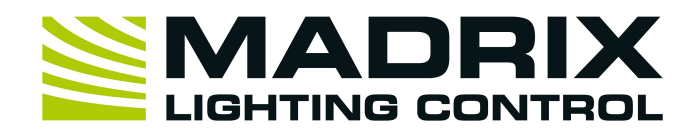

# MADRIX 5 Tutorials

Version 1.0 July 2023

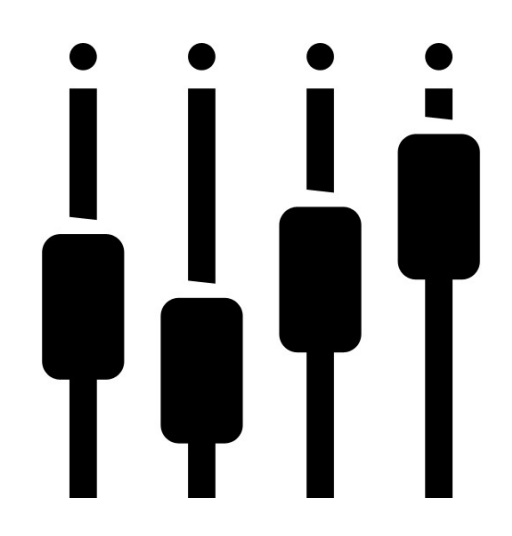

© 2023 inoage GmbH

# **Table Of Contents**

| Part A | Configuration                                                              | 4   |
|--------|----------------------------------------------------------------------------|-----|
| 1      | Installation Of The MADRIX Software                                        | 5   |
| 2      | Activate MADRIX License                                                    |     |
| 3      | Patch Fixtures                                                             |     |
|        | 2D Patch With The Matrix Generator For DVI Output                          | 17  |
|        | 2D Patch With The Matrix Generator For DMX Output                          |     |
|        | 3D Patch With The Matrix Generator                                         |     |
|        | 2D Patch With The Patch Editor For DMX Output                              |     |
|        | 2D Patch With The Patch Editor For DVI Output                              |     |
|        | 2D Patch With The Patch Editor For Combined Output Of DMX And DVI Fixtures |     |
|        | 3D Patch With The Patch Editor For DMX Output                              |     |
|        | Working With Background Image                                              |     |
|        | Merge Patches                                                              |     |
|        | Import A Fixture List                                                      |     |
|        | Highlight Fixtures                                                         |     |
|        | Rotate Fixtures                                                            |     |
| 4      | Configure Output And Input                                                 |     |
|        | Find USB-Connected DMX Interfaces                                          |     |
|        | Assign DMX Universes                                                       |     |
|        | Connecting MADRIX 5 With Art-Net Nodes                                     |     |
|        | Manual Configuration Of An Art-Net Device In MADRIX 5                      |     |
|        | Connecting MADRIX 5 With SACN Nodes VIa Multicast                          |     |
|        | Output To DVI-Based Fixtures                                               | 178 |
|        | Configure DVI-Based Fixtures                                               |     |
|        | Connecting T9 Fixtures                                                     |     |
|        | Remote Control Via DMX-IN                                                  |     |
|        | Remote Control Via Art-Net                                                 |     |
|        | Creating An User-Defined DMX-IN Remote Map                                 |     |
|        | Remote Control Via MIDI                                                    |     |
| -      | Changing A Predefined MIDI-Map                                             |     |
| 5      |                                                                            |     |
|        | Creating Fixtures With The Fixture Editor                                  |     |
|        | Working with An Alternative Fixture Library                                |     |
|        |                                                                            |     |
| Part B | MADRIX Effects                                                             | 271 |
| 1      | Basics                                                                     | 272 |
|        | Add And Rename Layers                                                      |     |
|        | Layer Visibility                                                           |     |
| -      | Copy, Paste And Insert Of Layers                                           |     |
| 2      | Working With Effect Layers.                                                |     |
|        | Layer Mapping                                                              |     |
|        | Layer Mapping With Fixture Groups                                          |     |
|        | Layer Tiling With Offcet                                                   |     |
|        | Layer Mix Modes                                                            |     |
|        | Layer Mix Modes Link                                                       |     |

478

|        | Layer Mapping And Mix Modes                                                                                                    |     |
|--------|----------------------------------------------------------------------------------------------------|-----|
| 3      | Using Parameter Chasers                                                                                                    | 352 |
| 4      | Effect Parameter Chaser For Effect Settings                                                                                                   |     |
|        | Group Control For Live Control<br>Group Control Using Presets<br>Group Control Using Group Value Chaser                                       |     |
| 5      | Working With Global Colors.                                                                                                    | 419 |
|        | Adding Global Colors       Creating Global Color Lists         Using Global Colors And Color Lists       Modify Global Colors And Color Lists |     |
| Part C | Automated Playback                                                                                                    | 452 |
| 1      | Timelines                                                                                                    | 453 |

| Part D   | Imprint And Copyright |
|----------|-----------------------|
| i ai c D |                       |

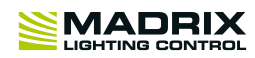

# **//PART** A Configuration

## **1** Configuration

## **1.1 Installation Of The MADRIX Software**

This tutorial shows you how you can install the MADRIX 5 software.

Date: 09/2019

MADRIX Version: 5.1b (Created with)

**System Requirements:** Please make sure that your PC meets the system requirements. You can find the requirements »<u>here</u>

Attention: Do not plug any MADRIX hardware into your computer before you install the MADRIX software!

- 1 Download the MADRIX software from <u>www.madrix.com</u> or connect the MADRIX USB stick to your PC.
- 2 If you use a MADRIX USB stick, please open the "Windows Explorer" and you will find a USB Flash Drive called
- . MADRIX. Please perform a *double-click* on *MADRIX\_64Bit\_Install.exe* Otherwise, navigate to the download directory where MADRIX is located and *double-click* on *MADRIX\_FULL\_INSTALL.exe*
- 3 The **Select Language** dialog of the Installer will be opened. In this dialog you can choose the language . during installation process.

|          | Installer Language        | ×        |  |
|----------|---------------------------|----------|--|
| <b>I</b> | Please select a language. |          |  |
|          | English                   | <b>v</b> |  |
|          | OK Cance                  |          |  |

4 A *Welcome* window appears. *Click* Next > and the *License Agreement* window appears. *Click* I Agree
 . after reading. Otherwise, you cannot install MADRIX.

5 Now, you can see the *Choose Components* window.

|                                                          | MADRIX 5.0d Setup -                                                                                                    |                   |
|----------------------------------------------------------|----------------------------------------------------------------------------------------------------|-------------------|
|                                                          | Choose Components<br>Choose which features of MADRIX 5.0d you want to in:                                                                                    | stall.            |
| Check the components yo<br>install. Click Next to contin | u want to install and uncheck the components you don't wa<br>nue.                                                                                            | int to            |
| Select components to inst                                | all: MADRIX ADRIX ADRIX ADRIX KEY Driver<br>MADRIX KEY Driver<br>MADRIX Interface Driver<br>MADRIX KEY Firmware<br>Desktop Shortcut<br>Quick Launch Shortcut | ise<br>t to<br>1. |
| Space required: 366.1 MB                                 | <ul> <li>Examples</li> <li>Interface Drivers</li> <li>&gt;</li> </ul>                                                                                        |                   |
| Nullsoft Install System v3.03                            |                                                                                                    |                   |
|                                                          | < <u>B</u> ack <u>N</u> ext >                                                                                                    | Cancel            |

In this step, you can choose the components you want to install:

- **MADRIX:** It is always required to install MADRIX.
- MADRIX KEY: Driver It is also always required to install the MADRIX KEY Driver
- MADRIX Interface Driver: It is also always required to install the MADRIX Interface Driver. It includes the drivers for MADRIX USBone, MADRIX NEO, MADRIX PLEXUS and MADRIX LUNA interfaces.
- MADRIX KEY Firmware: Installs the latest MADRIX KEY Firmware.
- **Desktop shortcut:** Create a shortcut to the MADRIX software on the Windows Desktop.
- **Quick launch shortcut:** Creates a shortcut to the MADRIX software in the Windows toolbar.
- Examples: Installs some Setup examples, including effects, scripts, and color tables for MADRIX.
- Interface Driver: Choose this option if want use MADRIX software with a supported third-party DMX interfaces. You don't need this option if you want to use the MADRIX software only with MADRIX interfaces or you use MADRIX only with DVI output.
- WinPcap Driver: Choose this option if you want to control the EuroLite T9 (e.g., LSD screens) or 5A or CoulorSmart Link.

6 Now, you can choose the install location.

| Choose Install Location<br>Choose the folder in which to install MADRIX 5.0d. |
|-------------------------------------------------------------------------------|
|                                                                               |
|                                                                               |
|                                                                               |
| )RIX5 Browse                                                                  |
|                                                                               |
|                                                                               |
|                                                                               |
|                                                                               |

*Click* **Browse** and select your desired destination folder. After that, *click* **Install** and the installation process begins. This will take some minutes. When the installation is complete, *click* **Next** >

7 If you want to work with MADRIX 5 in Demo Mode, you can click *Finish* and MADRIX 5 will start.

1

7 When installing MADRIX 5 the first time on your PC and you already have a MADRIX 5 KEY, please *disable* 

#### . the Run MADRIX 5.X checkbox and click Finish

2

| <u> </u> | MADRIX 5.0d Setup                                                                | - 🗆 🗙  |  |  |  |  |
|----------|----------------------------------------------------------------------------------|--------|--|--|--|--|
|          | Completing MADRIX 5.0d                                                           | Setup  |  |  |  |  |
|          | MADRIX 5.0d has been installed on your computer.<br>Click Finish to close Setup. |        |  |  |  |  |
|          | Run MADRIX 5.0d                                                                  |        |  |  |  |  |
|          |                                                                                  |        |  |  |  |  |
|          |                                                                                  |        |  |  |  |  |
|          | < <u>B</u> ack <b>Einish</b>                                                     | Cancel |  |  |  |  |

8 If you start MADRIX 5 with a connected MADRIX 5 KEY the first time, please make sure that the MADRIX 5

KEY is working with the latest MADRIX KEY firmware. Please connect the MADRIX 5 KEY to the PC and wait until the driver of the MADRIX 5 KEY has been installed. In the next step please start MADRIX 5 and go to *Help > MADRIX KEY > Update MADRIX KEY Firmware*.

|                      |                 |          |      |           |         |                   |                   |                    |                    |                    |                          |                                        |                              |                      |                      |                                              |                                                                                             |                                         | — ć                    |                      | <<br>lelp |
|----------------------|-----------------|----------|------|-----------|---------|-------------------|-------------------|--------------------|--------------------|--------------------|--------------------------|----------------------------------------|------------------------------|----------------------|----------------------|----------------------------------------------|---------------------------------------------------------------------------------------------|-----------------------------------------|------------------------|----------------------|-----------|
| 1.0                  |                 | IGHT     |      |           |         | DL<br>J           | lling mult 19     |                    |                    |                    | Activa<br>Updat<br>Updat | ate MADR<br>te MADRI<br>te MADRI<br>se | UX KEY<br>X KEY<br>X KEY Fir | mware                |                      | Us<br>Us<br>Fo<br>Fe<br>Wr<br>La<br>Cf<br>M. | er Manu<br>er Manu<br>rum<br>edback<br>ebsite<br>unch Ren<br>heck For 3<br>ADRIX KE<br>bout | al<br>al Online<br>mote Sup<br>Software | aport Tool.<br>Updates | F                    | >         |
| Ø                    |                 |          | _    |           |         |                   | 2                 | 1                  | ì                  | Color              |                          |                                        | Cu                           | e                    | SUB                  | Pitch                                        | No F                                                                                        | X                                       |                        | W                    |           |
| 50<br>54<br>58<br>62 | XF<br>REC Pro   | ogrammer | FADE | yer Contr | rol     | ><br>1            | 1<br>5<br>9<br>13 | 2<br>6<br>10<br>14 | 3<br>7<br>11<br>15 | 4<br>8<br>12<br>16 | 17<br>21<br>25<br>29     | 18<br>22<br>26<br>30                   | 19<br>23<br>27<br>31         | 20<br>24<br>28<br>32 | 33<br>37<br>41<br>45 | 34<br>38<br>42<br>46                         | 35<br>39<br>43<br>47                                                                        | 36<br>40<br>44<br>48                    | 49<br>53<br>57<br>61   | 50<br>54<br>58<br>62 |           |
|                      | Defaults<br>B S |          |      |           | SUB     | SCE (             | Color<br>Nor      | mal                | Li                 | nk N               | lo FX                    |                                        |                              |                      |                      |                                              |                                                                                             |                                         | Defau                  | lts<br>B S           |           |
|                      |                 | *<br>255 |      | AGC       | 11 Laye | Color<br>er Color | olor              | 0                  |                    | 0                  | 0                        | 0                                      | 1                            | ł                    |                      |                                              |                                                                                             | J                                       |                        |                      |           |

9 Please wait until the update process is finished.

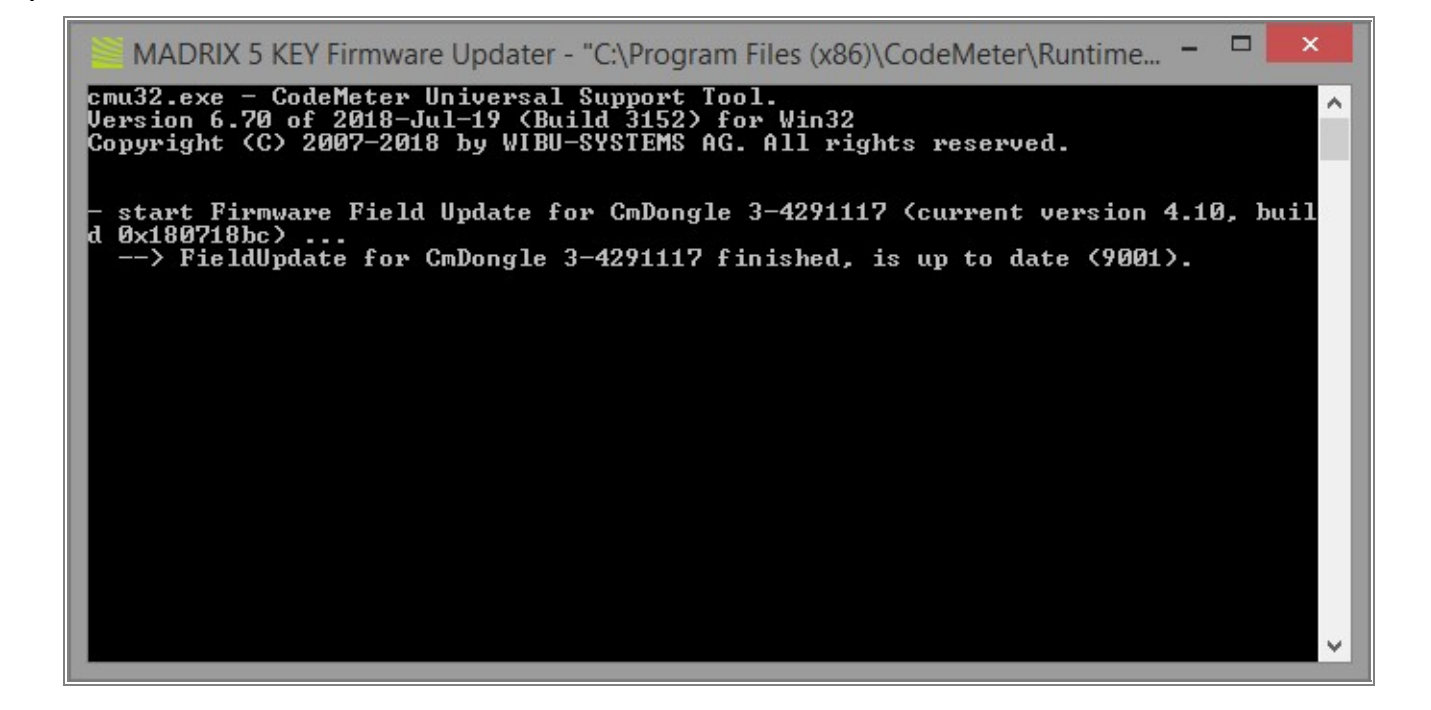

- 1 If the license of the MADRIX KEY was not activated, you will need to activate it first.
- 0 In the following tutorial you can learn how the activation works: <u>Activate the MADRIX License</u>.

**Congratulations!** You have successfully installed MADRIX.

## **1.2 Activate MADRIX License**

In this tutorial you will learn how you can activate a MADRIX license on a MADRIX KEY.

#### Date: 10/2018

MADRIX Version: 5.0 (Created with)

#### **Requirements:**

- You will need an empty MADRIX 5 KEY and a MADRIX 5 Online Activation.
- The used PC must be connected with the internet.
- MADRIX 5 should be installed on the PC. You can learn how to install MADRIX »here.
- 1 Please connect your empty MADRIX 5 KEY to the PC, start MADRIX 5 and go to Help > MADRIX KEY >
- . Activate MADRIX KEY...
- 2 The default web browser opens with the **MADRIX KEY activation service**.

| Datei Bearbeiten Ansicht Chronik J | Lesezeichen E <u>s</u> tras <u>H</u> ilfe |                                                                                                    |                            |     |  | - 0 ×  |
|------------------------------------|-------------------------------------------|----------------------------------------------------------------------------------------------------|----------------------------|-----|--|--------|
| CodeMeter License Central WebDe: X | +                                         |                                                                                                    |                            |     |  |        |
| (←) → ୯ û                          | (i) key.madrix.com/index.php              |                                                                                                    | 🛡 🕁                        | ۹   |  | ∭\ 🖸 🗏 |
|                                    |                                           |                                                                                                    | English                    | *   |  |        |
|                                    |                                           | Home Auto Update                                                                                                |                            |     |  |        |
|                                    |                                           | Welcome to the MADRIX KEY activation service.                                                                   |                            |     |  |        |
|                                    |                                           | We are pleased that you have chosen MADRIX. Now it is time to activate your MADRIX KEY. Please<br>click "Next". | e enter your ticket number | and |  |        |
|                                    |                                           | Ticket Number:                                                                                                  |                            |     |  |        |
|                                    |                                           | Next                                                                                                    |                            |     |  |        |
|                                    |                                           | © MADRIX - inoage GmbH                                                                                          |                            |     |  |        |
|                                    |                                           |                                                                                                    |                            |     |  |        |
|                                    |                                           |                                                                                                    |                            |     |  |        |
|                                    |                                           |                                                                                                    |                            |     |  |        |
|                                    |                                           |                                                                                                    |                            |     |  |        |
|                                    |                                           |                                                                                                    |                            |     |  |        |
|                                    |                                           |                                                                                                    |                            |     |  |        |

3 In this web page you have to copy the ticket number for this KEY. You will find the ticket number in the . MADRIX 5 Online Activation file you got sent from your dealer.

Please open the this PDF File and copy the ticket number.

| MADRIX® 5 Online Activation                                                                                                    |
|----------------------------------------------------------------------------------------------------|
| Thank you for choosing MADRIX <sup>®</sup> .<br>Enjoy this product and light up the world!                                                                            |
| Please activate your MADRIX <sup>®</sup> KEY first!                                                                                                    |
| <ol> <li>Make sure you are online.<br/>An active internet connection is required for the activation.</li> </ol>                                                       |
| <ol> <li>Download the latest MADRIX<sup>®</sup> 5 Software from www.madrix.com<br/>or use at least MADRIX<sup>®</sup> in version 5.0.</li> </ol>                      |
| <ol> <li>Connect the MADRIX<sup>®</sup> KEY to your computer<br/>and install the MADRIX<sup>®</sup> Software.</li> </ol>                                              |
| 4. Start MADRIX® 5 now and go to the menu<br>'Help > MADRIX KEY > Activate MADRIX KEY'.                                                                               |
| <ol> <li>Enter your ticket number and follow the on-screen instructions.<br/>Double-check your MADRIX<sup>®</sup> 5 License in the menu 'Help &gt; About'.</li> </ol> |
| Your MADRIX <sup>®</sup> Ticket Number:                                                                                                    |
| XXXXX-XXXXX-XXXXX-XXXXX                                                                                                    |
| Your MADRIX <sup>®</sup> 5 Product:                                                                                                    |
| MADRIX 5 License professional                                                                                                    |
| Your MADRIX <sup>®</sup> KEY Serial Number:                                                                                                    |
| _                                                                                                    |
| For questions, please contact your local dealer or our support team.<br>www.madrix.com > Contact > Contact us<br>(https://www.madrix.com/contact/contactus)           |
| INDAGE © 2001 - 2018 incage GmbH   MADRIX® is a registered trademark   info@madrix.com   www.madrix.com                                                               |

4 Please paste the ticket number on the *Ticket Number* filed of the *MADRIX KEY activation service* in your
. web browser and *click Next*.

| Date Beacheten Ansicht Chronik Lesszeichen Estas Hilfe<br>CodeMater License Central WebDr: X +                                                                                  | - 0 ×    |
|----------------------------------------------------------------------------------------------------|----------|
| $\left( \leftarrow \right) \rightarrow \mathbb{C} \ \mathbb{Q}$ $\left[ \odot \ keymadrik.com/index.php & \cdots \bigtriangledown \mathbb{Q} \ \mathbb{Q} \right] \ \mathbb{Q}$ | lii\ © ≡ |
|                                                                                                    |          |
| Home Auto Update                                                                                                    |          |
| Welcome to the MADRIX KEY activation service.                                                                                                    |          |
| We are pleased that you have chosen MADRIX. Now it is time to activate your MADRIX KEY. Please enter your ticket number and click "Next".                                       |          |
| Ticket Number:<br>200000-200000-200000-2000000                                                                                                    |          |
| Next                                                                                                    |          |
| © MADRIX - inoage GmbH                                                                                                    |          |
|                                                                                                    |          |
|                                                                                                    |          |
|                                                                                                    |          |
|                                                                                                    |          |
|                                                                                                    |          |
|                                                                                                    |          |

- 5 On the next side of the activation process you will find all available licenses of this ticket. Normally only one
- . license is assigned to one ticket. To activate the licenses please *click* Activate Licenses.

| Datei Bearbeiten Ansicht Chronik Le<br>CodeMeter License Central WebDer X | esezeichen Egtras ∐ilfe<br>+ |                               |              |            |                  |     |   |   | -      |     |
|---------------------------------------------------------------------------|------------------------------|-------------------------------|--------------|------------|------------------|-----|---|---|--------|-----|
| ← → ♂ ŵ                                                                   | key.madrix.com/overview.pl   | ηp                            |              |            | ♥ ☆              | 2   | - | ¥ | ± lil\ | ▣ ≡ |
|                                                                           |                              |                               |              |            | English          | * • |   |   |        |     |
|                                                                           |                              | Home My Licenses              |              |            |                  |     |   |   |        |     |
|                                                                           |                              | My Licenses                   |              |            |                  |     |   |   |        |     |
|                                                                           |                              | Name                          | Activated On | MADRIX KEY | Status           |     |   |   |        |     |
|                                                                           |                              | MADRIX 5 License professional |              |            | Available: 1 (1) |     |   |   |        |     |
|                                                                           |                              | Activate Licenses             |              |            |                  |     |   |   |        |     |
|                                                                           |                              | © MADRIX - inoage GmbH        |              |            |                  |     |   |   |        |     |
|                                                                           |                              |                               |              |            |                  |     |   |   |        |     |
|                                                                           |                              |                               |              |            |                  |     |   |   |        |     |
|                                                                           |                              |                               |              |            |                  |     |   |   |        |     |
|                                                                           |                              |                               |              |            |                  |     |   |   |        |     |
|                                                                           |                              |                               |              |            |                  |     |   |   |        |     |
|                                                                           |                              |                               |              |            |                  |     |   |   |        |     |
|                                                                           |                              |                               |              |            |                  |     |   |   |        |     |
|                                                                           |                              |                               |              |            |                  |     |   |   |        |     |
|                                                                           |                              |                               |              |            |                  |     |   |   |        |     |

- [Part A] Configuration
- 6 In the next step you have to select your desired license and if more than one KEY is connected you have to . assign it to the right MADRIX KEY.

After this please *click* **Activate Selected Licenses Now** and the selected license will be transferred to the MADRIX KEY. This will take a while.

| CodeMeter License Central WebDer X | +                          |                                                                                                    |                                                              |               |                  |   |           |
|------------------------------------|----------------------------|----------------------------------------------------------------------------------------------------|--------------------------------------------------------------|---------------|------------------|---|-----------|
| (←) → ℃ ŵ                          | (i) key.madrix.com/get.php |                                                                                                    |                                                              | 🛛 🏠           | ٩                | → | ± II\ ⊡ ≡ |
|                                    |                            |                                                                                                    |                                                              | English       | * 🛛              |   |           |
|                                    |                            | Home My Licenses                                                                                                    |                                                              |               |                  |   |           |
|                                    |                            | Available Licenses                                                                                                    |                                                              |               |                  |   |           |
|                                    |                            | To activate your licenses:<br>1. Select the licenses you want to activate<br>2. Select the locally connected MADRIX<br>3. Click "Activate Selected Licenses Now | e.<br>KEY to which you want to transfer the licenses.<br>/*. |               |                  |   |           |
|                                    |                            | ✓ Name                                                                                                    | Activated On                                                 | MADRIX KEY St | atus             |   |           |
|                                    |                            | MADRIX 5 License professional                                                                                                    |                                                              | Av            | ailable          |   |           |
|                                    |                            | Select MADRIX KEY                                                                                                    |                                                              |               |                  |   |           |
|                                    |                            | Activate Selected Licenses Now                                                                                                    |                                                              | Offline       | license transfer |   |           |
|                                    |                            | My Licenses                                                                                                    |                                                              |               |                  |   |           |
|                                    |                            | © MADRIX - inoage GmbH                                                                                                    |                                                              |               |                  |   |           |
|                                    |                            |                                                                                                    |                                                              |               |                  |   |           |
|                                    |                            |                                                                                                    |                                                              |               |                  |   |           |
|                                    |                            |                                                                                                    |                                                              |               |                  |   |           |
|                                    |                            |                                                                                                    |                                                              |               |                  |   |           |

- 7 After the Online License Transfer was done you will get a message.
- When the license transfer was completely successfully, the license is activated on the MADRIX 5 KEY and you will never need to activate it again. The KEY is also working now if the PC has no internet connection. Now you can use this KEY in connection with MADRIX to unlock the output of DMX channels and DVI voxels according to the license.

| Datei Bearbeiten Ansicht Chronik Lesezeichen Egtras Hilfe<br>CodeMeter License Central WebDer X + |                                                                                                    |                                                                                                    |             |               | - 0 ×    |
|---------------------------------------------------------------------------------------------------|----------------------------------------------------------------------------------------------------|----------------------------------------------------------------------------------------------------|-------------|---------------|----------|
| ← → C û () key.madrix.com/get.                                                                    | t.php                                                                                                   |                                                                                                    | ···· 🛡 🕁 🔍  | $\rightarrow$ | ¥ ⊪\ © ≡ |
|                                                                                                   |                                                                                                    | ROL                                                                                                    | English 🗱 💌 |               |          |
|                                                                                                   | Home My Licenses                                                                                        | Online License Transfer                                                                                                    |             |               |          |
|                                                                                                   | Available Licenses<br>To activate your licens<br>1. Select the licenses y.<br>2. Select the locally con | Starting license transfer.<br>Creating license request.<br>Downloading license update.<br>Importing license update to MADRIX KEY.<br>Creating receipt.<br>Uploading receipt. |             |               |          |
|                                                                                                   | 3. Click "Activate Select                                                                               | License transfer completed successfully                                                                                                    |             |               |          |
|                                                                                                   | Name                                                                                                    |                                                                                                    | Status      |               |          |
|                                                                                                   | MADRIX 5 License pr                                                                                     | ок                                                                                                    | Available   |               |          |
|                                                                                                   | Select MADRIX KEY                                                                                       |                                                                                                    |             |               |          |
|                                                                                                   | Activate Selected Licens                                                                                | es Now                                                                                                    |             |               |          |
|                                                                                                   |                                                                                                    |                                                                                                    |             |               |          |
|                                                                                                   |                                                                                                    |                                                                                                    |             |               |          |
|                                                                                                   |                                                                                                    |                                                                                                    |             |               |          |
|                                                                                                   |                                                                                                    |                                                                                                    |             |               |          |
|                                                                                                   |                                                                                                    |                                                                                                    |             |               |          |
|                                                                                                   |                                                                                                    |                                                                                                    |             |               |          |

**Congratulations!** You have successfully learned how to activate a MADRIX KEY with the online activation service in MADRIX 5.

## **1.3 Patch Fixtures**

In the following tutorials you can learn how you can create patches in MADRIX.

Patching is important in MADRIX to display the desired part of the whole effect on the desired fixture. So the position of the fixture in the MADRIX patch should correspond to the position of the fixture in the real project. In MADRIX you only have to think about DMX addressing and/or the right DVI assignment in the patch.

## 1.3.1 2D Patch With The Matrix Generator For DVI Output

In this tutorial we will create an easy 2D patch with the help of the Matrix Generator for DVI output.

#### Date: 10/2018

MADRIX Version: 5.0 (Created with)

Corresponding Video Tutorial: »Creating A 2D Patch For DVI Output With The Matrix Generator

#### Task:

We have to create a patch for a DVI output. The resolution of the screen is 160 pixels in X and 90 pixels in Y.

- 1 In MADRIX please go to **Preferences > Matrix Generator**.
- . [Keyboard shortcut **F2**]

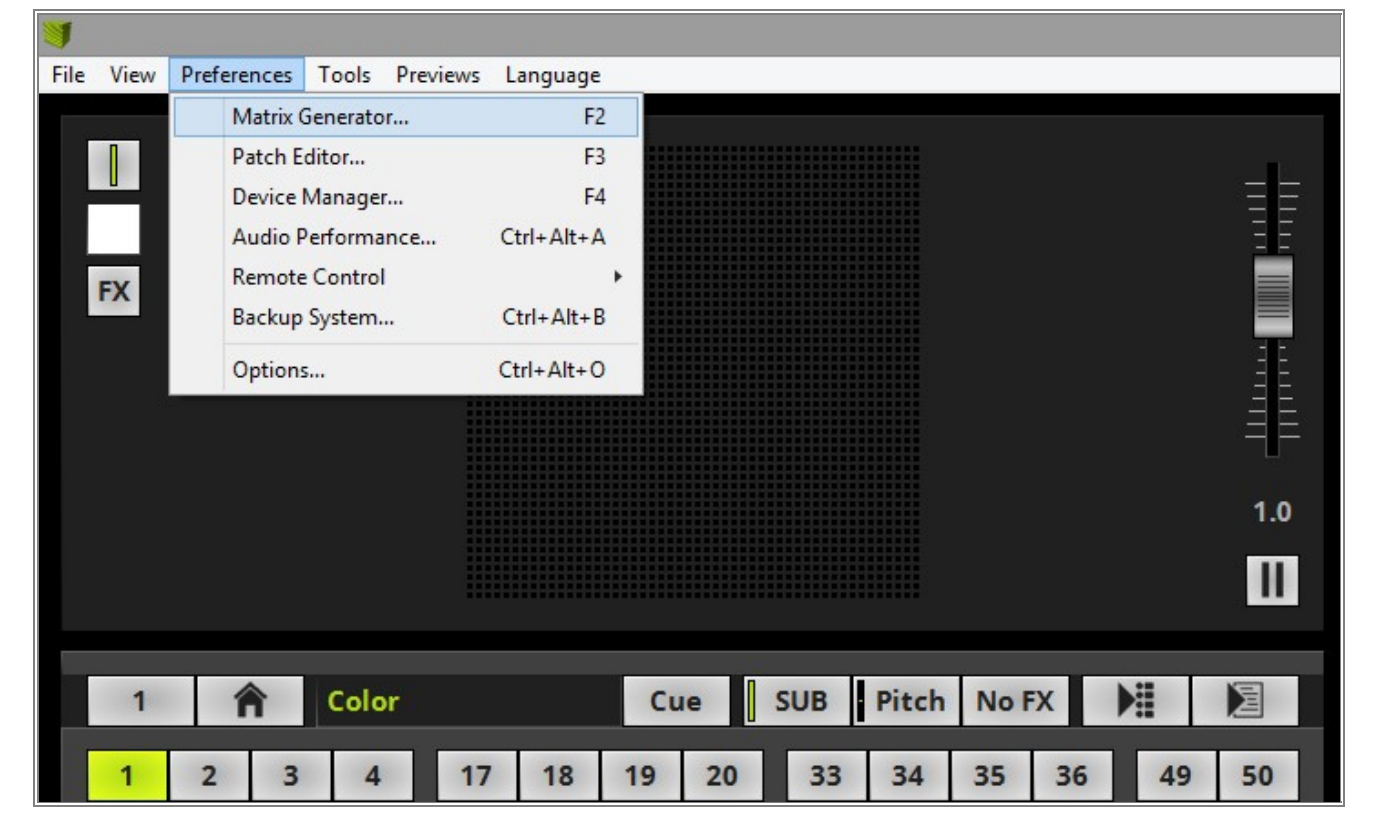

- 2 The *Matrix Generator* opens with the default settings.
- . The full explanation about all functions of the *Matrix Generator* you will find in the MADRIX 5 manual chapter: »Using The Software > Patching > Matrix Generator

|                                    | Matrix Generator               | ×                  |
|------------------------------------|--------------------------------|--------------------|
| Fixture                            |                                | Fixture Preview    |
| Protocol :                         | DMX                            |                    |
| Product :                          | !generic RGB Light 1 pixel 🛛 🗹 |                    |
| Start Fixture ID :                 | 1 = +                          |                    |
| Placement                          |                                |                    |
| Rotation :                         | Original 🗸                     |                    |
| Count X / Y / Z :                  | 50 - + 50 - + 1 - +            |                    |
|                                    | Merge Fixtures                 |                    |
| Offset X / Y / Z :                 |                                |                    |
| Addressing                         |                                | Addressing Preview |
| Start Corner :                     | Top Left 🗸                     |                    |
| Main Orientation :                 | Horizontal                     |                    |
| Snake Mode :                       |                                |                    |
|                                    | Apply Fixture Rotation         |                    |
| Z-Order :                          | Front To Back 🛛 🗹              |                    |
| Snake Mode Z :                     | Flip H  _ Flip V               | · ·                |
| DMX Start Universe :               | 1 = +                          |                    |
| DMX Start Channel :                | 1 📥 🕂 📃 Apply To Each Universe |                    |
| Fixture Count Limit Per Universe : | 170 — 💼                        |                    |
|                                    |                                | OK Apply Cancel    |

- [Part A] Configuration
- 3 Now we have to change the settings according to our task, to patch a DVI resolution of 160 x 90 pixels.
  - The **Protocol** must be changed to **DVI**.
  - In this example we create a patch with the Product: Igeneric RGB Light 1 pixel
  - The *Count X* will be set to *160*, the *Count Y* will be set to *90* and the *Count Z* we don't change and leave it at *1*

After we change this setting we *click* **OK** 

[Keyboard shortcut Enter]

|                                    | Matrix Generator               | ×                  |
|------------------------------------|--------------------------------|--------------------|
| Fixture                            |                                | Fixture Preview    |
| Protocol :                         | DVI                            |                    |
| Product :                          | lgeneric DVI 1x1 RGB           |                    |
| Start Fixture ID :                 | 1 - +                          |                    |
| Placement                          |                                | 1                  |
| Rotation :                         | Original 🗸                     |                    |
| Count X / Y / Z :                  | 160 - + 90 - + 1 - +           |                    |
|                                    | Merge Fixtures                 |                    |
| Offset X / Y / Z :                 |                                |                    |
| Addressing                         |                                | Addressing Preview |
| Start Corner :                     | Top Left 🛛 🗹                   |                    |
| Main Orientation :                 | Horizontal                     |                    |
| Snake Mode :                       |                                |                    |
|                                    | Apply Fixture Rotation         |                    |
| Z-Order :                          | Front To Back 🛛 🚽              |                    |
| Snake Mode Z :                     | 🔄 Flip H 🔄 Flip V              |                    |
| DMX Start Universe :               | 1 -                            |                    |
| DMX Start Channel :                | 1 🚥 🕂 📋 Apply To Each Universe |                    |
| Fixture Count Limit Per Universe : | 170 🔤 🕂                        |                    |
|                                    |                                | OK Apply Cancel    |

4 After the *Matrix Generator* was closed MADRIX creates the new matrix of 160 x 90 pixels immediately.

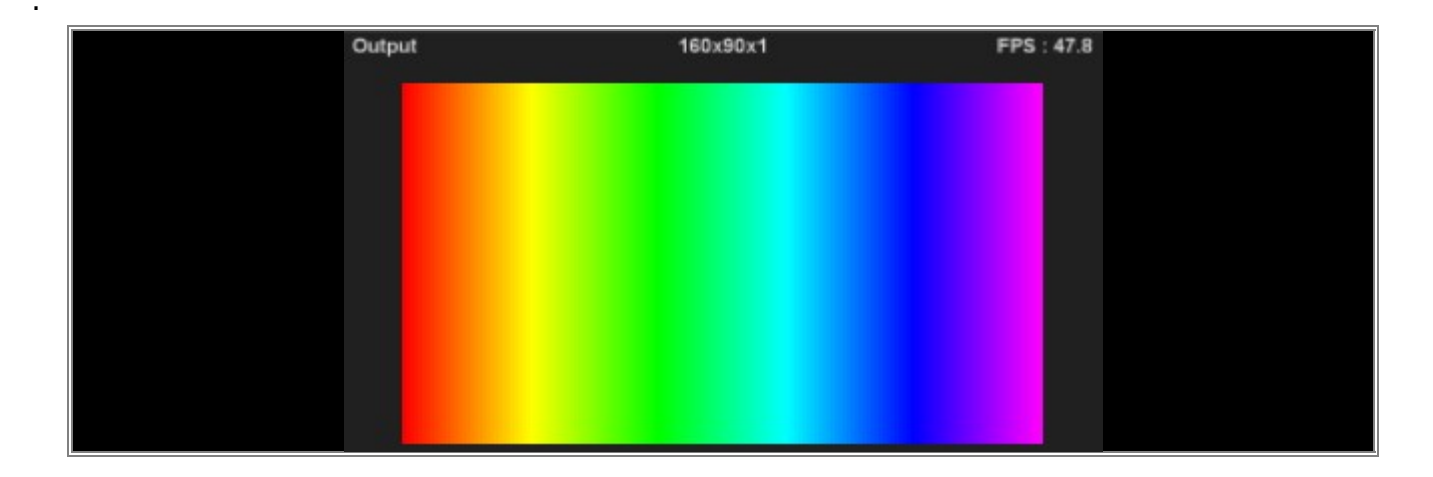

**Congratulations!** You have successfully learned how to create a 2D patch for DVI output with the help of the Matrix Generator.

## 1.3.2 2D Patch With The Matrix Generator For DMX Output

In this tutorial you will learn how to create a patch for a 2D matrix of DMX fixtures.

#### Date: 10/2018

MADRIX Version: 5.0 (Created with)

Corresponding Video Tutorial: »Creating A 2D Patch For DMX Output With The Matrix Generator

#### Task:

We have to create a patch for a 2D matrix of 4x4 pixel panels which are controlled via DMX. The patch consists of 5 fixtures in a row and 4 fixtures per columns. There should be an offset of 2 pixels between every fixture. All pixel of this panels are RGB pixels and there are no other control channels.

Every row should be assigned to a new DMX universe starting with DMX start channel 1 and universe 1.

The following image shows the DMX address assignment:

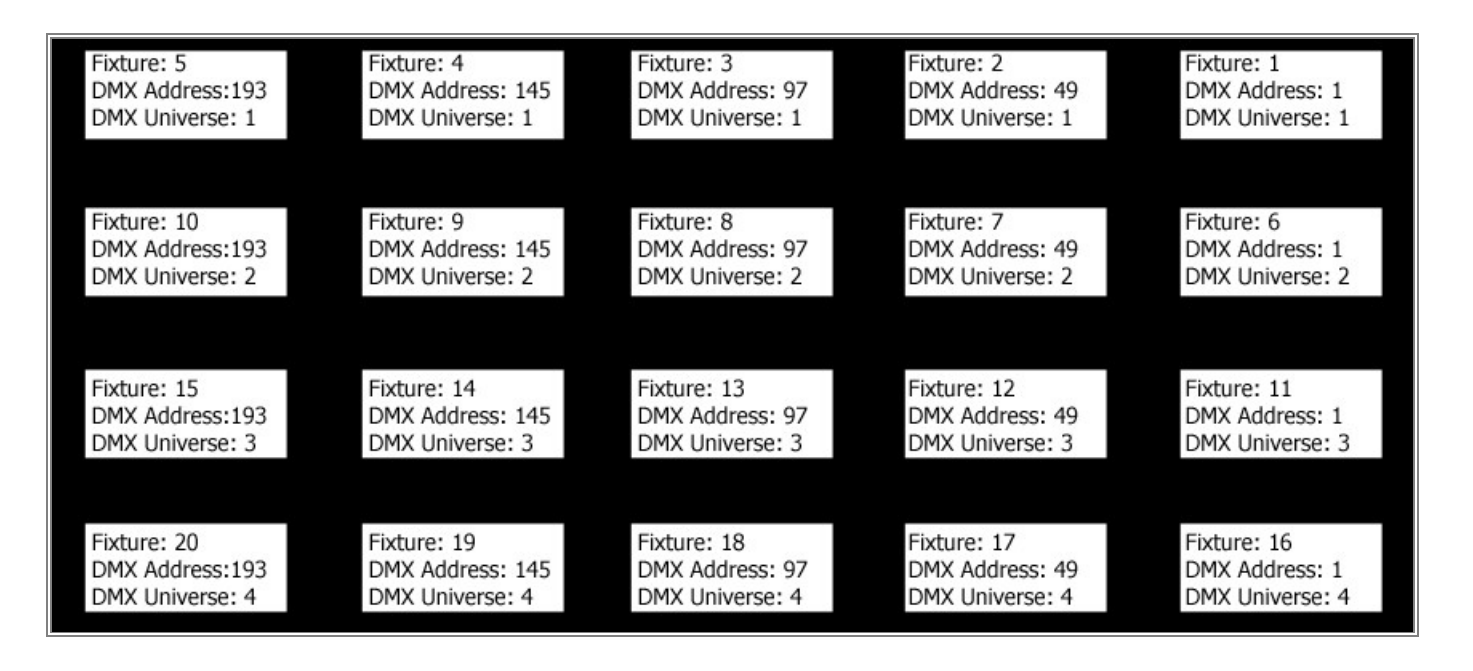

- 1 Please go in MADRIX to **Preferences > Matrix Generator**.
- . [Keyboard shortcut **F2**]

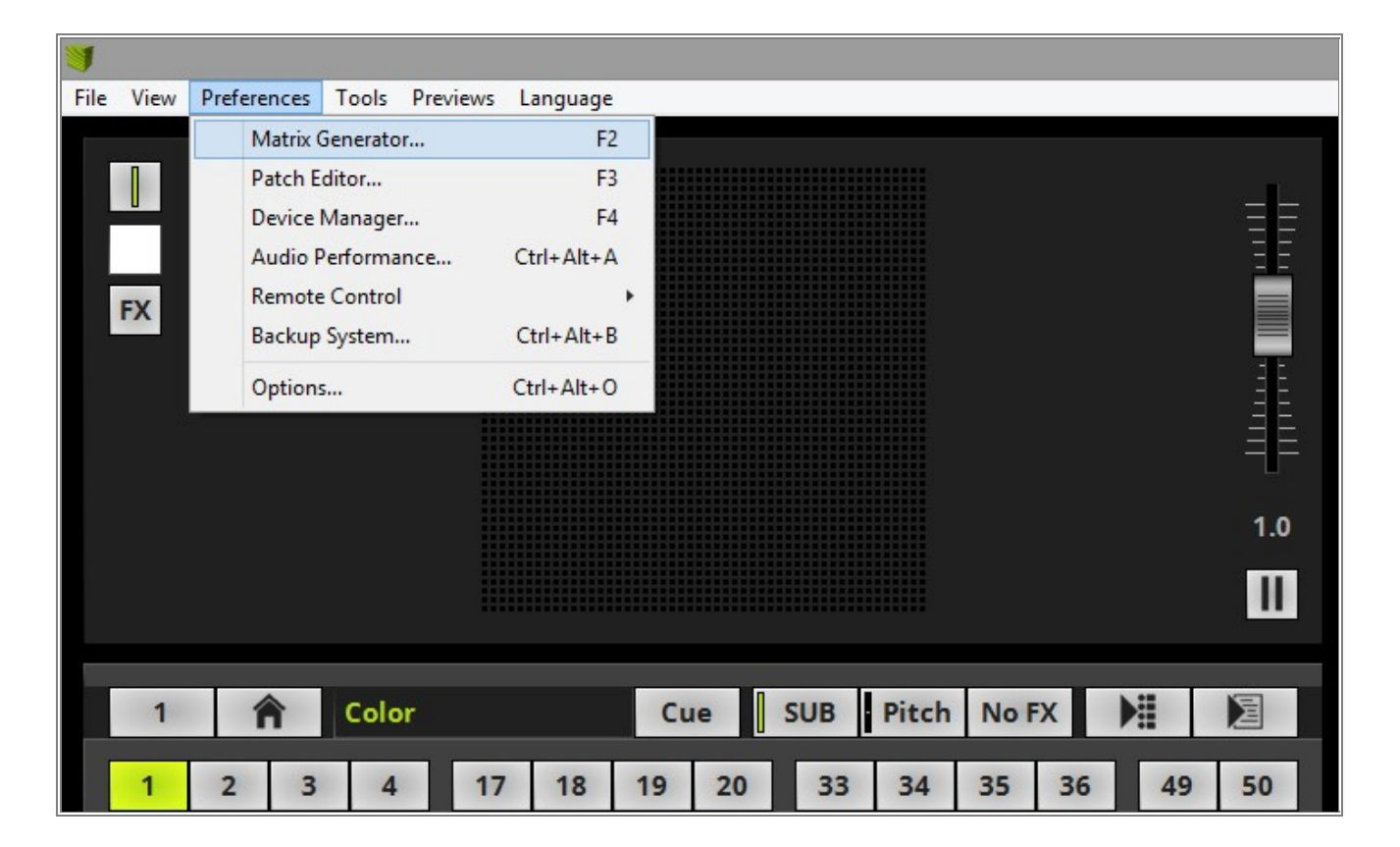

- 2 The *Matrix Generator* opens with the default settings.
- . The full explanation about all functions of the Matrix Generator you will find in the MADRIX manual chapter: <u>»Using The Software > Patching > Matrix Generator</u>

|                                    | Matrix Generator                 | ×                  |
|------------------------------------|----------------------------------|--------------------|
| Fixture                            |                                  | Fixture Preview    |
| Protocol :                         | DMX                              |                    |
| Product :                          | lgeneric RGB Light 1 pixel 🛛 🗸 🗸 |                    |
| Start Fixture ID :                 | 1 = +                            |                    |
| Placement                          |                                  |                    |
| Rotation :                         | Original 🗸                       |                    |
| Count X / Y / Z :                  | 50 - + 50 - + 1 - +              |                    |
|                                    | Merge Fixtures                   |                    |
| Offset X / Y / Z :                 |                                  |                    |
| Addressing                         |                                  | Addressing Preview |
| Start Corner :                     | Top Left 🔽                       |                    |
| Main Orientation :                 | Horizontal                       |                    |
| Snake Mode :                       |                                  |                    |
|                                    | Apply Fixture Rotation           |                    |
| Z-Order :                          | Front To Back 🛛 🗹                |                    |
| Snake Mode Z :                     | 🔄 Flip H 🔄 Flip V                |                    |
| DMX Start Universe :               | 1 - +                            |                    |
| DMX Start Channel :                | 1 🗕 🕂 🔛 Apply To Each Universe   |                    |
| Fixture Count Limit Per Universe : | 170 — 🕂                          |                    |
|                                    |                                  | OK Apply Cancel    |

- 3 Now we have to change the settings according to our task to patch a 4x4 pixel panel in the resolution of 5 x 4
- . fixtures with an offset of 2 pixels between every fixture.
  - In the *Fixture* section we have to change:
    - $_{\odot}$  Normally we don't need to change the **Protocol**. It must be **DMX**.
    - o In this example we create a patch with the *Product: !generic Panel 4x4 vertical*
  - In the *Placement* section we have to change the following settings:
    - The Count X needs to be set to 5, the Count Y needs to be set to 4 and the Count Z we leave at 1
    - $\circ$  The offset for  $\pmb{X}$  and  $\pmb{Y}$  has to be set to  $\pmb{2}$
  - In the *Addressing* section we need to do the following changes:
    - According to the patch plan the first fixture has to be assigned on the top left side. So we change the **Start Corner** to **Top Right**
    - Since our task is to have each line patched in a new universe and we know 5 fixtures are in a line we have to change the *Fixture Count Limit Per Universe* to *5*

Now we can compare the *Addressing Preview* with our patch plan. If both are equals, we *click OK*. [Keyboard shortcut **Enter**]

|                                    | Matrix Generator             | ×                  |
|------------------------------------|------------------------------|--------------------|
| Fixture                            |                              | Fixture Preview    |
| Protocol : DN                      | MX N                         |                    |
| Product : Ige                      | neric Panel 4x4 vertical     |                    |
| Start Fixture ID :                 | 1 - +                        |                    |
| Placement                          |                              |                    |
| Rotation : Or                      | riginal 🗸                    |                    |
| Count X / Y / Z :                  | 5 - + 4 - + 1 - +            |                    |
|                                    | Merge Fixtures               |                    |
| Offset X / Y / Z :                 | 2 - + 2 - + 0 - +            |                    |
| Addressing                         |                              | Addressing Preview |
| Start Corner : To                  | op Right 🗸                   |                    |
| Main Orientation : Ho              | orizontal 🗸                  |                    |
| Snake Mode :                       |                              |                    |
| L                                  | Apply Fixture Rotation       |                    |
| Z-Order : Fr                       | ont To Back 🛛 😾              |                    |
| Snake Mode Z :                     | Flip H Flip V                |                    |
| DMX Start Universe :               | 1 == +                       |                    |
| DMX Start Channel :                | 1 🕂 🕂 Apply To Each Universe |                    |
| Fixture Count Limit Per Universe : | 5 — +                        |                    |
|                                    |                              | OK Apply Cancel    |

- After the Matrix Generator was closed MADRIX creates the new matrix of 5 x 4 "!generic Panel 4x4 vertical" 4
- fixtures immediately. .

| Output | 28×22×1 | FPS : 47.8 |  |
|--------|---------|------------|--|
|        |         |            |  |
|        |         |            |  |
|        |         |            |  |
|        |         |            |  |
|        |         |            |  |
|        |         |            |  |
|        |         |            |  |
|        |         |            |  |
|        |         |            |  |
|        |         |            |  |
|        |         |            |  |

Congratulations! You have successfully learned how to create a 2D patch for DMX output.

#### 1.3.3 3D Patch With The Matrix Generator

This tutorial shows you how to create a patch for a 3D matrix of DMX fixtures.

#### Date: 10/2018

#### MADRIX Version: 5.0 (Created with)

Corresponding Video Tutorial: »Creating A 3D Patch For DMX Output With The Matrix Generator

#### Task:

We have to create a patch for a 3D matrix of single pixel RGB fixtures. In this project we have 20 fixtures in X, 16 in Y and 20 in Z installed.

#### The space between the fixtures in Y is 1 pixel.

Regarding the DMX address assignment the fixtures are addressed column by column beginning with the front top left fixture z-layer wise and starts in DMX Universe 1 with DMX Channel number 1.

#### 1 In MADRIX, please go to **Preferences > Matrix Generator**.

. [Keyboard shortcut **F2**]

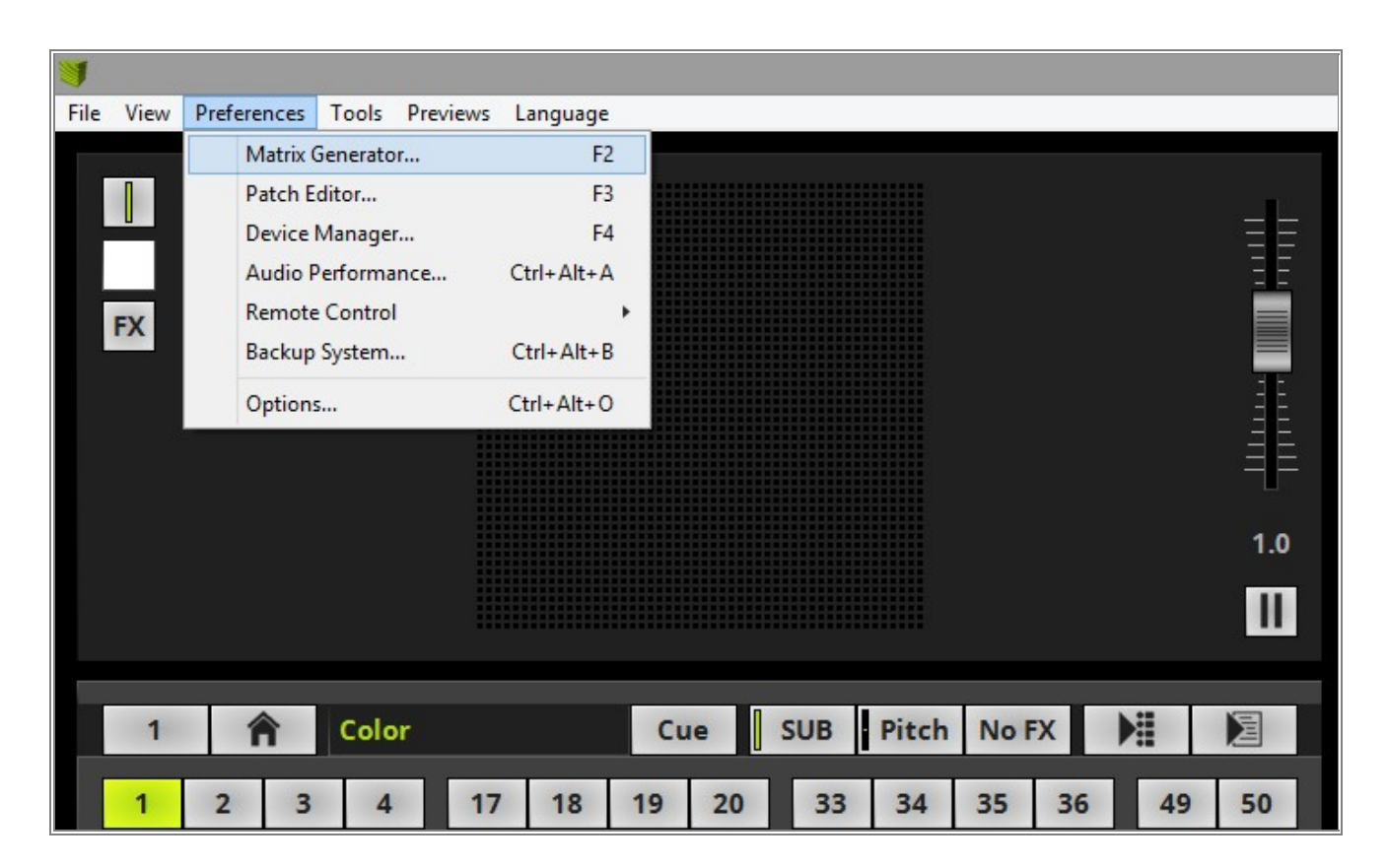

- 2 The *Matrix Generator* opens with the default settings.
- The full explanation about all functions of the Matrix Generator you will find in the MADRIX 5 manual chapter:
   »<u>Using The Software > Patching > Matrix Generator</u>

|                                    | Matrix Generator                 | ×                  |
|------------------------------------|----------------------------------|--------------------|
| Fixture                            |                                  | Fixture Preview    |
| Protocol :                         | DMX                              |                    |
| Product :                          | lgeneric RGB Light 1 pixel 🛛 🗸 🗸 |                    |
| Start Fixture ID :                 | 1 = +                            |                    |
| Placement                          |                                  |                    |
| Rotation :                         | Original 🗸                       |                    |
| Count X / Y / Z :                  | 50 - + 50 - + 1 - +              |                    |
|                                    | Merge Fixtures                   |                    |
| Offset X / Y / Z :                 |                                  |                    |
| Addressing                         |                                  | Addressing Preview |
| Start Corner :                     | Top Left 🔽                       |                    |
| Main Orientation :                 | Horizontal                       |                    |
| Snake Mode :                       |                                  |                    |
|                                    | Apply Fixture Rotation           |                    |
| Z-Order :                          | Front To Back 🛛 🗹                |                    |
| Snake Mode Z :                     | 🔄 Flip H 🔄 Flip V                |                    |
| DMX Start Universe :               | 1 - +                            |                    |
| DMX Start Channel :                | 1 🗕 🕂 🔛 Apply To Each Universe   |                    |
| Fixture Count Limit Per Universe : | 170 — 🕂                          |                    |
|                                    |                                  | OK Apply Cancel    |

- 3 In the *Matrix Generator* we have to change the settings to get the required matrix.
  - We don't need to change the *Protocol* and the *Product* if we start the *Matrix Generator* after a restart of MADRIX
    - The *Protocol* must be *DMX*.
    - We are using the *Product: !generic RGB Light 1 pixel*
    - The settings in the **Placement** section:
      - The *Count X* has to be set to 20, the *Count Y* has to be set to 16 and the *Count Z* must be 20
      - $_{\odot}$  The offset for  $\textbf{\textit{Y}}$  have to be set to 1
    - In the *Addressing* section we need to do the following changes:
      - $_{\odot}$  According to the task the Start Corner should be Top Left
      - The *Main Orientation* have to be changed to *Vertical*
      - $_{\odot}$  And the  $\emph{\emph{Z-Order}}$  will be set to the default value  $\emph{Front To Back}$

Now we *click* **OK**.

[Keyboard shortcut Enter]

|                                                                                                    | Matrix Generator               | ×                  |
|----------------------------------------------------------------------------------------------------|--------------------------------|--------------------|
| Lawrence and the second second s |                                |                    |
| Fixture                                                                                                    |                                | Fixture Preview    |
| Protocol :                                                                                                    | DMX                            |                    |
| Product :                                                                                                    | !generic RGB Light 1 pixel 🛛 🗸 |                    |
| Start Fixture ID :                                                                                                    | 1 - +                          |                    |
| Placement                                                                                                    |                                |                    |
| Rotation :                                                                                                    | Original 🗸                     | _                  |
| Count X / Y / Z :                                                                                                    | 20 - + 16 - + 20 - +           |                    |
|                                                                                                    | Merge Fixtures                 |                    |
| Offset X / Y / Z :                                                                                                    |                                |                    |
| Addressing                                                                                                    |                                | Addressing Preview |
| Start Corner :                                                                                                    | Top Left 🗸                     |                    |
| Main Orientation :                                                                                                    | Vertical                       |                    |
| Snake Mode :                                                                                                    |                                | ا الليابية ا       |
|                                                                                                    | Apply Fixture Rotation         | I TINNIII I        |
| Z-Order :                                                                                                    | Front To Back 🗸                | I ● s sisisi PPP   |
| Snake Mode Z :                                                                                                    | 📕 Flip H 📃 Flip V              |                    |
| DMX Start Universe :                                                                                                    | 1 - +                          |                    |
| DMX Start Channel :                                                                                                    | 1 📥 🕂 📕 Apply To Each Universe |                    |
| Fixture Count Limit Per Universe :                                                                                                    | 170 — 🕂                        |                    |
|                                                                                                    |                                | OK Apply Cancel    |

- 4 After the *Matrix Generator* was closed MADRIX creates the new matrix with the size of  $20 \times 31 \times 20$ .
- . If you need help to change the MADRIX 5 **Preview** from 2D to 3D presentation mode, please have a look at the chapter »<u>User Interface [GUI] > 3 Previews</u> of the MADRIX 5 Help and Manual.

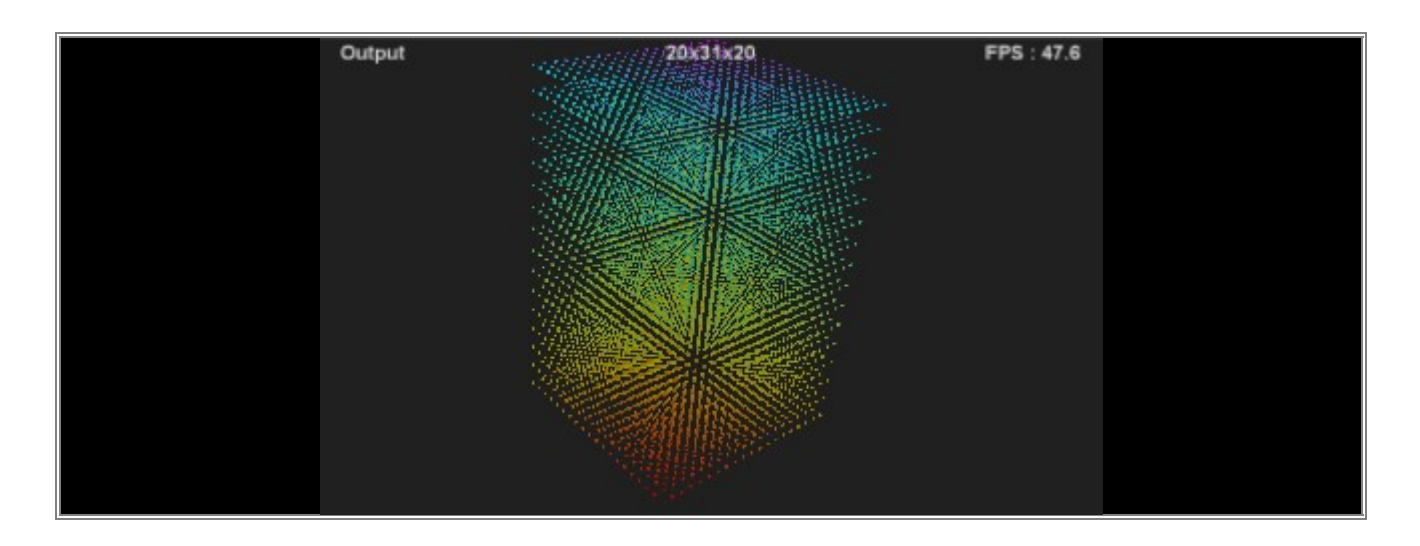

**Congratulations!** You have successfully learned how to create a 3D patch with the Matrix Generator.

## 1.3.4 2D Patch With The Patch Editor For DMX Output

In this tutorial you can learn how to create a 2D patch for DMX fixtures with the help of the Patch Editor.

#### Date: 10/2018

MADRIX Version: 5.0 (Created with)

Corresponding Video Tutorial: »Creating A 2D Patch For DMX Output With The Patch Editor

#### Note:

We will use the result of this task in the tutorials <u>Merge Patches</u>, <u>Create Fixture Groups</u>, <u>Export</u>, <u>Modify And</u> <u>Update A Patched Fixture</u> and <u>Layer Mapping</u>. If you also want to have a look at this tutorials, it is recommended to save the patch at the end of the tutorial.

#### Task:

We have to create a patch for different fixtures with different pixel amount according to the following patch plan. The patch consists of RGB PAR LED and 4 Pixel RGB Batten fixtures.

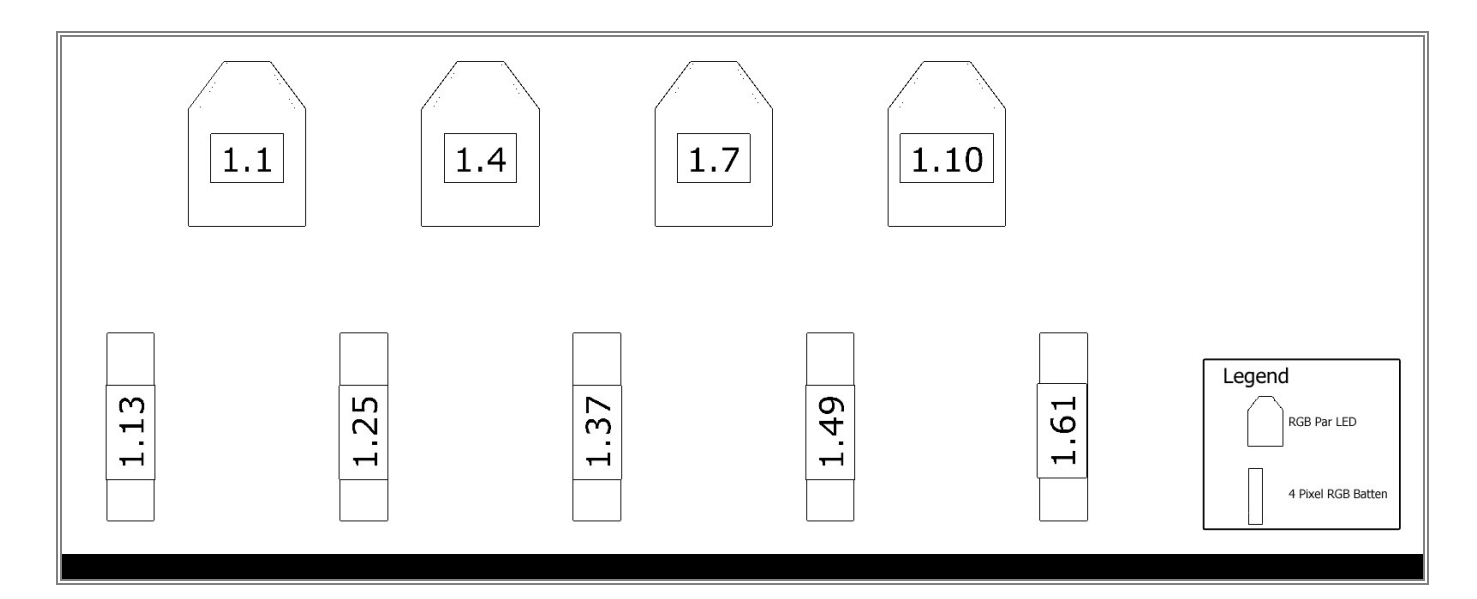

- 1 Please go in MADRIX to **Preferences > Patch Editor**.
- . [Keyboard shortcut **F3**]

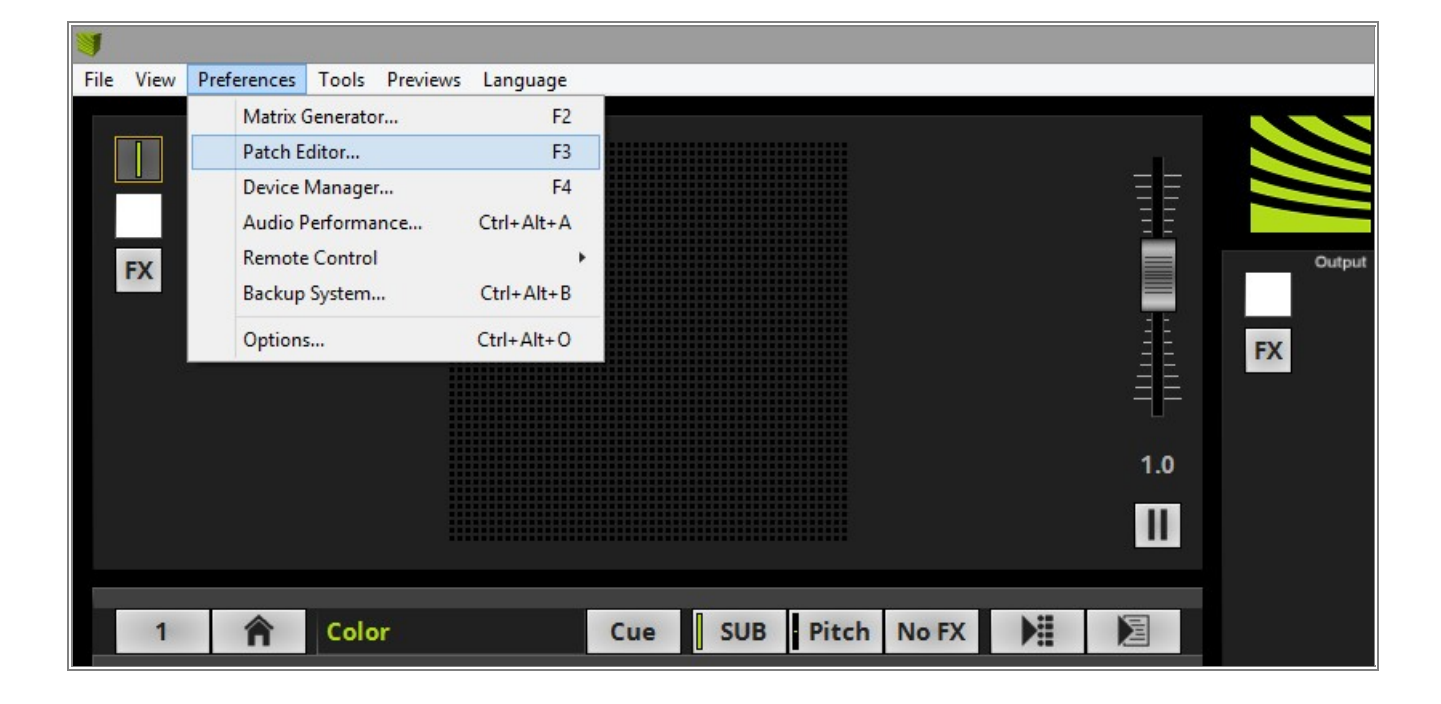

2 The *Patch Editor* opens and you will see the current patch. If you open the *Patch Editor* after the start of
MADRIX (without loading a setup), you will find the default patch of 50 x 50 pixels.

The complete manual chapter about the Patch Editor you will find here: »<u>Using The Software > Patching ></u> <u>Patch Editor</u>

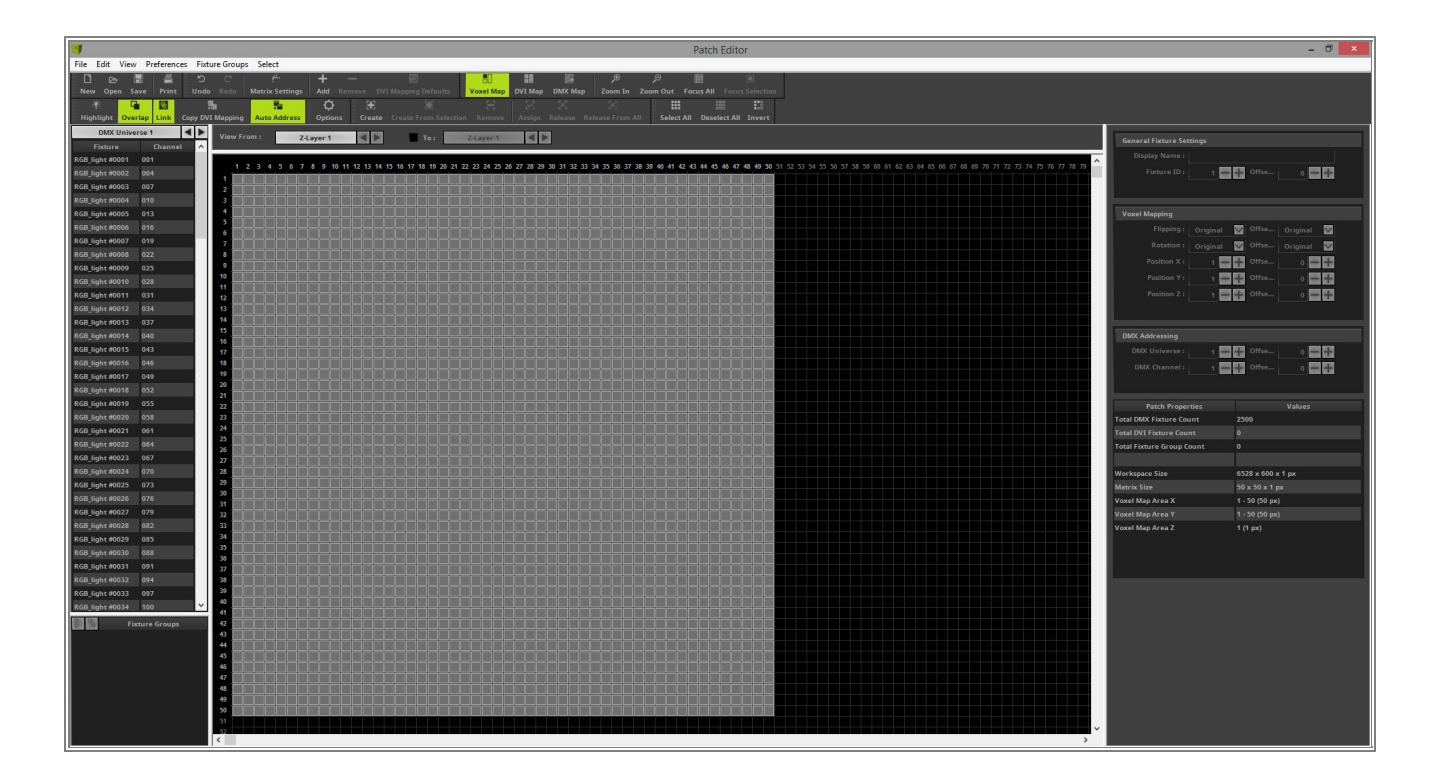

- 3 When we want to create a new patch in the **Patch Editor**, it is recommended to start with an empty patch.
- Please *click* the **New** button in the toolbar and an empty patch will be generated

| J    |       | 10031210 | 10,000,000,000 | 1. A. J. J. J. A. J. |            |  |
|------|-------|----------|----------------|----------------------|------------|--|
| File | Edit  | View     | Preference     | es Fix               | ture Group |  |
|      | Þ     |          |                | 5                    | C          |  |
| New  | Ope   | n Save   | e Print        | Und                  | o Redo     |  |
| 1    |       | - G      | 3              |                      | 1          |  |
| High | light | Overla   | p Link         | Copy D\              | /I Mapping |  |

- 4 Now we can start to add the fixtures according to our patch plan. To add fixtures to the patch grid please *click*
- . the *Add* button in the toolbar.

| Select           |         |            |  |
|------------------|---------|------------|--|
| f <sup>±</sup> " | +       |            |  |
| latrix Settings  | Add Re  | move DVI M |  |
| 5                | 0       | æ          |  |
| Auto Address     | Options | Create C   |  |
| 1: Z-L           | ayer 1  |            |  |

5 The *Add Fixtures* window opens and the default *Protocol* and *Product* is selected if you open it the first . time.

|                                    | Add Fixtures                   | ×                  |
|------------------------------------|--------------------------------|--------------------|
| Fixture                            |                                | Fixture Preview    |
| Protocol :                         | DMX                            |                    |
| Product :                          | !generic RGB Light 1 pixel 🗸 🗸 |                    |
| Start Fixture ID :                 | 1 = +                          |                    |
|                                    |                                |                    |
| Placement                          |                                |                    |
| Rotation :                         | Original                       |                    |
| Count X / Y / Z :                  |                                |                    |
|                                    | Merge Fixtures                 |                    |
| Offset X / Y / Z :                 |                                |                    |
| Start Position X / Y / Z :         |                                |                    |
| Addressing                         |                                | Addressing Preview |
| Start Corner :                     | Top Left 🗸                     |                    |
| Main Orientation :                 | Horizontal                     |                    |
| Snake Mode :                       |                                |                    |
|                                    | Apply Fixture Rotation         |                    |
| Z-Order :                          | Front To Back                  |                    |
| Snake Mode Z :                     | Flip H _ Flip V                |                    |
| DMX Start Universe :               | 1 - +                          |                    |
| DMX Start Channel :                | 1 🚽 🕂 📃 Apply To Each Universe |                    |
| Fixture Count Limit Per Universe : | 170 — 🕂                        |                    |
|                                    |                                | Add Close          |

6 Now we need to change the settings in the *Add Fixture* window to patch the fixtures according to the patch. plan.

First we want to patch the 4 RGB LED PAR cans. We know it is a simple RGB light and requires 3 channel per fixture. In that case we know we don't need to patch a specific fixture and we can use the *!generic RGB Light 1 pixel*.

In the *Fixture* section we don't need to change the *Protocol* and the *Product*.

- Protocol should be DMX
- As Product it should be !generic RGB Light 1 pixel selected

In the *Placement* section we want to select the correct count and placement (*Offset* and *Start Position*) according to the patch plan.

We know we have to patch 4 RGB LED PAR cans and when we have a look to the patch plan we see the "RGB PAR cans" are on the top but there is one of the "4 Pixel RGB Batten" left of them and between every "RGB PAR can" is a bit offset.

So we change the settings to:

- Count X to 4. We don't need to change the Count Y and Z. It should be 1.
- The **Offset X** will be set to **1**
- Start Position X will also be changed and set to 2.

In the *Addressing* section we don't have to change a setting this time. Because according to our patch plan we start on DMX Universe 1 with DMX Start Channel 1 and the address assignment is from left to right. After we finished the settings we can *click* **Add** 

|                                    | Add Fixtures                   | ×                  |
|------------------------------------|--------------------------------|--------------------|
| Fixture                            |                                | Fixture Preview    |
| Protocol :                         | рмх 🗸                          |                    |
| Product :                          | lgeneric RGB Light 1 pixel     |                    |
| Start Fixture ID :                 | 1 - +                          |                    |
|                                    |                                |                    |
| Placement                          |                                |                    |
| Rotation :                         | Original V                     |                    |
| Count X / Y / Z :                  |                                |                    |
|                                    | Merge Fixtures                 |                    |
| Offset X / Y / Z :                 |                                |                    |
| Start Position X / Y / Z :         |                                |                    |
| Addressing                         |                                | Addressing Preview |
| Start Corner :                     | Top Left 🗹                     |                    |
| Main Orientation :                 | Horizontal                     |                    |
| Snake Mode :                       |                                |                    |
|                                    | Apply Fixture Rotation         |                    |
| Z-Order :                          | Front To Back                  |                    |
| Snake Mode Z :                     | 📙 Flip H 🔄 Elip V              |                    |
| DMX Start Universe :               | 1 = +                          |                    |
| DMX Start Channel :                | 1 📥 🕂 📕 Apply To Each Universe |                    |
| Fixture Count Limit Per Universe : | 170 🛶 🖶                        |                    |
|                                    |                                | Add Close          |

Now you can see four fixtures are added according to our settings in the *Add Fixtures* window. Before we go
ahead with patching of the other fixtures we will compare it with the patch plan. If everything is ok, we can continue the patching. If not, we should correct the wrong settings.

| V Patch Editor *                                 |                                                                 |                                   |                         |                             |                               |  |  |
|--------------------------------------------------|-----------------------------------------------------------------|-----------------------------------|-------------------------|-----------------------------|-------------------------------|--|--|
| File Edit View Preferences Fixture Groups Select |                                                                 |                                   |                         |                             |                               |  |  |
| 🗋 🗁 📕 🚝 ්ට<br>New Open Save Print Und            | C <sup>e</sup> f <sup>L</sup> * +<br>o Redo Matrix Settings Add | emove DVI Mapping Defaults        | Voxel Map DVI Map DMX M | Map Zoom In Zoom Out Focu   | s All Focus Selection         |  |  |
| ن الله الله الله الله الله الله الله الل         | MI Mapping Auto Address Option                                  | 光 第<br>Create Create From Selecti | E S Stion Remove        | Release From All Select All | BBB BB<br>Deselect All Invert |  |  |
| DMX Universe 1                                   | View From : Z-Layer 1                                           | To:                               | Z-Layer 1               |                             |                               |  |  |
| RGB_light #0001 001<br>RGB_light #0002 004       | 1 2                                                             | 3                                 | 4 5                     | 6 7                         | 8 9                           |  |  |
| RGB_light #0003 007<br>RGB_light #0004 010       | U001<br>C001                                                    |                                   | 001                     | U001 <b>A</b>               | U001 <b>A</b>                 |  |  |
|                                                  |                                                                 | 001                               | 0002                    | 0003                        | 0004                          |  |  |
|                                                  | 2                                                               |                                   |                         |                             |                               |  |  |
|                                                  |                                                                 |                                   |                         |                             |                               |  |  |

- 8 In this step we open the *Add Fixtures* window again and patch the five "4 RGB pixel batten" fixtures. From
- . our task we know there are 5 pixel battens and every one has 4 RGB pixels. In this example we want to create the pixel batten as a fixture, which consists of *!generic RGB Light 1 pixel.* According to the patch plan we add this fixtures below the par cans and start at the left side in the patch. The DMX start address of the first pixel batten is 13 in DMX universe 1. Furthermore we can see there is a bit space between every pixel batten, where the LED par cans are located.

Because of this requirements we have to set:

In the *Fixture* section we don't need to change the *Protocol* and the *Product* because we patched the *!generic RGB Light 1 pixel* fixture already during patching the RGB LED par cans. The *Add Fixtures* window will remember the last patched fixture

In the *Placement* section we want to create 5 pieces of 4 pixel batten starting at the left side with an offset of 1 pixel below the PAR cans.

So we change the settings to:

- *Count X* to **5**
- The *Count Y* we change to 4
- Count **Z** we don't need to change. It should be **1**.
- The **Offset X** will be set to **1**
- Start **Position Y** will be set to **3**.

In *Addressing* section we have to change the settings for the *Main Orientation* because we want to use the *!generic RGB Light 1 pixel* as a vertical batten and also the *DMX Start Channel* needs to be set to 13 according to the patch plan. If *Auto Address* is *enabled* in the *Toolbar* of the Patch Editor, MADRIX will automatically set the DMX Start Channel to the next free address.

We have to change:

- Main Orientation to Vertical
- DMX Start Channel to 13

After we finished the settings we can *click* Add
| Add Fixtures                                          | ×                  |
|-------------------------------------------------------|--------------------|
| Fixture                                               | Fixture Preview    |
| Protocol : DMX                                        |                    |
| Product :  generic RGB Light 1 pixel 💟                |                    |
| Start Fixture ID : 5 - +                              |                    |
| Placement                                             |                    |
| Rotation : Original 🗸                                 |                    |
| Count X / Y / Z : 5 - + 4 - + 1 - +                   |                    |
| Merge Fixtures                                        |                    |
| Offset X / Y / Z : 1 + 0 + 0 + 0 + 0 + +              |                    |
| Start Position X / Y / Z : 1 + 3 + 1 + 1 +            |                    |
| Addressing                                            | Addressing Preview |
| Start Corner : Top Left 🗸 🗸 🗸 🗸                       |                    |
| Main Orientation : Vertical                           |                    |
| Snake Mode :                                          |                    |
| Apply Fixture Rotation                                |                    |
| Z-Order : Front To Back                               |                    |
| Snake Mode Z : 🔄 Flip H 🔄 Flip V                      |                    |
| DMX Start Universe : 🔤 1 📥 🕂                          |                    |
| DMX Start Channel : 🔤 13 💳 🕂 📃 Apply To Each Universe |                    |
| Fixture Count Limit Per Universe : 170 — 🕂            |                    |
|                                                       | Add Close          |

- 9 After adding the fixtures you can close the **Add Fixtures** window and the current patch should look like the
- . following picture

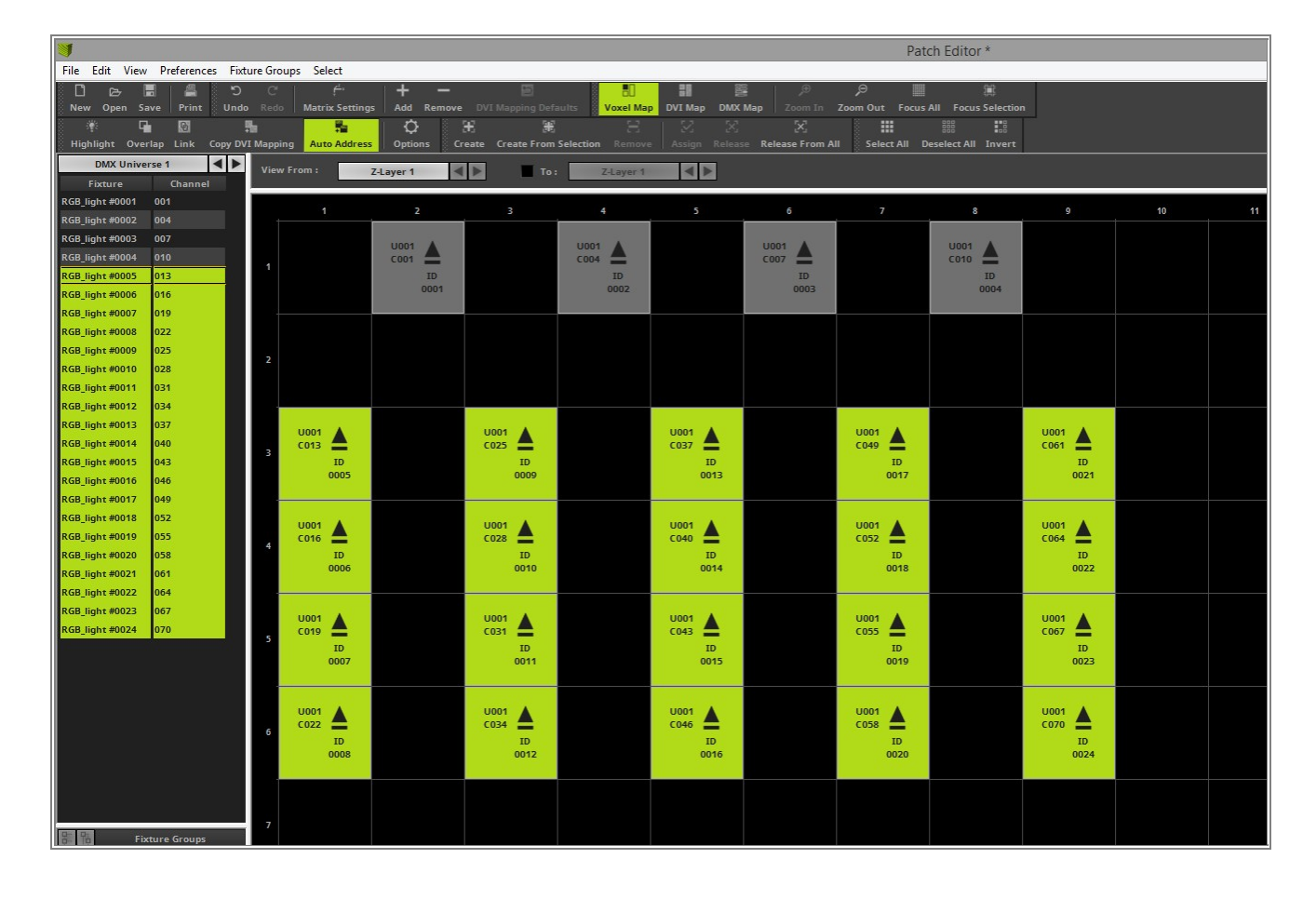

- 1 Now we have created the patch but we need to change the size of the **Voxel Map** that MADRIX can calculate
- 0 the effects on the correct size according to the patched fixtures. Therefor please open the *Matrix Settings*.

| e Groups | Select          |     |
|----------|-----------------|-----|
| C'       | H               | +   |
| Redo     | Matrix Settings | Add |

- 1 In the *Matrix Settings* window you can easily *click* at the *Match Voxel Map Area* button and MADRIX will
- automatically set the correct Size for X, Y and Z. 1
- In the next step you can *click* **OK**. .

| Matrix Settings      |
|----------------------|
| Match Voxel Map Area |
| Size Y : 6 - +       |
| Match Color Depth    |
| OK Cancel            |

- 1 Now close the Patch Editor and you can see the new created patch consists of 4 pixels (the RGB LED PAR
- 2 cans) on top and 5 x 4 pixels (the 4 Pixel RGB Batten) below. Output 9x6x1 FPS: 47.6

Congratulations! You have successfully learned how to create a 2D patch consisting of different fixtures in MADRIX

# 1.3.5 2D Patch With The Patch Editor For DVI Output

This tutorial shows you how to create a 2D patch for several DVI fixtures with the help of the Patch Editor.

### Date: 10/2018

MADRIX Version: 5.0 (Created with)

Corresponding Video Tutorial: »Creating A 2D Patch For DVI Output With The Patch Editor

## Note:

We will use the result of this task in the tutorial »<u>Merge Patches</u>, »<u>Rotate Fixtures</u> and »<u>Layer Tiling With Offset</u>. If you want to have a look also at this tutorials, it is recommended to save the patch at the end of the tutorial.

#### Task:

A patch with 3 different DVI fixtures should be created. In the patch plan we see a 25 x 25 pixel in the middle and a 8 x 16 pixel fixture on every side of it.

| 8x16 px | 25x25 px | 8x16 px |  |
|---------|----------|---------|--|
|         |          |         |  |

- 1 In MADRIX please go to **Preferences > Patch Editor**.
- . [Keyboard shortcut **F3**]

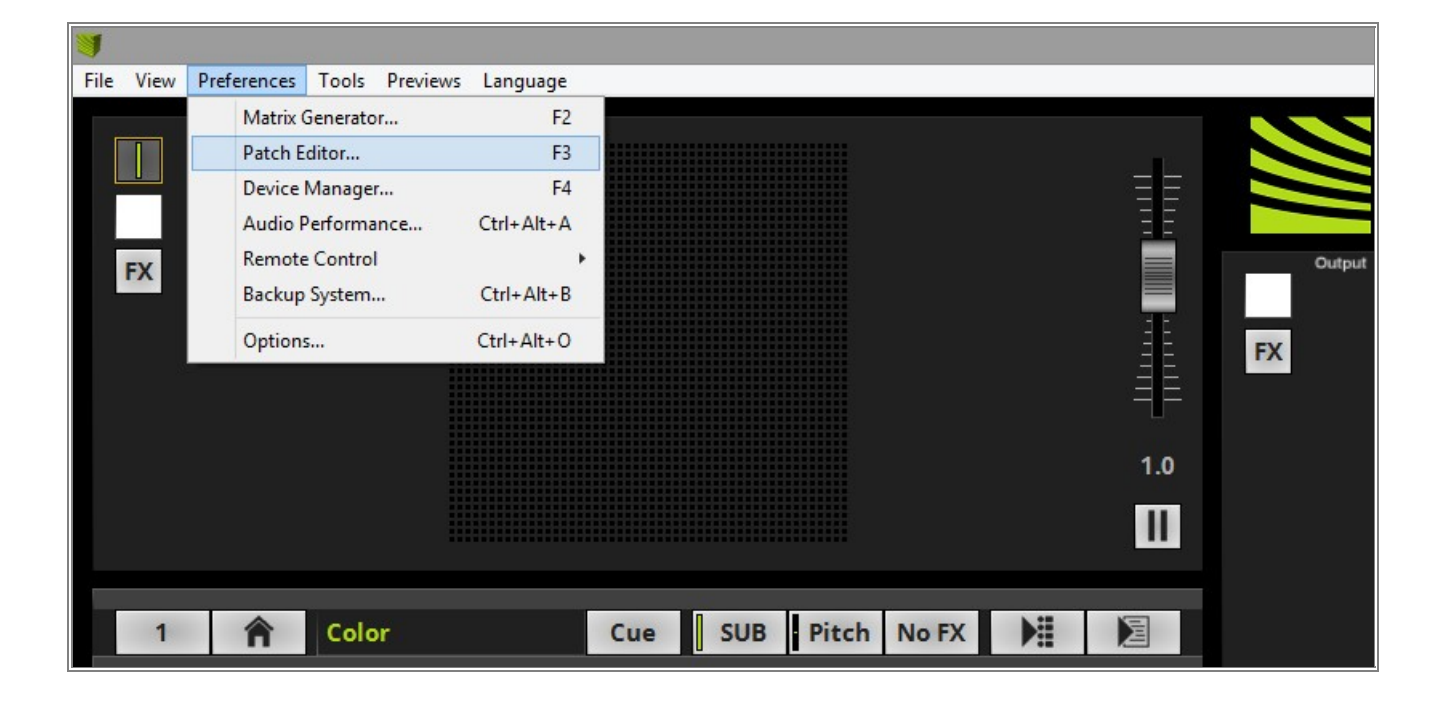

2 The *Patch Editor* opens and you will see the current patch. If you open the *Patch Editor* after the start of
. MADRIX (without any setup is loaded), you will find the default patch of 50 x 50 pixels.

The full manual of the Patch Editor you will find in the MADRIX help in the chapter: »Using The Software > Patching > Patch Editor

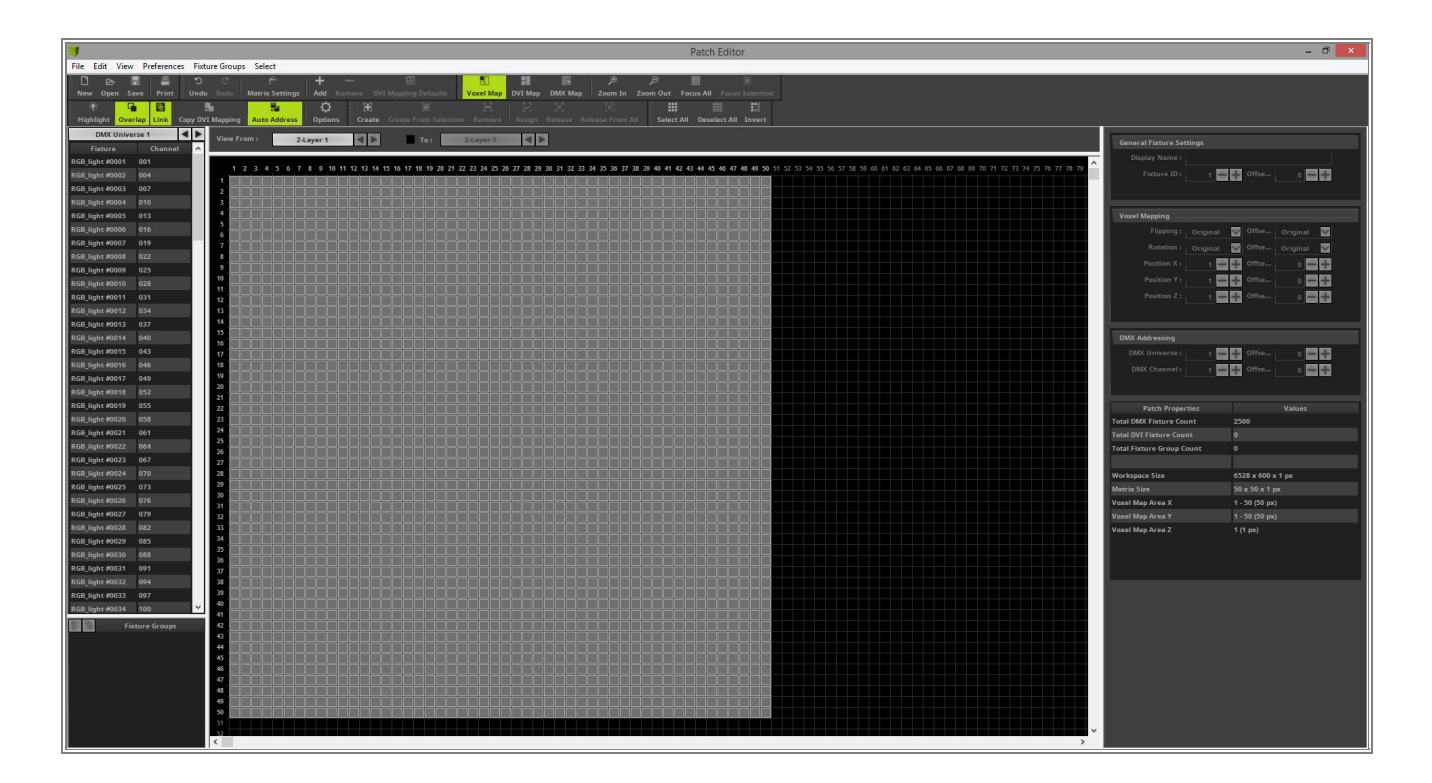

- 3 When we want to create a new patch in the **Patch Editor**, it is recommended to start with an empty patch.
- Please *click* the **New** button in the toolbar and an empty patch will be generated

| J    |       | 100000 |           |      |       |         |  |
|------|-------|--------|-----------|------|-------|---------|--|
| File | Edit  | View   | Preferenc | es F | ixtur | e Group |  |
|      | Þ     | . 🔳    |           |      | С     | C       |  |
| New  | Ope   | n Save | e Print   | Un   | do    | Redo    |  |
| 1    |       | - G    | 8         |      | -     | l       |  |
| High | light | Overla | p Link    | Copy |       | Mapping |  |

- 4 Now we can start to add the fixtures according to our patch plan. To add fixtures to the patch grid please *click*
- . the *Add* button in the toolbar.

| Select            |                    |     |
|-------------------|--------------------|-----|
| f"                | <mark>-</mark> – . |     |
| latrix Settings A | dd Remove DVI      | 6.4 |
| 5                 | ф Ж                |     |
| Auto Address 0    | ptions Create      | G   |
| 1: Z-Laye         |                    |     |
|                   |                    |     |

5 The *Add Fixtures* window opens the default *Protocol* and *Product* is selected when you open it the first . time.

|                                    | Add Fixtures                   | ×                  |
|------------------------------------|--------------------------------|--------------------|
| Fixture                            |                                | Fixture Preview    |
| Protocol :                         | DMX                            |                    |
| Product :                          | !generic RGB Light 1 pixel 🗸 🗸 |                    |
| Start Fixture ID :                 | 1 = +                          |                    |
| Placement                          |                                |                    |
| Rotation :                         | Original 🗸                     |                    |
| Count X / Y / Z :                  |                                |                    |
|                                    | Merge Fixtures                 |                    |
| Offset X / Y / Z :                 | o 🔤 🕂 🛛 o 🚍 🕂                  |                    |
| Start Position X / Y / Z :         |                                |                    |
| Addressing                         |                                | Addressing Preview |
| Start Corner :                     | Top Left 🗸                     |                    |
| Main Orientation :                 | Horizontal 🗸                   |                    |
| Snake Mode :                       |                                |                    |
|                                    | Apply Fixture Rotation         |                    |
| Z-Order :                          | Front To Back                  |                    |
| Snake Mode Z :                     | 🔄 Flip H 🔄 Flip V              |                    |
| DMX Start Universe :               | 1 - +                          |                    |
| DMX Start Channel :                | 1 📥 🕂 📕 Apply To Each Universe |                    |
| Fixture Count Limit Per Universe : | 170 🗕 🕂                        |                    |
|                                    |                                | Add Close          |

6 In this step we need to set the correct settings in the *Add Fixtures* window to add the first fixture of our . patch according to the patch plan.

In the *Fixture* section we have to change the *Protocol* and the *Product*.

- Protocol changed to DVI
- As Product we select !generic DVI 8x16 RGB

In the *Placement* section we set the correct count and placement (*Offset* and Start *Position*) according to the patch plan.

In this example we add only one of the 8x16 pixels fixture.

So we change the settings to:

- **Count X/Y/Z** to **1** for every direction.
- The *Start Position X* should be *1*.

After we finished the settings we can *click* Add

| Add Fixtures                                 | ×                   |
|----------------------------------------------|---------------------|
| Fixture                                      | Fixture Preview     |
| Protocol : DVI                               |                     |
| Product : lgeneric DVI 8x16 RGB              |                     |
| Start Fixture ID : 1 - +                     |                     |
| Placement                                    |                     |
| Rotation : Original                          |                     |
| Count X / Y / Z: 1 - + 1 - + 1 - +           |                     |
| Merge Fixtures                               |                     |
| Offset X / Y / Z : 0 🖬 🕂 0 🖬 🕂 0             |                     |
| Start Position X / Y / Z : 1 + 1 + 1 + 1 + 1 |                     |
| Addressing                                   | Addragging Desuisur |
| Start Corner : Tan Lafe                      | Addressing Freview  |
|                                              |                     |
| Snake Mode :                                 |                     |
|                                              |                     |
|                                              | I                   |
|                                              |                     |
|                                              |                     |
| DMX Start Channel:                           |                     |
| Eiviture Count Limit Per Universe            |                     |
|                                              |                     |
|                                              | Add Close           |

7 One DVI fixture with a size of 8 x 16 pixels is now added and the patch should look like in the following . image.

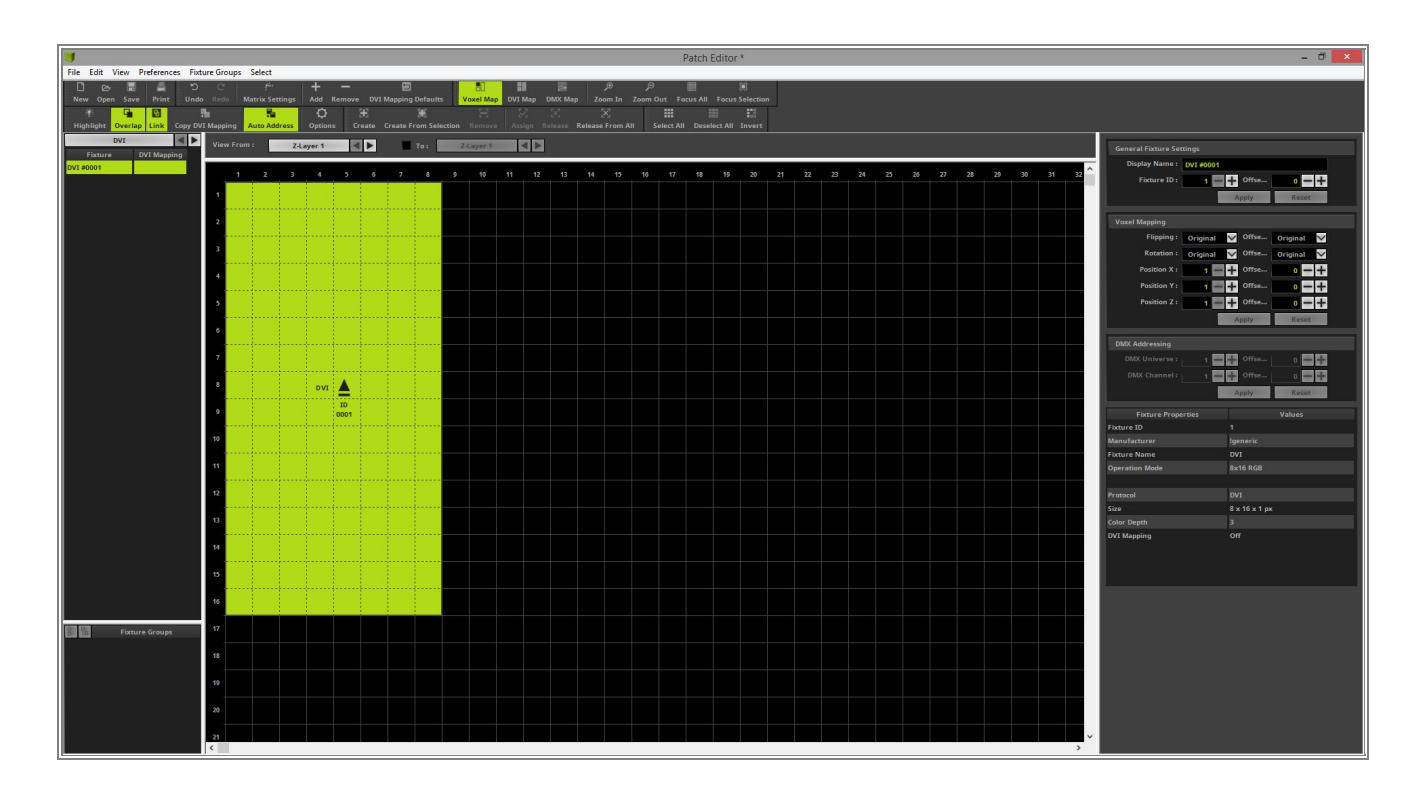

- 8 In this step we open the *Add Fixtures* window again and add the 25 x 25 pixels fixture. This fixture is also
- available as generic fixture. The fixture is located right besides the 8 x 16 pixel fixture. That means we have to patch it at Position X = 9.

In the *Fixture* section we don't need to change the *Protocol* because it it still set to DVI.

• The *Product* we have to change to *!generic DVI 25x25 RGB* 

In the **Placement** section we want to add only one of the selected fixture at Start Position X = 9, Y = 1 and Z = 1

So we change the settings to:

• Start Position X to 9.

After we finished the settings we can click Add

|                                    | Add Fixtures                   | ×                  |
|------------------------------------|--------------------------------|--------------------|
| Fixture                            |                                | Fixture Preview    |
| Protocol :                         | DVI                            |                    |
| Product :                          | !generic DVI 25x25 RGB         |                    |
| Start Fixture ID :                 | 2 — +                          |                    |
| Placement                          |                                |                    |
| Rotation :                         | Original                       |                    |
| Count X / Y / Z :                  |                                |                    |
|                                    | Merge Fixtures                 |                    |
| Offset X / Y / Z :                 |                                |                    |
| Start Position X / Y / Z :         | 9 - + 1 = + 1 = +              |                    |
| Addressing                         |                                | Addressing Preview |
| Start Corner :                     | Top Left                       |                    |
| Main Orientation :                 | Horizontal                     |                    |
| Snake Mode :                       |                                |                    |
|                                    | Apply Fixture Rotation         |                    |
| Z-Order :                          | Front To Back 📉                |                    |
| Snake Mode Z :                     | 🔄 Flip H 🔄 Flip V              |                    |
| DMX Start Universe :               | 1 == ==                        |                    |
| DMX Start Channel :                | 1 🗕 🕂 🔄 Apply To Each Universe | I I                |
| Fixture Count Limit Per Universe : | 170 🗕 🕂                        |                    |
|                                    |                                | Add Close          |

- 9 After you have add the fixtures you can see two different DVI fixtures with different resolutions in the patch
- . grid of the **Patch Editor**.

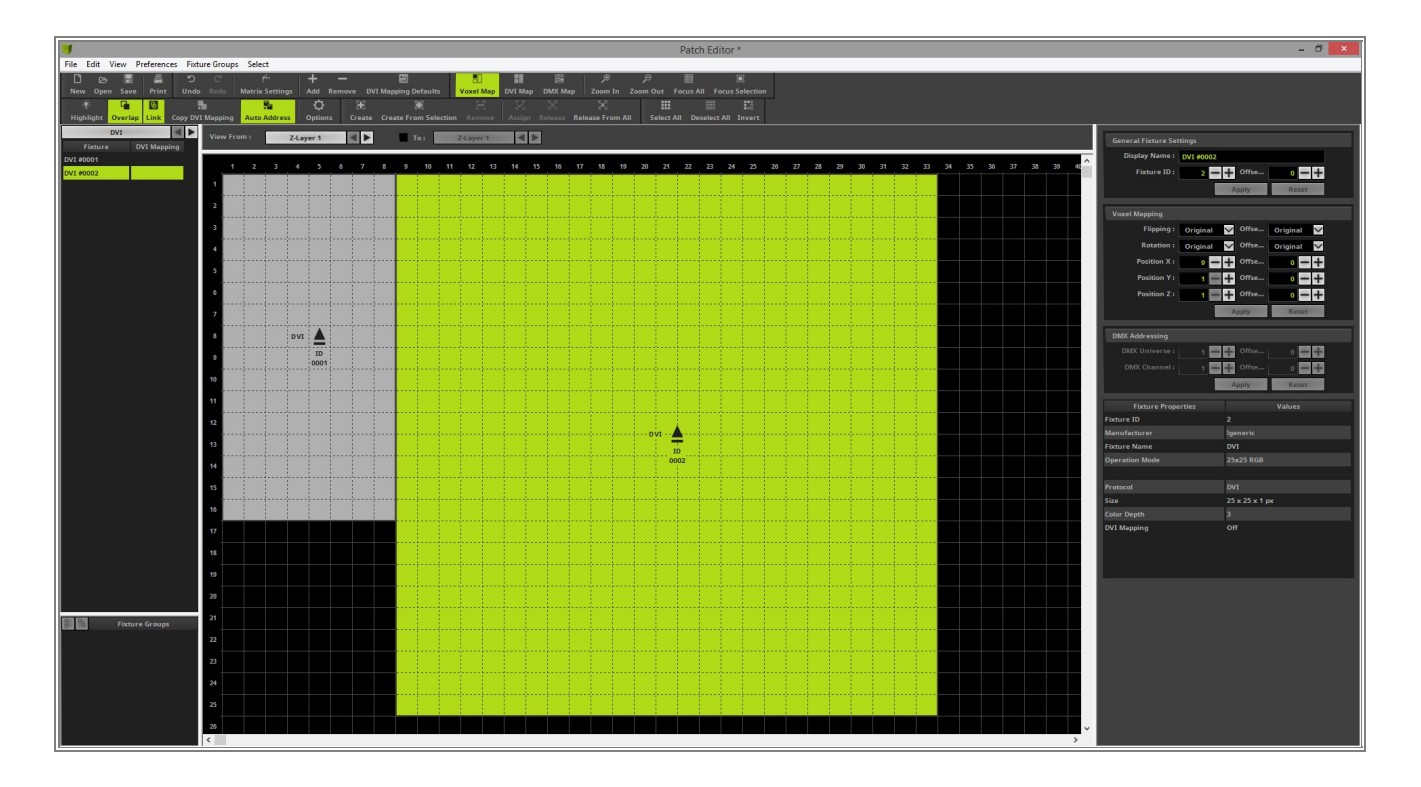

- 1 According to the patch plan the 8 x 16 pixels fixtures is not located on the top left position. The middle point
- 0 of both fixtures are at the same level. So we have to move the 8 x 16 pixels fixture. To move the fixture
- . simply go with the mouse over the fixture and press and hold the *[left mouse button]* down and move it via

**Drag & Drop** to Pixel **Y** = **5** for the top pixels

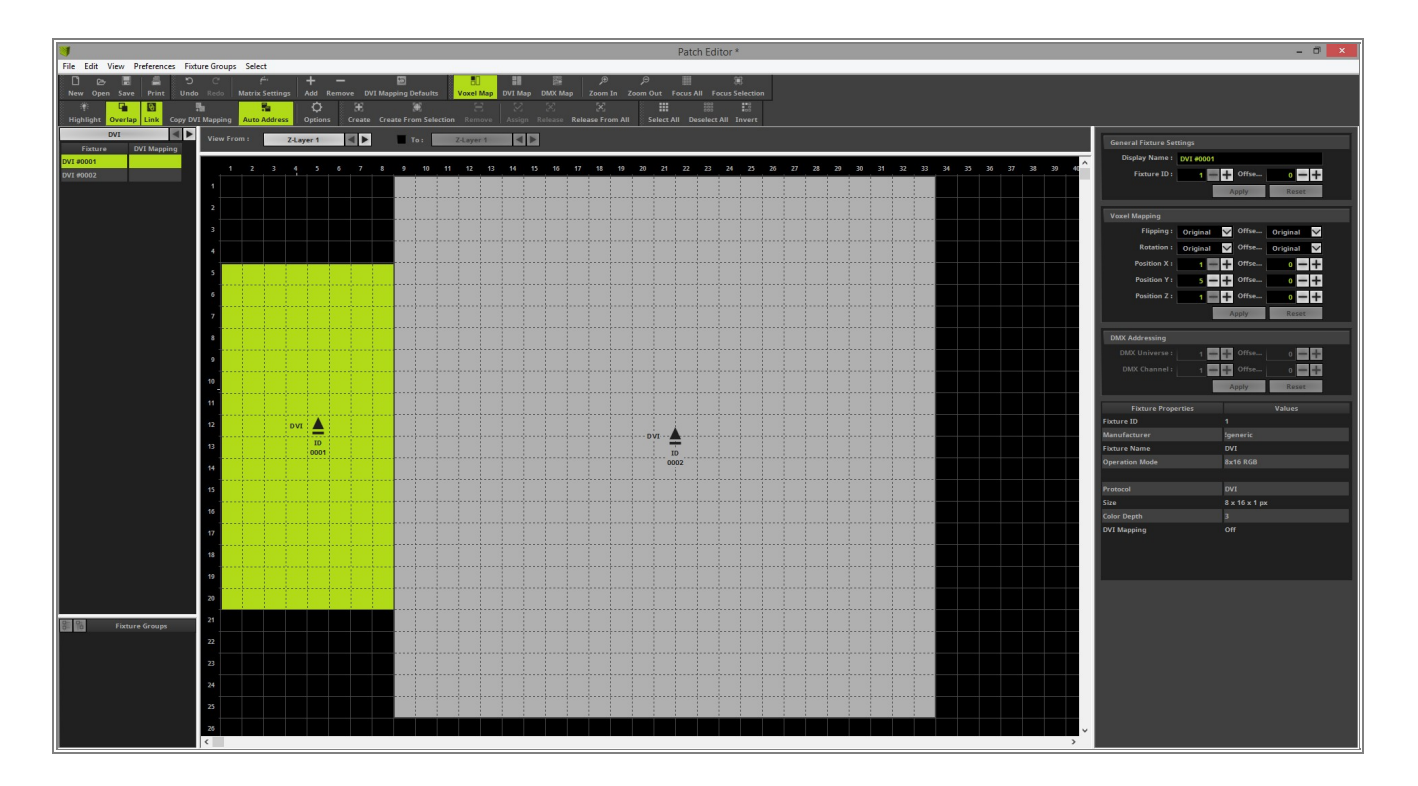

- 1 Only the 8 x 16 pixels fixture on the right side of the 25 x 25 pixels fixture is missing. Because of we have add
- 1 already such a fixture we want to create a copy of this fixture. Therefor please select the 8 x 16 pixels fixture
- on the left side, press and hold the [Ctrl key] of your keyboard and the [left mouse button] down together.
   During you hold the keys down please *move* the mouse and you have a copy of the selected on the mouse.
   You can drag it to the desired position.

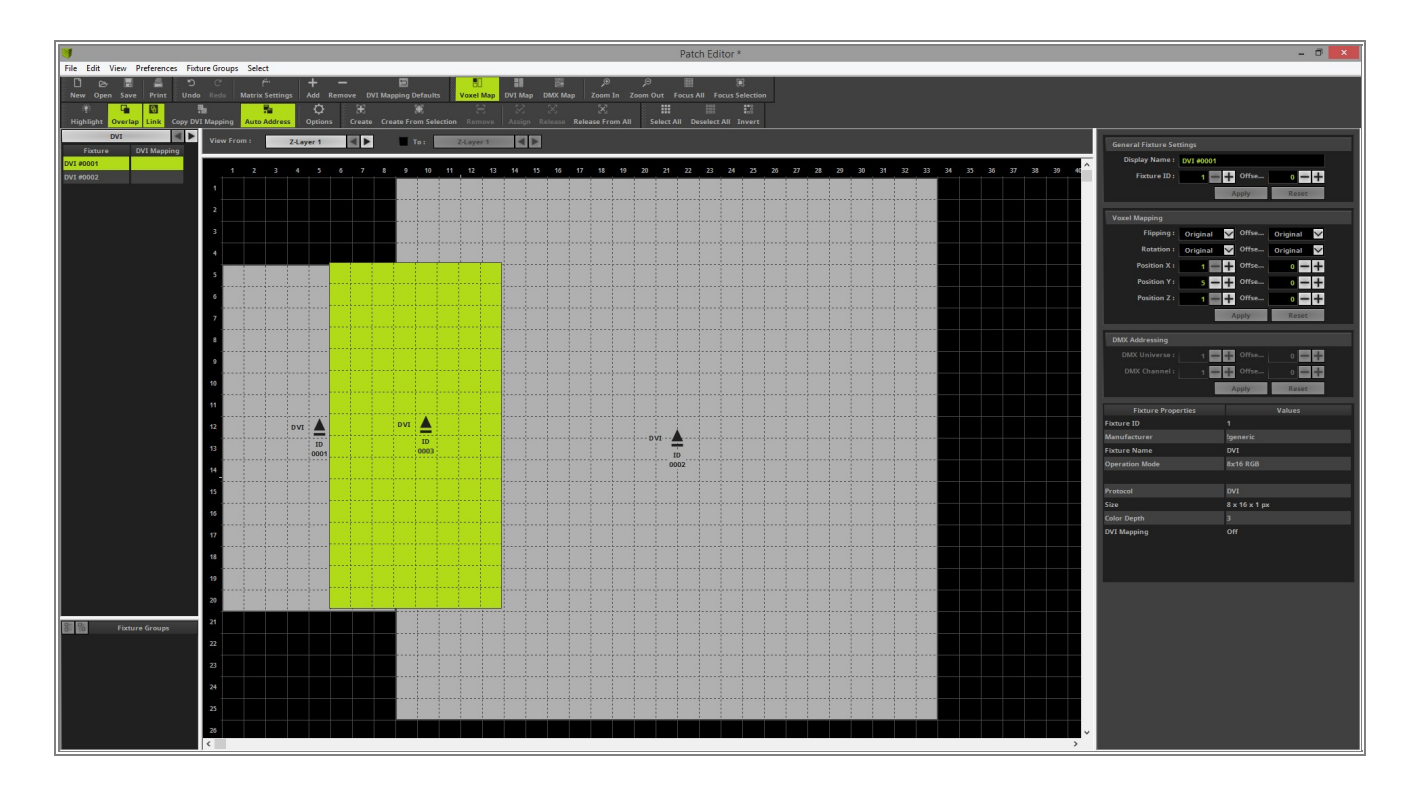

- 1 According to the patch plan we drop it at position X = 34 and Y = 5.
- 2

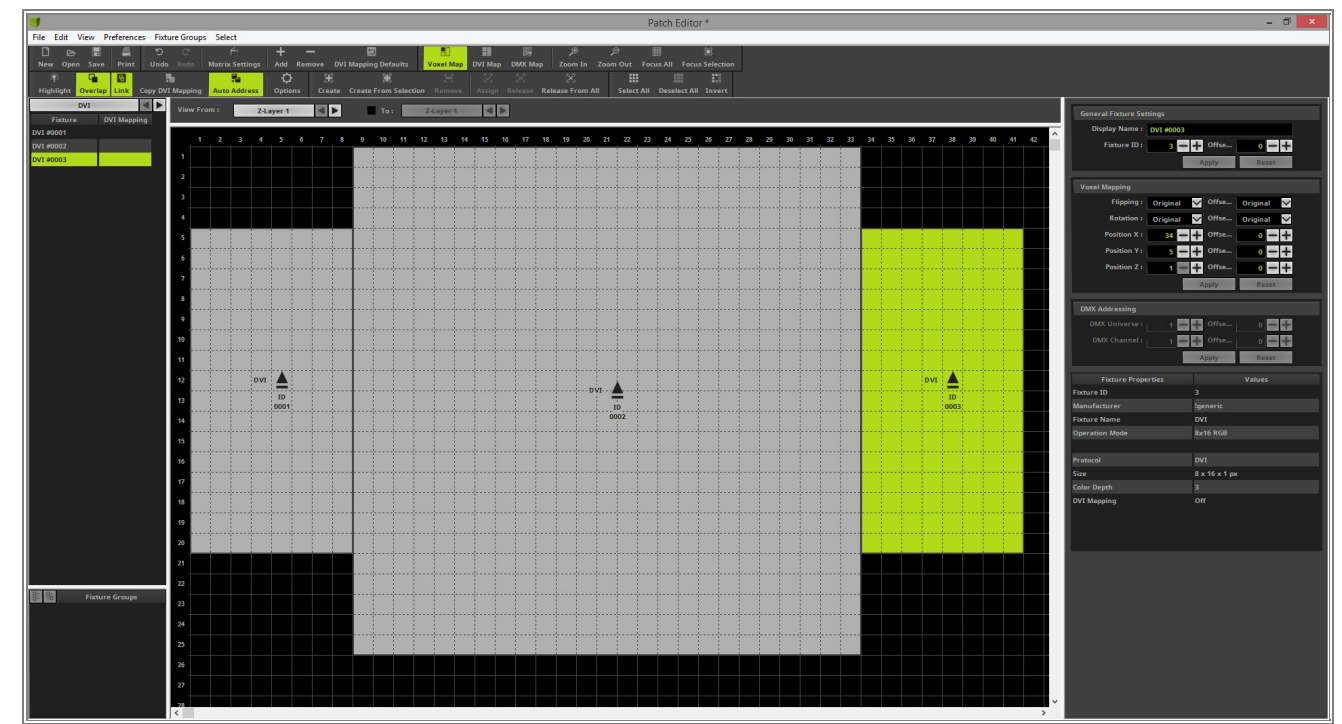

- 1 Now we only have to change the size of the **Voxel Map**. If you don't change the settings of the **Voxel Map**
- 3 to the correct size, MADRIX is calculation the effect wrong.
- . To change the size please open the *Matrix Settings*.

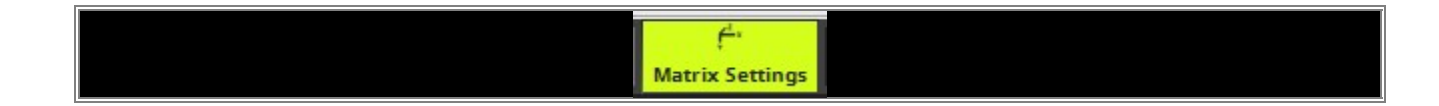

- 1 In the *Matrix Settings* you can easily *click* the *Match Voxel Map Area* and MADRIX is calculating the
- 4 correct settings according to the created patch.
- . After the values are changed please *click* **OK**.

| Matrix Settings                                        |  |
|--------------------------------------------------------|--|
| Match Voxel Map Area                                   |  |
| Size Y : 25 - +<br>Size Z : 1 - +<br>Match Color Depth |  |
| Color Depth : 3 🗕 🕂                                    |  |
| OK Cancel                                              |  |

1 Now you can close the **Patch Editor** and the created patch should have a size of **41 x 25 x 1** pixels.

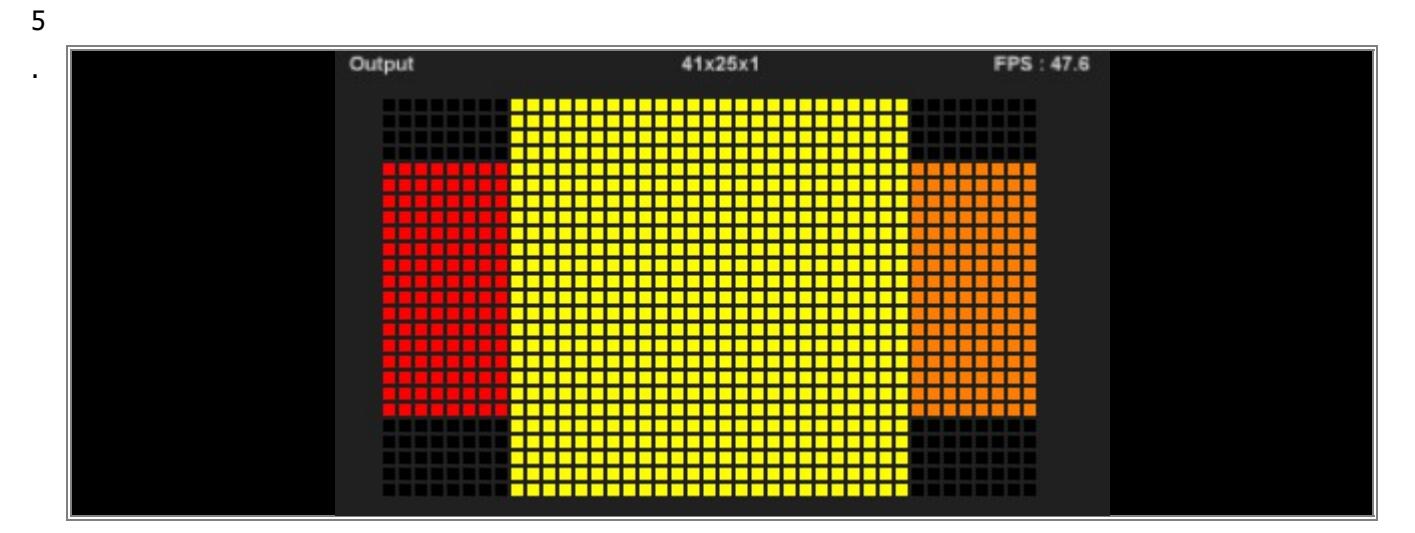

**Congratulations!** You have successfully learned how to create a 2D patch of different DVI fixtures with the Patch Editor.

# **1.3.6 2D Patch With The Patch Editor For Combined Output Of DMX And DVI** Fixtures

In this tutorial you will learn how to create a combined 2D patch which consists of DMX and DVI fixtures.

## Date: 10/2018

MADRIX Version: 5.0 (Created with)

Corresponding Video Tutorial: »Creating A 2D Patch For DMX & DVI Output With The Patch Editor

## Task:

In this tutorial we will create a patch consisting of 8 LED PAR 56 RGB and a P10 DVI Wall with a resolution of 50 x 50 pixels per element.

| 1.1 | 1.4 | 1.10 | 1.13 | 1.16 | 1.19 | 1.22                               |
|-----|-----|------|------|------|------|------------------------------------|
|     |     |      |      |      |      |                                    |
|     |     |      |      |      |      |                                    |
|     |     |      |      |      |      |                                    |
|     |     |      |      |      |      |                                    |
|     |     |      |      |      |      | LED Wall Panel<br>50 x 50 cm - P10 |

We will start with an empty patch. So please open the *Patch Editor* and create a *New* patch. If you don't
 know how to create an empty patch in MADRIX 5, please have a look at the following tutorial:
 <u>2D Patch With The Patch Editor For DMX Output</u>

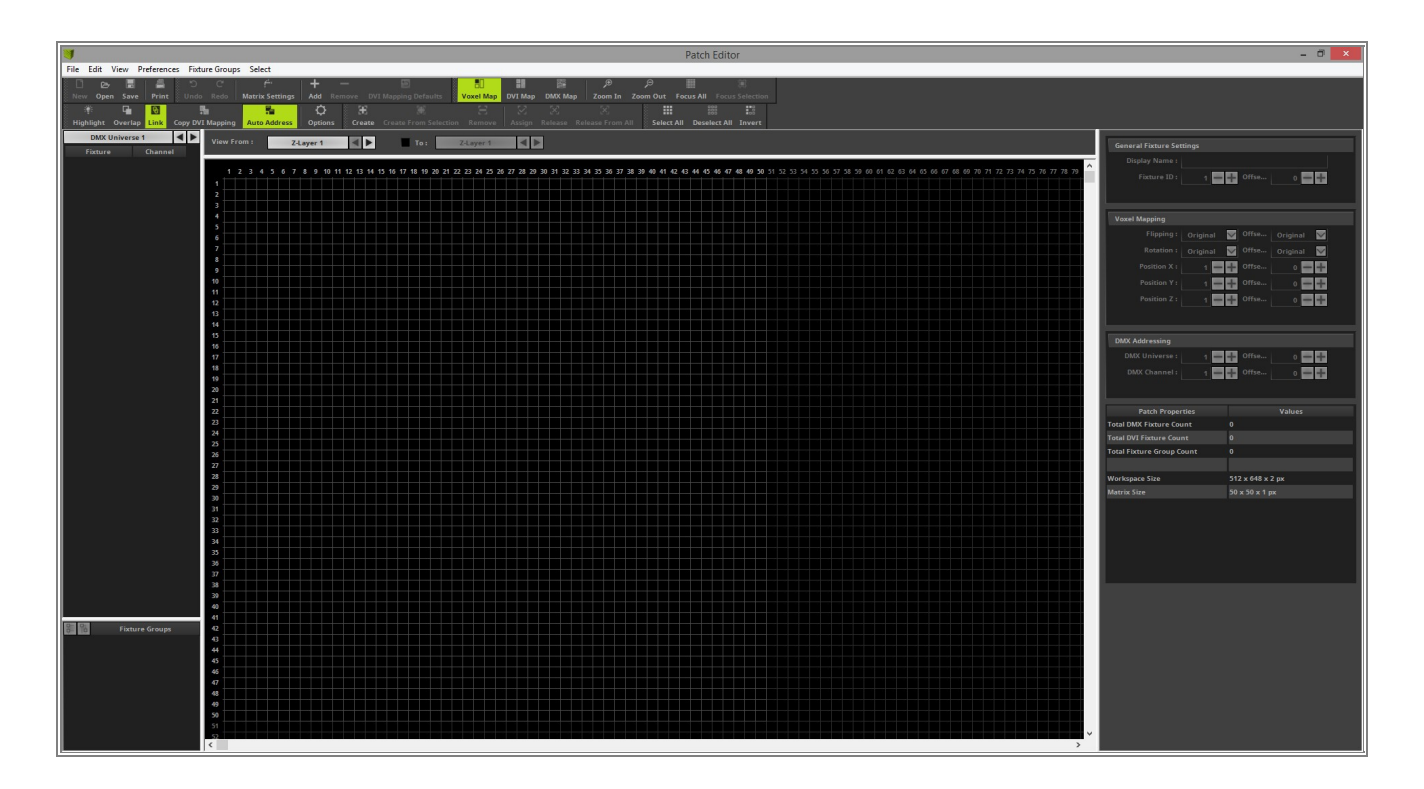

Now we can start to add the fixtures according to our patch plan. To add fixtures to the patch grid please *click*the *Add* button in the toolbar.

| Select           |          |          |  |
|------------------|----------|----------|--|
| £ <sup>*</sup> * | + -      | 10000    |  |
| latrix Settings  | Add Remo | ve DVIM  |  |
| <b>1</b>         | <b>Q</b> | 36       |  |
| Auto Address     | Options  | Create C |  |
| 1: Z             | Layer 1  |          |  |

- 3 The Add Fixtures window opens. When opening the first time the default Protocol and Product is selected
- . when you open it the first time.

|                                    | Add Fixtures                   | ×                  |
|------------------------------------|--------------------------------|--------------------|
| Fixture                            |                                | Fixture Preview    |
| Protocol :                         | DMX                            |                    |
| Product :                          | !generic RGB Light 1 pixel 🛛 🗹 |                    |
| Start Fixture ID :                 | 1 = +                          |                    |
| Placement                          |                                |                    |
| Rotation :                         | Original 🗸                     |                    |
| Count X / Y / Z :                  |                                |                    |
|                                    | Merge Fixtures                 |                    |
| Offset X / Y / Z :                 | 0 = + 0 = + 0 = +              |                    |
| Start Position X / Y / Z :         |                                |                    |
| Addressing                         |                                | Addressing Preview |
| Start Corner :                     | Top Left 📉                     |                    |
| Main Orientation :                 | Horizontal                     |                    |
| Snake Mode :                       |                                |                    |
|                                    | Apply Fixture Rotation         |                    |
| Z-Order :                          | Front To Back                  |                    |
| Snake Mode Z :                     | 🔄 Flip H 🔄 Flip V              |                    |
| DMX Start Universe :               | 1 - +                          |                    |
| DMX Start Channel :                | 1 🚽 🕂 📃 Apply To Each Universe |                    |
| Fixture Count Limit Per Universe : | 170 🗕 🕂                        |                    |
|                                    |                                | Add Close          |

- 4 We can start to add the fixtures according to our patch plan.
- In the first step we want to patch 4 RGB LED PAR cans on the left side. As we know from our patch plan it is a simple RGB light and requires 3 channel per fixture. That means we don't need to patch a specific fixture and can use the default

**!generic RGB Light 1 pixel** fixture.

In the *Fixture* section we have to select:

- DMX as Protocol
- Igeneric RGB Light 1 pixel as Product

In the **Placement** section we want to select the correct fixture count according to the patch plan.

We have to add 4 x RGB LED PAR cans on the left side. So we change the settings to:

• Count X to 4. We don't need to change the Count Y and Z. It should be 1.

In the *Addressing* section we don't have to change a setting this time. According to our patch plan we start on DMX Universe 1 with DMX Start Channel 1 and the address assignment is from left to right. After we finished the settings we can *click* **Add** 

|                                    | Add Fixtures                   | ×                  |
|------------------------------------|--------------------------------|--------------------|
| Fixture                            |                                | Fixture Preview    |
| Protocol :                         | DMX                            |                    |
| Product :                          | !generic RGB Light 1 pixel 🛛 🗹 |                    |
| Start Fixture ID :                 | 1 = +                          |                    |
| Placement                          |                                |                    |
| Rotation :                         | Original 🗸                     |                    |
| Count X / Y / Z :                  | 4 - + 1 - + 1 - +              |                    |
|                                    | Merge Fixtures                 |                    |
| Offset X / Y / Z :                 |                                |                    |
| Start Position X / Y / Z :         |                                |                    |
| Addressing                         |                                | Addressing Preview |
| Start Corner :                     | Top Left 🛛 🗸                   |                    |
| Main Orientation :                 | Horizontal 🗸                   |                    |
| Snake Mode :                       |                                |                    |
|                                    | Apply Fixture Rotation         |                    |
| Z-Order :                          | Front To Back                  |                    |
| Snake Mode Z :                     | 🔄 Flip H 🔄 Flip V              |                    |
| DMX Start Universe :               | 1 = +                          |                    |
| DMX Start Channel :                | 1 📑 🕂 📄 Apply To Each Universe |                    |
| Fixture Count Limit Per Universe : | 170 🗕 🕂                        |                    |
|                                    |                                | Add Close          |

5 Now you can see there are 4 fixtures patched on the left side.

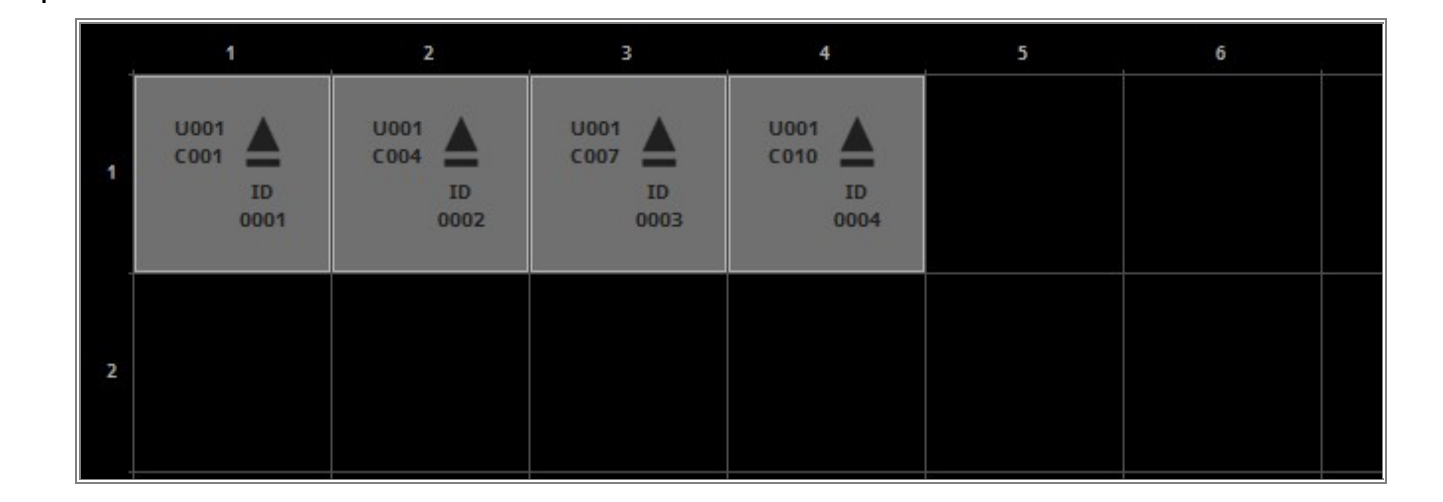

- 6 In this step we want to add the fixtures which are responsible for the DVI output. Therefor please open the
- . Add Fixtures window again.

In the *Fixture* section we have to change the *Protocol* and the *Product*.

- Protocol changed to DVI
- As Product we select !generic DVI 50x50 RGB

In the *Placement* we set the correct count, the *Offset* between fixtures and the *Start Position* according to the patch plan.

In this example we add **7** in **X** and **3** in **Y** of the **!generic DVI 50x50 RGB** fixture

So we change the settings to:

- *Count X* to **7** and *Count Y* to **3**.
- The *Start Position X* should be *50* and also the *Start Position Y* should be *50*.

After the previous changes we have finished the settings in the "Add Fixtures" section and now we can *click* **Add**.

| 10 20 30 40 | <b>50</b> 60 70 80 90 10 | 00 110 120 130 140 15 | i0 160 170 180 190 2i | 00 210 220 230 240 2 | 50 260 270 280 290 30 | 0 310 320 330 340 3 | 0 360 370 380 390 40 |
|-------------|--------------------------|-----------------------|-----------------------|----------------------|-----------------------|---------------------|----------------------|
| 10          |                          |                       |                       |                      |                       |                     |                      |
| 20          |                          |                       |                       |                      |                       |                     |                      |
| 30          |                          |                       |                       |                      |                       |                     |                      |
| 40          |                          |                       |                       |                      |                       |                     |                      |
| 50          |                          |                       |                       |                      |                       |                     |                      |
|             |                          |                       |                       |                      |                       |                     |                      |
|             | DVI 📥                    |                       | DVI                   |                      | DVI 📥                 | DVI 📥               |                      |
|             | ID<br>0005               | ID<br>0006            | ID<br>0007            | ID<br>0008           | ID<br>0009            | ID<br>0010          | ID<br>0011           |
|             |                          |                       |                       |                      |                       |                     |                      |
|             |                          |                       |                       |                      |                       |                     |                      |
|             |                          |                       |                       |                      |                       |                     |                      |
|             | DVI 📥                    | DVI                   | DVI                   | DVI 📥                | DVI 📥                 | DVI                 |                      |
|             | ID<br>0012               | ID<br>0013            | ID<br>0014            | ID<br>0015           | ID<br>0016            | ID<br>0017          | ID<br>0018           |
|             |                          |                       |                       |                      |                       |                     |                      |
|             |                          |                       |                       |                      |                       |                     |                      |
|             |                          |                       |                       |                      |                       |                     |                      |
|             | DVI 📥                    | DVI                   | DVI                   | DVI                  | DVI                   | DVI                 |                      |
|             | ID<br>0019               | ID<br>0020            | ID<br>0021            | ID<br>0022           | ID<br>0023            | ID<br>0024          | ID<br>0025           |
|             |                          |                       |                       |                      |                       |                     |                      |
|             |                          |                       |                       |                      |                       |                     |                      |
|             |                          |                       |                       |                      |                       |                     |                      |
|             |                          | DVI                   | DVI                   | DVI                  | DVI                   | DVI                 |                      |
|             | ID<br>0026               | ID<br>0027            | ID<br>0028            | ID<br>0029           | ID<br>0030            | ID<br>0031          | ID<br>0032           |
|             |                          |                       |                       |                      |                       |                     |                      |
| 250         |                          |                       |                       |                      |                       |                     |                      |

7 We would like to work with a pixel exact mapping. For this reason we have to move our added DMX fixtures. according to our patch plan.

When we have a look at patch plan, we can figure out the first PAR can is located at the very left side and the distance between this 4 fixtures is the size of one DVI tile. That means the distance between two DMX fixtures is 50 pixels.

So we have to relocate the fixture with the *Fixture ID* 2 to position 50, fixture with the *Fixture ID* 3 to 100 and the one with the *Fixture ID* 4 to position 150.

To change the position of a fixture please select the desired fixture and navigate to the **Voxel Mapping** section of the **Settings** on the very right side of the **Patch Editor**. After you have set the desired value you have to *click* **Apply**.

That means you need to select the fixture with the *Fixture ID* 2, set the *Position X* to 50 and *click Apply*. Repeat this step for the fixture with the *Fixture ID* 3, set the *Position X* to 100 and *click Apply*. And again for the fixture with the *Fixture ID* 4, set the *Position X* to 150 and *click Apply*.

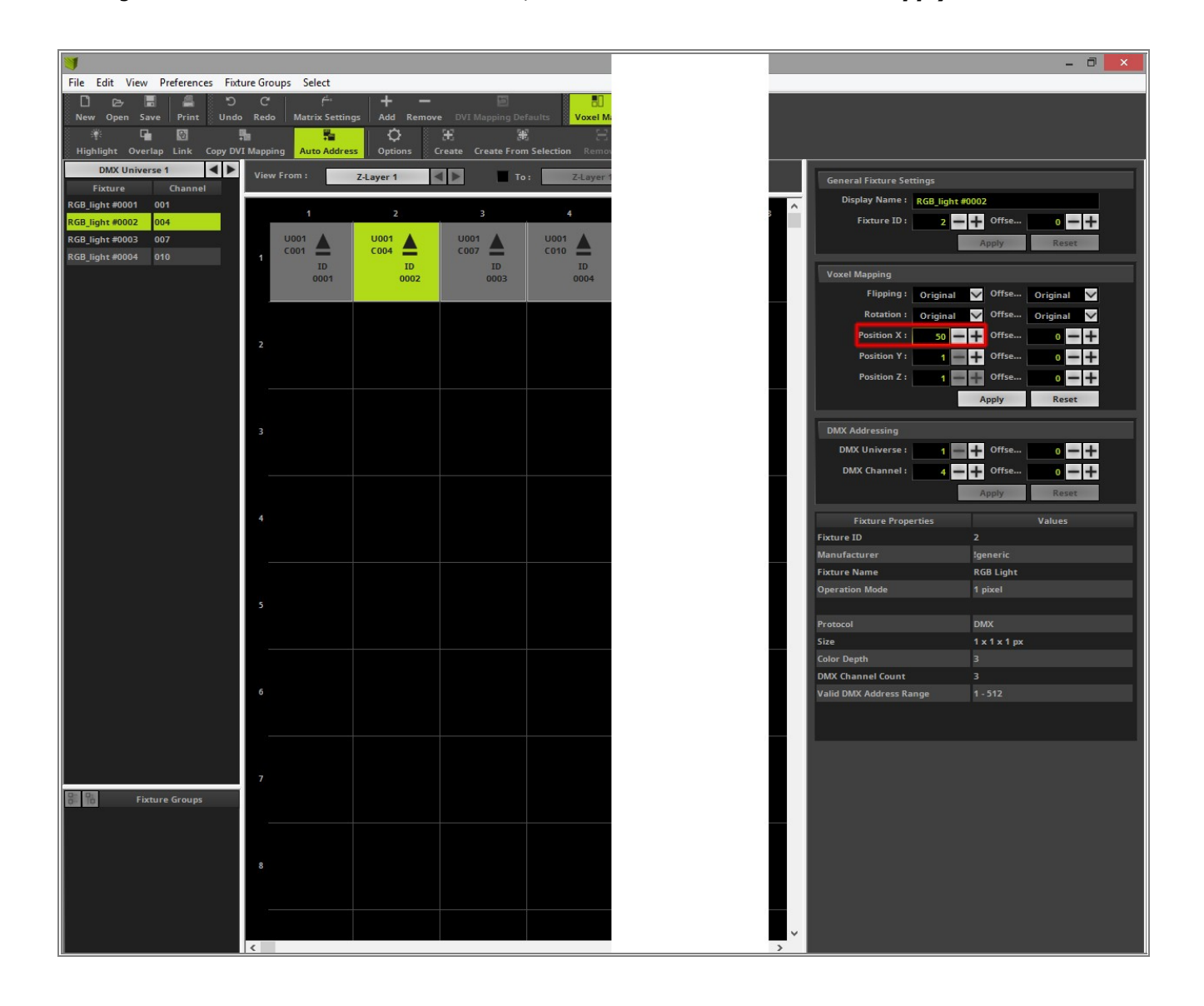

- 8 In this step we want to add the 4 PAR cans, which are located on the right side next to the DVI fixtures. For
- . this task we want to copy the 4 already added PAR cans. To copy the 4 PAR cans we select all 4 fixtures. You can easily select the fixtures when you press and hold the [Shift key] + [left mouse button] down, now please create a bounding box around the desired fixtures. When you now release the [mouse button], the fixtures in the bounding box are selected. When you now press and hold the [Ctrl key] + [left mouse button] while having one of the fixtures selected, a copy of the fixtures will be created when you [move] the mouse.

If *Auto Address* was *enabled* during the copy process, the next free DMX addresses will be assigned to the newly added fixtures.

| C <sup>e</sup><br>Redo |      | f <sup>4</sup><br>Matrix S | <br>ietting | s Ad      | d Rei      | —<br>move [ | OVI Map | ping De  | faults    | Vox    | B]<br>el Map | B<br>DVI Map | DMX           | i<br>Map | ,⊕<br>Zoom In      | ر<br>Zoom | ∋<br>nOut | Focus | All Foci   | iii<br>us Selecti | ion |     |     |     |     |     |     |     |     |     |     |     |
|------------------------|------|----------------------------|-------------|-----------|------------|-------------|---------|----------|-----------|--------|--------------|--------------|---------------|----------|--------------------|-----------|-----------|-------|------------|-------------------|-----|-----|-----|-----|-----|-----|-----|-----|-----|-----|-----|-----|
| l<br>Mappir            | g    | Auto A                     | .ddress     | {<br>  Op | ₿<br>tions | E<br>Creat  | e Cre   | ate Fron | n Selecti | ion Re | E            | Assign       | [X]<br>Releas | e Re     | [X]<br>elease From | All       | Select    | All D | eselect Al | II Inver          | t   |     |     |     |     |     |     |     |     |     |     |     |
| View                   | From | m :                        |             | Z-Layer   | 1          |             |         | То       | :         | Z-Lay  | yer 1        | •            |               |          |                    |           |           |       |            |                   |     |     |     |     |     |     |     |     |     |     |     |     |
| ja<br>ja               |      | 5                          | 10          | 15        | 20         | 25          | 30      | 35       | 40        | 45     | 50           | 55           | 60            | 65       | 70                 | 75        | 80        | 85    | 90         | 95                | 100 | 105 | 110 | 115 | 120 | 125 | 130 | 135 | 140 | 145 | 150 | 155 |
| 5                      |      |                            |             |           |            |             |         |          |           |        |              |              |               |          |                    |           |           |       |            |                   |     |     |     |     |     |     |     |     |     |     |     |     |
| 10                     |      |                            |             |           |            |             |         |          |           |        |              |              |               |          |                    |           |           |       |            |                   |     |     |     |     |     |     |     |     |     |     |     |     |

9 As explained in <u>Step 7</u> we want to work pixel exact. That means we have to adjust the correct positions for
. the copied fixtures, too. According to the patch plan we have to move the PAR cans on the right side to pixel Position X = 300, 350, 400 and 450. The Y position is always 1.

Because we have copied the 4 fixtures with the correct offset and the fixtures are still selected we can easily move all fixtures together to the correct position.

| General application of the second second sec                                                                                                    | Magning Auto Address Options Greate From Selection Remove Assign Release From All SelectAll DeselectAll Invert |
|----------------------------------------------------------------------------------------------------|----------------------------------------------------------------------------------------------------|
| niverse 1                                                                                                    | View From : ZLayer 1 🛋 🕨 To : ZLayer 1 🛋 🕨                                                                     |
| 9 01 01<br>20 02<br>21 02<br>22 02<br>23 02<br>23 02<br>23 02<br>23 02<br>24 02<br>24 02<br>25 02<br>25 0<br>25 0<br>25 0<br>25 0<br>25 0<br>25 0<br>25 0<br>25 0<br>25 0<br>25 0<br>25 0<br>25 0 |                                                                                                    |
| Fixture Groups                                                                                                    |                                                                                                    |

1 In this step we have to set the correct matrix size. Please open the *Matrix Settings* window via the toolbar.

0

| re Gr | oups Select       |              |           |
|-------|-------------------|--------------|-----------|
| C     | f <sup>a</sup> .  | + -          |           |
| Red   | o Matrix Settings | Add Remove   |           |
| 1     | - 100             | <b>Q</b>   2 | ŧŝ.       |
| Mapp  | ing Auto Address  | Options Cr   | eate Crea |

- 1 After you opened the *Matrix Settings* you will see the current set *Size* and *Color Depth*.
- 1~ It is important to set the matrix size and color depth to the correct value. Otherwise MADRIX will calculate the
- . effects wrong.

If the size is too small, not all fixtures will get color information from the MADRIX effects.

If the size is to big, MADRIX will waste PC performance.

In both situations the center of the calculated MADRIX effect is not the center of your full patch.

| Matrix Settings                                          | × |
|----------------------------------------------------------|---|
| Match Voxel Map Area Size X : 50 Size Y : 50 Size 7 : 60 |   |
| Match Color Depth Color Depth : 3                        |   |

- 1 The easiest way to set the correct matrix size and color depth is by using the Match Voxel Map Area and
- 2 *Match Color Depth* buttons. After you press the buttons the Matrix Settings will be changed automatically.
- . After a *click* at the **OK** button the settings will be accepted.

| Matrix Settings                                                                         | × |
|-----------------------------------------------------------------------------------------|---|
| Match Voxel Map Area       Size X :     450       Size Y :     249       Size Z :     1 |   |
| Match Color Depth                                                                       |   |
| OK Cancel                                                                               |   |

- 1 When we now close the patch and have a look at one of the MADRIX previews, our patch as the correct size.
- 3 At the top line we will find 8 Par cans and a DVI screen below.

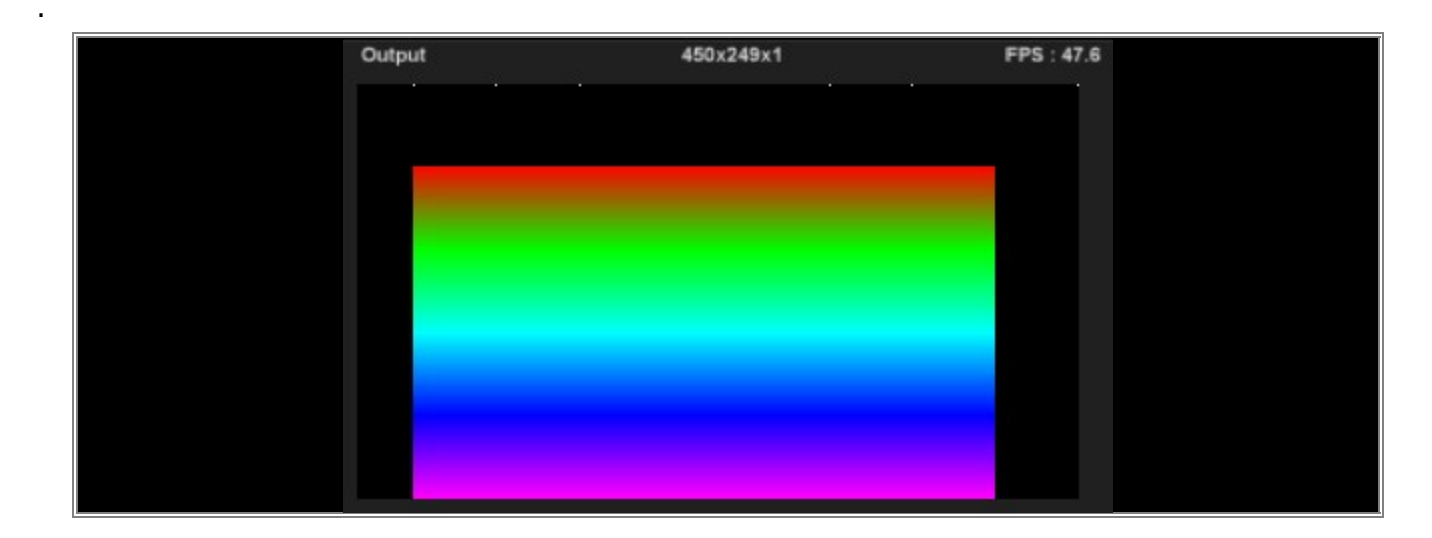

Congratulations! You have created a combined patch of DMX and DVI fixtures.

# **1.3.7** 3D Patch With The Patch Editor For DMX Output

This tutorial shows you how to create a 3D patch with the help of the Patch Editor.

### Date: 06/2019

**MADRIX Version:** 5.0f (Created with)

Corresponding Video Tutorial: »Creating A 3D Patch For DMX Output With The Patch Editor

## Task:

We have to create a patch for seven DMX controlled 5 x 5 LED RGB Pixel Panels which are installed on four layers in the truss rig.

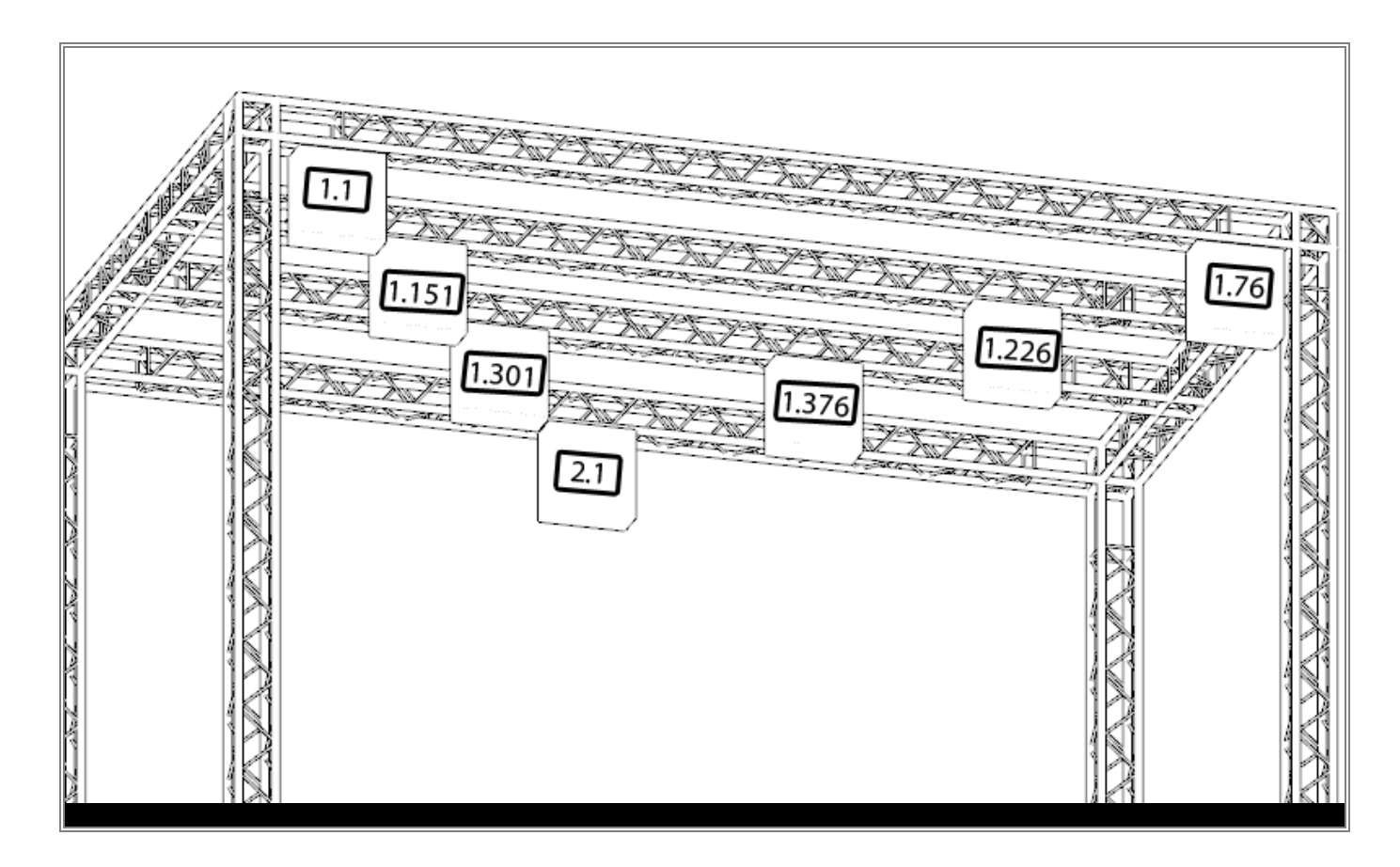

- 1 To create this patch we have to remove all current existing fixtures. So please open the **Patch Editor** and
- . create a **New** patch. If you don't know how to create an empty patch in MADRIX 5, please have a look to the following tutorial:

»2D Patch With The Patch Editor For DMX Output

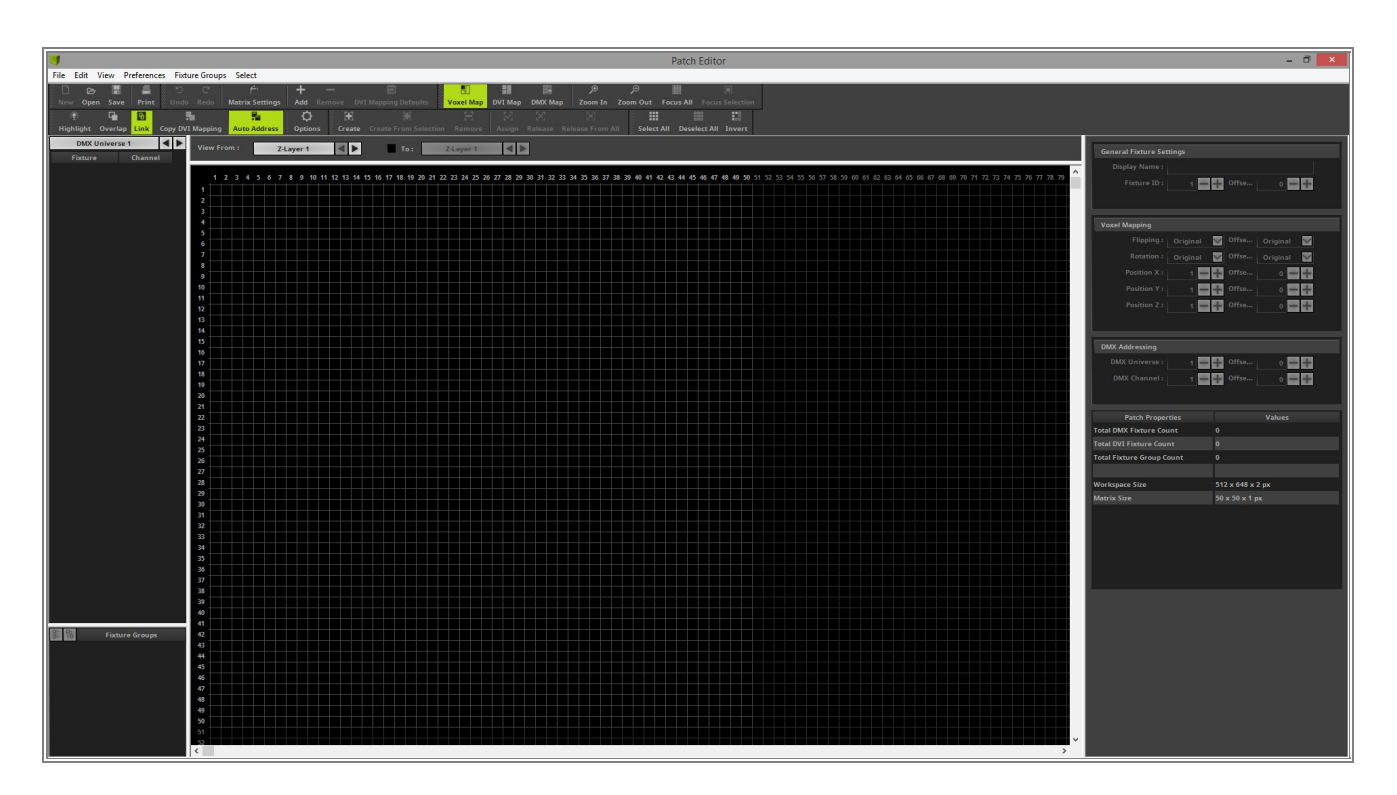

- 2 Now we can start to add the first fixtures according to our patch plan. To add fixtures to the patch grid please
- . *click* the **Add** button in the toolbar.

| Add Re  | emove DV         | ΙM             |
|---------|------------------|----------------|
| Add Re  | emove DV         | ΙM             |
| ~       | - C - C - C      |                |
| ¥       | . <b>.</b>       |                |
| Options | Create           | Ċ              |
| aver 1  |                  |                |
|         | Options<br>yer 1 | Options Create |

- 3 After the *Add Fixtures* window opens we can start to add our desired fixtures.
- If you want to learn more about all settings of the **Add Fixtures** window, please have a look at the following link:

### »Using The Software > Patching > Patch Editor

According to the task we have to patch 5x5 LED RGB Pixel Panels. In the first step we want to add the first two panels for the front left and right side.

- Protocol should be DMX
- As Product we have to choose !generic Panel 5x5 horizontal

In the *Placement* section we want to select the correct count and placement (*Offset* and *Start Position*) according to the patch plan.

As described above we want add the first two fixtures at Z-Layer 1 in this step.

We change the settings to:

- *Count X* to 2. We don't need to change the *Count Y* and *Z*. It should be 1.
- The **Offset X** will be set to **43**
- **Start Position X** should be 1.

After all necessary settings are changed please *click* Add.

| Add Fixtures                                     | ×                  |
|--------------------------------------------------|--------------------|
| Fixture                                          | Fixture Preview    |
| Protocol : DMX                                   |                    |
| Product : Igeneric Panel 5x5 horizontal          |                    |
| Start Fixture ID : 👥 1 💳 🕂                       |                    |
|                                                  |                    |
| Placement                                        |                    |
|                                                  |                    |
|                                                  |                    |
|                                                  |                    |
|                                                  |                    |
|                                                  |                    |
| Addressing                                       | Addressing Preview |
| Start Corner : Top Left 🛛 🗹                      |                    |
| Main Orientation : Horizontal                    |                    |
| Snake Mode :                                     |                    |
| Apply Fixture Rotation                           |                    |
| Z-Order : Front To Back 🛛 🗹                      |                    |
| Snake Mode Z : Flip H Flip V                     |                    |
| DMX Start Universe :                             |                    |
| DMX Start Channel : 🔤 🕇 📄 Apply To Each Universe |                    |
| Fixture Count Limit Per Universe : 6 — 🕂         |                    |
|                                                  | Add Close          |

4 When we now have a look at the Patch Grid we can see, that we have add two 5x5 Pixel Panels at Z-Layer 1.

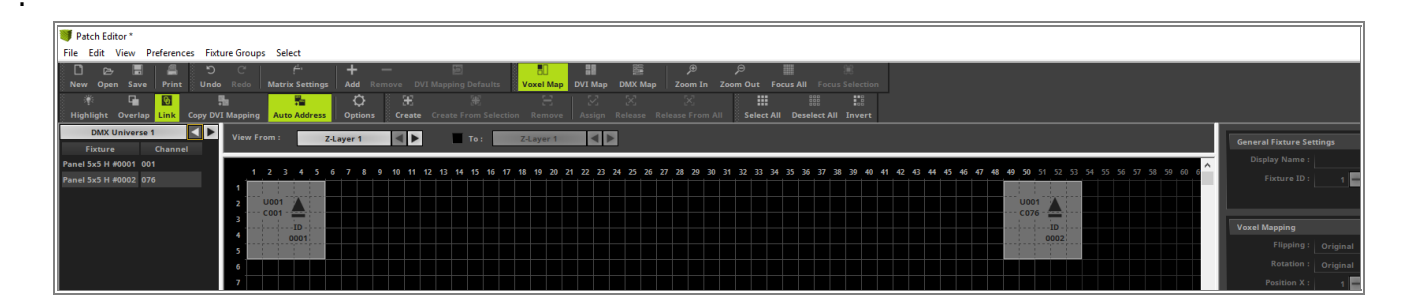

5 Before we add the next two fixtures at Z-Layer 2 we need to change the view to this Z-Layer.

To change the view of the different Z-Layers simply *click* the *Z-Layer* button or the *Arrows* buttons beside this button to navigate through the different Z-Layers in the *Patch Editor*.

| e Groups   | Select                     | :            |                 |         |        |            |           |       |         |           |   |
|------------|----------------------------|--------------|-----------------|---------|--------|------------|-----------|-------|---------|-----------|---|
| C"<br>Redo | f <sup>4</sup><br>Matrix S | "<br>ettings | <b>+</b><br>Add |         | DVI    | /apping D  | )efaults  |       | Uoxel I | Мар       | D |
| lapping    | Auto A                     | ddress       | Ö<br>Optio      | ons Cre | eate ( | Create Fro | )<br>Sele | ction | Rem     | ]<br>Iove |   |
| View Fro   | om :                       | Z            | -Layer 1        | <       |        | י 🔳        | ſo :      | Z     | Z-Laye  | r 1       |   |
| 1          | 2 3                        | 45           | 678             | 3 9 10  | 11 12  | 13 14      | 15 16     | 17 1  | 8 19    | 20 2      | 1 |

- Now we want to add the two 5x5 Pixel Panels at Z-Layer 2. Therefor please open the *Add Fixtures* window
  again. In the *Add Fixtures* window you will still find the settings of the last added fixtures.
  - In case of this tutorial we want to patch the same *Product* but at another position. That means we only need to change the *Placement* before we add the fixtures. If *Auto Address* is enabled, MADRIX will automatically calculate the next free DMX address for us. So we also don't need to change the settings in this section.

In the **Placement** section we have to change:

- The Offset X will be set to 27
- Start Position X should be changed to 9 and Start Position Z should be changed to 2.

Please *click* the *Add* button to insert the fixtures to the patch.

| Add Fixtures                                           | ×                  |
|--------------------------------------------------------|--------------------|
| Fixture                                                | Fixture Preview    |
| Protocol : DMX                                         |                    |
| Product : Igeneric Panel 5x5 horizontal                |                    |
| Start Fixture ID : 🔤 😗 🕂                               |                    |
| Placement                                              |                    |
| Rotation : Original                                    |                    |
| Count X / Y / Z : 2 - + 1 - + 1 - +                    |                    |
| Merge Fixtures                                         |                    |
| Offset X / Y / Z : 27 - + 0 - + 0 - +                  |                    |
| Start Position X / Y / Z : 9 - + 1 - + 2 - +           |                    |
| Addressing                                             | Addressing Preview |
| Start Corner : Top Left 🗸 🗸 🗸 🖌                        |                    |
| Main Orientation : Horizontal                          |                    |
| Snake Mode :                                           |                    |
| Apply Fixture Rotation                                 |                    |
| Z-Order : Front To Back                                |                    |
| Snake Mode Z : 🔄 Flip H 🔄 Flip V                       |                    |
| DMX Start Universe : 👥 1 💳 🕂                           |                    |
| DMX Start Channel : 👥 151 💳 🕂 🔤 Apply To Each Universe |                    |
| Fixture Count Limit Per Universe : 6 🗕 🖶               |                    |
|                                                        | Add Close          |

7 When we have a look to Z-Layer 2, we find the two added 5x5 Pixel Panels.

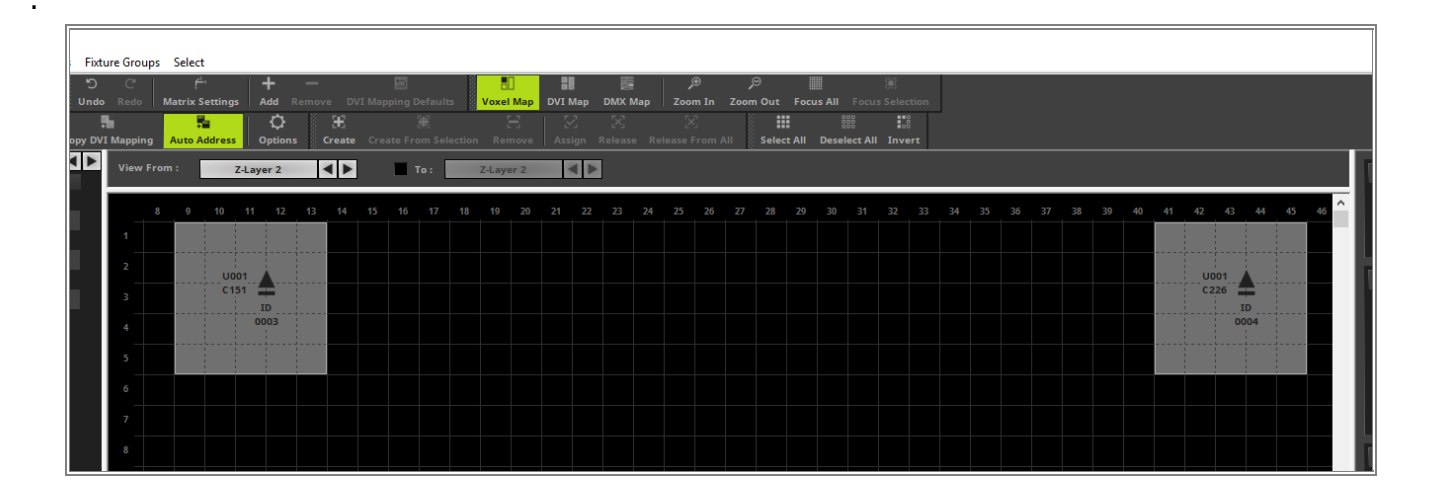

- 8 In this step we add the two 5x5 Pixel Panels at Z-Layer 3. Therefor please open the **Add Fixtures** window
- . again and change the necessary settings in the *Placement* section.
  - The **Offset X** will be set to **11**
  - Start Position X should be changed to 17 and Start Position Z should be changed to 3.

After we have changed the settings we click Add.

| Add Fixtures                       |                                   | ×                  |
|------------------------------------|-----------------------------------|--------------------|
| Fixture                            |                                   | Fixture Preview    |
| Protocol :                         | DMX 🗸                             |                    |
| Product : !                        | lgeneric Panel 5x5 horizontal 🛛 🗹 |                    |
| Start Fixture ID :                 | 5 - +                             |                    |
|                                    |                                   |                    |
| Placement                          |                                   |                    |
| Rotation :                         | Original V                        |                    |
| Count X / Y / Z :                  | 2 - + 1 - + 1 - +                 |                    |
|                                    | Merge Fixtures                    |                    |
| Offset X / Y / Z :                 |                                   |                    |
| Start Position X / Y / Z :         | 17 - + 1 - + 3 - +                |                    |
|                                    |                                   |                    |
| Addressing                         |                                   | Addressing Preview |
| Start Corner :                     | Top Left                          |                    |
| Main Orientation :                 | Horizontal                        |                    |
| Snake Mode :                       |                                   |                    |
|                                    | Apply Fixture Rotation            |                    |
| Z-Order :                          | Front To Back                     |                    |
| Snake Mode Z :                     | Flip H Flip V                     |                    |
| DMX Start Universe :               | 1 = +                             |                    |
| DMX Start Channel :                | 301 🗕 🕂 📃 Apply To Each Universe  |                    |
| Fixture Count Limit Per Universe : | 6 🗕 🖶                             |                    |
|                                    |                                   | Add Close          |

9 When we have a look at our patch plan, we have to add one more 5x5 Pixel Panel at Z-Layer 4. So we have to

. change the settings in the *Placement* section and *Add* the last fixture for this patch

In the *Placement* section we have to change:

- Count X must be changed to 1
- The **Offset X** can be set to **0**
- Start Position X should be changed to 25 and Start Position Z should be changed to 4.

| Add Fixtures                                         | ×                  |
|------------------------------------------------------|--------------------|
| Fixture                                              | Fixture Preview    |
| Protocol : DMX                                       |                    |
| Product : Igeneric Panel 5x5 horizontal              |                    |
| Start Fixture ID : 👥 7 🗕 🕂                           |                    |
| Plasmant                                             |                    |
| Rotation : Original                                  |                    |
| Count X / Y / Z: 1 + 1 + 1 + 1 + 1                   |                    |
| Merge Fixtures                                       |                    |
| Offset X / Y / Z : 0 + 0 + 0 + 0                     |                    |
| Start Position X / Y / Z : 25 - + 1 - + 4 - +        |                    |
|                                                      |                    |
| Addressing                                           | Addressing Preview |
| Start Corner : Top Left 💙                            |                    |
| Main Orientation : Horizontal 🔽                      |                    |
| Snake Mode :                                         |                    |
| Apply Fixture Rotation                               |                    |
| Z-Order : Front To Back 💟                            |                    |
| Snake Mode Z : Flip H Flip V                         |                    |
| DMX Start Universe : 2 🗕 🕂                           |                    |
| DMX Start Channel : 🔤 1 🚍 🕂 🔲 Apply To Each Universe |                    |
| Fixture Count Limit Per Universe : 6 - +             |                    |
|                                                      | Add Close          |

- 1 In this step we have to set the correct matrix size. Please open the *Matrix Settings* window via the toolbar
- 0 and *click* the *Match Voxel Map Area* button. Now you can see the *Size X*, *Y* and *Z* will be changed to the
- needed Voxel Map Area. The matched Voxel Map Area includes all fixtures of this patch from the front top left fixture to the back bottom right on. With a *click* at **OK** the settings will be accepted and MADRIX will now calculate the effects at this size.

| Matrix Settings      | ×          |  |
|----------------------|------------|--|
| Match Voxe           | l Map Area |  |
| Size X :<br>Size Y : | 53 - +     |  |
| Size Z :             | 4          |  |
| Match Col            | or Depth   |  |
| Color Depth :        | 3 🛶 🕂      |  |
| ОК                   | Cancel     |  |

- 1 Now we have patched all fixtures according to our task.
- 1 As we can seen the **Patch Editor** creates an own slice for every Z-Layer. With the help of this slices we can
- . create complex patches and our focus will be on one Z-Layer.

To get an overview about all Z-Layers we can activate the **View From** Z-Layer **To** Z-Layer option in the **Patch Editor**. Now the fixtures on all Z-Layers which are not fully overlapped will be visible in one Z-Layer slice.

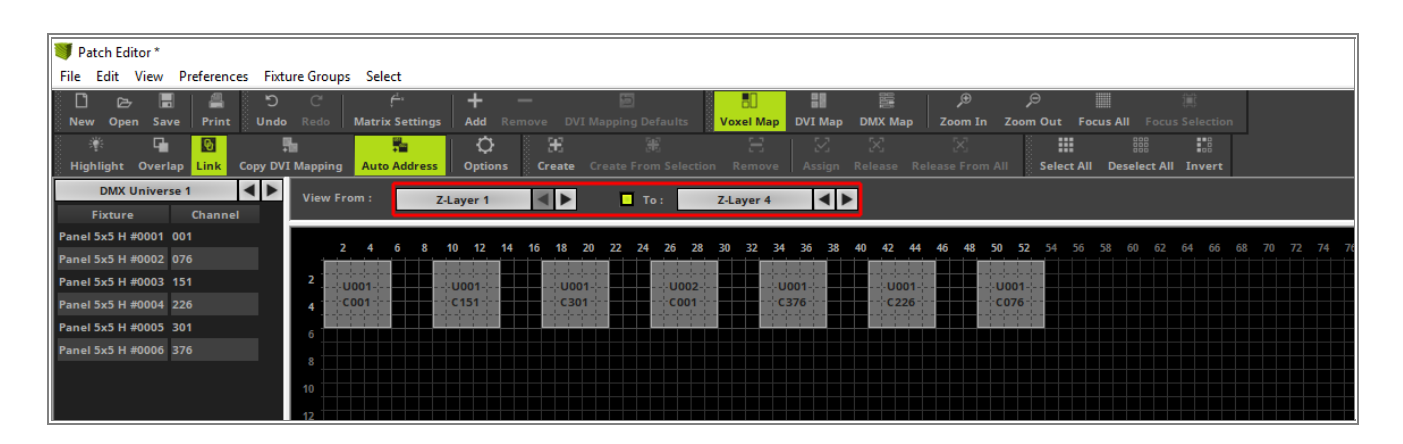
- 1 After we closed the **Patch Editor** we can have a look at the 3D Mode of the MADRIX Preview and we can see
- 2 a small 3D patch on which we are able to create stunning effects.

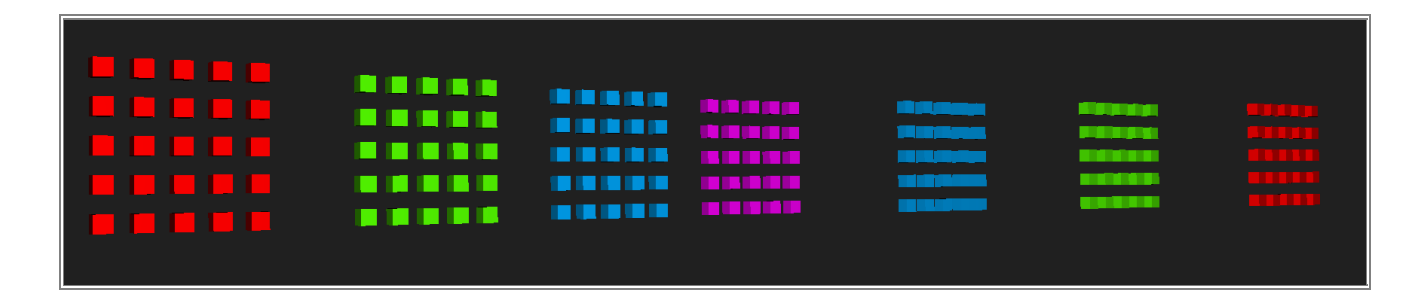

**Congratulations!** You have successfully created a 3D Patch with the Patch Editor in MADRIX.

# 1.3.8 Create Fixture Groups

This tutorial shows you how to create Fixture Groups in MADRIX 5.

#### Date: 08/2019

MADRIX Version: 5.1 (Created with) Corresponding Video Tutorial: »<u>Create Fixture Groups</u>

### Note:

Before you start to read this tutorial, it is recommended to work through the tutorial »<u>2D Patch With The Patch Editor</u> For DMX Output.

#### Task:

We have to create Fixture Groups for different sections in the patch. A Fixture Group for PAR cans and a Fixture Group for the 4 Pixel RGB Batten needs to be created.

When we have a look at the patch plan we can get an overview where the fixtures are located in this patch:

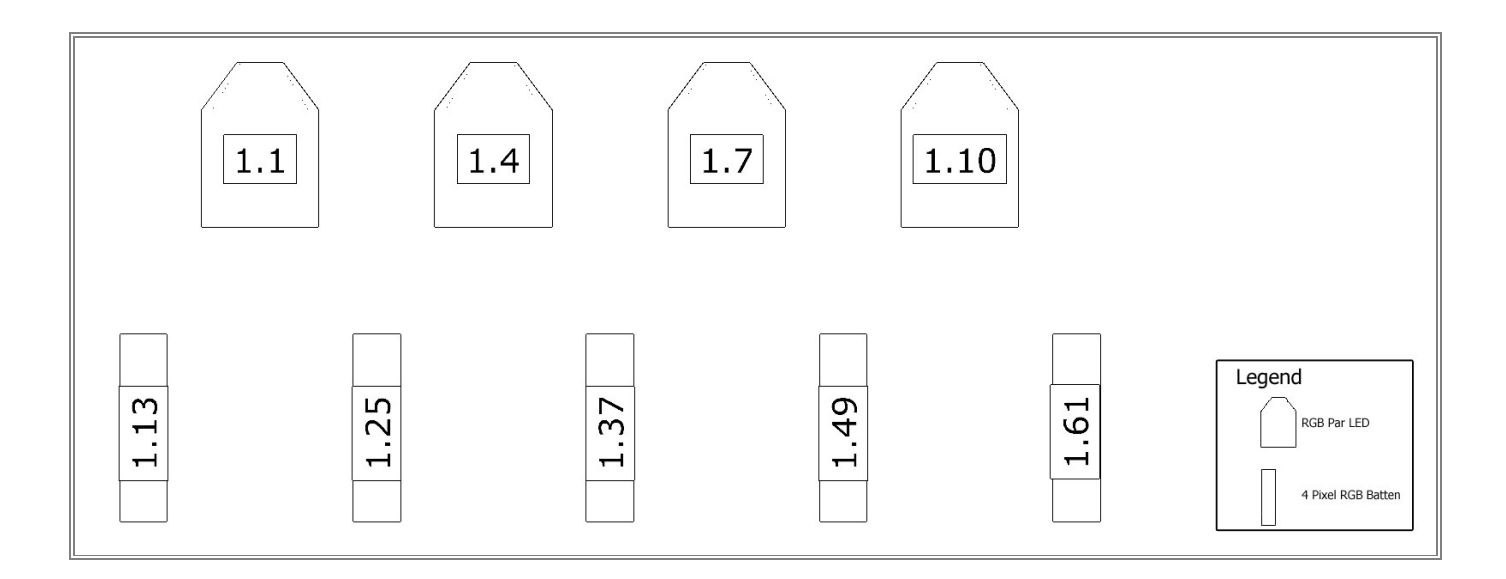

- 1 Please create the patch in MADRIX according to the tutorial »2D Patch With The Patch Editor For DMX Output.
- . When you now open the Patch Editor via **Preferences > Patch Editor** [Keyboard Shortcut **F3**], you will find a patch which consists of 4 x RGB LED PAR cans and 5 x 4 Pixel RGB Battens.

| Link Copy DV          | <b>l</b><br>I Mapp | bing Auto Address          | Options Cr                 | モー 副<br>reate Create From : | Selection Remove           | Assign Releas                 | ی<br>e Release From Al    | Select All D               | eselect All Invert         |                            |    |  |
|-----------------------|--------------------|----------------------------|----------------------------|-----------------------------|----------------------------|-------------------------------|---------------------------|----------------------------|----------------------------|----------------------------|----|--|
| 1 🖌 🕨<br>Channel      | Vie                | w From :                   | Z-Layer 1                  | • То:                       | Z-Layer 1                  |                               |                           |                            |                            |                            |    |  |
| 4                     |                    |                            | 2                          | 3                           | 4                          |                               | 6                         |                            | 8                          |                            | 10 |  |
| 7<br>0<br>3<br>6<br>9 | 1                  |                            | U001<br>C001<br>ID<br>0001 |                             | U001<br>C004<br>ID<br>0002 |                               | U001 A<br>C007 ID<br>0003 |                            | U001<br>C010<br>ID<br>0004 |                            |    |  |
| 2<br>5<br>8<br>1      | 2                  |                            |                            |                             |                            |                               |                           |                            |                            |                            |    |  |
| ~<br>7<br>0<br>3<br>6 | 3                  | U001<br>C013<br>ID<br>0005 |                            | U001<br>C025<br>ID<br>0009  |                            | U001<br>C037<br>ID<br>0013    |                           | U001<br>C049<br>ID<br>0017 |                            | U001<br>C061<br>ID<br>0021 |    |  |
| 2<br>5<br>8<br>1      | 4                  | U001<br>C016<br>ID<br>0006 |                            | U001<br>C028<br>ID<br>0010  |                            | U001 A<br>C040 ID<br>0014     |                           | U001<br>C052<br>ID<br>0018 |                            | U001<br>C064<br>ID<br>0022 |    |  |
| 7<br>0<br>e Groups    | 5                  | U001<br>C019<br>ID<br>0007 |                            | U001<br>C031<br>ID<br>0011  |                            | U001<br>C043 ID<br>ID<br>0015 |                           | U001<br>C055<br>ID<br>0019 |                            | U001<br>C067<br>ID<br>0023 |    |  |
|                       | 6                  | U001<br>C022<br>ID<br>0008 |                            | U001<br>C034<br>ID<br>0012  |                            | U001<br>C046<br>ID<br>0016    |                           | U001 A<br>C058 ID<br>0020  |                            | U001<br>C070<br>ID<br>0024 |    |  |
|                       | 7                  |                            |                            |                             |                            |                               |                           |                            |                            |                            |    |  |

- 2 To create a Fixture Group we have to select the fixtures which should be added to the Fixture Group.
- . You can easily select fixtures in the patch grid by moving the mouse while pressing and holding the [*Shift key*] + [*left mouse button*]. Now you are creating a bounding box. All fixtures in this bounding box will be selected after the release of the [*left mouse button*].

In the first step we want to select the LED PAR cans via bounding box.

| u<br>n Sa | o 🖬<br>ve Print       | t Undo       | a Red       | • Matrix Setting | IS Add Remove | 📖<br>DVI Mapping Defa | ou<br>Voxel Ma | DVI Map DMX | t 🔑<br>Map Zoom In | کر<br>Zoom Out Focus ہ | (프)<br>All Focus Selection |       |    |
|-----------|-----------------------|--------------|-------------|------------------|---------------|-----------------------|----------------|-------------|--------------------|------------------------|----------------------------|-------|----|
| Gver      | lap <mark>Link</mark> | L<br>Copy DV | i<br>I Mapp | ing Auto Addres  | S Options Cr  | eate Create From      |                |             |                    | Select All D           | eselect All Invert         |       |    |
| Jnive     | rse 1                 |              | Viev        | w From :         | Z-Layer 1     | ► To:                 | Z-Layer 1      |             |                    |                        |                            |       |    |
| 101       | Chann<br>001          | iel          |             |                  |               |                       |                |             |                    |                        |                            |       |    |
| 002       | 004                   |              |             |                  | 2             |                       | 4              | 5           | 6                  |                        |                            |       | 10 |
| 003       | 007                   |              |             |                  | 11001         |                       |                |             | 11001              |                        | 11001                      |       |    |
| 04        | 010                   |              |             |                  | C001          |                       |                |             | C007               |                        | C010                       |       |    |
| 005       | 013                   |              | 1           |                  | ID            |                       | ID             |             | ID                 |                        | ID                         |       |    |
| )06       | 016                   |              |             |                  | 0001          |                       | 0002           |             | 0003               |                        | 0004                       |       |    |
| 07        | 019                   |              |             |                  |               |                       |                |             |                    |                        |                            |       |    |
| 908       | 022                   |              |             |                  |               |                       |                |             |                    |                        |                            |       |    |
| 009       | 025                   | _            | 2           |                  |               |                       |                |             |                    |                        |                            |       |    |
| 010       | 028                   |              |             |                  |               |                       |                |             |                    |                        |                            |       |    |
| 112       | 034                   |              |             |                  |               |                       |                |             |                    |                        |                            |       |    |
| 013       | 037                   |              |             |                  |               |                       |                |             |                    |                        |                            |       |    |
| )14       | 040                   |              |             | 0001             |               | 0001                  |                | 0001        |                    | 0001                   |                            | 0001  |    |
| 015       | 043                   |              | 3           | ID               |               | ID                    |                | ID          |                    | ID                     |                            | ID    |    |
| )16       | 046                   |              |             | 0005             |               | 0009                  |                | 0013        |                    | 0017                   |                            | 0021  |    |
| 017       | 049                   |              |             |                  |               |                       |                |             |                    |                        |                            |       |    |
| )18       | 052                   |              |             | U001             |               | U001 🔺                |                | U001        |                    | U001 🔺                 |                            | U001  |    |
| 019       | 055                   |              | 4           | C016             |               | C028                  |                | C040        |                    | C052                   |                            | C064  |    |
| )20       | 058                   |              |             | ID               |               | ID                    |                | ID<br>0014  |                    | ID<br>0018             |                            | ID    |    |
| )21       | 061                   | _            |             | 0000             |               | 0010                  |                | 0014        |                    | 0018                   |                            | 0022  |    |
| )22       | 064                   |              |             |                  |               |                       |                |             |                    |                        |                            |       |    |
| 123       | 007                   |              |             | U001             |               | U001                  |                | U001        |                    | U001                   |                            | U001  |    |
| 12.4      | 070                   |              | 5           | C019             |               | C031                  |                | C043        |                    |                        |                            | C067  |    |
| Fix       | ture Group            | os           |             | 0007             |               | 0011                  |                | 0015        |                    | 0019                   |                            | 0023  |    |
|           |                       |              |             |                  |               |                       |                |             |                    |                        |                            |       |    |
|           |                       |              |             | 11001            |               | 11001                 |                | 11001       |                    | 11001                  |                            | 11001 |    |
|           |                       |              | 6           | C022             |               | C034                  |                | C046        |                    | C058                   |                            | C070  |    |
|           |                       |              | Ŭ           | ID               |               | ID                    |                | ID          |                    | ID                     |                            | ID    |    |
|           |                       |              |             | 0008             |               | 0012                  |                | 0016        |                    | 0020                   |                            | 0024  |    |
|           |                       |              |             |                  |               |                       |                |             |                    |                        |                            |       |    |
|           |                       |              |             |                  |               |                       |                |             |                    |                        |                            |       |    |
|           |                       |              | 7           |                  |               |                       |                |             |                    |                        |                            |       |    |
|           |                       |              |             |                  |               |                       |                |             |                    |                        |                            |       |    |
|           |                       |              |             |                  |               |                       |                |             |                    |                        |                            |       |    |

3 After releasing the [*left mouse button*] the fixtures LED PAR Cans will be selected.

| Print Undo     | Red    | o Matrix Setting | js Add Remove | DVI Mapping Def  | aults Voxel Map  | DVI Map DMX   | Map Zoom In      | Zoom Out Focus  | (四)<br>All Focus Selection |            |    |
|----------------|--------|------------------|---------------|------------------|------------------|---------------|------------------|-----------------|----------------------------|------------|----|
|                | Ъ      | <u>1</u>         | <b>\$</b>     | E X              | Э                | X X           | [×]              |                 |                            |            |    |
| p Link Copy DV | I Mapp | ing Auto Address | S Options Cr  | eate Create From | Selection Remove | Assign Releas | e Release From A | II Select All D | eselect All Invert         |            |    |
| e 1            | Viev   | w From :         | Z-Layer 1 🛛   | 🕨 🔳 То :         | Z-Layer 1        |               |                  |                 |                            |            |    |
| Channel        |        |                  |               |                  |                  |               |                  |                 |                            |            |    |
| 004            |        | 1                | 2             | 3                | 4                | 5             | 6                | 7               |                            | 9          | 10 |
| 007            |        |                  |               |                  |                  |               |                  |                 |                            |            |    |
| )10            |        |                  | 0001          |                  | 0001 A           |               | 0001             |                 | 0001 A                     |            |    |
| )13            | 1      |                  | ID            |                  | ID               |               | ID               |                 | ID                         |            |    |
| )16            |        |                  | 0001          |                  | 0002             |               | 0003             |                 | 0004                       |            |    |
| )19            |        |                  |               |                  |                  |               |                  |                 |                            |            |    |
| )22            |        |                  |               |                  |                  |               |                  |                 |                            |            |    |
| )25            | _      |                  |               |                  |                  |               |                  |                 |                            |            |    |
| )28            | 2      |                  |               |                  |                  |               |                  |                 |                            |            |    |
| )31            |        |                  |               |                  |                  |               |                  |                 |                            |            |    |
| )34            |        |                  |               |                  |                  |               |                  |                 |                            |            |    |
| )37            |        | U001 🔺           |               | U001 🔺           |                  | U001 🔺        |                  | U001 🔺          |                            | U001       |    |
| )40            | 3      | со13 🚍           |               | C025 🚍           |                  | C037 🚍        |                  | C049 🚍          |                            | C061 🚍     |    |
| )43            |        | ID<br>0005       |               | ID<br>0009       |                  | ID<br>0013    |                  | ID<br>0017      |                            | ID<br>0021 |    |
| )46            |        |                  |               |                  |                  |               |                  |                 |                            |            |    |
| )49            |        |                  |               |                  |                  |               |                  |                 |                            |            |    |
| 152            |        | U001             |               | U001             |                  | U001          |                  | U001            |                            | U001       |    |
| 159            | 4      | C016             |               | C028             |                  | C040          |                  | C052            |                            | C064       |    |
| 161            |        | 0006             |               | 0010             |                  | 0014          |                  | 0018            |                            | 0022       |    |
| )64            |        |                  |               |                  |                  |               |                  |                 |                            |            |    |
| )67            |        |                  |               |                  |                  |               |                  |                 |                            |            |    |
| 170            |        | C019             |               | C031             |                  | C043          |                  | C055            |                            | C001       |    |
|                | 5      | ID               |               | ID               |                  | ID            |                  | ID              |                            | ID         |    |
| ire Groups     |        | 0007             |               | 0011             |                  | 0015          |                  | 0019            |                            | 0023       |    |
|                |        |                  |               |                  |                  |               |                  |                 |                            |            |    |
|                |        | U001             |               | U001             |                  | U001          |                  | U001            |                            | U001       |    |
|                | 6      | C022             |               | C034             |                  | C046          |                  | C058            |                            | C070       |    |
|                |        | ID               |               | ID<br>0013       |                  | ID<br>0016    |                  | ID<br>0020      |                            | ID<br>0024 |    |
|                |        | 0008             |               | 0012             |                  | 0010          |                  | 0020            |                            | 0024       |    |
|                |        |                  |               |                  |                  |               |                  |                 |                            |            |    |
|                |        |                  |               |                  |                  |               |                  |                 |                            |            |    |
|                |        |                  |               |                  |                  |               |                  |                 |                            |            |    |

4 To create a *Fixture Group* please *click* the *Create From Selection* button in the toolbar of the *Patch* . *Editor*.

| [≥-<br>lpen                  | Save P         | /<br>Print | じ<br>Undo | C <sup>e</sup><br>Redo | ل<br>Matrix Setting | s Add Rem | - 🗐              | efaults Voxel Ma | DVI Map DM   | 醫                   | ्र⊟<br>Zoom Out Focus | All Focus Selection |
|------------------------------|----------------|------------|-----------|------------------------|---------------------|-----------|------------------|------------------|--------------|---------------------|-----------------------|---------------------|
| It O                         | verlap Lin     | nk C       | opy DV    | I Mapping              | Auto Address        | Options   | Create Create Fr | Selection Remov  | e Assign Rel | ease Release From A | II Select All         | Deselect All Invert |
| I <mark>X Un</mark> i<br>ure | verse 1<br>Cha | annel      | < ►       | View F                 | rom :               | Z-Layer 1 |                  | To : Z-Layer 1   |              |                     |                       |                     |
| #0001                        | 001            |            |           |                        | 1                   | 2         | 3                | 4                | 5            | 6                   | 7                     | 8                   |
| #0002                        | 004            |            |           |                        |                     | U001 🔺    |                  | U001             |              | U001                |                       | U001                |
| #0004                        | 010            |            |           | 1                      |                     | C001      |                  | C004             |              | C007                |                       | C010                |
| #0005                        | 013            |            |           |                        |                     | 0001      |                  | 0002             |              | 0003                |                       | 0004                |
| #0007<br>#0008               | 019            |            |           |                        |                     |           |                  |                  |              |                     |                       |                     |

<sup>5</sup> The *New Fixture Group* window opens and we can change some settings.

- We change the **Display Name** to **PAR.**
- As Display Color: we choose Red.

After we have changed this settings we *click* **OK** and now you will find the **PAR** group in the **Fixture Groups** list.

| 1 | New Fixture Group  |           | × |  |
|---|--------------------|-----------|---|--|
|   | Display Name :     | PAR       |   |  |
|   | Display Color :    |           |   |  |
|   | lixture droup to . |           |   |  |
|   |                    | OK Cancel |   |  |

6 In the following steps we will create a group for the 4 Pixel RGB Battens. But in this step we create and empty *Fixture Group* first and assign the fixtures later to this group.

To create an empty *Fixture Group* in the *Patch Editor* please *click* the *Create* button in the toolbar.

| File Edit View  | Preferences Fix               | xture Group | s Select        |                   |                  |           |     |
|-----------------|-------------------------------|-------------|-----------------|-------------------|------------------|-----------|-----|
| 0 c 8           | 🛯   📇 🛛 ວ                     | ) C'        | <u>∫</u> *      | + -               |                  | 80        | 1   |
| ် New Open Sa   | ive   Print 🔆 Und             | do Redo     | Matrix Settings | <b>Add</b> Remove |                  | ults      | DVI |
| 🍦 🏄 🖬           | <b>9</b>                      | <b>%</b>    |                 | <b>\</b>          | E H              |           |     |
| Highlight Over  | rlap <mark>Link</mark> Copy D | VI Mapping  | Auto Address    | Options Cr        | eate Create From |           |     |
| DMX Unive       | rse 1 🔺 🕨                     | View Fr     | rom:            | Z-Layer 1         | То:              | Z-Layer 1 |     |
| Fixture         | Channel                       |             |                 |                   |                  |           | _   |
| RGB_light #0001 | 001                           |             | 1               | 7                 | 2                | 4         |     |
| RGB_light #0002 | 004                           |             | i               | 2                 |                  |           |     |
| RGB_light #0003 | 007                           |             |                 | 11001             |                  | 1001      |     |
| RGB_light #0004 | 010                           |             |                 | C001              |                  | C004      |     |
| RGB_light #0005 | 013                           |             |                 | ID                |                  | ID        |     |
| RGB_light #0006 | 016                           |             |                 | 0001              |                  | 0002      |     |
| RGB_light #0007 | 019                           |             |                 |                   |                  |           |     |
| RGB_light #0008 | 022                           |             |                 |                   |                  |           |     |

<sup>7</sup> The *New Fixture Group* window opens again and we also change some settings.

- We will change *Display Name* to *Bar.*
- As *Display Color:* we choose *Blue.*

| New Fixture Gro | up ×      |
|-----------------|-----------|
| Display Nam     | e: Bar    |
| Display Colo    | pr:       |
| Fixture Group 1 | D: 2 - +  |
|                 |           |
|                 | OK Cancel |

<sup>8</sup> When we now *click OK*, we will find two *Fixture Groups* in the *Fixture Groups List*. The PAR Fixture Group
· already includes fixtures and the Bar Fixture Group doesn't.

| 8 | 먑     | Fixture Groups  |
|---|-------|-----------------|
|   | · — J | PAR             |
|   |       | RGB_light #0001 |
|   |       | RGB_light #0002 |
|   |       | RGB_light #0003 |
|   |       | RGB_light #0004 |
|   | Bar   |                 |
|   |       |                 |

<sup>9</sup> In this step we want to select all fixtures which are responsible for the 4 Pixel RGB Battens. Because we want
to assign this fixtures to the *Bar* Fixture Group in the next step. Before we select the fixtures we select the *Bar* Fixture Group first. To select the fixtures we are using the bounding box method like explained in <u>Step 2</u>.

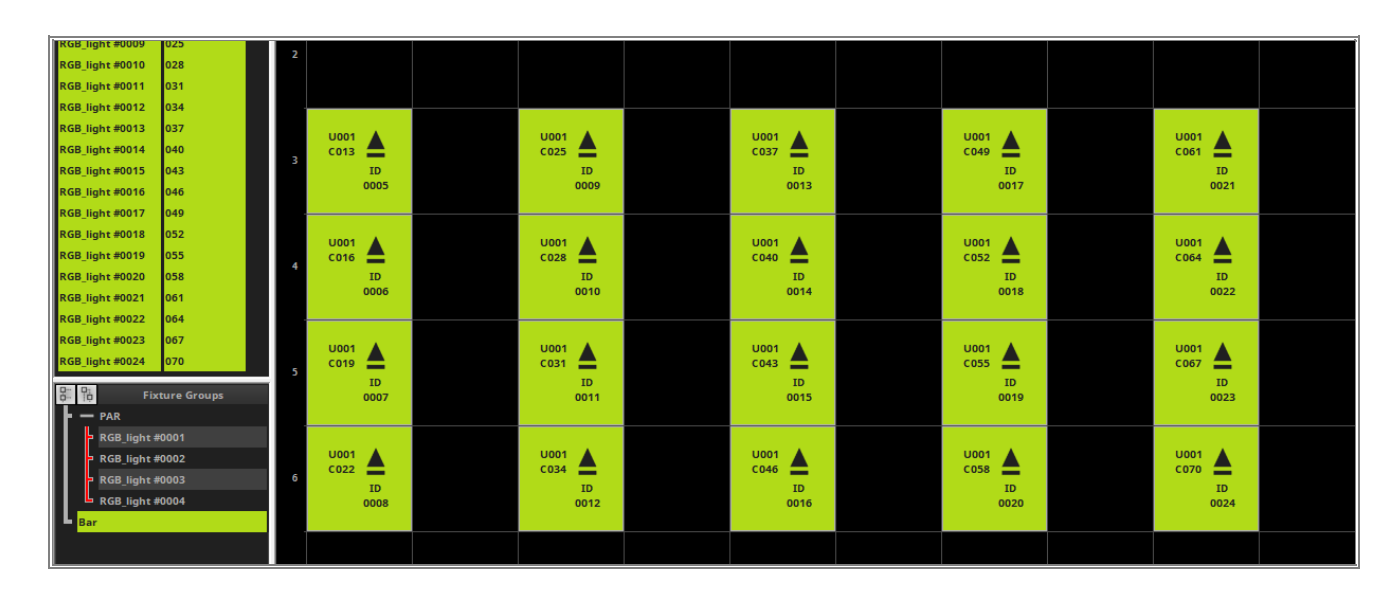

<sup>1</sup> After you have selecting all 4 Pixel RGB Battens please *click* **Assign** in the **Fixture Group** section of the toolbar.

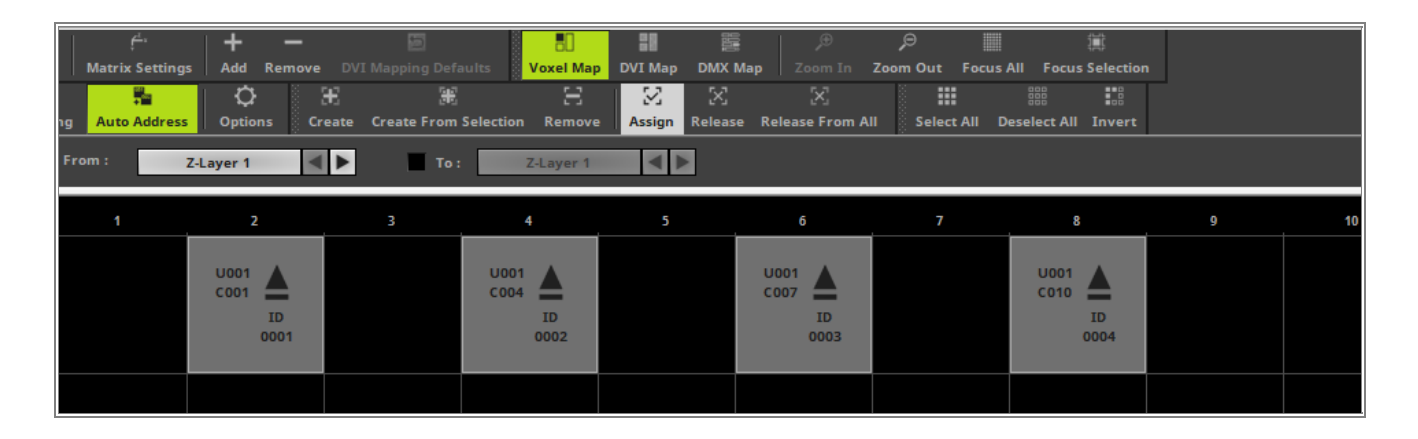

- <sup>1</sup> When we now have a look to the *Fixture Groups List*, we can see the Bar Fixture Group now has all 4 Pixel
- <sup>1</sup> RGB Battens included.

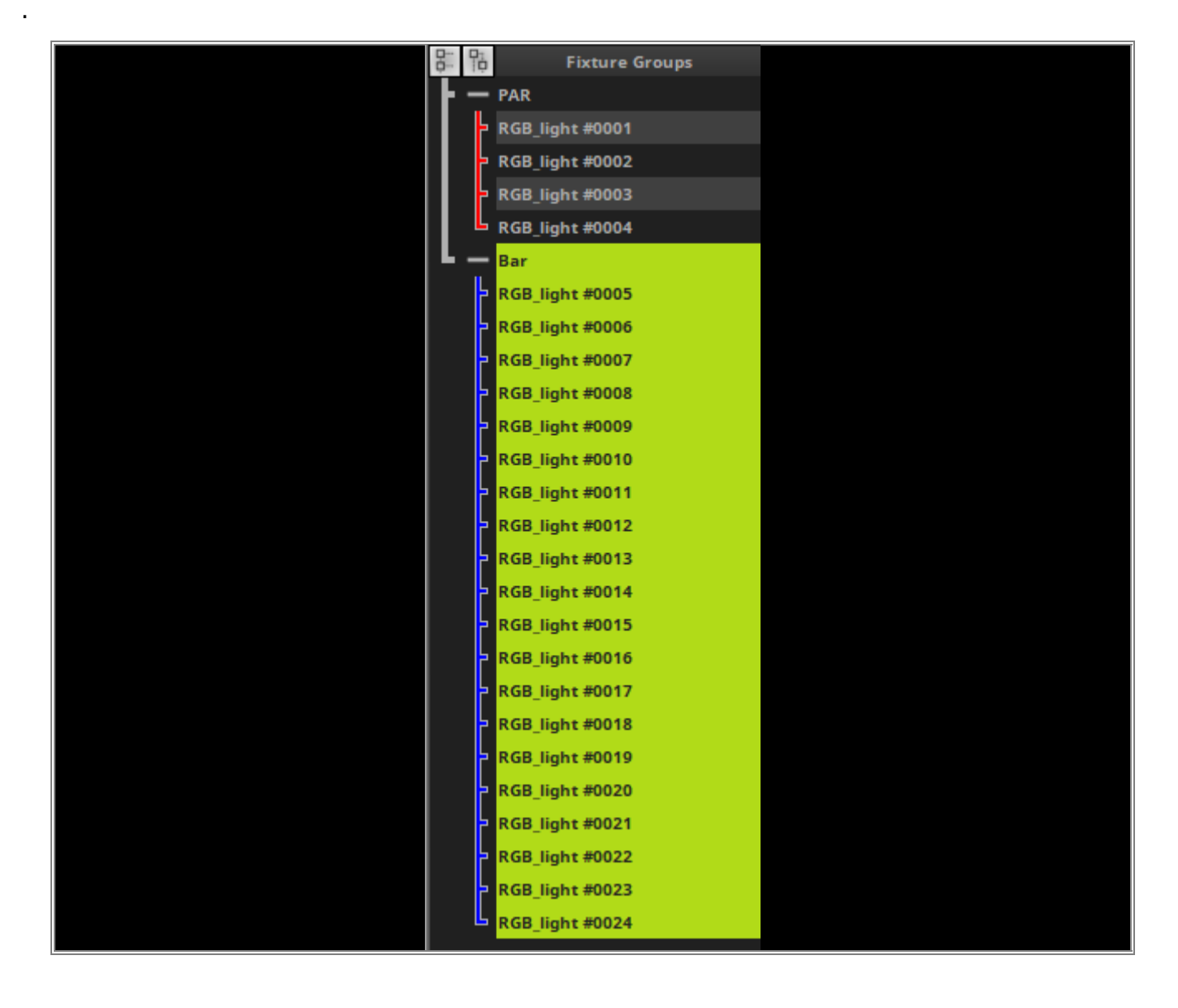

Congratulations! You have successfully learned how to create Fixture Groups in MADRIX 5.

# **1.3.9 Working With Background Image**

In this tutorial you will learn how to work with background images in the MADRIX 5 Patch Editor.

## Date: 08/2019

MADRIX Version: 5.1 (Created with)

Corresponding Video Tutorial: »Working With Background Images In The Patch Editor

### Task:

Now we have to create a patch for non regular shapes according to the image below. Today we are in the happy position to define the DMX addresses by our own.

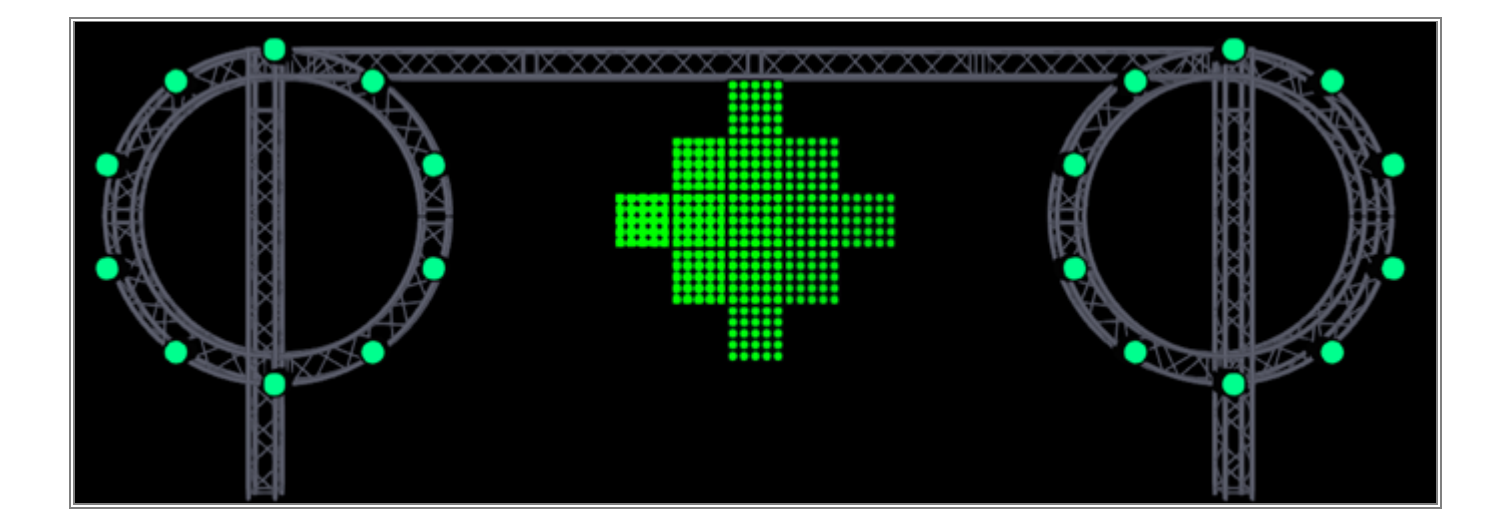

We will start with an empty patch. So please open the *Patch Editor* and create *New* patch. If you don't
 know how to create an empty patch in MADRIX 5, please have a look at the following tutorial:
 <u>>2D Patch With The Patch Editor For DMX Output</u>

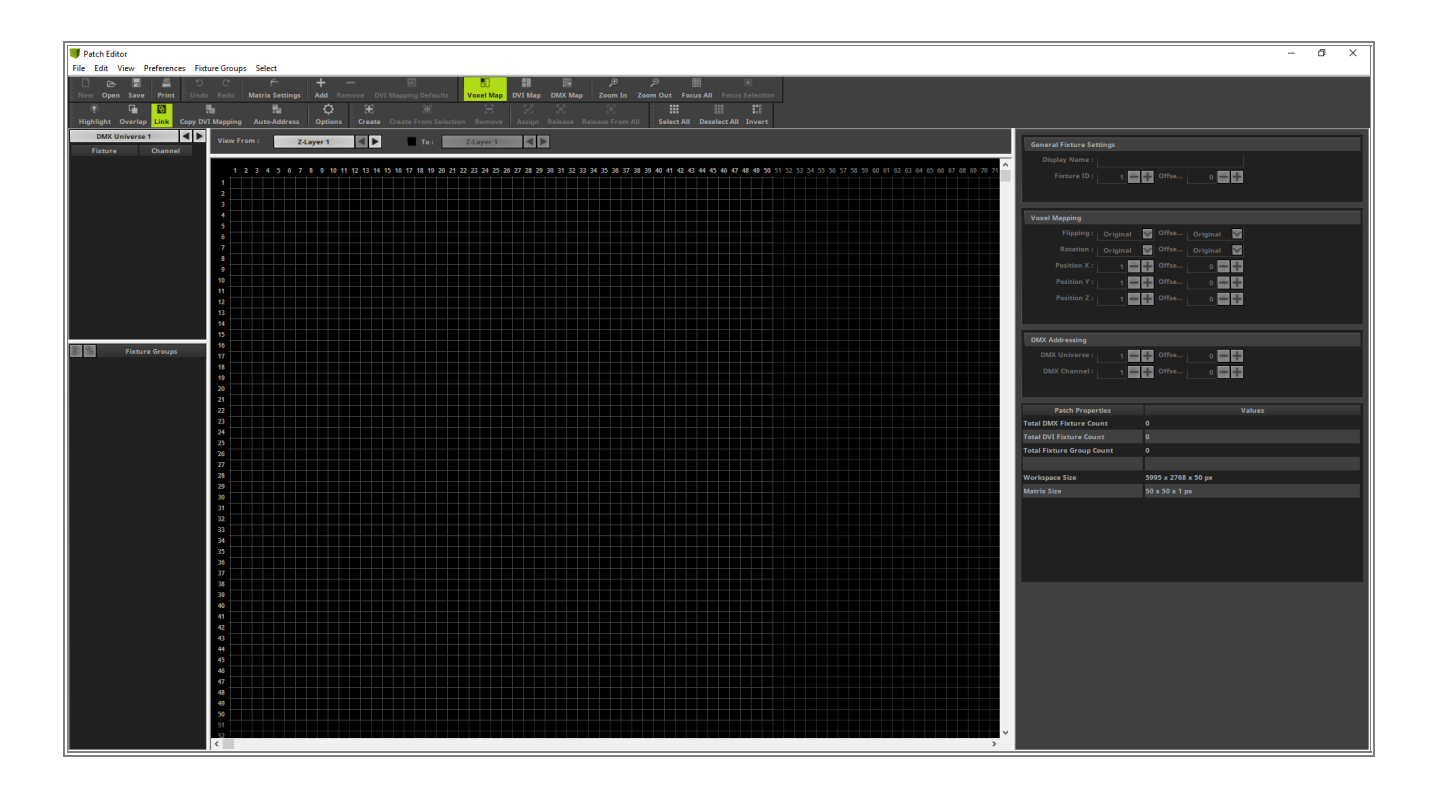

- 2 With the help of the background image functionality of the **Patch Editor** in MADRIX 5 we can easily create a
- . patch for this design.

To add a background image in the **Patch Editor** of MADRIX 5 please go to **View > Background Image**.

| 🔰 Patch Editor |                 |                 |            |                |                      |                 |                      |             |               |                          |             |
|----------------|-----------------|-----------------|------------|----------------|----------------------|-----------------|----------------------|-------------|---------------|--------------------------|-------------|
| File Edit View | v Preferences   | Fixture Groups  | Select     |                |                      |                 |                      |             |               |                          |             |
| 🗋 e 🗸          | Voxel Map       |                 | F5         | —              |                      | 80              | - 18                 |             |               |                          |             |
| New Op         | DVI Map         |                 | F6         | Remove DV      | I Mapping Defaults   | Voxel Map       | DVI Map              | DMX Map     | Zoom In       | Zoom Out                 | Focus All   |
| 9 <b>9</b> 3   | DMX Map         |                 | F7         | 2 H            |                      |                 |                      |             |               |                          |             |
| Highlight      | Background Im   | nage            |            | ions Create    | Create From Select   |                 | Assign               | Kelease Ki  | elease From I | all <sub>()</sub> Select | CAIL Desele |
| Eistus         | Zoom In         |                 | Ctrl+Plus  | A >            | To:                  | Z-Layer 1       | <ul> <li></li> </ul> |             |               |                          |             |
| Pixtur         | Zoom Out        |                 | Ctrl+Minus |                |                      |                 |                      |             |               |                          |             |
|                | Focus All       |                 | Ctrl+0     | 10 11 12 13 14 | 15 16 17 18 19 20 21 | 1 22 23 24 25 2 | 6 27 28 29           | 30 31 32 33 | 34 35 36 37   | 38 39 40 41              | 42 43 44 45 |
|                | Focus Selection | n               | Ctrl+F     |                |                      |                 |                      |             |               |                          |             |
|                | Teellees        |                 |            |                |                      |                 |                      |             |               |                          |             |
|                | Destaus Default | 14/5            | ,          |                |                      |                 |                      |             |               |                          |             |
|                | Restore Derault | t window Layout |            |                |                      |                 |                      |             |               |                          |             |
|                |                 | 7               |            |                |                      |                 |                      |             |               |                          |             |
|                |                 | 8               |            |                |                      |                 |                      |             |               |                          |             |
|                |                 | 10              |            |                |                      |                 |                      |             |               |                          |             |
|                |                 | 11              |            |                |                      |                 |                      |             |               |                          |             |
|                |                 | 13              |            |                |                      |                 |                      |             |               |                          |             |
|                |                 | 14              |            |                |                      |                 |                      |             |               |                          |             |
|                |                 | 15              |            |                |                      |                 |                      |             |               |                          |             |
| B B Fi         | xture Groups    | 17              |            |                |                      |                 |                      |             |               |                          |             |
|                |                 | 18              |            |                |                      |                 |                      |             |               |                          |             |
|                |                 | 20              |            |                |                      |                 |                      |             |               |                          |             |
|                |                 | 21              |            |                |                      |                 |                      |             |               |                          |             |
|                |                 | 22              |            |                |                      |                 |                      |             |               |                          |             |
|                |                 | 23              |            |                |                      |                 |                      |             |               |                          |             |

- 3 Now we can load a background image in the **Settings** section on the right side of the **Patch Editor**.
- . To load the background image please *click* the *Load* button next to *Image.* In the next dialog you can choose the desired image.

|                                                                                         |                                                                   |          |        | - | đ | Х |
|-----------------------------------------------------------------------------------------|-------------------------------------------------------------------|----------|--------|---|---|---|
| Focus Selection<br>8888 ∎8                                                              |                                                                   |          |        |   |   |   |
| elect All Invert                                                                        | Background Image Settings                                         |          |        |   |   |   |
| <b>15 46 47 48 49 50 51</b> 52 53 54 55 56 57 58 59 60 61 62 63 64 65 66 67 68 69 70 71 | Enable  Image: Position: 0  Keep Aspect Ratio:  Scale: 100  Apply | Remove   |        |   |   |   |
|                                                                                         | Image Properties                                                  |          | Values |   |   |   |
|                                                                                         | Source Size                                                       | 0 x 0 px |        |   |   | _ |
|                                                                                         |                                                                   |          |        |   |   |   |

- 4 After you load an image the size of the image could be to big. The Background Image Settings provides
- . the possibility to *Scale* an image. If you want, you can *Keep the Aspect Ratio*.

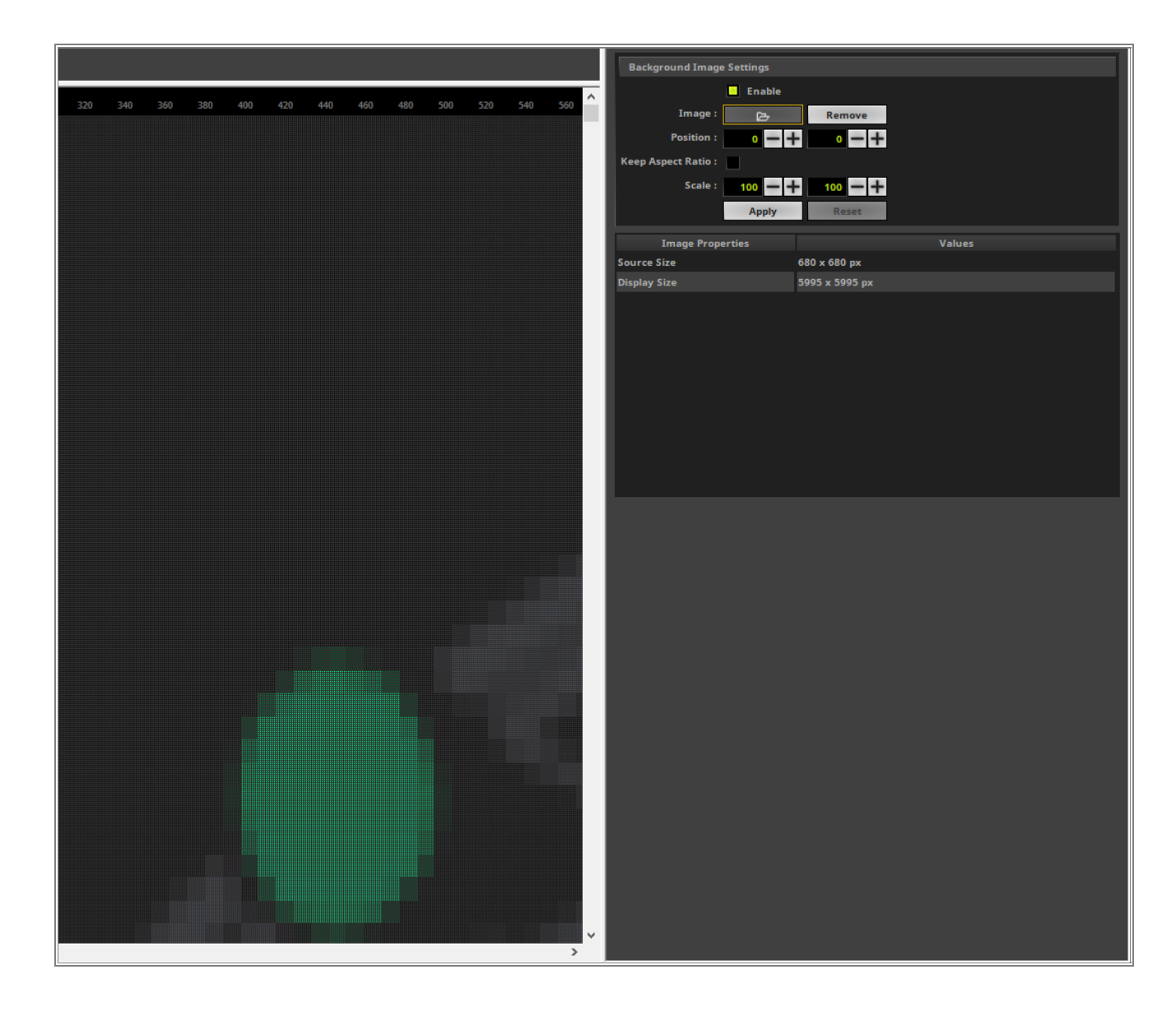

<sup>5</sup> In this example the *Keep Aspect Ratio* option is *Enabled* and the *Scale* factor is set to 2.

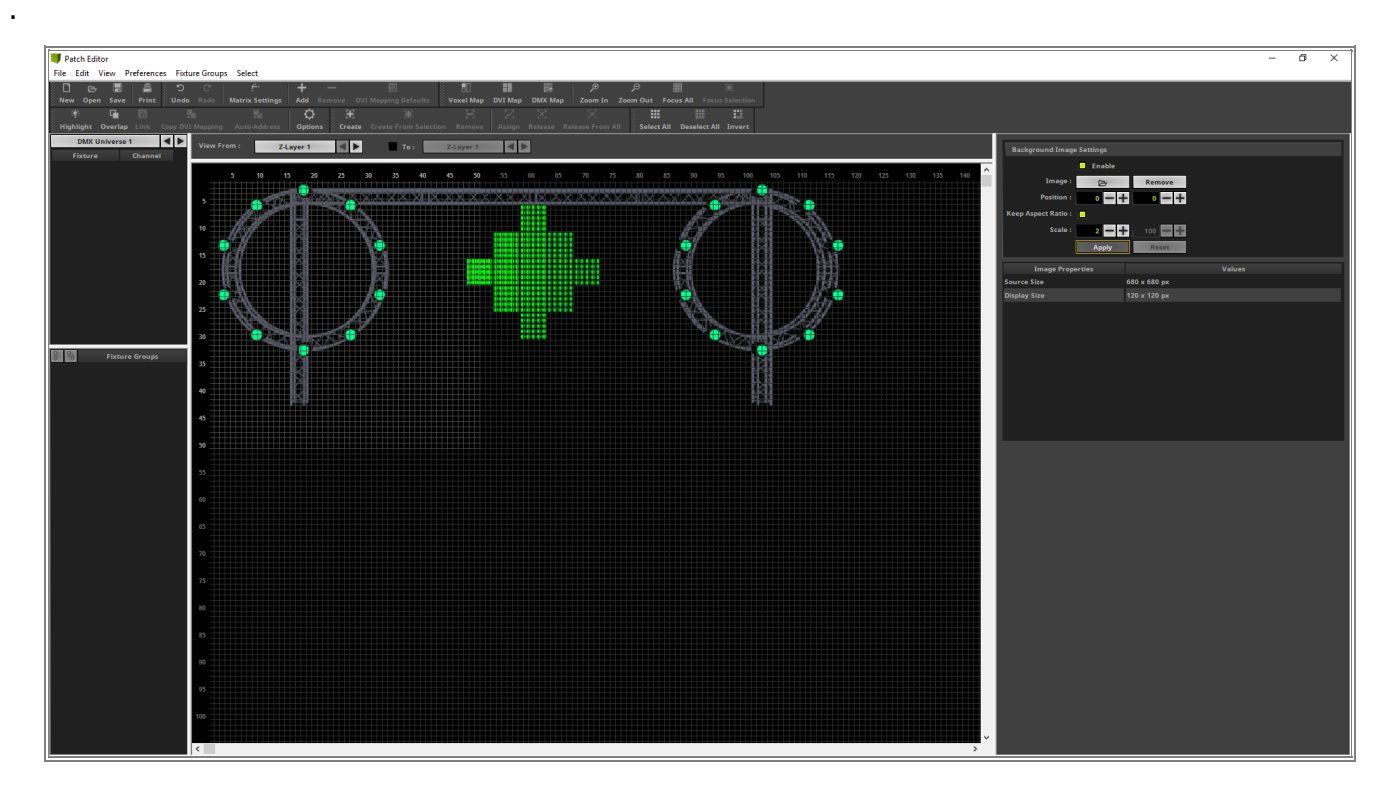

- 6 After setting the correct size and position of the image we can start to patch the fixtures. To patch fixtures we
- . have to go back to the Voxel Map view (View > Voxel Map) [Keyboard Shortcut F5].

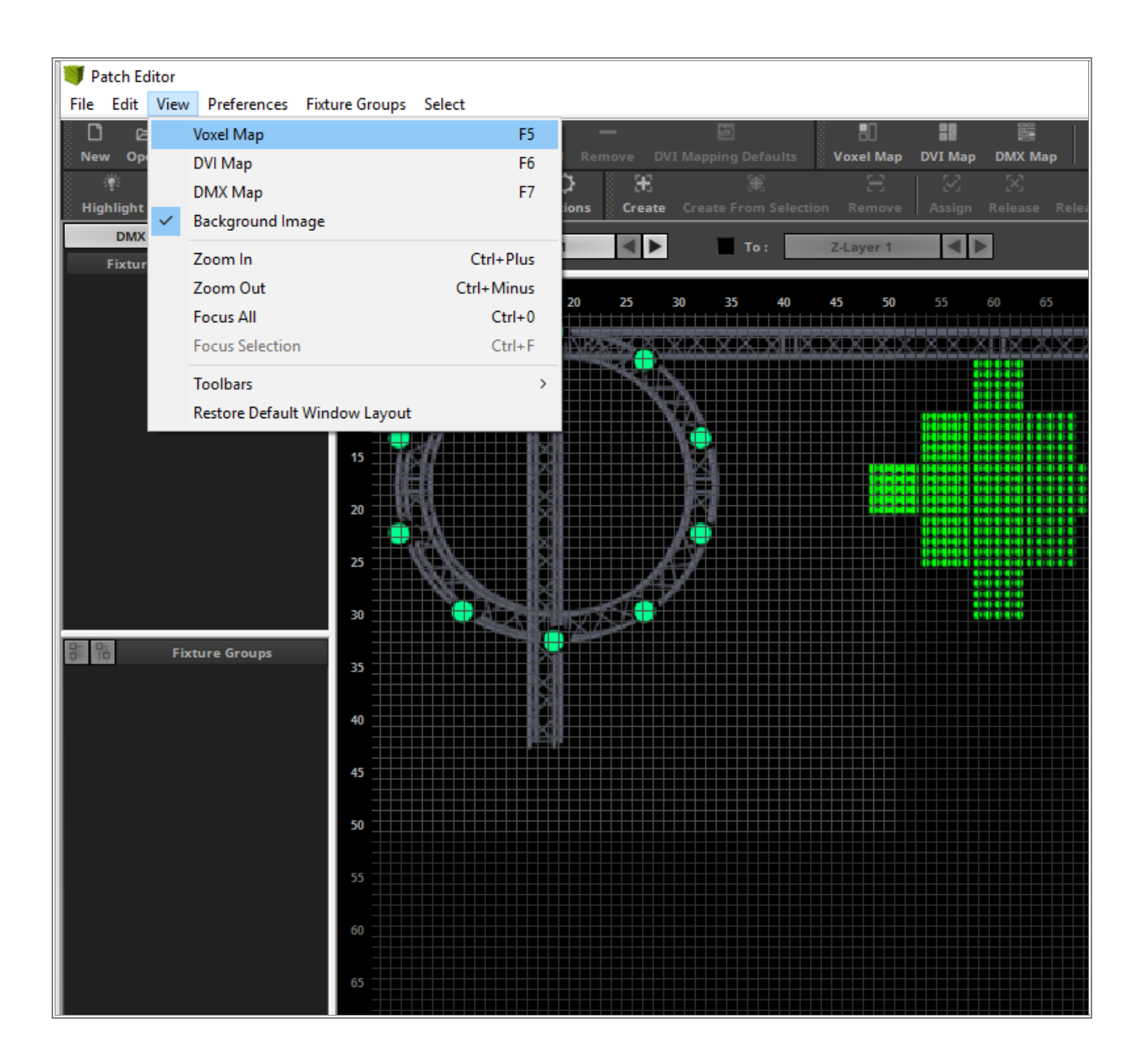

<sup>7</sup> Now let us add the fixtures for the left circle. In this example we will use the "*!generic RGB Light 1 pixel*"
<sup>.</sup> fixture to patch the fixtures in the circle.

We will start to patch at the top fixture of the circle. That's why we set the **Position X** to **18** and the **Position Y** to **2**. As described in the task we are in the happy position to define the DMX addresses by our own.

So we set the the DMX Start Universe to 1 and the DMX Start Channel also to 1.

If you don't know how to add DMX fixtures in MADRIX please have a look to the tutorial »<u>2D Patch With The</u> <u>Patch Editor For DMX Output</u>.

If the position is not exact, you can easily change the position via Drag & Drop.

| Add Fixtures                                         | ×                  |
|------------------------------------------------------|--------------------|
| Fixture                                              | Fixture Preview    |
| Protocol : DMX                                       |                    |
| Product : /generic RGB Light 1 pixel                 |                    |
| Start Fixture ID : 👥 1 💳 🕂                           |                    |
| Placement                                            |                    |
| Rotation : Original                                  |                    |
| Count X / Y / Z: 1 - + 1 - + 1 - +                   |                    |
| Merge Fixtures                                       |                    |
| Offset X / Y / Z : 0 + 0 + 0 + 0                     |                    |
| Start Position X / Y / Z : 18 - + 2 - + 1 - +        |                    |
| Addressing                                           | Addressing Preview |
| Start Corner : Top Left                              |                    |
| Main Orientation : Horizontal                        |                    |
| Snake Mode :                                         |                    |
| Apply Fixture Rotation                               |                    |
| Z-Order : Front To Back                              |                    |
| Snake Mode Z : 🔄 Flip H 🔄 Flip V                     |                    |
| DMX Start Universe : 1 💳 🕂                           |                    |
| DMX Start Channel : 👥 1 🚍 🕂 🔲 Apply To Each Universe |                    |
| Fixture Count Limit Per Universe : 170 🗕 🕂           |                    |
|                                                      | Add Close          |

<sup>8</sup> After we have add one fixture we can copy this fixture and move it to another position. To copy a fixture please select the desired fixture, press and hold [*Ctrl key*] + the [*left mouse button*] and move the mouse. Now you can *drag* a copy of the selected fixture and *drop* it at a desired position. Of course in our example we will *drop* it at a position where a PAR can is located in the image.

If *Auto Address* is *enabled* in the toolbar of the *Patch Editor*, MADRIX will automatically set the DMX Start Address to the next free DMX Address.

We will repeat to copy the fixtures clockwise around the left truss circle.

| Auto-Address         Options         Create         Create         From Selection         Remo           rom :         Z-Layer 1         To :         Z-Layer 1         Z-Layer         Z-Layer <t< th=""><th>Assign Release Release From All Select All Deselect All Invert</th></t<> | Assign Release Release From All Select All Deselect All Invert |
|----------------------------------------------------------------------------------------------------|----------------------------------------------------------------|
| 2 3 4 5 6 7 8 9 10 11 12 13 14 15 1<br>                                                                                                    | 6 17 18 19 20 21 22 23 24 25 26 27 28 29 30 31 32 33 34 3<br>  |
|                                                                                                    |                                                                |
|                                                                                                    |                                                                |
|                                                                                                    |                                                                |
|                                                                                                    | BIIII NA                                                       |
|                                                                                                    |                                                                |
| 1611                                                                                                    |                                                                |
|                                                                                                    |                                                                |
|                                                                                                    |                                                                |
|                                                                                                    |                                                                |
| A                                                                                                    | M AI                                                           |
|                                                                                                    |                                                                |
|                                                                                                    |                                                                |
|                                                                                                    |                                                                |

9

In this step we want to add the fixtures for the Diamond structure. According to the image there are 5 x 5 pixel panels installed. We want to add one *!generic Panel 5x5 horizontal* fixture at *Start Position X 58* and *Start Position Y 6*. Because of the enabled *Auto-Address* the *Patch Editor* will set the *DMX Start Channel* to the next free DMX channel.

| Add Fixtures                                        | ×                  |
|-----------------------------------------------------|--------------------|
| Fixture                                             | Fixture Preview    |
| Protocol : DMX                                      |                    |
| Product : Igeneric Panel 5x5 horizontal             |                    |
| Start Fixture ID : 11 - +                           |                    |
| Placement                                           |                    |
| Rotation : Original                                 |                    |
| Count X / Y / Z : 1 + 1 + 1 + 1 + +                 |                    |
| Merge Fixtures                                      |                    |
| Offset X / Y / Z : 0 - + 0 - + 0 - +                |                    |
| Start Position X / Y / Z : 58 - + 6 - + 1 - +       |                    |
| Addressing                                          | Addressing Preview |
| Start Corner : Top Left 🗸 🗸                         | •                  |
| Main Orientation : Horizontal                       |                    |
| Snake Mode :                                        |                    |
| Apply Fixture Rotation                              |                    |
| Z-Order : Front To Back 🛛 🗹                         |                    |
| Snake Mode Z : Flip H Flip V                        |                    |
| DMX Start Universe :                                |                    |
| DMX Start Channel : 31 — 🕂 🔤 Apply To Each Universe |                    |
| Fixture Count Limit Per Universe : 6 — +            |                    |
|                                                     | Add Close          |

After we added the first fixture of this diamond shape we can easily copy and paste the other fixtures to create the shape according to the background image in the Patch Editor.

As explained in <u>Step 8</u> we can easily select the already patched **!generic Panel 5x5 horizontal** fixture. Please press and hold [**Ctrl key**] + the [**left mouse button**] and move the mouse. Now you can **drag and drop** the copy of the fixture to the left side of the next line. We will repeat this until we create the complete shape.

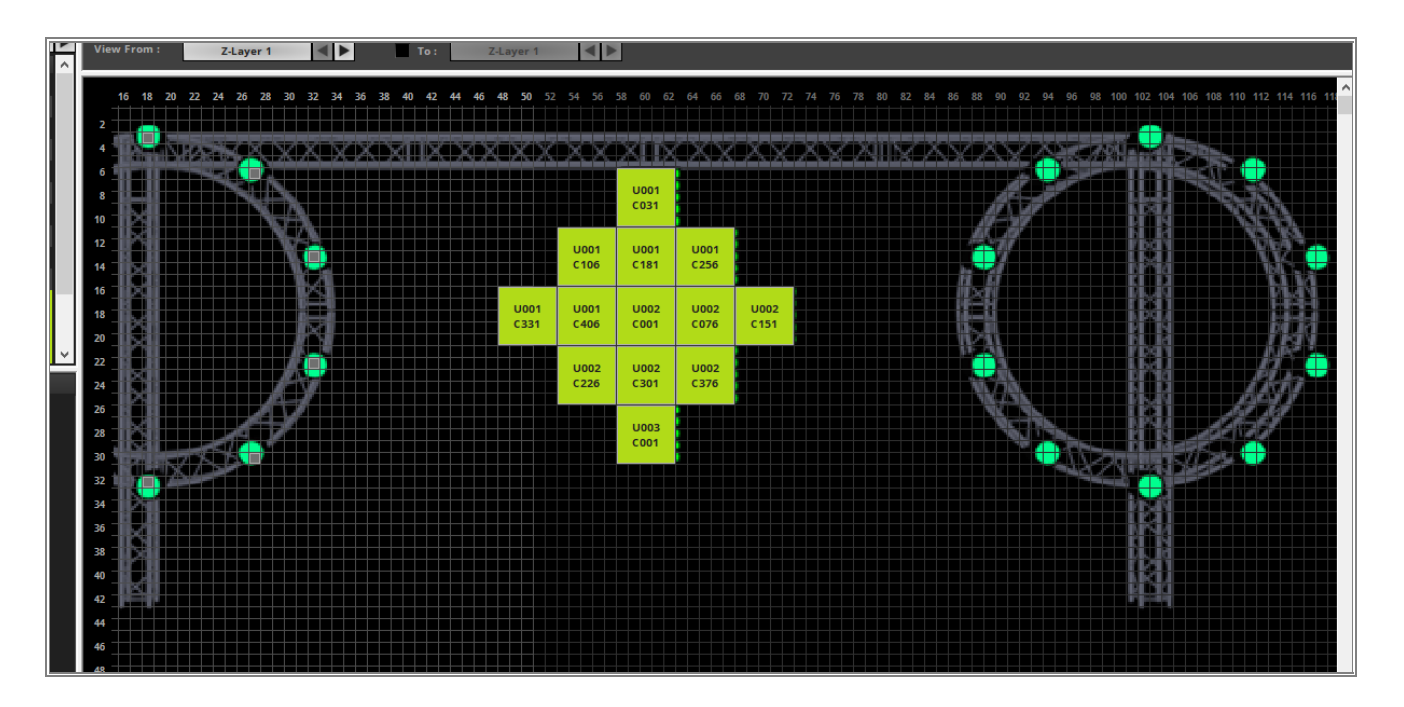

- <sup>1</sup> When we have a look at our patch respectively image, we can see we haven't patched the fixtures of the right
- circle. We know circles on the left and right side are identically arranged. That means we can easily copy the
   fixtures which we have added for the left side and drop it to the right circle-

Therefor please select all fixtures of the left circle.

To select more than one fixture in the patch grid you can press and hold [*Shift key*] + the [*left mouse button*] and move the mouse. Now you are creating a bounding box. All fixtures in this bounding box will be selected when you release the

[left mouse button].

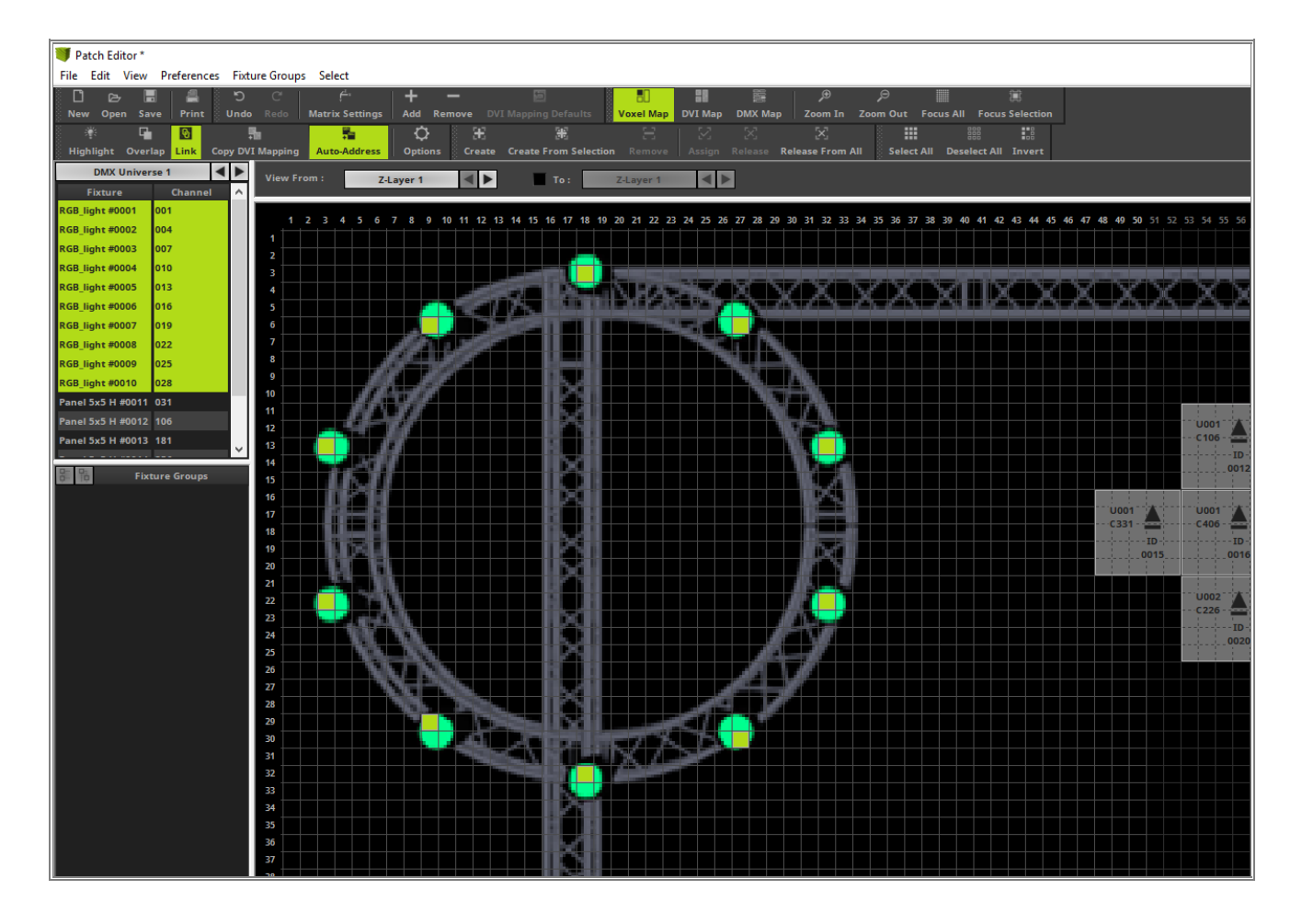

<sup>1</sup> After you have selected the fixtures of the left circle please copy it like explained in <u>Step 8</u> and *drop* it at the location of the right circle.

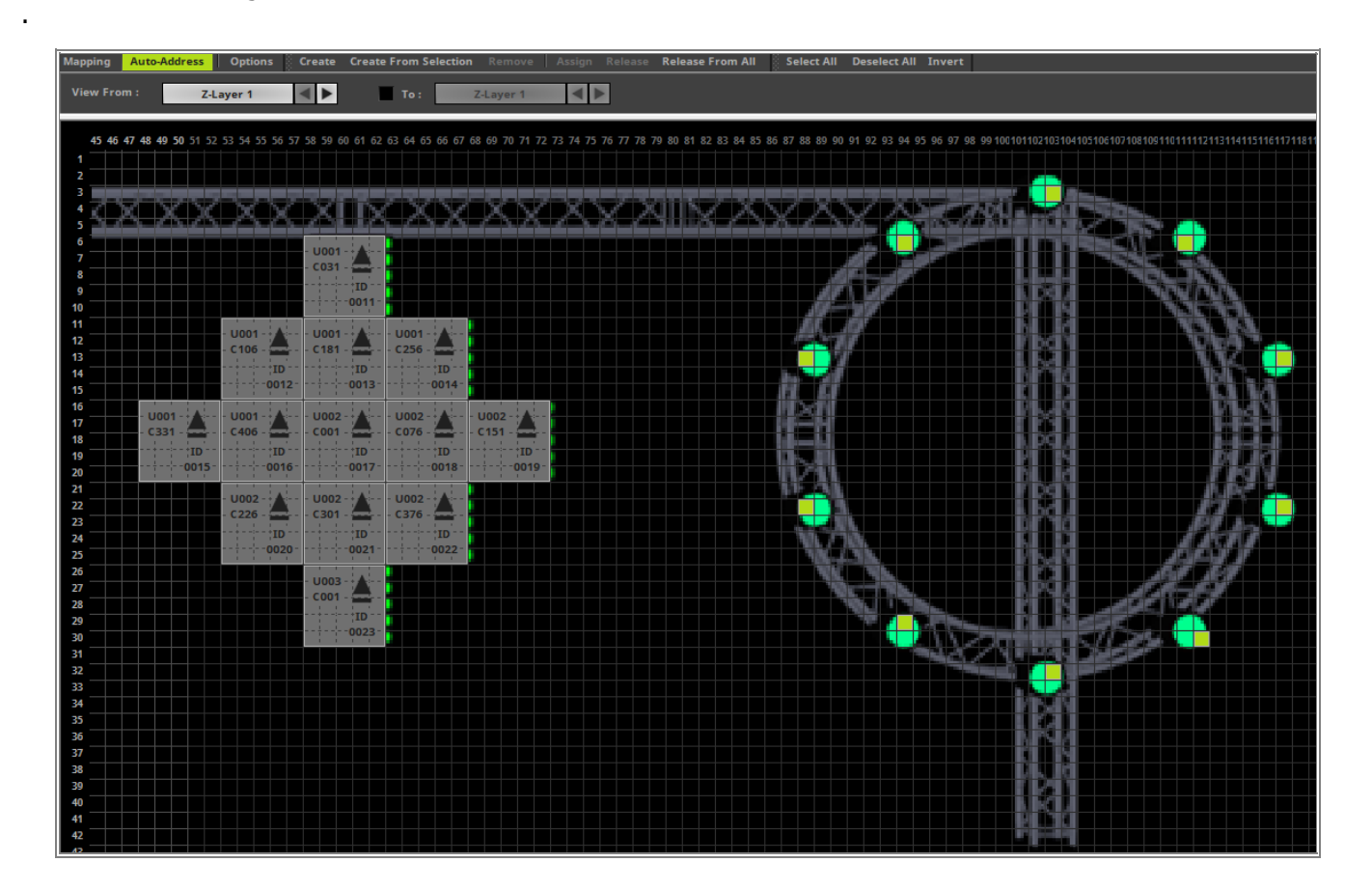

- <sup>1</sup> To ensure that we have created the patch at the matrix origin we will go to *Edit* > *Move Map Area To* <sup>3</sup> *Matrix Origin*. Now the Patch Editor will automatically move the fixtures to the top left position.
  - The advantage of the move is MADRIX will not have free space at the top and left side of the patch. This will save PC performance.

| 🔰 Pa                 | atch E  | ditor *                                                                             |                                                 |                  |        |         |          |       |              |               |                              |        |
|----------------------|---------|-------------------------------------------------------------------------------------|-------------------------------------------------|------------------|--------|---------|----------|-------|--------------|---------------|------------------------------|--------|
| File                 | Edit    | View Preferences F<br>Undo: Edit Matrix Setting<br>Redo: Edit Voxel Mappin          | ixture Groups Select<br>gs<br>g                 | Ctrl+Z<br>Ctrl+Y |        | I Mappi | ing Defa | aults | Vo           | B)<br>kel Maj | DV1                          |        |
| Hig                  |         | Matrix Settings                                                                     |                                                 |                  | Create |         |          |       |              |               |                              |        |
|                      |         | Add Fixtures                                                                        |                                                 | Ins              |        |         | To :     |       | Z-La         | ayer 1        |                              |        |
|                      |         | Remove Selected Fixture                                                             | 5                                               | Del              | _      |         |          |       |              |               |                              |        |
| Pane                 |         | Restore DVI Mapping De                                                              | faults For Selection                            | Ctrl+R           | 5 30   | 35      | 40       | 45    | 50           | 55            | 60                           |        |
| RGB_                 |         | Move Map Area To Mate                                                               | rix Origin                                      |                  |        |         |          |       |              |               |                              |        |
| RGB_<br>RGB_<br>RGB_ |         | Flip Selection Horizontal<br>Flip Selection Vertically<br>Flip Selection Horizontal | lly<br>lly And Vertically                       |                  |        |         |          |       |              | U001          | U001<br>C031<br>U001<br>C181 |        |
| RGB_<br>RGB_<br>RGB  |         | Rotate Selection By 90°<br>Rotate Selection By 180°                                 |                                                 | Page Down        |        |         |          |       | U001<br>C331 | U001<br>C406  | U002<br>C001                 | L<br>C |
| RGB_                 |         | Rotate Selection By 270°                                                            |                                                 | Page Up          |        |         |          |       |              | U002          | U002                         | L      |
| RGB_                 | light # | 0033 103<br>Fixture Groups                                                          | 30 <b>•</b> • • • • • • • • • • • • • • • • • • |                  |        |         |          |       |              |               | U003<br>C001                 |        |

<sup>1</sup> In the last step we have to resize the size of the matrix. Therefore please open the *Matrix Settings* and

<sup>4</sup> press the *Match Voxel Map Area* button. Now MADRIX will change the settings for *Size X*, *Size Y* and *Size* 

*Z* automatically.

1

5

After you have changed the size please confirm with **OK**.

|   | Matrix Settings | ×          |  |
|---|-----------------|------------|--|
| [ | Match Voxe      | l Map Area |  |
|   | Size X :        | 115 - +    |  |
|   | Size Y :        | 30         |  |
|   | Match Col       | or Depth   |  |
|   | Color Depth :   | 3 🗕 🕂      |  |
|   |                 |            |  |
|   | ОК              | Cancel     |  |

When we now close the Patch Editor, we can see the patched fixtures are aligned according to the background image in the preview.

*Note:* The background image of the patch is only in the *Patch Editor* visible.

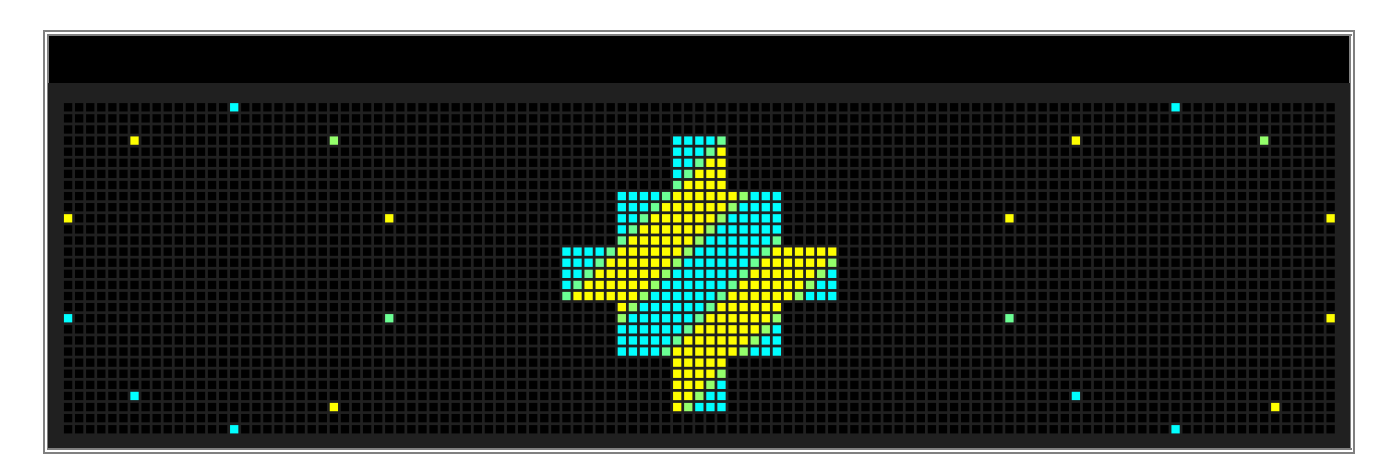

**Congratulations!** You have successfully learned how to create a patch with a background image in MADRIX 5.

# 1.3.10 Merge Patches

In this tutorial you will learn how to merge two patches in MADRIX 5.

Date: 09/2019

MADRIX Version: 5.1b (Created with) Corresponding Video Tutorial: »Merge Patches

### Note:

This tutorial is using the patches of the tutorial »<u>2D Patch With The Patch Editor For DMX Output</u> and »<u>2D Patch With The</u> <u>Patch Editor For DVI Output</u>. It is recommended to work through this two tutorials first and save the patches.

### Task:

In this example we want to combine the results of two patches. After the merge the DMX fixtures should be arranged on the top and in the middle of the DVI fixtures.

The result of the <u>>2D Patch With The Patch Editor For DMX Output</u> consists of four RGB PAR cans and five 4 Pixel
 RGB Batten.

| File Edit View Preferences Fixt         | ure Gro | oups Select      |              |                    |                  |                 |                            |                   |                                 |            |    |    |
|-----------------------------------------|---------|------------------|--------------|--------------------|------------------|-----------------|----------------------------|-------------------|---------------------------------|------------|----|----|
| 🗋 ලං 🖪 🚄 ්ට<br>New Open Save Print Undo |         | • Matrix Setting | s Add Remove |                    | ults Voxel Map   | DVI Map DMX     | ∰ Definition (Map) Zoom In | De Doom Out Focus | 調           All Focus Selection |            |    |    |
| 👋 🖬 🖸 !                                 | Ъ       | <b>1</b>         | <b>\$</b>    | E H                | E                | X X             |                            |                   |                                 |            |    |    |
| Highlight Overlap Link Copy DV          | I Mapp  | ing Auto-Address | Options Cr   | eate Create From ! | Selection Remove | e Assign Releas |                            | Select All D      | eselect All Invert              |            |    |    |
| Fixture Channel ^                       | Viev    | w From :         | Z-Layer 1    | ► To:              | Z-Layer 1        |                 |                            |                   |                                 |            |    |    |
| RGB_light #0001 001                     |         | 1                | 2            | 3                  | 4                | 5               | 6                          | 7                 | 8                               | 9          | 10 | 11 |
| RGB_light #0002 004                     | Î       |                  |              |                    |                  |                 |                            |                   |                                 |            |    |    |
| RGB_light #0004 010                     |         |                  | U001<br>C001 |                    | U001<br>C004     |                 | U001<br>C007               |                   | U001<br>C010                    |            |    |    |
| RGB_light #0005 013                     | 1       |                  | ID           |                    | ID               |                 | ID                         |                   | ID                              |            |    |    |
| RGB_light #0006 016                     |         |                  | 0001         |                    | 0002             |                 | 0003                       |                   | 0004                            |            |    |    |
| RGB_light #0007 019                     |         |                  |              |                    |                  |                 |                            |                   |                                 |            |    |    |
| RGB_light #0009 025                     |         |                  |              |                    |                  |                 |                            |                   |                                 |            |    |    |
| RGB_light #0010 028                     | 2       |                  |              |                    |                  |                 |                            |                   |                                 |            |    |    |
| RGB_light #0011 031                     |         |                  |              |                    |                  |                 |                            |                   |                                 |            |    |    |
| RGB_light #0012 034                     |         |                  |              |                    |                  |                 |                            |                   |                                 |            |    |    |
| · · · · · · · · · · · · · · · · · · ·   |         | C013             |              | C016               |                  | C019            |                            | C022              |                                 | C025       |    |    |
| Fixture Groups                          |         | ID<br>0005       |              | ID<br>0006         |                  | ID<br>0007      |                            | ID                |                                 | ID         |    |    |
|                                         |         | 0005             |              | 0000               |                  | 0007            |                            | 0000              |                                 | 0003       |    |    |
|                                         |         |                  |              |                    |                  |                 |                            |                   |                                 |            |    |    |
|                                         | 4       | C028             |              | C031               |                  | C034            |                            | C037              |                                 | C040       |    |    |
|                                         |         | ID<br>0010       |              | ID<br>0011         |                  | ID<br>0012      |                            | ID<br>0013        |                                 | ID<br>0014 |    |    |
|                                         |         |                  |              |                    |                  |                 |                            |                   |                                 |            |    |    |
|                                         |         | 11001            |              | 11001              |                  | 11001           |                            | 11001             |                                 | 11001      |    |    |
|                                         | 5       | C043             |              | C046               |                  | C049            |                            | C052              |                                 | C055       |    |    |
|                                         |         | ID<br>0015       |              | ID<br>0016         |                  | ID<br>0017      |                            | ID<br>0018        |                                 | ID<br>0019 |    |    |
|                                         |         |                  |              |                    |                  |                 |                            |                   |                                 |            |    |    |
|                                         |         | U001             |              | U001               |                  | U001            |                            | U001              |                                 | U001       |    |    |
|                                         | 6       | C058             |              | C061               |                  | C064            |                            | C067              |                                 | C070       |    |    |
|                                         |         | ID<br>0020       |              | ID<br>0021         |                  | ID<br>0022      |                            | ID<br>0023        |                                 | ID<br>0024 |    |    |
|                                         |         |                  |              |                    |                  |                 |                            |                   |                                 |            |    |    |
|                                         |         |                  |              |                    |                  |                 |                            |                   |                                 |            |    |    |
|                                         | 7       |                  |              |                    |                  |                 |                            |                   |                                 |            |    |    |
|                                         |         |                  |              |                    |                  |                 |                            |                   |                                 |            |    |    |
|                                         |         |                  |              |                    |                  |                 |                            |                   |                                 |            |    |    |
|                                         |         |                  |              |                    |                  |                 |                            |                   |                                 |            |    |    |
|                                         | 8       |                  |              |                    |                  |                 |                            |                   |                                 |            |    |    |
|                                         |         |                  |              |                    |                  |                 |                            |                   |                                 |            |    |    |
|                                         |         |                  |              |                    |                  |                 |                            |                   |                                 |            |    |    |

- 2 If you haven't saved the result of the »2D Patch With The Patch Editor For DMX Output tutorial, in the Patch
- . *Editor* please navigate to *File > Save Patch As* [Keyboard Shortcut *Ctrl+Shift+S*] and save the patch at a desired directory.

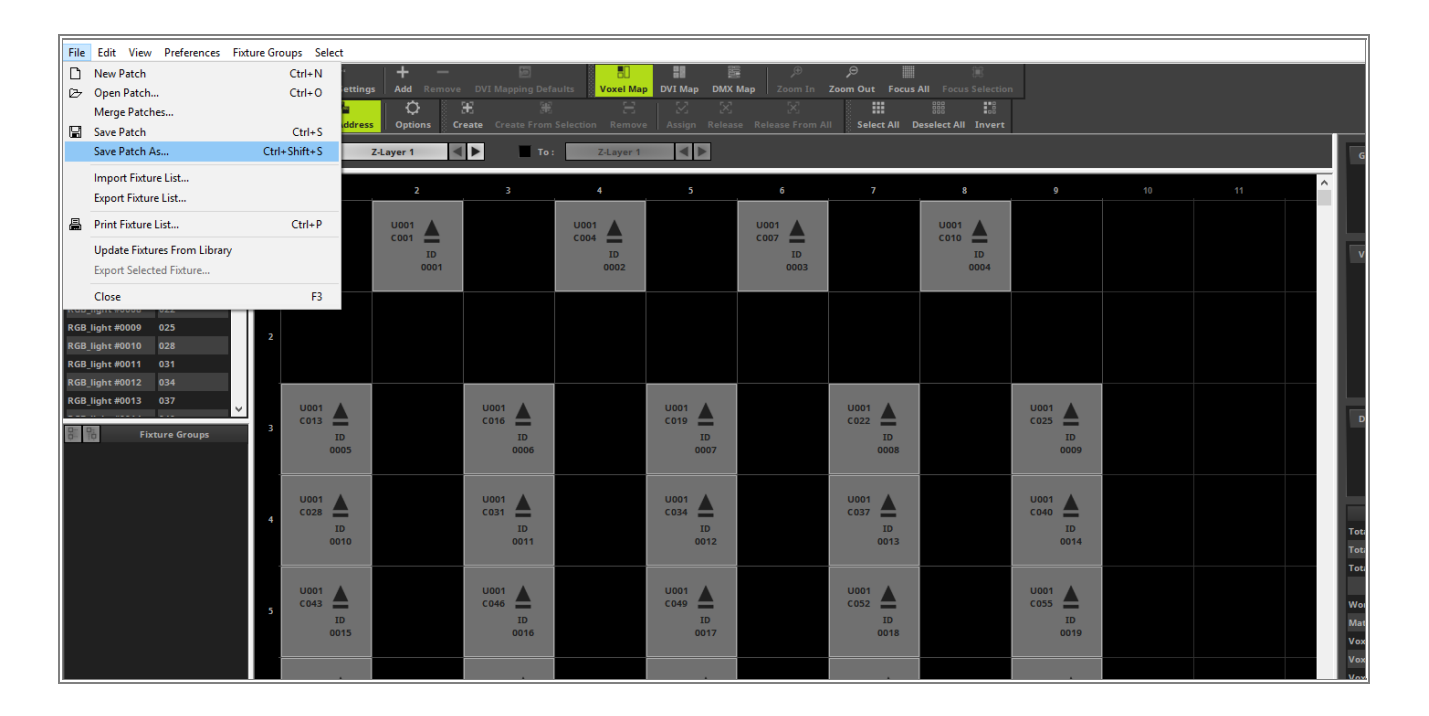

3 Now we will load or create the patch of the »2D Patch With The Patch Editor For DVI Output tutorial.

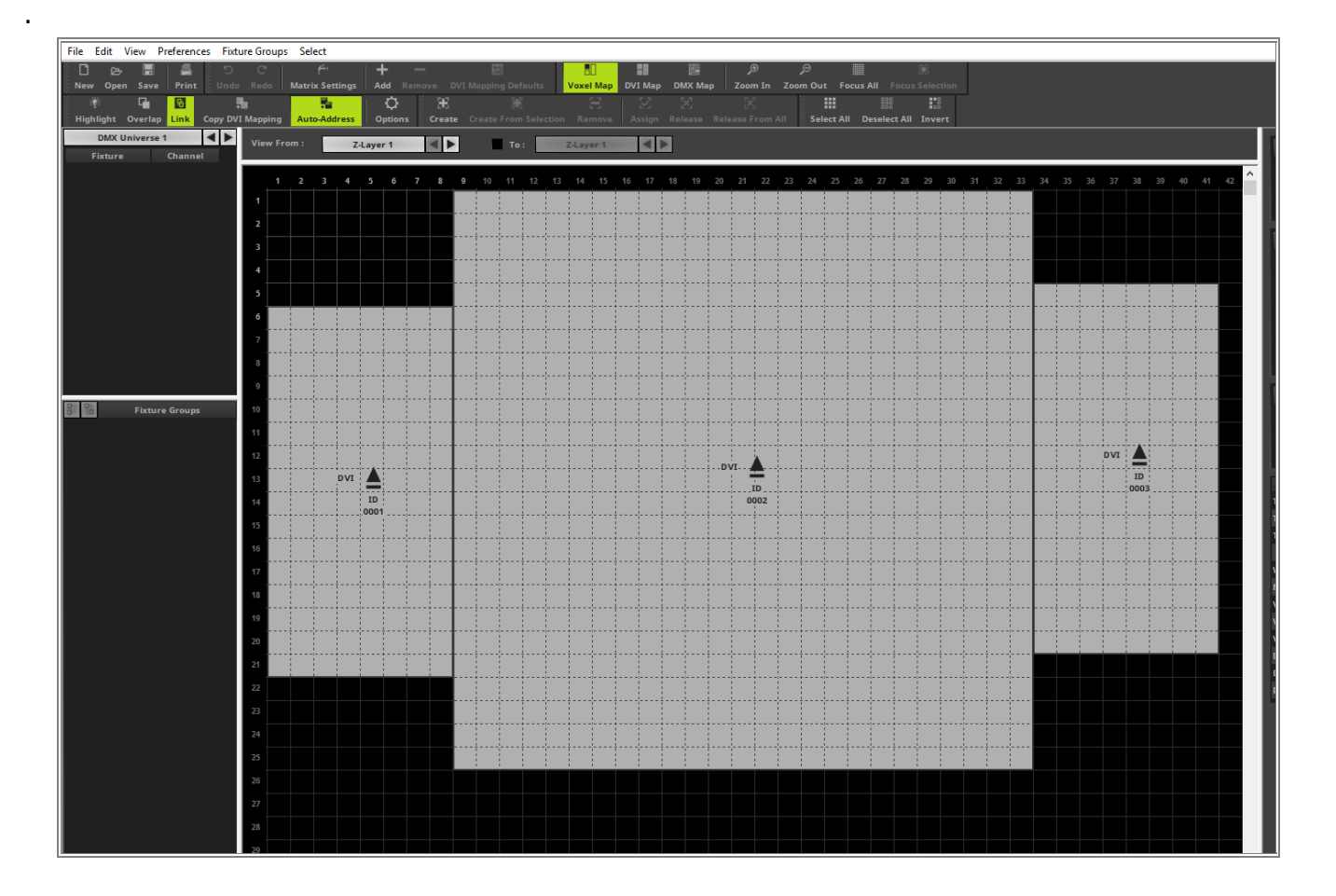

- 4 According to our task the DVI fixtures should be arranged below the DMX fixtures after the merge.
- . We know the DMX fixtures are covering 6 pixel in the vertical direction. So we want to move all DVI fixtures by 7 pixels in the vertical direction.

Therefore please *select* all DVI fixtures in this patch, set an *Offset* of *7* pixels in the *Voxel Mapping* section and *click OK*.

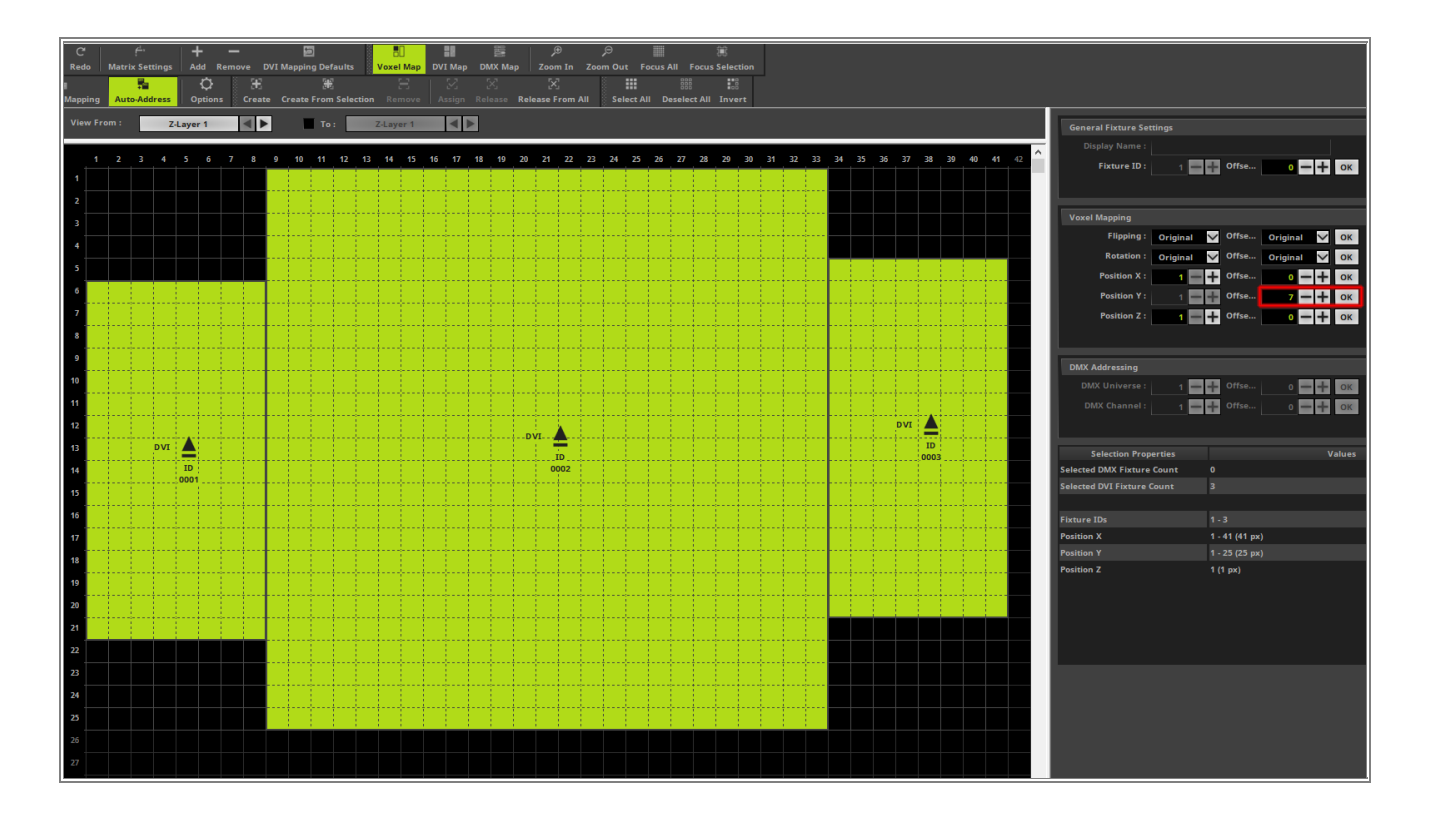

5

Now you can see the fixtures are moved and in the patch there are 6 pixels space on top.

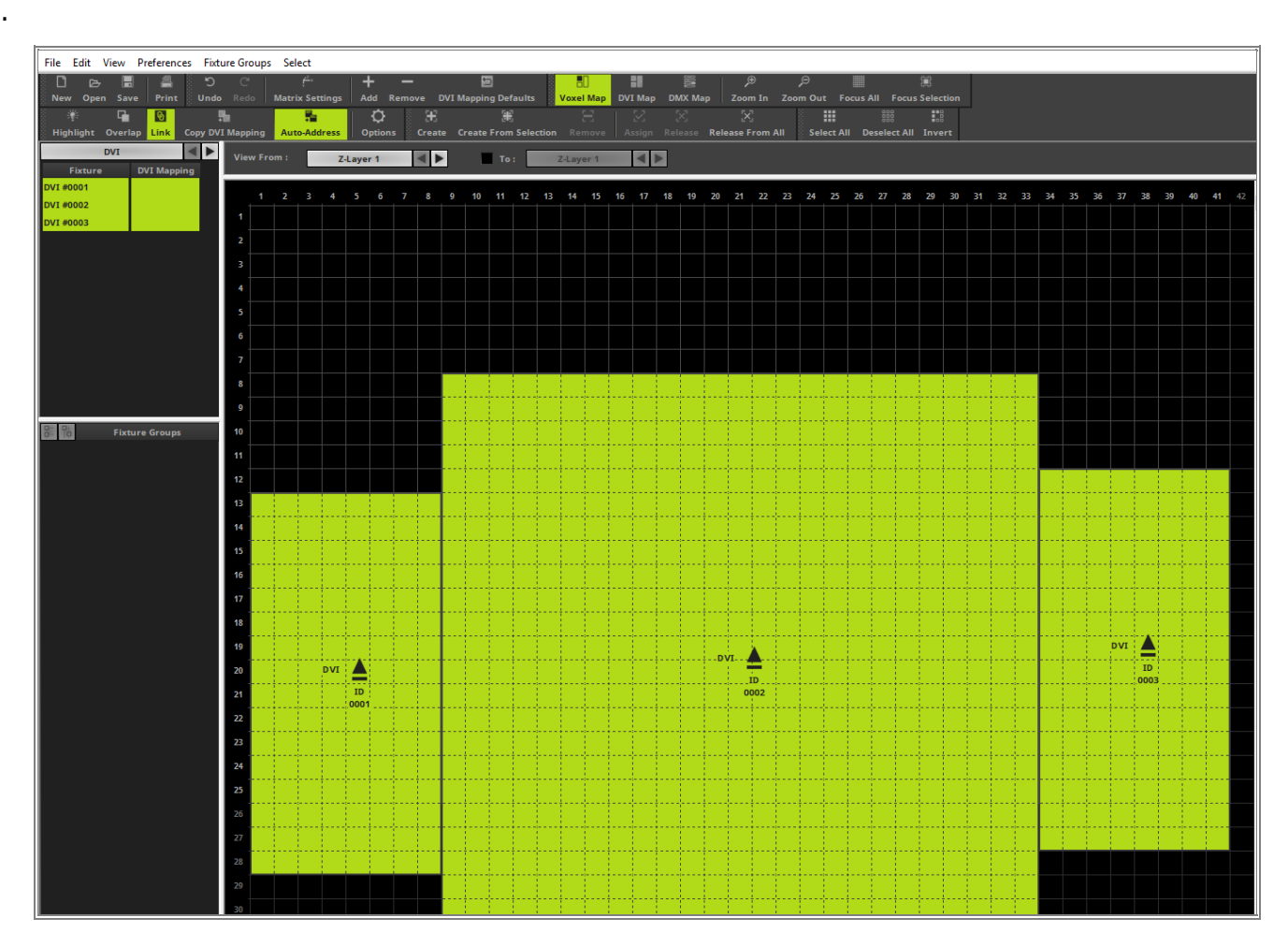

- 6 In the following step we want to start the merge process of two patches.
- . Therefor please go in the **Patch Editor** to **File > Merge Patches...**,select the saved patch of the »<u>2D Patch</u> With The Patch Editor For DMX Output tutorial and *click* **Open**.

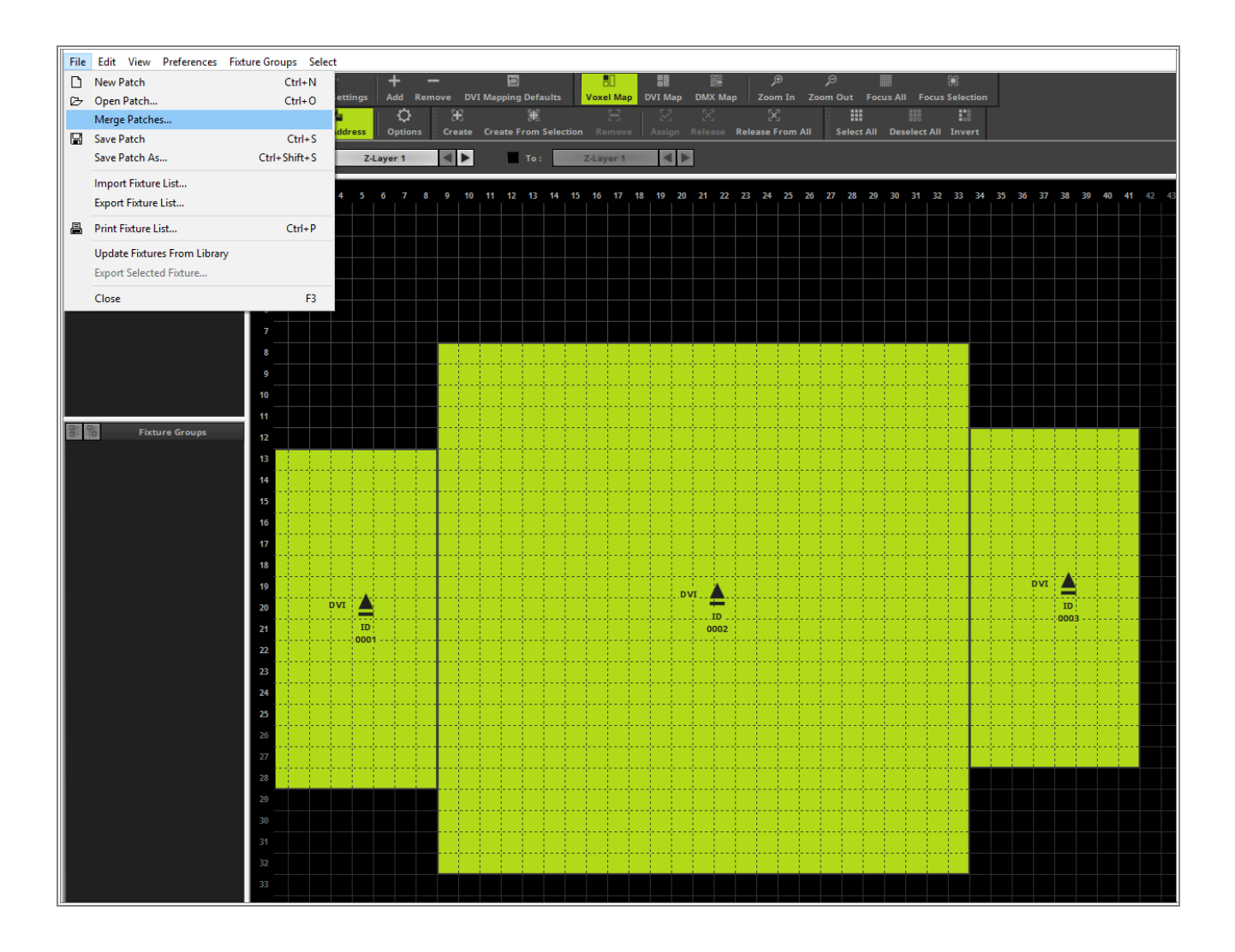

7

Now the *Merge Patches* window opens and we can change some settings of the *Merge Settings* section.

| Merge Patches                    |                         |                         | ×                  |
|----------------------------------|-------------------------|-------------------------|--------------------|
| General Information              |                         |                         |                    |
| Properties                       | Patch 1                 | Patch 2                 | Merged Patch       |
| DMX Fixture Count                | 0                       | 24                      | 24                 |
| DVI Fixture Count                | 3                       | 0                       | 3                  |
| Fixture Group Count              | 0                       | 0                       | 0                  |
|                                  |                         |                         |                    |
| Merge Settings                   |                         |                         |                    |
| Please change the values for Adj | usted Patch 2 and Merge | ed Patch according to y | our requirements : |
| Properties                       | Patch 1                 | Patch 2                 | Adjusted Patch 2   |
| Fixture IDs                      | 1 - 3                   | 1 - 24                  | 4 - 27             |
| Fixture Group IDs                | N/A                     | N/A                     | N/A                |
|                                  |                         |                         |                    |
| Map Area X                       | 1 - 41 (41 px)          | 1-9 (9 px)              | 1 - 9 (9 px)       |
| Map Area Y                       | 8 - 32 (25 px)          | 1 - 6 (6 px)            | 1 - 6 (6 px)       |
| Map Area Z                       | 1 (1 px)                | 1 (1 px)                | 1 (1 px)           |
|                                  |                         |                         |                    |
| DMX Universes                    | N/A                     | 1                       | 1                  |
|                                  |                         |                         |                    |
| Properties                       | Patch 1                 | Patch 2                 | Merged Patch       |
| Matrix Size X                    | 41 px                   | 9 px                    | 41 px              |
| Matrix Size Y                    | 25 рх                   | брх                     | 25 px              |
| Matrix Size Z                    | 1 px                    | 1 рх                    | 1 px               |
| Color Depth                      | 3                       | 3                       | 3                  |
|                                  |                         |                         |                    |
|                                  |                         |                         |                    |
|                                  |                         |                         |                    |

- 8
- Because the imported/merged DMX fixtures should be set to the top middle position we need to change the settings in the *Adjusted Patch 2* column of the *Map Area X* line to *17*.

After you have changed this setting please *click* **OK** 

| Merge Patches                   |                         |                         | ×                  |
|---------------------------------|-------------------------|-------------------------|--------------------|
| General Information             |                         |                         |                    |
| Properties                      | Patch 1                 | Patch 2                 | Merged Patch       |
| DMX Fixture Count               | 0                       | 24                      | 24                 |
| DVI Fixture Count               | 3                       | 0                       | 3                  |
| Fixture Group Count             | 0                       | 0                       | 0                  |
|                                 |                         |                         |                    |
| Merge Settings                  |                         |                         |                    |
| Please change the values for Ad | justed Patch 2 and Merg | ed Patch according to y | our requirements : |
| Properties                      | Patch 1                 | Patch 2                 | Adjusted Patch 2   |
| Fixture IDs                     | 1 - 3                   | 1 - 24                  | 4 - 27             |
| Fixture Group IDs               | N/A                     | N/A                     | N/A                |
|                                 |                         |                         |                    |
| Map Area X                      | 1 - 41 (41 px)          | 1 - 9 (9 px)            | 17                 |
| Map Area Y                      | 8 - 32 (25 px)          | 1 - 6 (6 px)            | 1 - 6 (6 px)       |
| Map Area Z                      | 1 (1 px)                | 1 (1 px)                | 1 (1 px)           |
|                                 |                         |                         |                    |
| DMX Universes                   | N/A                     | 1                       | 1                  |
|                                 |                         |                         |                    |
| Properties                      | Patch 1                 | Patch 2                 | Merged Patch       |
| Matrix Size X                   | 41 px                   | 9 px                    | 41 px              |
| Matrix Size Y                   | 25 рх                   | брх                     | 25 px              |
| Matrix Size Z                   | 1 px                    | 1 px                    | 1 px               |
| Color Depth                     | 3                       | 3                       | 3                  |
|                                 |                         |                         |                    |
|                                 |                         |                         |                    |
|                                 |                         |                         | OK Cancel          |
|                                 |                         |                         | Cancel             |

9

Now the DMX fixtures are merged to the DVI patch a the top center position.

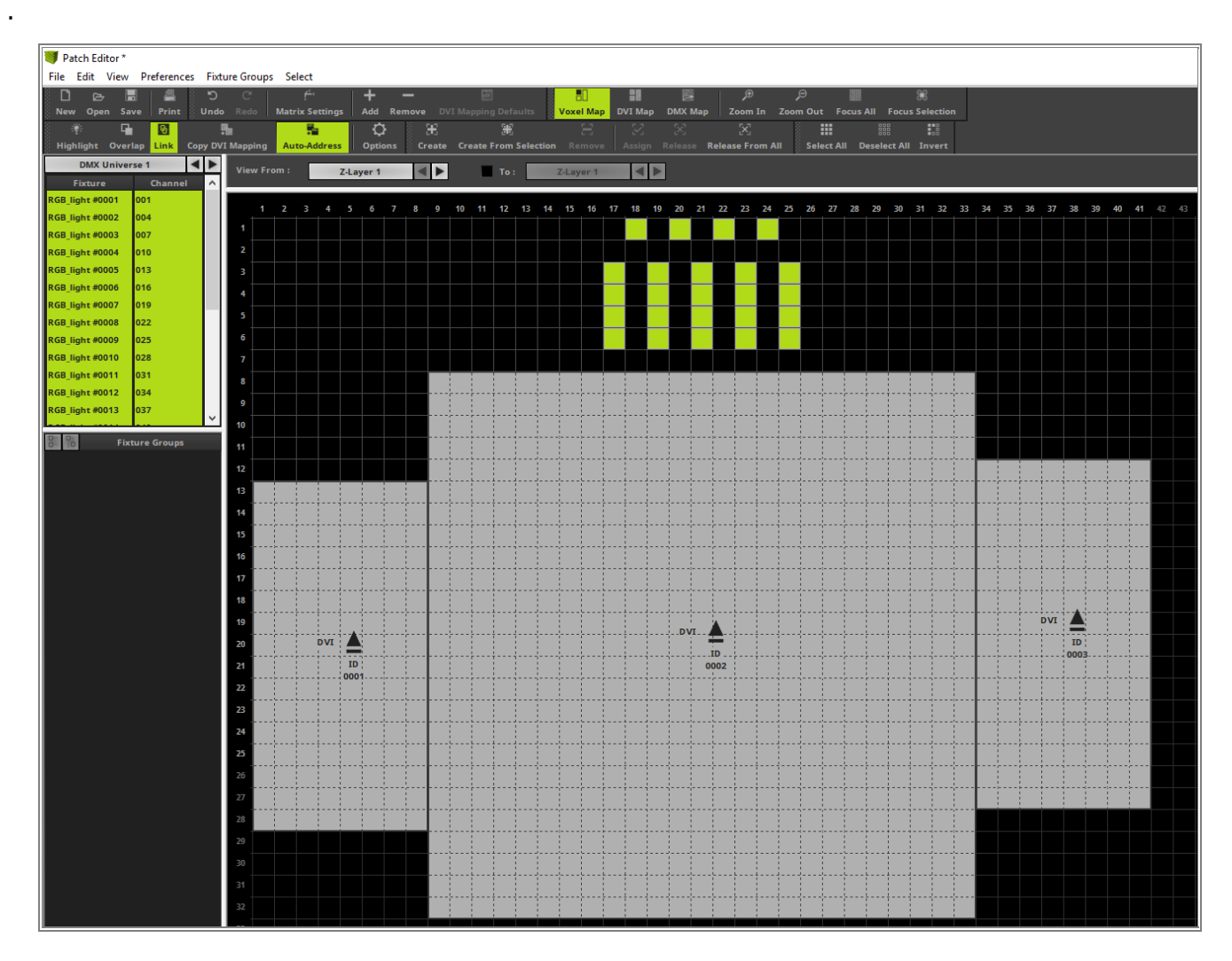

<sup>1</sup> In the last step of this tutorial we have to change the Voxel Map Area to the correct size. Therefor please

open the *Matrix Settings* of the *Patch Editor* and *click* the button *Match Voxel Map Area* for an automatic
calculation of the correct size and adopt your settings by *clicking OK*.

| Matrix Settings                    | ×                              |  |
|------------------------------------|--------------------------------|--|
| Match Voxe<br>Size X :<br>Size Y : | 1 Map Area<br>41 🕶 🕂<br>32 🖛 🕂 |  |
| Size Z :<br>Match Col              | or Depth                       |  |
| Color Depth :                      | 3 🕳 🕂                          |  |
| ок                                 | Cancel                         |  |
Now we can close the Patch Editor and we can see the new patch which is the result of the merge of two patches.

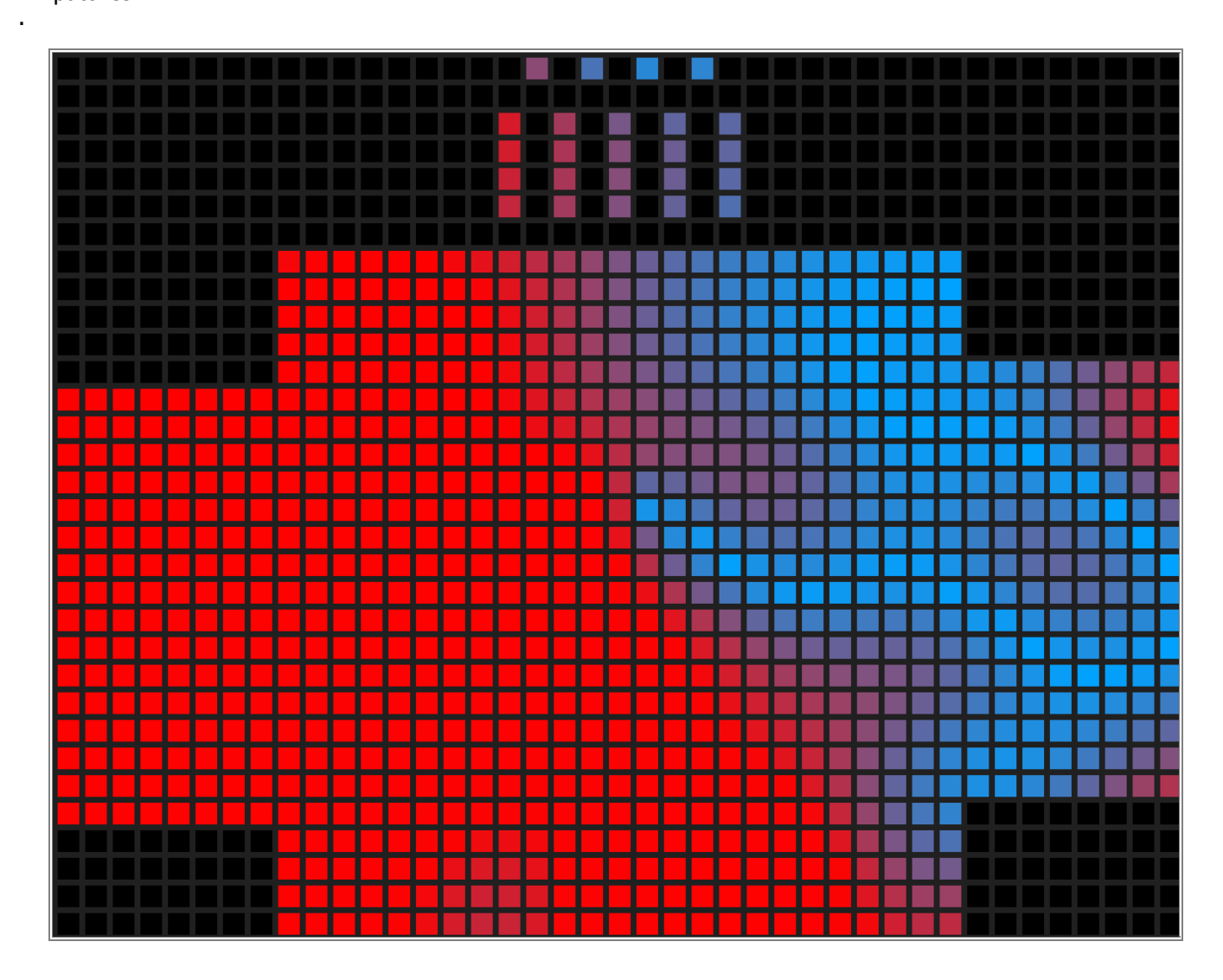

**Congratulations!** You have successfully learned how to merge two patches in the MADRIX 5 Patch Editor.

## **1.3.11 Import A Fixture List**

This tutorial shows you how a fixture list can be imported in the MADRIX Patch Editor.

Date: 09/2019 MADRIX Version: 5.1b (Created with) Corresponding Video Tutorial: »Import A Fixture List

#### Note:

- The MADRIX 5 Patch Editor is able to import fixture list in the CSV file format.
- The result of this tutorial will be used in the tutorial »Highlight Fixtures.

#### Task:

In this tutorial a fixture list which was generated in a third party software (like 3D visualizer or CAD software) shall be imported in the MADRIX software. The project we have to import looks like the following image.

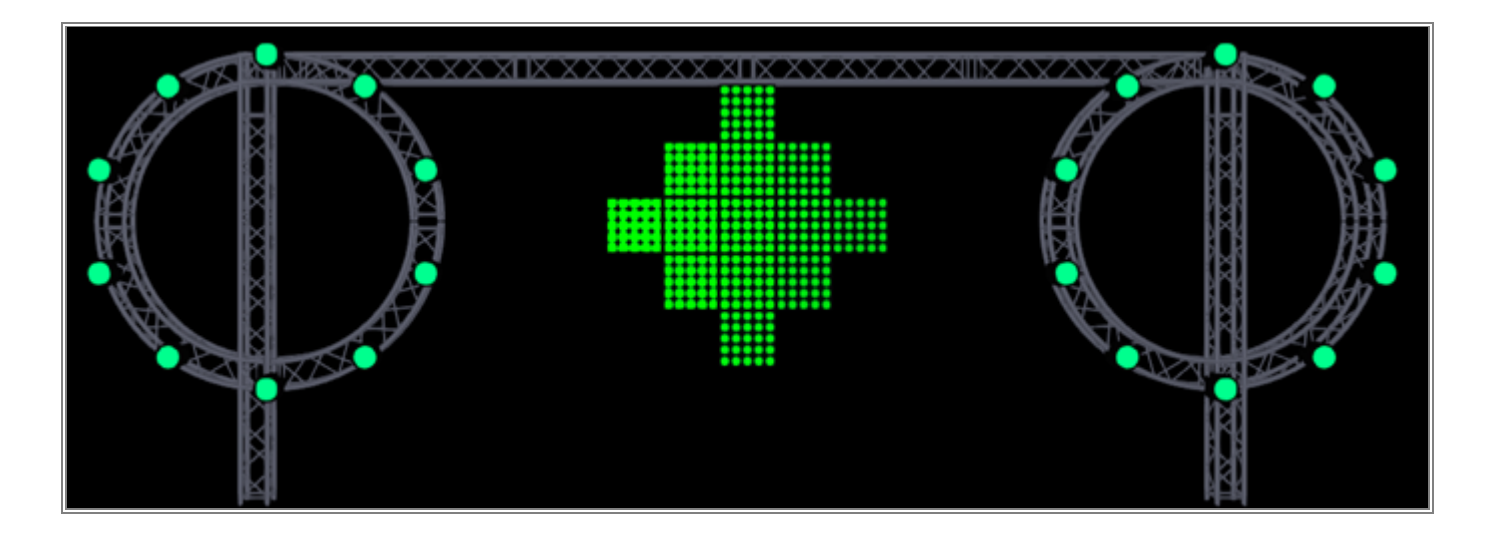

#### Download:

The CSV fixture list for this example you can download under the following link: CircleAndDiamondImport.csv

We will start with an empty patch. So please open the *Patch Editor* and create a *New* patch. If you don't
 know how to create an empty patch in MADRIX 5, please have a look to the following tutorial:
 <u>>2D Patch With The Patch Editor For DMX Output</u>

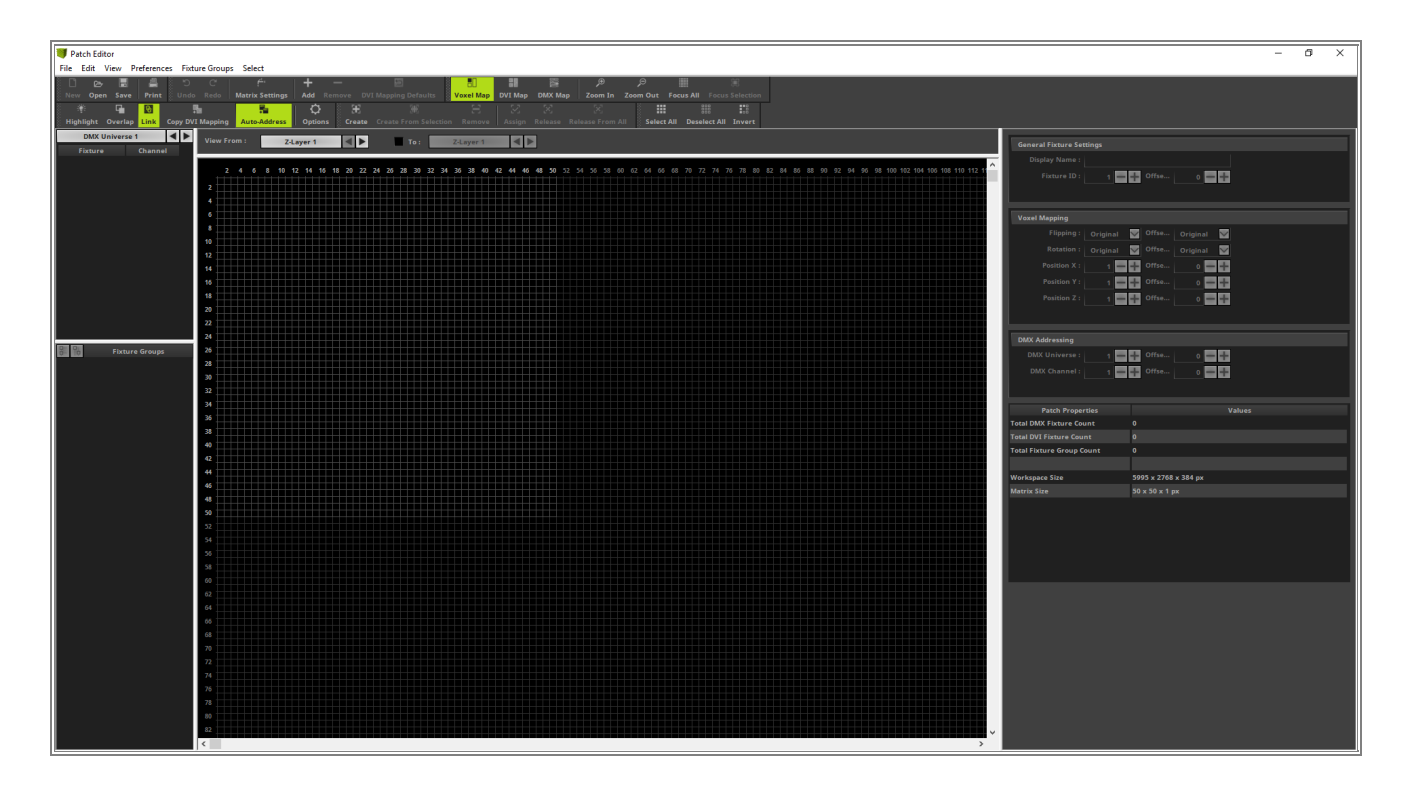

2 To import a fixture list in MADRIX please select *File > Import Fixture List*...

| File      | Edit View Preferences       | Fixture Groups Sele | ct      |          |       |      |       |       |      |       |
|-----------|-----------------------------|---------------------|---------|----------|-------|------|-------|-------|------|-------|
| $\square$ | New Patch                   | Ctrl+N              | 4       | +        | —     |      |       | 5     |      |       |
| B         | Open Patch                  | Ctrl+O              | ettings | Add R    | emove | DV   | 'I Ma | pping | Defa | ults  |
|           | Merge Patches               |                     | 6       | Q Q      |       | æ    |       |       |      |       |
|           | Save Patch                  | Ctrl+S              | ddress  | Options  | ្រុល  | eate |       |       |      |       |
|           | Save Patch As               | Ctrl+Shift+S        | Z-L     | Layer 1  |       |      |       |       | To : |       |
|           | Import Fixture List         |                     |         |          |       |      | -     |       |      |       |
|           | Export Fixture List         |                     | 8 10    | 12 14 16 | 18 20 | 22   | 24    | 26 2  | 8 30 | 32 3/ |
| ≞         | Print Fixture List          | Ctrl+P              |         |          |       |      |       |       |      |       |
|           | Update Fixtures From Librar | у                   |         |          |       |      |       |       |      |       |
|           | Export Selected Fixture     |                     |         |          |       |      |       |       |      |       |
|           | Close                       | F3                  |         |          |       |      |       |       |      |       |
|           |                             | 14                  |         |          |       |      |       |       |      |       |
|           |                             | 16                  |         |          |       |      |       |       |      |       |
|           |                             | 18                  |         |          |       |      |       |       |      |       |
|           |                             | 20                  |         |          |       |      |       |       |      |       |
|           |                             | 22                  |         |          |       |      |       |       |      |       |
|           |                             | 24                  |         |          |       |      |       |       |      |       |
| 00        | Fixture Groups              | 26                  |         |          |       |      |       |       |      |       |
|           |                             | 28                  |         |          |       |      | +     |       |      |       |
|           |                             | 30                  |         |          |       |      |       |       |      |       |
|           |                             | 32                  |         |          |       |      |       |       |      |       |

3 Now you have to navigate to the desired fixture list file. In this tutorial we are using the file . *CircleAndDiamondImport.csv* which you can download above. Please select the file and *click Open*.

| 🔰 Open                                       |                  |                   |            |           | ×   |
|----------------------------------------------|------------------|-------------------|------------|-----------|-----|
| $\leftrightarrow \rightarrow \cdot \uparrow$ | ~                | ප Search CSV      |            |           | ٩   |
| Organize 🔻 New folder                        |                  |                   |            |           | ?   |
| Name                                         | Date modified    | Туре              | Size       |           |     |
| CircleAndDiamondImport                       | 19.09.2019 10:40 | Microsoft Excel-C |            | 3 KB      |     |
|                                              |                  |                   |            |           |     |
|                                              |                  |                   |            |           |     |
|                                              |                  |                   |            |           |     |
|                                              |                  |                   |            |           |     |
|                                              |                  |                   |            |           |     |
|                                              |                  |                   |            |           |     |
|                                              |                  |                   |            |           |     |
|                                              |                  |                   |            |           |     |
|                                              |                  |                   |            |           |     |
|                                              |                  |                   |            |           |     |
| File <u>n</u> ame:                           |                  | ✓ Comma-Sepa      | rated Valu | ues (*.cs | • ~ |
|                                              |                  | <u>O</u> pen      |            | Cancel    |     |

any other plain text editor.

4 In the *CSV Import Settings* window we have to adjust the *Syntax Settings* for the file we want to import.
The CSV format is an open standard format and has several possibilities how the fields are separated. To figure out how the fields are separated you can have a look to the file with the *Microsoft Windows Editor* or

In the **Data Preview** section you can double check if the settings for the syntax are set correctly.

| CSV Import Setting | s                     |              |             |       |               |              |      |            |     | ×   |
|--------------------|-----------------------|--------------|-------------|-------|---------------|--------------|------|------------|-----|-----|
| Syntax Settings    |                       |              |             |       |               |              |      |            |     |     |
| Please change the  | settings in (         | order to see | e only vali | id da | ata sets in 1 | the Data Pre | viev | <i>ı</i> : |     |     |
| Use Header Li      | ne :                  | 1 🗖          | -           |       |               |              |      |            |     |     |
| Line From :        |                       | 1            |             | То    |               | 25 - 25      |      |            |     |     |
| Field Separator :  |                       | Commonl      |             |       |               |              |      |            |     |     |
| Taxt Delimiter :   |                       | Comma (,     | .)          |       |               |              |      |            |     |     |
| Text Delimiter :   | D                     | ouble Quot   | ie (")      |       |               |              |      |            |     |     |
| Trim Whitespa      | ce                    |              |             |       |               |              |      |            |     |     |
| Data Preview       |                       |              |             |       |               |              |      |            |     |     |
| Line               | A                     | В            | С           |       | D             | E            |      |            |     |     |
| 1                  | FixtureP              |              |             |       |               |              |      |            |     |     |
| 2                  | Generic               | 3 chs1       | 736m3       |       | 110m0         | 12m          |      |            |     |     |
| 3                  | Generic               | 3 chs0       | 880m2       |       | 832m0         | 12m          |      |            |     |     |
| 4                  | Generic               | 3 chs0       | 281m2       |       | 103m0         | 12m          |      |            |     |     |
|                    |                       |              | •••         |       |               |              |      |            |     |     |
| 31                 | Generic               | 75 chs5      | 441m2       |       | 188m0         | 0m           |      |            |     |     |
| 32                 | Generic               | 75 chs6      | 441m2       |       | 188m0         | 0m           |      |            |     |     |
| 33                 | Generic               | 75 chs5      | 941m2       |       | 188m0         | 0m           |      |            |     |     |
|                    | Generic               | 75 chs5      | 9411112     |       | 0861110       | om           |      |            |     |     |
| Total Line Count : |                       | 3            | 5           | Bl    | ank Line C    | ount (Skippe | d) : |            | 1   |     |
| Excluded Line Cou  | Excluded Line Count : |              |             | In    | valid Line (  | Count (Skipp | ed): |            | 0   |     |
| Valid Data Set Cou | nt:                   | З            | 4           |       |               |              |      |            |     |     |
|                    |                       |              |             |       |               |              |      |            |     |     |
|                    |                       |              |             |       |               |              |      |            |     |     |
|                    |                       |              |             |       |               |              |      | Next       | Can | cel |

- 5 In our example we have to **Enable** the **Use Header Line** option with **1** line and the **Field Separator** must
- . be changed to **Tabulator**. When we now have a look at the **Data Preview**, we will see a correct representation of the columns and lines. If this is the case, we can *click* the **Next** button.

| CSV Import Setting | 5             |              |              |                |             | _          |       | ×  |
|--------------------|---------------|--------------|--------------|----------------|-------------|------------|-------|----|
| Syntax Settings    |               |              |              |                |             |            |       |    |
| Please change the  | settings in ( | order to see | only valid d | lata sets in t | he Data Pre | eview :    |       |    |
| Use Header Lir     | ne :          | 1 🗖          | <b>.</b>     |                |             |            |       |    |
| Line From :        |               | 1            | Te           |                |             |            |       |    |
|                    |               |              |              |                |             |            |       |    |
| Field Separator :  | _             | Tabulator    | _            |                |             |            |       |    |
| Text Delimiter :   | D             | ouble Quote  | ≗ (")        |                |             |            |       |    |
| Trim Whitespa      | ce            |              |              |                |             |            |       |    |
| Data Preview       |               |              |              |                |             |            |       |    |
| Line               | Fixture       | Patch        | DMX Mode     | Position X     | Position Y  | Position Z |       |    |
| 2                  | Generic       | 1.1          | RGB Mod      | 1,736m         | 3,110m      | 0,12m      |       |    |
| 3                  | Generic       | 1.4          | RGB Mod      | 0,880m         | 2,832m      | 0,12m      |       |    |
| 4                  | Generic       | 1.7          | RGB Mod      | 0,281m         | 2,103m      | 0,12m      |       |    |
| 5                  | Generic       | 1.10         | RGB Mod      | 0,281m         | 1,203m      | 0,12m      |       |    |
|                    |               |              |              |                |             |            |       |    |
| 31                 | Generic       | 3.226        | 75 Chan      | 5,441m         | 2,188m      | 0,0m       |       |    |
| 32                 | Generic       | 3.301        | 75 Chan      | 6,441m         | 2,188m      | 0,0m       |       |    |
| 33                 | Generic       | 3.376        | 75 Chan      | 5,941m         | 2,188m      | 0,0m       |       |    |
| 34                 | Generic       | 4.1          | 75 Chan      | 5,941m         | 2,688m      | 0,0m       |       |    |
| Total Line County  |               | 21           |              | lank Line Co   | unt (Skinne | vel\ •     | 1     |    |
|                    |               | J.           |              |                | une (skippe |            |       |    |
| Excluded Line Cou  | nt:           |              | ı İr         | ivalid Line C  | ount (Skipp | ed):       | 0     |    |
| Valid Data Set Cou | nt:           | 33           | 3            |                |             |            |       |    |
|                    |               |              |              |                |             |            |       |    |
|                    |               |              |              |                |             | Next       | Carro | al |
|                    |               |              |              |                |             | Next       | Cano  |    |

- 6 The *Fixture List Import Settings* window opens. In this window we have to assign the desired columns of
- . the CSV fixture list to the correct import parameters.

| Fixture List Import  | Settings       |               |               |               |              |              |                        |                   |                  |    | _ |       | ×      |
|----------------------|----------------|---------------|---------------|---------------|--------------|--------------|------------------------|-------------------|------------------|----|---|-------|--------|
| Fixture Settings     | Assignment     |               |               |               |              |              |                        |                   |                  |    |   |       |        |
| Please assign the f  | fixture settin | igs according | g to the cont | ents of the   | columns :    |              |                        |                   |                  |    |   |       |        |
| Line                 | Fixture        | Patch         | DMX Mode      | Position X    | Position Y   | Position Z   |                        |                   |                  |    |   |       | ~      |
| Assignment :         | None           | None          | None          | None          | None         | None         |                        |                   |                  |    |   |       | 11     |
| 2                    | Generic        | 1.1           | RGB Mod       | 1,736m        | 3,110m       | 0,12m        |                        |                   |                  |    |   |       |        |
| 3                    | Generic        | 1.4           | RGB Mod       | 0,880m        | 2,832m       | 0,12m        |                        |                   |                  |    |   |       |        |
| 4                    | Generic        | 1.7           | RGB Mod       | 0,281m        | 2,103m       | 0,12m        |                        |                   |                  |    |   |       |        |
| 5                    | Generic        | 1.10          | RGB Mod       | 0,281m        | 1,203m       | 0,12m        |                        |                   |                  |    |   |       |        |
|                      |                |               |               |               |              |              |                        |                   |                  |    |   |       |        |
| 31                   | Generic        | 3.226         | 75 Chan       | 5,441m        | 2,188m       | 0,0m         |                        |                   |                  |    |   |       |        |
| 32                   | Generic        | 3.301         | 75 Chan       | 6,441m        | 2,188m       | 0,0m         |                        |                   |                  |    |   |       | $\sim$ |
| Product Settings     |                |               |               |               |              |              |                        |                   |                  |    |   |       | -      |
| Please assign the    | products acc   | ording to yo  | ur requirem   | onts :        |              |              |                        |                   |                  |    |   |       |        |
|                      |                | si ung to yo  |               |               |              |              |                        |                   |                  |    |   |       |        |
|                      |                |               |               |               |              |              |                        |                   |                  |    |   |       |        |
|                      |                |               |               |               |              |              |                        |                   |                  |    |   |       |        |
|                      |                |               |               |               |              |              |                        |                   |                  |    |   |       |        |
|                      |                |               |               |               |              |              |                        |                   |                  |    |   |       |        |
|                      |                |               |               |               | _            |              |                        |                   |                  |    |   |       |        |
| Position Settings    |                |               |               |               |              | Import Pre   | view                   |                   |                  |    |   |       |        |
|                      |                | 1 - +         | 1 💳           | + 1           | -+           |              |                        |                   |                  |    |   |       |        |
| Start Position X / Y |                | 1 = +         | 1 🗖           | - 1           |              | Import Prev  | iew not available!     | Please correct th | ne errors first. |    |   |       |        |
|                      |                |               |               |               |              |              |                        |                   |                  |    |   |       |        |
| Rotation Settings    |                |               |               |               |              |              |                        |                   |                  |    |   |       |        |
| Direction :          |                | Clockwise     |               |               |              |              |                        |                   |                  |    |   |       |        |
|                      |                |               |               |               | 1            |              |                        |                   |                  |    |   |       |        |
| DMX Address Set      | tings          |               | _             |               |              |              |                        |                   |                  |    |   |       |        |
| Field Separator :    |                | Period (.)    |               |               |              |              |                        |                   |                  |    |   |       |        |
| Index :              |                | 1-Based       |               |               |              |              |                        |                   |                  |    |   |       |        |
|                      |                |               |               |               |              |              |                        |                   |                  |    |   |       |        |
| ◀ 1/2 ▶              |                | he assignme   | ent of 'Produ | ct' is requir | ed! Please c | hange the Fi | xture Settings Assignn | nent.             |                  |    |   |       |        |
|                      |                |               |               |               |              |              |                        |                   | Back             | ОК |   | Cance | el     |

- 7 To assign a parameter please perform a *double-click* with the left mouse button at the **Assignment** line in
- . each column and the *Parameter* context menu opens.

| Fixture List Import  | Settings                 |                 |              |              |               |                      |               |                    |     |    |       | $\times$ |
|----------------------|--------------------------|-----------------|--------------|--------------|---------------|----------------------|---------------|--------------------|-----|----|-------|----------|
| Fixture Settings     | Assignment               |                 |              |              |               |                      |               |                    |     |    |       |          |
| Please assign the f  | ïxture settings accordir | ng to the conte | nts of the   | columns :    |               |                      |               |                    |     |    |       |          |
| Line                 | Fixture Patch            | DMX Mode        | Position X   | Position Y   | Position Z    |                      |               |                    |     |    |       | ^        |
| Assignment :         | None None                | None            | None         | None         | None          |                      |               |                    |     |    |       |          |
| 2                    | None                     | RGB Mod         | 1,736m       | 3,110m       | 0,12m         |                      |               |                    |     |    |       |          |
| 3                    | Product                  | RGB Mod (       | 0,880m       | 2,832m       | 0,12m         |                      |               |                    |     |    |       |          |
| 4                    | Product 2                | RGB Mod         | 0,281m       | 2,103m       | 0,12m         |                      |               |                    |     |    |       |          |
| 3                    | Product 3                | KGB Mod (       | 0,281m       | 1,203m       | 0,12m         |                      |               |                    |     |    |       |          |
| 31                   | Display Name             | <br>75 Chan     | <br>5.441m   | <br>2.188m   | <br>0.0m      |                      |               |                    |     |    |       |          |
| 32                   | Fixture ID               | 75 Chan (       | 6,441m       | 2,188m       | 0,0m          |                      |               |                    |     |    |       | ~        |
| -                    | Position X               |                 |              |              |               |                      |               |                    |     |    |       |          |
| Product Settings     | Position Y               |                 |              |              |               |                      |               |                    |     |    |       |          |
| Please assign the p  | Rotation Z               |                 |              |              |               |                      |               |                    |     |    |       |          |
|                      | DMX Address              |                 |              |              |               |                      |               |                    |     |    |       |          |
|                      | DMX Universe             |                 |              |              |               |                      |               |                    |     |    |       |          |
|                      | DMX Channel              |                 |              |              |               |                      |               |                    |     |    |       |          |
|                      |                          |                 |              |              |               |                      |               |                    |     |    |       |          |
|                      |                          |                 |              |              |               |                      |               |                    |     |    |       |          |
| Position Settings    |                          |                 |              |              | Import Pre    | riew                 |               |                    |     |    |       |          |
| Scale X / Y / Z :    |                          |                 |              |              |               |                      |               |                    |     |    |       |          |
| Start Position X / V |                          |                 |              |              | Import Previ  | ew not available!    | Please correc | t the errors first |     |    |       |          |
| Start rosition X / I |                          |                 |              |              |               |                      |               |                    |     |    |       |          |
| Rotation Settings    |                          |                 |              |              |               |                      |               |                    |     |    |       |          |
| Direction :          | Clockwise                |                 |              |              |               |                      |               |                    |     |    |       |          |
|                      |                          |                 |              |              |               |                      |               |                    |     |    |       |          |
| DMX Address Set      | tings                    |                 |              |              |               |                      |               |                    |     |    |       |          |
| Field Separator :    | Period (.)               |                 |              |              |               |                      |               |                    |     |    |       |          |
| Index :              | 1-Based                  |                 |              |              |               |                      |               |                    |     |    |       |          |
|                      |                          |                 |              |              |               |                      |               |                    |     |    |       |          |
| ◀ 1/2 ▶              | 🔥 The assignm            | ent of 'Produc  | t' is requir | ed! Please c | hange the Fiz | ture Settings Assign | nment.        |                    |     |    |       |          |
|                      |                          |                 |              |              |               |                      |               | Ba                 | ack | ок | Cance | el       |

8 For this fixture list import we assign the columns to the following parameter:

| Column        | Assignment            |
|---------------|-----------------------|
| Fixture       | Product               |
| Patch         | DMX Address           |
| DMX           | None (will not        |
| Mode          | be used in<br>MADRIX) |
| Position<br>X | Position X            |

| Position<br>Y | Position Y |
|---------------|------------|
| Position<br>Z | Position Z |

## The result should look like the following picture:

| Fixture List Import S | ettings      |              |               |               |            |            |  |
|-----------------------|--------------|--------------|---------------|---------------|------------|------------|--|
| Fixture Settings A    | ssignment    |              |               |               |            |            |  |
| Please assign the fi  | xture settin | gs according | j to the cont | ents of the o | columns :  |            |  |
| Line                  | Fixture      | Patch        | DMX Mode      | Position X    | Position Y | Position Z |  |
| Assignment :          | Product      | DMX Add      | None          | Position X    | Position Y | Position Z |  |
| 2                     | Generic      | 1.1          | RGB Mod       | 1,736m        | 3,110m     | 0,12m      |  |
| 3                     | Generic      | 1.4          | RGB Mod       | 0,880m        | 2,832m     | 0,12m      |  |
| 4                     | Generic      | 1.7          | RGB Mod       | 0,281m        | 2,103m     | 0,12m      |  |
| 5                     | Generic      | 1.10         | RGB Mod       | 0,281m        | 1,203m     | 0,12m      |  |
|                       |              |              |               |               |            |            |  |
| 31                    | Generic      | 3.226        | 75 Chan       | 5,441m        | 2,188m     | 0,0m       |  |
| 32                    | Generic      | 3.301        | 75 Chan       | 6,441m        | 2,188m     | 0,0m       |  |
| L                     |              |              |               |               |            |            |  |

- 9 After we assigned the parameters in the Fixture Settings Assignment section we need to have a look at
- . the *Product Settings* section. In this section we will get an overview about the different fixtures of the fixture list to be imported.

Furthermore we have to assign a MADRIX fixture for every product type in this list. To assign a product please perform a *double-click* with the left mouse button at the *Assigned Products* column. Now the *Products* window opens and you can search and select the desired fixture.

When we open the **Products** window the the Generic  $5 \times 5$  RGB Blinder we choose:

- Protocol: DMX
- Product: !generic Panel 5x5 vertical
- Rotation: Original

Now please click OK.

| Fixture List Impo | ort Settings     |               |               |             |               |                |                    |             |                      |        |       | $\times$ |
|-------------------|------------------|---------------|---------------|-------------|---------------|----------------|--------------------|-------------|----------------------|--------|-------|----------|
| Fixture Settin    | as Assianment    |               |               |             |               |                |                    |             |                      |        |       | -        |
| Please assign th  | e fixture settin | gs according  | g to the cont | ents of the | columns :     |                |                    |             |                      |        |       |          |
| Line              | Fixture          | Patch         | DMX Mode      | Position X  | Position Y    | Position Z     |                    |             |                      |        |       | ^        |
| Assignment :      | Product          | DMX Add       | None          | Position X  | Position Y    | Position Z     |                    |             |                      |        |       |          |
| 2                 | Generic          | 1.1           | RGB Mod       | 1,736m      | 3,110m        | 0,12m          |                    |             |                      |        |       |          |
| 3                 | Generic          | 1.4           | RGB Mod       | 0,880m      | 2,832m        | 0,12m          |                    |             |                      |        |       |          |
| 4                 | Generic          | 1.7           | RGB Mod       | 0,281m      | 2,103m        | 0,12m          |                    |             |                      |        |       |          |
| 5                 | Generic          | 1.10          | RGB Mod       | 0,281m      | 1,203m        | 0,12m          |                    |             |                      |        |       |          |
|                   |                  |               |               |             |               |                |                    |             |                      |        |       | - 1      |
| 31                | Generic          | 3.226         | 75 Chan       | 5,441m      | 2,188m        | 0,0m           |                    |             |                      |        |       |          |
| 32                | Generic          | 3.301         | 75 Chan       | 6,441m      | 2,188m        | 0,0m           |                    |             |                      |        |       | $\sim$   |
| Product Settin    | as               | Pr            | oduct         |             |               |                |                    |             | ×                    |        |       |          |
| Please assign th  | e products acco  | ordina to     |               |             |               | -              |                    |             |                      |        |       | _        |
|                   |                  |               | Prote         | DM)         | ( <u>)</u>    | ~              |                    |             |                      |        |       |          |
| Lount 13          | Generic 5 v      | 5 RGB         | Prod          | uct : !gen  | eric Panel 5  | x5 vertical    | $\sim$             |             |                      |        | None  | _        |
| 20                | Generic Pa       | r 56 LED      | Rotat         | ion : Orig  | jinal 📘       | ~              |                    |             |                      |        | None  |          |
|                   |                  |               |               |             |               |                |                    |             |                      |        |       |          |
|                   |                  |               |               |             |               |                |                    |             |                      |        |       |          |
|                   |                  |               |               |             |               |                |                    | ОК          | Cancel               |        |       |          |
| Position Settin   | igs              |               |               |             | _             |                |                    |             |                      |        |       |          |
| Scale X / Y / Z : |                  | 1 — +         | 1 —           | + 1         | -+            |                |                    |             |                      |        |       |          |
| Start Position X  | /Y/Z:            | 1 = +         | 1             | + 1         | = +           | Import Prev    | iew not available! | Please corr | ect the errors first |        |       |          |
|                   |                  |               |               |             |               |                |                    |             |                      |        |       |          |
| Rotation Settin   | ngs              |               | _             |             |               |                |                    |             |                      |        |       |          |
| Direction :       |                  | Clockwise     |               |             |               |                |                    |             |                      |        |       |          |
| DMX Address       | Settinas         |               |               |             |               |                |                    |             |                      |        |       |          |
| Field Separator   |                  | Pariod ()     | -             |             |               |                |                    |             |                      |        |       |          |
| Index             |                  | renou (.)     | -             |             |               |                |                    |             |                      |        |       |          |
| Index .           |                  | 1-Based       |               |             |               |                |                    |             |                      |        |       |          |
|                   |                  | he assignme   | ent of one or | more produ  | ucts is requi | ired! Please o | hange the settings |             |                      |        |       |          |
|                   |                  | a a significa |               | niore prout |               |                |                    |             |                      |        |       |          |
|                   |                  |               |               |             |               |                |                    |             | B                    | ack Of | Cance | 1        |

- 1 Of course the second entry in the list must also be assigned. For this fixture type we choose:
- 0
  - Protocol: DMX
    - Product: !generic RGB Light 1 pixel
    - Rotation: Original

After the settings please *click* **OK.** 

| Fixture List Import Settings |                              |               |               |              |            |                |                     |                             |                            |              |        |
|------------------------------|------------------------------|---------------|---------------|--------------|------------|----------------|---------------------|-----------------------------|----------------------------|--------------|--------|
| Fixture Settings A           | Assignment                   |               |               |              |            |                |                     |                             |                            |              |        |
| Please assign the fi         | xture settin                 | gs according  | g to the cont | ents of the  | columns :  |                |                     |                             |                            |              |        |
| Line                         | Fixture                      | Patch         | DMX Mode      | Position X   | Position Y | Position Z     |                     |                             |                            |              | ^      |
| Assignment :                 | Product                      | DMX Add       | None          | Position X   | Position Y | Position Z     |                     |                             |                            |              |        |
| 2                            | Generic                      |               | RGB Mod       | 1,736m       | 3,110m     | 0,12m          |                     |                             |                            |              |        |
| 3                            | Generic                      | 1.4           | RGB Mod       | 0,880m       | 2,832m     | 0,12m          |                     |                             |                            |              |        |
| 4                            | Generic                      | 1.7           | RGB Mod       | 0,281m       | 2,103m     | 0,12m          |                     |                             |                            |              |        |
| 5                            | Generic                      | 1.10          | RGB Mod       | 0,281m       | 1,203m     | 0,12m          |                     |                             |                            |              |        |
|                              |                              |               |               |              |            |                |                     |                             |                            |              |        |
| 31                           | Generic                      | 3.226         | 75 Chan       | 5,441m       | 2,188m     | 0,0m           |                     |                             |                            |              |        |
| 32                           | Generic                      | 3.301         | 75 Chan       | 6,441m       | 2,188m     | 0,0m           |                     |                             |                            |              | $\sim$ |
|                              |                              |               |               |              |            |                |                     |                             |                            |              | _      |
| Product Settings             |                              |               |               |              |            |                |                     |                             |                            |              | _      |
| Please assign the p          | roducts acco                 | ording to yo  | ur requirem   | ents :       |            |                |                     |                             |                            |              |        |
| Count                        |                              |               | Source        | Products     |            |                |                     | Assigned Product            |                            | Rotatio      | n      |
| 13                           | Generic 5 x 5 RGB Blinder    |               |               |              |            |                | generic Panel 5x    | 5 vertical                  |                            | Origin       | 1      |
| 20                           | Generic Par 56 LED           |               |               |              |            |                | generic RGB Ligh    | nt 1 pixel                  |                            | Origin       | al     |
|                              |                              |               |               |              |            |                |                     |                             |                            |              |        |
|                              |                              |               |               |              |            |                |                     |                             |                            |              |        |
| Desision Continue            |                              |               |               |              |            | T              |                     |                             |                            |              |        |
| Position Settings            |                              |               |               |              |            | Import Previ   | ew                  |                             |                            |              | _      |
| Scale X / Y / Z :            |                              | 1 - +         | 1 —           | + 1          | -+         | Pr             | operties            |                             | Values                     |              |        |
| Start Position X / Y         | / Z :                        | 1 — +         | 1 —           | + 1          | - +        | DMX Fixture C  | ount                | 33                          |                            |              |        |
|                              |                              |               |               |              |            | DVI Fixture Co | unt                 | 0                           |                            |              |        |
| Rotation Settings            | _                            |               | _             |              |            | Cinture ID-    |                     | 4 33                        |                            |              |        |
| Direction :                  |                              | Clockwise     |               |              |            |                |                     | 1 - 33                      |                            |              |        |
| DMV Address Sett             | in or                        |               |               |              |            | Map Area V     |                     | 1 - 7 (7 px)                |                            |              |        |
| DMX Address Sett             | ings                         | _             | -             |              | _          | Map Area 7     |                     | 1 - 7 (7 px)                |                            |              |        |
| Field Separator :            | Field Separator : Period (.) |               |               |              |            | DMX Universe   |                     | 1.5                         |                            |              |        |
| Index :                      | Index : 1-Based              |               |               |              |            | DMX Channels   |                     | 1 - 376                     |                            |              |        |
|                              |                              |               |               |              |            |                |                     |                             |                            |              |        |
| ◀ 3/3 ▶                      |                              | 3 data fields | of 'Position  | Z' have an נ | inexpected | numerical for  | nat! The values are | interpreted as best as poss | ible or set to their defau | lt settings. |        |
|                              |                              |               |               |              |            |                |                     |                             | Back OK                    | Ca           | ncel   |
|                              |                              |               |               |              |            |                |                     |                             |                            |              |        |

- 1 When we now have a look at the *Import Preview* section we will get an overview about the properties to
- 1 the importing patch. In this example we can figure out the **Map Area** in **X** and **Y** are very small for this
- . project. So we are able to scale it. The Scale option is available at the Position Settings section on the bottom left side of this window. We want to Scale it 10 times in X and Y direction. After we set the scale factor we click OK.

| Fixture List Import Settings –                              |                            |              |               |              |            |                |                   |         |                                     |                         |          | ×      |
|-------------------------------------------------------------|----------------------------|--------------|---------------|--------------|------------|----------------|-------------------|---------|-------------------------------------|-------------------------|----------|--------|
| Fixture Settings A                                          | Assianment                 |              |               |              |            |                |                   |         |                                     |                         |          |        |
| Please assign the fi                                        | ixture setting             | as accordine | a to the cont | ents of the  | columns :  |                |                   |         |                                     |                         |          | _      |
| Line                                                        | Eixtura                    | Patch        | DMX Mode      | Position V   | Position V | Position 7     |                   |         |                                     |                         |          |        |
| Assignment :                                                | Product                    | DMX Add      | None          | Position X   | Position Y | Position Z     |                   |         |                                     |                         |          |        |
| 2                                                           | Generic                    | 1.1          | RGB Mod       | 1,736m       | 3,110m     | 0,12m          |                   |         |                                     |                         |          |        |
| 3                                                           | Generic                    | 1.4          | RGB Mod       | 0,880m       | 2,832m     | 0,12m          |                   |         |                                     |                         |          |        |
| 4                                                           | Generic                    | 1.7          | RGB Mod       | 0,281m       | 2,103m     | 0,12m          |                   |         |                                     |                         |          |        |
| 5                                                           | Generic                    | 1.10         | RGB Mod       | 0,281m       | 1,203m     | 0,12m          |                   |         |                                     |                         |          |        |
|                                                             |                            |              |               |              |            |                |                   |         |                                     |                         |          |        |
| 31                                                          | Generic                    | 3.226        | 75 Chan       | 5,441m       | 2,188m     | 0,0m           |                   |         |                                     |                         |          |        |
| 32                                                          | Generic                    | 3.301        | 75 Chan       | 6,441m       | 2,188m     | 0,0m           |                   |         |                                     |                         |          | $\sim$ |
|                                                             |                            |              |               |              |            |                |                   | _       |                                     |                         |          | -      |
| Product Settings                                            |                            |              |               |              |            |                |                   |         |                                     |                         |          |        |
| Please assign the products according to your requirements : |                            |              |               |              |            |                |                   |         |                                     |                         |          |        |
|                                                             |                            |              |               | e Products   |            |                |                   |         | Assigned Products                   |                         | Rotation |        |
| 13                                                          | Generic 5 x 5 RGB Blinder  |              |               |              |            |                | generic Panel 5   | 5x5 ve  | ertical                             |                         | Original |        |
| 20                                                          | Generic Par                | 56 LED       |               |              |            |                | generic RGB Lig   | ight 1  | pixel                               |                         | Original |        |
|                                                             |                            |              |               |              |            |                |                   |         |                                     |                         |          |        |
|                                                             |                            |              |               |              |            |                |                   |         |                                     |                         |          | _      |
|                                                             |                            |              |               |              |            |                |                   |         |                                     |                         |          | -      |
| Position Settings                                           |                            |              |               |              |            | Import Previ   | ew                |         |                                     |                         |          |        |
| Scale X / Y / Z :                                           | 1                          | 0 — +        | 10 —          | + 1          | -+         | Pr             | operties          |         | Valu                                | es                      |          |        |
| Start Position X / Y                                        | / Z :                      | 1 — +        | 1 —           | + 1          | -+         | DMX Fixture C  | ount              | 3       | 3                                   |                         |          |        |
|                                                             |                            |              |               |              |            | DVI Fixture Co | unt               | 0       |                                     |                         |          |        |
| Rotation Settings                                           | _                          |              | _             |              | _          | Eistura IDe    |                   | 1       |                                     |                         |          |        |
| Direction :                                                 | 0                          | lockwise     |               |              |            | Map Area X     |                   | 1       | - 112 (112 pv)                      |                         |          |        |
| DMX Addross Sott                                            | tings                      |              |               |              |            | Man Area Y     |                   | 1       | - 30 (30 px)                        |                         |          |        |
| Field Conceptor                                             | lings                      |              | -             |              | _          | Map Area Z     |                   | 1       | (1 px)                              |                         |          |        |
| Field Separator :                                           | eld Separator : Period (.) |              |               |              |            | DMX Universe   |                   | 1       | - 5                                 |                         |          |        |
| Index :                                                     | Index : 1-Based            |              |               |              |            |                |                   | 1       | - 376                               |                         |          |        |
|                                                             |                            |              |               |              |            |                |                   |         |                                     |                         |          |        |
| 1/3                                                         | ▲ 33                       | data fields  | of 'Position  | X' have an i | inexpected | numerical for  | nat! The values a | are int | terpreted as best as possible or se | t to their default sett | ings.    |        |
|                                                             |                            |              |               |              |            |                |                   |         | Back                                | ОК                      | Cance    | el 👘   |
|                                                             |                            |              |               |              |            |                |                   |         |                                     |                         |          |        |

- 1 As always when we work with a patch we have to set the correct voxel map area size. Therefore please open
- 2 the *Matrix Settings*, *click* the *Match Voxel Map Area* button and *click OK*.

| Matrix Settings            | ×          |  |
|----------------------------|------------|--|
| Match Voxe                 | I Map Area |  |
| Size X :<br>Size Y :       |            |  |
| Size Z :                   | 1 🛛 🛨      |  |
| Match Col<br>Color Depth : | or Depth   |  |
|                            |            |  |
| ОК                         | Cancel     |  |

- 1 Now the fixture list is imported and the correct size of the voxel map area is set. The patch should look like
- 3 the following image.

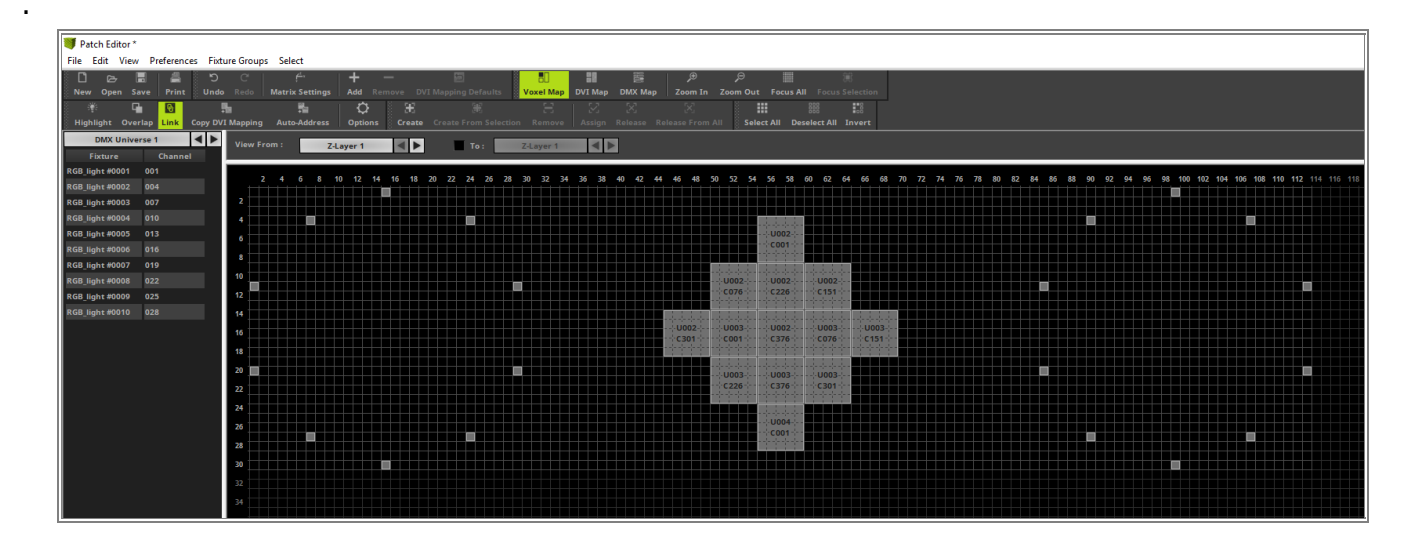

**Congratulations!** You have learned how to import a fixture list in MADRIX 5.

## **1.3.12 Highlight Fixtures**

This tutorial shows you how to highlight fixtures in MADRIX 5 with the help of the Patch Editor.

Date: 10/2019 MADRIX Version: 5.1b (Created with) Corresponding Video Tutorial: »<u>Highlight Fixtures</u>

#### Note:

- In this tutorial we will use the patch of the tutorial »Import A Fixture List.
- The used visualization for this project was done with »<u>Capture Visualisation</u>.
- If you don't know how to connect the visualizer file with MADRIX, please have a look to the Tutorial: <u>»Connecting MADRIX 5 With A Visualizer Using sACN</u>.

#### Task:

We have to verify if the positions and DMX Start Addresses of the following patch are assigned correctly. This patch was created via the *Import Fixture List* function in MADRIX 5. When you want to learn how you can import a CSV fixture list in MADRIX 5 please have a look to the corresponding tutorial: »<u>Import A Fixture List</u>.

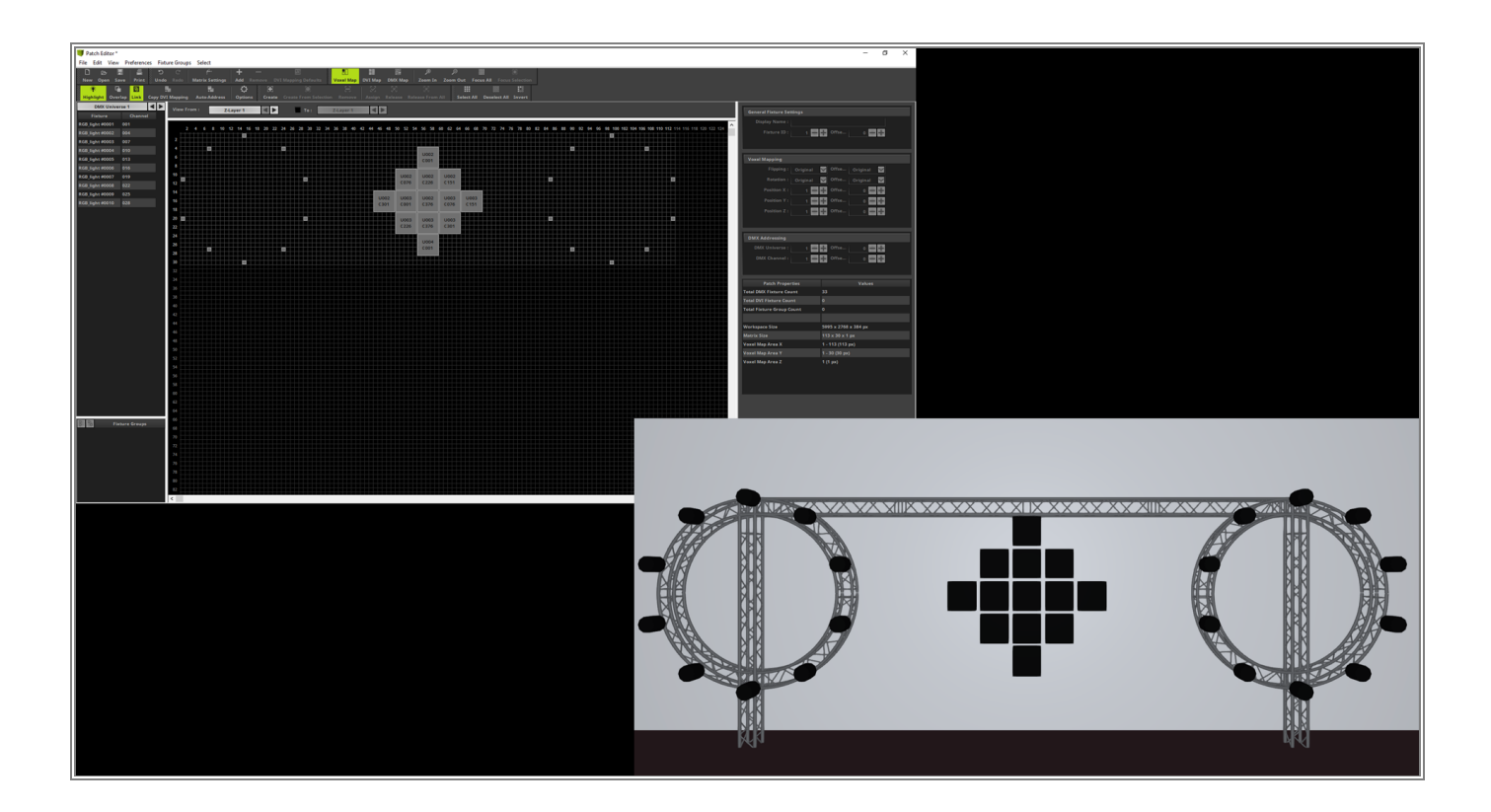

#### Download:

An executable Visualizer file you can download under the following link: CirlesAndDiamond.exe

- 1 When we are sure that the DMX address assignment of the used fixtures is set correctly but we want to verify
- . the positions of it in the patch and in reality we can work with the *Highlight* functionality in the MADRIX 5 *Patch Editor*.

To enable the *Highlight* functionality we simply have to *click* the *Highlight* button in the *Patch Editor*.

After we have enabled Highlight the MADRIX output will be disabled by default if we don't have changed the settings in the Patch Editor **Options** (see <u>Step 5</u>).

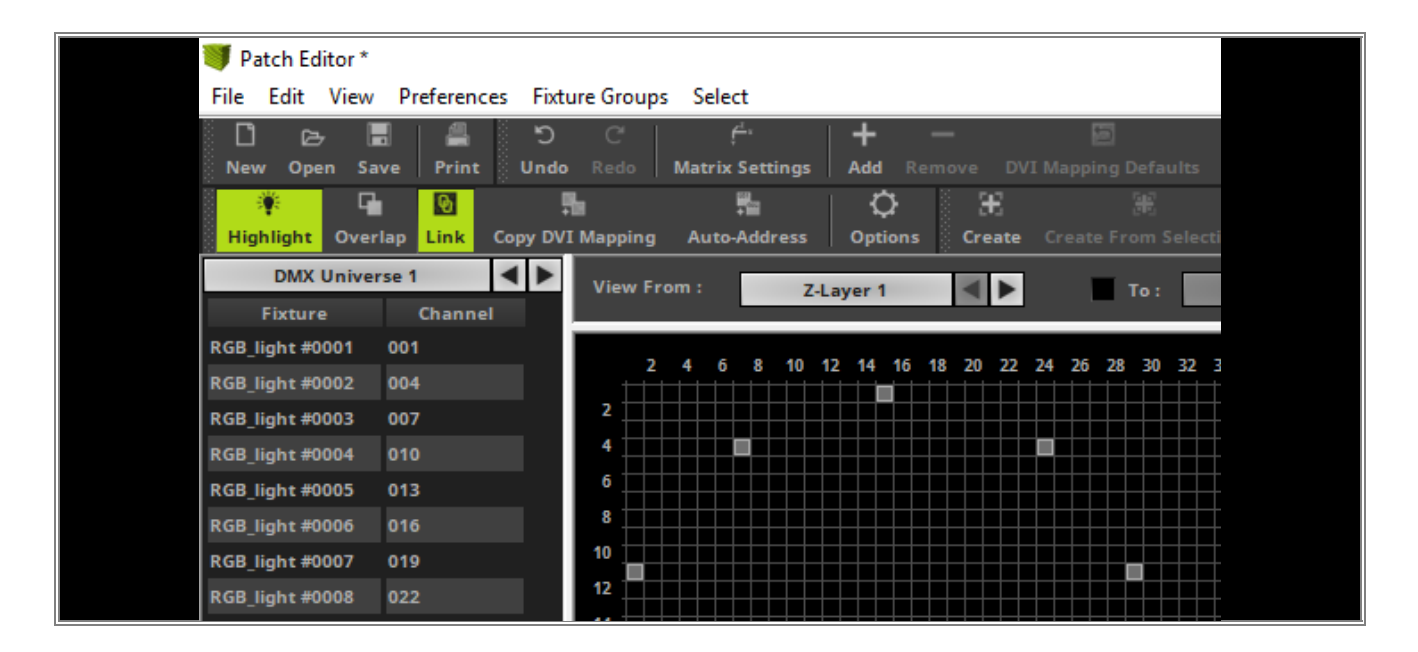

2 If *Highlight* is enabled and you select a fixture in the patch, by default a full on white output will be sent to . the selected fixture.

In this example we select the top left LED Par can fixture and we can see it illuminates in white color.

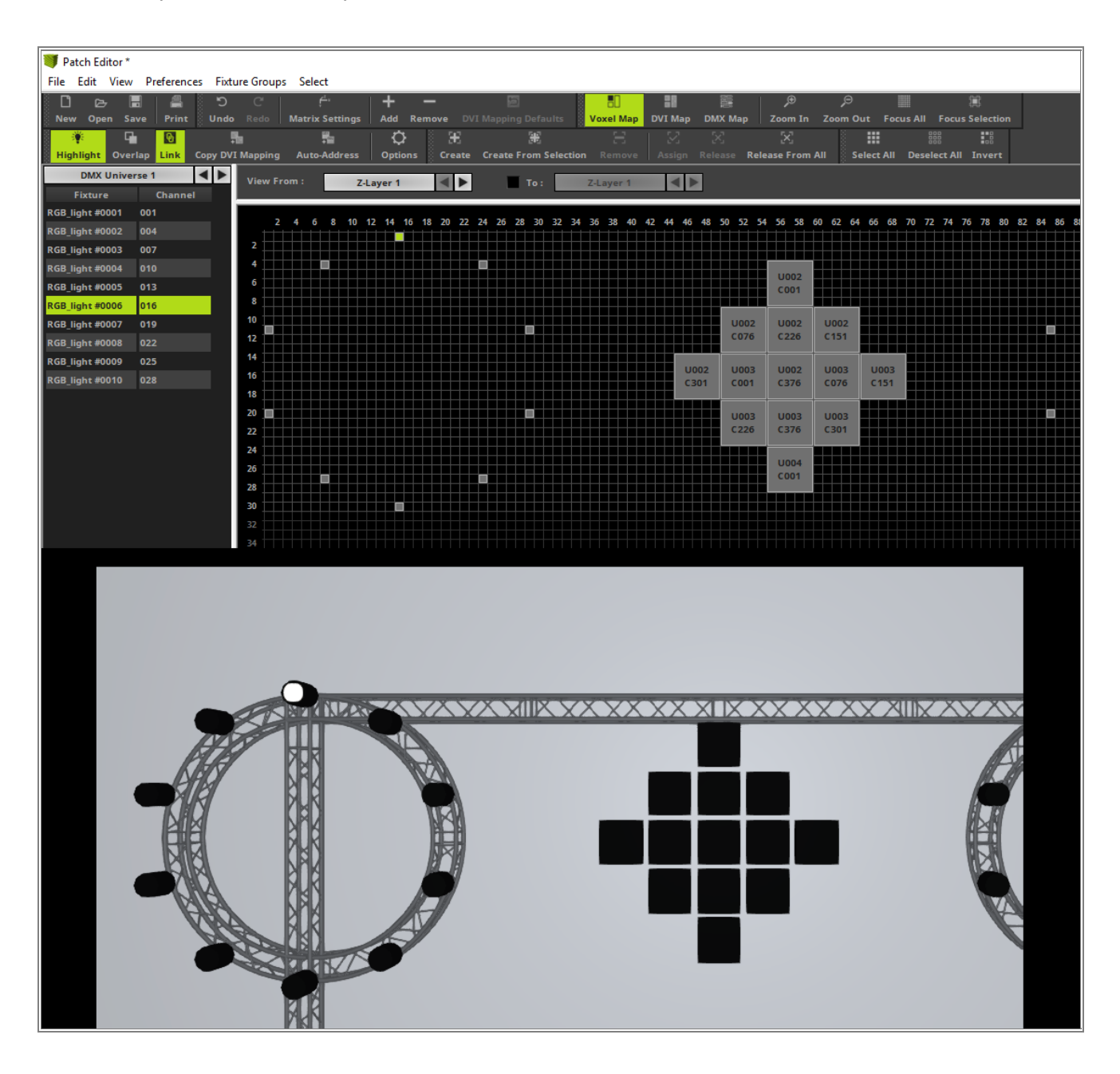

3 Of course it is also possible to select a fixture with more than one pixel. When the *Highlight* mode is
 *enabled* the first pixel (pixel with the lowest DMX address) will flash. With the help function you can double check the orientation of the real fixture.

Please **pay attention**: If you rotate or flip a fixture in the MADRIX 5 **Patch Editor**, it will not change the position of the flash pixel at the real fixture. In the tutorial »<u>Rotate Fixtures</u> you can find more information about the different possibilities to rotate or flip fixtures in MADRIX.

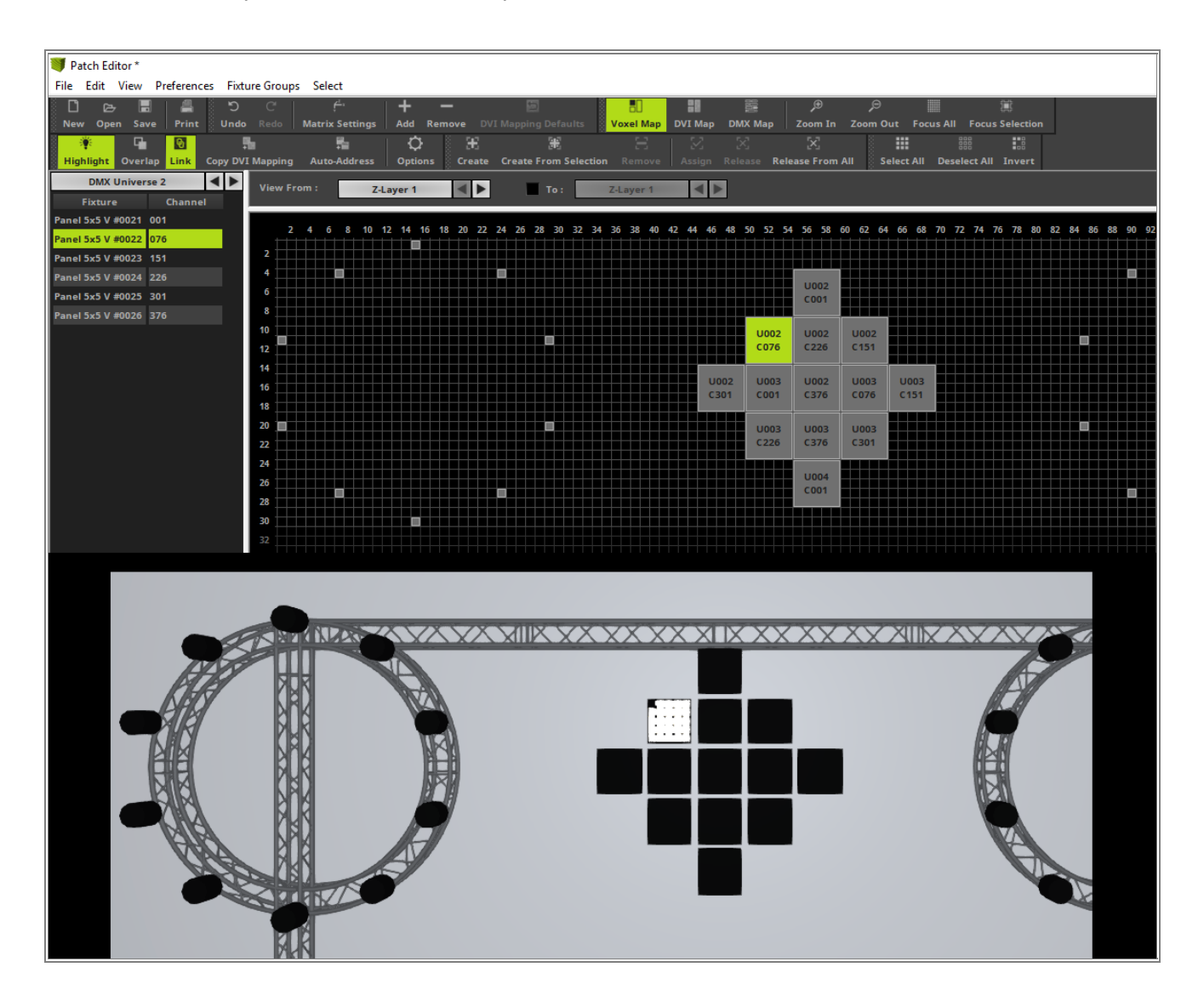

- 4 Of course it is possible to select more multiple fixtures when the *Highlight* mode is *enabled*.
- In this example we select all fixtures of the patch with the keyboard via [*Ctrl* + *A*].
   As result all selected fixture we be on.

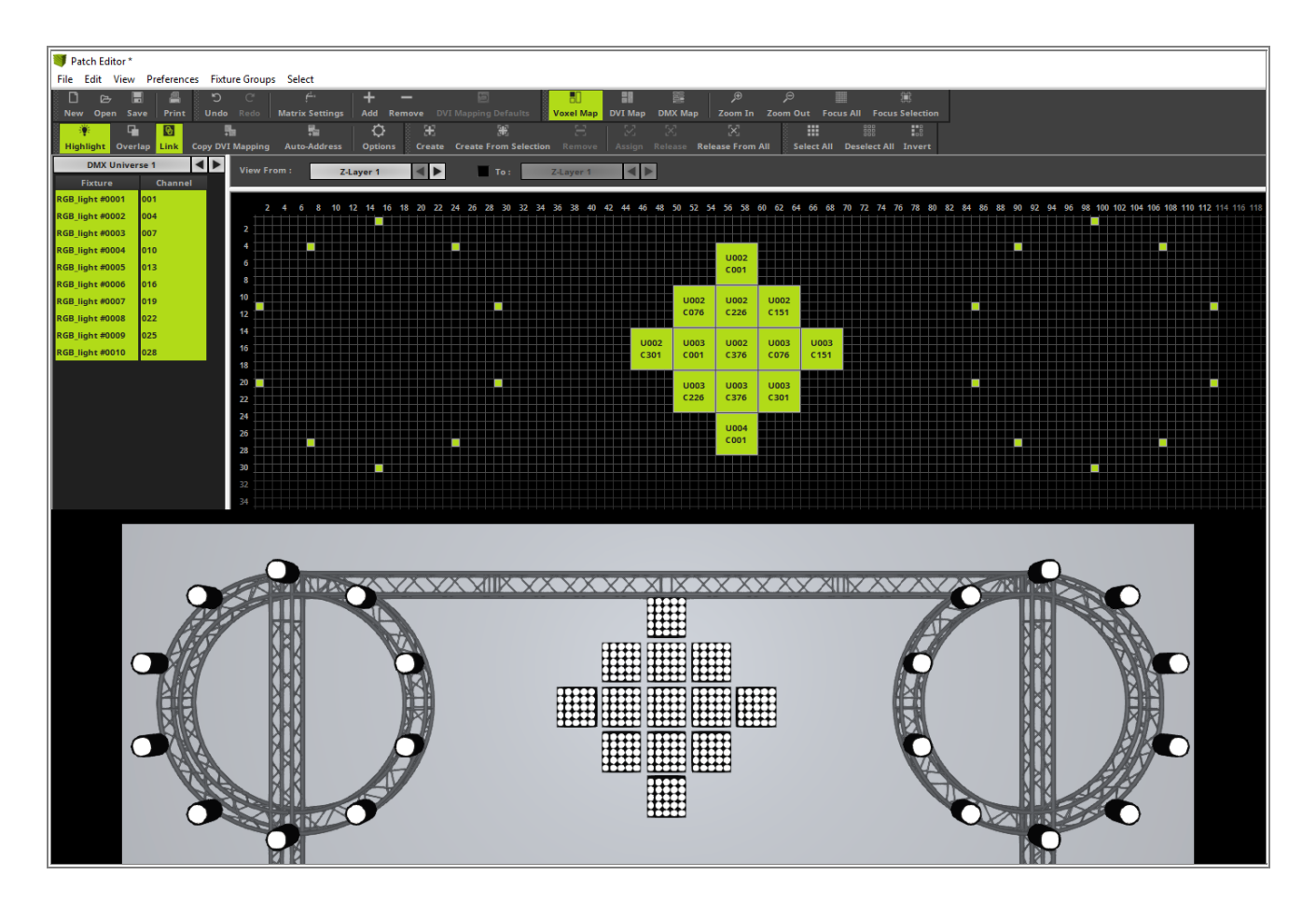

5

Until now we have worked with the default settings of the *Highlight* functionality. The default settings are: white highlight color and MADRIX Output is set to black. In MADRIX 5 we can change this settings in the *Options*.

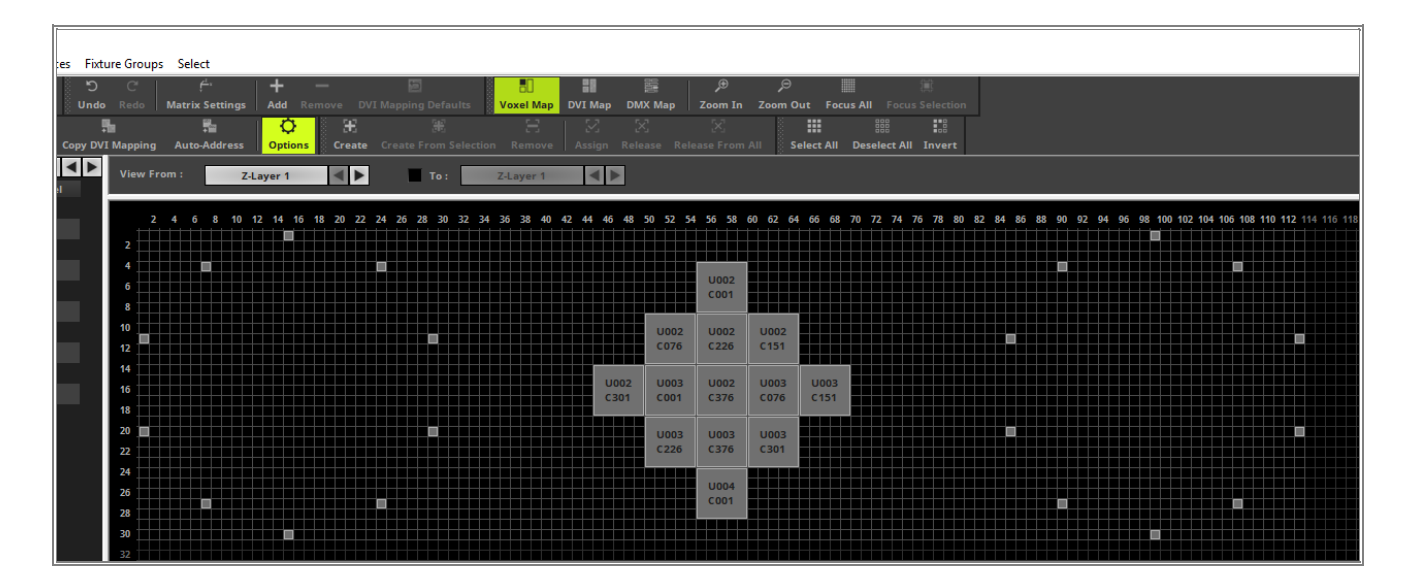

- 6 After we opened the **Options** window we have to go to the **Highlight** tab.
- . In this tab we can change the *Highlight Color* and also the *Highlight Mode*.

| Options           |           |             |       |              | × |  |
|-------------------|-----------|-------------|-------|--------------|---|--|
| General Highlight |           |             |       |              | _ |  |
| Color :           |           | 255 255     | 255   |              |   |  |
| Mode :            | Highlight | Color And E | Black | $\checkmark$ |   |  |
|                   |           |             |       |              |   |  |
|                   |           |             |       |              |   |  |
|                   |           |             |       |              |   |  |
|                   | ОК        | Apply       |       | Cancel       |   |  |

<sup>7</sup> In this step we want to change the Highlight Color to Red. As always in MADRIX you can change the color via
• the *Color Picker* or via the *Edit* fields. After the change of the color we *click OK*.

| Options           |           |         |        |    |        | × |  |
|-------------------|-----------|---------|--------|----|--------|---|--|
| General Highlight |           |         |        |    |        | _ |  |
| Color :           |           | 255     | 0      | 0  |        |   |  |
| Mode :            | Highlight | Color A | nd Bla | ck | $\sim$ |   |  |
|                   |           |         |        |    |        |   |  |
|                   |           |         |        |    |        |   |  |
|                   |           |         |        |    |        |   |  |
|                   | ОК        | A       | pply   |    | Cancel |   |  |

8

<sup>3</sup> When we now select a select some fixtures in the Patch Editor during the *Highlight* mode is still enabled, we can see the fixtures will now illuminate in red.

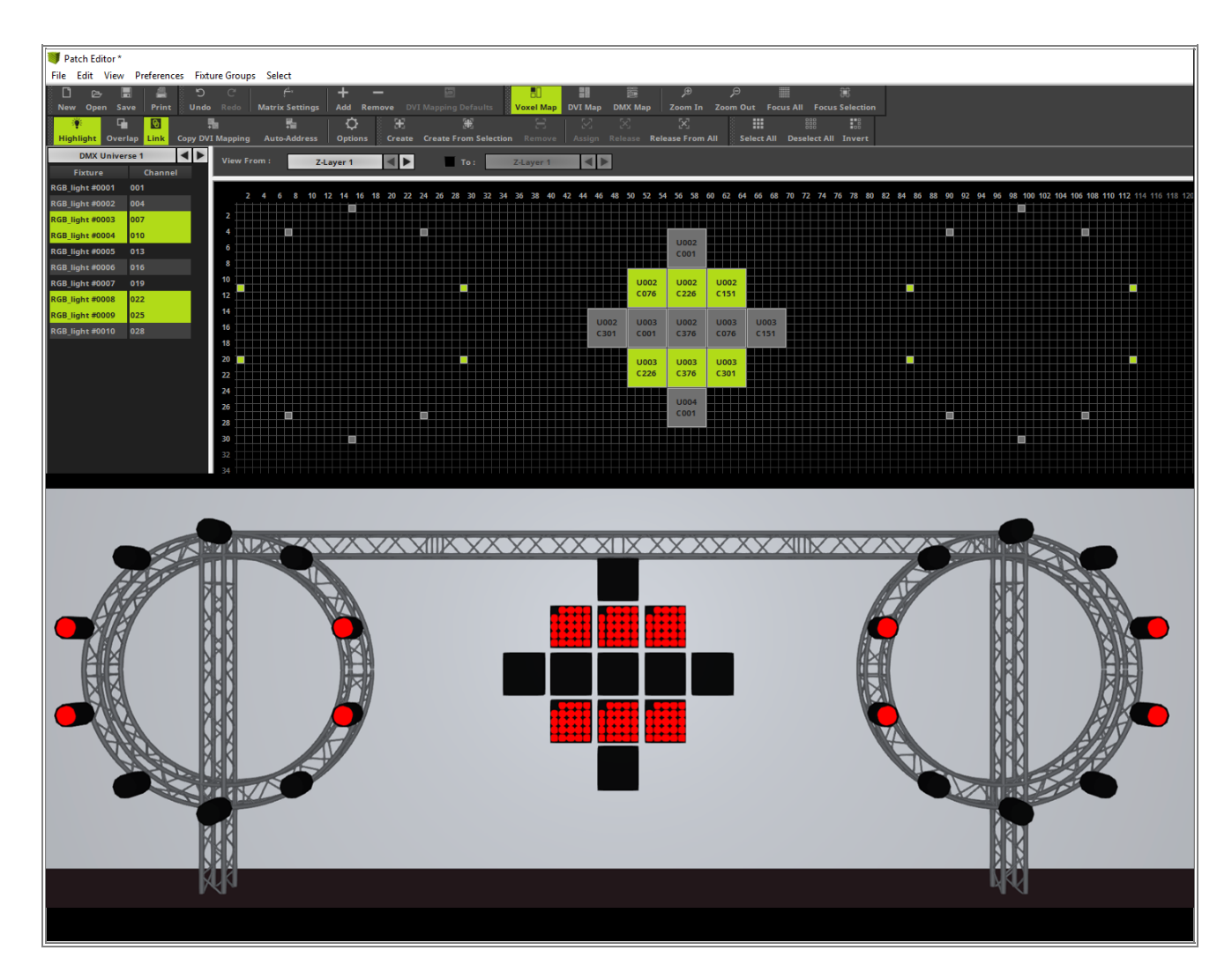

<sup>9</sup> The second setting in the *Highlight* tab of the *Option* is the *Mode*. Now we want to change the *Mode* to *Highlight Color And Output*. After we have changed the option we *click OK*.

| Options           |           |           |        |     |        | × |  |
|-------------------|-----------|-----------|--------|-----|--------|---|--|
| General Highlight |           |           |        |     |        |   |  |
| Color :           |           | 255       | 0      | 0   |        |   |  |
| Mode :            | Highlight | t Color A | nd Bla | ack | $\sim$ |   |  |
|                   | Highlight | Color Ar  | nd Bla |     |        |   |  |
|                   | Highlight | Color Ar  | nd Out | put |        |   |  |
|                   |           |           |        |     |        |   |  |
|                   |           |           |        |     |        |   |  |
|                   |           |           |        |     |        |   |  |
|                   | ОК        | A         | pply   |     | Cancel |   |  |

Please note: The *Highlight Color* of the selected fixtures in the Patch Editor and the output of the MADRIX effect is now working in HTP mode.

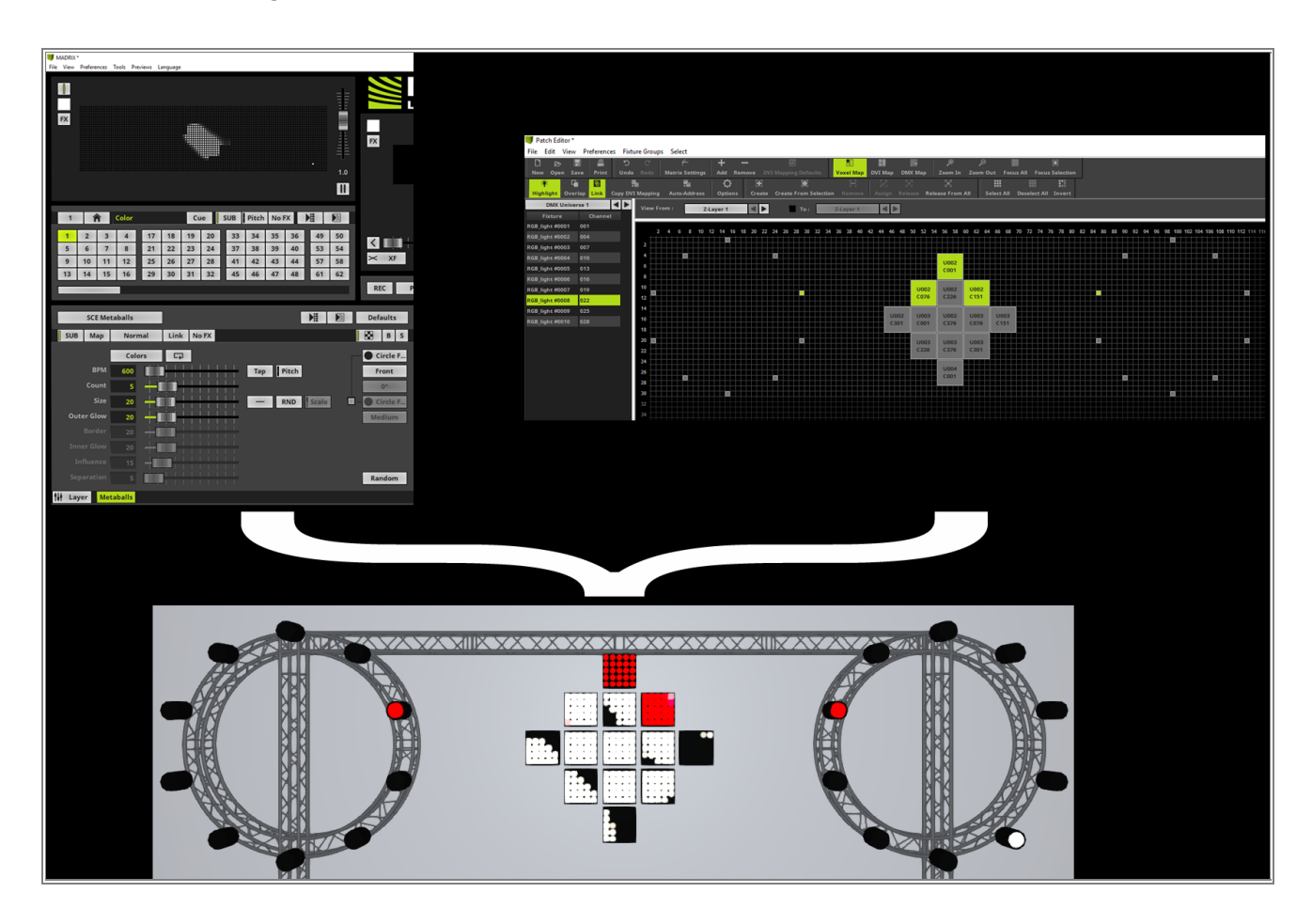

**Congratulations!** You have successfully learned how work with the Highlight functionality in the MADRIX 5 Patch Editor.

### 1.3.13 Rotate Fixtures

This tutorial shows you how to rotate and flip fixtures in MADRIX 5.

#### Date: 10/2019

MADRIX Version: 5.1b (Created with)

Corresponding Video Tutorial: »Rotate Patched Fixtures

#### Note:

In this tutorial we will modify the patch of the tutorial »2D Patch With The Patch Editor For DVI Output.

#### Task:

In this tutorial we want to rotate the left and right LED Screen. After the rotation we also want to move this two fixtures to the top of the patch.

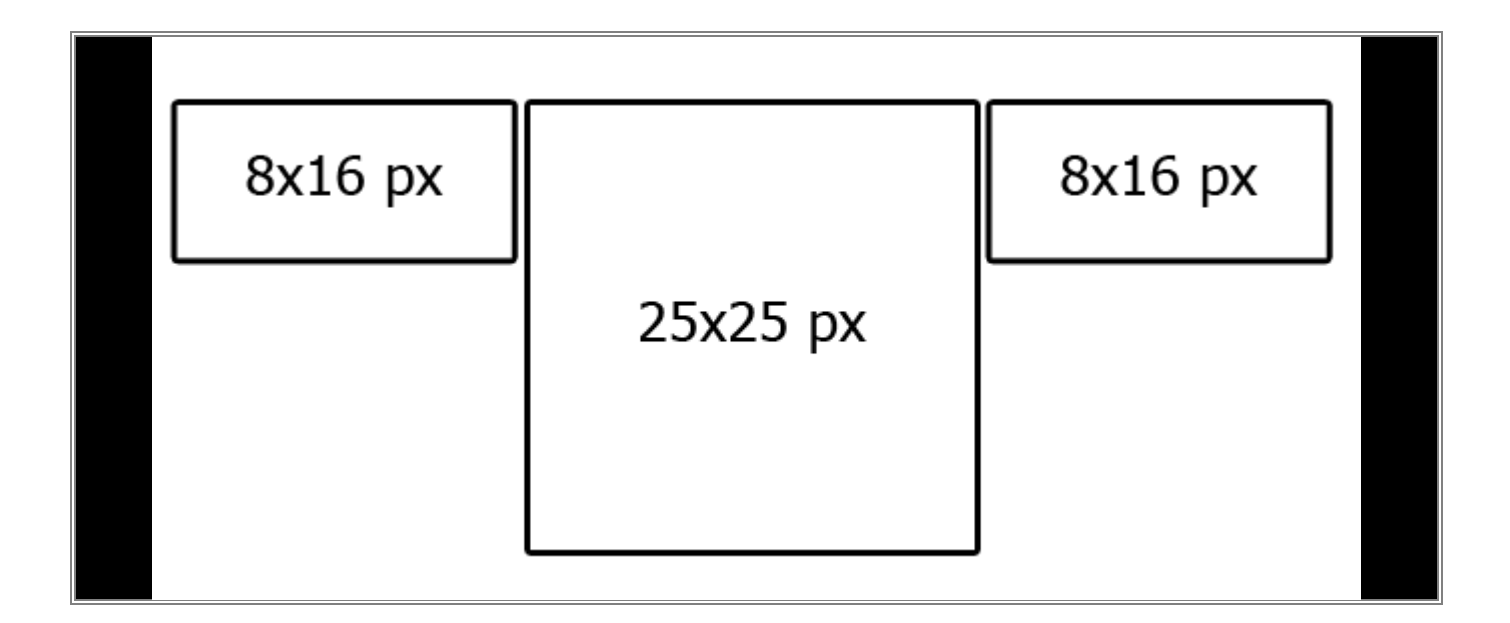

- 1 We already created a similar patch in the tutorial »<u>2D Patch With The Patch Editor For DVI Output</u>. In this
- . tutorials we want to use exactly this patch and modify it.

To open the patch please go to *File > Open Patch* and choose the saved patch.

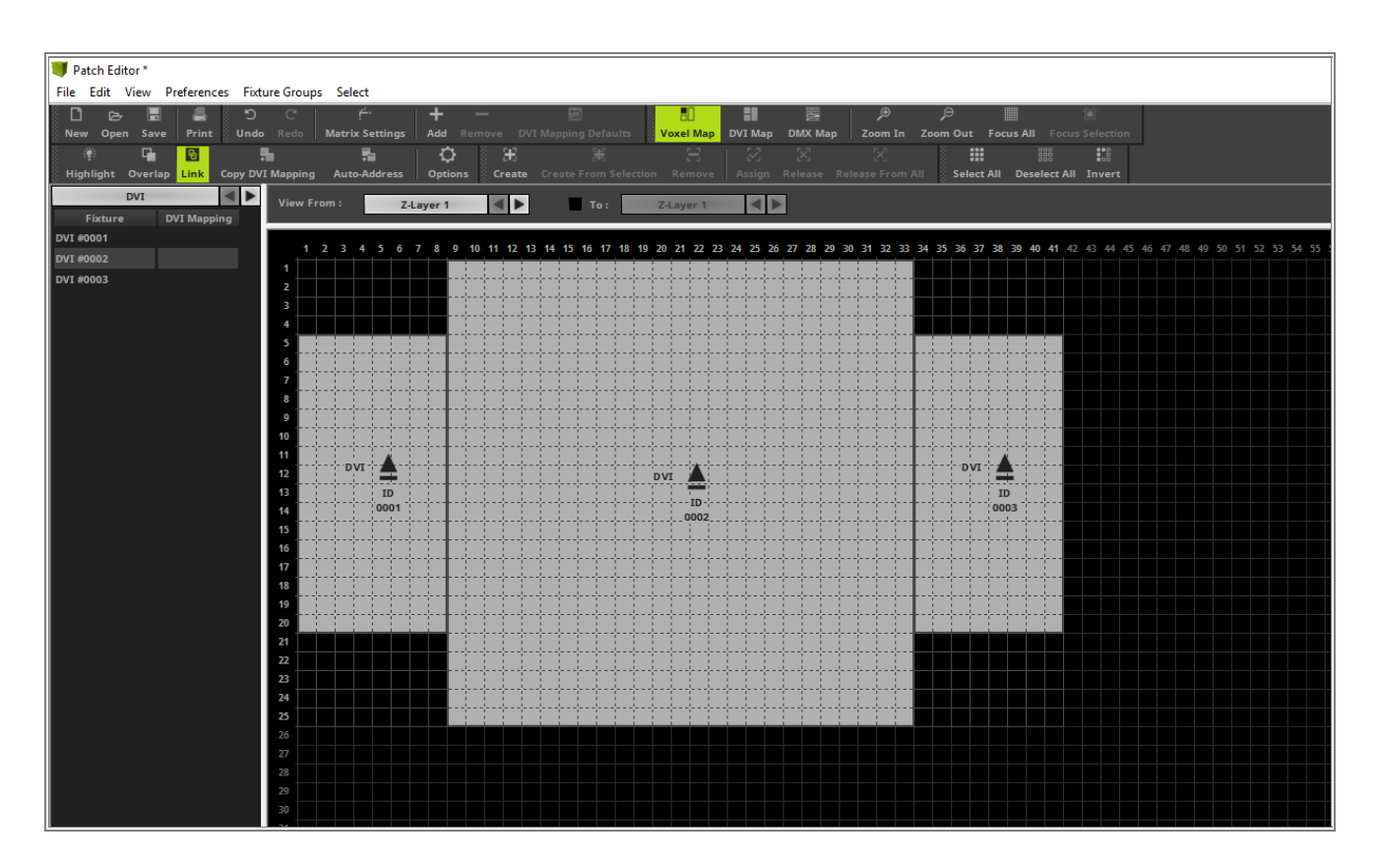

- 2 In this step we move all fixtures of the patch by **8** pixel in **x** direction. This step is necessary because when
  MADRIX will rotate a fixture, it will rotate around the center of the fixture. If the result will end in the
- negative, the rotation is not possible. In our task we have to rotate the left and right fixture by 90 degree. We remember the left and right screen have a resolution of 8 x 16 pixels and at the end the fixtures should overlap.

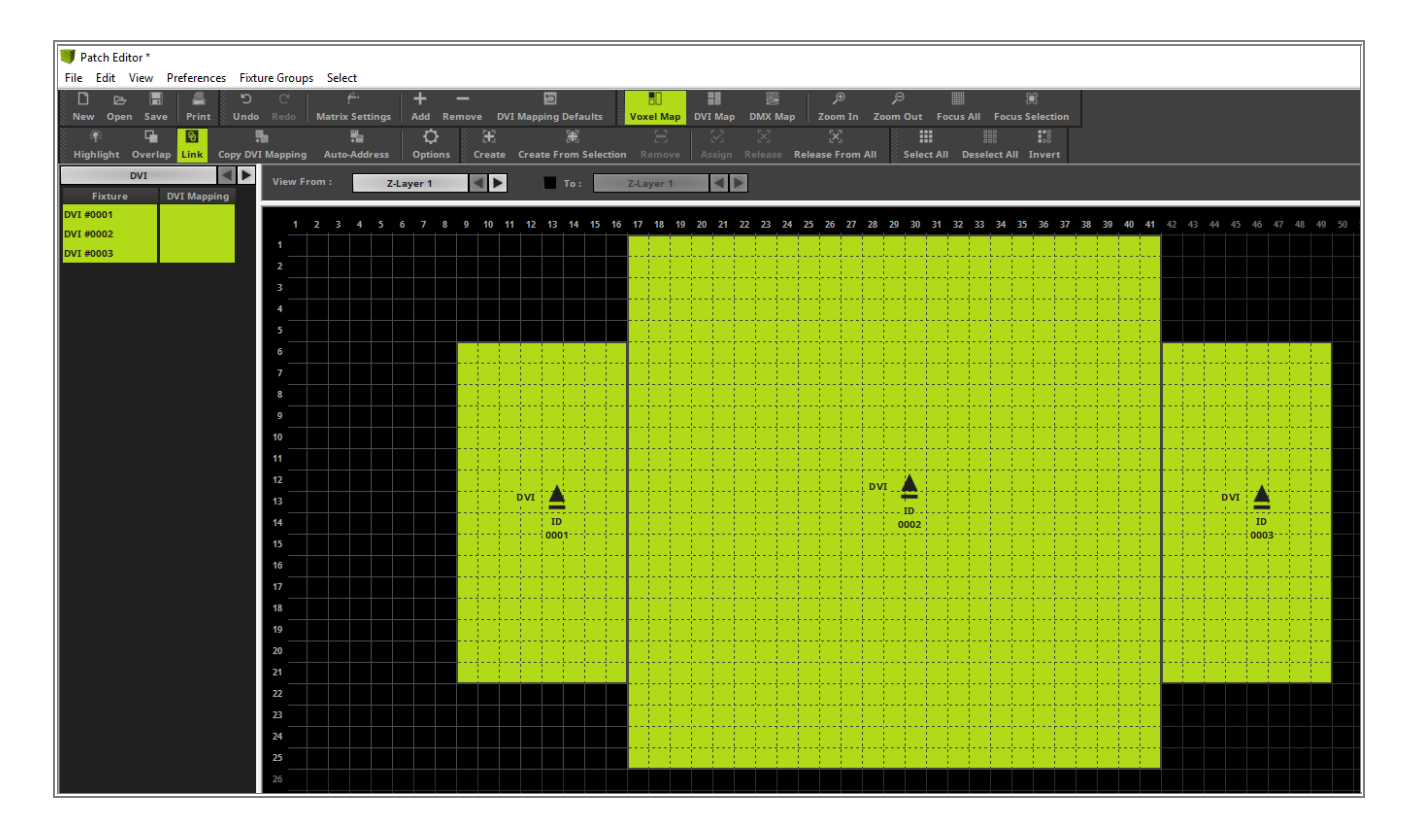

#### MADRIX 5 Tutorials Version 1.0

Before we rotate the desired fixtures we *enable* the *Overlap* mode. With the help of this option we are able
to rotate at the current position. This option is necessary because MADRIX will also not rotate a fixture if it will

overlap another fixture and the **Overlap** option is disabled.

After **Overlap** is **enabled** the button will be illuminated in green.

| 🔰 Patch Editor * |                  |          |       |              |       |      |       |     |      |  |
|------------------|------------------|----------|-------|--------------|-------|------|-------|-----|------|--|
| File Edit View   | Preferences Fixt | ure Grou | ps Se | lect         |       |      |       |     |      |  |
| L 6              | 🗄 🛛 📇 👘 ກ        | C        |       | ţ <u>,</u> , |       |      | +     |     | -    |  |
| New Open Sa      | ve Print Undo    |          | Matr  | ix Sett      | tings |      | Add   |     | move |  |
| <b>u</b>         | <b>0</b>         | <b>5</b> |       | ÷            |       |      | Ċ     | ł   |      |  |
| Highlight Over   | ap Link Copy DV  | I Mappin | g Au  | to-Add       | ress  |      | Optio | ons | ું દ |  |
| DVI              |                  | View     | rom : |              | 7     | -Lav | er 1  |     | 1    |  |
| Fixture          | DVI Mapping      |          |       |              | -     | ,    |       |     |      |  |
| DVI #0001        |                  |          |       |              | 5     | 6    | 7     | 0   | 0    |  |
| DVI #0002        |                  | <u>'</u> | 23    |              | ,<br> | 0    | -     | •   | 9    |  |
| DVI #0003        |                  |          |       |              |       |      |       |     |      |  |
|                  |                  | 2        |       |              |       |      |       |     |      |  |
|                  |                  | 3        |       |              |       |      |       |     |      |  |
|                  |                  | 4        |       |              |       |      |       |     |      |  |
|                  |                  | 5        |       |              |       |      |       |     |      |  |
|                  |                  | 6        |       |              |       |      |       |     |      |  |
|                  |                  |          |       |              |       |      |       |     |      |  |

- 4 In this step we select the two fixtures we want to rotate. To select them we simply press and hold [Shift] +
- click at each fixture with the left mouse button. To rotate this two fixtures we go to the *Rotation* option at the *Voxel Mapping* section on the right side of the *Patch Editor*. In the *Rotation* menu we choose *90*° and click *OK*.

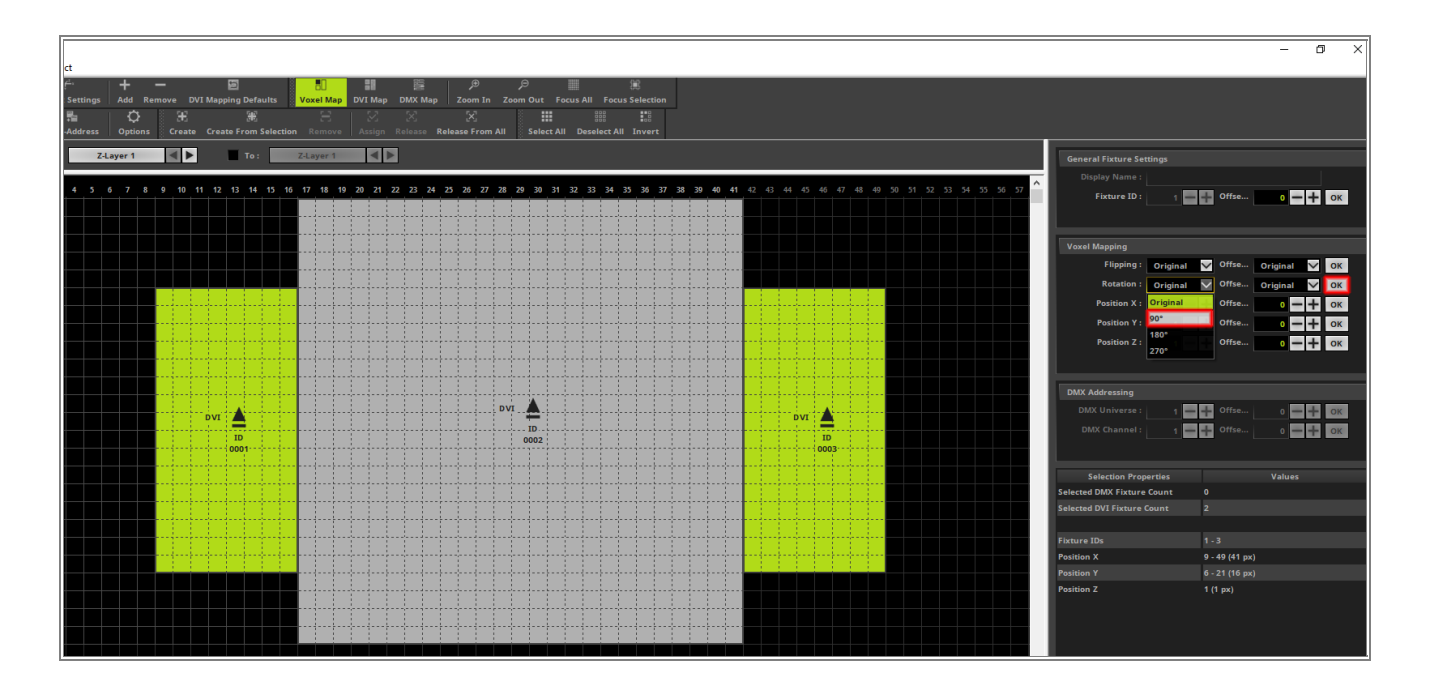

#### 5

Now we can see that both fixtures are rotated around their own center.

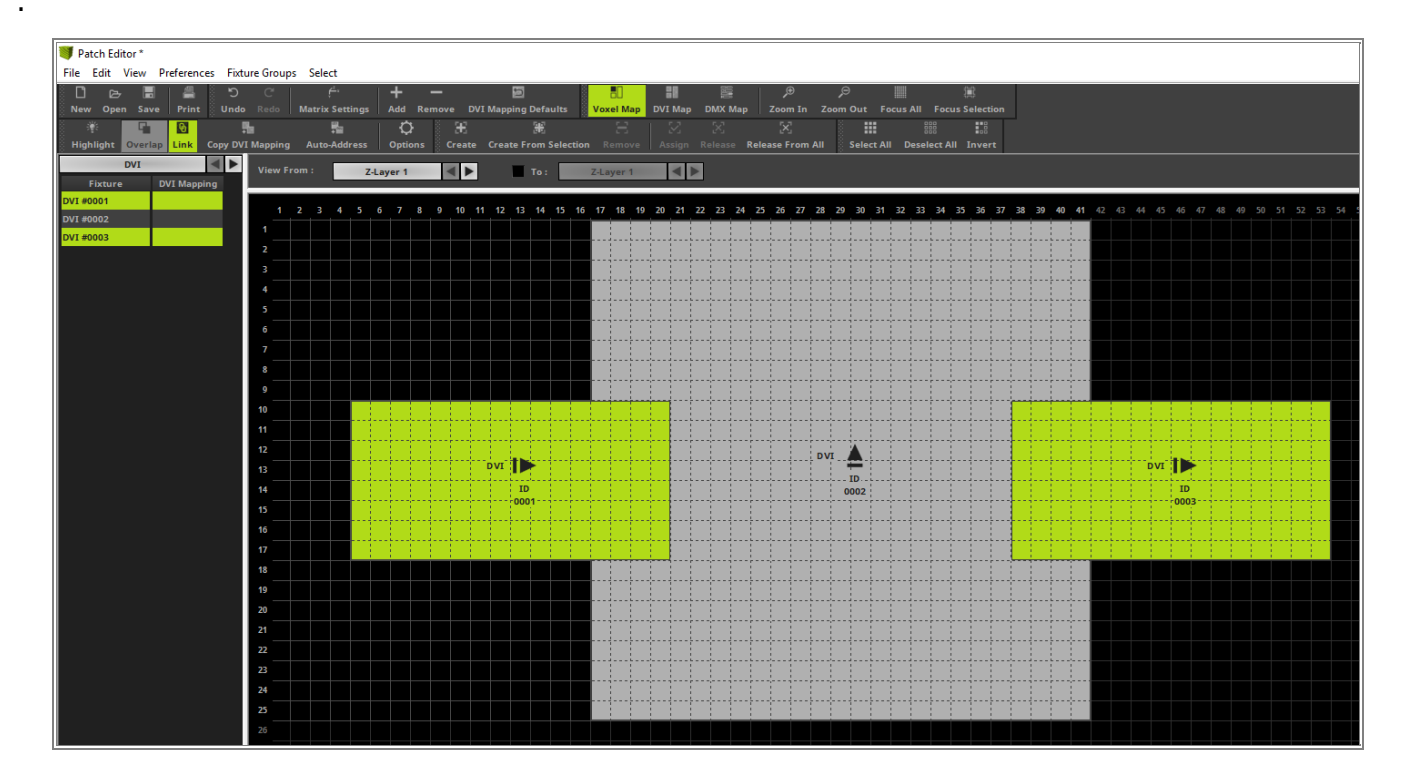

- 6 According to our task we have to move the two rotated fixtures to the top of the patch. Also this two fixtures
- . have to be placed that no fixture will be overlapped.

When we have a closer look at the fixtures we can see an arrow on each of them. An arrow to the *top* means the fixture is *not rotated*. If the arrow is pointing to the *left* side, the fixture is rotated by *90*°.

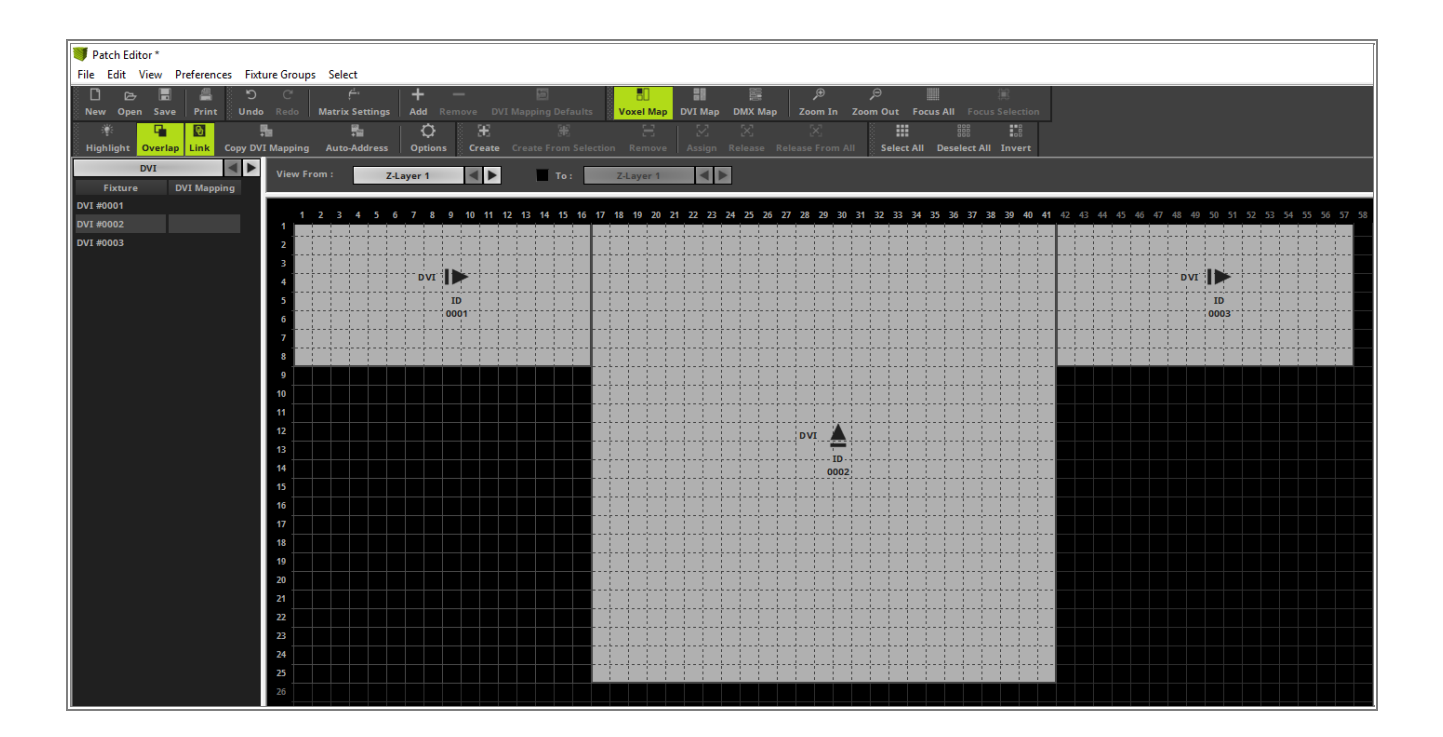

7

As always when we have changed something in the **Patch Editor** we have change the size of the **Voxel Map Area** in MADRIX. Please open the **Matrix Settings** window, *click* the **Match Voxel Map Area** button and *click* **OK**.

| Matrix Settings | ×              |  |
|-----------------|----------------|--|
| Match V         | 'oxel Map Area |  |
| Size X :        | 57 - +         |  |
| Size Z :        | 25             |  |
| Match           | Color Depth    |  |
| Color Depth :   | 3 🛶 🕂          |  |
|                 |                |  |
| ОК              | Cancel         |  |

<sup>8</sup> When we now have a look at the MADRIX previews we can see a patch like in the following image.

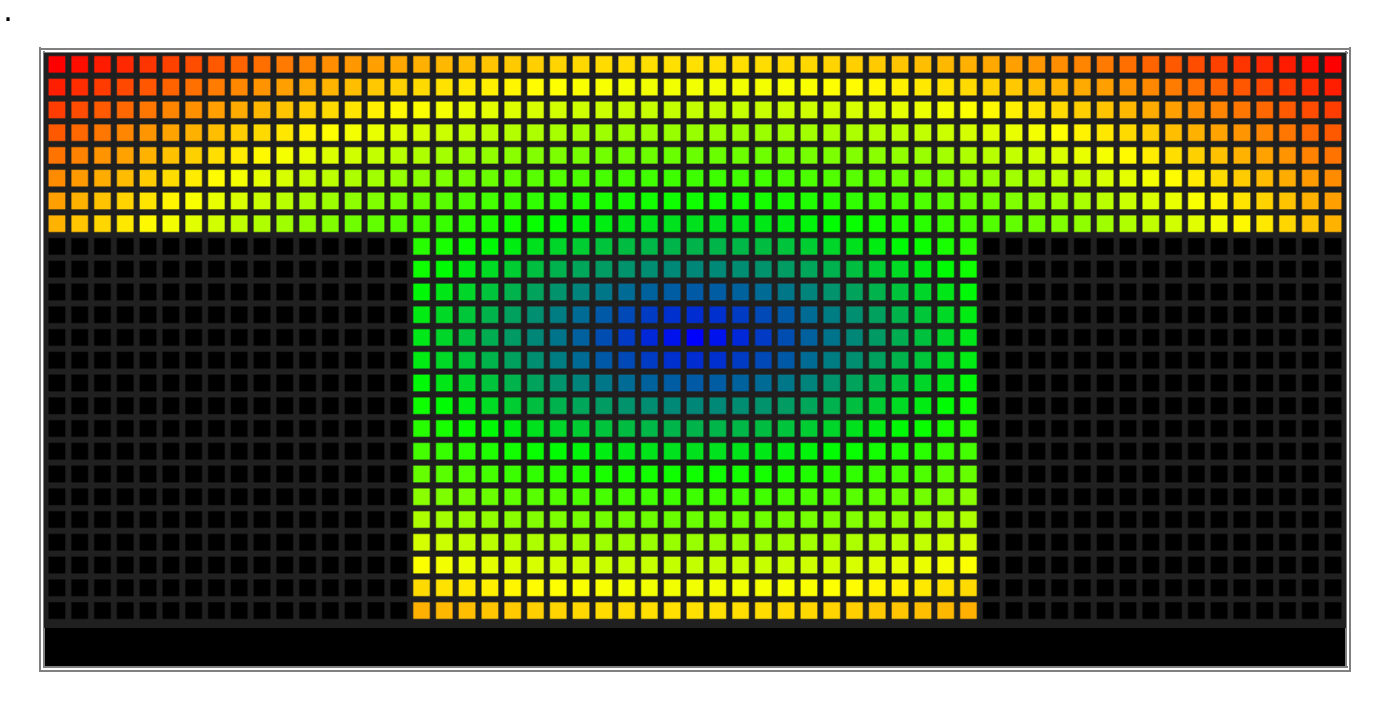

9 Normally we have finished the task correctly.

But in this tutorial we also want to learn how we can rotate the fixtures around the common center of all selected fixtures. In <u>Step 4</u> we have learned how we can rotate several fixtures around the center of each of them. In the following steps we want to rotate the whole selection.

Please select all fixtures via [Ctrl + A].

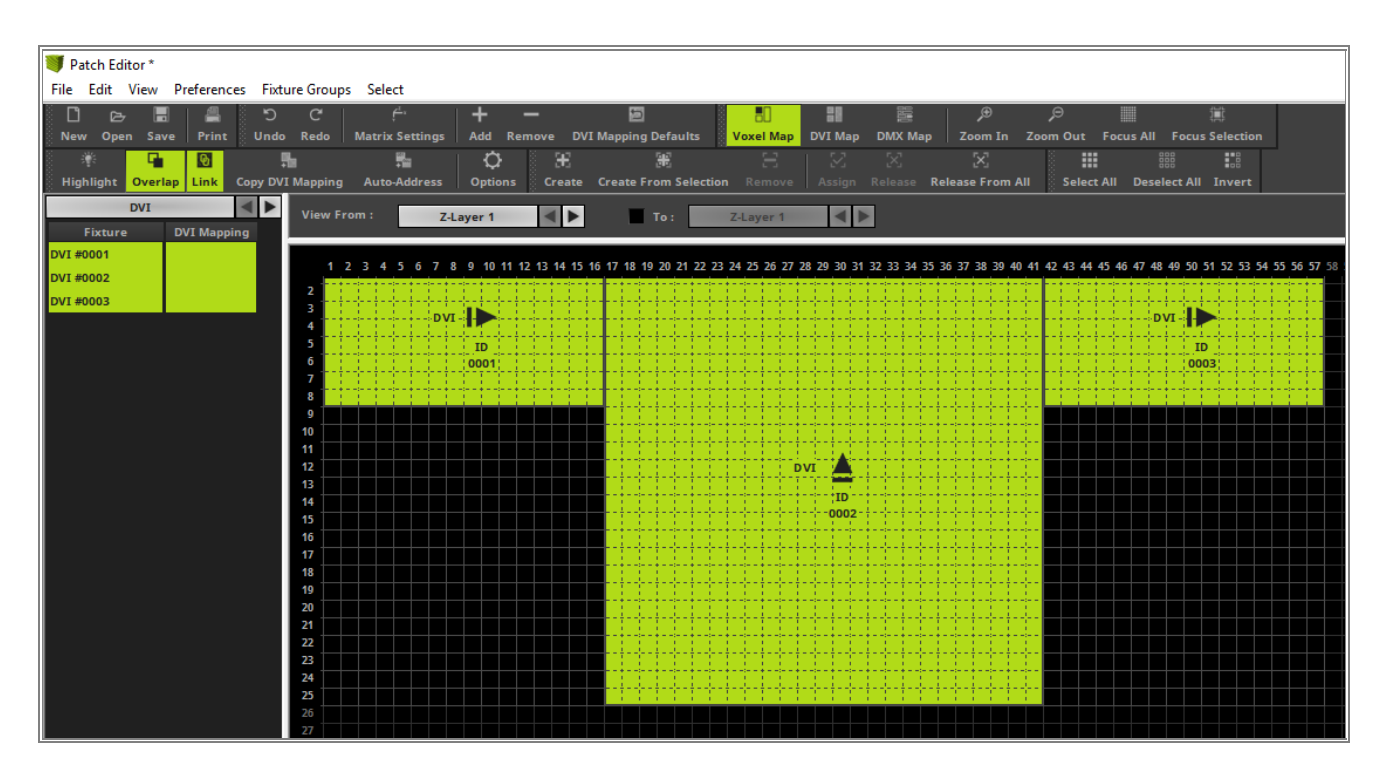

1 0

#### Now please go to *Edit > Rotate Selection By 180°*.

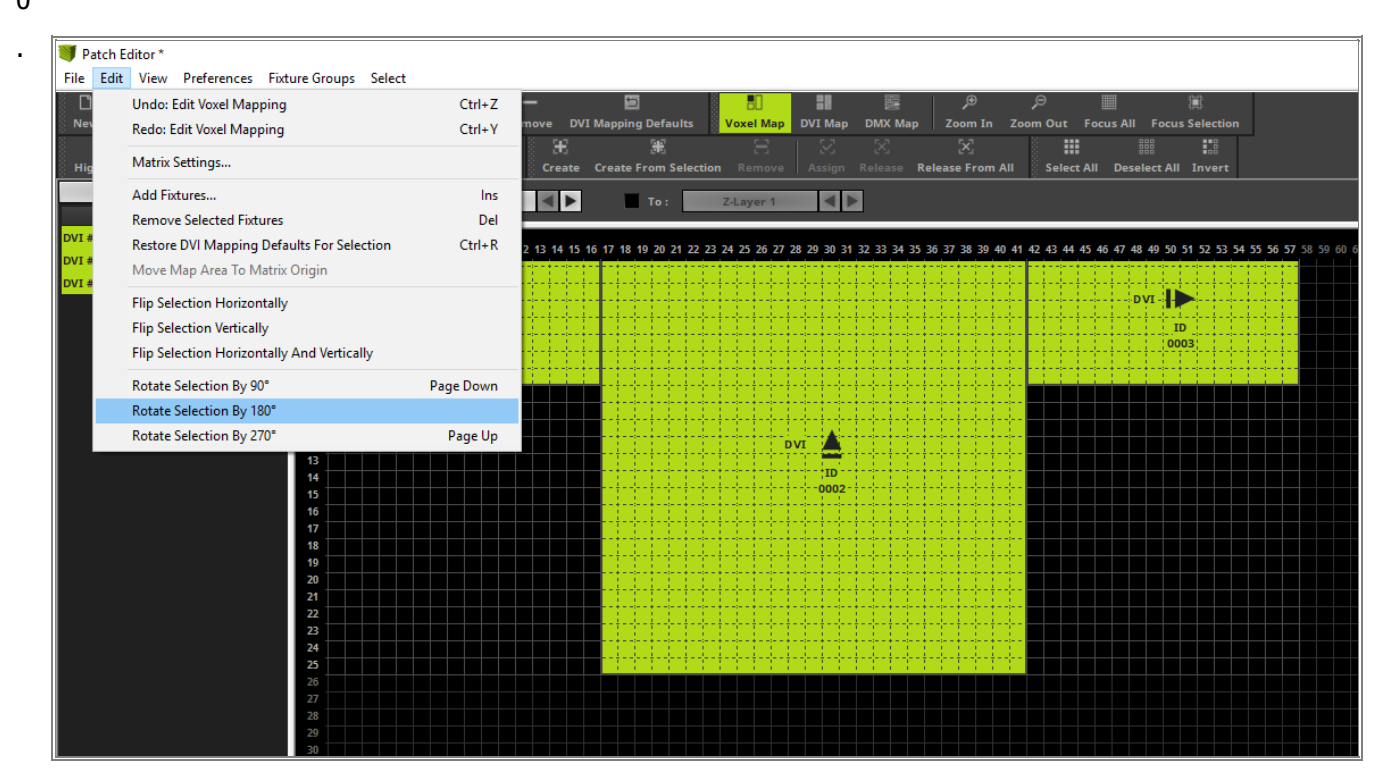

Now we can see all selected fixtures are rotated by 180° clockwise around the common center .

1 1

.

I Patch Editor \* File Edit View Preferences Fixture Groups Select 4 କ୍ତ 5 q Create Select Al Link Z-Layer 1 To: • DVI Mapp I #0002 DVI DVT 1D 0001 24

**Congratulations!** You have successfully learned the different ways how to rotate fixtures MADRIX 5.

# **1.4 Configure Output And Input**

In the following tutorials we want to have a look how we can configure the different Input and Output interfaces in MADRIX 5.

MADRIX supports a wide range of industry standard controlling protocols like DMX, Art-Net, sACN, T9, 5A, VGA, DVI, HDMI, Phillips Color Kinetics, Phillips Hue and more.

## 1.4.1 Find USB-Connected DMX Interfaces

This tutorial shows you how to find USB connected interfaces in MADRIX 5.

#### Date: 10/2019

**MADRIX Version:** 5.1b (Created with)

Corresponding Video Tutorial: »Find USB-Connected DMX Interfaces

#### Note:

MADRIX 5 supports the USB connection only for MADRIX DMX interfaces.

#### Task:

Today a **MADRIX USB ONE** and a **MADRIX STELLA** is connected via USB to the PC. We have to check if both interfaces will be found correctly in MADRIX 5.

- 1 To double check that the MADRIX software has found all connected USB interfaces correctly we have to open
- the DMX Devices tab of the Device Manager in MADRIX. To open it please go to Preferences > Device Manager

[Keyboard shortcut **F4**].

| I MADRIX  |                           |                                         |                   |          |          |                  |           |             |                |                         | – 61 ×   |
|-----------|---------------------------|-----------------------------------------|-------------------|----------|----------|------------------|-----------|-------------|----------------|-------------------------|----------|
| File View | Preferences Tools Preview | ws Language                             |                   |          |          |                  |           |             |                |                         | Help     |
|           | Matrix Generator          | F2                                      |                   |          |          |                  |           |             |                |                         |          |
|           | Patch Editor              | F3                                      |                   |          |          |                  |           |             | _L_            |                         |          |
|           | Device Manager            | F4                                      |                   | ΞE       |          | CHT              |           | NITOOL      | ΞE             |                         |          |
|           | Audio Performance         | Ctrl+Alt+A                              |                   |          |          | GHI              |           | NIROL       | - <b>-</b>     |                         |          |
| FX        | Remote Control            | ~ · · · · · · · · · · · · · · · · · · · |                   |          |          | -                |           |             |                |                         | FX       |
|           | Backup System             | Ctri+Alt+B                              |                   | -        |          |                  |           |             | -              |                         |          |
|           | Options                   | Ctrl+Alt+O                              |                   | 38       | FX       |                  |           | 1           | E              |                         |          |
|           |                           |                                         |                   | ΞE       | _        |                  |           |             | ΞE             |                         |          |
|           |                           |                                         |                   | •        |          |                  |           | 7           | •              |                         |          |
|           |                           |                                         |                   |          |          |                  |           |             |                |                         |          |
|           |                           |                                         |                   |          |          |                  |           |             |                |                         |          |
|           |                           |                                         |                   | ш        |          |                  |           |             |                |                         |          |
|           |                           |                                         |                   |          |          |                  |           |             |                |                         |          |
| 1         | Color                     | 0                                       | ue SUB Pitch No F |          |          |                  |           |             | 2 a Color      | Cue SUB Pitch No FX     |          |
|           |                           |                                         |                   |          |          |                  | $\sim$    |             |                |                         | /        |
| 1         | 2 3 4                     | 17 18 19                                | 20 33 34 35       | 36 49 50 |          |                  |           |             | 1 2 3 4        | 17 18 19 20 33 34 35 3  | 5 49 50  |
| 5         | 6 7 8                     | 21 22 23                                | 24 37 38 39       | 40 53 54 |          |                  |           | · · · · · 2 | 5 6 7 8        | 21 22 23 24 37 38 39 44 | 53 54    |
| 9         | 10 11 12                  | 25 26 27                                | 28 41 42 43       | 44 57 58 | × XF     |                  | FADE      | (1)         | 9 10 11 12     | 25 26 27 28 41 42 43 4  | 57 58    |
|           |                           | 20 20 24                                |                   | 44 67 50 |          |                  |           |             |                |                         |          |
| 15        | 14 15 16                  | 29 30 31                                | 52 45 46 47       | 40 01 02 |          |                  | _         |             | 13 14 15 16    | 29 30 31 32 43 46 47 44 | 01 02    |
|           |                           |                                         |                   |          | REC Pr   | ogrammer         | Layer Cor | ntrol       |                |                         |          |
|           |                           |                                         |                   |          |          | _                |           | _           |                |                         |          |
|           | SCE Calan                 | _                                       |                   |          | Defaulte |                  |           | 505         | Calan          |                         | Defaulte |
|           | SCECOIOF                  | _                                       |                   |          | Deraults |                  |           | SCE         | Color          |                         | Deraults |
| SUE       | Map Norma                 | Link N                                  | No FX             |          | BS       | 1.1.1            |           | SUB Map     | Normal Link No | FX                      | BS       |
| •         |                           |                                         |                   |          |          |                  |           |             |                |                         |          |
|           | Color                     |                                         | 0 0 👫             |          |          | 12               |           | Color       | 0 0            | 0 0 14                  |          |
|           |                           |                                         |                   |          |          | *                | AGC       |             |                |                         |          |
|           |                           |                                         |                   |          |          |                  |           |             |                |                         |          |
|           |                           |                                         |                   |          |          | l · E·           |           |             |                |                         |          |
|           |                           |                                         |                   |          |          |                  |           |             |                |                         |          |
|           |                           |                                         |                   |          |          |                  |           |             |                |                         |          |
|           |                           |                                         |                   |          |          | — <mark>—</mark> |           |             |                |                         |          |
|           |                           |                                         |                   |          |          |                  |           |             |                |                         |          |
|           |                           |                                         |                   |          |          |                  |           |             |                |                         |          |
|           |                           |                                         |                   |          |          |                  |           |             |                |                         |          |
|           |                           |                                         |                   |          |          |                  |           |             |                |                         |          |
|           |                           |                                         |                   |          |          | 255              | 100 100   |             |                |                         |          |
|           |                           |                                         |                   |          |          | 344              | 17 11     |             |                |                         |          |
| 114 J -   | Color.                    |                                         |                   |          |          | 16               | 12        | dia terrar  | alan -         |                         |          |
| III La    | yer color                 |                                         |                   |          |          |                  |           | Ter Layer   | lotor          |                         |          |

After we opened the *Device Manager* the *DMX Devices* tab is selected by default. If we have connected
 the MADRIX interfaces via USB before we start MADRIX, the interfaces will be found automatically.

In the DMX Devices list we can see a **MADRIX STELLA** was already found but according to our task also a MADRIX USB ONE appears in the list .

| Device Manage     | r                                                                                           |                    |                        |                                    |                                  | — 🗆 X                                                                                          |
|-------------------|---------------------------------------------------------------------------------------------|--------------------|------------------------|------------------------------------|----------------------------------|------------------------------------------------------------------------------------------------|
| DMX Devices       | DVI Devices DMX Input Art-Net MIDI Audio                                                    |                    |                        |                                    |                                  |                                                                                                |
| State<br>On<br>On | Device Name<br>MADRIX STELLA #STELLA000085 - DMX 01<br>MADRIX STELLA #STELLA000085 - DMX 02 | Universe<br>1<br>2 | OUT / IN<br>OUT<br>OUT | ms / FPS<br>30 / 33.3<br>30 / 33.3 | Frames<br>Optimized<br>Optimized | Device<br>MADRIX STELLA #STELLA000085 - DMX 01<br>Revision: 0203<br>Serialnumber: STELLA000085 |
|                   |                                                                                             |                    |                        |                                    |                                  | Settings  Enable Input Universe: 1                                                             |
| P 0               | * 🖵                                                                                         |                    | Univ                   | erses In Use                       | OUT: 2/2048 IN: 0                | Frame Time (ms) : 30 - +<br>FPS : 33.3<br>Send Full Frames                                     |
| e 🗐 💷             | 1111                                                                                        |                    |                        |                                    |                                  | OK Apply Cancel                                                                                |
3 If we connect the MADRIX interfaces via USB after the start of MADRIX we have to *click* the **Search** button . below the list.

It seems the **MADRIX USB ONE** was not connected during the start of MADRIX. Therefore we *click* the **Search** button. You can verify the progress of the search with the help of the **Progress Bar** below the buttons.

| Device Manage     | 2r                                                                                          |                    |                        |                                    |                                  | — 🗆 X                                                            |
|-------------------|---------------------------------------------------------------------------------------------|--------------------|------------------------|------------------------------------|----------------------------------|------------------------------------------------------------------|
| DMX Devices       | DVI Devices DMX Input Art-Net MIDI Audio                                                    |                    |                        |                                    |                                  |                                                                  |
| State<br>On<br>On | Device Name<br>MADRIX STELLA #STELLA000085 - DMX 01<br>MADRIX STELLA #STELLA000085 - DMX 02 | Universe<br>1<br>2 | OUT / IN<br>OUT<br>OUT | ms / FPS<br>30 / 33.3<br>30 / 33.3 | Frames<br>Optimized<br>Optimized | Device<br>MADRIX STELLA #STELLA000085 - DMX 01<br>Revision: 0203 |
|                   |                                                                                             |                    |                        |                                    |                                  |                                                                  |
|                   |                                                                                             |                    |                        |                                    |                                  | Settings Enable Input                                            |
|                   |                                                                                             |                    |                        |                                    |                                  | Universe : 1 +                                                   |
|                   | > * <u></u>                                                                                 |                    | Univ                   | erses In Use                       | OUT: 2/2048 IN: 0                | Send Full Frames                                                 |
| G 🗐 💷             |                                                                                             |                    |                        |                                    |                                  | OK Apply Cancel                                                  |

4 If the connected *MADRIX USB ONE* was not found in the list of the *DMX Devices* list in the *Device Manager*, we have to double check if MADRIX is able to load the USB driver. To double check the enabled USB driver we have to open the *Options* window via *Preferences > Options* [Keyboard shortcut *Ctrl + Alt* + *O*]

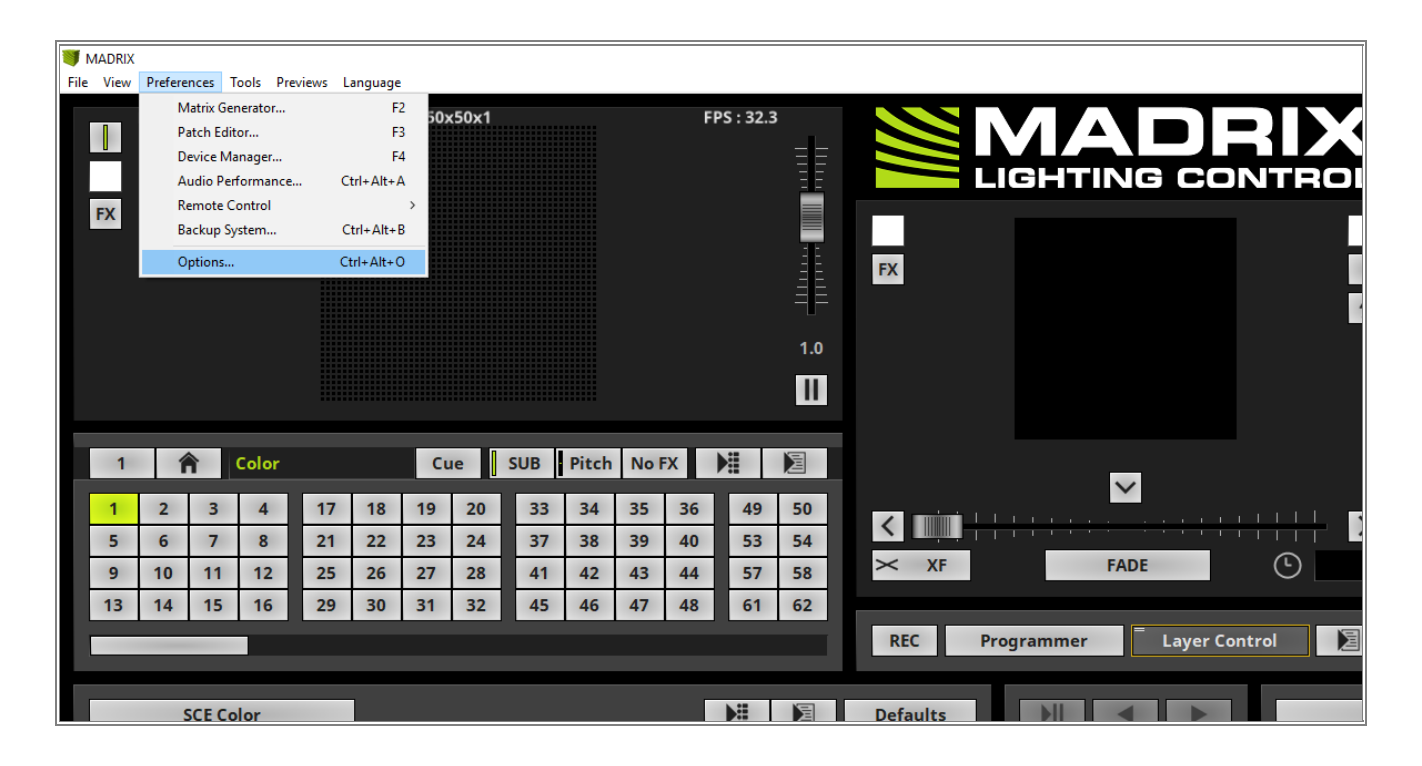

- 5 After the **Option** window opened please activate the **Devices USB** tab. In this tab you will find a list of all
- . available drivers for the MADRIX interfaces.

In that case the **MADRIX USB ONE / MADRIX NEO** driver is disabled. We **enable** it with a *click* in the **Checkbox** or at the **String** and *click* **OK** to close the **Option** window.

| Options                                                                                   | ×            |
|-------------------------------------------------------------------------------------------|--------------|
| Startup General Devices USB Devices Network User Interface Recording Previews Performance | _            |
| Device Drivers                                                                            |              |
| GamePort                                                                                  | Select All   |
| MADRIX I/O                                                                                | Deselect All |
| MADRIX LUNA                                                                               |              |
| MADRIX NEBULA                                                                             |              |
| MADRIX ORION                                                                              |              |
| MADRIX PLEXUS                                                                             |              |
| MADRIX STELLA                                                                             |              |
| MADRIX USB SMPTE                                                                          |              |
| MADRIX USB ONE / MADRIX NEO                                                               |              |
|                                                                                           |              |
|                                                                                           |              |
|                                                                                           |              |
|                                                                                           |              |
|                                                                                           |              |
|                                                                                           |              |
|                                                                                           |              |
|                                                                                           |              |
|                                                                                           |              |
|                                                                                           |              |
| ОК Ар                                                                                     | ply Cancel   |

- 6 Now we open again the **DMX Devices** tab of the **Device Manager** in MADRIX (**Preferences > Device**
- . *Manager*) and *click* again the *Search* button.

| Device Manager |                                                                              |          |          |                        |                        |                                                                                                    | _                                   | ×  |
|----------------|------------------------------------------------------------------------------|----------|----------|------------------------|------------------------|----------------------------------------------------------------------------------------------------|-------------------------------------|----|
| DMX Devices    | DVI Devices DMX Input Art-Net MIDI Audio                                     |          |          |                        |                        |                                                                                                    |                                     |    |
| State          | Device Name                                                                  | Universe | OUT / IN | ms / FPS               | Frames                 | Device                                                                                             |                                     |    |
| On<br>On       | MADRIX STELLA #STELLA000085 - DMX 01<br>MADRIX STELLA #STELLA000085 - DMX 02 | 1        | OUT      | 30 / 33.3<br>30 / 33.3 | Optimized<br>Optimized | MADRIX STELLA #STELLA00                                                                            | 0085 - DMX 01                       |    |
|                |                                                                              |          |          |                        |                        | Revision: 0203<br>Serialnumber: STELLA0000<br>Settings<br>Enable<br>Universe :<br>Frame Time (ms): | 85<br>Output<br>Input<br>30<br>33.3 | •  |
| P O            | * -                                                                          |          | Univ     | verses In Use          | OUT: 2/2048 IN: 0      | Send Full Frames                                                                                   |                                     |    |
| e 🖥            |                                                                              |          |          |                        |                        | OK Apply                                                                                           | Cano                                | el |

7 After the searching was finished MADRIX was finding the **MADRIX USB ONE**.

| DMX Devices | DVI Devices DMX Input Art-Net MIDI Audio |          |          |               |                   |                                              |
|-------------|------------------------------------------|----------|----------|---------------|-------------------|----------------------------------------------|
| State       | Device Name                              | Universe | OUT / IN | ms / FPS      | Frames            | Device                                       |
| 🔵 On        | MADRIX STELLA #STELLA000085 - DMX 01     |          | OUT      | 30 / 33.3     | Optimized         | MADRIX USB ONE #USBONE000094                 |
| 🔵 On        | MADRIX STELLA #STELLA000085 - DMX 02     | 2        | OUT      | 30 / 33.3     | Optimized         |                                              |
| <u>0n</u>   | MADRIX USB ONE #USBONE000094             | 1        | OUT      | 30 / 33.3     | Optimized         | Revision: 0512<br>Serialnumber: USBONE000094 |
|             |                                          |          |          |               |                   | Settings                                     |
|             |                                          |          |          |               |                   | Universe : 1                                 |
|             |                                          |          |          |               |                   | Frame Time (ms) : 30 - •                     |
| 2 0         | * .                                      |          | Univ     | verses In Use | OUT: 3/2048 IN: 0 | Send Full Frames                             |

**Congratulations!** You have successfully learned how to find connected USB DMX interfaces in MADRIX 5.

# 1.4.2 Assign DMX Universes

In this tutorial we will learn how we can assign DMX universes of connected DMX interfaces in MADRIX.

## Date: 10/2019

MADRIX Version: 5.1b (Created with)

Corresponding Video Tutorial: »Assign DMX Universes

## Task:

In this tutorial a MADRIX USB ONE and a MADRIX STELLA connected via USB. Now we have to assign the DMX universes according to the following list:

| Device  | Uni |
|---------|-----|
|         | ver |
|         | se  |
| MADRIX  | 1   |
| USB ONE |     |
| MADRIX  | 2   |
| STELLA  |     |
| Port 1  |     |
| MADRIX  | 3   |
| STELLA  |     |
| Port 2  |     |

- 1 To assign the DMX universes of an interface we have to open the **DMX Devices** tab of the **Device Manager**
- in MADRIX. To open it please go to **Preferences > Device Manager** [Keyboard shortcut **F4**].

Please note: The DMX Universe assignment of the **DMX Devices** tab corresponds with the patched DMX Universes in the **Patch Editor**.

| 🔰 MADRIX  |                          |                                       |            |        |        |             |     |          |           |         |                    |         |       |      |        |       |      |      |     |        |       | - 0     | ×    |
|-----------|--------------------------|---------------------------------------|------------|--------|--------|-------------|-----|----------|-----------|---------|--------------------|---------|-------|------|--------|-------|------|------|-----|--------|-------|---------|------|
| File View | Preferences Tools Previe | ws Language                           |            |        |        |             |     |          |           |         |                    |         |       |      |        |       |      |      |     |        |       |         | Help |
|           | Matrix Generator         | F2                                    |            |        |        |             |     |          |           |         |                    |         |       |      |        |       |      |      |     |        |       |         |      |
|           | Device Manager           | F5                                    |            |        |        |             | ==  |          | NAZ       |         | -1                 |         | ==    |      |        |       |      |      |     |        |       |         |      |
|           | Audio Performance        | Ctrl+Alt+A                            |            |        |        |             | ΞE  |          | LIGH      |         | INT                | BOL     | ΞE    |      |        |       |      |      |     |        |       |         |      |
|           | Remote Control           | · · · · · · · · · · · · · · · · · · · |            |        |        |             |     |          |           |         |                    |         |       |      |        |       |      |      |     |        |       |         |      |
| FX        | Backup System            | Ctrl+Alt+B                            |            |        |        |             |     |          |           |         |                    |         |       |      |        |       |      |      |     |        |       |         | FX   |
|           | Ontines                  | Chill Alba O                          |            |        |        |             | -   |          |           |         |                    |         | 4     |      |        |       |      |      |     |        |       |         |      |
|           | optionsili               | Curryaci o                            |            |        |        |             | 36  | FX       |           |         |                    |         | 38    |      |        |       |      |      |     |        |       |         |      |
|           |                          |                                       |            |        |        |             | ==  |          |           |         |                    | 4       | ==    |      |        |       |      |      |     |        |       |         |      |
|           |                          |                                       |            |        |        |             |     |          |           |         |                    |         |       |      |        |       |      |      |     |        |       |         |      |
|           |                          |                                       |            |        |        |             | 1.0 |          |           |         |                    |         | 1.0   |      |        |       |      |      |     |        |       |         |      |
|           |                          |                                       |            |        |        |             | П   |          |           |         |                    |         | П     |      |        |       |      |      |     |        |       |         |      |
|           |                          |                                       |            |        |        |             |     |          |           |         |                    |         |       |      |        |       |      |      |     |        |       |         |      |
| 1         | A Calar                  |                                       | Cura L Cur | Dinah  | No. EV | N:          | 9   |          |           |         |                    |         | 2     |      | Color  |       |      | Cura | cup | Disals | No EX |         | 9    |
|           | La Color                 |                                       | cue sol    | Pitten | NOFX   | <b>7</b> :: | a   |          |           | ~       |                    |         | 2     |      | Color  |       | _    | cue  | SUB | Pitch  | NOFX  | /:: /   | 4    |
| 1         | 2 3 4                    | 17 18 19                              | 20 3       | 33 34  | 35 36  | 49          | 50  |          |           |         |                    |         | 1     | 2 3  | 4      | 17    | 18 1 | 9 20 | 33  | 34     | 35 36 | 49      | 50   |
| 5         | 6 7 8                    | 21 22 2                               | 3 24 3     | 37 38  | 39 40  | 53          | 54  |          | +++++     | *****   | <del>+ + + +</del> | ++ >    | 5     | 6 7  | 8      | 21    | 22 2 | 3 24 | 37  | 38     | 39 40 | 53      | 54   |
| -         | 10 11 12                 | 25 26 25                              | 2.4        | 44 42  | 42 44  | 55          | 54  | × XF     |           | FADE    | C                  | D 1     | -     | 10 1 | 1 12   | 25    | 20 2 | 7 20 | 41  | 42     | 42 44 | 55      | 50   |
| 9         | 10 11 12                 | 25 26 2.                              | 28 4       | 41 42  | 43 44  | 5/          | 58  |          |           |         |                    |         | 9     | 10 1 | 1 12   | 25    | 26 2 | 7 28 | 41  | 42     | 43 44 | 57      | 58   |
| 13        | 14 15 16                 | 29 30 31                              | 1 32 4     | 45 46  | 47 48  | 61          | 62  |          |           |         |                    |         | 13    | 14 1 | 5 16   | 29    | 30 3 | 1 32 | 45  | 46     | 47 48 | 61      | 62   |
|           |                          |                                       |            |        |        |             |     | REC      | Programme | r Layer | Control            |         |       | _    | _      |       |      |      |     |        |       |         |      |
|           |                          |                                       |            |        |        |             |     |          |           |         |                    |         |       |      |        |       |      |      |     |        |       |         |      |
|           | SCE Color                | _                                     |            |        |        | NH I        |     | Defaults | DI        |         |                    | SCE     | Color |      |        |       |      |      |     | N#     |       | Default | s    |
|           | 502 00101                |                                       |            |        |        | /:          |     | Denuarts |           |         |                    | 5021    | COIOI | _    |        |       |      |      |     | 1.     |       | Denuare |      |
| SUB       | Map Norma                | l Link                                | No FX      |        |        |             |     | B S      |           |         | _                  | SUB Map | Nor   | mal  | Link N | No FX |      |      |     |        |       | В       | S    |
|           | Color                    |                                       | •          |        | _      |             |     |          |           |         | _                  | Color   |       |      | •      | •     |      | 414  |     |        |       |         |      |
|           | Color                    | UU                                    | 0 0        | Ter    |        |             |     |          | *         | AGC     |                    | COIOI   |       | U    | U      | U     | U    | TOT  |     |        |       |         |      |
|           |                          |                                       |            |        |        |             |     |          |           |         | 8                  |         |       |      |        |       |      |      |     |        |       |         |      |
|           |                          |                                       |            |        |        |             |     |          |           |         |                    |         |       |      |        |       |      |      |     |        |       |         |      |
|           |                          |                                       |            |        |        |             |     |          |           |         |                    |         |       |      |        |       |      |      |     |        |       |         |      |
|           |                          |                                       |            |        |        |             |     |          |           |         |                    |         |       |      |        |       |      |      |     |        |       |         |      |
|           |                          |                                       |            |        |        |             |     |          |           |         |                    |         |       |      |        |       |      |      |     |        |       |         |      |
|           |                          |                                       |            |        |        |             |     |          |           |         |                    |         |       |      |        |       |      |      |     |        |       |         |      |
|           |                          |                                       |            |        |        |             |     |          |           |         |                    |         |       |      |        |       |      |      |     |        |       |         |      |
|           |                          |                                       |            |        |        |             |     |          |           |         |                    |         |       |      |        |       |      |      |     |        |       |         |      |
|           |                          |                                       |            |        |        |             |     |          |           |         | =                  |         |       |      |        |       |      |      |     |        |       |         |      |
|           |                          |                                       |            |        |        |             |     |          | 255       | 100 100 |                    |         |       |      |        |       |      |      |     |        |       |         |      |
|           |                          |                                       |            |        |        |             |     |          | 1         | 10 %    |                    |         |       |      |        |       |      |      |     |        |       |         |      |
| †∔† La    | /er Color                |                                       |            |        |        |             |     |          |           |         | 141                | Layer C | olor  |      |        |       |      |      |     |        |       |         |      |

After we opened the *Device Manager* the *DMX Devices* tab is selected by default. If we have connected
 the MADRIX interfaces via USB before we start MADRIX, the interfaces will be found automatically. If we connect the MADRIX interfaces via USB after the start of MADRIX we have to *click* the *Search* button below the list.

In this tutorial the MADRIX interfaces are connected before the MADRIX 5 software was started and we can see 3 different entries. One for the **MADRIX USB ONE** and two for the **MADRIX STELLA**. The first entry will be selected by default.

As we can see in the list all ports of the different interfaces are automatically assigned to a universe. MADRIX starts the universe assignment for each interface with universe 1.

| De | vice Manager |                                                                           |          |          |              |                        | — 🗆 X                                        |
|----|--------------|---------------------------------------------------------------------------|----------|----------|--------------|------------------------|----------------------------------------------|
|    | OMX Devices  | DVI Devices DMX Input Art-Net MIDI Audio                                  |          |          |              |                        |                                              |
|    | State        | Device Name                                                               | Universe | OUT / IN | ms / FPS     | Frames                 | Device                                       |
|    | On           | MADRIX STELLA #STELLA000085 - DMX 01 MADRIX STELLA #STELLA000085 - DMX 02 | 1        | OUT      | 30 / 33.3    | Optimized<br>Optimized | MADRIX STELLA #STELLA000085 - DMX 01         |
|    | On           | MADRIX USB ONE #USBONE000094                                              |          | OUT      | 30 / 33.3    | Optimized              | Revision: 0203<br>Serialnumber: STELLA000085 |
|    |              |                                                                           |          |          |              |                        | Settings                                     |
|    |              |                                                                           |          |          |              |                        | Universe :                                   |
|    |              |                                                                           |          |          |              |                        | Frame Time (ms) : 30 - +<br>FPS : 33.3       |
|    | <u>ې</u>     | * -                                                                       |          | Univ     | erses In Use | OUT: 3/2048 IN: 0      | Send Full Frames                             |
|    | -            | 1111                                                                      |          |          |              |                        | OK Apply Cancel                              |

According to our task the USB ONE should be assign to DMX Universe 1. The Port 1 of the STELLA to
 DMX Universe 2 and Port 2 to DMX Universe 3.

The **USB ONE** is already assigned to **DMX Universe 1** and we don't have to change it. Now the **Port 1** of the **STELLA** needs to be changed to **DMX Universe 2**. Therefor we select **Port 1** and change the **Universe** at the **Settings** section to **2**. In the next step we select **Port 2** and change the **Universe** at the **Settings** section to **3**.

After we changed the settings we *click* **Apply**.

Please note: MADRIX will assign the DMX universes after a *click* at **OK** or **Apply**.

| Device Manag | er                                                                   |               |                 |                        |                        |                                    | — 🗆                          | ×           |
|--------------|----------------------------------------------------------------------|---------------|-----------------|------------------------|------------------------|------------------------------------|------------------------------|-------------|
| DMX Devices  | DVI Devices DMX Input Art-Net MIDI Audio                             |               |                 |                        |                        |                                    |                              | _           |
| State        | Device Name<br>MADRIX STELLA #STELLA000085 - DMX 01                  | Universe<br>1 | OUT / IN<br>OUT | ms / FPS<br>30 / 33.3  | Frames<br>Optimized    | Device<br>MADRIX STELLA #          | #STELLA000085 - DMX          | 01          |
| 🕒 On<br>🕘 On | MADRIX STELLA #STELLA000085 - DMX 02<br>MADRIX USB ONE #USBONE000094 | 2             | OUT<br>OUT      | 30 / 33.3<br>30 / 33.3 | Optimized<br>Optimized | Revision: 0203<br>Serialnumber: ST | ELLA000085                   |             |
|              |                                                                      |               |                 |                        |                        | Settings                           | Outpu     Input Universe : 2 | ı.          |
| ρ            | ≥ * ₽                                                                |               | Univ            | rerses In Use          | OUT: 3/2048 IN: 0      | Frame T                            | FPS : 30 -                   | <b>1</b> 53 |
| 健 ∎          | 11111                                                                |               |                 |                        |                        | ОК                                 | Apply Ca                     | ancel       |

- 4 When we now have a look at the list of the DMX Devices tab, we can see all DMX Universes are assigned
- . according to our task.

| Dev | ice Manager |                                          |          |          |              |                   | – 🗆 X                    |
|-----|-------------|------------------------------------------|----------|----------|--------------|-------------------|--------------------------|
| D   | MX Devices  | DVI Devices DMX Input Art-Net MIDI Audio |          |          |              |                   |                          |
|     | State       | Device Name                              | Universe | OUT / IN | ms / FPS     | Frames            | Device                   |
|     | On On       | MADRIX STELLA #STELLA000085 - DMX 01     | 2        | OUT      | 30 / 33.3    | Optimized         | Device                   |
| 2   | On On       | MADRIX STELLA #STELLA000085 - DMX 02     |          | OUT      | 30 / 33.3    | Optimized         |                          |
|     | 🔵 On        | MADRIX USB ONE #USBONE000094             |          | OUT      | 30 / 33.3    | Optimized         | Description              |
|     |             |                                          |          |          |              |                   |                          |
|     |             |                                          |          |          |              |                   |                          |
|     |             |                                          |          |          |              |                   |                          |
|     |             |                                          |          |          |              |                   | Settings                 |
|     |             |                                          |          |          |              |                   | Enable Output            |
|     |             |                                          |          |          |              |                   | Input                    |
|     |             |                                          |          |          |              |                   | Universe : 1 🚥 🕂         |
|     |             |                                          |          |          |              |                   |                          |
|     |             |                                          |          |          |              |                   | Frame Time (ms) : 30 💻 🕂 |
|     |             |                                          |          |          |              |                   | FPS : 33.3               |
|     | 2 0         | * -                                      |          | Univ     | erses In Use | OUT: 3/2048 IN: 0 | Send Full Frames         |
|     |             |                                          |          |          |              |                   |                          |
| D'  | H           |                                          |          |          |              |                   | OK Apply Cancel          |

**Congratulations!** You have successfully learned how to assign DMX Universes to different fixtures in MADRIX 5.

## 1.4.3 Connecting MADRIX 5 With Art-Net Nodes

In this tutorial we will learn how to find connected Art-Net nodes automatically in MADRIX 5.

Date: 10/2019

MADRIX Version: 5.1b (Created with) Corresponding Video Tutorial: »Connecting Art-Net Nodes

## Note:

- MADRIX 5 supports Art-Net interfaces which are fully compatible with Art-Net I, Art-Net II, Art-Net 3 and Art-Net 4. To find an Art-Net node automatically the node must support the Art-Net Poll/Reply mechanism.
- When you are working with Art-Net the used network card of the PC and all connected Art-Net nodes needs to be working in the same IP-Address range but every node needs to have an unique IP-Address. More about the configuration of the IP Address of the used network card you can find in the chapter <u>Art-Net [DMX Over</u> <u>Ethernet]</u> of the MADRIX 5 manual.

## Task:

In this exercise we have to connect one **MADRIX LUNA 4** and one **MADRIX LUNA 8**. Both **MADRIX LUNA** should be found by using the **Art-Net Poll/Reply** functionality. After the nodes were found please enable the output ports and assign universe 1 to 8 to the output ports of the **MADRIX LUNA 8** and DMX universe 9 to 12 to the **MADRIX LUNA 4**.

 When we want to work with Art-Net we have to configure the Art-Net nodes in the MADRIX *Device Manager*. To open the *Device Manager* please go to *Preferences > Device Manager*. [Keyboard shortcut *F4*].

| I MADRIX                                                                                                    |                                                                                                    |                                   |                                            |                                                                                                    | - 6 ×                                                                                                    |
|----------------------------------------------------------------------------------------------------|----------------------------------------------------------------------------------------------------|-----------------------------------|--------------------------------------------|----------------------------------------------------------------------------------------------------|----------------------------------------------------------------------------------------------------|
| File View Preference: Tools Previews<br>Parch Edwards.<br>Device Manager.<br>Audio Performance<br>Remote Control<br>Beckup System<br>Options                                                                                                    | Language<br>F2<br>F3<br>Cti-Ati-A<br>Cti-Ati-Ati-A<br>Cti-Ati-Ati-A<br>Cti-Ati-Ati-A<br>Cti-Ati-Ati-Ati-Ati-Ati-Ati-Ati-Ati-Ati-A |                                   |                                            |                                                                                                    | FX                                                                                                    |
| 1         1         Color           1         2         3         4         17           5         6         7         8         21           9         10         11         12         25           13         14         15         16         29 | ULUE         SUB         Pitch         No FX         Pit         Pit           18         19         20         33         34         35         36         49         50           22         23         24         37         38         39         40         53         54           26         27         28         41         42         43         44         57         58           30         31         32         45         46         47         48         61         62                                                                                                    | XF FADE<br>REC Programmer Layer C | 2<br>1 2<br>5 6<br>9 10<br>13 14<br>ontrol | Coor         Cue         S           3         4         17         18         19         20           7         8         21         22         23         24           11         12         25         26         27         28           15         16         29         30         31         32 | Pitch         No FX         Pit         Pit           33         34         35         36         49         50           37         38         39         40         53         54           41         42         43         44         57         58           45         46         47         48         61         62 |
| SCE Color<br>SUB Map Normal                                                                                                    | Link NoFX                                                                                                    | Defaults B S                      | SCE Color<br>SUB Map Normal                | Link No FX                                                                                                    | Defaults                                                                                                    |
| Colar 0                                                                                                    | <b>0 0 1</b>                                                                                                    |                                   | Color                                      | 0 0 0 14                                                                                                    |                                                                                                    |
| Layer Color                                                                                                    |                                                                                                    | ※ 約 差                             | Layer Color                                |                                                                                                    |                                                                                                    |

2 After the *Device Manager* opens please go to the *Art-Net* tab. If Art-Net is still *disabled* (the *Enable*.
 *Checkbox* is *Off*), please enable it via a *click* at this checkbox.

| Device | e Manager           |                 |                            |             |           |                     |        | _     |           | ×   |
|--------|---------------------|-----------------|----------------------------|-------------|-----------|---------------------|--------|-------|-----------|-----|
| DMX    | Devices DVI Devices | DMX Input Art-N | <mark>et</mark> MIDI Audio |             |           |                     |        | _     |           | _   |
|        | Device Name         | Count / Net     | Universe OUT               | Universe IN | Long Name | IP Address / MAC A  | ddress |       | Enable    |     |
|        |                     |                 |                            |             |           |                     |        |       | ArtSync   |     |
|        |                     |                 |                            |             |           |                     |        |       | Post-Sync |     |
|        |                     |                 |                            |             |           |                     |        |       | ArtAddre  | 55  |
|        |                     |                 |                            |             |           |                     |        |       | Q         |     |
|        |                     |                 |                            |             |           |                     |        |       | 9         |     |
|        |                     |                 |                            |             |           |                     |        |       | *         |     |
|        |                     |                 |                            |             |           |                     |        |       |           |     |
|        |                     |                 |                            |             |           |                     |        |       |           |     |
|        |                     |                 |                            |             |           |                     |        |       |           |     |
|        |                     |                 |                            |             |           |                     |        |       |           |     |
|        |                     |                 |                            |             |           |                     |        |       | T         |     |
| 2      | · · · ·             | <b>B</b> - 4    | Ф НТТР                     |             |           | Hostname : hostname |        |       | Count :   | 0   |
| ¢      |                     |                 |                            |             |           |                     | ОК     | Apply | Can       | cel |

- 3 In this step we want to search for connected Art-Net nodes. Please double check that Art-Net is *Enabled* and
- . *click* the **Search** button at the bottom left corner.

| Device Manag | ger           |                  |                            |              |              |                  |                 | _     |                                             | ×  |
|--------------|---------------|------------------|----------------------------|--------------|--------------|------------------|-----------------|-------|---------------------------------------------|----|
| DMX Devices  | s DVI Devices | DMX Input Art-No | <mark>et</mark> MIDI Audio |              |              |                  |                 |       |                                             |    |
| Devi         | ice Name      | Count / Net      | Universe OUT               | Universe IN  | Long Name    | IP Addres        | s / MAC Address |       | Enable<br>ArtSync<br>Post-Sync<br>ArtAddres | 5  |
|              |               |                  |                            |              |              |                  |                 |       | ₽<br>₹<br>₩                                 |    |
|              |               |                  |                            |              |              |                  |                 |       | A<br>V                                      |    |
| P .          | 69 <b>+</b>   |                  | Ф НТТР                     | <sup>™</sup> | <sup>™</sup> | Hostname : Gonza | ales            |       | Count :                                     | 0  |
| <b>b</b>     | 11 111        |                  |                            |              |              |                  | ОК              | Apply | Canc                                        | el |

4 After the search MADRIX has found two different Art-Net nodes. The first one is a *MADRIX LUNA 8* which
consists of 8 output ports and 1 input port. The second one is a *MADRIX LUNA 4* with 4 output ports and 1 input port.

In this step we want to enable the Art-Net synchronization functionality of MADRIX. With the help of the **ArtSync** command the data of every port will be outputted synchronized if the Art-Net nodes supports the **ArtSync** command. This will help to reach a better visual look of the output.

We want to Enable the *ArtSync* for every output port of the found Art-Net nodes. To select the all output universes you can press and hold the [*Ctrl key*] + *click* on each desired line with the [*left mouse button*]. Now we *Enable* the *ArtSync* checkbox. By default *Pre-Sync* is activated. If you want to learn more about the *Sync Mode* please have a look at the »<u>corresponding chapters in the manual</u>.

| Device Manager        |                     |                |             |               |                                                       | — 🗆 X        |
|-----------------------|---------------------|----------------|-------------|---------------|-------------------------------------------------------|--------------|
| DMX Devices DVI Devic | ces DMX Input Art-N | Net MIDI Audio |             |               |                                                       |              |
| Device Name           | Count / Net         | Universe OUT   | Universe IN | Long Name     | IP Address / MAC Address                              | Enable       |
| 10.206.224.13         | 1                   | 1              |             | MADRIX LUNA 8 | 10.206.224.13 / 40:D8:55:05:E0:0D / BindIdx1 (Send O  | ArtSync      |
| 10.206.224.13         | 1                   | 2              | -           | MADRIX LUNA 8 | 10.206.224.13 / 40:D8:55:05:E0:0D / BindIdx2 (Send O  | Pre-Sync     |
| 10.206.224.13         | 1                   | 3              |             | MADRIX LUNA 8 | 10.206.224.13 / 40:D8:55:05:E0:0D / BindIdx3 (Send O  |              |
| 10.206.224.13         | 1                   | 4              | -           | MADRIX LUNA 8 | 10.206.224.13 / 40:D8:55:05:E0:0D / BindIdx4 (Send O  |              |
| 10.206.224.13         | 1                   | 5              |             | MADRIX LUNA 8 | 10.206.224.13 / 40:D8:55:05:E0:0D / BindIdx5 (Send O  | ArtAddress   |
| 10.206.224.13         | 1                   | 6              |             | MADRIX LUNA 8 | 10.206.224.13 / 40:D8:55:05:E0:0D / BindIdx6 (Send O  | Q            |
| 10.206.224.13         | 1                   | 7              |             | MADRIX LUNA 8 | 10.206.224.13 / 40:D8:55:05:E0:0D / BindIdx7 (Send O  |              |
| 10.206.224.13         | 1                   | 8              |             | MADRIX LUNA 8 | 10.206.224.13 / 40:D8:55:05:E0:0D / BindIdx8 (Send O  |              |
| 10.206.224.13         | 1                   | -              | 256         | MADRIX LUNA 8 | 10.206.224.13 / 40:D8:55:05:E0:0D / BindIdx9 (Receive |              |
| 10.206.236.163        | 1                   | 1              |             | MADRIX LUNA 4 | 10.206.236.163 / 40:D8:55:05:EC:A3 / BindIdx1 (Send   |              |
| 10.206.236.163        | 1                   | 2              | -           | MADRIX LUNA 4 | 10.206.236.163 / 40:D8:55:05:EC:A3 / BindIdx2 (Send   |              |
| 10.206.236.163        | 1                   | 3              |             | MADRIX LUNA 4 | 10.206.236.163 / 40:D8:55:05:EC:A3 / BindIdx3 (Send   |              |
| 10.206.236.163        | 1                   | 4              | -           | MADRIX LUNA 4 | 10.206.236.163 / 40:D8:55:05:EC:A3 / BindIdx4 (Send   |              |
| 10.206.236.163        | 1                   |                | 256         | MADRIX LUNA 4 | 10.206.236.163 / 40:D8:55:05:EC:A3 / BindIdx5 (Receiv |              |
|                       |                     |                |             |               |                                                       |              |
|                       |                     |                |             |               |                                                       |              |
| P 5 +                 | · ·                 | Ф НТТР         |             |               | Hostname : Gonzales                                   | Count: 14    |
|                       |                     |                |             |               |                                                       |              |
| C 🗄                   |                     |                |             |               | ок                                                    | Apply Cancel |

- 5 Now let us go back to the *DMX Devices* tab and we can find the list of all found DMX output ports.
- . By default the found Art-Net port are *disabled*.

| Device Manag | er                                              |          |          |               |                   | - O X                                         |
|--------------|-------------------------------------------------|----------|----------|---------------|-------------------|-----------------------------------------------|
| DMX Devices  | DVI Devices DMX Input Art-Net MIDI Audio        |          |          |               |                   |                                               |
| State        | Device Name                                     | Universe | OUT / IN | ms / FPS      | Frames            | Device                                        |
| Off          | 10.206.224.13 (10.206.224.13) BindIdx1 Port:0   | 1        | Ουτ      | 30 / 33.3     | Optimized         | 10.206.224.13 (10.206.224.13) BindIdx1 Port:0 |
| Off          | 10.206.224.13 (10.206.224.13) BindIdx2 Port:0   | 2        |          | 30 / 33.3     | Optimized         |                                               |
| Off          | 10.206.224.13 (10.206.224.13) BindIdx3 Port:0   | 3        | OUT      | 30 / 33.3     | Optimized         | 10.206.224.13 (sync)                          |
| off          | 10.206.224.13 (10.206.224.13) BindIdx4 Port:0   | 4        |          | 30 / 33.3     | Optimized         | IP: 10.206.224.13 BindIdx: 1, Uni: OUT 1      |
| Off          | 10.206.224.13 (10.206.224.13) BindIdx5 Port:0   | 5        | OUT      | 30 / 33.3     | Optimized         | LUNA 8 Inoage                                 |
| off          | 10.206.224.13 (10.206.224.13) BindIdx6 Port:0   | 6        |          | 30 / 33.3     | Optimized         |                                               |
| Off          | 10.206.224.13 (10.206.224.13) BindIdx7 Port:0   |          | OUT      | 30 / 33.3     | Optimized         |                                               |
| off          | 10.206.224.13 (10.206.224.13) BindIdx8 Port:0   | 8        |          | 30 / 33.3     | Optimized         | for the sec                                   |
| Off          | 10.206.224.13 (10.206.224.13) BindIdx9 Port:0   |          | IN       | 30 / 33.3     |                   | Settings                                      |
| Off          | 10.206.236.163 (10.206.236.163) BindIdx1 Port:0 | 1        |          | 30 / 33.3     | Optimized         | Enable Output                                 |
| Off          | 10.206.236.163 (10.206.236.163) BindIdx2 Port:0 | 2        | OUT      | 30 / 33.3     | Optimized         | Input                                         |
| Off          | 10.206.236.163 (10.206.236.163) BindIdx3 Port:0 | 3        |          | 30 / 33.3     | Optimized         | Universe : 1 🗕 🕂                              |
| Off          | 10.206.236.163 (10.206.236.163) BindIdx4 Port:0 | 4        | OUT      | 30 / 33.3     | Optimized         |                                               |
| le off       | 10.206.236.163 (10.206.236.163) BindIdx5 Port:0 |          |          | 30 / 33.3     |                   | Frame Time (ms) : 20                          |
|              |                                                 |          |          |               |                   |                                               |
|              |                                                 |          |          |               |                   | FPS : 33.3                                    |
| 2 4          |                                                 |          | Univ     | verses In Use | OUT: 0/2048 IN: 0 | Send Full Frames                              |
| ¢            | 11111                                           |          |          |               |                   | OK Apply Cancel                               |

6 To enable the desired ports to output or input DMX data we have to select and *Enable* the desired ports. In
. this tutorial we select all *output ports* and *click* the *Enable* checkbox in the *Settings* section.

| Devi | ce Manager |                                                 |          |          |               |                   | - O X                                         |
|------|------------|-------------------------------------------------|----------|----------|---------------|-------------------|-----------------------------------------------|
| DM   | IX Devices | OVI Devices DMX Input Art-Net MIDI Audio        |          |          |               |                   |                                               |
|      | State      | Device Name                                     | Universe | OUT / IN | ms / FPS      | Frames            | Device                                        |
|      | Off        | 10.206.224.13 (10.206.224.13) BindIdx1 Port:0   | 1        | ουτ      | 30 / 33.3     | Optimized         | 10.206.224.13 (10.206.224.13) BindIdx1 Port:0 |
|      | Off        | 10.206.224.13 (10.206.224.13) BindIdx2 Port:0   | 2        | оυт      | 30 / 33.3     | Optimized         |                                               |
|      | Off        | 10.206.224.13 (10.206.224.13) BindIdx3 Port:0   | 3        | ουτ      | 30 / 33.3     | Optimized         | 10.206.224.13 (sync)                          |
|      | Off        | 10.206.224.13 (10.206.224.13) BindIdx4 Port:0   | 4        | оυт      | 30 / 33.3     | Optimized         | IP: 10.206.224.13 BindIdx: 1, Uni: OUT 1      |
|      | Off        | 10.206.224.13 (10.206.224.13) BindIdx5 Port:0   | 5        | ουτ      | 30 / 33.3     | Optimized         | LUNA 8 inoage                                 |
|      | Off        | 10.206.224.13 (10.206.224.13) BindIdx6 Port:0   | 6        | оυт      | 30 / 33.3     | Optimized         |                                               |
|      | Off        | 10.206.224.13 (10.206.224.13) BindIdx7 Port:0   | 7        | оυт      | 30 / 33.3     | Optimized         |                                               |
|      | Off        | 10.206.224.13 (10.206.224.13) BindIdx8 Port:0   | 8        | оυт      | 30 / 33.3     | Optimized         |                                               |
|      | Off        | 10.206.224.13 (10.206.224.13) BindIdx9 Port:0   |          | IN       | 30 / 33.3     |                   | Settings                                      |
|      | Off        | 10.206.236.163 (10.206.236.163) BindIdx1 Port:0 | 1        | оυт      | 30 / 33.3     | Optimized         | Enable 🔲 Output                               |
|      | Off        | 10.206.236.163 (10.206.236.163) BindIdx2 Port:0 | 2        | оυт      | 30 / 33.3     | Optimized         | Input                                         |
|      | Off        | 10.206.236.163 (10.206.236.163) BindIdx3 Port:0 | 3        | оυт      | 30 / 33.3     | Optimized         | Universe : 1 🚍 📫                              |
|      | Off        | 10.206.236.163 (10.206.236.163) BindIdx4 Port:0 | 4        | оυт      | 30 / 33.3     | Optimized         |                                               |
|      | Off        | 10.206.236.163 (10.206.236.163) BindIdx5 Port:0 |          |          | 30 / 33.3     |                   | Eramo Timo (mc) : ao                          |
|      |            |                                                 |          |          |               |                   |                                               |
|      |            |                                                 |          |          |               |                   | FPS : 33.3                                    |
|      | 2          | * 🖵                                             |          | Univ     | verses In Use | OUT: 0/2048 IN: 0 | Send Full Frames                              |
| 臣    | 8          | 1111                                            |          |          |               |                   | OK Apply Cancel                               |

- 7 Now all output ports are enabled.
- According to our task we have to assign the virtual DMX universe 9 to 12 to the output ports of the LUNA 4.
   If you don't know how to assign universes to output ports in MADRIX 5 please have a look to the tutorial »Assign DMX Universes.

| Device Manager                                                                                                    |                                                                                                    |                                    |                                             |                                                                                                    |                                                                                 | — 🗆 X                                                                  |
|----------------------------------------------------------------------------------------------------|----------------------------------------------------------------------------------------------------|------------------------------------|---------------------------------------------|----------------------------------------------------------------------------------------------------|---------------------------------------------------------------------------------|------------------------------------------------------------------------|
| DMX Devices                                                                                                    | DVI Devices DMX Input Art-Net MIDI Audio                                                                                                    |                                    |                                             |                                                                                                    |                                                                                 |                                                                        |
| State<br>On<br>On<br>On<br>On<br>On<br>On                                                                                                    | Device Name<br>10.206.224.13 (10.206.224.13) Bindidx1 Port:0<br>10.206.224.13 (10.206.224.13) Bindidx2 Port:0<br>10.206.224.13 (10.206.224.13) Bindidx3 Port:0<br>10.206.224.13 (10.206.224.13) Bindidx4 Port:0<br>10.206.224.13 (10.206.224.13) Bindidx5 Port:0                                                                                                    | Universe<br>1<br>2<br>3<br>4<br>5  | OUT / IN<br>OUT<br>OUT<br>OUT<br>OUT<br>OUT | ms / FPS<br>30 / 33.3<br>30 / 33.3<br>30 / 33.3<br>30 / 33.3<br>30 / 33.3                            | Frames<br>Optimized<br>Optimized<br>Optimized<br>Optimized<br>Optimized         | Device<br>Device<br>Description                                        |
| <ul> <li>On</li> <li>On</li> <li>On</li> <li>On</li> <li>On</li> <li>On</li> <li>On</li> <li>On</li> <li>On</li> <li>On</li> <li>On</li> </ul> | 10.206.224.13 (10.206.224.13) Bindldx6 Port:0<br>10.206.224.13 (10.206.224.13) Bindldx7 Port:0<br>10.206.224.13 (10.206.224.13) Bindldx8 Port:0<br>10.206.224.13 (10.206.224.13) Bindldx9 Port:0<br>10.206.236.163 (10.206.236.163) Bindldx1 Port:0<br>10.206.236.163 (10.206.236.163) Bindldx2 Port:0<br>10.206.236.163 (10.206.236.163) Bindldx3 Port:0<br>10.206.236.163 (10.206.236.163) Bindldx4 Port:0 | 6<br>7<br>8<br>9<br>10<br>11<br>12 | OUT<br>OUT<br>IN<br>OUT<br>OUT<br>OUT       | 30 / 33.3<br>30 / 33.3<br>30 / 33.3<br>30 / 33.3<br>30 / 33.3<br>30 / 33.3<br>30 / 33.3<br>30 / 33.3 | Optimized<br>Optimized<br>Optimized<br>-<br>Optimized<br>Optimized<br>Optimized | Settings                                                               |
| ● off<br>● off<br>● 2                                                                                                    | 10.206.236.163 (10.206.236.163) BindIdx5 Port:0                                                                                                    |                                    | IN<br>Unive                                 | 30 / 33.3<br>erses In Use C                                                                          | <br>DUT: 12/2048 IN: 0                                                          | Frame Time (ms) : 30 FFS : 33.3<br>Send Full Frames<br>OK Apply Cancel |

**Congratulations!** You have successfully learned how to find connected Art-Net nodes automatically with the Poll/Reply functionality in MADRIX 5.

## 1.4.4 Manual Configuration Of An Art-Net Device In MADRIX 5

In this tutorial we will learn how to add Art-Net output ports manually in MADRIX 5.

#### Date: 10/2019

**MADRIX Version:** 5.1b (Created with)

Corresponding Video Tutorial: »Manual Configuration Of An Art-Net Device

### Task:

In this tutorial we want to add one Art-Net node with 8 output ports manually to the list of Art-Net nodes in MADRIX 5.

- 1 To Add and Configure Art-Net nodes in MADRIX 5 we have to open the Art-Net tab of the MADRIX Device
- . Manager. If you don't know how to open the Device Manager in MADRIX 5 please have a look to the tutorial <u>»Connecting MADRIX 5 With Art-Net Nodes</u>.

In the first step we want to add the node manually. Please double check if Art-Net is **Enabled** and *click* the + button below the list.

| Device | Manager             |                 |                             |             |           |                          | _     |           | ×  |
|--------|---------------------|-----------------|-----------------------------|-------------|-----------|--------------------------|-------|-----------|----|
| DMX    | Devices DVI Devices | DMX Input Art-N | <mark>let</mark> MIDI Audio |             |           |                          |       |           |    |
|        | Device Name         | Count / Net     | Universe OUT                | Universe IN | Long Name | IP Address / MAC Address |       | Enable    |    |
|        |                     |                 |                             |             |           |                          |       | ArtSync   |    |
|        |                     |                 |                             |             |           |                          |       | Pre-Sync  |    |
|        |                     |                 |                             |             |           |                          |       | ArtAddres | s  |
|        |                     |                 |                             |             |           |                          |       | Ç         |    |
|        |                     |                 |                             |             |           |                          |       | ?         |    |
|        |                     |                 |                             |             |           |                          |       | 4         |    |
|        |                     |                 |                             |             |           |                          |       |           |    |
|        |                     |                 |                             |             |           |                          |       |           |    |
|        |                     |                 |                             |             |           |                          |       | A         |    |
|        |                     |                 |                             |             |           |                          |       | V         |    |
| 8      | 9 4                 | <b>B</b> -      | Ф нттр                      |             |           | Hostname : Gonzales      |       | Count :   | 0  |
| ¢.     |                     |                 |                             |             |           | ОК                       | Apply | Canc      | el |

- 2 The New Device Options window opens and we have to configure our new Art-Net device(s).
- . We want to configure an output node with **8 ports** and the data should be send in **Unicast Mode**.

We change the settings in the following way:

- Port Type should be set to Output by default. If not we change it.
- **Number of New Devices** needs to be changed to **2**. According to the Art-Net standard, there is a maximum 4 ports per Art-Net node. If a node has more than 4 ports several devices with the same IP-Address must be configured.
- Port Count Per Device we change to 4.
- We also *Enable* the option *Send Via Unicast Mode*. Otherwise MADRIX will send the data in Broadcast Mode.

After we have changed this settings we *click* **OK**.

| New Device | Options               | ×      |
|------------|-----------------------|--------|
| Port Type  | : Output              |        |
| 2          | Number Of New Devices |        |
| 4 💳        | Port Count Per Device |        |
| Port 1     | : Output              | $\sim$ |
| Port 2     | : Output              |        |
| Port 3     | : Output              | $\sim$ |
| Port 4     | : Output              |        |
|            |                       |        |
| Send Vi    | Unicast Mode          |        |
| Send Fu    | ll Frames             |        |
|            | 8 Universes In Total  |        |
|            | OK Cancel             |        |

3 Now we can see two new Art-Net nodes are added to the list. Each node has *4 Universe OUT*. We can see
MADRIX has automatically assigned universe 1 to 8 but the IP-Addresses of two nodes are still wrong and we need to configure it.

| Device I | Manager            |                 |                             |             |                       |                                                      | — 🗆 X      |
|----------|--------------------|-----------------|-----------------------------|-------------|-----------------------|------------------------------------------------------|------------|
| DMX D    | evices DVI Devices | DMX Input Art-N | <mark>let</mark> MIDI Audio |             |                       |                                                      |            |
|          | Device Name        | Count / Net     | Universe OUT                | Universe IN | Long Name             | IP Address / MAC Address                             | Enable     |
| ArtN     | et 0001            |                 | 1, 2, 3, 4                  |             | ArtNet device nr 0001 | 10.255.0.1 (Send Only To Unicast Address 10.255.0.1) | ArtSync    |
| ArtN     | et 0002            |                 | 5, 6, 7, 8                  |             | ArtNet device nr 0002 | 10.255.0.2 (Send Only To Unicast Address 10.255.0.2) | Pro Sunc   |
|          |                    |                 |                             |             |                       |                                                      | ArtAddress |
|          |                    |                 |                             |             |                       |                                                      |            |
| <        |                    |                 |                             |             |                       | >                                                    | V          |
| 2        | ·9 +               | <b>B</b> -      | О НТТР                      |             |                       | Hostname : Gonzales                                  | Count: 2   |
| 6        | 1111111            |                 |                             |             |                       | ОК Ар                                                | ply Cancel |

4 To change the settings of an Art-Net node please *click* the **Configuration** button.

| Device Manager          |                 |                             |             |                       |                                                      | _   |           | ×   |
|-------------------------|-----------------|-----------------------------|-------------|-----------------------|------------------------------------------------------|-----|-----------|-----|
| DMX Devices DVI Devices | DMX Input Art-N | <mark>let</mark> MIDI Audio |             |                       |                                                      |     |           |     |
| Device Name             | Count / Net     | Universe OUT                | Universe IN | Long Name             | IP Address / MAC Address                             |     | Enable    |     |
| ArtNet 0001             | 4               | 1, 2, 3, 4                  | -           | ArtNet device nr 0001 | 10.255.0.1 (Send Only To Unicast Address 10.255.0.1) |     | ArtSync   |     |
| ArtNet 0002             |                 | 5, 6, 7, 8                  |             | ArtNet device nr 0002 | 10.255.0.2 (Send Only To Unicast Address 10.255.0.2) |     | Pre-Sync  |     |
|                         |                 |                             |             |                       |                                                      |     |           |     |
|                         |                 |                             |             |                       |                                                      |     | ArtAddres | 55  |
|                         |                 |                             |             |                       |                                                      |     | Ş         |     |
|                         |                 |                             |             |                       |                                                      |     | ę         |     |
|                         |                 |                             |             |                       |                                                      |     |           |     |
|                         |                 |                             |             |                       |                                                      |     |           |     |
|                         |                 |                             |             |                       |                                                      |     |           |     |
|                         |                 |                             |             |                       |                                                      |     |           |     |
|                         |                 |                             |             |                       |                                                      |     |           |     |
|                         |                 |                             |             |                       |                                                      |     |           |     |
| <                       |                 |                             |             |                       | >                                                    |     | •         |     |
| P 4 +                   | B -             | Ф НТТР                      |             |                       | Hostname : Gonzales                                  | (   | Count :   | 2   |
| D 🖥                     |                 |                             |             |                       | OK Ap                                                | ply | Cano      | cel |

- 5 In the Art-Net Device Configuration we are able to change *General* settings, *Device Port* settings and the *IP*
- . Configuration.

In this tutorial we want to change:

- Short Name to Manually 01
- Long Name to Manual Art-Net 01
- IP-Address of the **Send Unicast Mode** to **10.0.0.100**

| Art-Net Device Configu  | ration X                                                |
|-------------------------|---------------------------------------------------------|
| General                 |                                                         |
| Manufacturer :          | Artistic Licence Engineering Ltd Website                |
| Product :               | developer Firmware : v5.1                               |
| OEM Code :              | 0x00FF                                                  |
| ESTA :                  | 0x4941 - inoage GmbH                                    |
| Style Code :            | (0x00) node                                             |
| UUID :                  | 8046124d-e65e-4e7d-b092-f7f7eaa5eee3                    |
| Short Name :            | Manually 01 Manual ID : 1                               |
| Long Name :             | Manual ArtNet 01                                        |
| LED Status Indicators : | Mute                                                    |
|                         |                                                         |
| Device Ports            |                                                         |
| Port Count :            | 4                                                       |
| State :                 | 🛑 Port 1 🛑 Port 2 🍎 Port 3 🛑 Port 4                     |
| Universe Port OUT :     |                                                         |
|                         | 0x0000 ArtNet 0x0001 ArtNet 0x0002 ArtNet 0x0003 ArtNet |
| Universe Port IN :      |                                                         |
|                         |                                                         |
| IP Configuration        |                                                         |
| Send Broadcast Mode :   | Send Data To Directed Broadcast Address 10.255.255.255  |
|                         | 10.0.0.0 255.0.0.0 40:B0:76:0D:B9:C4 1 GBit/s           |
| Send Unicast Mode :     | Send Data Only To IP Address 10.0.0.100                 |
|                         | 10 . 0 . 100 MAC To IP                                  |
|                         |                                                         |
|                         |                                                         |
|                         |                                                         |
|                         |                                                         |
| Port Address :          | 6454 0x1936                                             |
|                         |                                                         |
|                         |                                                         |
|                         | OK Apply Cancel                                         |

- 6 In this step we have to change the settings for the second entry on the list. According to our task we want to
- create data for an 8 port Art-Net node. That means we also have to set the same IP-Address for the second line. For a better overview we also want to change the Short Name and Long Name to the same name like the first part.

To change the configuration for the second entry please repeat  $\frac{\text{Step 4 and Step 5}}{\text{Step 6}}$  for this line. We want to change:

- Short Name to Manually 01
- Long Name to Manual Art-Net 01
- IP-Address of the Send Unicast Mode to 10.0.0.100

| Device Manager          |                 |                             |             |                  |                                              | — 🗆 X              |
|-------------------------|-----------------|-----------------------------|-------------|------------------|----------------------------------------------|--------------------|
| DMX Devices DVI Devices | DMX Input Art-N | <mark>let</mark> MIDI Audio |             |                  |                                              |                    |
| Device Name             | Count / Net     | Universe OUT                | Universe IN | Long Name        | IP Address / MAC Address                     | Enable             |
| Manually 01             | 4               | 1, 2, 3, 4                  |             | Manual ArtNet 01 | 10.0.0.100 (Send Only To Unicast Address 10. | .0.0.100) ArtSync  |
| Manually 01             | 4               | 5, 6, 7, 8                  | -           | Manual ArtNet 01 | 10.0.0.100 (Send Only To Unicast Address 10. | .0.0.100) Pre-Sync |
|                         |                 |                             |             |                  |                                              |                    |
|                         |                 |                             |             |                  |                                              | ArtAddress         |
|                         |                 |                             |             |                  |                                              | 9                  |
|                         |                 |                             |             |                  |                                              |                    |
|                         |                 |                             |             |                  |                                              |                    |
|                         |                 |                             |             |                  |                                              |                    |
|                         |                 |                             |             |                  |                                              |                    |
|                         |                 |                             |             |                  |                                              |                    |
|                         |                 |                             |             |                  |                                              |                    |
|                         |                 |                             |             |                  |                                              | A                  |
| <                       |                 |                             |             |                  |                                              | > <b>v</b>         |
| P 9 +                   | © –             | Ф НТТР                      |             |                  | Hostname : Gonzales                          | Count: 2           |
| C 🖥                     |                 |                             |             |                  | ОК                                           | Apply Cancel       |

**Congratulations!** You have successfully learned how to add manually Art-Net output devices in MADRIX 5.

# 1.4.5 Connecting MADRIX 5 With sACN Nodes Via Multicast

In this tutorial we will learn how to create a Multicast connection between MADRIX 5 and sACN nodes.

## Date: 10/2019

**MADRIX Version:** 5.1b (Created with)

Corresponding Video Tutorial: »Connecting sACN Devices In Multicast Mode

## Task:

In this tutorial we have to add and configure 10 sACN output ports in MADRIX 5

- 1 To enable the ESTA SACN protocol in MADRIX 5 we have to go to the MADRIX Options (Preferences >
- . Options).

[Keyboard shortcut *Ctrl* + *Alt* + *O*].

| I MADRIX  | *                        |              |         |         |       |        |          |           |          |           |             |                                               |        |         |       |       |         |          | - 6     | ×    |
|-----------|--------------------------|--------------|---------|---------|-------|--------|----------|-----------|----------|-----------|-------------|-----------------------------------------------|--------|---------|-------|-------|---------|----------|---------|------|
| File View | Preferences Tools Previe | ews Language |         |         |       |        |          |           | _        | _         |             | _                                             |        |         | _     |       | _       |          |         | Help |
|           | Matrix Generator         | F2           | 50x50x1 |         | FPS   | : 47.6 |          |           |          |           |             |                                               |        |         |       |       |         |          |         |      |
|           | Patch Editor             | F3<br>F4     |         |         |       | ==     |          | VAL       | <u> </u> |           |             | ==                                            |        |         |       |       |         |          |         |      |
|           | Audio Performance        | Ctrl+Alt+A   |         |         |       | EE     |          | IGHT      | ING      | CON       | ITROL       | ΞE                                            |        |         |       |       |         |          |         |      |
| EX        | Remote Control           | >            |         |         |       |        |          |           |          |           |             |                                               |        |         |       |       |         |          |         | EV.  |
| FX.       | Backup System            | Ctrl+Alt+B   |         |         |       |        |          |           |          |           |             |                                               |        |         |       |       |         |          |         | FX   |
|           | Options                  | Ctrl+Alt+O   |         |         |       | 11     |          |           |          |           |             | <u>i i i i i i i i i i i i i i i i i i i </u> |        |         |       |       |         |          |         |      |
|           |                          |              |         |         |       | E E    |          |           |          |           |             | E                                             |        |         |       |       |         |          |         |      |
|           |                          |              |         |         |       | -1-    |          |           |          |           | 4           | -1-                                           |        |         |       |       |         |          |         |      |
|           |                          |              |         |         |       | 1.0    |          |           |          |           |             | 1.0                                           |        |         |       |       |         |          |         |      |
|           |                          |              |         |         |       |        |          |           |          |           |             |                                               |        |         |       |       |         |          |         |      |
|           |                          |              |         |         |       | ш      |          |           |          |           |             | ш                                             |        |         |       |       |         |          |         |      |
|           |                          |              |         |         |       |        |          |           |          |           |             |                                               |        |         | _     |       |         |          |         |      |
| 1         | Color                    |              | Cue SUB | Pitch M | No FX |        |          |           |          |           |             | 2                                             | Â      | Color   |       | Cue   | SUB Pit | ch No FX |         |      |
|           |                          |              |         |         |       |        |          |           | $\sim$   |           |             |                                               |        | _       |       |       |         |          |         |      |
| 1         | 2 3 4                    | 17 18 1      | 9 20 3  | 3 34 3  | 5 36  | 49 50  |          |           |          |           |             | 1                                             | 2 3    | 4       | 17 18 | 19 20 | 33 34   | 35 36    | 49      | 50   |
| 5         | 6 7 8                    | 21 22 2      | 3 24 3  | 7 38 3  | 9 40  | 53 54  |          |           |          |           |             | 5                                             | 6 7    | 8       | 21 22 | 23 24 | 37 38   | 39 40    | 53      | 54   |
| 9         | 10 11 12                 | 25 26 2      | 7 28 4  | 1 42 4  | 3 44  | 57 58  | × XF     |           | FADE     |           | <u> </u>    | 9                                             | 10 11  | 12      | 25 26 | 27 28 | 41 42   | 43 44    | 57      | 58   |
| 13        | 14 15 16                 | 29 30 3      | 1 32 4  | 5 46 4  | 7 48  | 61 62  |          |           |          |           |             | 13                                            | 14 15  | 16      | 29 30 | 31 32 | 45 46   | 47 48    | 61      | 62   |
|           |                          |              |         |         |       |        | REC      | rogrammer |          | aver Cont |             |                                               |        |         |       |       |         |          | فتعطيك  |      |
|           |                          |              |         |         |       |        | REC .    | rogrammer | -        | iyer co   |             |                                               |        |         |       |       |         |          |         |      |
|           |                          |              |         |         |       |        |          |           |          |           |             |                                               |        |         |       |       | _       |          |         |      |
|           | SCE Color                |              |         |         |       |        | Defaults |           |          |           | SCE         | Color                                         |        |         |       |       |         |          | Default | ts   |
| su        | B Man Norma              | al Link      | No EX   |         |       |        | BBB      |           |          |           | SUB Map     | Nori                                          | nal Li | No.     | FY    |       |         |          | B       | S    |
|           | inter it states          |              | NOTA    |         |       |        |          |           |          |           |             |                                               |        | IK INC. | ~     |       |         |          |         |      |
|           | Color                    | 0 0          | 0 0     | têt     |       |        |          | 12        |          |           | Color       |                                               | 0      | 0 (     | 0     | tit   |         |          |         |      |
|           |                          |              |         |         |       |        |          | *         |          | AGC       |             |                                               |        |         |       |       |         |          |         |      |
|           |                          |              |         |         |       |        |          |           |          |           |             |                                               |        |         |       |       |         |          |         |      |
|           |                          |              |         |         |       |        |          |           |          |           |             |                                               |        |         |       |       |         |          |         |      |
|           |                          |              |         |         |       |        |          |           |          |           |             |                                               |        |         |       |       |         |          |         |      |
|           |                          |              |         |         |       |        |          |           |          |           |             |                                               |        |         |       |       |         |          |         |      |
|           |                          |              |         |         |       |        |          |           |          |           |             |                                               |        |         |       |       |         |          |         |      |
|           |                          |              |         |         |       |        |          |           |          |           |             |                                               |        |         |       |       |         |          |         |      |
|           |                          |              |         |         |       |        |          |           |          |           |             |                                               |        |         |       |       |         |          |         |      |
|           |                          |              |         |         |       |        |          |           |          |           |             |                                               |        |         |       |       |         |          |         |      |
|           |                          |              |         |         |       |        |          | 255       | 100      | 100       |             |                                               |        |         |       |       |         |          |         |      |
|           |                          |              |         |         |       |        |          | 200       | 100      | 100       |             |                                               |        |         |       |       |         |          |         |      |
|           |                          |              |         |         |       |        |          | 1/2       | 10       | %         |             |                                               |        |         |       |       |         |          |         |      |
| tit La    | iyer Color               |              |         |         |       |        |          |           |          | 14        | 👬 Layer 🚺 🕻 | Color                                         |        |         |       |       |         |          |         |      |

In the Options we have to switch to the *Devices Network* tab and *Enable* the *ESTA Streaming ACN* section.

Now you are able to choose the desired **network card** for the **sACN** connection, set the **ACN Device Count** and the **ACN ID**.

#### Please note:

- In case of sending the data in *Multicast* mode you don't need to change the IP Address settings in Windows. It will be automatically send to the 239.255.X.X IP address range. The IP Address label is only used to identify the network card.
- You don't need to change the ACN CID. Every sACN device has an unique ID which MADRIX will generate automatically.

In this tutorial we change the **ACN Device Count** to **10** and *click* **OK**.

| Options                                                            | ×                                              |
|--------------------------------------------------------------------|------------------------------------------------|
| Startup General Devices USB Devices Network User Interface Recordi | ng Previews Performance                        |
| Philips Color Kinetics - KiNET                                     | ESTA - Streaming ACN                           |
| 10.0.49 255.0.0.0 1 GBit/s                                         | 10.0.49 255.0.0.0 1 GBit/s                     |
| Time To Detect Devices (s) : 30                                    | ACN Device Count : 10                          |
| Discovery Repetition To Detect Devices : 3                         | ACN CID : 9e84189a-28c6-42de-a5e6-02734b1625e0 |
| Acquire Universe Assignment From Devices                           |                                                |
|                                                                    | Capture - CITP                                 |
| inoage - MADRIX                                                    | Enable Server                                  |
| Time To Detect Devices (s) :                                       | 172.16.1.49 255.255.255.0 1 GBit/s             |
| -                                                                  | Use Main Mixer FPS                             |
| MA Lighting - MA-Net                                               | Enable Visualizer (SCE Capture)                |
| 172.16.1.49 255.255.255.0 1 GBit/s                                 | 172.16.1.49 255.255.255.0 1 GBit/s             |
| MA-Net2 💟 Session ID 01 💟                                          |                                                |
| Universes (Start / End) : 1 1                                      | Philips - Hue                                  |
|                                                                    | Time To Detect Bridges And Lamps (s) : 10      |
|                                                                    |                                                |
|                                                                    |                                                |
|                                                                    |                                                |
|                                                                    |                                                |
|                                                                    |                                                |
|                                                                    |                                                |
|                                                                    |                                                |
|                                                                    | OK Andre Consul                                |
|                                                                    | OK Apply Cancel                                |

- 3 In the next step we have to go to the MADRIX **Device Manager**. To open the **Device Manager** please go to
- . Preferences > Device Manager.

[Keyboard shortcut F4].

| I MADRIX *                                                   |                                         | - 6 ×                                                                                                    |
|--------------------------------------------------------------|-----------------------------------------|----------------------------------------------------------------------------------------------------|
| File View Preferences Tools Previews Language                |                                         | Help                                                                                                    |
| Matrix Generator F2<br>90x50x1 FPS : 47.6<br>Patch Editor F3 |                                         |                                                                                                    |
| Device Manager F4                                            |                                         |                                                                                                    |
| Audio Performance Ctrl+Alt+A                                 | LIGHTING CONTROL                        |                                                                                                    |
| FX Remote Control >                                          |                                         | FX FX                                                                                                    |
| Backup system Ctri+Art+B                                     |                                         |                                                                                                    |
| Options Ctrl+Alt+O                                           | FX                                      |                                                                                                    |
|                                                              | 4                                       |                                                                                                    |
|                                                              |                                         |                                                                                                    |
| 10                                                           |                                         | 1.0                                                                                                    |
| <u>II</u>                                                    |                                         |                                                                                                    |
|                                                              |                                         | 2 Color Cue SUB Pitch No.FX Ni Ni                                                                                                    |
|                                                              | $\sim$                                  |                                                                                                    |
| <u>1</u> 2 3 4 17 18 19 20 33 34 35 36 49 50                 |                                         | 1         2         3         4         17         18         19         20         33         34         35         36         49         50                                                                                                    |
| 5 6 7 8 21 22 23 24 37 38 39 40 53 54                        |                                         | 5 6 7 8 21 22 23 24 37 38 39 40 53 54                                                                                                    |
| 9 10 11 12 25 26 27 28 41 42 43 44 57 58                     | XF FADE                                 | 9 10 11 12 25 26 27 28 41 42 43 44 57 58                                                                                                    |
| 13 14 15 16 29 30 31 32 45 46 47 48 61 62                    |                                         | 13 14 15 16 29 30 31 32 45 46 47 48 61 62                                                                                                    |
|                                                              | REC Programmer Layer Control 🗾          |                                                                                                    |
|                                                              |                                         |                                                                                                    |
| SCE Color                                                    | Defaults                                | Color Defaults                                                                                                    |
| SUB Man Normal Link No EX                                    | B B S S S S S S S S S S S S S S S S S S | Normal Link No.EX                                                                                                    |
|                                                              |                                         |                                                                                                    |
|                                                              | Color                                   | r 0 0 0 111                                                                                                    |
|                                                              |                                         |                                                                                                    |
|                                                              |                                         |                                                                                                    |
|                                                              |                                         |                                                                                                    |
|                                                              |                                         |                                                                                                    |
|                                                              |                                         |                                                                                                    |
|                                                              |                                         |                                                                                                    |
|                                                              |                                         |                                                                                                    |
|                                                              |                                         |                                                                                                    |
|                                                              | 235 100 100                             |                                                                                                    |
|                                                              | ·····································   | Selection and the selection of the selection of the selec |
| Tet Layer Color                                              | Tit Layer                               |                                                                                                    |

4 In the *DMX Devices* tab we can see *10* ports are added and already enabled. If needed, we can configure
this ports. For instance we can set another virtual DMX universe in the settings section.

| Devic  | Device Manager — — X                                           |                                          |          |          |                 |           |                                   |
|--------|----------------------------------------------------------------|------------------------------------------|----------|----------|-----------------|-----------|-----------------------------------|
| DMX    | Devices                                                        | DVI Devices DMX Input Art-Net MIDI Audio |          |          |                 |           |                                   |
|        | State                                                          | Device Name                              | Universe | OUT / IN | ms / FPS        | Frames    | Device                            |
|        | On                                                             | ACN Id:00001, Univ:00001                 | 1        | Ουτ      | 30 / 33.3       | Optimized | ACN Id:00001, Univ:00001          |
|        | On                                                             | ACN Id:00002, Univ:00002                 |          |          | 30 / 33.3       | Optimized |                                   |
|        | On                                                             | ACN Id:00003, Univ:00003                 |          | OUT      | 30 / 33.3       | Optimized | ACN out Id:00001, Universe:00001, |
|        | On                                                             | ACN Id:00004, Univ:00004                 |          | OUT      | 30 / 33.3       | Optimized | Name:MADRIX U:1, Priority:100, IP |
|        | On                                                             | ACN Id:00005, Univ:00005                 |          | OUT      | 30 / 33.3       | Optimized | 239.255.0.1 (E1.31-2009)          |
|        | On                                                             | ACN Id:00006, Univ:00006                 |          | OUT      | 30 / 33.3       | Optimized |                                   |
|        | On                                                             | ACN Id:00007, Univ:00007                 |          | OUT      | 30 / 33.3       | Optimized |                                   |
|        | On                                                             | ACN Id:00008, Univ:00008                 |          | OUT      | 30 / 33.3       | Optimized |                                   |
|        | On                                                             | ACN Id:00009, Univ:00009                 |          | OUT      | 30 / 33.3       | Optimized | Settings                          |
|        | On                                                             | ACN Id:00010, Univ:00010                 |          | OUT      | 30 / 33.3       | Optimized | Enable Output                     |
|        |                                                                |                                          |          |          |                 |           | Input                             |
|        |                                                                |                                          |          |          |                 |           | Universe : 👥 🚹 📥 🕂                |
|        |                                                                |                                          |          |          |                 |           |                                   |
|        |                                                                |                                          |          |          |                 |           |                                   |
|        |                                                                |                                          |          |          |                 |           |                                   |
| FPS: 3 |                                                                |                                          |          |          | FPS : 33.3      |           |                                   |
|        | 🔎 🔅 🐺 🖵 Universes In Use OUT: 10/2048 IN: 0 📃 Send Full Frames |                                          |          |          |                 |           |                                   |
|        |                                                                |                                          |          |          |                 |           |                                   |
| C>     | 🕞 🖥 TTTTTTTTTTTTTTTTTTTTTTTTTTTTTTTTTT                         |                                          |          |          | OK Apply Cancel |           |                                   |

**Congratulations!** You have successfully learned how you can connect sACN nodes in multicast mode with MADRIX 5.

# 1.4.6 Connecting MADRIX 5 With A Visualizer Using sACN

This tutorial shows you how to connect MADRIX 5 with a 3D visualizer software via sACN.

### Date: 01/2020

MADRIX Version: 5.2 (Created with)

Corresponding Video Tutorial: »Connecting MADRIX 5 With A Visualizer Using sACN

### Note:

- In this tutorial we are using a »<u>Capture</u> Presentation as 3D visualizer software.
- You can learn more about sACN in the following tutorial: »Connecting MADRIX 5 With sACN Nodes Via Multicast.
- If MADRIX 5 and the desired 3D visualizer is running on one and the same PC, it is required that the 3D visualizer is started first.

#### Task:

In this tutorial we have to connect the MADRIX 5 software with a 3D visualizer and both software are running on one and the same PC.

#### Download:

Under the following link you can download the Capture Presentation and the corresponding MADRIX setup in a .zip file: <u>ConnectingVisualizer</u>

After you have downloaded and unzipped the file please start the Capture Presentation
 (CirclesAndDiamond.exe). The presentation is an executable file.

When you are using the Microsoft Windows default Firewall, this Firewall will popup with a "Windows Security Alert". Please enable the option *Private networks, such as my home or work network* and also *Public networks, such as those in airports and coffee shops* and *click Allow access* to be able to send data to the visualizer.

| 💣 Windows Secu                        | irity Alert                                                                                                    |                          | $\times$ |  |
|---------------------------------------|----------------------------------------------------------------------------------------------------|--------------------------|----------|--|
| Windo<br>app                          | Windows Defender Firewall has blocked some features of this app                                                                          |                          |          |  |
| Windows Defender<br>private networks. | Windows Defender Firewall has blocked some features of cirlesanddiamond on all public and private networks.                              |                          |          |  |
| · · · · · · · · · · · · · · · · · · · | <u>N</u> ame:                                                                                                    | cirlesanddiamond         |          |  |
| 100 A                                 | Publisher:                                                                                                    | Capture Visualisation AB |          |  |
|                                       | Pat <u>h</u> :                                                                                                    | D:\cirlesanddiamond.exe  |          |  |
| Allow cirlesanddiam                   | ond to communic                                                                                                    | ate on these networks:   |          |  |
| Private netw                          | orks, such as my                                                                                                    | / home or work network   |          |  |
| Public netwo<br>because the           | Public networks, such as those in airports and coffee shops (not recommended<br>because these networks often have little or no security) |                          |          |  |
| What are the risks of                 | What are the risks of allowing an app through a firewall?                                                                                |                          |          |  |
|                                       |                                                                                                    | Allow access Cancel      |          |  |

### 2 Now the 3D visualizer starts.

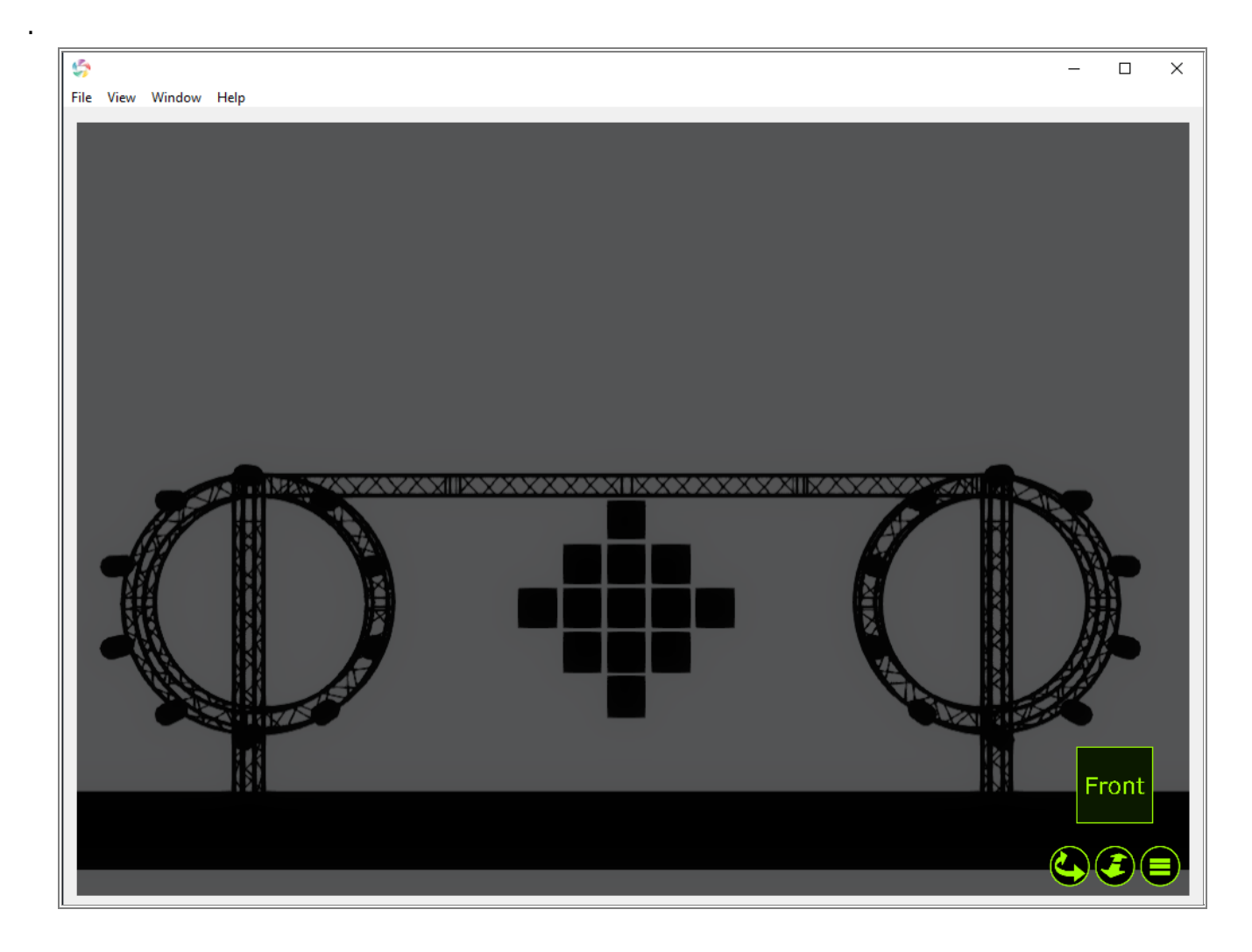

- 3 In the next step please start MADRIX 5 and open the downloaded MADRIX setup. To load the setup please go
- . to *File > Open Setup* and navigate to the path where the MADRIX setup is saved. In this example it is the folder where you unzipped the downloaded file.

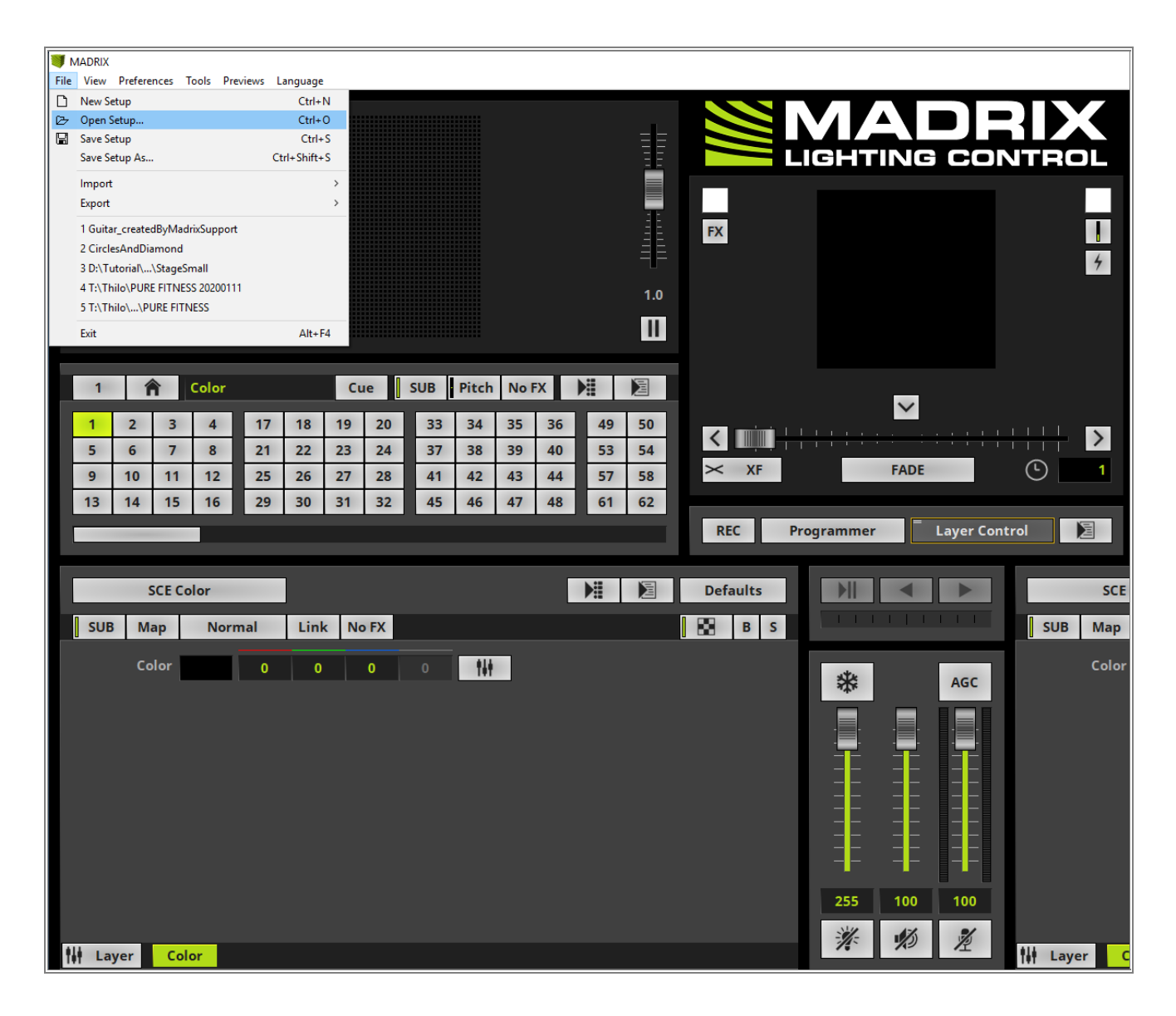

4 Now MADRIX 5 loads the setup and the *Open Setup Options* appears. Please enable all options and *click* . *OK*.

| Open Setup Options | ×                      |
|--------------------|------------------------|
| Global             | Patch & Fixture Groups |
| Operating Mode     | Patch                  |
| Macro              | Group Control          |
|                    |                        |
| Output & Decks     | Devices                |
| Deck A Settings    | DMX Device Settings    |
| Deck B Settings    | DVI Device Settings    |
| Output Settings    | Audio Settings         |
|                    |                        |
| Content            |                        |
| Storage Places     |                        |
| Cue List           |                        |
| All None           | OK Cancel              |

5 The setup will be loaded and should look like in the following screenshot.

| X - D:\CirclesAndDiamond.msz<br>v Preferences Tools Previews Language                                                                                                    | -                                                                                                    | O ×<br>Hel                                                                        |
|----------------------------------------------------------------------------------------------------|----------------------------------------------------------------------------------------------------|-----------------------------------------------------------------------------------|
|                                                                                                    |                                                                                                    | FX                                                                                |
| Color         Cue         SUB         Pitch         NoFX         ▶         ▶           2         3         4         17         18         19         20         33         34         35         36         49         50           6         7         8         21         22         23         24         37         38         39         40         53         54           10         11         12         25         26         27         28         41         42         43         44         57         58           14         15         16         29         30         31         32         45         46         47         48         61         62 | Image: Control Programmer       Layer Control Programmer       Image: Control Programmer       Image: | 9         50           3         54           7         58           1         62 |
| SCE Color                                                                                                    | Defaults DEfaults SCE Color DE Defaults SCE Color DE Defaults SCE Color DE DE DE DE DE DE DE DE DE DE DE DE DE                                                                                                    | aults<br>B S                                                                      |
| Color 255 0 0 0 11                                                                                                    |                                                                                                    |                                                                                   |
|                                                                                                    | X - D'Clicitedond'Ammodanue<br>P - Patiences Teols Previews Lenguage                                                                                                    |                                                                                   |

Now we have to connect the visualizer with MADRIX 5. In this tutorial we want to connect it via sACN. To
 enable the output of sACN data in MADRIX 5 we navigate to *Preferences > Options*.

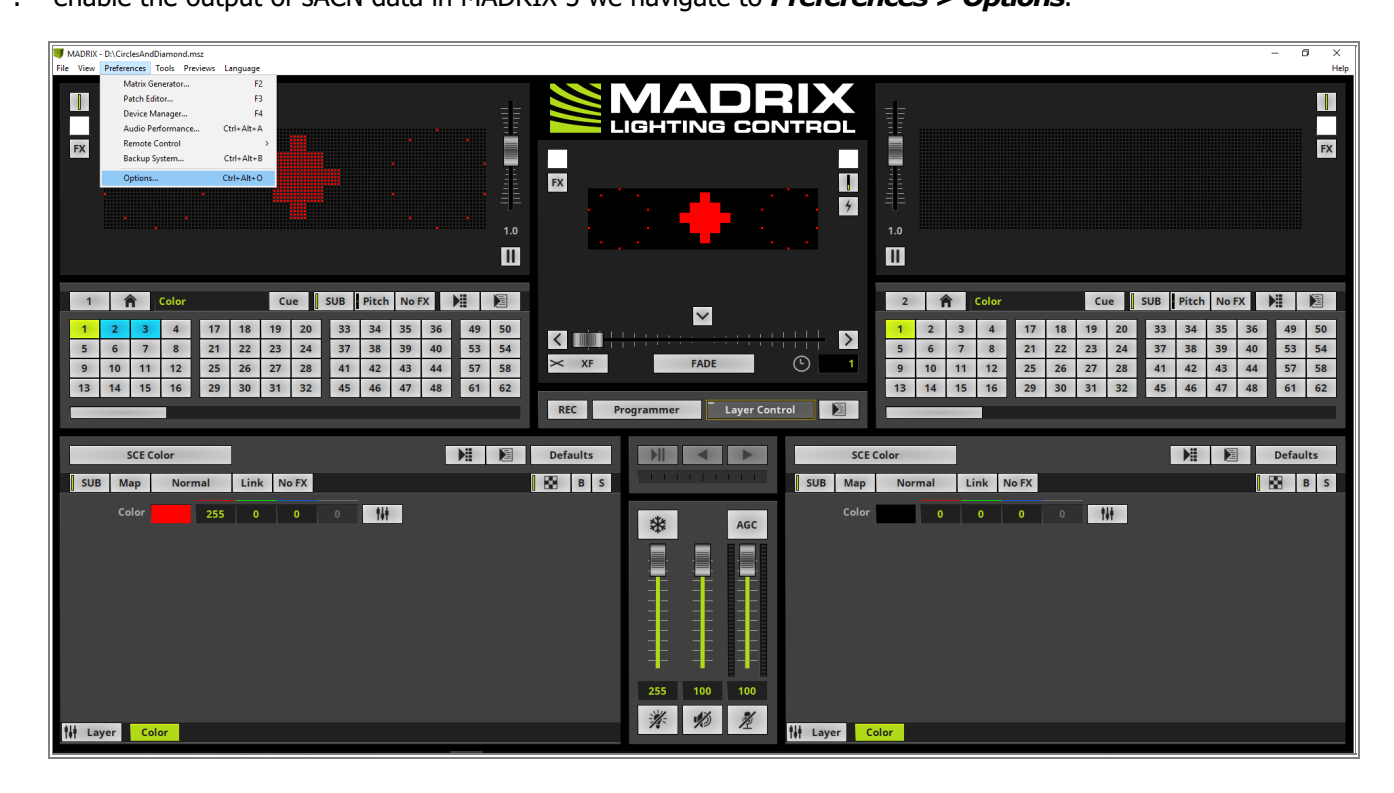

- 7 In the Options window we activate the **Devices Network** tab and enable **ESTA Streaming ACN** for the
- . desired network card. For this example we change the ACN Device Count to 5.

| Options                                                           | ×                                              |
|-------------------------------------------------------------------|------------------------------------------------|
| Startup General Devices USB Devices Network User Interface Record | ing Previews Performance                       |
| Philips Color Kinetics - KiNET                                    | ESTA - Streaming ACN                           |
| 255.255.255.255 0.0.0.0                                           | 10.0.0.49 255.0.0.0 1 GBit/s                   |
| Time To Detect Devices (s) : 30                                   | ACN Device Count : 5                           |
| Discovery Repetition To Detect Devices : 3                        | ACN CID : 842a2244-cc74-4d5c-801a-275badbbe872 |
| Acquire Universe Assignment From Devices                          |                                                |
|                                                                   | Capture - CITP                                 |
| inoage - MADRIX                                                   | Enable Server                                  |
| Time To Detect Devices (s) : 3                                    | 127.0.0.1 255.0.0.0                            |
|                                                                   | Use Main Mixer FPS                             |
| MA Lighting - MA-Net                                              | Enable Visualizer (SCE Capture)                |
| 172.16.1.49 255.255.255.0 1 GBit/s                                | 127.0.0.1 255.0.0.0                            |
| MA-Net2 💟 Session ID 01 💟                                         |                                                |
| Universes (Start / End) : 1 1                                     | Philips - Hue                                  |
|                                                                   | Time To Detect Bridges And Lamps (s) : 10      |
|                                                                   |                                                |
|                                                                   |                                                |
|                                                                   |                                                |
|                                                                   |                                                |
|                                                                   |                                                |
|                                                                   |                                                |
|                                                                   |                                                |
|                                                                   | OK Apply Cased                                 |
|                                                                   | OK Apply Cancel                                |

- 8 After we activated the sACN output in MADRIX 5 we can send the data to the 3D visualizer and operate like
- . you are working in the real venue.

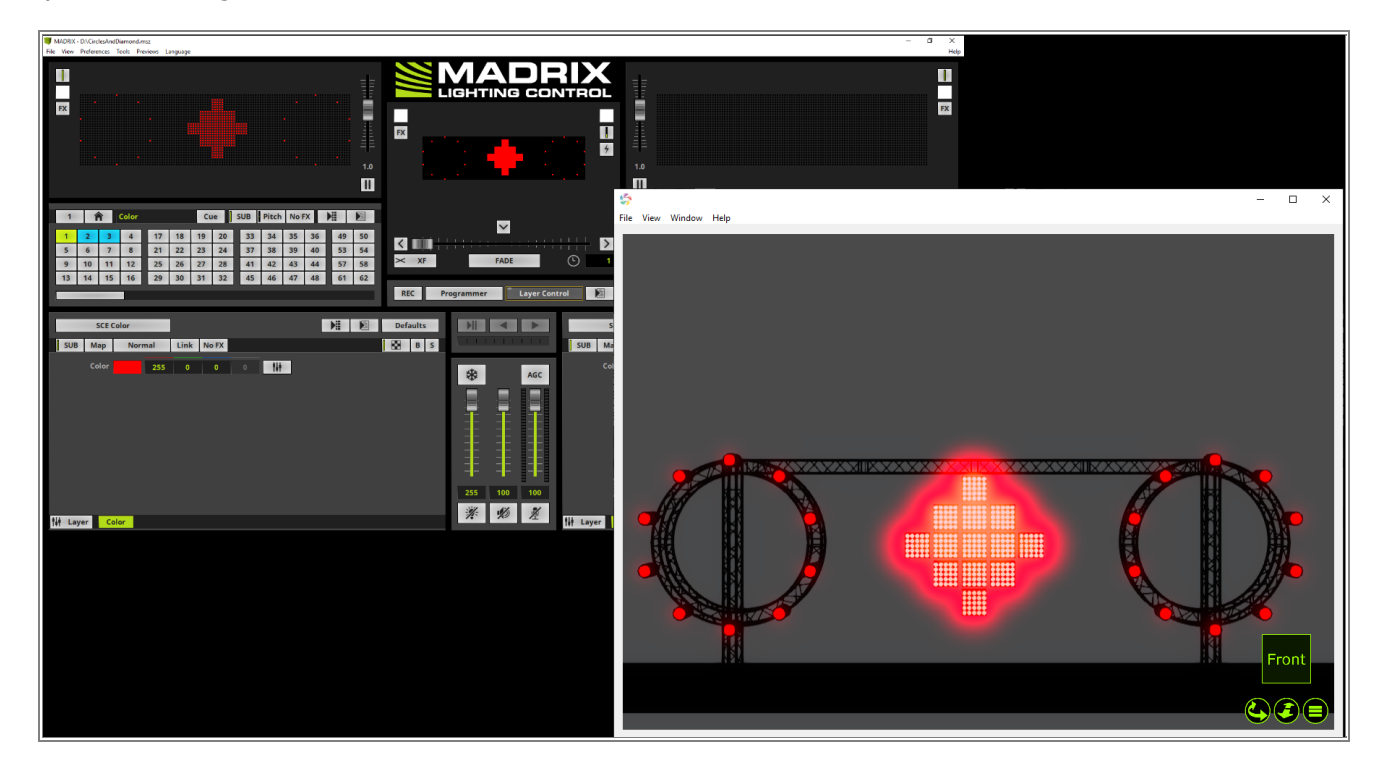

**Congratulations!** You have successfully learned how you connect a 3D visualizer tool via sACN with MADRIX 5.

## 1.4.7 Output To DVI-Based Fixtures

This tutorial shows you how to enable the output for DVI based fixtures.

#### Date: 11/2019

MADRIX Version: 5.2 (Created with)

Corresponding Video Tutorial: »Enable The Output For DVI-Based Fixtures

## Note:

- DVI based fixtures are fixtures which are connected to an output port of your graphic card like a Scaler of LED Walls, Monitors, Projectors. The connection can be DVI, HDMI, VGA, Display Port.
- We will work with the result of this exercise in the tutorial »Configure DVI Based Fixtures.

## Task:

In this tutorial we will enable the output for a DVI Wall with the resolution of 160 x 90 as patched in the Tutorial »2D Patch With The Matrix Generator For DVI Output.

Please create or load the MADRIX Patch like explained in the Tutorial »<u>2D Patch With The Matrix Generator</u>
 <u>For DVI Output</u>.

Please note: It is very important that the patch consists of DVI fixtures.

| I MADRIX *<br>File View Preferences Tools Previews Language                                                                                                    |                                                                                         | - 6 ×<br>Hele                                                                                                    |
|----------------------------------------------------------------------------------------------------|-----------------------------------------------------------------------------------------|----------------------------------------------------------------------------------------------------|
|                                                                                                    |                                                                                         |                                                                                                    |
| 1     1     Color     Cue     SUB     Pitch     NoFX     ▶       1     2     3     4     17     18     19     20     33     34     35     36     49     50       5     6     7     8     21     22     23     24     37     38     39     40     55     54       9     10     11     12     25     26     27     28     41     42     43     44     57     58       13     14     15     16     29     30     31     32     45     46     47     48     61     62 | XF FADE O                                                                               | 2         ↑         Color         Cue         SUB         Pitch         No FX         ₱∰         ▶∰           1         2         3         4         17         18         19         20         33         34         35         36         49         50           5         6         7         8         21         22         23         24         37         38         940         55         54           9         10         11         12         25         26         27         28         41         42         43         44         57         58           13         14         15         16         29         30         31         32         45         46         47         48         61         62 |
| SCE Color Scroll                                                                                                    | Defaults SCE FI                                                                         | lames Defaults                                                                                                    |
| SUB     Map     Normal     Link     No FX     Step       Colors     Fade     Tap     Pitch       Step Width     001     Image: Step Width     Tap     Pitch       Colors Width     101     Image: Step Width     Axes 1 And 2       Displacement     0     Image: Step Width     Step Width                                                                                                    | SUB Map<br>SUB S<br>SUB Map<br>SUB Map<br>Bottom<br>Pront<br>255 100 100<br>255 100 100 | Normal Link No FX B 5                                                                                                    |

- 2 When we want to send the output data to a connected DVI Wall which is connected to an additional graphic
- . card output, we have to open a DVI Preview window.

Therefore please go in MADRIX to **Previews > External Preview 1 > DVI**.

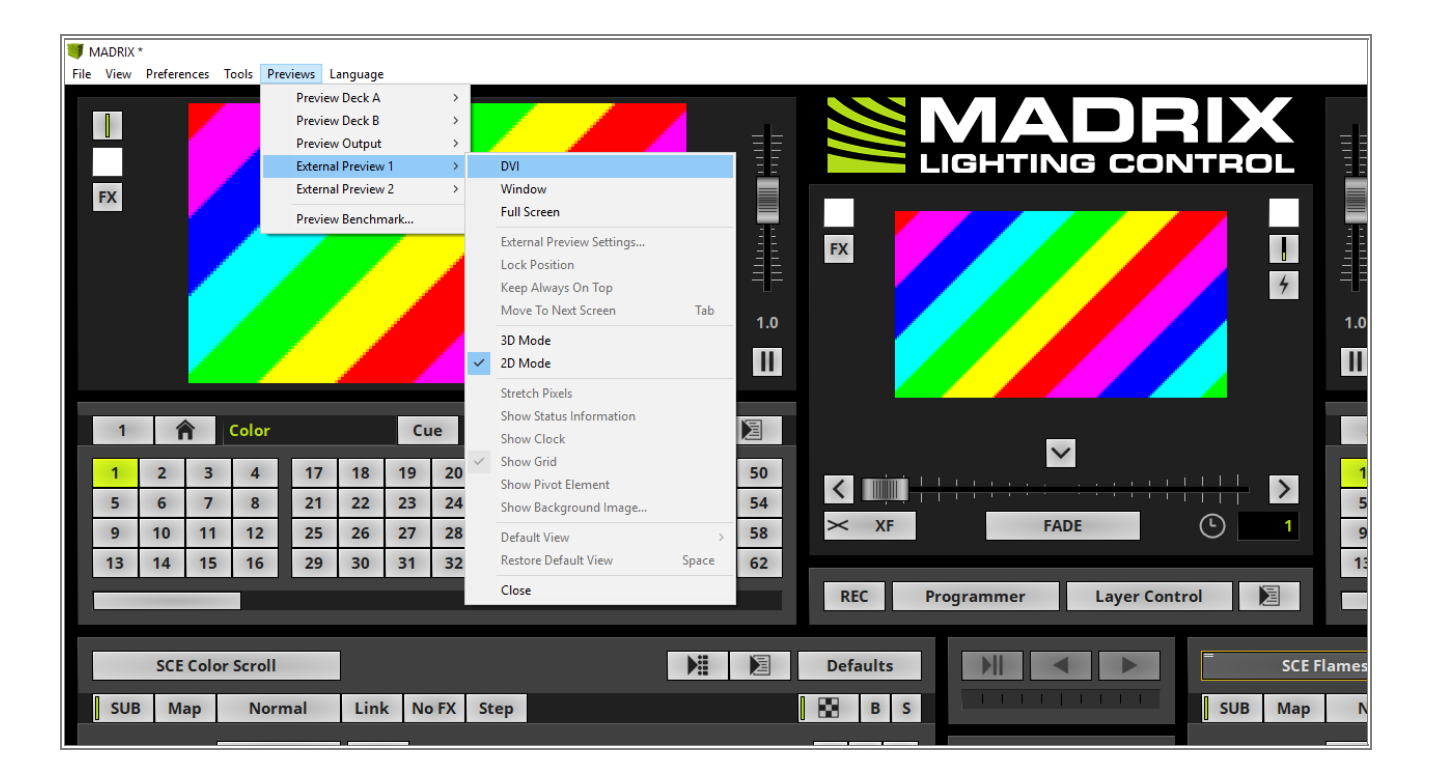

3 After you enabled the *External DVI Preview* window you will find it by default at the at the Top Left Corner. of the MADRIX User Interface.

Now you can move this Window via Drag & Drop to the position where the connected DVI Wall is capturing the signal.

You can find more information about the configuration of the DVI Preview Window in the tutorial: »<u>Configure</u> <u>DVI Based Fixtures</u>.

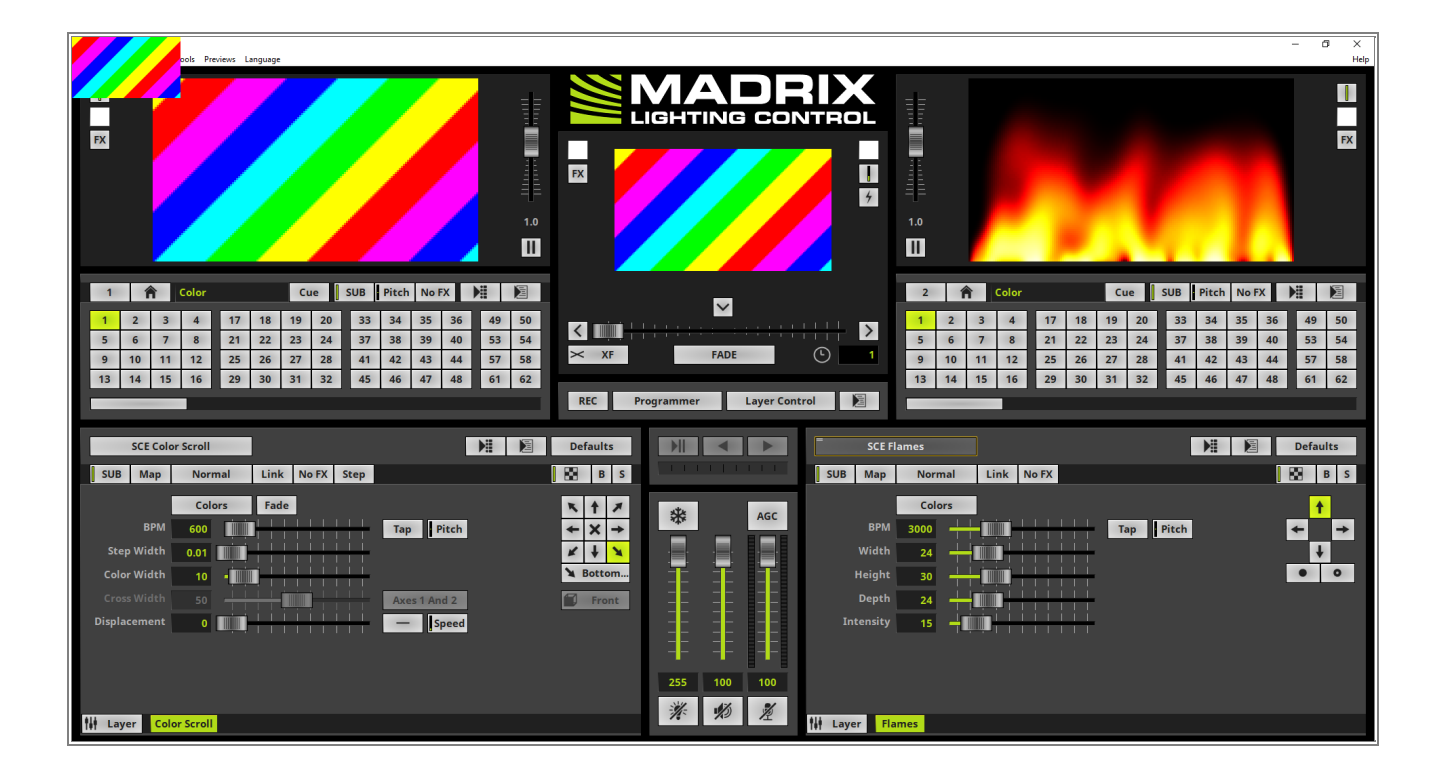

**Congratulations!** You have successfully learned how to enable the DVI Preview Window in MADRIX 5.
# **1.4.8 Configure DVI-Based Fixtures**

This tutorial shows you how to configure an external DVI Preview Window.

### Date: 12/2019

**MADRIX Version:** 5.2 (Created with)

Corresponding Video Tutorial: »Configure DVI-Based Fixtures

## Note:

- We will work with the settings of the »<u>Output to DVI Based Fixtures</u>.
- Normally a DVI Wall controller is connected via VGA, DVI or HDMI cable to an additional output port of the computer graphic card.
- Furthermore the *Microsoft Windows Project* settings are normally set to *Extend*.

#### Task:

In this tutorial we have to *move* and *scale* the *External DVI Preview* window which we have enabled in the Tutorial: »Output to DVI Based Fixtures.

The connected DVI Wall has a resolution of 320 x 180 pixels and the controller will capture the signal form the top left corner of connected output of the graphic card.

Please open the *External DVI Preview1* in *DVI* mode like explained in the Tutorial »<u>Output to DVI Based</u>
 <u>Fixtures</u>.

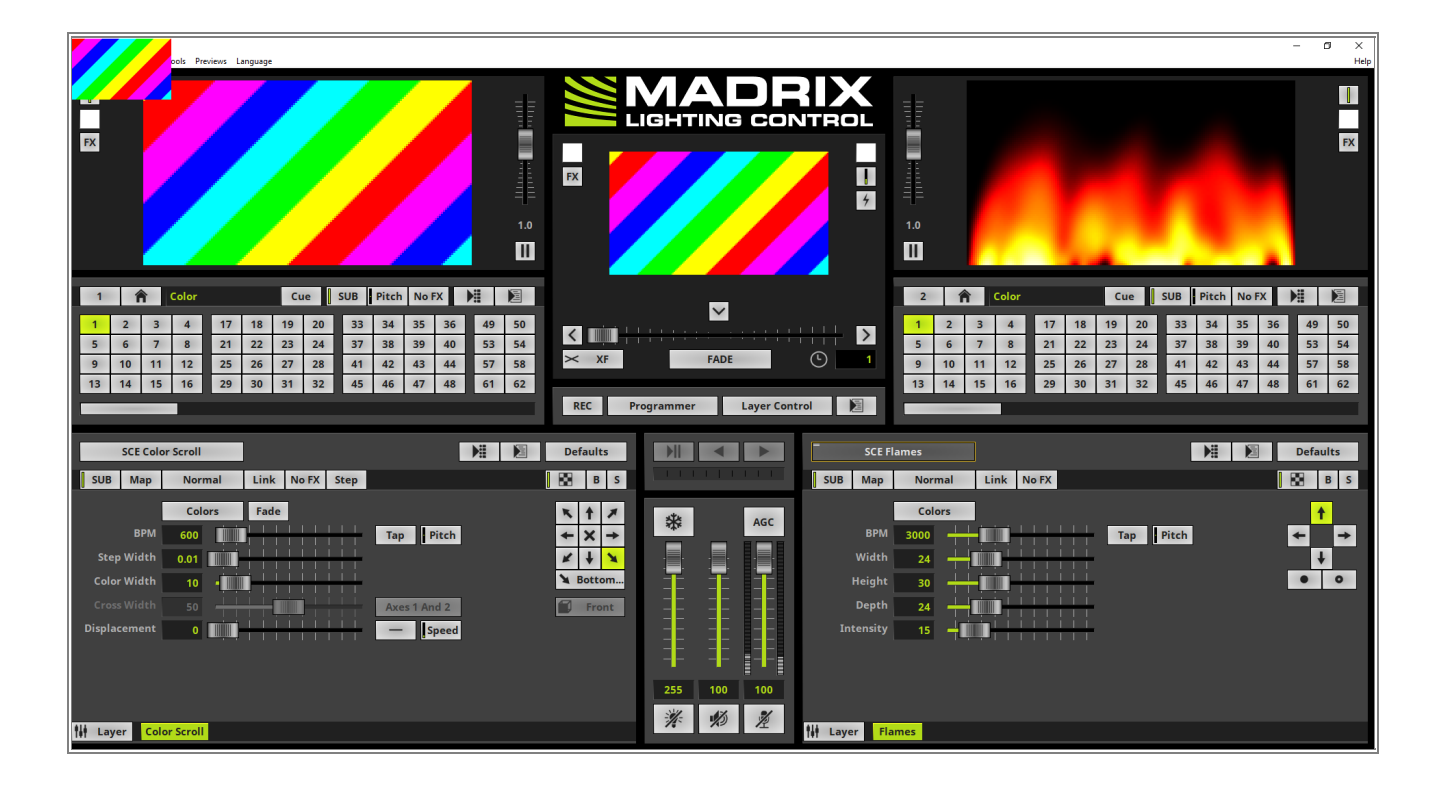

2 To change the settings of the *External Preview 1* please navigate in MADRIX to *Previews > External* . *Preview 1 > External Preview Settings...*

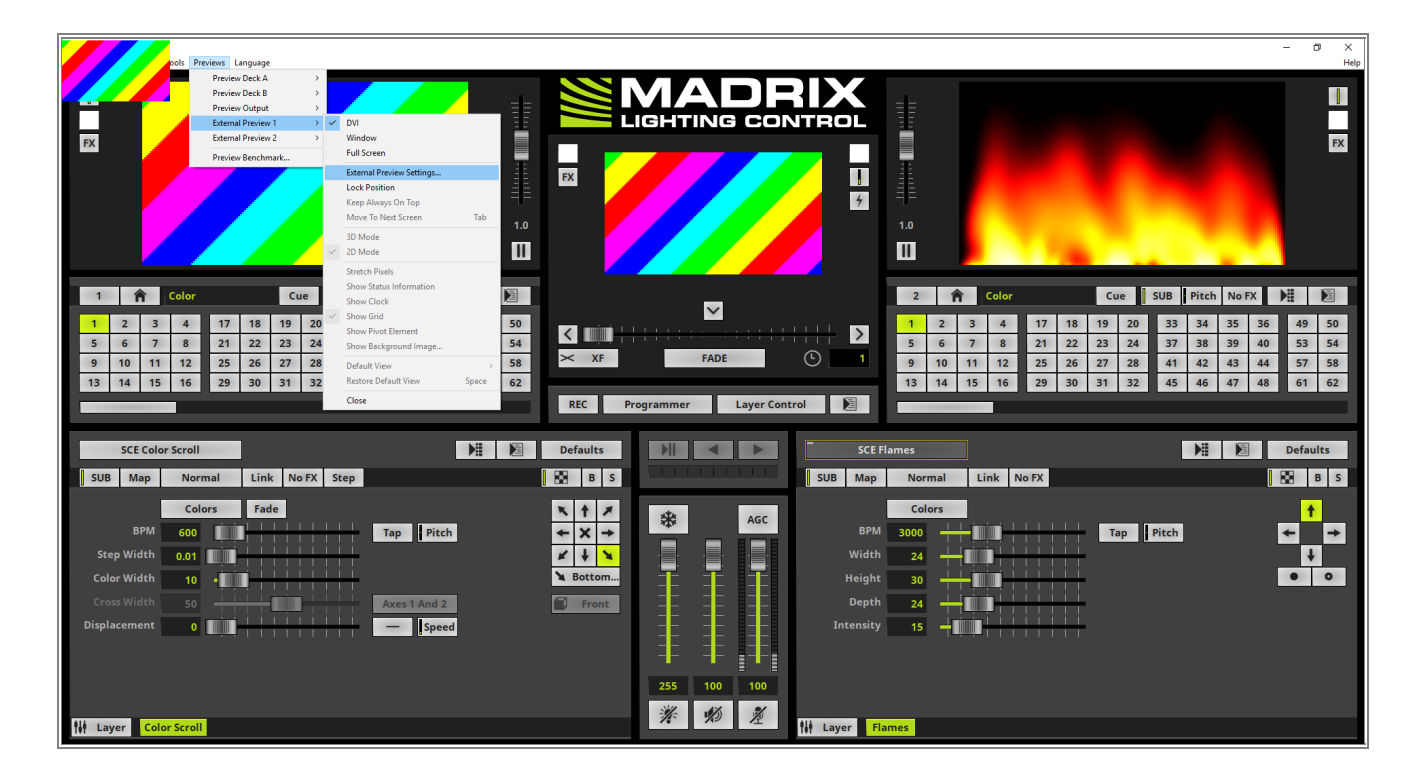

- 3 The **External Preview Settings** window opens. As we can see the window is divided in several sections.
- According to our task we will work with the sections *DVI Window Position* and *DVI Window Size*.
   To learn more about all sections of the External Preview settings window please have a look at the corresponding chapter in MADRIX 5 manual »<u>DVI Output Settings</u> and navigate to the topic *Step-By Step-Configuration*.

| External Preview Settings 1 | ×                        |
|-----------------------------|--------------------------|
| DVI Window Position         | Display Area             |
| Left: 0 Top: 0              | Use Full Size (160 x 90) |
| DVI Window Size             | Left: 0 Right: 49        |
|                             | Top: 0 Bottom: 49        |
| Width: 150 Height: 00       | Slice Alignment          |
| 100 101gml 90               | 7.Slices                 |
|                             |                          |
|                             | Display Transformation   |
|                             | None 💟 0°                |
| Defaults                    | OK Apply Cancel          |

- 4 When we have a look at our task, the connected LED Wall controller will capture the video signal form the Top
- Left position. Assuming the **Project** settings in **Microsoft Windows** is set to **Extend** and the LED Wall controller is connected to the second screen, located right besides the main screen and the main screen has a Full HD resolution, we have to move the **External DVI Preview** window to pixel 1920 from the left side and 0 pixel from top.

That means we have to change the settings in the *DVI Window Position* of the *External Preview Settings 1* to:

- Left: 1920
- **Top**: 0

| External Preview Settings 1 |            | ×                          |
|-----------------------------|------------|----------------------------|
| DVI Window Position         |            | Display Area               |
| Left : 1920                 | Top : 0    | Use Full Size (160 x 90)   |
| DVI Window Size             |            | Left: 0 Right: 49          |
| Use Display Area Size       |            |                            |
| Width : 160                 | Height: 90 | Slice Alignment            |
|                             |            | Z-Slices 🔽 Left To Right 💟 |
|                             |            | Display Transformation     |
|                             |            | None 💟 0°                  |
| Defaults                    |            | OK Apply Cancel            |

- 5 According to our task the LED Wall has a resolution of 320 x 180 pixels but our current patched DVI screen in
- MADRIX has only a resolution of only 160 x 90. When we don't want to change the resolution of the LED screen in the *Matrix Generator* or *Patch Editor*, we have the possibility to scale the *External DVI Window Size*.

#### Note:

Scaling means MADRIX will scale the rendered effect according to the patched Matrix Size to the set display area size by a scale factor. But scaling has some advantages:

- save PC performance
- depending on the scale factor you will not have a visual loss of quality when you working with MADRIX stock effects

The disadvantages are:

- one pixel of the MADRIX patch will be outputted with more than one pixels
- If you want to output videos or images the visual quality of the output could be reduced

The scaling we setup in the *DVI Window Size* section. Please *disable* the *Use Display Area Size* checkbox. Now we are able to set the settings according to our task:

- *Width*: 320
- *Height*: 180

After we have changed the settings we *click* **OK** and the **External Preview 1** in **DVI** mode will move to the second screen (Pixel Position 1920 from the Left side) and with a scaled size of  $320 \times 180$ .

| External Preview Settings 1 | ×                        |
|-----------------------------|--------------------------|
| DVI Window Position         | Display Area             |
| Left : 1920 Top : 0         | Use Full Size (160 x 90) |
| DVD Window Size             | Left: 0 Right: 49        |
| Dvi window Size             | Top: 0 Bottom: 49        |
| Use Display Area Size       |                          |
| 180 Height 180              |                          |
|                             |                          |
|                             | Display Transformation   |
|                             | None 💟 0°                |
| Defaults                    | OK Apply Cancel          |

**Congratulations!** You have successfully learned how to scale and move External Previews with the help of the External Preview Settings in MADRIX 5.

# 1.4.9 Connecting T9 Fixtures

In this tutorial you can learn how to configure a T9 controller in MADRIX 5.

## Date: 12/2019

MADRIX Version: 5.2 (Created with) Corresponding Video Tutorial: »<u>Connecting T9 Fixtures</u>

## Note:

The "Eurolite T9" protocol is a proprietary protocol. To output data to an activated T9 controller you have to patch DVI fixtures in MADRIX. Under the following tutorials you can learn how to patch DVI fixtures in MADRIX 5:

»2D Patch With The Matrix Generator For DVI Output

»2D Patch With The Patch Editor For DVI Output

To work with the proprietary DVI protocols in MADRIX 5 the *WinPcap Driver* must be installed. You will find the option to install the required *WinPcap Driver* during the installation process of MADRIX 5. If you have MADRIX 5 installed already without the *WinPcap Driver*, simply install MADRIX 5 again. Under the following link you can learn how to install MADRIX: »Installation Of The MADRIX Software.

## Task:

In this tutorial one LSD AIO box is connected to the MADRIX PC via Ethernet cable and we want to configure this connected T9 fixture in MADRIX 5.

To configure a proprietary DVI protocol in MADRIX 5 please start the *Device Manager*. To open the *Device Manager* please go to *Preferences > Device Manager*.

[Keyboard shortcut **F4**].

| I MADRIX  |                          |              |                     |         |          |          |           |            |       |          |        |       |     |       |        |       | -    | đ      | ×    |
|-----------|--------------------------|--------------|---------------------|---------|----------|----------|-----------|------------|-------|----------|--------|-------|-----|-------|--------|-------|------|--------|------|
| File View | Preferences Tools Previe | ws Language  |                     |         |          |          |           |            |       |          |        |       |     |       |        |       |      |        | Help |
|           | Matrix Generator         | F2           |                     |         |          |          |           |            |       |          |        |       |     |       |        |       |      |        |      |
|           | Patch Editor             | F3           |                     |         |          | VZA      |           |            |       |          |        |       |     |       |        |       |      |        |      |
|           | Device Manager           | F4           |                     | 필문      |          | CHTIN    |           |            | ΞΞ    |          |        |       |     |       |        |       |      |        | -    |
|           | Audio Performance        | Ctrl+Alt+A   |                     |         |          | GHTIN    |           | VIRUL      | -     |          |        |       |     |       |        |       |      |        | _    |
| FX        | Remote Control           | Chill Albi P |                     |         |          |          |           |            |       |          |        |       |     |       |        |       |      |        | FX   |
|           | Backup System            | Ctri+Alt+B   |                     | -       |          |          |           |            |       |          |        |       |     |       |        |       |      |        |      |
|           | Options                  | Ctrl+Alt+O   |                     | 11 E    | FX       |          |           |            | E E   |          |        |       |     |       |        |       |      |        |      |
|           |                          |              |                     | ΞE      |          |          |           | 4          | ΞE    |          |        |       |     |       |        |       |      |        |      |
|           |                          |              |                     |         |          |          |           | /          |       |          |        |       |     |       |        |       |      |        |      |
|           |                          |              |                     | 1.0     |          |          |           |            | 1.0   |          |        |       |     |       |        |       |      |        |      |
|           |                          |              |                     | m       |          |          |           |            | m     |          |        |       |     |       |        |       |      |        |      |
|           |                          |              |                     |         |          |          |           |            |       |          |        |       |     |       |        |       |      |        |      |
|           |                          |              |                     |         |          |          |           |            |       |          |        |       |     |       |        |       |      |        |      |
| 1         | Color                    |              | Cue SUB Pitch No FX |         |          | _        | _         |            | 2     | Â        | Color  |       | Cue | su su | B Pitc | No FX |      |        |      |
|           |                          |              |                     |         |          | ~        | ·         |            |       |          |        |       |     |       | _      | · ·   |      | _      |      |
| 1         | 2 3 4                    | 17 18 19     | 20 33 34 35 3       | 6 49 50 |          |          |           | 1 I I I N  | 1     | 2 3      | 4      | 17 18 | 19  | 20    | 33 34  | 35 3  | 86 4 | 49 5   | 0    |
| 5         | 6 7 8                    | 21 22 23     | 24 37 38 39 4       | 0 53 54 |          |          |           |            | 5     | 6 7      | 8      | 21 22 | 23  | 24    | 37 38  | 39 4  | 10   | 53 5   | 4    |
| 9         | 10 11 12                 | 25 26 27     | 28 41 42 43 4       | 4 57 58 | × XF     | FA       | DE        | (L) 1      | 9     | 10 11    | 12     | 25 26 | 27  | 28    | 41 42  | 43 4  | 14 ! | 57 5   | 8    |
| 13        | 14 15 16                 | 29 30 31     | 32 45 46 47 4       | 8 61 62 |          |          |           |            | 13    | 14 15    | 16     | 29 30 | 31  | 32    | 45 46  | 47    | 18   | 61 6   | 2    |
| 15        |                          | 25 50 51     |                     | 01 02   |          |          |           |            | 15    | 14 15    |        | 25 50 | 51  | 52    | 40     |       |      |        | ~    |
|           |                          |              |                     |         | REC Pro  | ogrammer | Layer Con | trol       |       |          |        |       |     |       |        |       |      |        |      |
|           |                          |              |                     |         |          |          | _         |            |       |          |        |       |     |       |        |       |      |        |      |
|           | SCE Color                |              |                     |         | Defaults |          |           | SCE        | Color |          |        |       |     |       | D:     |       | De   | faults |      |
|           |                          |              |                     |         |          |          |           |            |       |          |        |       |     |       | /      | K=    |      |        |      |
| SUE       | Map Norma                | l Link       | No FX               |         | B B S    |          |           | SUB Map    | Nori  | mal Li   | ink No | FX    |     |       |        |       |      | в      | S    |
|           |                          |              |                     |         |          |          |           |            |       | <u> </u> |        |       |     | _     |        |       |      |        |      |
|           | Color                    |              | 0 0 <b>t</b> it     |         |          | 10       | 166       | Color      |       |          | 0 (    | 0 0   | 141 |       |        |       |      |        |      |
|           |                          |              |                     |         |          | *#*      | AGC       |            |       |          |        |       |     |       |        |       |      |        |      |
|           |                          |              |                     |         |          |          |           |            |       |          |        |       |     |       |        |       |      |        |      |
|           |                          |              |                     |         |          |          |           |            |       |          |        |       |     |       |        |       |      |        |      |
|           |                          |              |                     |         |          |          |           |            |       |          |        |       |     |       |        |       |      |        |      |
|           |                          |              |                     |         |          |          |           |            |       |          |        |       |     |       |        |       |      |        |      |
|           |                          |              |                     |         |          |          |           |            |       |          |        |       |     |       |        |       |      |        |      |
|           |                          |              |                     |         |          |          |           |            |       |          |        |       |     |       |        |       |      |        |      |
|           |                          |              |                     |         |          |          |           |            |       |          |        |       |     |       |        |       |      |        |      |
|           |                          |              |                     |         |          |          |           |            |       |          |        |       |     |       |        |       |      |        |      |
|           |                          |              |                     |         |          |          |           |            |       |          |        |       |     |       |        |       |      |        |      |
|           |                          |              |                     |         |          | 255 10   | 0 100     |            |       |          |        |       |     |       |        |       |      |        |      |
|           |                          |              |                     |         |          | Sel di   | 6 21      |            |       |          |        |       |     |       |        |       |      |        |      |
| the La    | ver Color                |              |                     |         |          | 16 1/2   | 12        | filt Laver | olor  |          |        |       |     |       |        |       |      |        |      |
| 141 844   |                          |              |                     |         |          |          |           | iti - Jei  |       |          |        |       |     |       |        |       |      |        |      |

- 2 Now please go to the **DVI Devices** tab.
- . Below the Device List you will find the **Search** button. Please *click* this button and the search process will start.

| Device Manager     |                                     |      |                         | _           |        |
|--------------------|-------------------------------------|------|-------------------------|-------------|--------|
| DMX Devices DVI De | evices DMX Input Art-Net MIDI Audio |      |                         |             |        |
| State              | Device Name                         | Size | Type ms / FPS           | Device      |        |
|                    |                                     |      |                         | Device      |        |
|                    |                                     |      |                         | Description |        |
|                    |                                     |      |                         |             |        |
|                    |                                     |      |                         | Settings    |        |
|                    |                                     |      |                         |             |        |
|                    |                                     |      |                         |             |        |
|                    |                                     |      |                         |             | o 🗕 🕂  |
|                    |                                     |      |                         |             | o — 🕂  |
|                    |                                     |      |                         |             | o — +  |
|                    |                                     |      |                         |             | o 🗕 🕂  |
|                    |                                     |      |                         |             |        |
|                    |                                     |      |                         |             | 20 🗕 🕂 |
| P + -              | - 🗘 *                               |      | DVI With 2097152 Pixels | FPS :       | 50.0   |
|                    |                                     |      |                         |             |        |
|                    |                                     |      |                         | OK Apply    | Cancel |

3 After the search process was finished we will find a EuroLite T9 Device in the *Device List*. Now we can *click OK* and MADRIX will send the information of the DVI patched Voxel to the T9 Device.

**Note:** MADRIX will starting to send the DVI data from the Front Top Left Voxel to the connected T9 Device. If you want to patch the T9 Device to another position, please create also a »<u>DVI Map in the Patch Editor</u>.

| Device Manage | 2r                                       |           |       |                     | - 🗆 X                    |
|---------------|------------------------------------------|-----------|-------|---------------------|--------------------------|
| DMX Devices   | DVI Devices DMX Input Art-Net MIDI Audio |           |       |                     |                          |
| State         | Device Name                              | Size      | Туре  | ms / FPS            | Device                   |
| On On         | EuroLite T9 - Device #0001               | Full Size | Event | 20 / 50.0           | Device                   |
|               |                                          |           |       |                     | Description              |
|               |                                          |           |       |                     | Settings                 |
|               |                                          |           |       |                     | Enable                   |
|               |                                          |           |       |                     | Use Full Size            |
|               |                                          |           |       |                     | Left: 0 - +              |
|               |                                          |           |       |                     | Top : 0 - +              |
|               |                                          |           |       |                     | Right : 0 - +            |
|               |                                          |           |       |                     | Bottom : 0 🛑 🕂           |
|               |                                          |           |       |                     | Set Frame Time           |
|               |                                          |           |       |                     | Frame Time (ms) : 20 🗕 🕂 |
| P +           | - 🗘 🐐                                    |           | DVI W | /ith 1048576 Pixels | FPS : 50.0               |
| 6             |                                          |           |       |                     | OK Apply Cancel          |

**Congratulations!** You have successfully learned how to connect a T9 Controller to MADRIX 5.

# **1.4.10 Remote Control Via DMX-IN**

In this tutorial you will learn how to control MADRIX remotely via DMX Input.

Date: 12/2019

MADRIX Version: 5.2 (Created with) Corresponding Video Tutorial: »Remote Control Via DMX Input

### Note:

- To receive DMX data in MADRIX you will need to connect a MADRIX DMX interface via USB to the PC.
- In this tutorial a MADRIX USB ONE will be used. The MADRIX USB ONE is able to be used as DMX output and DMX input (often used together with a so called 5 Pin XLR Gender Changer) interface.

## Task:

We have to configure MADRIX that it will be controlled remotely with the "Essential" remote protocol at DMX Start Channel 106.

Please open the MADRIX *Device Manager*. To open the *Device Manager* please go to *Preferences* >
 *Device Manager*.

[Keyboard shortcut F4].

| 🔰 MADRIX  | 1                         |             |        |           |       |      |       |          |                           |        |            |          |       |       |       |      |       |     |    |         |         | -    | 6 ×  |
|-----------|---------------------------|-------------|--------|-----------|-------|------|-------|----------|---------------------------|--------|------------|----------|-------|-------|-------|------|-------|-----|----|---------|---------|------|------|
| File View | Preferences Tools Preview | ws Language | _      | _         | _     | _    |       |          |                           | _      | _          |          |       |       |       |      | _     |     |    |         |         |      | Help |
|           | Matrix Generator          | F2          |        |           |       |      |       |          | $\mathbf{V}_{\mathbf{i}}$ |        | -1-        |          |       |       |       |      |       |     |    |         |         |      |      |
|           | Device Manager            | F3          |        |           |       |      | ==    |          | 14                        | 'AL'   |            | 12       |       | -te   |       |      |       |     |    |         |         |      |      |
|           | Audio Performance         | Ctrl+Alt+A  |        |           |       |      | ΞE    |          | IGH                       | TING   | COL        | NTRO     | JL.   | ΞE    |       |      |       |     |    |         |         |      |      |
| EV        | Remote Control            | >           |        |           |       |      |       |          | i i i i i i               |        |            |          |       |       |       |      |       |     |    |         |         |      | SY   |
| FA.       | Backup System             | Ctrl+Alt+B  |        |           |       |      |       |          |                           |        |            |          |       |       |       |      |       |     |    |         |         |      |      |
|           | Options                   | Ctrl+Alt+O  |        |           |       |      |       | EV       |                           |        |            |          |       | 1     |       |      |       |     |    |         |         |      |      |
|           |                           |             |        |           |       |      | E E I | FX       |                           |        |            |          |       | E     |       |      |       |     |    |         |         |      |      |
|           |                           |             |        |           |       |      |       |          |                           |        |            |          | 4     |       |       |      |       |     |    |         |         |      |      |
|           |                           |             |        |           |       |      | 1.0   |          |                           |        |            |          |       | 1.0   |       |      |       |     |    |         |         |      |      |
|           |                           |             |        |           |       |      |       |          |                           |        |            |          |       |       |       |      |       |     |    |         |         |      |      |
|           |                           |             |        |           |       |      | Ш     |          |                           |        |            |          |       |       |       |      |       |     |    |         |         |      |      |
| 1         | Color                     |             | Cue S  | IB Pitch  | No FX | N#   | 3     |          |                           |        |            |          |       | 2     |       | olor | _     | Cu  |    | UB Pite | h No EX | N    | 3    |
|           | n com                     |             | cue ju | Jo Triter | NOTA  |      |       |          |                           | $\sim$ |            |          |       |       |       | 0101 |       |     |    |         |         | 12   | 4    |
| 1         | 2 3 4                     | 17 18 1     | 20     | 33 34     | 35 36 | i 49 | 50    |          |                           |        |            |          |       | 1 3   | 2 3   | 4    | 17 18 | 19  | 20 | 33 34   | 35 3    | 6 49 | 50   |
| 5         | 6 7 8                     | 21 22 2     | 3 24   | 37 38     | 39 40 | 53   | 54    |          | 1.1.1.1                   |        |            | 1111     | 2     | 5 (   | 5 7   | 8    | 21 22 | 23  | 24 | 37 38   | 39 4    | 0 53 | 54   |
| 9         | 10 11 12                  | 25 26 2     | 7 28   | 41 42     | 43 44 | 57   | 58    | × XF     |                           | FADE   |            | $\odot$  | 1     | 9 1   | 0 11  | 12   | 25 26 | 27  | 28 | 41 42   | 43 4    | 4 57 | 58   |
| 13        | 14 15 16                  | 29 30 3     | 32     | 45 46     | 47 48 | 61   | 62    |          |                           |        |            |          |       | 13 1  | 4 15  | 16   | 29 30 | 31  | 32 | 45 46   | 47 4    | 8 61 | 62   |
|           |                           |             |        |           |       |      |       | DEC      |                           |        | Lawar Carr |          | 9     |       |       |      |       |     |    |         |         |      |      |
|           |                           |             |        |           |       |      |       | REC      | rogramm                   | er     | Layer com  | trol     |       |       | -     |      |       |     |    |         |         |      |      |
|           |                           |             |        |           |       |      | No.   |          |                           |        |            |          |       |       |       |      |       |     |    |         | 100     |      |      |
|           | SCE Color                 |             |        |           |       |      |       | Defaults |                           |        |            |          | SCE C | olor  |       |      |       |     |    | Pa      |         | Defa | alts |
| SU        | 3 Map Norma               | l Link      | No FX  |           |       |      |       | B S      |                           |        |            | SUB      | Мар   | Norma | l Lin | k No | FX    |     |    |         |         |      | BS   |
|           | Color                     | 0 0         | 0      | o tit     |       |      |       |          | ***                       |        | 155        |          | Color |       | 0 0   | ) (  | ) 0   | ti. | ł  |         |         |      |      |
|           |                           |             |        |           |       |      |       |          | ***                       |        | AUC        |          |       |       |       |      |       |     |    |         |         |      |      |
|           |                           |             |        |           |       |      |       |          |                           |        |            |          |       |       |       |      |       |     |    |         |         |      |      |
|           |                           |             |        |           |       |      |       |          |                           |        |            |          |       |       |       |      |       |     |    |         |         |      |      |
|           |                           |             |        |           |       |      |       |          |                           |        |            |          |       |       |       |      |       |     |    |         |         |      |      |
|           |                           |             |        |           |       |      |       |          |                           |        |            |          |       |       |       |      |       |     |    |         |         |      |      |
|           |                           |             |        |           |       |      |       |          |                           |        |            |          |       |       |       |      |       |     |    |         |         |      |      |
|           |                           |             |        |           |       |      |       |          |                           |        |            |          |       |       |       |      |       |     |    |         |         |      |      |
|           |                           |             |        |           |       |      |       |          |                           |        |            |          |       |       |       |      |       |     |    |         |         |      |      |
|           |                           |             |        |           |       |      |       |          |                           |        |            |          |       |       |       |      |       |     |    |         |         |      |      |
|           |                           |             |        |           |       |      |       |          | 255                       | 100    | 100        |          |       |       |       |      |       |     |    |         |         |      |      |
| 114 - 1   | Colors                    |             |        |           |       |      |       |          | 1                         | 10     | 1/2        | ele Love |       | lor   |       |      |       |     |    |         |         |      |      |

2 When the MADRIX USB ONE was connected before the start of MADRIX and the driver was installed correctly,. MADRIX will find it automatically.

If it was connected after the start, please *click* the *Magnifier* button below the *Device List* to find the USB ONE

| Device Manager |                                             |               |                 |                       |                     | _                                                                                   |                                        |
|----------------|---------------------------------------------|---------------|-----------------|-----------------------|---------------------|-------------------------------------------------------------------------------------|----------------------------------------|
| DMX Devices    | WI Devices DMX Input Art-Net MIDI Audio     |               |                 |                       |                     |                                                                                     |                                        |
| State          | Device Name<br>MADRIX USB ONE #USBONE000716 | Universe<br>1 | OUT / IN<br>OUT | ms / FPS<br>30 / 33.3 | Frames<br>Optimized | Device<br>MADRIX USB ONE #USBONE000<br>Revision: 0600<br>Serialnumber: USBONE000716 | 716                                    |
|                |                                             |               |                 |                       |                     | Settings<br>Enable<br>Universe :<br>Frame Time (ms) :<br>FPS :                      | Output<br>Input<br>1 +<br>30 +<br>33.3 |
| 2 0            | ₩ 🖵 123…                                    |               | Univ            | erses In Use (        | OUT: 1/2048 IN: 0   | Send Full Frames                                                                    |                                        |
|                | 1111                                        |               |                 |                       |                     | OK Apply                                                                            | Cancel                                 |

3 By default the MADRIX USB ONE will be set to send DMX data. If we want to receive DMX data with this . interface, we have to change it.

To change the data direct we go to the **Settings** section, activate **Input** and *click* **Apply**.

| Device Manager |                                             |               |                 |                       |                     | — 🗆 X                                                                                  |
|----------------|---------------------------------------------|---------------|-----------------|-----------------------|---------------------|----------------------------------------------------------------------------------------|
| DMX Devices    | DVI Devices DMX Input Art-Net MIDI Audio    |               |                 |                       |                     |                                                                                        |
| State          | Device Name<br>MADRIX USB ONE #USBONE000716 | Universe<br>1 | OUT / IN<br>OUT | ms / FPS<br>30 / 33.3 | Frames<br>Optimized | Device<br>MADRIX USB ONE #USBONE000716<br>Revision: 0600<br>Serialnumber: USBONE000716 |
|                |                                             |               |                 |                       |                     | Settings Enable Universe: 1 Frame Time (ms): 30 FFS: 33.3                              |
| 20             | 123···                                      |               |                 | verses In Use         | OUT: 1/2048 IN: 0   | Send Full Frames                                                                       |
| ₽              |                                             |               |                 |                       |                     | OK Apply Cancel                                                                        |

4 To setup the DMX Input configuration please change the tab of the **Device Manager** to **DMX Input**.

| Device Man | ager              |                   |             |         |         |         |                |               |      |          | × |
|------------|-------------------|-------------------|-------------|---------|---------|---------|----------------|---------------|------|----------|---|
| DMX Devic  | es DVI Devices DM | X Input Art-Net M | IDI Audio   |         |         |         |                |               |      |          |   |
| State      | e Universe        |                   | Device Name |         |         | Mapping | Remote Control | Trigger       |      |          |   |
| Off Off    |                   |                   |             |         |         | Off     | Off            | Off           |      |          |   |
| Off        | 2                 |                   |             |         |         | Off     | Off            | Off           |      |          |   |
| Off        | 3                 |                   |             |         |         | Off     | Off            | Off           |      |          |   |
| Off        | 4                 |                   |             |         |         | Off     | Off            | Off           |      |          |   |
| Off        |                   |                   |             |         |         | Off     | Off            | Off           |      |          |   |
| Off        | 6                 |                   |             |         |         | Off     | Off            | Off           |      |          |   |
| Off        |                   |                   |             |         |         | Off     | Off            | Off           |      |          |   |
| Off        | 8                 |                   |             |         |         | Off     | Off            | Off           |      |          |   |
|            |                   |                   |             |         |         |         |                |               |      | <b>P</b> |   |
| Device     |                   |                   |             |         | Remote  | Control |                |               |      |          |   |
|            | DMX-IN            | Device : None     |             | $\sim$  | B       |         |                |               | VE   | Edit     |   |
|            |                   |                   |             |         |         |         |                | 255 : 1       |      |          |   |
| Mappin     | g                 |                   |             |         |         |         |                |               |      |          |   |
| Ma         |                   | 1 🗕 🕂             |             | 512 🗕 🕂 | Trigger |         |                |               |      |          |   |
|            |                   | 1 = 55            |             | 1 2 2 3 | Po      | ort     |                |               |      |          |   |
|            |                   | Use HTP           |             |         | Assign  | •       |                | <del></del> Щ |      | Assign   |   |
| œ 🖥 ⊥      | 111[111]          |                   |             |         |         |         | 0              | K A           | pply | Cancel   |   |

- 5 In MADRIX you are able to work with multiple DMX Input Devices. In this tutorial we will use only one and we
- . will configure it as DMX Input Device 1.

Please select the first Universe row and choose the connected MADRIX USBE ONE as DMX-IN Device.

| Device Manager |                 |                                    |     |                 |                |         | — 🗆 X       |
|----------------|-----------------|------------------------------------|-----|-----------------|----------------|---------|-------------|
| DMX Devices    | DVI Devices DMX | KInput Art-Net MIDI Audio          |     |                 |                |         |             |
| State          | Universe        | Device Name                        |     | Mapping         | Remote Control | Trigger | Mapping     |
| Off            | 1               |                                    |     | Off             | Off            | Off     | Remote      |
| le off         | 2               |                                    |     | Off             | Off            | Off     | Trigger     |
| Off            | 3               |                                    |     | Off             | Off            | Off     |             |
| le off         | 4               |                                    |     | Off             | Off            | Off     |             |
| Off            |                 |                                    |     | Off             | Off            | Off     |             |
| le off         | 6               |                                    |     | Off             | Off            | Off     |             |
| Off            |                 |                                    |     | Off             | Off            | Off     |             |
| 🔴 Off          | 8               |                                    |     | Off             | Off            | Off     |             |
|                |                 |                                    |     |                 |                |         | <u> </u>    |
| Device         |                 |                                    | Re  | mote Control    |                |         |             |
|                | DMX-IN D        | Device : None                      |     | None 0 Channels |                |         | M Edit      |
|                |                 | None None                          |     |                 |                | 255 : 1 |             |
| Mapping        |                 | MADRIX USB ONE #USBONE000716       |     |                 |                |         |             |
| Map Ch         |                 | 1 🗖 🕂                              | Tri | gger            |                |         |             |
|                |                 | 1 🛶 📫 🦷 Start At Channel : 🛛 1 🚍 📫 |     | Port 1          |                |         |             |
|                |                 |                                    | As  | sign 1 1        |                |         | 512 Assign  |
| ₽              |                 |                                    |     |                 | 0              | K A     | pply Cancel |

6 After the USB ONE was assigned to DMX Input Universe 1 we have to activate the **Remote** option for this . interface.

| Devi | ce Manager  |               |                     |                    |          |      |                 |                |          |        |         | ×  |
|------|-------------|---------------|---------------------|--------------------|----------|------|-----------------|----------------|----------|--------|---------|----|
| DM   | X Devices D | VI Devices DM | X Input Art-Net MI  | DI Audio           |          |      |                 |                |          |        |         |    |
|      | State       | Universe      |                     | Device Name        |          |      | Mapping         | Remote Control | Trigger  |        | Mapping |    |
|      | On          | 1             | MAD                 | RIX USB ONE #USBON | IE000716 |      | Off             | None 0 CH      | Off      |        | Remote  |    |
|      | Off         |               |                     |                    |          |      | Off             | Off            | Off      |        | Trigger |    |
|      | Off         |               |                     |                    |          |      | Off             | Off            | Off      |        |         |    |
|      | Off         |               |                     |                    |          |      | Off             | Off            | Off      |        |         |    |
|      | Off         |               |                     |                    |          |      | Off             | Off            | Off      |        |         |    |
|      | Off         |               |                     |                    |          |      | Off             | Off            | Off      |        |         |    |
|      | Off         |               |                     |                    |          |      | Off             | Off            | Off      |        |         |    |
|      | Off         |               |                     |                    |          |      | Off             | Off            | Off      |        |         |    |
|      |             |               |                     |                    |          |      |                 |                |          |        | Ţ.      |    |
| Г    | Device      |               |                     |                    |          | Rer  | mote Control    |                |          |        |         |    |
|      |             | DMX-IN        | Device : MADRIX USE | ONE #USBONE00071   | 6 🗸      | P    | None 0 Channels |                |          | $\sim$ | Edit    |    |
|      |             |               |                     |                    |          | -    |                 | Start Addre    | 255 : 1  |        |         |    |
|      | Mapping     |               |                     |                    |          | L    |                 |                |          |        |         |    |
|      |             |               | 1 🚍 🕂               |                    | 512 🗕 🕂  | Trig | gger            |                |          |        |         |    |
|      |             |               | 1 - +               |                    | 1 🔤 🛨    |      | Port 1          |                |          |        |         |    |
|      |             |               |                     |                    |          | As   | sign 1          |                | <u> </u> | 512    | Assign  |    |
| 山    |             | 1111          |                     |                    |          |      |                 | o              | K A      | pply   | Cance   | el |

- 7 In this step we choose the desired Remote Control protocol.
- . According to our task we want to use the predefined Essential protocol. Please open the combo box in the

#### Remote Control section and select Essential.

You will find the description and DMX chart of the predefined **Essential** DMX Input configuration in the MADRIX 5 manual chapter: »DMX-IN[Essential Protocol].

| Device Manager |                |                   |                       |         |      |              |                |                     |                   |        |         | ×  |
|----------------|----------------|-------------------|-----------------------|---------|------|--------------|----------------|---------------------|-------------------|--------|---------|----|
| DMX Devices D  | VI Devices DM) | KInput Art-Net    | MIDI Audio            |         |      |              |                |                     |                   |        |         |    |
| State          | Universe       |                   | Device Name           |         |      | Маррі        | ing            | Remote Control      | Trigger           |        | Mapping |    |
| 🔘 On           | 1              | MA                | DRIX USB ONE #USBONE  | 000716  |      | Off          |                | None 0 CH           | Off               |        | Remote  |    |
| Off            |                |                   |                       |         |      | Off          |                | Off                 | Off               |        | Trigger |    |
| Off            | 3              |                   |                       |         |      | Off          |                | Off                 | Off               | 17     |         |    |
| 🔴 Off          |                |                   |                       |         |      | Off          |                | Off                 | Off               |        |         |    |
| Off            | 5              |                   |                       |         |      | Off          |                | Off                 | Off               |        |         |    |
| Off            |                |                   |                       |         |      | Off          |                | Off                 | Off               |        |         |    |
| Off            |                |                   |                       |         |      | Off          |                | Off                 | Off               |        |         |    |
| Off            |                |                   |                       |         |      | Off          |                | Off                 | Off               |        |         |    |
|                |                |                   |                       |         |      |              |                |                     |                   |        | ¥       |    |
| Device         |                |                   |                       |         | Ren  | note Control |                |                     |                   |        |         |    |
|                | DMX-IN [       | Device : MADRIX U | ISB ONE #USBONE000716 | $\sim$  |      | None 0 Ch    | annels         |                     |                   | $\sim$ | Edit    |    |
|                |                |                   |                       |         |      | None         | 0 C            | Channels Start Addr | ess: 1            |        |         |    |
| Mapping        |                |                   |                       |         |      | Essential    | 6 C            | Channels            |                   |        |         |    |
| Map Cha        |                | 1 🗖 🖶             |                       | 512 💳 🕂 | Trig | Standard     | 36 C           | Channels            |                   |        |         |    |
|                |                | 1 🗖 🖶             |                       | 1 🗖 🖶   |      | User         | 0 C            | Channels User Con   | figuration        |        |         |    |
|                |                | Use HTP           |                       |         | Ass  | sign 1       | ] <b>@-</b> +- |                     | <del>; ; ; </del> |        | Assign  |    |
| e 🖪            |                |                   |                       |         |      |              |                | C                   | К Ар              | ply    | Cance   | el |

8 In the last step we have to change the **DMX Start Address**. In this tutorial we set it to **106**.

After we have changed all this settings we click **OK**.

Now we can control MADRIX remotely with 6 DMX channels starting from DMX channel 106.

| Device Manager |                |                                       |       |                      |                     |              | — [  | - X    |
|----------------|----------------|---------------------------------------|-------|----------------------|---------------------|--------------|------|--------|
| DMX Devices D  | VI Devices DMX | KInput Art-Net MIDI Audio             |       |                      |                     |              |      |        |
| State          | Universe       | Device Name                           |       | Mapping              | Remote Control      | Trigger      | Ма   | apping |
| 🔵 On           | 1              | MADRIX USB ONE #USBONE000716          |       | Off                  | Essential 6 CH / St | Off          | 📒 Re | mote   |
| 🛑 Off          |                |                                       |       | Off                  | Off                 | Off          | Tri  | igger  |
| Off            | 3              |                                       |       | Off                  | Off                 | Off          |      |        |
| 🛑 Off          |                |                                       |       | Off                  | Off                 | Off          |      |        |
| Off            | 5              |                                       |       | Off                  | Off                 | Off          |      |        |
| 🔴 Off          |                |                                       |       | Off                  | Off                 | Off          |      |        |
| Off            |                |                                       |       | Off                  | Off                 | Off          |      |        |
| 🛑 Off          |                |                                       |       | Off                  | Off                 | Off          |      |        |
|                |                |                                       |       |                      |                     |              | Ģ    | 2      |
| Device         |                |                                       | Re    | mote Control         |                     |              |      |        |
|                | DMX-IN D       | Device : MADRIX USB ONE #USBONE000716 | V     | Essential 6 Channels |                     |              | VE   | Edit   |
|                |                |                                       |       |                      | Start Addre         | ss : 106 🗕   | +    |        |
| Mapping        |                |                                       |       |                      |                     |              |      |        |
| Map Cha        |                | 1 - + To: 512 -                       | + Tri | gger                 |                     |              |      |        |
|                |                | 1 📥 📫 🦷 Start At Channel : 🛛 📥        | +     | Port 1               |                     |              |      |        |
|                |                |                                       | As    | sign 1               |                     | <u>+ + +</u> | 512  | Assign |
| e 🖥            | 1111           |                                       |       |                      | 01                  | К Арр        | ly   | Cancel |

**Congratulations!** You have successfully learned how to create a DMX Input configuration with a predefined DMX Input protocol in MADRIX 5.

# 1.4.11 Remote Control Via Art-Net

In this tutorial you will learn how to control MADRIX remotely via Art-Net Input.

### Date: 12/2019

MADRIX Version: 5.2 (Created with)

## Note:

To receive Art-Net data in MADRIX you can use every Art-Net sender.

## Task:

We have to configure an Art-Net input configuration which will control MADRIX remotely via the "Standard" protocol at DMX Universe 255, Start Channel 1. The Art-Net data should be received in Unicast mode and the IP address of the sender is set to 10.0.0.1.

Please open the MADRIX *Device Manager*. To open the *Device Manager* please go to *Preferences* >
 *Device Manager*.

[Keyboard shortcut **F4**].

| MADRIX    | •                        |             |              |              |          |                                       |           |             |             |             |                  | – ø ×    |
|-----------|--------------------------|-------------|--------------|--------------|----------|---------------------------------------|-----------|-------------|-------------|-------------|------------------|----------|
| File View | Preferences Tools Previe | ws Language |              |              |          |                                       |           |             |             |             |                  | Help     |
|           | Matrix Generator         | F2          | 0x50x1       | FPS: 47.4    |          |                                       |           |             |             |             |                  |          |
|           | Patch Editor             | F3          |              |              |          | ▝◢▐∕≜◥                                |           |             |             |             |                  |          |
|           | Device Manager           | F4          |              | EE           |          |                                       |           |             | E           |             |                  |          |
|           | Audio Performance        | Ctrl+Alt+A  |              | 書            |          | GHTIN                                 | 3 COI     | VIROL       | 1 <u>1</u>  |             |                  |          |
| FX        | Remote Control           | >           |              |              |          |                                       |           |             |             |             |                  | FX       |
|           | Backup System            | Ctrl+Alt+B  |              | E.           |          |                                       |           |             |             |             |                  |          |
|           | Options                  | Ctrl+Alt+O  |              | 3 <u>8</u> 8 | FX       |                                       |           |             |             |             |                  |          |
|           |                          |             |              | E E I        |          |                                       |           | 4           | E E         |             |                  |          |
|           |                          |             |              |              |          |                                       |           | 7           |             |             |                  |          |
|           |                          |             |              | 1.0          |          |                                       |           |             | 1.0         |             |                  |          |
|           |                          |             |              |              |          |                                       |           |             |             |             |                  |          |
|           |                          |             |              | U            |          |                                       |           |             |             |             |                  |          |
|           |                          |             |              |              |          |                                       |           |             |             |             |                  |          |
|           | A Index                  |             |              |              |          |                                       |           |             |             |             | cup picels at ry |          |
| 1         | Color                    |             | ue SOB Pitch |              |          |                                       |           |             | 2 n Color   | Cue         | SUB PITCH NO FX  |          |
| 1         | 2 3 4                    | 17 18 19    | 20 33 34 3   | 35 36 49 50  |          | ~                                     |           |             | 1 2 3 4     | 17 18 19 20 | 33 34 35 36      | 49 50    |
|           | c 7 0                    | 24 22 22    | 24 27 20     | 20 40 52 54  | <        | ++++++                                |           | · · · · · · |             | 24 22 22 24 | 27 20 20 40      | 52 54    |
| 2         | 0 / 0                    | 21 22 25    | 24 57 56 3   | 59 40 55 54  | × VE     | FAD                                   |           |             | 5 0 / 0     | 21 22 25 24 | 57 56 59 40      | 55 54    |
| 9         | 10 11 12                 | 25 26 27    | 28 41 42 4   | 43 44 57 58  |          | TAD                                   |           |             | 9 10 11 12  | 25 26 27 28 | 41 42 43 44      | 57 58    |
| 13        | 14 15 16                 | 29 30 31    | 32 45 46 4   | 47 48 61 62  |          |                                       |           |             | 13 14 15 16 | 29 30 31 32 | 45 46 47 48      | 61 62    |
|           |                          |             |              |              | REC Pro  | grammer                               | Laver Con | trol        |             |             |                  |          |
|           |                          |             |              |              | 110      | granner                               | Luyer com |             |             |             |                  |          |
|           |                          |             |              |              |          |                                       |           |             |             |             |                  |          |
| 1000      | SCE Color                |             |              |              | Defaults |                                       |           | SCE         | Color       |             |                  | Defaults |
|           |                          |             | _            |              |          |                                       |           | 0           |             |             |                  |          |
| SUB       | Map Norma                | al Link M   | No FX        |              | B S      | · · · · · · · · · · · · · · · · · · · |           | SUB Map     | Normal Link | No FX       | ļ                | B B S    |
|           |                          |             | All          |              |          |                                       |           | <b>6</b> -1 |             |             |                  |          |
|           | Color                    | 0 0         | 0 0 T#P      |              |          | **                                    | AGC       | Color       | 0 0         | 0 0 141     |                  |          |
|           |                          |             |              |              |          | 44.8                                  | ABC       |             |             |             |                  |          |
|           |                          |             |              |              |          |                                       |           |             |             |             |                  |          |
|           |                          |             |              |              |          |                                       |           |             |             |             |                  |          |
|           |                          |             |              |              |          | - <b>T</b> - <b>T</b>                 |           |             |             |             |                  |          |
|           |                          |             |              |              |          |                                       |           |             |             |             |                  |          |
|           |                          |             |              |              |          |                                       |           |             |             |             |                  |          |
|           |                          |             |              |              |          | _ <b>_</b>                            |           |             |             |             |                  |          |
|           |                          |             |              |              |          |                                       |           |             |             |             |                  |          |
|           |                          |             |              |              |          | -++-                                  |           |             |             |             |                  |          |
|           |                          |             |              |              |          |                                       |           |             |             |             |                  |          |
| _         |                          |             |              |              |          | 255 100                               | 100       |             |             |             |                  |          |
|           |                          |             |              |              |          | 14                                    |           |             |             |             |                  |          |
| 010 L a   | ver Color                |             |              |              |          | 1/2 1/2)                              | 12        | the Laver C | olor        |             |                  |          |
| IFF La    | color                    |             |              |              |          |                                       |           | It Layer C  | .0101       |             |                  |          |

2 In the **Device Manager** please choose the Art-Net tab. If **Art-Net** is disabled, please **Enable** it.

| Device | Manager             |                 |               |             |           |                     |        | - 🗆       | ×   |
|--------|---------------------|-----------------|---------------|-------------|-----------|---------------------|--------|-----------|-----|
| DMX [  | Devices DVI Devices | DMX Input Art-N | et MIDI Audio |             |           |                     |        |           |     |
|        | Device Name         | Count / Net     | Universe OUT  | Universe IN | Long Name | IP Address / MAC A  | ddress | 🔲 Enable  |     |
|        |                     |                 |               |             |           |                     |        | ArtSync   |     |
|        |                     |                 |               |             |           |                     |        | Post-Sync | - 1 |
|        |                     |                 |               |             |           |                     |        | ArtAddre  | 55  |
|        |                     |                 |               |             |           |                     |        |           |     |
|        |                     |                 |               |             |           |                     |        | ÷         |     |
|        |                     |                 |               |             |           |                     |        | ÷         |     |
|        |                     |                 |               |             |           |                     |        |           |     |
|        |                     |                 |               |             |           |                     |        |           |     |
|        |                     |                 |               |             |           |                     |        |           |     |
|        |                     |                 |               |             |           |                     |        |           |     |
|        |                     |                 |               |             |           |                     |        | V         |     |
| Q      | 9 <b>+</b>          |                 | О О НТТР      |             |           | Hostname : Gonzales |        | Count :   | Ō   |
| 0      |                     |                 |               |             |           |                     | ОК Арр | ly Can    | cel |

3 In this tutorial we want to add an manual created Art-Net input device. Therefor please click the + Button.

| Device Manager                   |                                    |             |           |                          | — 🗆 X                                 |
|----------------------------------|------------------------------------|-------------|-----------|--------------------------|---------------------------------------|
| DMX Devices DVI Devices DMX Inpu | ut <mark>Art-Net</mark> MIDI Audio |             |           |                          |                                       |
| Device Name Count                | / Net Universe OUT                 | Universe IN | Long Name | IP Address / MAC Address | Enable ArtSync Post-Sync ArtAddress Q |
| ρ <u></u>                        | - 🗘 🗘 нттр                         |             | Hostr     | ame : Gonzales           | Count: 0                              |
| ₽ 🖬                              |                                    |             |           | ОК А                     | pply Cancel                           |

4 In the New Device Options window we select Input and click OK.

| New Device O | ptions                  | ×            |
|--------------|-------------------------|--------------|
| Port Type :  | Output                  | $\checkmark$ |
| 1 = +        | Input of Of New Devices |              |
| 1 = +        | Output                  |              |
| Port 1 :     | Output                  |              |
|              |                         |              |
|              |                         |              |
|              |                         |              |
|              |                         |              |
| Send Via     | Jnicast Mode            |              |
| Send Full    | Frames                  |              |
| 1            | Universes In Total      |              |
|              | OK Cance                | el           |

5 Now we manually added a new Art-Net input device and we have to configure this input device. To configure an Art-Net device, please select it and *click* the *Configuration* button (gear wheel).

| Device Manager      |                       |                |             |                  |                                   |                     | >                    | × |
|---------------------|-----------------------|----------------|-------------|------------------|-----------------------------------|---------------------|----------------------|---|
| DMX Devices DVI Dev | vices DMX Input Art-N | let MIDI Audio |             |                  |                                   |                     |                      |   |
| Device Name         | Count / Net           | Universe OUT   | Universe IN | Long Name        | IP Address / MAC                  | Address             | Enable               |   |
| ArtNet 0001         | 1                     | -              | 1           | ArtNet device nr | 10.255.0.1 ° (Receive From Direct | ed Broadcast Addres | ArtSync<br>Post-Sync |   |
|                     |                       |                |             |                  |                                   |                     | ArtAddress           |   |
|                     |                       |                |             |                  |                                   |                     | Å                    |   |
| P 4 +               | • • •                 | О НТТР         |             |                  | Hostname : Gonzales               |                     | Count: 1             |   |
| e 🗐                 |                       |                |             |                  |                                   | ОК Ар               | ply Cancel           |   |

.

6 The Art-Net Device Configuration window opens and we can see the default value.

. In this tutorial we want to change the *Short Name* to *Input 1*, the *Long Name* to *ArtNet Input 1*. Also we have to change some settings according to our task:

MADRIX should receive the Art-Net data from universe 255. So we change **Universe Port IN** to **255**.

Furthermore it is required that MADRIX will receive the data in unicast mode from the IP address 10.0.0.1. To activate this behavior please activate the option **Receive Unicast Mode** and set the **IP address** to **10.0.0.1**.

After we have changed this settings we *click* **OK** to close the window.

| Art-Net Device Configuration | ×                                                                |
|------------------------------|------------------------------------------------------------------|
| General                      |                                                                  |
| Manufacturer :               | Artistic Licence Engineering Ltd Website                         |
| Product :                    | developer Firmware : v5.2                                        |
| OEM Code :                   | 0x00FF                                                           |
| ESTA :                       | 0x4941 - inoage GmbH                                             |
| Style Code :                 | (0x00) node                                                      |
| UUID :                       | cd46903f-4f5d-4f78-bba4-0a46f5daf133                             |
| Short Name :                 | Input 1 Manual ID : 1                                            |
| Long Name :                  | ArtNet Input 1                                                   |
| LED Status Indicators :      | Mute                                                             |
| Device Ports                 |                                                                  |
| Port Count :                 | 1                                                                |
| State :                      | Port 1                                                           |
| Universe Port OUT :          |                                                                  |
| Universe Port IN :           | 255 — +<br>0x00FE                                                |
| IP Configuration             |                                                                  |
|                              |                                                                  |
| Receive Broadcast Mode :     | Receive Data Only From Directed Broadcast Address 10.255.255.255 |
|                              | 10.0.0.0 255.0.0.0 40:B0:76:0D:B9:C4 1 GBit/s                    |
| Receive Unicast Mode :       | Receive Data Only From IP Address 10.255.0.1                     |
|                              |                                                                  |
| Port Address :               | 0454 0X1936                                                      |
|                              | OK Apply Cancel                                                  |

7 Now we go to the DMX Devices tab and we will find the created **Input 1** node as input device

| evice Manage | r                                        |          |          |                |                   |                  | - 0                    |       |
|--------------|------------------------------------------|----------|----------|----------------|-------------------|------------------|------------------------|-------|
| DMX Devices  | DVI Devices DMX Input Art-Net MIDI Audio |          |          |                |                   |                  |                        |       |
| State        | Device Name                              | Universe | OUT / IN | ms / FPS       | Frames            | Device           |                        |       |
| le Off       | Input 1 (manual 1, 10.0.0.1) Port:0      |          | IN       | 30 / 33.3      |                   | Device           |                        |       |
|              |                                          |          |          |                |                   | Description      |                        |       |
|              |                                          |          |          |                |                   |                  |                        |       |
|              |                                          |          |          |                |                   |                  |                        |       |
|              |                                          |          |          |                |                   |                  |                        |       |
|              |                                          |          |          |                |                   | Settings         |                        |       |
|              |                                          |          |          |                |                   |                  |                        |       |
|              |                                          |          |          |                |                   |                  |                        |       |
|              |                                          |          |          |                |                   |                  | erse: 1                | -     |
|              |                                          |          |          |                |                   |                  |                        | _     |
|              |                                          |          |          |                |                   | Frame Time       | (ms): 30<br>FPS - 33.3 |       |
| 0 0          | <b>* 1</b> 23                            |          | Unive    | erses In Use ( | OUT: 0/2048 IN: 0 | Send Full Frames |                        |       |
| // Q         |                                          |          |          |                |                   |                  |                        |       |
| , 🗄 💷        |                                          |          |          |                |                   | ОК А             | Apply C                | Cance |

8 First of all we have to have to activate the Input 1. Therefor select it and *click* the *Enable* button in the
. *Settings* section and *click Apply*.

| Device Manager |                                          |          |          |                 |                   | _                                                                                         | D X        |
|----------------|------------------------------------------|----------|----------|-----------------|-------------------|-------------------------------------------------------------------------------------------|------------|
| DMX Devices    | DVI Devices DMX Input Art-Net MIDI Audio |          |          |                 |                   |                                                                                           |            |
| State          | Device Name                              | Universe | OUT / IN | ms / FPS        | Frames            | Device                                                                                    |            |
| J On           | Input 1 (manual 1, 10.0.0.1) Port0       |          | IN       | 30 / 33.3       |                   | Input 1 (manual 1, 10.0.0.1) Port:0<br>Input 1<br>IP: 10.0.0.1 , Uni: IN 255<br>developer |            |
|                |                                          |          |          |                 |                   | Settings<br>Enable O In Universe :                                                        | utput<br>1 |
|                |                                          |          |          |                 |                   | FPS : 33                                                                                  | 3.3        |
| P 🗘            | ¥ 🖵 123···                               |          | Univ     | verses In Use ( | OUT: 0/2048 IN: 1 | Send Full Frames                                                                          |            |
| e 🖥            |                                          |          |          |                 |                   | OK Apply                                                                                  | Cancel     |

- 9 Now we have to configure the DMX input. Therefor we choose the **DMX Input** tab.
- . In the DMX Input tab we have to select **Universe 1** and we have to choose the **Input 1** as **DMX-IN Device**.

| De | vice Manager |               |                   |                         |         |      |              |                |                | — 🗆      | ×    |
|----|--------------|---------------|-------------------|-------------------------|---------|------|--------------|----------------|----------------|----------|------|
| D  | MX Devices D | VI Devices DM | X Input Art-Net M | IDI Audio               |         |      |              |                |                |          | _    |
|    | State        | Universe      |                   | Device Name             |         |      | Mapping      | Remote Control | Trigger        | Mappir   | ng   |
|    | Off          | 1             |                   |                         |         |      | Off          | Off            | Off            | Remot    | e    |
|    | 🛑 Off        |               |                   |                         |         |      | Off          | Off            | Off            | Trioge   | r    |
|    | 🛑 Off        | 3             |                   |                         |         |      | Off          | Off            | Off            |          |      |
|    | 🔴 Off        |               |                   |                         |         |      | Off          | Off            | Off            |          |      |
|    | 🔴 Off        | 5             |                   |                         |         |      | Off          | Off            | Off            |          |      |
|    | 🔴 Off        |               |                   |                         |         |      | Off          | Off            | Off            |          |      |
|    | le Off       |               |                   |                         |         |      | Off          | Off            | Off            |          |      |
|    | 🔴 Off        |               |                   |                         |         |      | Off          | Off            | Off            |          |      |
|    |              |               |                   |                         |         |      |              |                |                | <u> </u> |      |
|    | Device       |               |                   |                         |         | Ren  | note Control |                |                |          |      |
|    |              | DMX-IN        | Device : None     |                         | $\sim$  |      |              |                |                | 🖌 🛐 Edi  | t    |
|    |              |               | None              |                         |         |      |              |                | ss: 1 🚽        | 100      |      |
|    | Mapping      |               | Input 1 (mar      | ual 1, 10.0.0.1) Port:0 |         |      |              |                |                |          |      |
|    |              |               | 1 = -             | To:                     | 512 🗕 🕂 | Trig | ger          |                |                |          |      |
|    |              |               | 1 🚍 🖶             |                         | 1 🚍 🖶   |      | Port 1       |                |                |          |      |
|    |              |               |                   |                         |         | Ass  | ign 1 .      |                | <u>⊹ ⊹ +</u> ¢ | 512 Ass  | ign  |
| D  |              | 1111          |                   |                         |         |      |              | 0              | K Ap           | oply Ca  | ncel |

1 We want to use the Art-Net Input to control MADRIX remotely. To enable the remote control option in

0 MADRIX please select the first universe and enable *Remote*.

| State   | Universe   | Device Name                                | Mapping         | Remote Control | Trigger | Mappin   |
|---------|------------|--------------------------------------------|-----------------|----------------|---------|----------|
| 🔵 On    | 1          | Input 1 (manual 1, 10.0.0.1) Port:0        | Off             | None 0 CH      | Off     | Remot    |
| 🛑 Off   | 2          |                                            | Off             | Off            | Off     | Trigger  |
| 🛑 Off   | 3          |                                            | Off             | Off            | Off     |          |
| Off     | 4          |                                            | Off             | Off            | Off     |          |
| Off     | 5          |                                            | Off             | Off            | Off     |          |
| Off     | 6          |                                            | Off             | Off            | Off     |          |
| Off     |            |                                            | Off             | Off            | Off     |          |
| Off     | 8          |                                            | Off             | Off            | Off     |          |
|         |            |                                            |                 |                |         | <u> </u> |
| Device  |            |                                            | Remote Control  |                |         |          |
|         | DMX-IN Dev | rice : Input 1 (manual 1, 10.0.0.1) Port:0 | None 0 Channels | 5              |         | 🚩 🗈 Edit |
| Mapping |            |                                            |                 | Start Addro    | ess : 1 | +        |
| Map Ch  |            | 1 <b>To:</b> 512                           | Trigger         |                |         |          |
|         |            |                                            |                 |                |         |          |

- 1 According to our task we have to work with the predefined Standard protocol. We choose the **Standard**
- 1 protocol in the combobox of the *Remote Control* section.

| Device Manager |                |                                              |                  |                                  |                     |                | _   |          |
|----------------|----------------|----------------------------------------------|------------------|----------------------------------|---------------------|----------------|-----|----------|
| DMX Devices    | DVI Devices DM | X Input Art-Net MIDI Audio                   |                  |                                  |                     |                |     |          |
| State          | Universe       | Device Name                                  |                  | Mapping                          | Remote Control      | Trigger        |     | Mapping  |
| On On          | 1              | Input 1 (manual 1, 10.0.0.1)                 | Port:0           | Off                              | None 0 CH           | Off            |     | Remote   |
| Off            | 2              |                                              |                  | Off                              | Off                 | Off            |     | Trigger  |
| Off            |                |                                              |                  | Off                              | Off                 | Off            |     |          |
| Off            | 4              |                                              |                  | Off                              | Off                 | Off            |     |          |
| Off            |                |                                              |                  | Off                              | Off                 | Off            |     |          |
| Off            | 6              |                                              |                  | Off                              | Off                 | Off            |     |          |
| Off            |                |                                              |                  | Off                              | Off                 | Off            |     |          |
| Off            | 8              |                                              |                  | Off                              | Off                 | Off            |     |          |
|                |                |                                              |                  |                                  |                     |                |     | <b>P</b> |
| Device         |                |                                              | R                | lemote Control                   |                     |                |     |          |
|                | DMX-IN I       | Device : Input 1 (manual 1, 10.0.0.1) Port:0 |                  | None 0 Channels                  |                     |                | ⊻ 🗉 | Edit     |
|                |                | <u> </u>                                     |                  | None 0 C                         | hannels Start Addre | ss: 1          |     |          |
| Mapping        |                |                                              |                  | Essential 6 C                    | hannels             |                |     |          |
| Map Ch         |                | 1 🛶 🕂 To:                                    | 512 <b>— —</b> T | rig <mark>:</mark> Standard 36 C | hannels             |                |     |          |
|                |                | 1 📥 🕂 Start At Channel :                     | 1                | User 0 C                         | hannels User Conf   | iguration      |     |          |
|                |                | Use HTP                                      |                  | Assign 1                         |                     | <u>⊹ ⊹ ⊹</u> ₩ |     | Assign   |
| C 🖥            |                |                                              |                  |                                  | 0                   | K Ap           | ply | Cancel   |

- 1 Now MADRIX will be controlled remotely via the the manual configured Art-Net node "Input 1" Art-Net node at
- 2 DMX Start Address 1.
- . You will find the DMX chart of the set Standard protocol under the following link: »DMX-IN [Standard Protocol].

| Devid | e Manager   |               |                     |                           |           |      |                      |                |               | _      |          | ×  |
|-------|-------------|---------------|---------------------|---------------------------|-----------|------|----------------------|----------------|---------------|--------|----------|----|
| DM    | X Devices D | VI Devices DM | X Input Art-Net M   | IIDI Audio                |           |      |                      |                |               |        |          |    |
|       | State       | Universe      |                     | Device Name               |           |      | Mapping              | Remote Control | Trigger       |        | Mapping  |    |
|       | On          | 1             | Ing                 | ut 1 (manual 1, 10.0.0.   | 1) Port:0 |      | Off                  | Standard 36 CH | Off           |        | Remote   |    |
|       | Off         |               |                     |                           |           |      | Off                  | Off            | Off           |        | Trigger  |    |
|       | Off         | 3             |                     |                           |           |      | Off                  | Off            | Off           |        |          |    |
|       | Off         |               |                     |                           |           |      | Off                  | Off            | Off           |        |          |    |
|       | Off         | 5             |                     |                           |           |      | Off                  | Off            | Off           |        |          |    |
|       | Off         |               |                     |                           |           |      | Off                  | Off            | Off           |        |          |    |
|       | Off         |               |                     |                           |           |      | Off                  | Off            | Off           |        |          |    |
|       | Off         |               |                     |                           |           |      | Off                  | Off            | Off           |        |          |    |
|       |             |               |                     |                           |           |      |                      |                |               | - 12   | <b>P</b> |    |
|       | Device      |               |                     |                           |           | Rer  | note Control         |                |               |        |          |    |
|       |             | DMX-IN I      | Device : Input 1 (m | anual 1, 10.0.0.1) Port:( |           | Þ    | Standard 36 Channels | 5              |               | $\sim$ | Edit     |    |
|       |             |               |                     |                           | `         |      |                      | Start Addre    | ess : 1 =     | +      |          |    |
|       | Mapping     |               |                     |                           |           | -    |                      |                |               |        |          |    |
|       |             |               | 1 🔤 🕂               |                           | 512 - +   | Trig | jger                 |                |               |        |          |    |
|       |             |               | 1 2 23              |                           | 1 2 23    |      | Port 1               |                |               |        |          |    |
|       |             |               | Use HTP             |                           |           | Ass  | ign 1 🛄 🕂            | <u> </u>       | <del></del> Щ | 512    | Assign   |    |
|       |             |               |                     |                           |           |      |                      |                | _             |        | _        |    |
|       | H           |               |                     |                           |           |      |                      | 0              | A A           | pply   | Canc     | el |

**Congratulations!** You have successfully learned how create a Art-Net Input device in MADRIX 5.

## 1.4.12 Creating An User-Defined DMX-IN Remote Map

This tutorial shows you how you can create a user defined DMX Input remote mapping.

Date: 12/2019

MADRIX Version: 5.2 (Created with)

Corresponding Video Tutorial: »Creating An User-Defined DMX-IN Remote Map

#### Note:

Before you start to read this tutorial, it is recommended to work through the tutorial »Remote Control Via DMX-IN.

#### Task:

We want to control the Master, the Crossfader and the Stroage Places of Deck A and Deck B. Furthermore the Master Fader should able to be controlled via DMX Input and the user interface.

- 1 Please configure a DMX Input device like explained in the tutorials »Remote Control Via DMX-IN or »Remote
- . <u>Control Via Art-Net</u> and go to the **DMX Input** tab of the **Device Manager**.

In the *Remote Control* section of the *DMX Input* tab please select the *User* configuration.

| Device Ma | anager            |                     |                         |         |          |              |             |          |             |            | _      |          | ×   |
|-----------|-------------------|---------------------|-------------------------|---------|----------|--------------|-------------|----------|-------------|------------|--------|----------|-----|
| DMX Dev   | vices DVI Devices | DMX Input Art-Net   | MIDI Audio              |         |          |              |             |          |             |            |        |          |     |
| St        | ate Univers       | e                   | Device Name             |         |          | Марр         | ing         | Remote   | e Control   | Trigger    |        | Mapping  |     |
| 📃 🔵 On    | 1                 |                     | MADRIX USB ONE #USBONE0 | 00716   |          | Of           | f           | None     | e 0 CH      | Off        |        | Remote   |     |
| 🛑 Off     | i 2               |                     |                         |         |          | Of           | f           | c        | Off         | Off        |        | Trigger  |     |
| off       |                   |                     |                         |         |          | Of           | f           | c        | Off         | Off        |        | mgger    |     |
| off       | f 4               |                     |                         |         |          | Of           | f           | c        | Off         | Off        |        |          |     |
| off       |                   |                     |                         |         |          | Of           | f           | c        | Off         | Off        |        |          |     |
| 🔴 Off     | 6                 |                     |                         |         |          | Of           | f           | c        | Off         | Off        |        |          |     |
| off       |                   |                     |                         |         |          | Of           | f           | c        | Off         | Off        |        |          |     |
| 🔴 Off     | - 8               |                     |                         |         |          | Of           | f           | c        | Off         | Off        |        |          |     |
|           |                   |                     |                         |         |          |              |             |          |             |            |        | <b>P</b> |     |
| Devid     | :e                |                     |                         |         | Ren      | note Control |             |          |             |            |        |          |     |
|           | DMX               | -IN Device : MADRI) | USB ONE #USBONE000716   | $\sim$  |          | None 0 C     | hannels     |          |             |            | $\sim$ | 🖹 Edit.  |     |
|           |                   |                     |                         |         |          | None         | 0           | Channels | Start Addre | 255 1 1    |        |          |     |
| Марр      | ping              |                     |                         |         | <u> </u> | Essential    |             | Channels |             |            |        |          |     |
|           |                   | : 1 🚍 🕂             |                         | 512 💻 🕂 | Trig     | Standard     | 36          | Channels |             |            |        |          |     |
|           |                   | : 1 🖂 🖽             |                         | 1 8 5   |          | User         | 0           | Channels | User Con    | figuration |        |          |     |
|           |                   | Use HTP             |                         |         | Ass      | ign 1        | _ <b></b> _ |          |             |            | 512    | Assig    | n   |
| 6         | 1111111           |                     |                         |         |          |              |             |          | 0           | K          | Apply  | Can      | cel |

2 To change the settings of the User configuration we *click* the *Edit* button in the *Remote Control* section.

| Devi         | ce Manager                                          |                |                   |                     |          |      |                     |                 |                |        |         | ×   |
|--------------|-----------------------------------------------------|----------------|-------------------|---------------------|----------|------|---------------------|-----------------|----------------|--------|---------|-----|
| DM           | IX Devices D                                        | OVI Devices DM | X Input Art-Net N | IDI Audio           |          |      |                     |                 |                |        |         |     |
|              | State                                               | Universe       |                   | Device Name         |          |      | Mapping             | Remote Control  | Trigger        |        | Mapping |     |
|              | On                                                  | 1              | MAI               | ORIX USB ONE #USBON | NE000716 |      | Off                 | User 0 CH       | Off            |        | Remote  |     |
|              | Off                                                 |                |                   |                     |          |      | Off                 | Off             | Off            |        | Trigger |     |
|              | Off                                                 |                |                   |                     |          |      | Off                 | Off             | Off            |        |         |     |
|              | Off                                                 |                |                   |                     |          |      | Off                 | Off             | Off            |        |         |     |
|              | Off                                                 |                |                   |                     |          |      | Off                 | Off             | Off            |        |         |     |
|              | Off                                                 |                |                   |                     |          |      | Off                 | Off             | Off            |        |         |     |
|              | Off                                                 |                |                   |                     |          |      | Off                 | Off             | Off            |        |         |     |
|              | Off                                                 |                |                   |                     |          |      | Off                 | Off             | Off            |        |         |     |
|              |                                                     |                |                   |                     |          |      |                     |                 |                |        | Ţ       |     |
|              | Device                                              |                |                   |                     |          | Rem  | ote Control         |                 |                |        |         |     |
|              |                                                     | DMX-IN         | Device : MADRIX U | B ONE #USBONE00071  | 16 🗸 🗸   | Þ    | User 0 Channels Use | r Configuration |                | $\sim$ | Edit    |     |
|              |                                                     |                |                   |                     |          |      |                     | Start Addre     | ss : 1         | +      |         |     |
|              | Mapping                                             |                |                   |                     |          |      |                     |                 |                |        |         |     |
|              | Map Cha                                             | annels From :  | 1 = +             |                     | 512      | Trig | ger                 |                 |                |        |         |     |
|              | To Universe : 1 🚽 🕂 Start At Channel : 1 🚽 🕂 Port 1 |                |                   |                     |          |      |                     |                 |                |        |         |     |
|              |                                                     |                |                   |                     |          | Ass  | ign 1 🛄 🗍           |                 | <u>+ + +</u> @ | 512    | Assig   | n   |
| <sup>D</sup> | 8                                                   |                |                   |                     |          |      |                     | 0               | K Aj           | oply   | Cano    | cel |

- 3 A blank DMX-IN Remote Editor opens.
- . In the MADRIX 5 manual chapter »<u>DMX-IN Remote Editor</u> you will find the full explanation of this tool.

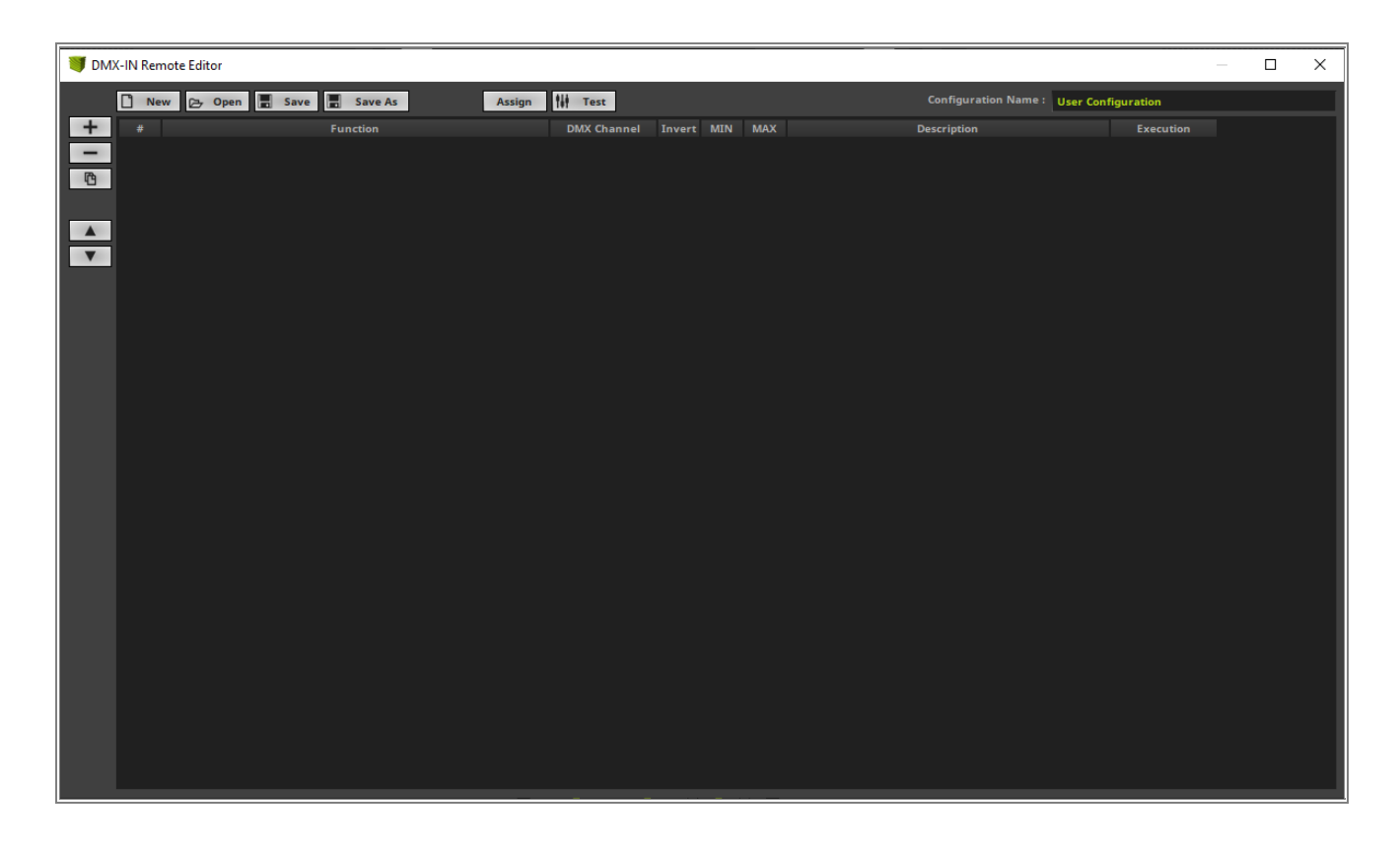

- 4 Now we can start to add the desired functionality. According to our task the first remote channel should be
- . assigned to the Master value. Therefore please *click* + > **Output** > **Master**.

| 🔰 DMX-IN R   | Remote Editor     |                |             |                |                                | _         | × |
|--------------|-------------------|----------------|-------------|----------------|--------------------------------|-----------|---|
| 0            | New 🔁 Open 📕 Save | Save As Assign | 👫 Test      |                | Configuration Name : User Conf | iguration |   |
| + #          |                   | Function       | DMX Channel | Invert MIN MAX | Description                    | Execution |   |
| Audio        |                   |                |             |                |                                |           |   |
| Cue List     |                   |                |             |                |                                |           |   |
| Deck B       |                   |                |             |                |                                |           |   |
| Fade         | ►                 |                |             |                |                                |           |   |
| Group Contro |                   |                |             |                |                                |           |   |
| Output       | Master            |                |             |                |                                |           |   |
|              | Freeze            |                |             |                |                                |           |   |
|              | Filter            |                |             |                |                                |           |   |
|              | Strobe Color 🕨    |                |             |                |                                |           |   |
|              | Strobe            |                |             |                |                                |           |   |
|              |                   |                |             |                |                                |           |   |
|              |                   |                |             |                |                                |           |   |
|              |                   |                |             |                |                                |           |   |
|              |                   |                |             |                |                                |           |   |
|              |                   |                |             |                |                                |           |   |
|              |                   |                |             |                |                                |           |   |
|              |                   |                |             |                |                                |           |   |
|              |                   |                |             |                |                                |           |   |
|              |                   |                |             |                |                                |           |   |
|              |                   |                |             |                |                                |           |   |
|              |                   |                |             |                |                                |           |   |
|              |                   |                |             |                |                                |           |   |
|              |                   |                |             |                |                                |           |   |
|              |                   |                |             |                |                                |           |   |

5 The second Input channel needs to be assigned to the Crossfader. Please *click* + > *Fade* > *Value* to assign
 it.

| 💗 DMX-IN Remote Editor - *                                                          | - 🗆 X  |
|-------------------------------------------------------------------------------------|--------|
| 🗋 New 🕞 Open 🚍 Save 🚍 Save As Assign 🚻 Test Configuration Name : User Configuration | 1      |
| + # Function DMX Channel Invert MIN MAX Description Exe                             | cution |
| Audio Dutput Master CH01 No 0 255 Output Master Al                                  | ways   |
| Cue List                                                                            |        |
| Deck A                                                                              |        |
| Deck B                                                                              |        |
| Fade Time                                                                           |        |
| Group Control 🕨 Type                                                                |        |
| Output Value                                                                        |        |
|                                                                                     |        |
|                                                                                     |        |
|                                                                                     |        |
|                                                                                     |        |
|                                                                                     |        |
|                                                                                     |        |
|                                                                                     |        |
|                                                                                     |        |
|                                                                                     |        |
|                                                                                     |        |
|                                                                                     |        |
|                                                                                     |        |
|                                                                                     |        |
|                                                                                     |        |
|                                                                                     |        |
|                                                                                     |        |
|                                                                                     |        |
|                                                                                     |        |
|                                                                                     |        |
|                                                                                     |        |
|                                                                                     |        |

6 Now we already added two function add. But both are assigned to DMX Channel 1.

| 🔰 DM | X-IN Remote Editor - * |               |        |             |        |     |     |                               | -          | - 0 | × |
|------|------------------------|---------------|--------|-------------|--------|-----|-----|-------------------------------|------------|-----|---|
|      | 🗋 New 🔁 Open           | Save Save As  | Assign | tt Test     |        |     |     | Configuration Name : User Con | figuration |     |   |
| +    | #                      | Function      |        | DMX Channel | Invert | MIN | MAX | Description                   | Execution  |     |   |
|      |                        | Output Master |        | СН01        | No     |     | 255 | Output Master                 | Always     |     |   |
| (Pb) | 2                      | Fade Value    |        |             | No     |     |     | Fade Value                    | Always     |     |   |
|      |                        |               |        |             |        |     |     |                               |            |     |   |
|      |                        |               |        |             |        |     |     |                               |            |     |   |
|      |                        |               |        |             |        |     |     |                               |            |     |   |
| V    |                        |               |        |             |        |     |     |                               |            |     |   |
|      |                        |               |        |             |        |     |     |                               |            |     |   |
|      |                        |               |        |             |        |     |     |                               |            |     |   |
|      |                        |               |        |             |        |     |     |                               |            |     |   |
|      |                        |               |        |             |        |     |     |                               |            |     |   |
|      |                        |               |        |             |        |     |     |                               |            |     |   |
|      |                        |               |        |             |        |     |     |                               |            |     |   |
|      |                        |               |        |             |        |     |     |                               |            |     |   |
|      |                        |               |        |             |        |     |     |                               |            |     |   |
|      |                        |               |        |             |        |     |     |                               |            |     |   |
|      |                        |               |        |             |        |     |     |                               |            |     |   |
|      |                        |               |        |             |        |     |     |                               |            |     |   |
|      |                        |               |        |             |        |     |     |                               |            |     |   |
|      |                        |               |        |             |        |     |     |                               |            |     |   |
|      |                        |               |        |             |        |     |     |                               |            |     |   |
|      |                        |               |        |             |        |     |     |                               |            |     |   |
|      |                        |               |        |             |        |     |     |                               |            |     |   |
|      |                        |               |        |             |        |     |     |                               |            |     |   |
|      |                        |               |        |             |        |     |     |                               |            |     |   |
|      |                        |               |        |             |        |     |     |                               |            |     |   |
|      |                        |               |        |             |        |     |     |                               |            |     |   |
|      |                        |               |        |             |        |     |     |                               |            |     |   |
|      |                        |               |        |             |        |     |     |                               |            |     |   |
|      |                        |               |        |             |        |     |     |                               |            |     |   |
|      |                        |               |        |             |        |     |     |                               |            |     |   |
|      |                        |               |        |             |        |     |     |                               |            |     |   |

- 7 To change the assigned DMX Channel in the **DMX-IN Remote Editor** you can simply perform a *right-click* at
- the *DMX Channel* column of the desired *Function*, change the value and press [Enter].
   We change the *DMX Channel* of the Function *Fade Value* to *2*.

| 🔰 DMX-IN Remote | Editor - *              |             |                |                    |                    |  |
|-----------------|-------------------------|-------------|----------------|--------------------|--------------------|--|
| 🗋 New           | 🔁 Open 📕 Save 📕 Save As | Assign      |                | Configuration Name | User Configuration |  |
| + #             | Function                | DMX Channel | Invert MIN MAX | Description        | Execution          |  |
| 1               | Output Master           | CH01        | No 0 255       | Output Master      | Always             |  |
| <b>2</b>        | Fade Value              | 2           | No 0 255       | Fade Value         | Always             |  |
|                 |                         |             |                |                    |                    |  |
|                 |                         |             |                |                    |                    |  |
| A               |                         |             |                |                    |                    |  |
| Y               |                         |             |                |                    |                    |  |
|                 |                         |             |                |                    |                    |  |
|                 |                         |             |                |                    |                    |  |
|                 |                         |             |                |                    |                    |  |
|                 |                         |             |                |                    |                    |  |
|                 |                         |             |                |                    |                    |  |
|                 |                         |             |                |                    |                    |  |
|                 |                         |             |                |                    |                    |  |
|                 |                         |             |                |                    |                    |  |
|                 |                         |             |                |                    |                    |  |
|                 |                         |             |                |                    |                    |  |
|                 |                         |             |                |                    |                    |  |
|                 |                         |             |                |                    |                    |  |
|                 |                         |             |                |                    |                    |  |
|                 |                         |             |                |                    |                    |  |
|                 |                         |             |                |                    |                    |  |
|                 |                         |             |                |                    |                    |  |
|                 |                         |             |                |                    |                    |  |
|                 |                         |             |                |                    |                    |  |
|                 |                         |             |                |                    |                    |  |
|                 |                         |             |                |                    |                    |  |
|                 |                         |             |                |                    |                    |  |
|                 |                         |             |                |                    |                    |  |
|                 |                         |             |                |                    |                    |  |
|                 |                         |             |                |                    |                    |  |

8 Now we add the control functionality of the Storage Place Deck A. Please go to + > Deck A > Place ID.

| 👹 DMX-IN Remo | ote Editor - *  |                |             |            |     |                              |              | × |
|---------------|-----------------|----------------|-------------|------------|-----|------------------------------|--------------|---|
| New           | v 🔁 Open 📕 Save | Save As Assign | 🗰 Test      |            |     | Configuration Name : User Co | onfiguration |   |
| + #           |                 | Function       | DMX Channel | Invert MIN | MAX | Description                  | Execution    |   |
| Audio         | ►               | Output Master  | CH01        | No 0       | 255 | Output Master                | Always       |   |
| Cue List      | •               | Fade Value     | CH02        | No 0       | 255 | Fade Value                   | Always       |   |
| Deck A        | Submaster       | ]              |             |            |     |                              |              |   |
| Deck B        | Filter Color    |                |             |            |     |                              |              |   |
| Fade          | Filter          |                |             |            |     |                              |              |   |
| Group Control | Speed Master    |                |             |            |     |                              |              |   |
| Output        | Storage ID      |                |             |            |     |                              |              |   |
|               | Place ID        |                |             |            |     |                              |              |   |
|               | Place ID + Fade |                |             |            |     |                              |              |   |
|               | Storage Place   |                |             |            |     |                              |              |   |
|               |                 | ]              |             |            |     |                              |              |   |
|               |                 |                |             |            |     |                              |              |   |
|               |                 |                |             |            |     |                              |              |   |
|               |                 |                |             |            |     |                              |              |   |
|               |                 |                |             |            |     |                              |              |   |
|               |                 |                |             |            |     |                              |              |   |
|               |                 |                |             |            |     |                              |              |   |
|               |                 |                |             |            |     |                              |              |   |
|               |                 |                |             |            |     |                              |              |   |
|               |                 |                |             |            |     |                              |              |   |
|               |                 |                |             |            |     |                              |              |   |
|               |                 |                |             |            |     |                              |              |   |
|               |                 |                |             |            |     |                              |              |   |
|               |                 |                |             |            |     |                              |              |   |
|               |                 |                |             |            |     |                              |              |   |
|               |                 |                |             |            |     |                              |              |   |
|               |                 |                |             |            |     |                              |              |   |
|               |                 |                |             |            |     |                              |              |   |
|               |                 |                |             |            |     |                              |              |   |
|               |                 | _              |             |            |     |                              |              |   |

9 We change the *DMX Channel* of the function *Deck A Place ID* to 3.

| 🔰 DMX-IN Remote Editor - | *                   |             |            |     |                             | _            | × |
|--------------------------|---------------------|-------------|------------|-----|-----------------------------|--------------|---|
| 🗋 New 🕞 Ope              | en 📕 Save 📕 Save As | Assign      |            |     | Configuration Name : User C | onfiguration |   |
| + #                      | Function            | DMX Channel | Invert MIN | MAX | Description                 | Execution    |   |
| 1                        | Output Master       | CH01        | No 0       | 255 | Output Master               | Always       |   |
| <b>Z</b>                 | Fade Value          | CH02        | No 0       | 255 | Fade Value                  | Always       |   |
| 3                        | Deck A Place ID     | CH03        | No 0       | 255 | Deck A Place ID             | Always       |   |
|                          |                     |             |            |     |                             |              |   |
|                          |                     |             |            |     |                             |              |   |
|                          |                     |             |            |     |                             |              |   |
|                          |                     |             |            |     |                             |              |   |
|                          |                     |             |            |     |                             |              |   |
|                          |                     |             |            |     |                             |              |   |
|                          |                     |             |            |     |                             |              |   |
|                          |                     |             |            |     |                             |              |   |
|                          |                     |             |            |     |                             |              |   |
|                          |                     |             |            |     |                             |              |   |
|                          |                     |             |            |     |                             |              |   |
|                          |                     |             |            |     |                             |              |   |
|                          |                     |             |            |     |                             |              |   |
|                          |                     |             |            |     |                             |              |   |
|                          |                     |             |            |     |                             |              |   |
|                          |                     |             |            |     |                             |              |   |
|                          |                     |             |            |     |                             |              |   |
|                          |                     |             |            |     |                             |              |   |
|                          |                     |             |            |     |                             |              |   |
|                          |                     |             |            |     |                             |              |   |
|                          |                     |             |            |     |                             |              |   |
|                          |                     |             |            |     |                             |              |   |
|                          |                     |             |            |     |                             |              |   |
|                          |                     |             |            |     |                             |              |   |
|                          |                     |             |            |     |                             |              |   |

- 1 As the last function we want to add the remote control for the Storage Place of Deck B. To assign this function
- 0 please *click* + > **Deck B** > **Place ID**.

| 🔰 DMX-IN Remote | Editor - *              |             |          |         |                               |             | - D X |
|-----------------|-------------------------|-------------|----------|---------|-------------------------------|-------------|-------|
| 🗋 New           | 🔁 Open 📱 Save 🗐 Save As | sign 👫 Test |          |         | Configuration Name : User Con | nfiguration |       |
| + #             | Function                | DMX Channel | Invert N | IIN MAX | Description                   | Execution   |       |
| Audio           | Output Master           | СН01        | No       | 0 255   | Output Master                 | Always      |       |
| Cue List        | Fade Value              | CH02        | No       | 0 255   | Fade Value                    | Always      |       |
| Deck A          | Deck A Place ID         | CH03        | No       | 0 255   | Deck A Place ID               | Always      |       |
| Deck B          | Submaster               |             |          |         |                               |             |       |
| Fade 🕨          | Filter Color            |             |          |         |                               |             |       |
| Group Control   | Filter                  |             |          |         |                               |             |       |
| Output 🕨        | Speed Master            |             |          |         |                               |             |       |
|                 | Storage ID              |             |          |         |                               |             |       |
|                 | Place ID                |             |          |         |                               |             |       |
|                 | Place ID + Fade         |             |          |         |                               |             |       |
|                 | Storage Place           |             |          |         |                               |             |       |
|                 |                         |             |          |         |                               |             |       |
|                 |                         |             |          |         |                               |             |       |
|                 |                         |             |          |         |                               |             |       |
|                 |                         |             |          |         |                               |             |       |
|                 |                         |             |          |         |                               |             |       |
|                 |                         |             |          |         |                               |             |       |
|                 |                         |             |          |         |                               |             |       |
|                 |                         |             |          |         |                               |             |       |
|                 |                         |             |          |         |                               |             |       |
|                 |                         |             |          |         |                               |             |       |
|                 |                         |             |          |         |                               |             |       |
|                 |                         |             |          |         |                               |             |       |
|                 |                         |             |          |         |                               |             |       |
|                 |                         |             |          |         |                               |             |       |
|                 |                         |             |          |         |                               |             |       |
|                 |                         |             |          |         |                               |             |       |
|                 |                         |             |          |         |                               |             |       |
|                 |                         |             |          |         |                               |             |       |

- 1 We also assign the **DMX Channel** of the function **Deck B Place ID** to the next free DMX channel which is
- 1 channel 4.

.

| 🔰 DN      | /IX-IN Remote Editor - * |                 |               |            |     |     |                               |             | - 0 | × |
|-----------|--------------------------|-----------------|---------------|------------|-----|-----|-------------------------------|-------------|-----|---|
|           | 🗋 New 🔁 Open             | Save Save As    | Assign 🕌 Test |            |     |     | Configuration Name : User Con | nfiguration |     |   |
| +         | #                        | Function        | DMX Char      | nel Invert | MIN | MAX | Description                   | Execution   |     |   |
|           | 1                        | Output Master   | СН01          | No         |     | 255 | Output Master                 | Always      |     |   |
| <b>Ph</b> | 2                        | Fade Value      | СН02          | No         |     |     | Fade Value                    | Always      |     |   |
|           | 3                        | Deck A Place ID | СН03          | No         |     | 255 | Deck A Place ID               | Always      |     |   |
|           | 4                        | Deck B Place ID | СН04          | No         |     |     | Deck B Place ID               | Always      |     |   |
| T         |                          |                 |               |            |     |     |                               |             |     |   |
|           |                          |                 |               |            |     |     |                               |             |     |   |
|           |                          |                 |               |            |     |     |                               |             |     |   |
|           |                          |                 |               |            |     |     |                               |             |     |   |
|           |                          |                 |               |            |     |     |                               |             |     |   |
|           |                          |                 |               |            |     |     |                               |             |     |   |
|           |                          |                 |               |            |     |     |                               |             |     |   |
|           |                          |                 |               |            |     |     |                               |             |     |   |
|           |                          |                 |               |            |     |     |                               |             |     |   |
|           |                          |                 |               |            |     |     |                               |             |     |   |
|           |                          |                 |               |            |     |     |                               |             |     |   |
|           |                          |                 |               |            |     |     |                               |             |     |   |
|           |                          |                 |               |            |     |     |                               |             |     |   |
|           |                          |                 |               |            |     |     |                               |             |     |   |
|           |                          |                 |               |            |     |     |                               |             |     |   |
|           |                          |                 |               |            |     |     |                               |             |     |   |
|           |                          |                 |               |            |     |     |                               |             |     |   |
|           |                          |                 |               |            |     |     |                               |             |     |   |
|           |                          |                 |               |            |     |     |                               |             |     |   |
|           |                          |                 |               |            |     |     |                               |             |     |   |
|           |                          |                 |               |            |     |     |                               |             |     |   |
|           |                          |                 |               |            |     |     |                               |             |     |   |
|           |                          |                 |               |            |     |     |                               |             |     |   |
|           |                          |                 |               |            |     |     |                               |             |     |   |

- 1 According to our task the Master value should be controllable via the user interface and also the connected
- 2 console. To assign this functionality we have to change the *Execution* value to *On Value Changed*.
- . To change the Execution behavior of the *Master* function we easily perform a *right-click* at the *Execution* column and select *On Value Change*.

| 💗 DMX-IN Remote Editor - * 🛛 🗆 🗸 |                   |                 |             |        |     |                              |                                         |                 |  |  |
|----------------------------------|-------------------|-----------------|-------------|--------|-----|------------------------------|-----------------------------------------|-----------------|--|--|
|                                  | 🗋 New 🕞 Open 📕 Sa | ssign 🚻 Test    |             |        |     | Configuration Name : User Co | Configuration Name : User Configuration |                 |  |  |
| +                                |                   | Function        | DMX Channel | Invert | MIN | MAX                          | Description                             | Execution       |  |  |
| -                                | 1                 | Output Master   | CH01        | No     | 0   | 255                          | Output Master                           | Always          |  |  |
| IB.                              | 2                 | Fade Value      | CH02        | No     | 0   | 255                          | Fade Value                              | On Value Change |  |  |
| 4                                |                   | Deck A Place ID | СН03        | No     |     | 255                          | Deck A Place ID                         | Always          |  |  |
|                                  | 4                 | Deck B Place ID | СН04        | No     |     |                              | Deck B Place ID                         | Aiways          |  |  |
|                                  |                   |                 |             |        |     |                              |                                         |                 |  |  |
| V                                |                   |                 |             |        |     |                              |                                         |                 |  |  |
|                                  |                   |                 |             |        |     |                              |                                         |                 |  |  |
|                                  |                   |                 |             |        |     |                              |                                         |                 |  |  |
|                                  |                   |                 |             |        |     |                              |                                         |                 |  |  |
|                                  |                   |                 |             |        |     |                              |                                         |                 |  |  |
|                                  |                   |                 |             |        |     |                              |                                         |                 |  |  |
|                                  |                   |                 |             |        |     |                              |                                         |                 |  |  |
|                                  |                   |                 |             |        |     |                              |                                         |                 |  |  |
|                                  |                   |                 |             |        |     |                              |                                         |                 |  |  |
|                                  |                   |                 |             |        |     |                              |                                         |                 |  |  |
|                                  |                   |                 |             |        |     |                              |                                         |                 |  |  |
|                                  |                   |                 |             |        |     |                              |                                         |                 |  |  |
|                                  |                   |                 |             |        |     |                              |                                         |                 |  |  |
|                                  |                   |                 |             |        |     |                              |                                         |                 |  |  |
|                                  |                   |                 |             |        |     |                              |                                         |                 |  |  |
|                                  |                   |                 |             |        |     |                              |                                         |                 |  |  |
|                                  |                   |                 |             |        |     |                              |                                         |                 |  |  |
|                                  |                   |                 |             |        |     |                              |                                         |                 |  |  |
|                                  |                   |                 |             |        |     |                              |                                         |                 |  |  |
|                                  |                   |                 |             |        |     |                              |                                         |                 |  |  |
|                                  |                   |                 |             |        |     |                              |                                         |                 |  |  |
|                                  |                   |                 |             |        |     |                              |                                         |                 |  |  |
| _                                |                   |                 |             |        |     |                              |                                         |                 |  |  |
|                                  |                   |                 |             |        |     |                              |                                         |                 |  |  |
|                                  |                   |                 |             |        |     |                              |                                         |                 |  |  |
|                                  |                   |                 |             |        |     |                              |                                         |                 |  |  |

- 1 Now the Master can be controlled via DMX Input and the user interface. All other functions can only be
- 3 controlled via DMX Input because the *Execution* is set to *Always*. That means the assigned function will
- . always be set to the value which will be received from the DMX Input. All user interface interaction of the assigned function will be overwritten immediately.

Now we can close the *DMX-IN Remote Editor* via the *X* button in the top right corner. We don't need to save the configuration because it is part of the MADRIX setup.

| Improve Editor - * |         |                         |               |        |     |     |                               |                                         |  |  | × |
|--------------------|---------|-------------------------|---------------|--------|-----|-----|-------------------------------|-----------------------------------------|--|--|---|
|                    | 🗋 New 🔁 | y Open 📕 Save 📕 Save As | Assign H Test |        |     |     | Configuration Name : User Con | Configuration Name : User Configuration |  |  |   |
| +                  | #       | Function                | DMX Channel   | Invert | MIN | MAX | Description                   | Execution                               |  |  |   |
| -                  | 1       | Output Master           | CH01          | No     | 0   | 255 | Output Master                 | On Value Change                         |  |  |   |
| (Ph                | 2       | Fade Value              | CH02          | No     | 0   |     | Fade Value                    | Always                                  |  |  |   |
|                    | 3       | Deck A Place ID         | CH03          | No     |     | 255 | Deck A Place ID               | Always                                  |  |  |   |
|                    | 4       | Deck B Place ID         | СН04          | No     | 0   |     | Deck B Place ID               | Always                                  |  |  |   |
|                    |         |                         |               |        |     |     |                               |                                         |  |  |   |
| V                  |         |                         |               |        |     |     |                               |                                         |  |  |   |
|                    |         |                         |               |        |     |     |                               |                                         |  |  |   |
|                    |         |                         |               |        |     |     |                               |                                         |  |  |   |
|                    |         |                         |               |        |     |     |                               |                                         |  |  |   |
|                    |         |                         |               |        |     |     |                               |                                         |  |  |   |
|                    |         |                         |               |        |     |     |                               |                                         |  |  |   |
|                    |         |                         |               |        |     |     |                               |                                         |  |  |   |
|                    |         |                         |               |        |     |     |                               |                                         |  |  |   |
|                    |         |                         |               |        |     |     |                               |                                         |  |  |   |
|                    |         |                         |               |        |     |     |                               |                                         |  |  |   |
|                    |         |                         |               |        |     |     |                               |                                         |  |  |   |
|                    |         |                         |               |        |     |     |                               |                                         |  |  |   |
|                    |         |                         |               |        |     |     |                               |                                         |  |  |   |
|                    |         |                         |               |        |     |     |                               |                                         |  |  |   |
|                    |         |                         |               |        |     |     |                               |                                         |  |  |   |
|                    |         |                         |               |        |     |     |                               |                                         |  |  |   |
|                    |         |                         |               |        |     |     |                               |                                         |  |  |   |
|                    |         |                         |               |        |     |     |                               |                                         |  |  |   |
|                    |         |                         |               |        |     |     |                               |                                         |  |  |   |
|                    |         |                         |               |        |     |     |                               |                                         |  |  |   |
|                    |         |                         |               |        |     |     |                               |                                         |  |  |   |
|                    |         |                         |               |        |     |     |                               |                                         |  |  |   |
|                    |         |                         |               |        |     |     |                               |                                         |  |  |   |
| _                  |         |                         |               |        |     |     |                               |                                         |  |  |   |
|                    |         |                         |               |        |     |     |                               |                                         |  |  |   |
- 1 In the **Remote Control** section of the **DMX Input** tab we can now see a **4 Channel User Configuration** is
- 4 selected for the remote control of MADRIX.

| State    | Universe | Device Name                           |      | Mapping             | Remote Control  | Trigger | Mappin     |
|----------|----------|---------------------------------------|------|---------------------|-----------------|---------|------------|
| 🔵 On     | 1        | MADRIX USB ONE #USBONE000716          |      | Off                 | User 0 CH       | Off     | Remot      |
| 🛑 Off    | 2        |                                       |      | Off                 | Off             | Off     | Trigge     |
| 🛑 Off    |          |                                       |      | Off                 | Off             | Off     | i i i ggei |
| 🛑 Off    | 4        |                                       |      | Off                 | Off             | Off     |            |
| left Off | 5        |                                       |      | Off                 | Off             | Off     |            |
| Off      | 6        |                                       |      | Off                 | Off             | Off     |            |
| Off      |          |                                       |      | Off                 | Off             | Off     |            |
| Off      | 8        |                                       |      | Off                 | Off             | Off     |            |
| Device   |          |                                       | Rem  | ote Control         |                 |         | Ŧ          |
|          | DMX-IN   | Device : MADRIX USB ONE #USBONE000716 |      | User 4 Channels Use | r Configuration |         | 🖌 🛐 Edit   |
| Mapping  |          |                                       |      |                     | Start Addre     | 255 : 1 | +          |
|          |          | 1 - + To: 512 - 1                     | Trig | ger                 |                 |         |            |
|          |          | 1 🛑 🕂 🧧 Start At Channel : 👔 🚍 🖣      | -    | Port 1              |                 |         |            |

**Congratulations!** You have successfully learned how to create a user defined DMX Input configuration in MADRIX 5.

# **1.4.13 Remote Control Via MIDI**

In this tutorial you can learn how to connect a MIDI controller in MADRIX 5.

### Date: 06/2022

MADRIX Version: 5.5 (Created with)

#### Note:

We are using an "AKAI Professional - APC 40 MKII" for this tutorial. But MADRIX 5 supports all MIDI controllers. A list of the predefined controllers you will find in the manual under: »<u>MIDI-IN</u>.

## Task:

In this tutorial we want to use an "AKAI Professional - APC 40 MKII" to control MADRIX remotely with the predefined MIDI mapping.

- 1 To configure a MIDI device in MADRIX please start the **Device Manager**. To open the **Device Manager**
- please go to *Preferences > Device Manager.* [Keyboard shortcut *F4*].

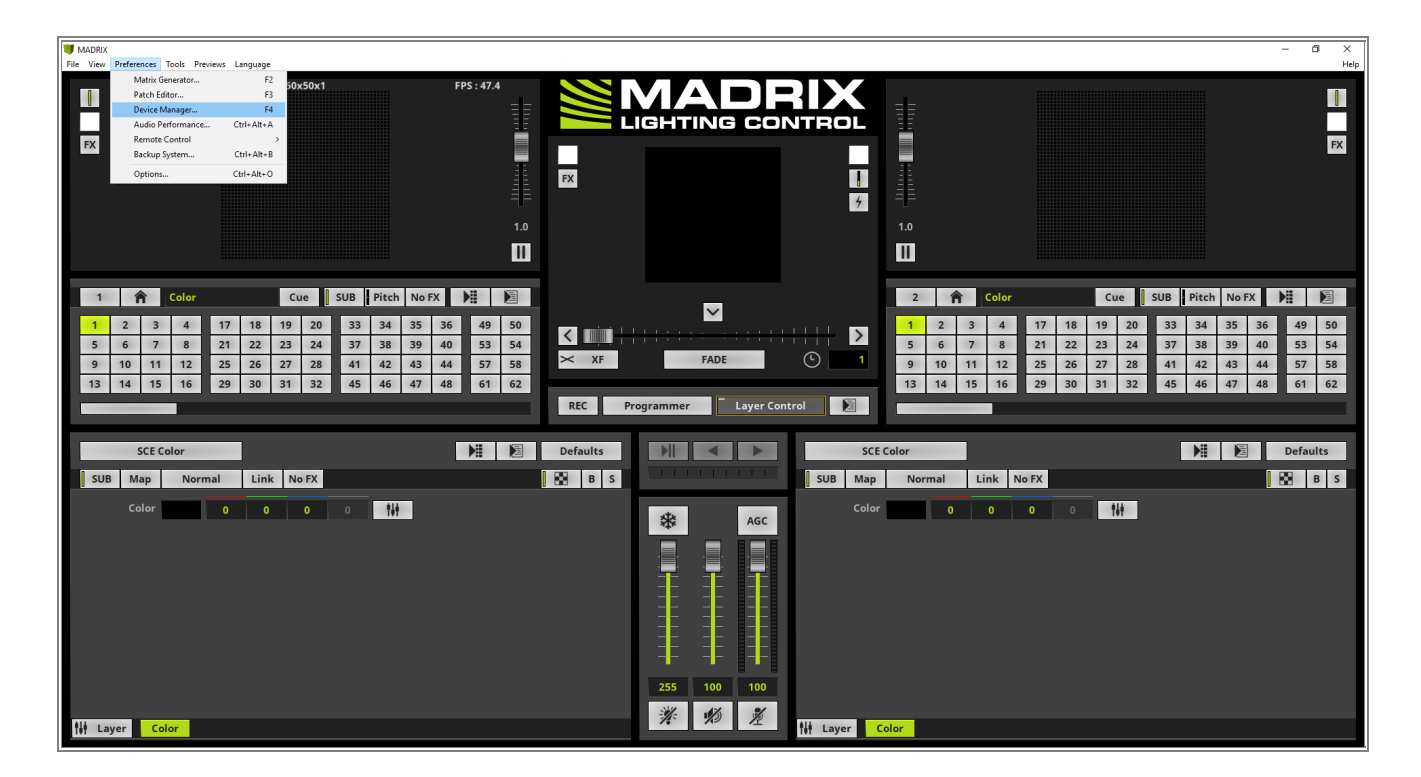

- 2 Now please go to the *MIDI* tab.
- . If the MIDI device was connected before the start of MADRIX, the MIDI device will be found in the **MIDI Device** list automatically. If you connect it after the start of MADRIX, please click the **Search** button to find it.

| Device Ma | nager                  |                                           |       |        |                    |           |        | _     |                 |
|-----------|------------------------|-------------------------------------------|-------|--------|--------------------|-----------|--------|-------|-----------------|
| DMX Dev   | ices DVI D             | Devices DMX Input Art-Net MIDI Audio      |       |        |                    |           |        |       |                 |
| P         | ort                    | Device Name                               | Audio | Remo   | ote Time Cod       | e Trigger | Script | Watch |                 |
| Ing       | out 1                  | APC40 mkII                                | 🛑 Off | 🛑 Off  | i Off              | i Off     | 🛑 Off  | 🛑 Off |                 |
| Out       | put 1                  | Microsoft GS Wavetable Synth              |       |        | Off                |           |        |       |                 |
| Out       | aput 2                 | APC40 mkII                                |       | For In | oput 1 🛑 Off       |           |        |       | P<br>P          |
| Audio     |                        | Channel Selection                         |       |        | Remote Control     | _         | Script |       |                 |
| Use       | e For S2L<br>e For M2L | 1 2 3 4 5 6 7 8<br>9 10 11 12 13 14 15 16 |       | All    | E Edit             |           | D Buff | fer 1 | Flush           |
| Time      |                        |                                           |       |        | Trigger            |           |        |       |                 |
|           | •••                    | ::                                        |       | Test   | Port 1<br>Assign 0 | Note CC   |        | 127   | Flush<br>Assign |
|           |                        |                                           |       |        |                    |           | ОК     | Apply | Cancel          |

- 3 Now we select the desired MIDI Device and perform a *double-click* at the column *Remote*. If the connected
- . MIDI Device will be able work with MIDI Feedback, the Output for the desired MIDI Device will be activated automatically.

In this tutorial we have connected a MIDI Device with a predefined MIDI mapping. In that case MADRIX will automatically choose this predefined MIDI mapping.

You will find an overview about the predefined MIDI mapping of the "AKAI Professional APC 40 MKII" under the following link: »Akai Professional APC 40 MKII

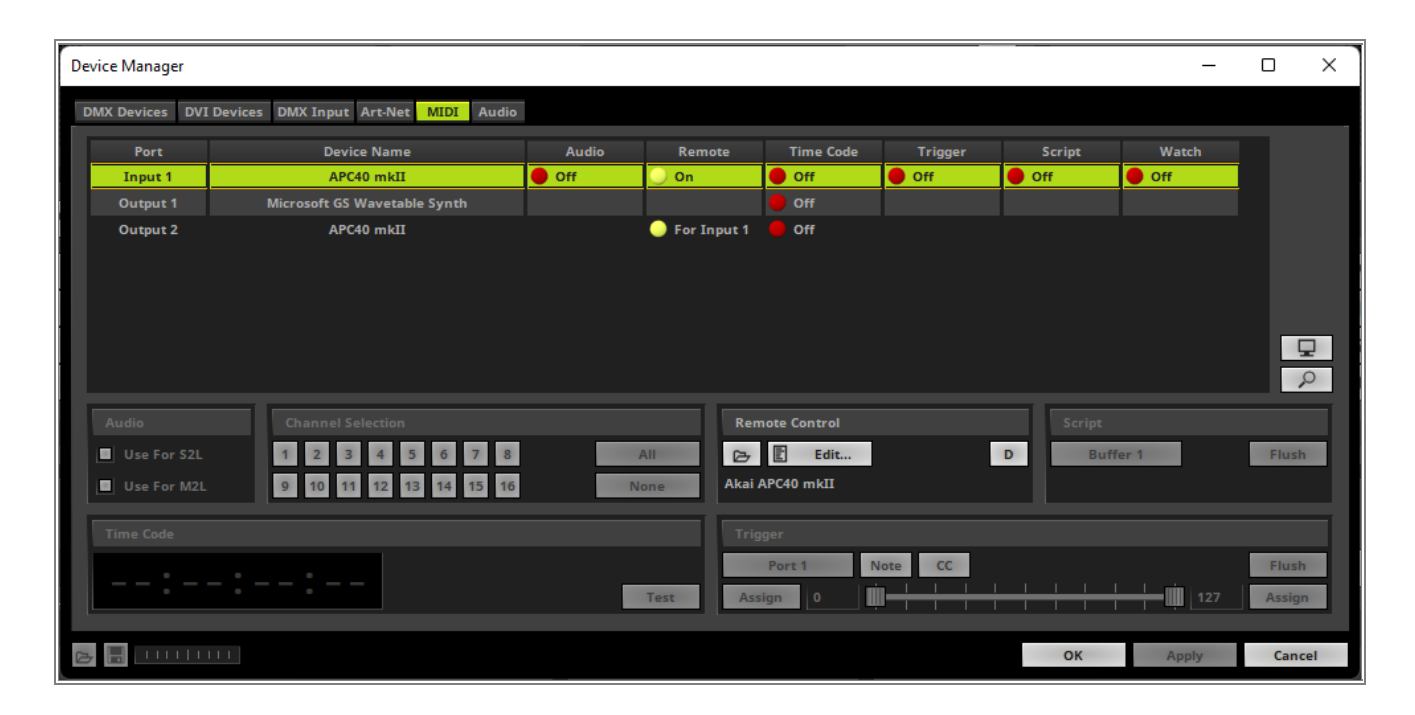

**Congratulations!** You have successfully learned how to control MADRIX 5 remotely via a predefined MIDI controller.

# 1.4.14 Changing A Predefined MIDI-Map

In this tutorial you can learn how to change the mapping of a predefined MIDI controller in MADRIX 5.

### Date: 06/2022

MADRIX Version: 5.2 (Created with)

### Note:

- We are using an "AKAI Professional APC 40 MKII" for this tutorial. But MADRIX 5 supports all MIDI controllers which are working according to the MIDI standard.
- To connect a MIDI controller in MADRIX please have a look to the tutorial »Remote Control Via MIDI.

## Task:

In this tutorial we want to change the predefined MIDI mapping of the connected "AKAI Professional - APC 40 MKII".

In the new MIDI mapping we will reduce the assigned MIDI commands according to the following image and table:

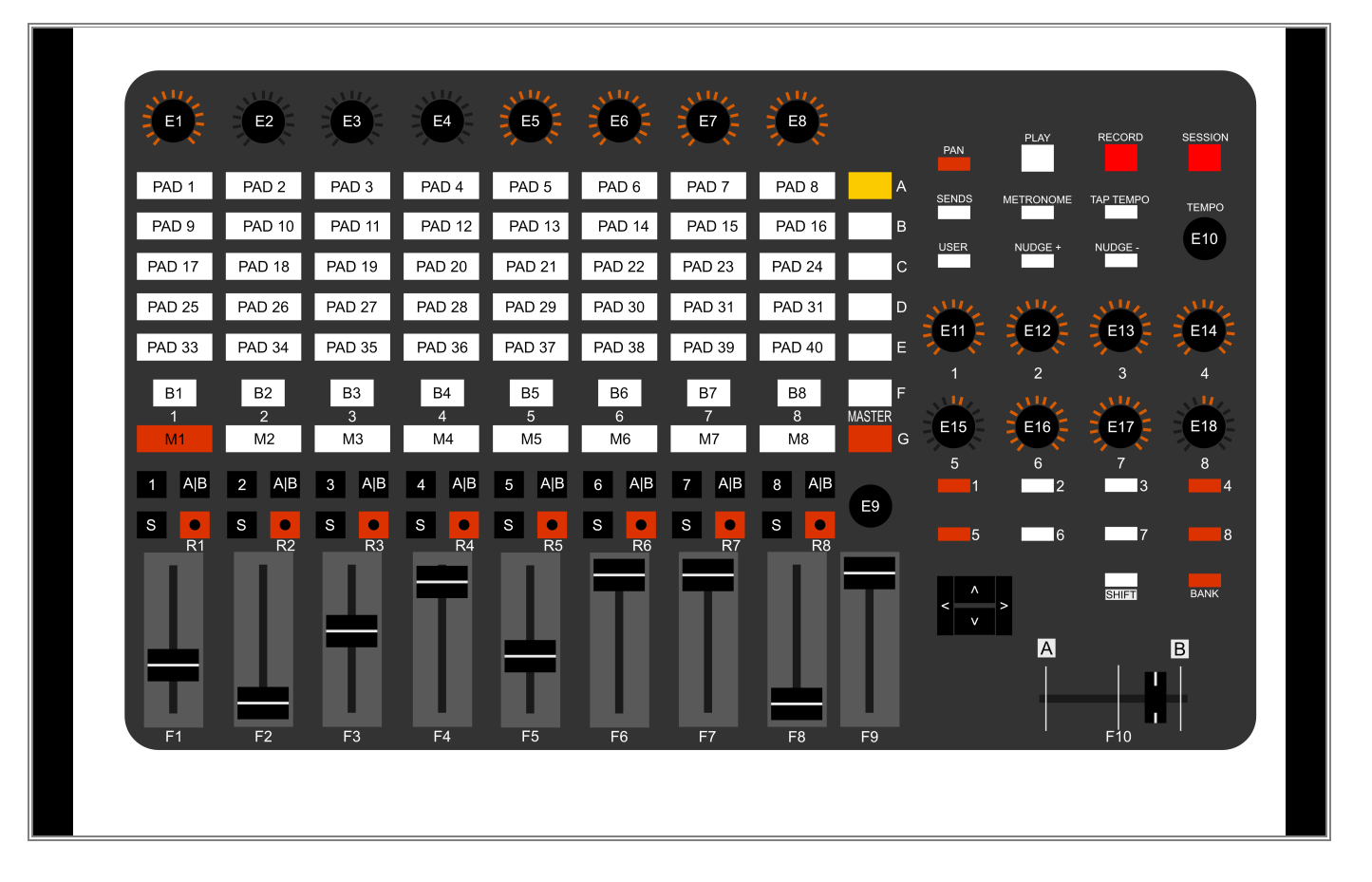

| PA<br>D<br>1 | Cue List GoTo Cue 1 | F<br>1 | Opacity Deck A Layer 1 |
|--------------|---------------------|--------|------------------------|
| PA<br>D      | Cue List GoTo Cue 2 | F<br>2 | Opacity Deck A Layer 2 |
| 2            |                     | F<br>3 | Opacity Deck A Layer 3 |
| PA<br>D<br>3 | Cue List Golo Cue 3 | F<br>4 | Opacity Deck A Layer 4 |
| PA<br>D<br>4 | Cue List GoTo Cue 4 | F<br>5 | Opacity Deck A Layer 5 |
| PA<br>D      | Cue List GoTo Cue 5 | F<br>6 | Opacity Deck A Layer 6 |
| 5<br>PA      | Cue List GoTo Cue 6 | F<br>7 | Opacity Deck A Layer 7 |
| D<br>6       |                     | F<br>8 | Opacity Deck A Layer 8 |
| PA<br>D<br>7 | Cue List GoTo Cue 7 | [      | I                      |
| PA<br>D<br>8 | Cue List GoTo Cue 8 |        |                        |

- 1 To change the MIDI remote control mapping please open the **MIDI** tab of the **Device Manager**, **Enable** the
- . desired MIDI device and activate **Remote**. If you don't know how to open the **MIDI** tab and activate the Remote control in MADRIX, please have a look at the tutorial: »<u>Remote Control Via MIDI</u>.

| r                   |                                    |       |               |              |                       |             |       |          |
|---------------------|------------------------------------|-------|---------------|--------------|-----------------------|-------------|-------|----------|
| Device Manager      |                                    |       |               |              |                       |             | -     |          |
| DMX Devices DVI Dev | vices DMX Input Art-Net MIDI Audio |       |               |              |                       |             |       |          |
| Port                | Device Name                        | Audio | Remote        | Time Code    | Trigger               | Script      | Watch |          |
| Input 1             | APC40 mkII                         | Off   | 🔵 On          | I Off        | Off                   | Off         | Off   |          |
| Output 1            | Microsoft GS Wavetable Synth       |       |               | Off          |                       |             |       |          |
| Output 2            | APC40 mkII                         |       | 🔵 For Input 1 | i Off        |                       |             |       |          |
|                     |                                    |       |               |              |                       |             |       |          |
|                     |                                    |       |               |              |                       |             |       |          |
|                     |                                    |       |               |              |                       |             |       |          |
|                     |                                    |       |               |              |                       |             |       | <b>모</b> |
| 1                   |                                    |       |               |              |                       |             |       | 2        |
|                     |                                    |       |               |              |                       |             |       |          |
| Audio               | Channel Selection                  |       | Ren           | note Control |                       | Script      |       |          |
| Use For S2L         | 1 2 3 4 5 6 7 8                    |       | All 🕞         | E Edit       |                       | D Buf       | fer 1 | Flush    |
| Use For M2L         | 9 10 11 12 13 14 15 16             | N     | one Akai      | APC40 mkII   |                       |             |       |          |
|                     |                                    |       |               |              |                       |             |       |          |
| Time Code           |                                    |       | Trig          | lger         |                       |             |       |          |
|                     |                                    |       |               | Port 1       | Note CC               |             |       | Flush    |
| •                   | • • • • •                          |       | Test Ass      | ign O        | ┉ <del>╴┼╶┼╶┼╶┤</del> | <del></del> | 127   | Assign   |
|                     |                                    |       |               |              |                       |             |       |          |
| 🕞 🖥                 |                                    |       |               |              |                       | ОК          | Apply | Cancel   |

2 Please select the desired MIDI Device and *click* the *Edit* button in the *Remote Control* section.

| DMX Devices       DMX Input       Art-Net       MIDI       Audio         Port       Device Name       Audio       Remote       Time Code       Trigger       Script       Watch         Input 1       APC40 mkII       Off       On       Off       Off       Off       Off       Off       Off         Output 1       Microsoft 65 Wavetable Synth       Off       Off       Off       Off       Off       Off       Off         Output 2       APC40 mkII       For Input 1       Off       Off       Off       Off       Output 2       Emote Control       Emote Control                                                                                                    | Device Manager —   |                                    |       |             |              |         |        |         |        |  |  |  |  |  |
|----------------------------------------------------------------------------------------------------|--------------------|------------------------------------|-------|-------------|--------------|---------|--------|---------|--------|--|--|--|--|--|
| Port       Device Name       Audio       Remote       Tinger       Script       Watch         Input 1       APC40 mkII       Off       On       Off       Off       Off       Off         Output 1       Microsoft GS Wavetable Synth       Imput 1       Off       Off       Off       Off       Off         Output 2       APC40 mkII       For Input 1       Off       Off       Imput 1       Off         Audio       Channel Selection       For Input 1       Off       Imput 1       Edit       D         Muse For M2L       9       10       11       12       3       4       15       16       None       Imput 1       Edit       D       Buffer 1       Flush         Tinger       Trigger       Trigger       Port 1       Note       CC       Flush       Assign       127       Assign                                                                                                    | DMX Devices DVI De | vices DMX Input Art-Net MIDI Audio |       |             |              |         |        |         |        |  |  |  |  |  |
| Input 1       APC40 mkII       Off       On       Off       Off       Off       Off         Output 1       Microsoft GS Wavetable Synth       Image: Channel Selection       Image: Channel Selection       Image: | Port               | Device Name                        | Audio | Remote      | Time Code    | Trigger | Script | Watch   |        |  |  |  |  |  |
| Output 1 Microsoft GS Wavetable Synth   Output 2 APC40 mkII     For Input 1        Audio   Channel Selection   1   2   4   5   6   7   8   Alil   9   10   11   2   4   5   6   7   8   Alil   9   10   11   12   13   14   15   16   None     Remote Control   Script   Buffer 1   Flush   Assign   127   Assign                                                                                                    | Input 1            | APC40 mkII                         | Off   | 🔵 On        | Off          | Off     | Off    | Off     |        |  |  |  |  |  |
| Output 2 APC40 mkII     For Input 1        For Input 1        For Input 1        For Input 1        For Input 1        For Input 1        Audio     Channel Selection     I   I   I   I   I   I   I   I   I   I   I   I   I   I   I   I   I   I   I     I   I   I   I   I   I   I   I   I   I   I   I   I   I   I   I   I   I   I   I   I   I   I   I   I   I   I   I   I   I   I   I   I   I   I   I   I   I   I   I   I   I   I   I   I   I   I   I   I <t< td=""><td>Output 1</td><td>Microsoft GS Wavetable Synth</td><td></td><td></td><td>🔴 Off</td><td></td><td></td><td></td><td></td></t<>                                                                                                    | Output 1           | Microsoft GS Wavetable Synth       |       |             | 🔴 Off        |         |        |         |        |  |  |  |  |  |
| Audio       Channel Selection       Remote Control       Script         1       2       3       4       5       6       7       8       All         Use For S2L       9       10       11       12       13       14       15       16       None         Macia APC40 mkII       D       Buffer 1       Flush         Time Code       Trigger       Port 1       Note       CC       Flush         Assign       0       1       12       Assign       127       Assign                                                                                                    | Output 2           | APC40 mkII                         |       | For Input 1 | 🛑 Off        |         |        |         |        |  |  |  |  |  |
| Audio       Channel Selection       Remote Control       Script         Use For S2L       1       2       3       4       5       6       7       8       All       D       Buffer 1       Flush         Use For M2L       9       10       11       12       13       14       15       16       None       Akai APC40 mkII       D       Buffer 1       Flush         Time Code       Trigger       Port 1       Note       CC       Flush         Assign       0       1       127       Assign                                                                                                    |                    |                                    |       |             |              |         |        |         |        |  |  |  |  |  |
| Audio       Channel Selection       Remote Control       Script         Use For S2L       9 10 11 12 13 14 15 16       None       Akai APC40 mkl1       D         Time Code       Trigger       Port 1       Note       CC         Test       Test       Note       CC       Flush                                                                                                    |                    |                                    |       |             |              |         |        |         |        |  |  |  |  |  |
| Audio       Channel Selection       Remote Control       Script         1       2       3       4       5       7       8       All       D       Buffer 1       Flush         Use For S2L       9       10       11       12       13       14       15       16       None       Akai APC40 mkII       D       Buffer 1       Flush         Time Code       Trigger       Port 1       Note       CC       Flush         Test       Test       Note       CC       Flush                                                                                                    |                    |                                    |       |             |              |         |        |         |        |  |  |  |  |  |
| Audio       Channel Selection       Remote Control       Script         Use For S2L       1       2       3       4       5       6       7       8       All       D       Buffer 1       Flush         Use For M2L       9       10       11       12       13       14       15       16       None       Akai APC40 mkII       D       Buffer 1       Flush         Time Code       Trigger       Port 1       Note       CC       Flush         Test       Test       Note       CC       Flush                                                                                                    |                    |                                    |       |             |              |         |        |         | 9      |  |  |  |  |  |
| Audio       Channel Selection       Remote Control       Script         Use For S2L       1       2       3       4       5       6       7       8       All       D       Buffer 1       Flush         Use For M2L       9       10       11       12       13       14       15       16       None       Akai APC40 mkII       D       Buffer 1       Flush         Time Code       Trigger       Test       Test       Test       Note       CC       Flush                                                                                                    |                    |                                    |       |             |              |         |        |         |        |  |  |  |  |  |
| Use For S2L       1       2       3       4       5       6       7       8       All       D       Buffer 1       Flush         Use For M2L       9       10       11       12       13       14       15       16       None       Akai APC40 mkII       D       Buffer 1       Flush         Time Code       Trigger       Port 1       Note       CC       Flush         Assign       0       1       1       1       1       1       1       1       1       1       1       1       1       1       1       1       1       1       1       1       1       1       1       1       1       1       1       1       1       1       1       1       1       1       1       1       1       1       1       1       1       1       1       1       1       1       1       1       1       1       1       1       1       1       1       1       1       1       1       1       1       1       1       1       1       1       1       1       1       1       1       1       1       1       1       1 <td>Audio</td> <td>Channel Selection</td> <td></td> <td>Rem</td> <td>tote Control</td> <td></td> <td>Script</td> <td></td> <td></td>                                                                                                    | Audio              | Channel Selection                  |       | Rem         | tote Control |         | Script |         |        |  |  |  |  |  |
| Use For M2L       9       10       11       12       13       14       15       16       None       Akai APC40 mkII         Time Code       Trigger       Port 1       Note       CC       Flush         Test       Test       Test       1       1       1       1       1       1       1       1       1       1       1       1       1       1       1       1       1       1       1       1       1       1       1       1       1       1       1       1       1       1       1       1       1       1       1       1       1       1       1       1       1       1       1       1       1       1       1       1       1       1       1       1       1       1       1       1       1       1       1       1       1       1       1       1       1       1       1       1       1       1       1       1       1       1       1       1       1       1       1       1       1       1       1       1       1       1       1       1       1       1       1       1       1 </td <td>Use For S2L</td> <td>1 2 3 4 5 6 7 8</td> <td></td> <td>All 🗁</td> <td>E Edit</td> <td></td> <td>D Buf</td> <td>ifer 1</td> <td>Flush</td>                                                                                                    | Use For S2L        | 1 2 3 4 5 6 7 8                    |       | All 🗁       | E Edit       |         | D Buf  | ifer 1  | Flush  |  |  |  |  |  |
| Time Code     Trigger       Port 1     Note     CC       Flush     1     1       Assign     0     1       1     1     1       1     1     1                                                                                                    | Use For M2L        | 9 10 11 12 13 14 15 16             | N     | one Akai /  | APC40 mkII   |         |        |         |        |  |  |  |  |  |
| Port 1     Note     CC     Flush       Test     Test     0     1     1     1     1     1     1     1     1     1     1     1     1     1     1     1     1     1     1     1     1     1     1     1     1     1     1     1     1     1     1     1     1     1     1     1     1     1     1     1     1     1     1     1     1     1     1     1     1     1     1     1     1     1     1     1     1     1     1     1     1     1     1     1     1     1     1     1     1     1     1     1     1     1     1     1     1     1     1     1     1     1     1     1     1     1     1     1     1     1     1     1     1     1     1     1     1     1     1     1     1     1     1     1     1     1     1     1     1     1     1     1     1     1     1     1     1     1     1     1     1     1     1     1     1     1     1                                                                                                    | Time Code          |                                    |       | Tria        |              |         |        |         |        |  |  |  |  |  |
| Test Test Test Test Test Test Test Test                                                                                                    | Time code          |                                    |       |             | gei          |         |        |         |        |  |  |  |  |  |
| Test Assign 0 III 127 Assign                                                                                                    | :                  |                                    | _     |             | Port 1       | lote CC |        | l I min | Flush  |  |  |  |  |  |
|                                                                                                    |                    |                                    |       | Test Ass    | ign 0        |         |        | 127     | Assign |  |  |  |  |  |
|                                                                                                    |                    |                                    |       |             |              |         | OK     | Apply   | Cancel |  |  |  |  |  |

- 3 The **MIDI Remote Editor** opens and we can see the current MIDI mapping for the connected MIDI controller
- . controller.

Note: For every predefined MIDI controller another MIDI mapping will be loaded.

To create a new MIDI mapping please *click* the *New* button.

| 🔰 MID | I Remote Ec | ditor                  |               |              |             |        |               |             |     |     |        |                |          |         |        |     | – 🗆 X                 |
|-------|-------------|------------------------|---------------|--------------|-------------|--------|---------------|-------------|-----|-----|--------|----------------|----------|---------|--------|-----|-----------------------|
|       | New         | 🔁 Open 📕 Save 📕        | Save As       | Ignore I     | Input       |        |               |             |     |     |        | nfiguration Na | ame : Ak | ai APC4 | 0 mkII |     |                       |
| +     |             | Function               | MIDI Command  | Control Type | Interaction | Invert | Condition 1   | Condition 2 | MIN | MAX | Factor | Feedback       | Active   | Inacti  | Block  | Off | Descrip               |
| -     |             | Modifier Value Value 1 | CH01.Note.051 | Button       | Toggle      | No     |               |             |     |     |        | State          |          |         |        |     | Deck                  |
| 179   | 2           | Modifier Value Value 1 | CH02.Note.051 |              | Toggle      | No     |               |             |     |     |        |                | 127      |         |        |     | Deck                  |
|       |             | Modifier Value Value 1 | CH03.Note.051 | Button       | Toggle      | No     |               |             |     |     |        | State          |          |         |        |     | Group Co              |
|       | 4           | Modifier Value Value 1 | CH04.Note.051 | Button       | Toggle      | No     |               |             |     |     |        |                | 127      |         |        |     | Cue Li:               |
|       |             | Modifier Value Value 1 | CH05.Note.051 | Button       | Toggle      | No     |               |             |     |     |        | State          |          |         |        |     | Timelir               |
| V     | 6           | Placeholder            | CH06.Note.051 | Button       | Toggle      | No     |               |             |     |     |        |                | 127      |         |        |     | Placeho               |
|       |             | Placeholder            | CH07.Note.051 | Button       | Toggle      | No     |               |             |     |     |        | State          |          |         |        |     | Placeho               |
| State | 8           |                        | CH08.Note.051 |              | Toggle      | No     |               |             |     |     |        |                | 127      |         |        |     | Placeho               |
| 01    |             | View                   | CH01.Note.051 | Button       | Toggle      | No     |               |             |     |     |        | None           |          |         |        |     | Layer Contr           |
|       | 10          |                        | CH02.Note.051 |              | Toggle      | No     |               |             |     |     |        |                | 127      |         |        |     | Layer Contr           |
| 02    |             | View                   | CH03.Note.051 | Button       | Toggle      | No     |               |             |     |     |        | None           | 127      |         |        |     | Group Cont            |
|       | 12          |                        | CH04.Note.051 | Button       | Toggle      | No     |               |             |     |     |        |                | 127      |         |        |     | Cue Lists             |
|       |             | View                   | CH05.Note.051 | Button       | Toggle      | No     |               |             |     |     |        | None           |          |         |        |     | Timelines             |
|       | 14          | Modifier Value Value 2 | CH01.Note.051 | Button       | Toggle      | No     |               |             |     |     |        |                | 127      |         |        |     | Reset Sub             |
|       |             | Modifier Value Value 2 | CH02.Note.051 | Button       | Toggle      | No     |               |             |     |     |        | None           |          |         |        |     | Reset Sub             |
|       | 16          | Modifier Value Value 2 | CH03.Note.051 |              | Toggle      | No     |               |             |     |     |        |                | 127      |         |        |     | Reset Sub             |
|       |             | Modifier Value Value 2 | CH04.Note.051 | Button       | Toggle      | No     |               |             |     |     |        | None           | 127      |         |        |     | Reset Sub             |
|       | 18          | Modifier Value Value 2 | CH05.Note.051 |              | Toggle      | No     |               |             |     |     |        |                | 127      |         |        |     | Reset Sub             |
|       |             | Modifier Value Value 2 | CH01.Note.082 | Button       | Toggle      | No     | Value 1 = 000 |             |     |     |        | State          | 126      |         |        |     | Place 00'             |
| Value | 20          | Modifier Value Value 2 | CH01.Note.083 | Button       | Toggle      | No     |               |             |     |     |        |                | 126      |         |        |     | Place 04'             |
|       |             | Modifier Value Value 2 | CH01.Note.084 | Button       | Toggle      | No     | Value 1 = 000 |             |     |     |        | State          | 126      |         |        |     | Place 08'             |
|       | 22          | Modifier Value Value 2 | CH01.Note.085 | Button       | Toggle      | No     |               |             |     |     |        |                | 126      |         |        |     | Place 12 <sup>-</sup> |
|       | 23          | Modifier Value Value 2 | CH01.Note.086 | Button       | Toggle      | No     | Value 1 = 000 |             |     |     |        | State          | 126      |         |        |     | Storage (             |
|       | 24          | Modifier Value Value 2 | CH01.Note.082 |              | Toggle      | No     |               |             |     |     |        |                | 126      |         |        |     | Place 00'             |
|       | 25          | Modifier Value Value 2 | CH01.Note.083 | Button       | Toggle      | No     | Value 1 = 001 |             |     |     |        | State          | 126      |         |        |     | Place 04'             |
|       | 26          | Modifier Value Value 2 | CH01.Note.084 |              | Toggle      | No     |               |             |     |     |        |                | 126      |         |        |     | Place 08'             |
|       | 27          | Modifier Value Value 2 | CH01.Note.085 | Button       | Toggle      | No     | Value 1 = 001 |             | 0   |     |        | State          | 126      | 0       | 0      | 0   | Place 12 <sup>,</sup> |
|       | 28          | Modifier Value Value 2 | CH01.Note.086 |              | Toggle      | No     |               |             |     |     |        |                | 126      |         |        |     | Storage (             |
|       | 29          | Modifier Value Value 2 | CH01.Note.082 | Button       | Toggle      | No     | Value 1 = 002 |             |     |     |        | State          | 126      |         |        |     | Group 0               |
|       | 30          | Modifier Value Value 2 | CH01.Note.083 | Button       | Toggle      | No     |               |             |     |     |        |                | 126      |         |        |     | Group 1               |
|       | 31          | Modifier Value Value 2 | CH01.Note.084 | Button       | Toggle      | No     | Value 1 = 002 |             |     |     |        | State          | 126      |         |        |     | Group 3               |
|       | 32          | Modifier Value Value 2 | CH01.Note.085 |              | Toggle      | No     |               |             |     |     |        |                | 126      |         |        |     | Group 4               |
|       | 33          | Modifier Value Value 2 | CH01.Note.086 | Button       | Toggle      | No     | Value 1 = 002 |             | 0   |     |        | State          | 126      | 0       | 0      | 0   | Presets (             |
|       | 34          | Modifier Value Value 2 | CH01.Note.082 |              | Toggle      | No     |               |             |     |     |        |                | 126      |         |        |     | Cue 001               |
|       | 25          |                        | CU04 NL + 002 | P            | ÷ .         |        | V I 4 003     |             | •   |     |        | <b>6</b> · · · | 400      | ^       | -      | 0   | _                     |
|       |             |                        |               |              |             |        |               |             |     |     |        |                |          |         |        |     |                       |

4 All assigned functions will be deleted. To add new functions for the MIDI assignment we *click* the + button.

| 🔰 MI  | DI Remote Edito | ır              |              |              |     |       |        |         |                      | – 🗆 X      |
|-------|-----------------|-----------------|--------------|--------------|-----|-------|--------|---------|----------------------|------------|
|       | New [2          | - Open 📕 Save 📕 | Save As      | Ignore In    | put |       | Config |         | me : Akai APC40 mkII |            |
| +     |                 |                 | MIDI Command | Control Type |     |       |        | eedback | Active Inacti Block  | Descriptio |
| -     |                 |                 |              |              |     |       |        |         |                      |            |
| 49    |                 |                 |              |              |     |       |        |         |                      |            |
|       |                 |                 |              |              |     |       |        |         |                      |            |
| V     |                 |                 |              |              |     |       |        |         |                      |            |
|       |                 |                 |              |              |     |       |        |         |                      |            |
| State |                 |                 |              |              |     |       |        |         |                      |            |
|       |                 |                 |              |              |     |       |        |         |                      |            |
|       |                 |                 |              |              |     |       |        |         |                      |            |
|       |                 |                 |              |              |     |       |        |         |                      |            |
|       |                 |                 |              |              |     |       |        |         |                      |            |
|       |                 |                 |              |              |     |       |        |         |                      |            |
|       |                 |                 |              |              |     |       |        |         |                      |            |
|       |                 |                 |              |              |     |       |        |         |                      |            |
|       |                 |                 |              |              |     |       |        |         |                      |            |
|       |                 |                 |              |              |     |       |        |         |                      |            |
|       |                 |                 |              |              |     |       |        |         |                      |            |
|       |                 |                 |              |              |     |       |        |         |                      |            |
|       |                 |                 |              |              |     |       |        |         |                      |            |
|       |                 |                 |              |              |     |       |        |         |                      |            |
|       |                 |                 |              |              |     |       |        |         |                      |            |
|       |                 |                 |              |              |     |       |        |         |                      |            |
|       |                 |                 |              |              |     |       |        |         |                      |            |
|       |                 |                 |              |              |     |       |        |         |                      |            |
|       |                 |                 |              |              |     |       |        |         |                      |            |
|       |                 |                 |              |              |     | <br>_ |        |         |                      |            |

5 According to our task we have to map the Cue List GoTo functionality to the button 1 to 8 of the "AKAI".
Professional APC 40 MKII". So we add the first GoTo function via + > *Cue List Goto* > *Goto*.

| IDI Remote Editor                                                                                                    |                                                        |                |                    |                     |                                  | – 🗆 X                 |
|----------------------------------------------------------------------------------------------------|--------------------------------------------------------|----------------|--------------------|---------------------|----------------------------------|-----------------------|
| 🗋 New 🔁 Open 📕 Save                                                                                                    | Save As                                                | Ignore Input   |                    |                     | Configuration Name : Akai APC    | 40 mkII               |
| New     Cycle List     Function       Audio     Select       Timelines     Cue       Deck A     Play       Pause     Play       Fade     Play / Pause       Group Control     Go       Output     Back       Modifier     View       Placeholder     Time Code Source | Goto<br>Goto Low<br>Goto Low<br>Goto High<br>Goto High | Lipitor Enjoit | Invert Condition 1 | Condition 2 MIN MAX | K Factor Feedback Active Inacti. | Block Off Description |
| 00<br>07<br>08<br>0<br>0<br>0<br>0<br>0<br>0<br>0<br>0<br>0<br>0<br>0<br>0<br>0                                                                                                    |                                                        |                |                    |                     |                                  |                       |

- 6 Now a new *Function* was added and we have to set the correct MIDI command. The easiest way is to assign
- . it directly via pressing the desired button the MIDI controller. Therefor we activate **Assign Extended Data**.

| 🔰 MIDI       | I Remote Editor - * |              |                      |           |        |             |             |     |     |        |               |            |            |       | - 0 | ×            |
|--------------|---------------------|--------------|----------------------|-----------|--------|-------------|-------------|-----|-----|--------|---------------|------------|------------|-------|-----|--------------|
|              | 🗋 New 🔁 Open 📕 Save | Save As      | Ignore Input         |           |        |             |             |     |     | Cont   | figuration Na | ime : Akai | APC40 mkII |       |     |              |
| +            | # Function          | MIDI Command | Ignore Input         | teraction | Invert | Condition 1 | Condition 2 | MIN | MAX | Factor | Feedback      | Active In  | acti Block | . Off |     | Description  |
| -            | 1 Cue List Goto     | CH01.CC.060  | Select Entry         | Absolute  | No     |             |             |     | 255 |        | None          |            |            |       |     | Cue List Got |
| <sup>®</sup> |                     |              | Add Entry            |           |        |             |             |     |     |        |               |            |            |       |     |              |
|              |                     |              | Assign Data          |           |        |             |             |     |     |        |               |            |            |       |     |              |
|              |                     |              | Assign Extended Data |           |        |             |             |     |     |        |               |            |            |       |     |              |
| T            |                     |              | Test Input           |           |        |             |             |     |     |        |               |            |            |       |     |              |
|              |                     |              |                      |           |        |             |             |     |     |        |               |            |            |       |     |              |
| State        |                     |              |                      |           |        |             |             |     |     |        |               |            |            |       |     |              |
| 01           |                     |              |                      |           |        |             |             |     |     |        |               |            |            |       |     |              |
| 02           |                     |              |                      |           |        |             |             |     |     |        |               |            |            |       |     |              |
| 03           |                     |              |                      |           |        |             |             |     |     |        |               |            |            |       |     |              |
| 04           |                     |              |                      |           |        |             |             |     |     |        |               |            |            |       |     |              |
| 05           |                     |              |                      |           |        |             |             |     |     |        |               |            |            |       |     |              |
| 06           |                     |              |                      |           |        |             |             |     |     |        |               |            |            |       |     |              |
| 07           |                     |              |                      |           |        |             |             |     |     |        |               |            |            |       |     |              |
| 08           |                     |              |                      |           |        |             |             |     |     |        |               |            |            |       |     |              |
|              |                     |              |                      |           |        |             |             |     |     |        |               |            |            |       |     |              |
| Value        |                     |              |                      |           |        |             |             |     |     |        |               |            |            |       |     |              |
| 0            |                     |              |                      |           |        |             |             |     |     |        |               |            |            |       |     |              |
| 0            |                     |              |                      |           |        |             |             |     |     |        |               |            |            |       |     |              |
| 0            |                     |              |                      |           |        |             |             |     |     |        |               |            |            |       |     |              |
| 0            |                     |              |                      |           |        |             |             |     |     |        |               |            |            |       |     |              |
| 0            |                     |              |                      |           |        |             |             |     |     |        |               |            |            |       |     |              |
| 0            |                     |              |                      |           |        |             |             |     |     |        |               |            |            |       |     |              |
| 0            |                     |              |                      |           |        |             |             |     |     |        |               |            |            |       |     |              |
| 0            |                     |              |                      |           |        |             |             |     |     |        |               |            |            |       |     |              |
|              |                     |              |                      |           |        |             |             |     |     |        |               |            |            |       |     |              |
|              |                     |              |                      |           |        |             |             |     |     |        |               |            |            |       |     |              |
|              |                     |              |                      |           |        |             |             |     |     |        |               |            |            |       |     |              |
|              |                     |              |                      |           |        |             |             |     |     |        |               |            |            |       |     |              |
|              |                     |              |                      |           |        |             |             |     |     |        |               |            |            |       |     |              |

7 After we activated **Assign Extended Data** MADRIX will set every received command to the selected functionality in the MIDI Remote Editor. That means we select the Goto function we just add and *press* [**Button 1**] of the connected "AKAI Professinal APC 40 MKII". Now the **MIDI Command** changes to the received one. When we are working with Buttons of a MIDI controller and want to activate a discrete entry in a pool, we have to change the **Maximum** value for this function.

The task requires to activate *Cue 1* with the first Button of the MIDI controller. Therefor we set the *MAX* value of the selected Goto function to *O*.

To change the value please perform a *double-click* on the **MAX** value column of the selected line.

Note: The values of a MIDI command starts at 0. So a value of 0 represents the first cue.

| 🔰 MIE | I Remote Editor - * |                |               |               |             |        |             |             |     |         |                  |                   |         | — 🗆 X        |
|-------|---------------------|----------------|---------------|---------------|-------------|--------|-------------|-------------|-----|---------|------------------|-------------------|---------|--------------|
|       | 🗋 New 🔁 Oper        | n 📕 Save 📕 Sav | e As          | Assign Extend | ed Data     |        |             |             |     |         | Configuration Na | me : Akai APC40 r | nkII    |              |
| +     | *                   | Function       | MIDI Command  | Control Type  | Interaction | Invert | Condition 1 | Condition 2 | MIN | MAX Fac | ctor Feedback    | Active Inacti Bl  | ock Off | Description  |
| -     | 1 0                 | Cue List Goto  | CH01.Note.032 | Button        | Toggle      | No     |             |             | 0   | 0       | None             | 127 0             | 0 0     | Cue List Got |
| G     |                     |                |               |               |             |        |             |             |     |         |                  |                   |         |              |
|       |                     |                |               |               |             |        |             |             |     |         |                  |                   |         |              |
| V     |                     |                |               |               |             |        |             |             |     |         |                  |                   |         |              |
|       |                     |                |               |               |             |        |             |             |     |         |                  |                   |         |              |
| State |                     |                |               |               |             |        |             |             |     |         |                  |                   |         |              |
| 01    |                     |                |               |               |             |        |             |             |     |         |                  |                   |         |              |
| 02    |                     |                |               |               |             |        |             |             |     |         |                  |                   |         |              |
| 04    |                     |                |               |               |             |        |             |             |     |         |                  |                   |         |              |
| 05    |                     |                |               |               |             |        |             |             |     |         |                  |                   |         |              |
| 06    |                     |                |               |               |             |        |             |             |     |         |                  |                   |         |              |
| 07    |                     |                |               |               |             |        |             |             |     |         |                  |                   |         |              |
| 80    |                     |                |               |               |             |        |             |             |     |         |                  |                   |         |              |
| Value |                     |                |               |               |             |        |             |             |     |         |                  |                   |         |              |
| 0     |                     |                |               |               |             |        |             |             |     |         |                  |                   |         |              |
| 0     |                     |                |               |               |             |        |             |             |     |         |                  |                   |         |              |
| 0     |                     |                |               |               |             |        |             |             |     |         |                  |                   |         |              |
| 0     |                     |                |               |               |             |        |             |             |     |         |                  |                   |         |              |
| 0     |                     |                |               |               |             |        |             |             |     |         |                  |                   |         |              |
| 0     |                     |                |               |               |             |        |             |             |     |         |                  |                   |         |              |
| 0     |                     |                |               |               |             |        |             |             |     |         |                  |                   |         |              |
|       |                     |                |               |               |             |        |             |             |     |         |                  |                   |         |              |
|       |                     |                |               |               |             |        |             |             |     |         |                  |                   |         |              |
|       |                     |                |               |               |             |        |             |             |     |         |                  |                   |         |              |
|       |                     |                |               |               |             |        |             |             |     |         |                  |                   |         |              |

- 8 In this step we want to assign the settings for the MIDI Feedback which is provided by the "AKAI Professional
- APC 40 MKII". Therefor we have to change the *Feedback* value to *State*. Furthermore we need to change the values for *Active* and *Inactive*. We want to set a green color if the cue is active and a blue one if it is inactive. According to the "AKAI Professional APC 40 MKII" manual we set the value *122* for *Active* and *41* for *Inactive*.

## Note:

- Not every MIDI controller supports the MIDI Feedback. If a controller doesn't support it, you can ignore these settings.
- Every MIDI controller is working with different value for the different colors. The information about it should be available in the manual of the desired MIDI Device

| 👅 MID    | I Remote E | ditor - *          |               |              |             |        |             |             |     |     |        |                |         |           |        |     | - ( | - ×          |
|----------|------------|--------------------|---------------|--------------|-------------|--------|-------------|-------------|-----|-----|--------|----------------|---------|-----------|--------|-----|-----|--------------|
|          | New        | 🔁 Open 📕 Save 📕 Sa | ve As         | Assign Exten | ded Data    |        |             |             |     |     |        | nfiguration Na | ime : A | kai APC40 | mkII   |     |     |              |
| +        |            | Function           | MIDI Command  | Control Type | Interaction | Invert | Condition 1 | Condition 2 | MIN | MAX | Factor | Feedback       | Active  | Inacti B  | lock ( | Off |     | Description  |
| -        | 1          | Cue List Goto      | CH01.Note.032 | Button       | Toggle      | No     |             |             | 0   | 0   |        | State          | 122     | 41        | 0      | 0   |     | Cue List Got |
| ß        |            |                    |               |              |             |        |             |             |     |     |        |                |         |           |        |     |     |              |
|          |            |                    |               |              |             |        |             |             |     |     |        |                |         |           |        |     |     |              |
| ÷        |            |                    |               |              |             |        |             |             |     |     |        |                |         |           |        |     |     |              |
|          |            |                    |               |              |             |        |             |             |     |     |        |                |         |           |        |     |     |              |
| State    |            |                    |               |              |             |        |             |             |     |     |        |                |         |           |        |     |     |              |
| 01       |            |                    |               |              |             |        |             |             |     |     |        |                |         |           |        |     |     |              |
| 02       |            |                    |               |              |             |        |             |             |     |     |        |                |         |           |        |     |     |              |
| 03       |            |                    |               |              |             |        |             |             |     |     |        |                |         |           |        |     |     |              |
| 04       |            |                    |               |              |             |        |             |             |     |     |        |                |         |           |        |     |     |              |
| 05       |            |                    |               |              |             |        |             |             |     |     |        |                |         |           |        |     |     |              |
| 07       |            |                    |               |              |             |        |             |             |     |     |        |                |         |           |        |     |     |              |
| 08       |            |                    |               |              |             |        |             |             |     |     |        |                |         |           |        |     |     |              |
| · ·      |            |                    |               |              |             |        |             |             |     |     |        |                |         |           |        |     |     |              |
| Value    |            |                    |               |              |             |        |             |             |     |     |        |                |         |           |        |     |     |              |
| 0        |            |                    |               |              |             |        |             |             |     |     |        |                |         |           |        |     |     |              |
| 0        |            |                    |               |              |             |        |             |             |     |     |        |                |         |           |        |     |     |              |
|          |            |                    |               |              |             |        |             |             |     |     |        |                |         |           |        |     |     |              |
| 0        |            |                    |               |              |             |        |             |             |     |     |        |                |         |           |        |     |     |              |
| 0        |            |                    |               |              |             |        |             |             |     |     |        |                |         |           |        |     |     |              |
| 0        |            |                    |               |              |             |        |             |             |     |     |        |                |         |           |        |     |     |              |
| 0        |            |                    |               |              |             |        |             |             |     |     |        |                |         |           |        |     |     |              |
|          |            |                    |               |              |             |        |             |             |     |     |        |                |         |           |        |     |     |              |
|          |            |                    |               |              |             |        |             |             |     |     |        |                |         |           |        |     |     |              |
|          |            |                    |               |              |             |        |             |             |     |     |        |                |         |           |        |     |     |              |
|          |            |                    |               |              |             |        |             |             |     |     |        |                |         |           |        |     |     |              |
| <u> </u> |            |                    |               |              |             |        | -           |             |     |     |        |                |         |           |        |     |     |              |

- 9 Now we want to add the Goto function for button 2 to 8. Because that's the same function we can duplicate
- . the function 7 times. To duplicate the *Function* please select the desired line and *click* the *Duplicate* button.

| MIDI  | I Remote Editor - * |                |               |               |             |        |             |             |     |         |                 |                  |        | _   |        | ×      |
|-------|---------------------|----------------|---------------|---------------|-------------|--------|-------------|-------------|-----|---------|-----------------|------------------|--------|-----|--------|--------|
|       | New 🕞 O             | pen 📕 Save 📕 S | ave As        | Assign Extend | led Data    |        |             |             |     |         | Configuration N | lame : Akai APC4 | 0 mkII |     |        |        |
| +     | *                   | Function       | MIDI Command  | Control Type  | Interaction | Invert | Condition 1 | Condition 2 | MIN | MAX Fac | or Feedback     | Active Inacti    | Block  | Off | Descr  | iption |
| -     | 1                   | Cue List Goto  | CH01.Note.032 | Button        | Toggle      | No     |             |             | 0   |         | State           | 122 41           | 0      | 0   | Cue Li | st Got |
| 49    |                     |                |               |               |             |        |             |             |     |         |                 |                  |        |     |        |        |
|       |                     |                |               |               |             |        |             |             |     |         |                 |                  |        |     |        |        |
| V     |                     |                |               |               |             |        |             |             |     |         |                 |                  |        |     |        |        |
|       |                     |                |               |               |             |        |             |             |     |         |                 |                  |        |     |        |        |
| State |                     |                |               |               |             |        |             |             |     |         |                 |                  |        |     |        |        |
| 02    |                     |                |               |               |             |        |             |             |     |         |                 |                  |        |     |        |        |
| 03    |                     |                |               |               |             |        |             |             |     |         |                 |                  |        |     |        |        |
| 04    |                     |                |               |               |             |        |             |             |     |         |                 |                  |        |     |        |        |
| 05    |                     |                |               |               |             |        |             |             |     |         |                 |                  |        |     |        |        |
| 06    |                     |                |               |               |             |        |             |             |     |         |                 |                  |        |     |        |        |
| 07    |                     |                |               |               |             |        |             |             |     |         |                 |                  |        |     |        |        |
|       |                     |                |               |               |             |        |             |             |     |         |                 |                  |        |     |        |        |
| Value |                     |                |               |               |             |        |             |             |     |         |                 |                  |        |     |        |        |
| 0     |                     |                |               |               |             |        |             |             |     |         |                 |                  |        |     |        |        |
| 0     |                     |                |               |               |             |        |             |             |     |         |                 |                  |        |     |        |        |
| 0     |                     |                |               |               |             |        |             |             |     |         |                 |                  |        |     |        |        |
| 0     |                     |                |               |               |             |        |             |             |     |         |                 |                  |        |     |        |        |
| 0     |                     |                |               |               |             |        |             |             |     |         |                 |                  |        |     |        |        |
| 0     |                     |                |               |               |             |        |             |             |     |         |                 |                  |        |     |        |        |
|       |                     |                |               |               |             |        |             |             |     |         |                 |                  |        |     |        |        |
|       |                     |                |               |               |             |        |             |             |     |         |                 |                  |        |     |        |        |
|       |                     |                |               |               |             |        |             |             |     |         |                 |                  |        |     |        |        |
|       |                     |                |               |               |             |        |             |             |     |         |                 |                  |        |     | _      |        |
|       |                     |                |               |               |             |        |             |             | _   |         |                 |                  |        |     |        | _      |

- 1 We have learned how to change the MAX value and how to assign the correct MIDI command in step 7.
- 0

| 🔰 МІ                                                                                                    | DI Rei | emote Editor - *  |               |              |             |        |             |             |     |     |        |                |          |          |        |     | _ | o x          |
|----------------------------------------------------------------------------------------------------|--------|-------------------|---------------|--------------|-------------|--------|-------------|-------------|-----|-----|--------|----------------|----------|----------|--------|-----|---|--------------|
|                                                                                                    |        | New 🔁 Open 📕 Save | Save As       | Assign Exten | ded Data    |        |             |             |     |     | Co     | nfiguration Na | ime : Al | kai APC4 | 0 mkII |     |   |              |
| +                                                                                                    |        | # Function        | MIDI Command  | Control Type | Interaction | Invert | Condition 1 | Condition 2 | MIN | MAX | Factor | Feedback       | Active   | Inacti   | Block  | Off |   | Description  |
| -                                                                                                    |        | 1 Cue List Goto   | CH01.Note.032 | Button       | Toggle      | No     |             |             | 0   | 0   |        | State          | 122      | 41       | 0      | 0   |   | Cue List Got |
| Pb.                                                                                                    |        | 2 Cue List Goto   | CH01.Note.032 | Button       | Toggle      | No     |             |             |     |     |        | State          | 122      | 41       |        |     |   | Cue List Got |
|                                                                                                    |        | 3 Cue List Goto   | CH01.Note.032 | Button       | Toggle      | No     |             |             |     |     |        | State          | 122      |          |        |     |   | Cue List Got |
|                                                                                                    |        | 4 Cue List Goto   | CH01.Note.032 | Button       | Toggle      |        |             |             |     |     |        |                | 122      |          |        |     |   | Cue List Got |
|                                                                                                    | -      | 5 Cue List Goto   | CH01.Note.032 | Button       | Toggle      | No     |             |             |     |     |        | State          | 122      |          |        |     |   | Cue List Got |
|                                                                                                    |        | 6 Cue List Goto   | CH01.Note.032 |              | Toggle      | No     |             |             |     |     |        |                |          |          |        |     |   | Cue List Got |
|                                                                                                    |        | 7 Cue List Goto   | CH01.Note.032 | Button       | Toggle      | No     |             |             |     |     |        | State          | 122      |          |        |     |   | Cue List Got |
| State                                                                                                    |        | 8 Cue List Goto   | CH01.Note.032 |              | Toggle      | No     |             |             |     | 0   |        |                |          |          |        |     |   | Cue List Got |
| 02<br>03<br>04<br>05<br>06<br>07<br>08<br><b>Value</b><br>0<br>0<br>0<br>0<br>0<br>0<br>0<br>0<br>0<br>0<br>0<br>0<br>0<br>0<br>0<br>0<br>0<br>0<br>0 |        |                   |               |              |             |        |             |             |     |     |        |                |          |          |        |     |   |              |

- 1 With the connected MIDI controller we also want to add the possibility to control the Opacity of 8 Effect
- 1 Layers in every Storage Place of Deck A. To add this function for the first effect layer please go to
- . + > Deck A > Storage Place > Layer > Opacity > Layer 1.

| MIDI     | Remote Edit | or - *             |                  |          |               |                 |               |             |             |     |     |        |                |         |         |         |     |              |
|----------|-------------|--------------------|------------------|----------|---------------|-----------------|---------------|-------------|-------------|-----|-----|--------|----------------|---------|---------|---------|-----|--------------|
|          | New         | 🔁 Open 📕 Save      | Save As          |          | Assig         | n Extended Data |               |             |             |     |     |        | onfiguration N | ame : A | kai APC | 10 mkII |     |              |
| +        | #           | Function           | MIDI             | ommand   | Control 1     | ype Inter       | action Invert | Condition 1 | Condition 2 | MIN | MAX | Factor | Feedback       | Active  | Inacti  | . Block | Off | Description  |
| Audio    |             | Cue List Goto      | СН01.            | Note.032 | Butto         | n Tog           | igle No       |             |             |     |     |        | State          | 122     |         |         |     | Cue List Got |
| Cue List | ≥ ▶         |                    | CH01.            | Note.033 | Butto         | n Tog           | igle No       |             |             | 0   |     |        |                | 122     |         |         |     | Cue List Got |
| Timelin  | es 🤅 🕨      | Cue List Goto      | CH01.            | Note.034 | Butto         | n Tog           | igle No       |             |             |     |     |        | State          | 122     | 41      |         |     | Cue List Got |
| Deck A   | ¥           | Submaster          | СН01.            | Note.035 | Butto         | n Tog           | igle No       |             |             | 0   |     |        |                | 122     |         |         |     | Cue List Got |
| Deck B   | ►           | Filter Color       | СН01.            | Note.036 | Butto         | n Tog           | igle No       |             |             | 0   | 4   |        | State          | 122     | 41      | 0       | 0   | Cue List Got |
| Fade     | •           | Filter             | СН01.            | Note.037 |               | n Tog           | igle No       |             |             | 0   |     |        |                | 122     |         |         |     | Cue List Got |
| Group    | ontrol 🕨    | Speed Master       | СН01.            | Note.038 | Butto         | n Tog           | igle No       |             |             | 0   | 6   |        | State          | 122     | 41      | 0       | 0   | Cue List Got |
| Output   | _ ▶         | Speed Master Reset | CH01.            | Note.039 | Butto         | n Tog           | igle No       |             |             | 0   |     |        |                | 122     |         |         |     | Cue List Got |
| Modifie  | ▶           | Speed Master Pause |                  |          |               |                 |               |             |             |     |     |        |                |         |         |         |     |              |
| View     |             | Speed Master Play  |                  |          |               |                 |               |             |             |     |     |        |                |         |         |         |     |              |
| Placeho  | lder        | Speed Master Zero  |                  |          |               |                 |               |             |             |     |     |        |                |         |         |         |     |              |
|          |             | Frame ID           |                  |          |               |                 |               |             |             |     |     |        |                |         |         |         |     |              |
| 04       |             | Storage ID         |                  |          |               |                 |               |             |             |     |     |        |                |         |         |         |     |              |
| 05       |             | Place ID           |                  |          |               |                 |               |             |             |     |     |        |                |         |         |         |     |              |
| 06       |             | Place ID + Fade    |                  |          |               |                 |               |             |             |     |     |        |                |         |         |         |     |              |
| 07       |             | Storage Place      | <b>C</b> 11-     |          |               |                 |               |             |             |     |     |        |                |         |         |         |     |              |
| 08       |             |                    | Submaster        |          |               |                 |               |             |             |     |     |        |                |         |         |         |     |              |
|          |             |                    | Speed Ritch      |          |               |                 |               |             |             |     |     |        |                |         |         |         |     |              |
| Malua    |             |                    | Speed Pitch Zero |          |               |                 |               |             |             |     |     |        |                |         |         |         |     |              |
| value    |             |                    | Speed Pitch Rese |          |               |                 |               |             |             |     |     |        |                |         |         |         |     |              |
|          |             |                    | Filter           | -        |               |                 |               |             |             |     |     |        |                |         |         |         |     |              |
| 0        |             |                    | Chaser           |          |               |                 |               |             |             |     |     |        |                |         |         |         |     |              |
| 0        |             |                    | Lawar ID         |          |               |                 |               |             |             |     |     |        |                |         |         |         |     |              |
| 0        |             |                    | Layer ID         |          |               |                 |               |             |             |     |     |        |                |         |         |         |     |              |
| 0        |             |                    | Layer            | Chas     | er 🕨 🕨        |                 |               |             |             |     |     |        |                |         |         |         |     |              |
| 0        |             |                    |                  | Subr     | naster 🕨      |                 |               |             |             |     |     |        |                |         |         |         |     |              |
|          |             |                    |                  | Mix      | Mode 🕨        |                 |               |             |             |     |     |        |                |         |         |         |     |              |
|          |             |                    |                  | Filte    | r 🕨           |                 |               |             |             |     |     |        |                |         |         |         |     |              |
| 0        |             |                    |                  | Opa      | ity 🕨 🕨       | Current Layer   |               |             |             |     |     |        |                |         |         |         |     |              |
|          |             |                    |                  | Bline    | 1 <b>&gt;</b> | Layer 1         |               |             |             |     |     |        |                |         |         |         |     |              |
|          |             |                    |                  | Solo     | •             | Layer 2         |               |             |             |     |     |        |                |         |         |         |     |              |
|          |             |                    |                  | Fran     | ne ID         | Layer 3         |               |             |             |     |     |        |                |         |         |         |     |              |
|          |             |                    |                  |          |               | Layer 4         |               |             |             |     |     |        |                |         |         |         |     |              |
|          |             |                    |                  |          |               | Layer 5         |               |             |             |     |     |        |                |         |         |         |     |              |
| <u>.</u> |             | -                  |                  |          |               | Layer 6         |               |             |             |     |     | _      |                |         | _       |         |     |              |
|          |             |                    |                  |          |               | Layer 7         |               |             |             |     |     |        |                |         |         |         |     |              |
|          |             |                    |                  |          |               | Layer 8         |               |             |             |     |     |        |                |         |         |         |     | <br>_        |

- 1 Of course we also have assign the desired MIDI Command for this function. Therefor please select the
- 2 previous added line and *move* the first [**fader**] of the "APC 40 MKII".

| <ul> <li>Indication for the formation of the formation of the formatio</li></ul> | l f      | New   | 🕞 Open 📕 Save 📕 🤅               | Save As       | Assign Exten | ded Data    |        |             |             |     |     |        | ifiguration Na | ime: Al | kai APC4 | l0 mkII |     |                  |
|----------------------------------------------------------------------------------------------------|----------|-------|---------------------------------|---------------|--------------|-------------|--------|-------------|-------------|-----|-----|--------|----------------|---------|----------|---------|-----|------------------|
| <ul> <li>Incluine Constraint of Constraint of Constrai</li></ul> | +        |       | Function                        | MIDI Command  | Control Type | Interaction | Invert | Condition 1 | Condition 2 | MIN | MAX | Factor | Feedback       | Active  | Inacti   | . Block | Off | De               |
| 1 0 0 0 0 0 0 0 0 0 0 0 0 0 0 0 0 0 0 0                                                                                                    | - 1      |       | Cue List Goto                   | CH01.Note.032 | Button       | Toggle      | No     |             |             |     |     |        | State          |         |          |         |     | Cue              |
| 3       CurlinGoto       OtiO Material       Button       Toggle       No       No                                                                                                    | ra I     | 2     |                                 | CH01.Note.033 |              | Toggle      |        |             |             |     |     |        |                | 122     |          |         |     |                  |
| 4       Occuration       Onlowers       Burne       Torge       No       I       I       S       S                                                                                                    | <u> </u> |       | Cue List Goto                   | CH01.Note.034 | Button       | Toggle      | No     |             |             |     |     |        | State          | 122     | 41       |         |     | Cue              |
| <ul> <li>A Cucluit Golo Ciril Manda Ciril Manda Ci</li></ul> |          |       |                                 | CH01.Note.035 |              |             |        |             |             |     |     |        |                |         |          |         |     |                  |
| Med       Core Line Goto       OHD Note 201       Button       Toggle       No       Image: Core Line Goto       Core Line Goto       Core Line                                                                                                    | A .      |       | Cue List Goto                   | CH01.Note.036 | Button       | Toggle      | No     |             |             |     |     |        | State          | 122     | 41       |         |     | Cue              |
| 1 Cu Cu Lictón Ci Huñe, 30 Button Togle No I I I I I I I I I I I I I I I I I I I I I I I I I I I I I I I I I I I I I I I I I I I I I I I I I I I I I I I I I I I I I I I I I I I I I I I I I I I I I I I I I I I I I I I I I I I I I I I I I I I I I I I I I I I I I I I I I I I I I I I I I I I I I I I I I II I I I I I I I I I I I I I I I I I I I I I I I I I I I I I I I I I I I I I I I I I I I I I I </td <td>V</td> <td></td> <td></td> <td>CH01.Note.037</td> <td></td> <td>Toggle</td> <td></td> <td></td> <td></td> <td></td> <td></td> <td></td> <td></td> <td></td> <td></td> <td></td> <td></td> <td></td>                                                                                                    | V        |       |                                 | CH01.Note.037 |              | Toggle      |        |             |             |     |     |        |                |         |          |         |     |                  |
| Rank       Cue Lat Golo       CH91 Nove.309       Buttom       Togle       No       Image       No       Image                                                                                                    |          |       | Cue List Goto                   | CH01.Note.038 | Button       | Toggle      | No     |             |             | 0   | 6   |        | State          | 122     | 41       | 0       | 0   | Cue              |
| 9       Deck A Storage Place Layer Opacity L.       CH01.CC.007       Fader / Knob       Absolute       No       0       235       None       127       0       0       Deck A Storage         12       0       0       0       0       0       0       0       0       0       0       0       0       0       0       0       0       0       0       0       0       0       0       0       0       0       0       0       0       0       0       0       0       0       0       0       0       0       0       0       0       0       0       0       0       0       0       0       0       0       0       0       0       0       0       0       0       0       0       0       0       0       0       0       0       0       0       0       0       0       0       0       0       0       0       0       0       0       0       0       0       0       0       0       0       0       0       0       0       0       0       0       0       0       0       0       0       0       0       0                                                                                                    |          | 8     | Cue List Goto                   | CH01.Note.039 | Button       | Toggle      | No     |             |             | 0   | 7   |        | State          | 122     | 41       | 0       | 0   | Cue              |
|                                                                                                    |          | 9 Dec | k A Storage Place Layer Opacity | L CH01.CC.007 | Fader / Knob | Absolute    | No     |             |             | 0   | 255 |        | None           | 127     | 0        | 0       | 0   | Deck A Storage P |
|                                                                                                    |          |       |                                 |               |              |             |        |             |             |     |     |        |                |         |          |         |     |                  |
|                                                                                                    |          |       |                                 |               |              |             |        |             |             |     |     |        |                |         |          |         |     |                  |
|                                                                                                    |          |       |                                 |               |              |             |        |             |             |     |     |        |                |         |          |         |     |                  |
|                                                                                                    |          |       |                                 |               |              |             |        |             |             |     |     |        |                |         |          |         |     |                  |
|                                                                                                    |          |       |                                 |               |              |             |        |             |             |     |     |        |                |         |          |         |     |                  |
|                                                                                                    |          |       |                                 |               |              |             |        |             |             |     |     |        |                |         |          |         |     |                  |
|                                                                                                    |          |       |                                 |               |              |             |        |             |             |     |     |        |                |         |          |         |     |                  |
|                                                                                                    |          |       |                                 |               |              |             |        |             |             |     |     |        |                |         |          |         |     |                  |
|                                                                                                    |          |       |                                 |               |              |             |        |             |             |     |     |        |                |         |          |         |     |                  |
|                                                                                                    |          |       |                                 |               |              |             |        |             |             |     |     |        |                |         |          |         |     |                  |
|                                                                                                    |          |       |                                 |               |              |             |        |             |             |     |     |        |                |         |          |         |     |                  |
|                                                                                                    |          |       |                                 |               |              |             |        |             |             |     |     |        |                |         |          |         |     |                  |
|                                                                                                    |          |       |                                 |               |              |             |        |             |             |     |     |        |                |         |          |         |     |                  |
|                                                                                                    |          |       |                                 |               |              |             |        |             |             |     |     |        |                |         |          |         |     |                  |
|                                                                                                    |          |       |                                 |               |              |             |        |             |             |     |     |        |                |         |          |         |     |                  |
|                                                                                                    |          |       |                                 |               |              |             |        |             |             |     |     |        |                |         |          |         |     |                  |
|                                                                                                    |          |       |                                 |               |              |             |        |             |             |     |     |        |                |         |          |         |     |                  |
|                                                                                                    |          |       |                                 |               |              |             |        |             |             |     |     |        |                |         |          |         |     |                  |
|                                                                                                    |          |       |                                 |               |              |             |        |             |             |     |     |        |                |         |          |         |     |                  |
|                                                                                                    |          |       |                                 |               |              |             |        |             |             |     |     |        |                |         |          |         |     |                  |
|                                                                                                    |          |       |                                 |               |              |             |        |             |             |     |     |        |                |         |          |         |     |                  |
|                                                                                                    |          |       |                                 |               |              |             |        |             |             |     |     |        |                |         |          |         |     |                  |
|                                                                                                    |          |       |                                 |               |              |             |        |             |             |     |     |        |                |         |          |         |     |                  |

- 1 We also duplicate this function 7 times. But now we have to change the *Function* for every line to the
- 3 another layer and assign the desired MIDI command.
- . To change the Function please perform a *double-click* and go to **Deck A > Storage Place > Layer > Opacity** and select a unique **Layer** number for each line.

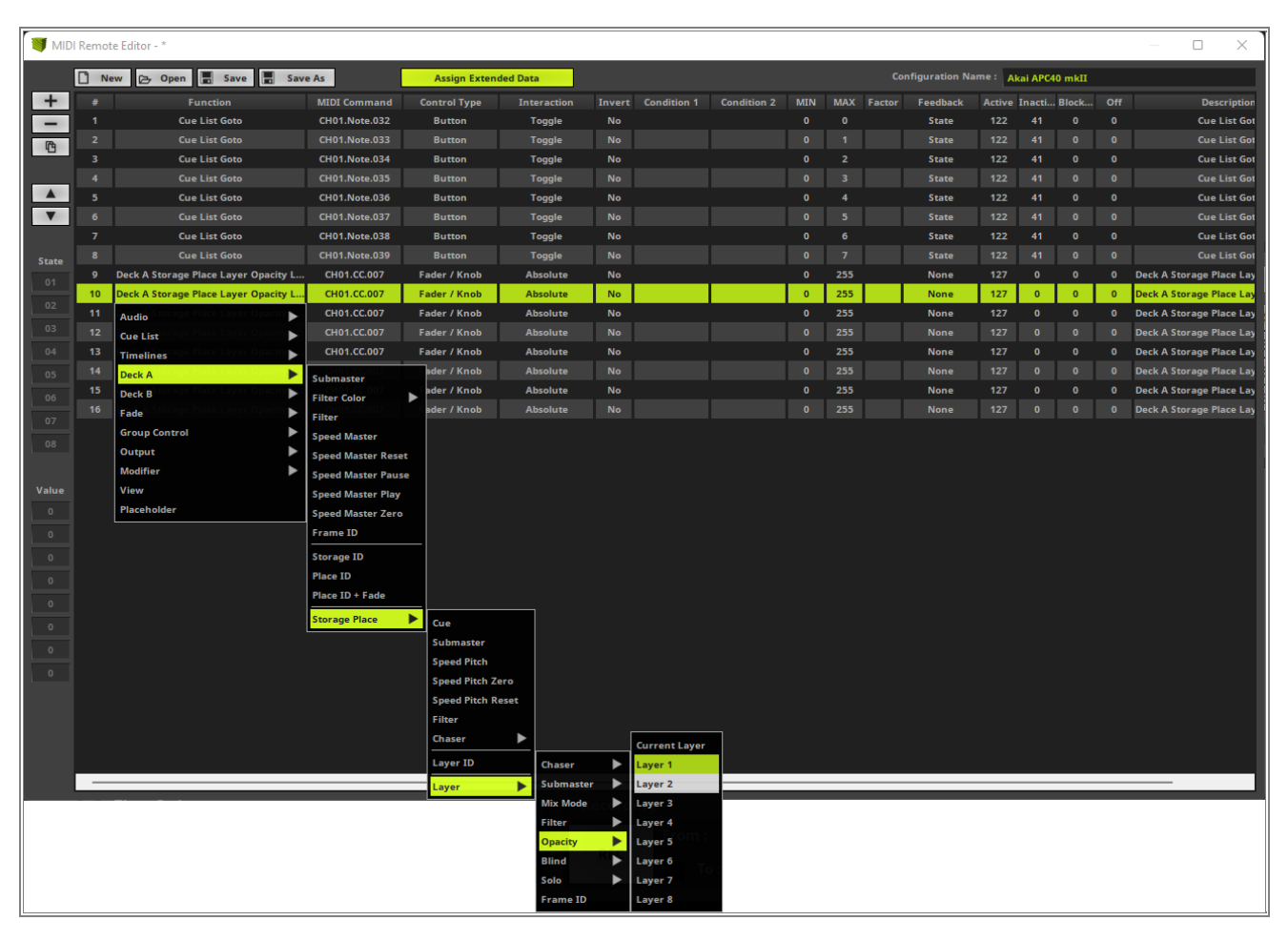

- 1 After we have duplicated and assigned the desired MIDI Command, the MIDI Remote Editor should consits
- 4 of 16 *Functions* all assigned to the MIDI controller according to our task.

| 🔰 MIDI                                                        | MIDI Remote Editor - * – C X |                                            |                   |              |             |        |             |             |          |     |         |               |        |        |       |     |
|---------------------------------------------------------------|------------------------------|--------------------------------------------|-------------------|--------------|-------------|--------|-------------|-------------|----------|-----|---------|---------------|--------|--------|-------|-----|
|                                                               | New                          | 🕞 Open 📕 Save 📻 Save As                    | Assign Extended [ | ata          |             |        |             |             | onfigura |     | me: Aka | ai APC40 mkII |        |        |       |     |
| +                                                             |                              | Function                                   | MIDI Command      | Control Type | Interaction | Invert | Condition 1 | Condition 2 | MIN      | MAX | Factor  | Feedback      | Active | Inacti | Block | Off |
| -                                                             |                              | Cue List Goto                              | CH01.Note.032     | Button       | Toggle      |        |             |             |          |     |         | State         |        |        |       |     |
| PA                                                            | 2                            |                                            | CH01.Note.033     |              | Toggle      | No     |             |             |          |     |         |               |        |        |       |     |
|                                                               |                              | Cue List Goto                              | CH01.Note.034     | Button       | Toggle      | No     |             |             |          |     |         | State         | 122    |        |       |     |
|                                                               | 4                            |                                            | CH01.Note.035     | Button       | Toggle      | No     |             |             |          |     |         |               | 122    |        |       |     |
|                                                               |                              | Cue List Goto                              | CH01.Note.036     | Button       | Toggle      | No     |             |             |          |     |         | State         | 122    |        |       |     |
| V                                                             |                              |                                            | CH01.Note.037     |              | Toggle      |        |             |             |          |     |         |               |        |        |       |     |
|                                                               |                              | Cue List Goto                              | CH01.Note.038     | Button       | Toggle      | No     |             |             |          |     |         | State         |        |        |       |     |
| State                                                         | 8                            |                                            | CH01.Note.039     |              | Toggle      | No     |             |             |          | 7   |         |               | 122    |        |       |     |
| 01                                                            | 9                            | Deck A Storage Place Layer Opacity Layer 1 | CH02.CC.007       | Fader / Knob | Absolute    | No     |             |             | 0        | 255 |         | None          | 127    | 0      | 0     | 0   |
|                                                               | 10                           | Deck A Storage Place Layer Opacity Layer 2 | CH02.CC.007       | Fader / Knob | Absolute    | No     |             |             |          |     |         |               | 127    |        |       | 0   |
| 02                                                            |                              | Deck A Storage Place Layer Opacity Layer 3 | CH03.CC.007       | Fader / Knob | Absolute    | No     |             |             |          | 255 |         | None          |        |        |       |     |
| 03                                                            | 12                           | Deck A Storage Place Layer Opacity Layer 4 | CH04.CC.007       | Fader / Knob | Absolute    | No     |             |             |          |     |         |               | 127    |        |       | 0   |
| 04                                                            |                              | Deck A Storage Place Layer Opacity Layer 5 | CH05.CC.007       | Fader / Knob | Absolute    | No     |             |             |          | 255 |         | None          |        |        |       |     |
| 05                                                            | 14                           | Deck A Storage Place Layer Opacity Layer 6 | CH06.CC.007       | Fader / Knob | Absolute    | No     |             |             |          |     |         |               | 127    |        |       | 0   |
| 06                                                            | 15                           | Deck A Storage Place Layer Opacity Layer 7 | CH07.CC.007       | Fader / Knob | Absolute    | No     |             |             | 0        | 255 |         | None          | 127    | 0      | 0     | 0   |
|                                                               | 16                           | Deck A Storage Place Layer Opacity Layer 8 | CH08.CC.007       | Fader / Knob | Absolute    | No     |             |             | 0        | 255 |         | None          | 127    |        |       | 0   |
| 08<br>Value<br>0<br>0<br>0<br>0<br>0<br>0<br>0<br>0<br>0<br>0 |                              |                                            |                   |              |             |        |             |             |          |     |         |               |        |        |       |     |

- 1 In the last step we want to change the Configuration Name to a desired name and close the MIDI
- 5 Remote Editor. MADRIX will ask you if you want to save it. You don't need to save the configuration because
- . it is saved as a part of the setup. But if you want to use the same mapping in another setup or on another PC, you should save it.

| 🔰 MIDI                                        | I Remote Editor | ·_*                                        |               |                |             |        |             |             |         |         |          |              |         |        |       | ×   |
|-----------------------------------------------|-----------------|--------------------------------------------|---------------|----------------|-------------|--------|-------------|-------------|---------|---------|----------|--------------|---------|--------|-------|-----|
|                                               | New 🖂           | , Open 📕 Save 📕 Save As                    | = Test Inpu   | it             |             |        |             | Co          | nfigura | tion Na | ne : Cor | trol Cue and | Opacity |        |       |     |
| +                                             |                 | Function                                   | MIDI Command  | d Control Type | Interaction | Invert | Condition 1 | Condition 2 | MIN     | MAX     | Factor   | Feedback     | Active  | Inacti | Block | Off |
| -                                             |                 | Cue List Goto                              | CH01.Note.032 | 2 Button       | Toggle      | No     |             |             |         |         |          | State        |         |        |       |     |
| 173                                           | 2               |                                            | CH01.Note.033 | Button         | Toggle      | No     |             |             |         |         |          |              | 122     |        |       |     |
| 49                                            |                 | Cue List Goto                              | CH01.Note.034 | Button         | Toggle      | No     |             |             |         |         |          | State        | 122     | 41     |       |     |
|                                               | 4               |                                            | CH01.Note.035 | 5 Button       | Toggle      | No     |             |             |         |         |          |              | 122     |        |       |     |
|                                               |                 | Cue List Goto                              | CH01.Note.036 | ö Button       | Toggle      | No     |             |             |         |         |          | State        | 122     |        |       |     |
| V                                             | 6               |                                            | CH01.Note.037 | 7 Button       | Toggle      | No     |             |             |         |         |          |              | 122     |        |       |     |
|                                               |                 | Cue List Goto                              | CH01.Note.038 | Button         | Toggle      | No     |             |             |         |         |          | State        | 122     | 41     |       |     |
| State                                         | 8               |                                            | CH01.Note.039 | Button         | Toggle      | No     |             |             |         |         |          |              | 122     |        |       |     |
| 01                                            |                 | Deck A Storage Place Layer Opacity Layer 1 | CH02.CC.007   | Fader / Knob   | Absolute    | No     |             |             |         | 255     |          | None         | 127     |        |       |     |
|                                               | 10              | Deck A Storage Place Layer Opacity Layer 2 | CH02.CC.007   | Fader / Knob   | Absolute    | No     |             |             |         |         |          |              | 127     |        |       |     |
| 02                                            |                 | Deck A Storage Place Layer Opacity Layer 3 | CH03.CC.007   | Fader / Knob   | Absolute    | No     |             |             |         | 255     |          | None         | 127     |        |       |     |
| 03                                            | 12              | Deck A Storage Place Layer Opacity Layer 4 | CH04.CC.007   | Fader / Knob   | Absolute    | No     |             |             |         |         |          |              | 127     |        |       |     |
| 04                                            |                 | Deck A Storage Place Layer Opacity Layer 5 | CH05.CC.007   | Fader / Knob   | Absolute    | No     |             |             |         | 255     |          | None         | 127     |        |       |     |
| 05                                            | 14              | Deck A Storage Place Layer Opacity Layer 6 | CH06.CC.007   | Fader / Knob   | Absolute    | No     |             |             |         |         |          |              | 127     |        |       |     |
| 06                                            | 15              | Deck A Storage Place Layer Opacity Layer 7 | CH07.CC.007   | Fader / Knob   | Absolute    | No     |             |             |         | 255     |          | None         | 127     |        |       |     |
| 00                                            | 16              | Deck A Storage Place Layer Opacity Layer 8 | CH08.CC.007   | Fader / Knob   | Absolute    | No     |             |             |         |         |          |              | 127     |        |       |     |
| Value<br>0<br>0<br>0<br>0<br>0<br>0<br>0<br>0 |                 |                                            |               |                |             |        |             |             |         |         |          |              |         |        |       |     |

**Congratulations!** You have successfully learned how to change and create a new MIDI Remote configuration in MADRIX 5.

# **1.5 Advanced Fixture Configuration**

# 1.5.1 Creating Fixtures With The Fixture Editor

This tutorial shows you how to create new Fixtures with the MADRIX Fixture Editor and how to import this new fixtures in MADRIX 5.

Date: 06/2021

MADRIX Version: 5.4b (Created with)

## Note:

How to create fixtures in MADRIX 5 you can learn in the tutorial: »Working With An Alternative Fixture Library.

## Task:

In this tutorial we want to create two new fixtures and prepare MADRIX 5 to work with it. The manufacturer for both fixtures will be MADRIX. The first one is a 3 channel RGB and the second one is a 13 DMX channels, 4 pixels RGB fixture with an additional dimmer channel.

You can use the result of this tutorial to to create the patch »<u>2D Patch With The Patch Editor For DMX Output</u>. Simply patch the created fixtures instead of the "!generic" fixtures.

Below are the DMX charts:

| MADRIX -<br>RGB light | 3 Channel | MADR<br>Chanr |
|-----------------------|-----------|---------------|
| DMX                   | Function  | light         |
| Channel               |           | DM)           |
| 1                     | Red       | Chan<br>el    |
| 2                     | Green     | 1             |
| 3                     | Blue      | 2             |
|                       |           | 3             |

| MADRIX  |    | -   | 13    |
|---------|----|-----|-------|
| Channel | /  | 4   | Pixel |
| light   |    |     |       |
| DMX     | F  | une | ction |
| Chann   |    |     |       |
| el      |    |     |       |
| 1       | Di | mn  | ner   |
| 2       | Re | ed  |       |
| 3       | Gr | ee  | n     |
| 4       | Bl | ue  |       |
| 5       | Re | ed  |       |
| 6       | Gr | ee  | n     |
| 7       | Bl | ue  |       |
| 8       | Re | ed  |       |

| 9  | Green |
|----|-------|
| 10 | Blue  |
| 11 | Red   |
| 12 | Green |
| 13 | Blue  |

- 1 To create a new fixture respectively fixture library for MADRIX 5 we have to use the **MADRIX 5 Fixture**
- . *Editor*. The Fixture Editor is a sperate software tool. We can open it via *Windows Start > MADRIX 5 > MADRIX 5 Fixture Editor*.

By default a blank **MADRIX 5 Fixture Editor** opens.

| I MADRIX Fixture Editor |                                                                                                    | - | Х    |
|-------------------------|----------------------------------------------------------------------------------------------------|---|------|
| File Fixture Language   |                                                                                                    |   | Help |
|                         | Fixture Manufacturer :                                                                                                    |   |      |
| Fixture Library<br>Edit | Fixture Name :                                                                                                    |   |      |
|                         | Channels Channel :  Channel :  Ch |   |      |
|                         | Color : 1 White                                                                                                    |   |      |

2 To create a new fixture please go to *Fixture > Add New Fixture*.

| 👅 м/   | ADRIX Fixture Editor |            |                  |                       | - 🗆 X   |
|--------|----------------------|------------|------------------|-----------------------|---------|
| File F | ixture Language      |            |                  |                       | Help    |
|        | Add New Fixture      | Ctrl+Alt+N |                  |                       | Fixture |
|        | Copy Fixture         | Ctrl+Alt+C | Fixture          |                       |         |
|        | Edit Fixture         | Ctrl+Alt+E | Manufacturer :   |                       |         |
|        | Delete Fixture       | Ctrl+Alt+D | Website :        | Call                  |         |
|        | Open Fixture         | Ctrl+Alt+O | Fixture Name :   |                       |         |
|        | Save Fixture         | Ctrl+Alt+S | Display Name :   |                       |         |
| Q* 9   |                      |            | Operation Mode : |                       |         |
| Q.     |                      |            |                  |                       |         |
|        |                      |            |                  |                       |         |
|        |                      |            |                  | - + White             |         |
|        |                      |            |                  | - + Match             |         |
|        |                      |            |                  |                       |         |
|        |                      |            | Channels         |                       |         |
|        |                      |            | CH Name          | Channel:              |         |
|        |                      |            |                  | Name :                |         |
|        |                      |            |                  | Default Value : Eived |         |
|        |                      |            |                  |                       |         |
|        |                      |            |                  | Invert Values :       |         |
|        |                      |            |                  |                       |         |
|        |                      |            |                  | Color: 4 White        |         |
|        |                      |            |                  | Voyal Position Y :    |         |
|        |                      |            |                  |                       |         |
|        |                      |            |                  |                       |         |
|        |                      |            |                  |                       |         |
|        |                      |            |                  |                       |         |
|        |                      |            |                  |                       |         |
|        |                      |            |                  |                       |         |
|        |                      |            |                  | OK Apply Cancel       |         |

3 The *Fixture* and *Channel* section of the *Fixture Editor* is active now and we can add the desired settings.

| MADRIX Fixture Editor                          |                                                                                                    |                                                                                                    |                   | - 🗆 X         |
|------------------------------------------------|----------------------------------------------------------------------------------------------------|----------------------------------------------------------------------------------------------------|-------------------|---------------|
| File Fixture Language                          |                                                                                                    |                                                                                                    |                   | Help          |
| MADRIX Fixture Editor<br>File Fixture Language | Fixture         Manufacturer:         Website:         Fixture Name:         Pixture Name:         Operation Mode:         Operation Mode:         Protocol:         DMX         Voxel Count X /Y / Z:         1         Color Depth:         3         DMX Channel Count:         1         DMX Address MIN / MAX :         1         Channels         CH         Name         001         channel | Call Call Call Call Call Call Call Call                                                                                     | Fixture           | - C X<br>Help |
|                                                | + ⊕ - ▲ ▼                                                                                                    | Invert Values :<br>Color : 1 Red<br>Voxel Position X : 1<br>Voxel Position Y : 1<br>Voxel Position Z : 1<br>OK Apply Cancel | Type<br>Attribute | Red           |

- 4 The first fixture we want to add is the "3 Channel RGB light". We set:
  - Manufacturer: MADRIX
  - Website: https://www.madrix.com
  - Fixture Name: 1 Pixel RGB light
  - Display Name: 1 Pixel RGB
  - Operation Mode: 3 Channel

We don't need to change the other settings of the *Fixture* section, because settings for a 3 channel RGB one pixel fixture are already set by default.

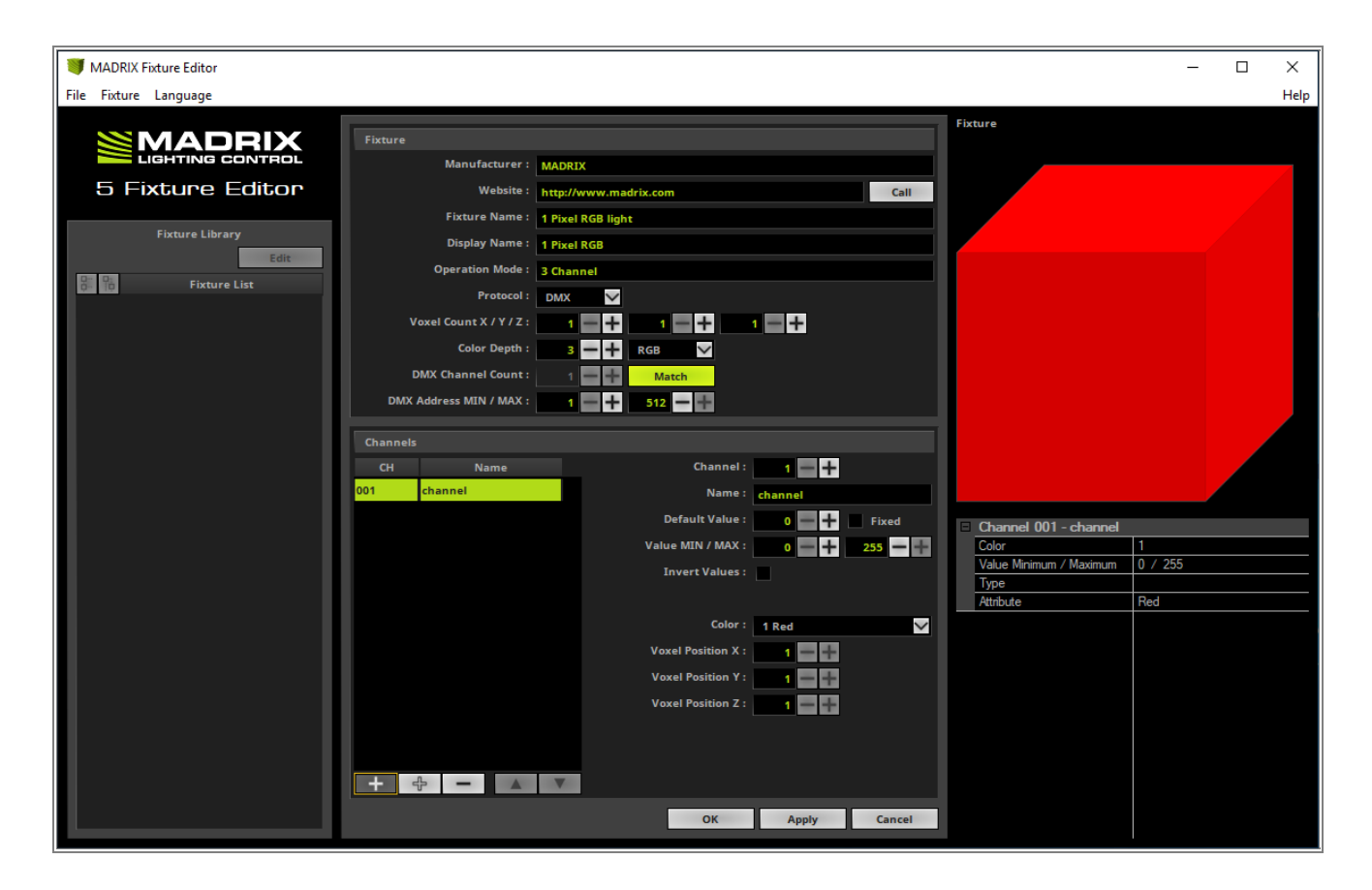

5 Now we can start to add and assign the DMX channels according to the <u>DMX Chart</u> of the fixture.

The first channel is already assigned to the **Red** color and we only have to change the **Name** to **Red**. To add a new channel please *click* the filled + button on the bottom of the **Channel List**. According to our DMX chart on top of this tutorial the second channel is responsible for the color green. That means after we *clicked* the + button we only change the **Name** to **Green** and also the the **Color** assignment to color **2 Green**.

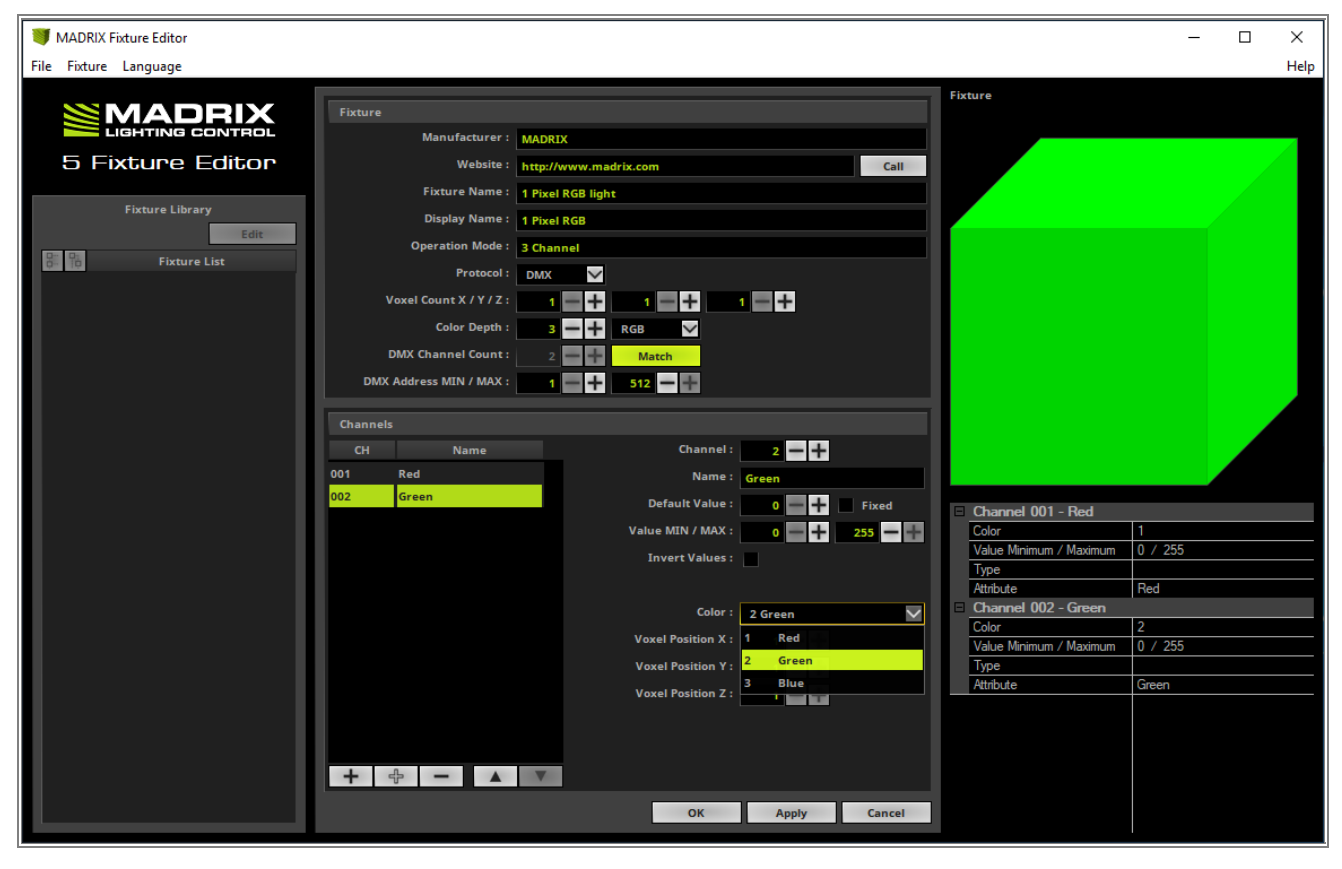

6 The last channel of the fixture we have to add is the channel number 3 which we have to assign to the **Blue** . **Color**.

| MADRIX Fixture Editor   |                                                                                                    |                                                                                                    |                                                                                | ×                                                                                                   |
|-------------------------|----------------------------------------------------------------------------------------------------|----------------------------------------------------------------------------------------------------|--------------------------------------------------------------------------------|----------------------------------------------------------------------------------------------------|
| File Fixture Language   |                                                                                                    |                                                                                                    |                                                                                | Help                                                                                                |
| 5 Fixture Editor        | Fixture<br>Manufacturer :<br>Website :<br>Fixture Name :                                                                                       | MADRIX<br>http://www.madrix.com                                                                                      | Fixture                                                                        |                                                                                                    |
| Fixture Library<br>Edit | Display Name :<br>Operation Mode :<br>Protocol :<br>Voxel Count X / Y / Z :<br>Color Depth :<br>DMX Channel Count :<br>DMX Address MIN / MAX : | 1 Pixel RGB<br>3 Channel<br>DMX 1 1 1 1 1 1 1 1 1 1 1 1 1 1 1 1 1 1 1                                                |                                                                                |                                                                                                    |
|                         | Channels<br>CH Name<br>001 Red<br>002 Green<br>003 Blue                                                                                        | Channel : 3 - +<br>Name : Blue<br>Default Value : 0 - +<br>Value MIN / MAX : 0 - +<br>Invert Values : Color : 3 Blue | Fixed Channe<br>255 Color<br>Value M<br>Type<br>Atribut<br>Channe              | I 001 - Red<br>1<br>nimum / Maximum 0 / 255<br>Red<br>I 002 - Green                                 |
|                         | + 🕂 – 🔺                                                                                                    | Voxel Position X : 1 . 1 . 1 . 1 . 1 . 1 . 1 . 1 . 1 . 1                                                             | Color<br>Value M<br>Type<br>Attribute<br>Color<br>Value M<br>Type<br>Attribute | 2<br>imum / Maximum 0 / 255<br>Green<br>1 003 - Blue<br>3<br>imum / Maximum 0 / 255<br>Blue<br>Blue |

7 After adding the 3 channels and assigning the correct colors we *click* **OK** and the fixture will be added to the

# . Fixture List.

If you need to modify the settings, simply perform a double click in the *Fixture List* at the desired *Operation Mode* of this fixture and the fixture will become editable again.

| IMADRIX Fixture Editor *               |                         |                          |        |                         | - 🗆 X   |
|----------------------------------------|-------------------------|--------------------------|--------|-------------------------|---------|
| File Fixture Language                  |                         |                          |        |                         | Help    |
| ······································ |                         |                          |        | Firsterre               |         |
|                                        | Fixture                 |                          |        | Fixture                 |         |
|                                        | Manufacturer :          |                          |        |                         |         |
| 5 Fixture Editor                       | Website :               |                          | Call   |                         |         |
|                                        | Fixture Name :          | 1 Pixel RGB light        |        |                         |         |
| Fixture Library                        | Display Name :          | 1 Pixel RGB              |        |                         |         |
| Edit                                   | Operation Mode :        |                          |        |                         |         |
| Grin Pixture List                      | Protocol :              |                          |        |                         |         |
| — MADRIX                               | Voxel Count X / Y / 7 : |                          |        |                         |         |
| I Pixel RGB light                      | Color Depth :           |                          |        |                         |         |
| s channel                              | DMX Channel Count :     |                          |        |                         |         |
|                                        | DMV Address MTN ( MAX : | 3 - Match                |        |                         |         |
|                                        | DMX Address MIN / MAX : | 1 512                    |        |                         |         |
|                                        | Channels                |                          |        |                         |         |
|                                        | CH Name                 | Channel : 1 🛶 -          |        |                         |         |
|                                        | 001 Red                 | Name : Red               |        |                         |         |
|                                        | 002 Green               | Default Value : 0 🛶 -    | Fixed  | Channel 001 Ded         |         |
|                                        | 003 Blue                | Value MIN / MAX : 0      | 255    | Color                   | 1       |
|                                        |                         | Invert Values :          |        | Value Minimum / Maximum | 0 / 255 |
|                                        |                         |                          |        | Type                    | D-J     |
|                                        |                         |                          | _      | Channel 002 - Green     | Red     |
|                                        |                         | Color 1 Red              |        | Color                   | 2       |
|                                        |                         | Voxel Position X : 1     |        | Value Minimum / Maximum | 0 / 255 |
|                                        |                         | Voxel Position Y : 1 👥 🗧 |        | Туре                    | <u></u> |
|                                        |                         | Voxel Position Z : 1 👥 - |        | Attribute               | Green   |
|                                        |                         |                          |        | Color                   | 3       |
|                                        |                         |                          |        | Value Minimum / Maximum | 0 / 255 |
|                                        |                         |                          |        | Туре                    |         |
|                                        | + + - +                 |                          |        | Attribute               | Blue    |
|                                        |                         | OK Apply                 | Cancel |                         |         |

- 8 According to our task we have to add a second fixture. The second fixture is a "13 channel fixture" with 4
- . separate controlled RGB pixels.

As we have learned in <u>Step 4</u> we want to fill the settings for the fixture first:

- Manufacturer: MADRIX
- Website: https://www.madrix.com
- Fixture Name: 4 Pixel light
- Display Name: 4 Pixel light
- Operation Mode: 13 Channel

For this fixture we also have to change the *Voxel Count X* to 4.

According to the <u>DMX Chart</u> of this fixture the first DMX channel is the Dimmer channel.

**Please note:** MADRIX is controlling all dimmer values with the help of the color. That means the dimmer must always be full on.

We will handle this behavior with the **Default Value** at **255** and the option **Fixed** needs to be **Enabled**.

| IMADRIX Fixture Editor *                                                                 |                                                                                                    |                                                                                                    |                                           |         | - 0 | ×    |
|------------------------------------------------------------------------------------------|----------------------------------------------------------------------------------------------------|----------------------------------------------------------------------------------------------------|-------------------------------------------|---------|-----|------|
| File Fixture Language                                                                    |                                                                                                    |                                                                                                    |                                           |         |     | Help |
| 5 Fixture Editor                                                                         | Fixture<br>Manufacturer :<br>Website :                                                                                                | MADRIX<br>https://www.madrix.com                                                                        | Call                                      | Fixture |     |      |
| Fixture Library<br>Edit<br>B: Po<br>MADRIX<br>MADRIX<br>L 1 Pixel RGB light<br>S Channel | Fixture Name :<br>Display Name :<br>Operation Mode :<br>Protocol :<br>Voxel Count X / Y / Z :<br>Color Depth :<br>DMX Channel Count : | 4 Pixel light<br>4 Pixel light<br>13 Channel<br>DMX<br>4 + 1 + 1 + 1<br>3 + RGB<br>1 + RGB<br>1 + Match | =+                                        |         |     |      |
|                                                                                          | DMX Address MIN / MAX :<br>Channels<br>CH Name<br>001 Dimmer                                                                          | 1 512 Channel :<br>Name :<br>Default Value :<br>Value MIN / MAX :<br>Invert Values :                    | 1 +<br>Dimmer<br>255 + Fixed<br>0 + 255 - |         |     |      |
|                                                                                          | + + -                                                                                                    | Color :<br>Voxel Position X :<br>Voxel Position Z :<br>Voxel Position Z :                               | 1 Red                                     |         |     |      |
|                                                                                          |                                                                                                    |                                                                                                    |                                           |         |     |      |

- 9 The next DMX channel is responsible for the color Red. Simply *click* the left + button at the bottom of the
- . **Channel List**. Now please change the **Name** to Red and double check if the assigned **Color** is also set to **Red**.

| I MADRIX Fixture Editor *                       |                                                                                                    |                                                                                                    | ×                                                                                      | (     |
|-------------------------------------------------|----------------------------------------------------------------------------------------------------|----------------------------------------------------------------------------------------------------|----------------------------------------------------------------------------------------|-------|
| File Fixture Language                           |                                                                                                    |                                                                                                    | He                                                                                     | elp   |
| MADRIX Fixture Editor*<br>File Fixture Language | Fixture<br>Manufacturer :<br>Website :<br>Fixture Name :<br>Display Name :<br>Operation Mode :<br>Protocol :<br>Voxel Count X / Y / Z :<br>Color Depth :<br>DMX Channel Count :<br>DMX Address MIN / MAX :<br>Channels<br>CH Name<br>001 Dimmer<br>002 Red | MADRIX  https://www.madrix.com Call  4 Pixel light  4 Pixel light  3 Channel DMX  4 1  5 Channel  5 12  6 Channel  7 Channel  7 Chan | Fixture Fixture Fixture Color Color Value Minimum / Maximum 0 / 255 Type Attribute Red | 2 alp |
|                                                 | + 💠 – 🔺                                                                                                    | Voxel Position Z : 1 • • • • • • • • • • • • • • • • • •                                                                                                    |                                                                                        |       |

.

- 1 We add the next two DMX Channels respectively colors as we have already learned in <u>Step 5</u> and <u>Step 6</u>.
- 0 Now all information for the first pixel are added.

| MADRIX Fixture Editor *                                                                       |                                                                                                    |                                                                                                    | – 🗆 X                                                                                                    |
|-----------------------------------------------------------------------------------------------|----------------------------------------------------------------------------------------------------|----------------------------------------------------------------------------------------------------|----------------------------------------------------------------------------------------------------|
| File Fixture Language                                                                         |                                                                                                    |                                                                                                    | Heln                                                                                                    |
|                                                                                               | Fixture<br>Manufacturer : MAD<br>Website : https://www.science.com/science/science/s | RIX                                                                                                    | Fixture                                                                                                    |
| Fixture Library<br>Edit<br>B: P: Fixture List<br>MADRIX<br>C 1 Pixel RGB light<br>C 3 Channel | Fixture Name : 4 Pix<br>Fixture Name : 4 Pix<br>Display Name : 4 Pix<br>Operation Mode : 13 CI<br>Protocol : DMV<br>Voxel Count X Y / Z :<br>Color Depth :<br>DMX Channel Count :<br>DMX Address MIN / MAX :                                                                                                    | Call         Call           el light                                                                                                    |                                                                                                    |
|                                                                                               | Channels       CH     Name       001     Dimmer       002     Red       003     Green       004     Blue                                                                                                    | Channel : 4 +<br>Name : Blue<br>Default Value : 0 + Fixed<br>Value MIN / MAX : 0 + 255 +<br>Invert Value :<br>Color : 3 Blue<br>Voxel Position X : 1 + | Channel 002 - Red           Color         1           Value Minimum / Maximum         0 / 255           Type         Red           Attribute         Red           Channel 003 - Green         Color           Color         2           Value Minimum / Maximum         0 / 255           Trane         0 |
|                                                                                               | + t <sub>2</sub> - A V                                                                                                    | Voxel Position Z : 1 +                                                                                                    | Type       Attribute     Green       Channel 004 - Blue       Color     3       Value Minimum / Maximum     0 / 255       Type     4ttribute       Attribute     Blue                                                                                                    |

- 1 When we now *click* the + button again, the *Fixture Editor* will automatically add the next channel and assign
- 1 the colors to the second pixel. So you can add all channels for all pixels very fast.
- . **Pay Attention:** Please always double check the automatically assigned **Voxel Position** for all added color channels. If the assignment is wrong, the light output of the fixture will be also wrong.

| IMADRIX Fixture Editor * |                       |                             | - 🗆 X                           |
|--------------------------|-----------------------|-----------------------------|---------------------------------|
| File Fixture Language    |                       |                             | Help                            |
|                          | Fixture               |                             | Fixture                         |
| LIGHTING CONTROL         | Manufacturer          | MADRIX                      |                                 |
| 5 Fixture Editor         | Website               | https://www.madrix.com Call |                                 |
|                          | Fixture Name          | 4 Pixel light               |                                 |
| Fixture Library          | Display Name          | 4 Pixel light               |                                 |
| Edit                     | Operation Mode :      | 13 Channel                  |                                 |
| Fixture List             | Protocol              |                             |                                 |
| MADRIX                   | Voxel Count X / Y / 7 |                             |                                 |
| T Pixel RGB light        | Color Death           |                             |                                 |
| - Schannel               | DMV Channel County    |                             |                                 |
|                          | DMX Channel Count     | 13 - + Match                |                                 |
|                          | DMX Address MIN / MAX |                             |                                 |
|                          | Channels              |                             |                                 |
|                          | CH Name               | Channel : 13 🗕 🕂            |                                 |
|                          | 001 Dimmer            | Name : Blue                 |                                 |
|                          | 002 Red               | Default Value : 0 🔤 🕂 Fixed | Channel 011 Ded                 |
|                          | 003 Green             | Value MIN / MAX : 0         | Color 1                         |
|                          | 004 Blue              | Towart Values 1             | Value Minimum / Maximum 0 / 255 |
|                          | 005 Red               |                             | Туре                            |
|                          | 006 Green             |                             | Attribute Red                   |
|                          | 007 Blue              | Color : 3 Blue 🗸            | Color 2                         |
|                          | 008 Red               | Voxel Position X : 🛛 👍 🛖    | Value Minimum / Maximum 0 / 255 |
|                          | 009 Green             | Voxel Position Y : 1        | Туре                            |
|                          | 010 Blue              | Voxel Position Z :          | Attribute Green                 |
|                          | 011 Red               |                             | Channel 013 - Blue              |
|                          | 012 Green             |                             | Value Minimum / Maximum 0 / 255 |
|                          | ono pide              |                             | Туре                            |
|                          | + + - •               |                             | Attribute Blue                  |
|                          |                       | OK Apply Cancel             |                                 |
|                          |                       |                             |                                 |

1 After we *click* **OK** a second fixture will be added to the **Fixture List**.

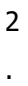

| IMADRIX Fixture Editor *                                                                                                    |                                                                                                    |                          | - 🗆 ×                                                                                                    |
|----------------------------------------------------------------------------------------------------|----------------------------------------------------------------------------------------------------|--------------------------|----------------------------------------------------------------------------------------------------|
| File Fixture Language                                                                                                    |                                                                                                    |                          | Hel                                                                                                    |
| MADRIX Fixture Editor *<br>File Fixture Language<br>Fixture Contract<br>5 Fixture Editor<br>Fixture Library<br>Edit<br>Fixture Library<br>Edit<br>Fixture Library<br>Edit<br>1 Channel<br>4 Pixel light<br>1 Channel | Fixture       Manufacturer :       MADRIX         Website :       https://www.madr.         Fixture Name :       4 Pixel light         Display Name :       4 Pixel light         Operation Mode :       13 Channel         Protocol :       DMX         Voxel Count X / Y / Z :       4         Color Depth :       3         DMX Address MIN / MAX :       1         DMX Address MIN / MAX :       1         DMX       Immer         001       Dimmer         002       Red         003       Green         004       Blue         005       Green         006       Green         007       Blue | k.com                    | <ul> <li>Channel 002 - Red</li> <li>Color</li> <li>Value Minimum / Maximum</li> <li>0 / 255</li> <li>Type</li> <li>Attribute</li> <li>Red</li> <li>Channel 003 - Green</li> <li>2</li> </ul> |
|                                                                                                    | 009 Green<br>010 Blue<br>011 Red<br>012 Green<br>013 Blue                                                                                                    | Voxel Position X : 1 - + | Value Minimum / Maximum     0 / 255       Type                                                                                                    |
|                                                                                                    |                                                                                                    | OK Apply Cancel          |                                                                                                    |

- 1 After we have added the desired fixtures with different operation modes it is recommended to check the
- 3 fixture library for errors.
- . To check it please go to *File > Check Library*.

| I MADI    | RIX Fixture Editor | ×            |          |        |        |                    |         |         |                        | _       | $\times$ |
|-----------|--------------------|--------------|----------|--------|--------|--------------------|---------|---------|------------------------|---------|----------|
| File Fixt | ure Language       |              |          |        |        |                    |         |         |                        |         | Help     |
| New       | Library            | Ctrl+N       | _        |        |        |                    |         | _       | Fixture                |         |          |
| Ope       | n Library          | Ctrl+O       | Fixture  |        |        |                    |         |         |                        |         |          |
| Mer       | ge Libraries       |              |          |        | MADRIX |                    |         |         |                        |         |          |
| Save      | Library            | Ctrl+S       |          |        |        |                    |         | Call    |                        |         |          |
| Save      | e Library As       | Ctrl+Shift+S |          |        |        |                    |         |         |                        |         |          |
| Che       | ck Library         | Ctrl+K       |          |        |        |                    |         |         |                        |         |          |
| Rece      | ent Files          |              |          |        |        |                    |         |         |                        |         |          |
| Exit      |                    | Alt+F4       |          |        | DMX 💟  |                    |         |         |                        |         |          |
|           | - 1 Pixel RGB lig  | ht           | Ve       |        | 4 🗕 🕂  | 1 🔤 🖶              | - +     |         |                        |         |          |
|           | L 3 Channel        |              |          |        | 3 🚍 🕂  | White 💟            |         |         |                        |         |          |
| - L       | — 4 Pixel light    |              | D        |        | 13 🚍 🖶 | Match              |         |         |                        |         |          |
|           | 13 Channel         |              | DMX A    |        | 1      | 512 - +            |         |         |                        |         |          |
|           |                    |              |          |        |        |                    |         |         |                        |         |          |
|           |                    |              | Channels |        |        |                    |         |         |                        |         |          |
|           |                    |              | СН       | Name   |        |                    | 1       |         |                        |         |          |
|           |                    |              | 001      | Dimmer |        |                    |         |         |                        |         |          |
|           |                    |              | 002      | Red    |        |                    | 255 🗕 🕂 | Fixed   | Kanal 002 - Red        |         |          |
|           |                    |              | 004      | Blue   |        |                    | 0 🗕 🕂   | 255 🗕 🕂 | Farbe                  | 1       |          |
|           |                    |              | 005      | Red    |        |                    |         |         | Wert Minimum / Maximum | 0 / 255 |          |
|           |                    |              | 006      | Green  |        |                    |         |         | Attribut               | Rot     |          |
|           |                    |              | 007      | Blue   |        |                    |         |         | Kanal 003 - Green      |         |          |
|           |                    |              | 800      | Red    |        |                    | 1 2 2   |         | Farbe                  | 2       |          |
|           |                    |              | 009      | Green  |        | Voxel Position Y : | 1 2 2   |         | Tvp                    | 07200   |          |
|           |                    |              | 010      | Blue   |        | Voxal Position 7 : |         |         | Attribut               | Grün    |          |
|           |                    |              | 011      | Red    | _      |                    |         |         | Kanal 004 - Blue       |         |          |
|           |                    |              | 012      | Green  |        |                    |         |         | Wert Minimum / Maximum | 3       |          |
|           |                    |              |          |        |        |                    |         |         | Тур                    |         |          |
|           |                    |              | + 4      |        |        |                    |         |         | Attribut               | Blau    |          |
|           |                    |              |          |        |        | ОК                 | Apply   | Cancel  |                        |         |          |
|           |                    |              |          |        |        |                    |         |         |                        |         |          |

- 1 If everything was created correctly, the following hint will appear.
- 4 Otherwise a window with all issues per fixture will appear.

| MAD | RIX5 Fixture Editor ×                        |  |
|-----|----------------------------------------------|--|
| •   | All fixtures have been checked successfully! |  |
|     | ОК                                           |  |

- 1 In the last step we have to save the previous created fixture library at a desired location and name on your
- 5 PC.
- . To save the new created fixture library we select *File > Save Library As*.

| MADRIX Eixture Edite  | or *         |                         |                        |           |                        | — — X   |
|-----------------------|--------------|-------------------------|------------------------|-----------|------------------------|---------|
| File Fisture Language | -            |                         |                        |           |                        |         |
| New Liberry           | CHI N        |                         |                        |           |                        | нер     |
| New Library           | Ctrl+N       | Fixture                 |                        |           | Fixture                |         |
| Open Library          | Ctri+U       | Manufacturer :          |                        |           |                        |         |
| Green Libraries       | Chill C      | Wabrita                 |                        |           |                        |         |
| Save Library          | Ctrl+S       | Eluture Marra           | nttps://www.madrix.com | Call      |                        |         |
| Save Library As       | Ctrl+Shift+S | Fixture Name :          | 4 Pixel light          |           |                        |         |
| Check Library         | Ctrl+K       | Display Name :          | 4 Pixel light          |           |                        |         |
| Recent Files          |              | Operation Mode :        |                        |           |                        |         |
| Exit                  | Alt+F4       | Protocol :              | DMX 🔽                  |           |                        |         |
| = — 1 Pixel RGB       | light        | Voxel Count X / Y / Z : |                        |           |                        |         |
| 3 Channel             |              | Color Depth :           | 3 📻 🕂 White 💟          |           |                        |         |
| 4 Pixel light         | t            | DMX Channel Count :     | 13 - H Match           |           |                        |         |
| 13 Channel            |              | DMX Address MIN / MAX : | 1 - 512 - 5            |           |                        |         |
|                       |              |                         |                        |           |                        |         |
|                       |              | Channels                |                        |           |                        |         |
|                       |              | CH Name                 | Channel : 1 💳          | +         |                        |         |
|                       |              | 001 Dimmer              | Name : Dimmer          |           |                        |         |
|                       |              | 002 Red                 | Default Value : 255 🕳  | 🕂 🔲 Fixed | Kanal 002 - Red        |         |
|                       |              | 003 Green               | Value MIN / MAX : 0 🛶  | + 255 - + | Farbe                  | 1       |
|                       |              | 005 Red                 |                        |           | Wert Minimum / Maximum | 0 / 255 |
|                       |              | 006 Green               | _                      |           | Attribut               | Rot     |
|                       |              | 007 Blue                | Color: 1 White         |           | Kanal 003 - Green      | 1104    |
|                       |              | 008 Red                 | Voyel Position X : 4   | <b>m</b>  | Farbe                  | 2       |
|                       |              | 009 Green               |                        |           | Wert Minimum / Maximum | 0 / 255 |
|                       |              | 010 Blue                |                        |           | Attribut               | Grün    |
|                       |              | 011 Red                 | Voxel Position 2 : 1   |           | Kanal 004 - Blue       |         |
|                       |              | 012 Green               |                        |           | Farbe                  | 3       |
|                       |              | 013 Blue                |                        |           | Typ                    | 0 7 233 |
|                       |              | + + - •                 | V                      |           | Attribut               | Blau    |
|                       |              |                         | OK Apply               | Cancel    |                        |         |
|                       |              |                         |                        |           |                        |         |

**Congratulations!** You have successfully learned how to create a fixture library with two fixtures in the MADRIX 5 Fixture Editor.

# **1.5.2** Working With An Alternative Fixture Library

In this tutorial you will learn how to load an alternative Fixture Library in MADRIX 5.

### Date: 06/2021

MADRIX Version: 5.4b (Created with)

### Note:

This tutorial is using the created Fixture Library of the tutorial <u>Creating Fixtures With The Fixture Editor</u>.

### Task:

In this example we want to exchange the fixture library and use a self created one.

1 Please start MADRIX 5 and select **Preferences > Options** [Keyboard shortcut **Ctrl + Alt + O**].

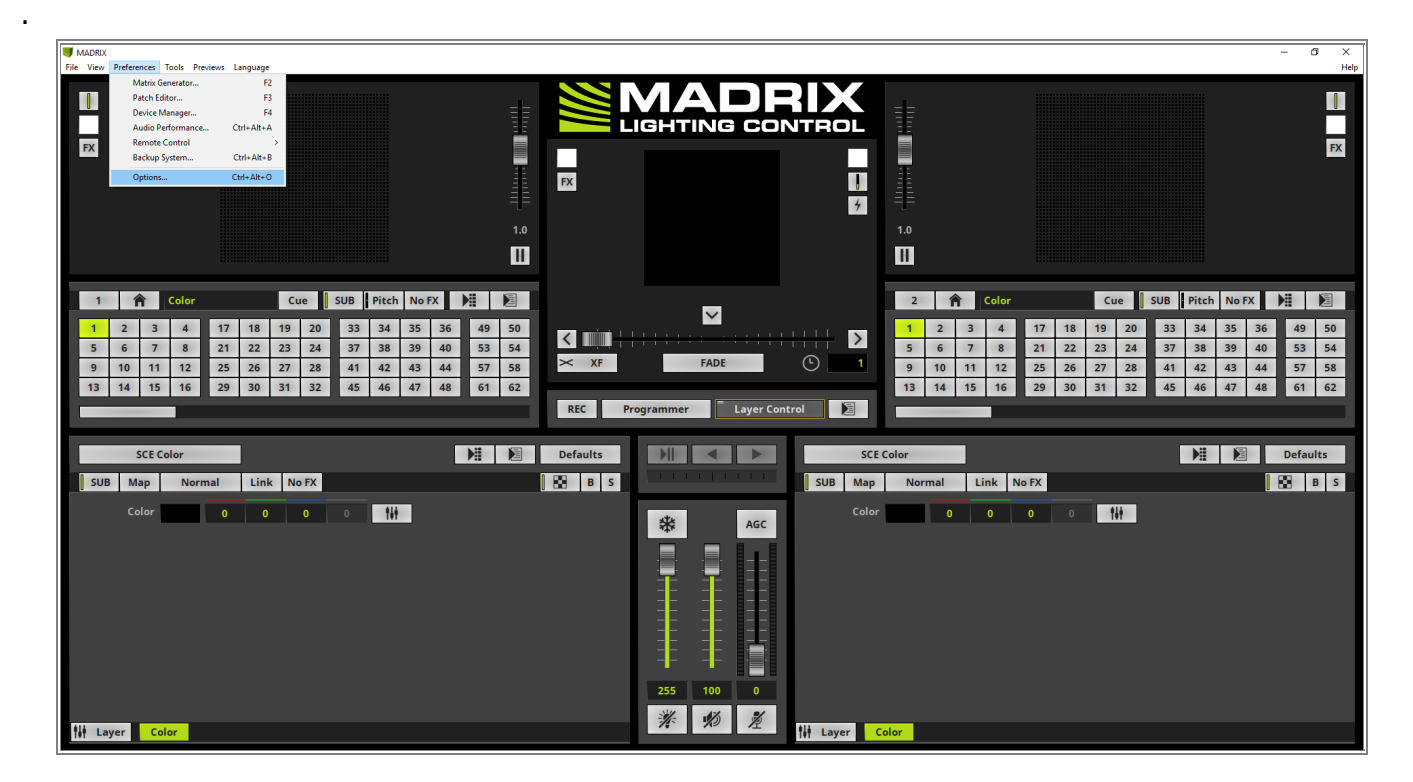
- 2 In the *Startup* tab of the *Options* we have to enable *Load Alternative Fixture Library* and choose the
- . desired file by *click* the ... button.

After choosing the desired fixture library please *click* **OK**.

**Pay attention:** Please restart MADRIX 5 now because the fixture library will initialize only once at the start of MADRIX5.

| Options                                                                                   | ×      |
|-------------------------------------------------------------------------------------------|--------|
| Startup General Devices USB Devices Network User Interface Recording Previews Performance |        |
| Start MADRIX After Booting Windows                                                        |        |
| Start With Timeout (s) :                                                                  |        |
| Load Alternative Fixture Library :                                                        |        |
| custom.mflx                                                                               |        |
| Open This Setup :                                                                         |        |
| Current                                                                                   |        |
| Open Tauch Window                                                                         |        |
| Check For Software Updates                                                                |        |
| Enable Application Restart Manager                                                        |        |
|                                                                                           |        |
|                                                                                           |        |
|                                                                                           |        |
|                                                                                           |        |
|                                                                                           |        |
|                                                                                           |        |
|                                                                                           |        |
|                                                                                           |        |
|                                                                                           |        |
|                                                                                           |        |
| OK Apply                                                                                  | Cancel |

3 After the restart we will be able to patch only the fixtures which are included in this loaded fixture library.

| Add Fixtures                       |                                    | ×                  |
|------------------------------------|------------------------------------|--------------------|
| Fixture                            |                                    | Fixture Preview    |
| Protocol :                         | рмх                                |                    |
| Product :                          | MADRIX 4 Pixel light 13 Channel    |                    |
| Start Fixture ID :                 | MADRIX 1 Pixel RGB light 3 Channel |                    |
|                                    | MADRIX 4 Pixel light 13 Channel    |                    |
| Placement                          |                                    |                    |
| Rotation :                         | Original 🗸                         |                    |
| Count X / Y / Z :                  |                                    |                    |
|                                    | Merge Fixtures                     |                    |
| Offset X / Y / Z :                 |                                    |                    |
| Start Position X / Y / Z :         | 1=+ 1=+ 1=+                        |                    |
|                                    |                                    |                    |
| Addressing                         |                                    | Addressing Preview |
| Start Corner :                     | Top Left                           | <u> </u>           |
| Main Orientation :                 | Horizontal                         |                    |
| Snake Mode :                       |                                    |                    |
|                                    | Apply Fixture Rotation             |                    |
| Z-Order :                          | Front To Back 🛛 🗹                  |                    |
| Snake Mode Z :                     | 🔄 Flip H                           |                    |
| DMX Start Universe :               | 1 = +                              |                    |
| DMX Start Channel :                | 1 🔤 🕂 🔛 Apply To Each Universe     |                    |
| Fixture Count Limit Per Universe : | 39 — 🕂                             |                    |
|                                    |                                    | Add Close          |

**Congratulations!** You have successfully learned how to load an Alternative Fixture Library in MADRIX 5.

## **1.5.3 Export, Modify And Update A Patched Fixture**

This tutorial shows you how to export, modify and update already patched fixtures in MADRIX 5.

#### Date: 06/2021

#### MADRIX Version: 5.4b (Created with)

#### Note:

- In this tutorial we will modify the created patch of the tutorial: »2D Patch With The Patch Editor For DMX Output.
- We will need to use the MADRIX Fixture Editor in this tutorial. If you are not familiar with the Fixture Editor, please have a look to the following tutorial: »<u>Creating Fixtures With The Fixture Editor</u>.

#### Task:

In this tutorial we have to imagine we have prepared a patch with RGB fixtures. But in the real venue there are RGBW fixtures installed and now we have to fix it to run the show.

The prepared patch is the patch of the tutorial: »2D Patch With The Patch Editor For DMX Output.

1 Please start MADRIX 5, open the Patch Editor via **Preferences > Patch Editor** and load the desired patch.

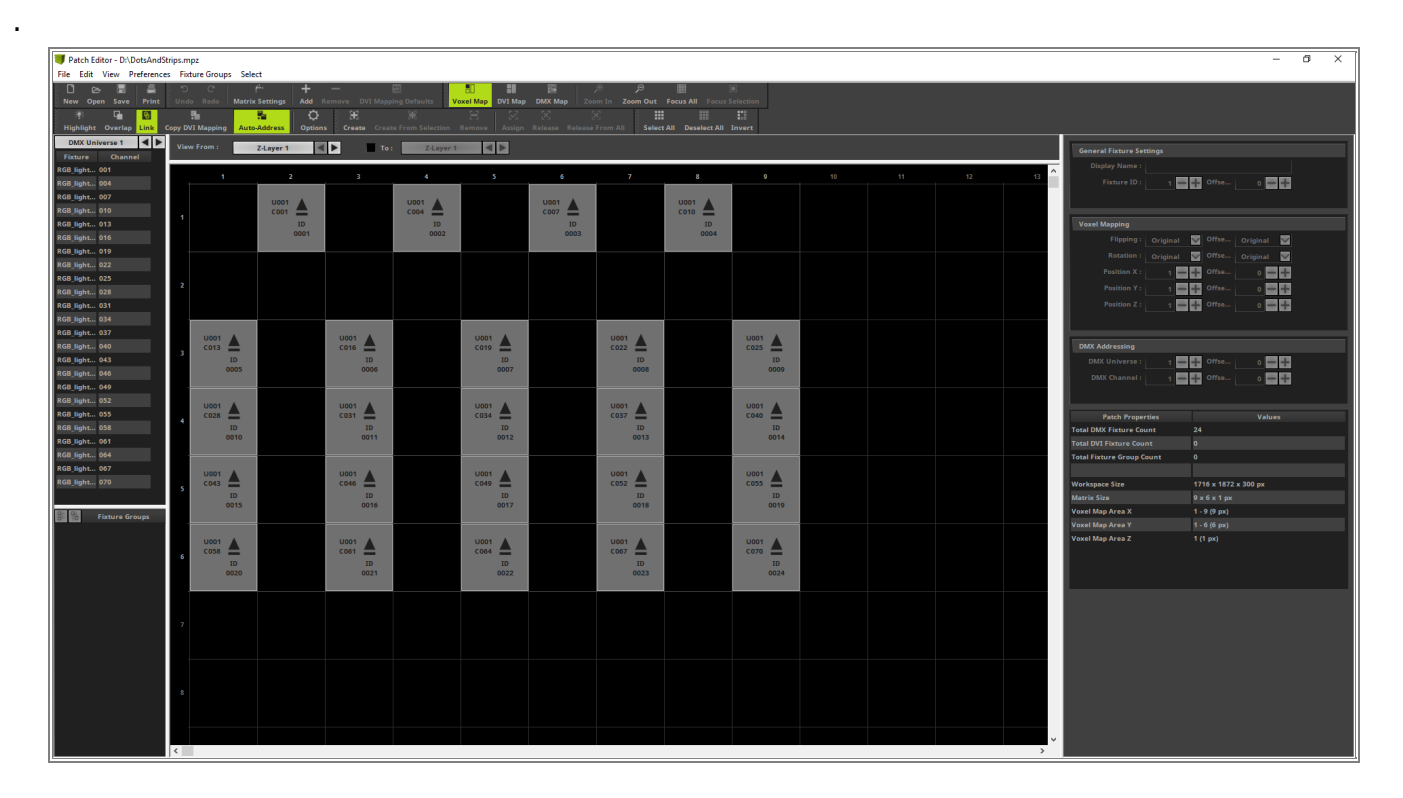

- 2 According to our task we have to change the fixture definition for the patched RGB fixtures. Because we have
- only patched RGB fixtures we *select* a desired fixture, navigate to *File > Export Selected Fixture...* and save the fixture definition under a desired name and location.

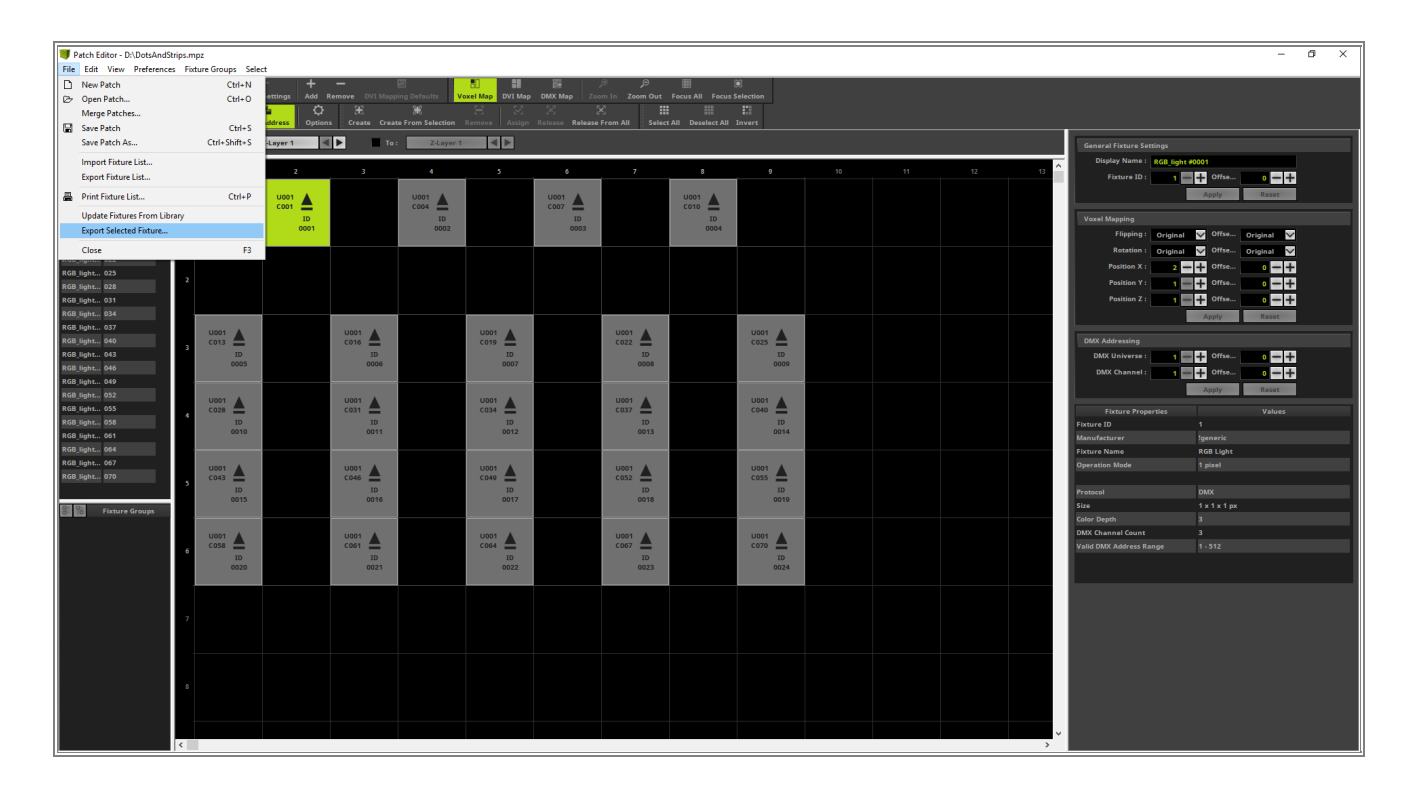

- 3 Please start the MADRIX 5 Fixture Editor now.
- . If you don't know how to start the Fixture Editor, please have a look at the tutorial: »<u>Creating Fixtures With The</u> <u>Fixture Editor</u>.

| I MADRIX Fixture Editor                                                                                                    | _       | ×    |
|----------------------------------------------------------------------------------------------------|---------|------|
| File Fixture Language                                                                                                    |         | Help |
| File       Fixture       East         5       Fixture       Edit       Call         Fixture       Edit       Call         Fixture       Edit       Call         Fixture       List       Call         Fixture       List       Call         Operation       Max       Call         Voxel       Count X / Y / Z:       Call         OMX       White       DiXX Channel Count :                                                                                                    | Fixture | Help |
| Channels CH Name Channel: CH Name Channel: Default Value : Default Value : Def |         |      |

- 4 In this step we want to import the saved fixture definition. Please navigate to *Fixture > Open Fixture*
- . [Keyboard Shortcut *Ctrl* **+** *Alt* **+** *O*], select the exported fixture and *click Open*.

| <b>I</b> | ADRIX Fixture Editor |            |                  |                    |           |         | _ | ×    |
|----------|----------------------|------------|------------------|--------------------|-----------|---------|---|------|
| File     | Fixture Language     |            |                  |                    |           |         |   | Help |
|          | Add New Fixture      | Ctrl+Alt+N |                  |                    |           | Fixture |   |      |
|          | Copy Fixture         | Ctrl+Alt+C | Fixture          |                    |           |         |   |      |
|          | Edit Fixture         | Ctrl+Alt+E | Manufacturer :   |                    |           |         |   |      |
|          | Delete Fixture       | Ctrl+Alt+D | Website :        |                    |           | Call    |   |      |
|          | Open Fixture         | Ctrl+Alt+O | Fixture Name :   |                    |           |         |   |      |
|          | Save Fixture         | Ctrl+Alt+S | Display Name :   |                    |           |         |   |      |
|          | Cinture Li           | -1         | Operation Mode : |                    |           |         |   |      |
| Q.       |                      | st         |                  | MX 💟               |           |         |   |      |
|          |                      |            |                  |                    |           |         |   |      |
|          |                      |            |                  | 💳 🕂 White 💟        |           |         |   |      |
|          |                      |            |                  | — 🕂 Match          |           |         |   |      |
|          |                      |            |                  |                    |           |         |   |      |
|          |                      |            |                  |                    |           |         |   |      |
|          |                      |            | Channels         | Channel            | -         |         |   |      |
|          |                      |            | Cri Name         | Namo :             |           |         |   |      |
|          |                      |            |                  |                    |           |         |   |      |
|          |                      |            |                  | Value MTN / MAX :  |           |         |   |      |
|          |                      |            |                  | Tavert Values      |           |         |   |      |
|          |                      |            |                  |                    |           |         |   |      |
|          |                      |            |                  |                    |           | _       |   |      |
|          |                      |            |                  | Voxal Paritian V : | 1 white   |         |   |      |
|          |                      |            |                  | Voxel Position X : |           |         |   |      |
|          |                      |            |                  |                    |           |         |   |      |
|          |                      |            |                  |                    |           |         |   |      |
|          |                      |            |                  |                    |           |         |   |      |
|          |                      |            |                  |                    |           |         |   |      |
|          |                      |            |                  |                    |           |         |   |      |
|          |                      |            |                  | ОК                 | Apply Car | ncei    |   |      |
|          |                      |            |                  |                    |           |         |   |      |

5 After importing the fixture you will find this fixture in the *Fixture List*.

| MADRIX Fixture Editor * |                           |                           |         |                                 | - 🗆 X |
|-------------------------|---------------------------|---------------------------|---------|---------------------------------|-------|
| File Fixture Language   |                           |                           |         |                                 | Help  |
|                         |                           |                           |         |                                 |       |
|                         | Fixture                   |                           |         | Fixture                         |       |
|                         | Manufacturer : Jooporie   |                           |         |                                 |       |
| 5 Eixtune Editor        | Website                   |                           |         |                                 |       |
|                         | website :                 |                           | Call    |                                 |       |
| Fixture Library         | Fixture Name : RGB Ligh   |                           |         |                                 |       |
|                         | Display Name : RGB_light  |                           |         |                                 |       |
| Dr. Dr.                 | Operation Mode : 1 pixel  |                           |         |                                 |       |
| 6- 10 Fixture List      | Protocol : DMX            |                           |         |                                 |       |
|                         | Voxel Count X / Y / Z : 1 |                           |         |                                 |       |
|                         | Color Depth : 3           |                           |         |                                 |       |
|                         |                           |                           |         |                                 |       |
|                         | DMX Channel Count : 3     | Match                     |         |                                 |       |
|                         | DMX Address MIN / MAX : 1 | 512                       |         |                                 |       |
|                         | Channels                  |                           |         |                                 |       |
|                         | Channels                  |                           |         |                                 |       |
|                         | CH Name                   | Channel : 1 🚍 🕂           |         |                                 |       |
|                         | 001 Color Red             |                           |         |                                 |       |
|                         | 002 Color Green           | Default Value : 🛛 🛛 📥     |         | - Channel 001 - Color Red       |       |
|                         | 003 Color Blue            | Value MIN / MAX : 🛛 0 📥 🕂 | 255 🗕 🕂 | Color 1                         |       |
|                         |                           | Invert Values :           |         | Value Minimum / Maximum 0 / 25  | 5     |
|                         |                           |                           |         | Type<br>Attribute               |       |
|                         |                           |                           |         | Channel 002 - Color Green       |       |
|                         |                           | Color: 1 Red              |         | Color 2                         |       |
|                         |                           | Voxel Position X : 1      |         | Value Minimum / Maximum 0 / 255 | 5     |
|                         |                           | Voxel Position Y : 1 🗕 🕂  |         | Type                            |       |
|                         |                           | Voxel Position Z : 1 📻 🕂  |         | Channel 003 - Color Blue        |       |
|                         |                           |                           |         | Color 3                         |       |
|                         |                           |                           |         | Value Minimum / Maximum 0 / 255 | 5     |
|                         |                           |                           |         | Туре                            |       |
|                         |                           |                           |         | Attribute Blue                  |       |
|                         |                           | OK Apply                  | Cancel  |                                 |       |
|                         |                           |                           |         |                                 |       |

- 6 According to our task we have to change the fixture definition from RGB to RGBW. Therefore we have to
- . change the *Color Depth* to *RGBW* in the *Fixture* section of the *Fixture Editor*.

| I MADRIX Fixture Editor * |                         |                               | _                               | ПX   |
|---------------------------|-------------------------|-------------------------------|---------------------------------|------|
| File Fixture Language     |                         |                               |                                 | Help |
|                           | Fixture                 |                               | Fixture                         | ·    |
|                           | Manufacturer :          | Igeneric                      |                                 |      |
| 5 Fixture Editor          | Website :               | Call                          |                                 |      |
|                           | Fixture Name :          | RGB Light                     |                                 |      |
| Fixture Library           | Display Name :          | RGB_light                     |                                 |      |
| Edit                      | Operation Mode :        | 1 pixel                       |                                 |      |
| 6 Fixture List            | Protocol :              | DMX 🔽                         |                                 |      |
| L — RGB Light             | Voxel Count X / Y / Z : |                               |                                 |      |
| 1 pixel                   | Color Depth :           | 3 🗕 🕂 RGB 🔽                   |                                 |      |
|                           | DMX Channel Count :     | 3 White ten                   |                                 |      |
|                           | DMX Address MIN / MAX : |                               |                                 |      |
|                           |                         | RGB                           |                                 |      |
|                           | Channels                | RGBW                          |                                 |      |
|                           | CH Name                 | Channel : 3 🗕 🕂               |                                 |      |
|                           | 001 Color Red           | Name : Color Blue             |                                 |      |
|                           | 003 Color Blue          | Default Value : 👥 0 📑 🕂 Fixed | Channel 001 - Color Red         |      |
|                           |                         | Value MIN / MAX : 0 255 - 2   | Color 1                         |      |
|                           |                         | Invert Values :               | Type                            |      |
|                           |                         |                               | Attribute Red                   |      |
|                           |                         | Color: 3 Blue                 | Channel 002 - Color Green       |      |
|                           |                         | Voxel Position X :            | Value Minimum / Maximum 0 / 255 |      |
|                           |                         | Voxel Position Y :            | Туре                            |      |
|                           |                         | Voxel Position Z :            | Attribute Green                 |      |
|                           |                         |                               | Color 3                         |      |
|                           |                         |                               | Value Minimum / Maximum 0 / 255 |      |
|                           | + + - •                 | V                             | Attribute Blue                  |      |
|                           |                         |                               |                                 |      |
|                           |                         | OK Appiy Cancel               |                                 |      |

- 7 Now we can add the new channel via the + button, change the **Name** to **Color White** and also the **Color**
- . assignment to *White*. After we changed the settings we *click* **OK** to accept the changes.

| IMADRIX Fixture Editor * |                         |                    |               |                           | - 🗆 🗙    |
|--------------------------|-------------------------|--------------------|---------------|---------------------------|----------|
| File Fixture Language    |                         |                    |               |                           | Help     |
|                          |                         |                    |               | Fixture                   |          |
| MADRIX                   | Fixture                 |                    |               |                           |          |
| LIGHTING CONTROL         | Manufacturer :          | !generic           |               |                           |          |
| 5 Fixture Editor         | Website :               |                    | Call          |                           |          |
|                          | Fixture Name :          | RGB Light          |               |                           |          |
| Fixture Library          | Display Name :          | RGB_light          |               |                           |          |
| Edit                     | Operation Mode :        | 1 pixel            |               |                           |          |
| Fixture List             | Protocol :              | DMX 🗸              |               |                           |          |
| generic     GR Linkt     | Voxel Count X / Y / Z : |                    | = +           |                           |          |
|                          | Color Depth :           | 4 — 🕂 RGBW 🔽       |               |                           |          |
|                          | DMX Channel Count :     | 4 - A Match        |               |                           |          |
|                          | DMX Address MIN / MAX : | 1 - + 512          |               |                           |          |
|                          |                         |                    |               |                           |          |
|                          | Channels                |                    |               |                           |          |
|                          | CH Name                 | Channel :          | 4 — +         |                           |          |
|                          | 001 Color Red           | Name :             | Color White   |                           |          |
|                          | 002 Color Green         | Default Value :    | 0 🗕 🕂 📄 Fixed | Channel 001 - Color Red   |          |
|                          | 003 Color Blue          | Value MIN / MAX :  | 0 - + 255 - + | Color                     | 1        |
|                          | Color White             | Invert Values :    |               | Value Minimum / Maximum   | 0 / 255  |
|                          |                         |                    |               | Attribute                 | Red      |
|                          |                         | Color :            | 4 White       | Channel 002 - Color Green | n        |
|                          |                         | Voyal Position X : | 1 Red         | Color                     | 2        |
|                          |                         | Vaval Pasition V   | 2 Green       | Value Minimum / Maximum   | 0 / 255  |
|                          |                         | Voxel Fosición F : | 3 Blue        | Attribute                 | Green    |
|                          |                         | Voxel Position Z : | 4 White       | Channel 003 - Color Blue  |          |
|                          |                         |                    |               | Color                     | 3        |
|                          |                         |                    |               |                           | J / 233  |
|                          | + + - •                 | V                  |               | Attribute                 | Blue     |
|                          |                         | OK                 | Apply Cancel  | Channel 004 - Color White | e        |
|                          |                         | U. C.              |               | Color                     | <u>4</u> |

- 8 We will save the new created respectively modified fixture library as a new one. To save a new fixture library
- . we go to *File > Save Library As...*, navigate to a desired location and save it with a desired name.

| 1    | MADRIX Fixture Editor | *            |                         |                                 | - 🗆 X                                 |
|------|-----------------------|--------------|-------------------------|---------------------------------|---------------------------------------|
| File | Fixture Language      |              |                         |                                 | Help                                  |
|      | New Library           | Ctrl+N       | _                       |                                 | Fixture                               |
|      | Open Library          | Ctrl+O       | Fixture                 |                                 |                                       |
|      | Merge Libraries       |              | Manufacturer :          | !generic                        |                                       |
|      | Save Library          | Ctrl+S       | Website :               | Call                            |                                       |
|      | Save Library As       | Ctrl+Shift+S | Fixture Name :          |                                 |                                       |
|      | Check Library         | Ctrl+K       | Display Name :          |                                 |                                       |
|      | Recent Files          |              | Operation Mode :        |                                 |                                       |
|      | Evit                  | Alt. E4      | Protocol :              | dmx 🖌                           |                                       |
|      |                       | All+F4       | Voxel Count X / Y / Z : |                                 |                                       |
|      | 1 pixel               |              | Color Depth :           | 4 🗖 🖬 RGBW 💟                    |                                       |
|      |                       |              | DMX Channel Count :     | 4 Match                         |                                       |
|      |                       |              | DMX Address MIN / MAX : |                                 |                                       |
|      |                       |              |                         |                                 |                                       |
|      |                       |              | Channels                |                                 |                                       |
|      |                       |              | CH Name                 | Channel : 1 📻 🕂                 |                                       |
|      |                       |              | 001 Color Red           | Name : Color Red                |                                       |
|      |                       |              | 002 Color Green         | Default Value : 0 🛶 🕂 📋 Fixed   | ■ Channel 001 - Color Red             |
|      |                       |              | 003 Color Blue          | Value MIN / MAX : 0 📥 🕂 255 📥 🕂 | Color 1                               |
|      |                       |              | color write             | Invert Values :                 | Value Minimum / Maximum 0 / 255       |
|      |                       |              |                         |                                 | Attribute Red                         |
|      |                       |              |                         | Color : 1 Red                   | Channel 002 - Color Green             |
|      |                       |              |                         | Voxel Position X : 1            | Color 2                               |
|      |                       |              |                         | Voxel Position Y: 1             | Value Minimum / Maximum 0 / 255       |
|      |                       |              |                         | Voxel Position Z : 4            | Attribute Green                       |
|      |                       |              |                         |                                 | Channel 003 - Color Blue              |
|      |                       |              |                         |                                 | Value Minimum / Maximum 0 / 255       |
|      |                       |              |                         |                                 | Туре                                  |
|      |                       |              | + + - +                 |                                 | Attribute Blue                        |
|      |                       |              |                         | OK Apply Cancel                 | Color 4                               |
|      |                       |              |                         |                                 | · · · · · · · · · · · · · · · · · · · |

- 9 Now back in MADRIX we open the MADRIX *Options* via *Preferences > Options*. In the *Startup* tab we
   have to *Enable* the option *Load Alternative Fixture Library* and choose the just saved fixture library.
- After doing the settings we can close the **Options** window via a *click* at the **OK** button. To initialize the alternative fixture library we have to **restart** MADRIX. If you haven't saved the current patch or setup yet, please save it before you restart MADRIX.

| Options                                                                                   |       | ×      |
|-------------------------------------------------------------------------------------------|-------|--------|
| Startup General Devices USB Devices Network User Interface Recording Previews Performance |       |        |
| Start MADRIX After Booting Windows                                                        |       |        |
| Start With Timeout (s) : 60                                                               |       |        |
| Load Alternative Fixture Library :                                                        |       |        |
| ExchangeLibrary.mflx                                                                      |       |        |
| Open This Setup :                                                                         |       |        |
| Current                                                                                   |       |        |
| Open Touch Window                                                                         |       |        |
| Check For Software Updates                                                                |       |        |
| Enable Application Restart Manager                                                        |       |        |
|                                                                                           |       |        |
|                                                                                           |       |        |
|                                                                                           |       |        |
|                                                                                           |       |        |
|                                                                                           |       |        |
|                                                                                           |       |        |
|                                                                                           |       |        |
|                                                                                           |       |        |
|                                                                                           |       |        |
|                                                                                           |       |        |
| ОК                                                                                        | Apply | Cancel |

- 1 After the restart of MADRIX we open the **Patch Editor** and the patch of the tutorial: »2D Patch With The Patch
- 0 Editor For DMX Output.
- After you opened the patch we can perform the update of the fixture definition. Therefore we navigate to *File* > Update Fixtures From Library.

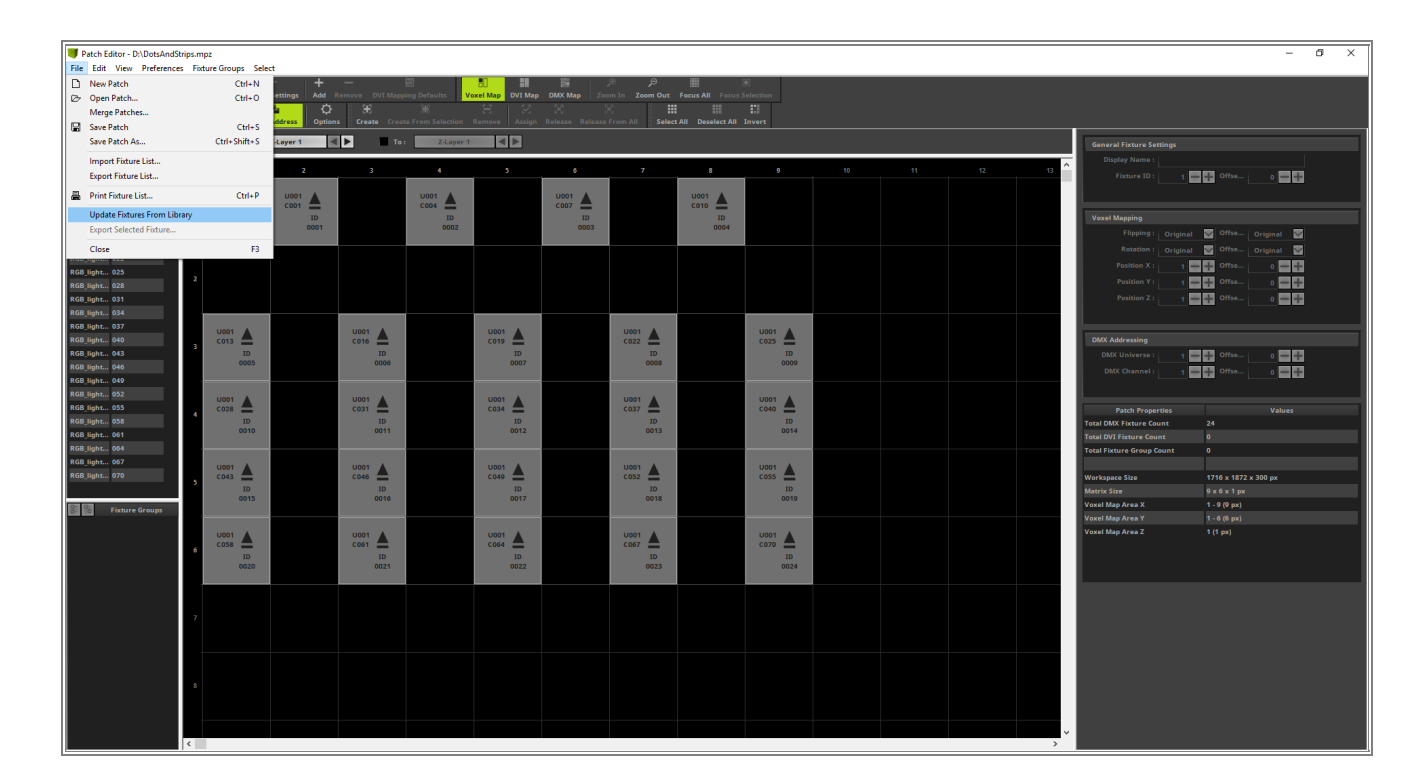

- 1 Now MADRIX is asking if you really want to perform this update because you can't undo it.
- 1 We click Yes.

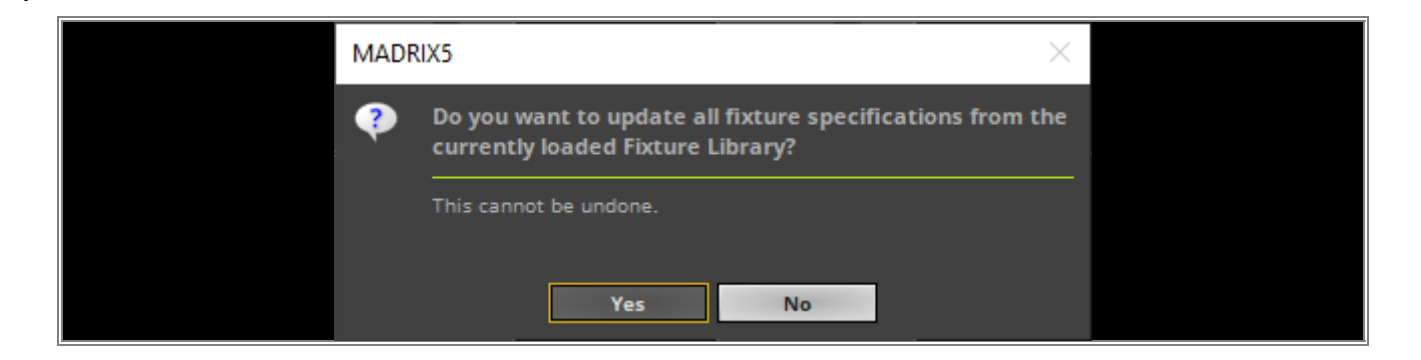

- 1 MADRIX is checking and calculating the fixture count which will be updated.
- 2 Note: MADRIX will update all fixtures which are modified in comparison from the patched fixtures to the
- . fixtures in the current fixture library.

After we *click* **OK** MADRIX will update the current patch.

| MAD | RIX5 ×                                                                               |  |
|-----|--------------------------------------------------------------------------------------|--|
| •   | The fixture specifications have been updated successfully!                           |  |
|     | Total Fixture Count: 24<br>Found In Fixture Library: 24<br>Updated Fixture Count: 24 |  |
|     | ок                                                                                   |  |

- 1 After the update a yellow note at the bottom of the Patch Editor appears. This note means we have now
- 3 patched respectively updated the library with RGBW fixtures but the Color Depth of our Patch is still set to . RGB

| Patch Editor - D:\DotsAndS      | trips.m<br>s Fixt | ipz*<br>ture Groups Sele                | sct                                |                      |                     |                        |                 |                         |                  |                |    |    |    |      |                                      |                              | - 0 ×    |
|---------------------------------|-------------------|-----------------------------------------|------------------------------------|----------------------|---------------------|------------------------|-----------------|-------------------------|------------------|----------------|----|----|----|------|--------------------------------------|------------------------------|----------|
| 🗋 🗁 🔜 🚔<br>New Open Save Print  | C'<br>Undi        | C <sup>e</sup><br>o Redo <b>Matri</b> z | f <sup>4</sup> +<br>Settings Add F | —<br>Remove DVI Mapp | ing Defaults        | E Bill                 | DMX Map Zoi     | ,⊕ _⊖<br>om In Zoom Out | Focus All Focus  | 间<br>Selection |    |    |    |      |                                      |                              |          |
| 🕂 🖬 💟<br>Highlight Overlap Link |                   | VI Mapping Auto                         | Address Option                     | E<br>S Create Creat  |                     |                        |                 | X]<br>From All Selec    | All Deselect All |                |    |    |    |      |                                      |                              |          |
| DMX Universe 1                  | Viev              | w From :                                | Z-Layer 1                          | То                   | Z-Layer 1           |                        |                 |                         |                  |                |    |    |    |      | General Fixture Settings             |                              |          |
| RGB light 001                   |                   | 1                                       | 2                                  | 3                    | 4                   | 5                      | 6               | 7                       | 8                | 9              | 10 | 11 | 12 | 13 ^ | Display Name :                       |                              |          |
| RGB_light 004<br>RGB_light 007  | Î                 |                                         | 11001                              |                      | 11001               |                        |                 |                         | U001 A           |                |    |    |    |      | Pixture ID : 1                       |                              |          |
| RGB_light 010                   | 1                 |                                         | C001                               |                      | C004                |                        | C007            |                         | C010             |                |    |    |    |      | Voyal Manning                        |                              |          |
| RGB_light 016                   |                   |                                         | 0001                               |                      | 0002                |                        | 0003            |                         | 0004             |                |    |    |    |      | Flipping : Origina                   | st 👿 Offse Ori               | lginal 🖾 |
| RGB_light 019                   |                   |                                         |                                    |                      |                     |                        |                 |                         |                  |                |    |    |    |      | Rotation : Origina                   | al 💟 Offse Ori               | iginal 🔛 |
| RGB_light 025                   | ,                 |                                         |                                    |                      |                     |                        |                 |                         |                  |                |    |    |    |      | Position X : 1                       |                              |          |
| RGB_light 028                   | 1                 |                                         |                                    |                      |                     |                        |                 |                         |                  |                |    |    |    |      | Position Y : 1 Position Z : 1        | Offse                        |          |
| RGB_light 034                   |                   |                                         |                                    |                      |                     |                        |                 |                         |                  |                |    |    |    |      |                                      |                              |          |
| RGB_light 037                   |                   | U001                                    |                                    | U001                 |                     | U001                   |                 | U001                    |                  | U001           |    |    |    |      | DMX Addressing                       |                              |          |
| RGB_light 043                   | 3                 | ID                                      |                                    | ID                   |                     | ID                     |                 | ID                      |                  | ID             |    |    |    |      | DMX Universe : 1                     | offse                        | • = =    |
| RGB_light 046                   |                   | 0005                                    |                                    | 0006                 |                     | 0007                   |                 | 0008                    |                  | 0009           |    |    |    |      | DMX Channel : 1                      | Offse                        | • • •    |
| RGB_light 052                   |                   | U001 A                                  |                                    | U001                 |                     | U001                   |                 | U001 A                  |                  | U001           |    |    |    |      |                                      |                              |          |
| RGB_light 055                   | 4                 | C028                                    |                                    | C031                 |                     | C034                   |                 | C037                    |                  | C040           |    |    |    |      | Patch Properties                     |                              | Values   |
| RGB_light 061                   |                   | 0010                                    |                                    | 0011                 |                     | 0012                   |                 | 0013                    |                  | 0014           |    |    |    |      | Total DMX Fixture Count              | 24                           |          |
| RGB_light 064                   |                   |                                         |                                    |                      |                     |                        |                 |                         |                  |                |    |    |    |      | Total Fixture Group Count            |                              |          |
| RGB_light 070                   |                   | 0001 A                                  |                                    | 0001                 |                     | C049                   |                 | 0001                    |                  | 0001 A         |    |    |    |      | Workspace Size                       | 1716 x 1872 x 30             | 0 px     |
|                                 | <b>`</b>          | ID<br>0015                              |                                    | ID<br>0016           |                     | ID<br>0017             |                 | ID<br>0018              |                  | ID<br>0019     |    |    |    |      | Matrix Size                          |                              |          |
| Fixture Groups                  |                   |                                         |                                    |                      |                     |                        |                 |                         |                  |                |    |    |    |      | Voxel Map Area X<br>Voxel Map Area Y | 1 - 9 (9 px)<br>1 - 6 (6 px) |          |
|                                 |                   | U001                                    |                                    | U001                 |                     | U001                   |                 | U001                    |                  | U001           |    |    |    |      | Voxel Map Area Z                     | 1 (1 px)                     |          |
|                                 | 6                 | COS8 ID                                 |                                    | C061<br>ID           |                     | C064<br>ID             |                 | C067 ID                 |                  | C070 ID        |    |    |    |      |                                      |                              |          |
|                                 |                   | 0020                                    |                                    | 0021                 |                     | 0022                   |                 | 0023                    |                  | 0024           |    |    |    |      |                                      |                              |          |
|                                 |                   |                                         |                                    |                      |                     |                        |                 |                         |                  |                |    |    |    |      |                                      |                              |          |
|                                 | 7                 |                                         |                                    |                      |                     |                        |                 |                         |                  |                |    |    |    |      |                                      |                              |          |
|                                 |                   |                                         |                                    |                      |                     |                        |                 |                         |                  |                |    |    |    |      |                                      |                              |          |
|                                 |                   |                                         |                                    |                      |                     |                        |                 |                         |                  |                |    |    |    |      |                                      |                              |          |
|                                 |                   |                                         |                                    |                      |                     |                        |                 |                         |                  |                |    |    |    |      |                                      |                              |          |
|                                 | Ů                 |                                         |                                    |                      |                     |                        |                 |                         |                  |                |    |    |    |      |                                      |                              |          |
|                                 |                   |                                         |                                    |                      |                     |                        |                 |                         |                  |                |    |    |    |      |                                      |                              |          |
|                                 | ×                 | One or more fixts                       | ires have 4 color cl               | hannels, but the o   | olor depth of the r | natrix is only 3! It i | s recommended t | o change the Mati       | ix Settings.     |                |    |    |    | ~    |                                      |                              |          |
|                                 | 1.1               |                                         |                                    |                      |                     |                        |                 |                         |                  |                |    |    |    | ,    |                                      |                              |          |

1 To change the *Color Depth* we open the Matrix Settings via the Toolbar or navigate in the menu to *Edit* >

#### 4 Matrix Settings.

. In the *Matrix Settings* window we change the *Color Depth* to *4* and *click OK*.

| Matrix Settings | ×            |  |
|-----------------|--------------|--|
| Match Vo        | xel Map Area |  |
| Size X :        | 9 — +        |  |
| Size Y :        | 6 — +        |  |
| Size Z :        | 1 = +        |  |
| Match 0         | olor Depth   |  |
| Color Depth :   | 4 2 3        |  |
| ок              | Cancel       |  |

- 1 When we have a closer look at the DMX Start Channels of every fixture, we can figure out that the new fixture
- 5 definition is imported but the DMX Start Channel was not changed. This is a wanted behavior. MADRIX will
- . update the fixture specific settings like color assignment, size of a fixture and so on. But it will not change patch specific settings like placement or DMX Start Channel settings.

On the other hand it means we have to change this settings manually.

An easy way to change the DMX Start Channel is in the **DMX Map** view to work via *Drag and Drop*. To activate the **DMX Map** view we *click* the **DMX Map** button in the toolbar or navigate to **View > DMX Map** in the menu.

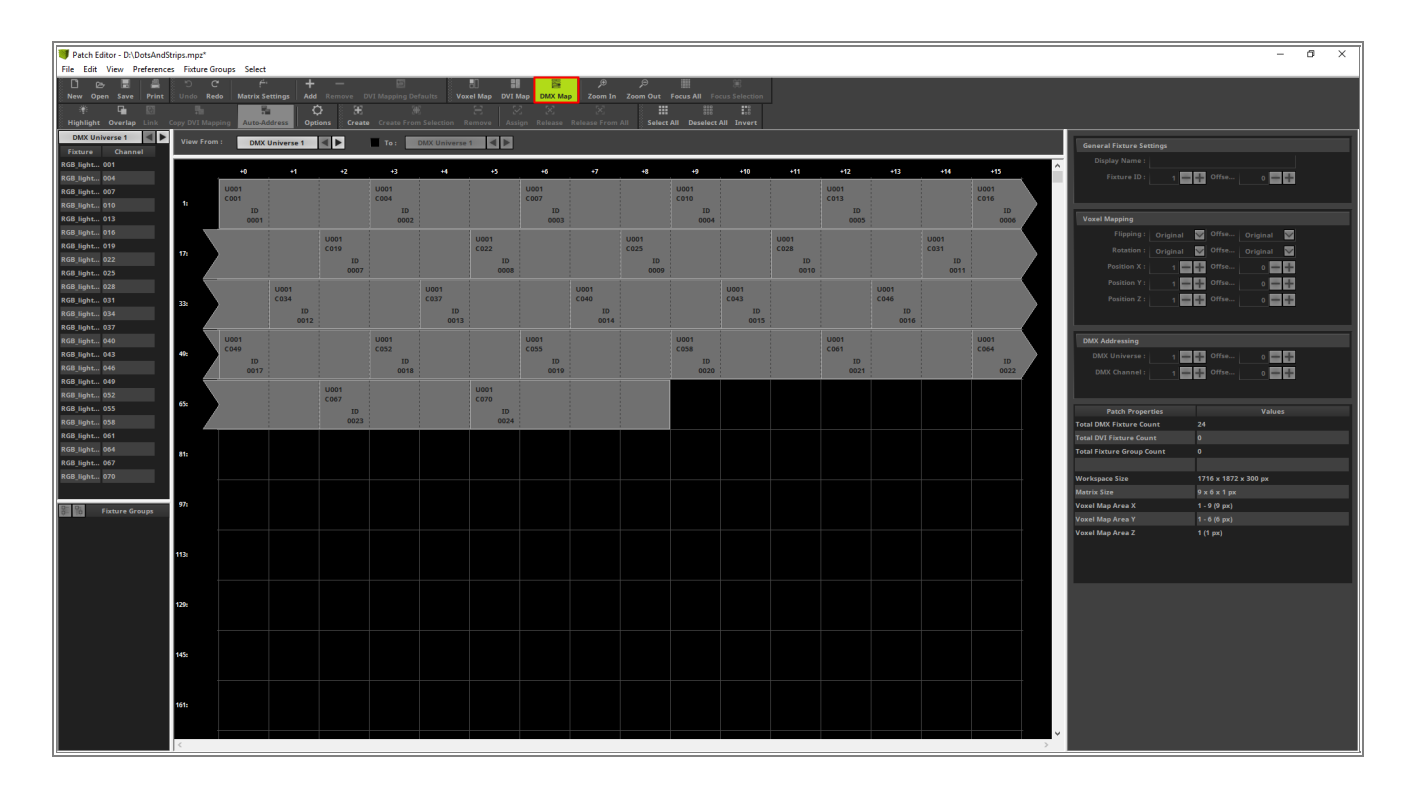

- 1 Now we want to change the DMX Start Channel for fixture 2 to 23. Therefore we select all fixtures except the
- 6 first one. Now we can change the DMX Start Channel via *Drag and Drop*. That means we *click* at one of the
- . selected fixtures with the [left mouse button] one of the selected fixtures, [hold the mouse button down] and [move] the mouse to the left side. Now we can see all selected fixtures will move. We drop it ([release the mouse button]) at DMX Start Channel 5 of the second fixture. This is the next free DMX Start Channel.

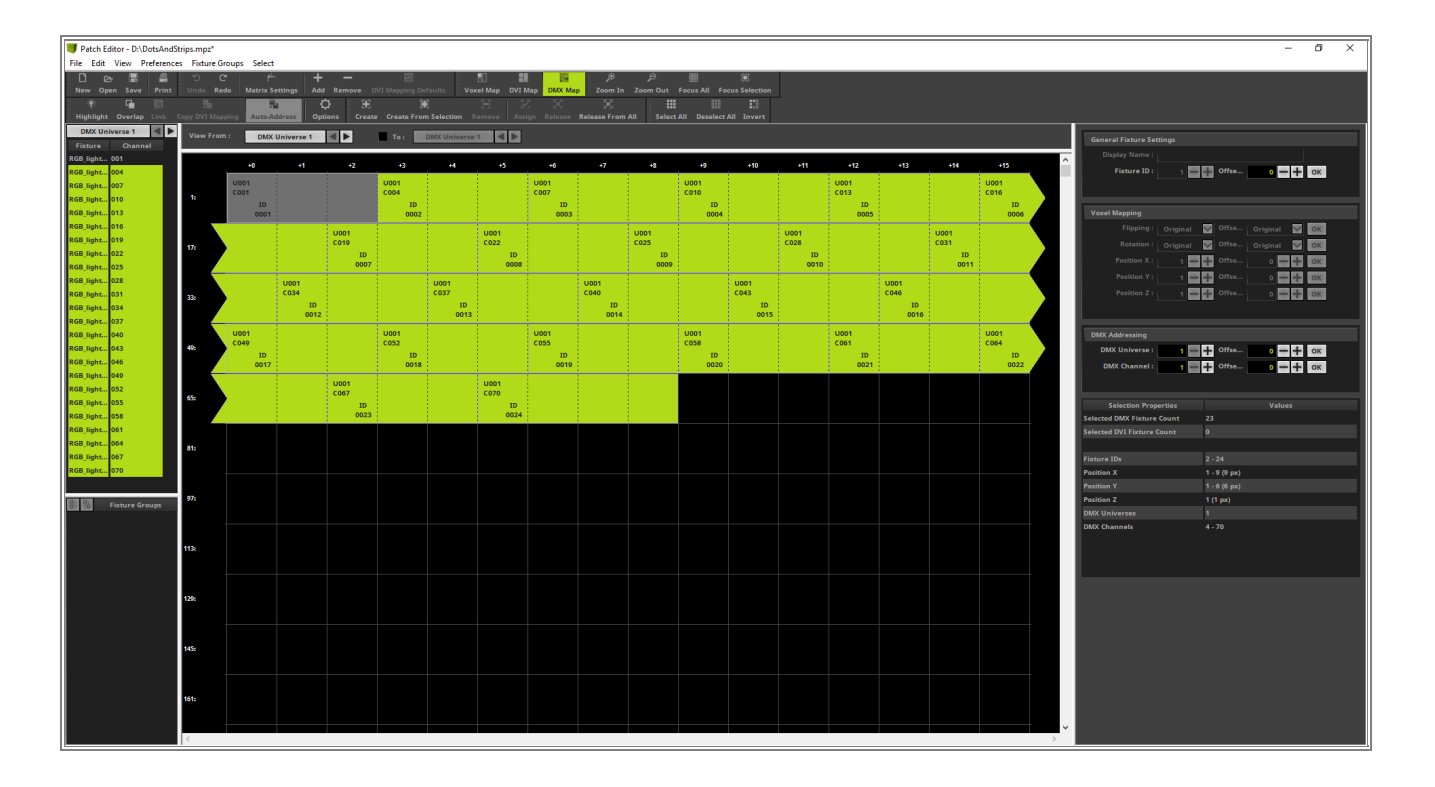

- 1 We have to repeat the changing of the DMX Start Address for every fixture. Every patched fixture consists of 4
- 7 DMX channels.
- . Note: To deselect one fixture of many you can easily *press* the [Ctrl] key and *click* with the [left mouse button] at the desired fixture.

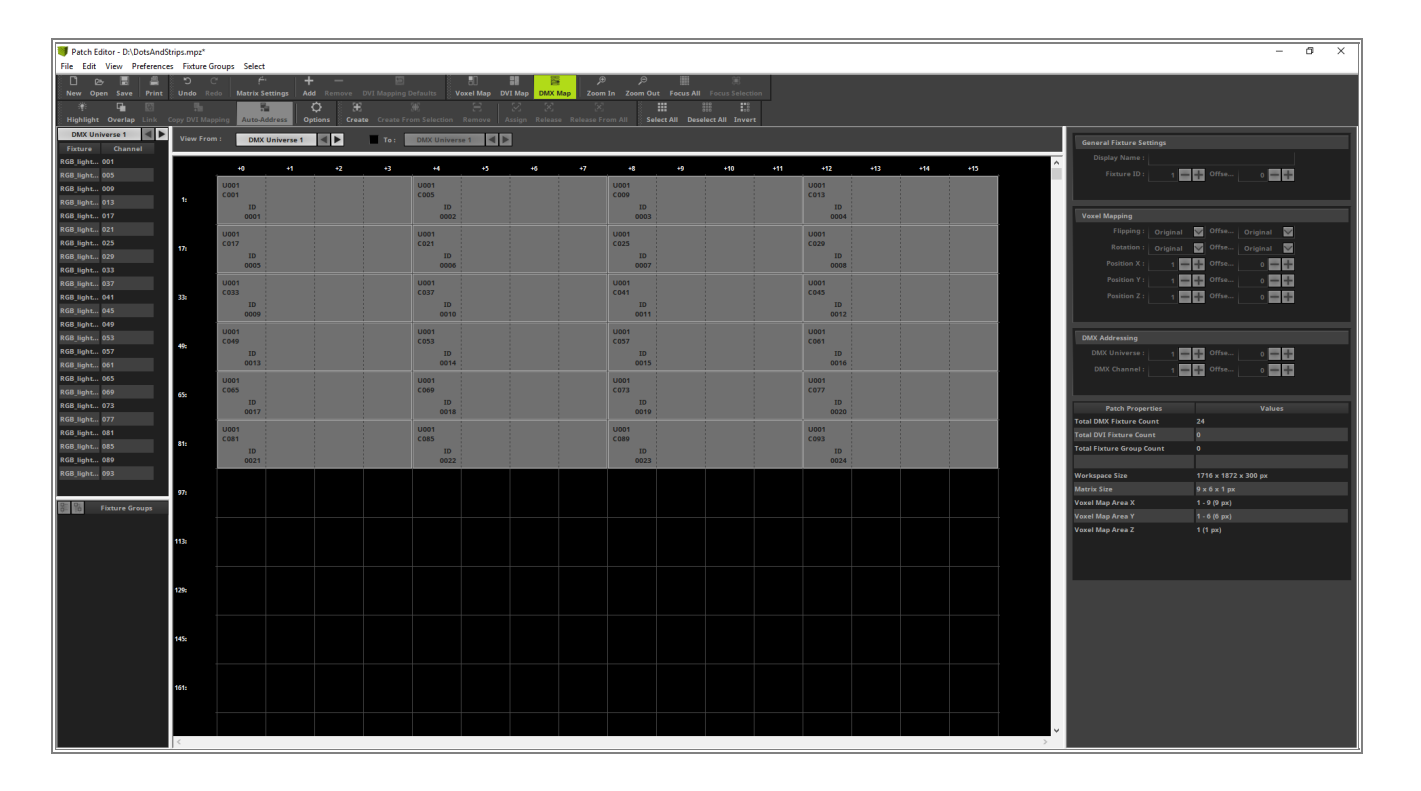

- 1 To change the view back to the Voxel Map view we click the Voxel Map view button or navigate in the
- 8 menu to *View > Voxel Map*.

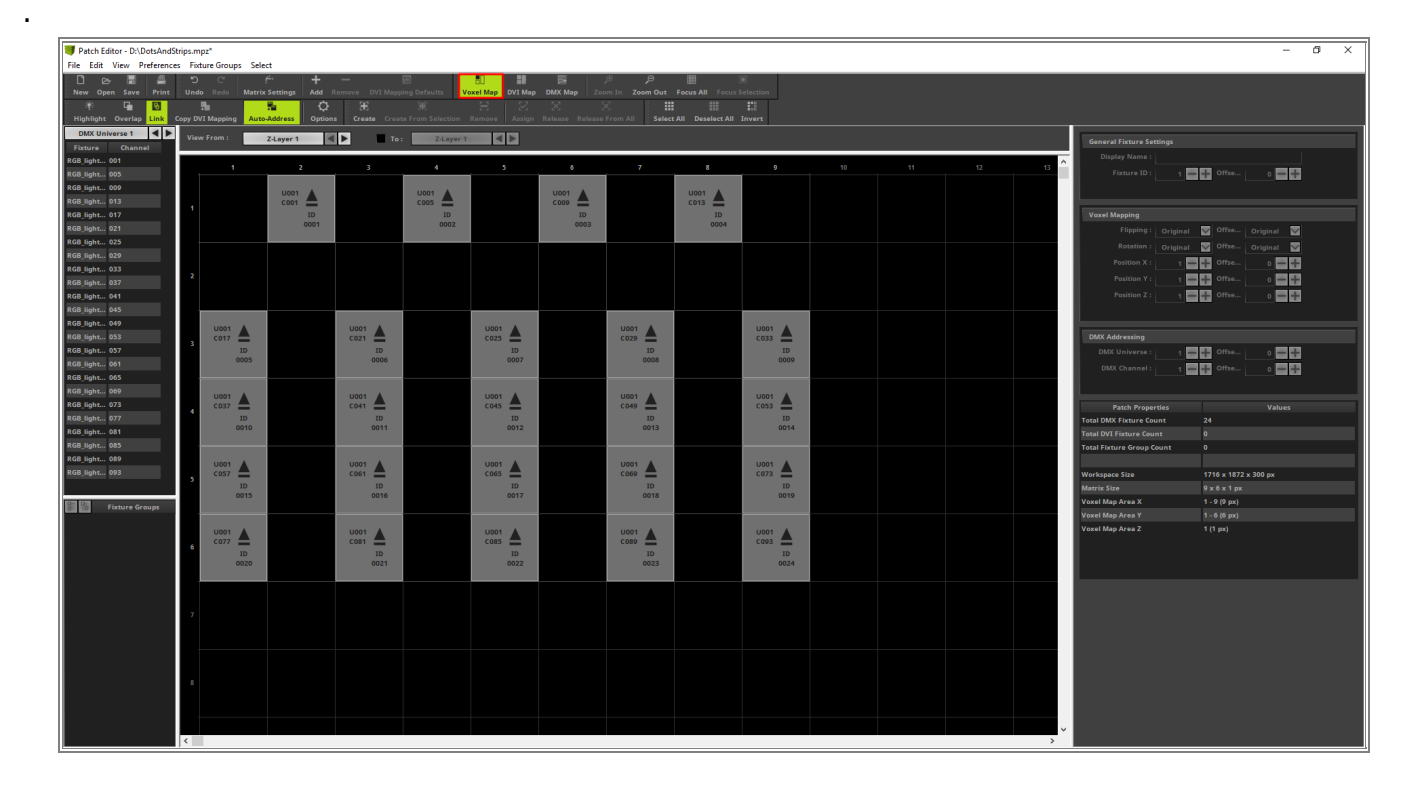

**Congratulations!** You have successfully learned how to export, modify and update an already patched fixture in MADRIX 5.

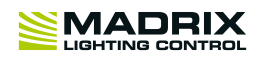

# **//PART B** MADRIX Effects

## 2 MADRIX Effects

## 2.1 Basics

In this tutorials you will learn the basic workflows to create stunning visual effects by using multiple layers. With the help of the tasks we want to become more familiar with the MADRIX effect layers and the general settings.

### 2.1.1 Add And Rename Layers

This tutorial shows you how to add and rename Effect Layers in MADRIX 5.

#### Date: 06/2021

MADRIX Version: 5.4b (Created with)

Corresponding Video Tutorial: »Add And Rename Effect Layers

#### Note:

- Before you start working on this tutorial it is recommended to be more familiar with the general usage of MADRIX Effects and how to select them. If you want to learn more about the MADRIX Effects, please have a look at the Effects section of the user manual: »Effects [Visuals].
- The result of this tutorial will be used in the tutorials: »Layer Visibility and »Copy Past And Insert Of Layers.

#### Task:

Today we have to work with 2 different effect layers. Fort the first layer we will use the *SCE Color Scroll* and the second layer the *SCE Plasma* effect.

The first layer should be renamed to *Layer 1* and the second layer to *Layer 2*. Furthermore we want to have a look at the impact of the order of the Effect Layers.

- 1 We select an empty *Storage Place* in MADRIX 5. In this example it is Storage 1, Place 1
- According to our task we want to activate the *SCE Color Scroll* at the first Effect Layer. Therefor we click the *SCE Color* button and choose *SCE > Color Scroll*.

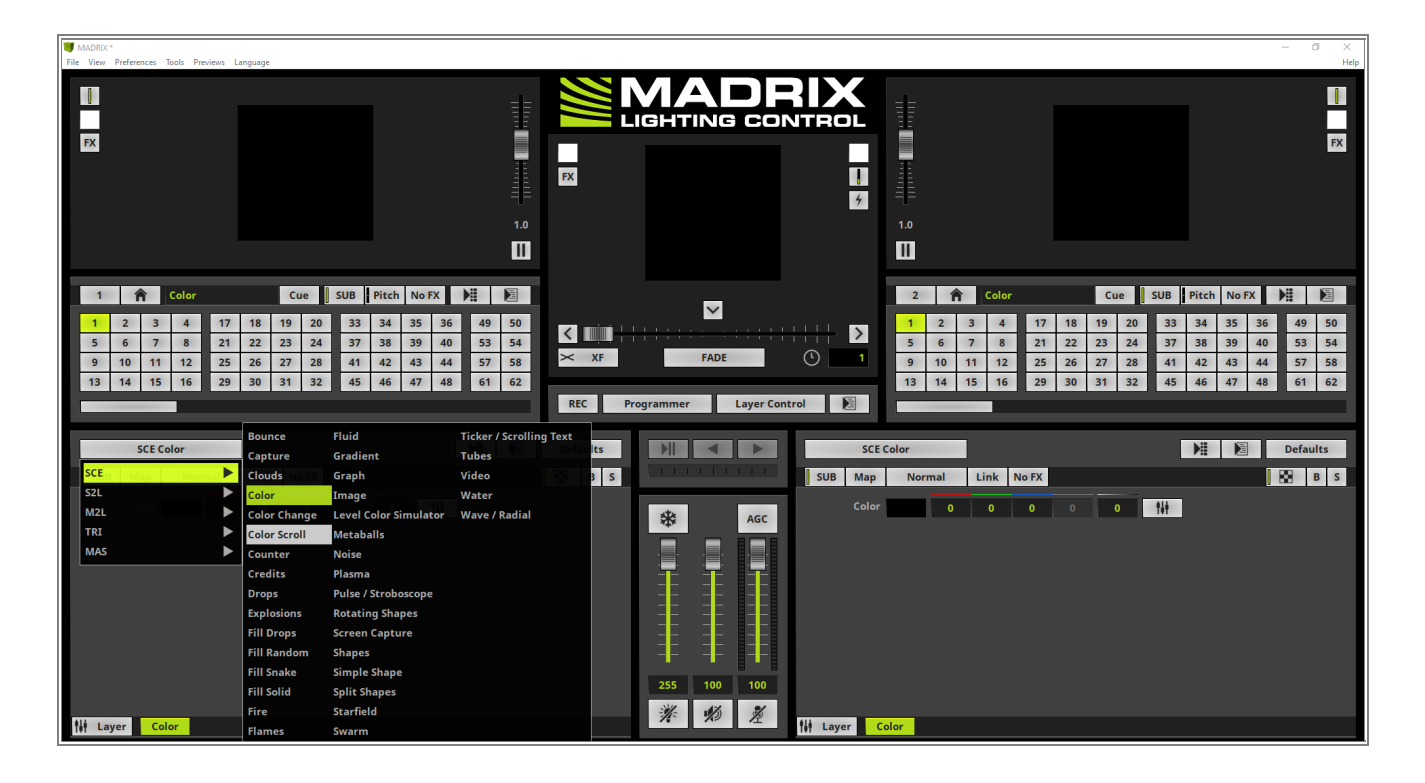

- 2 Now we want to add a second Effect Layer by performing a *right click* at the *Layer* button and by selecting
- . *New* in the context menu.

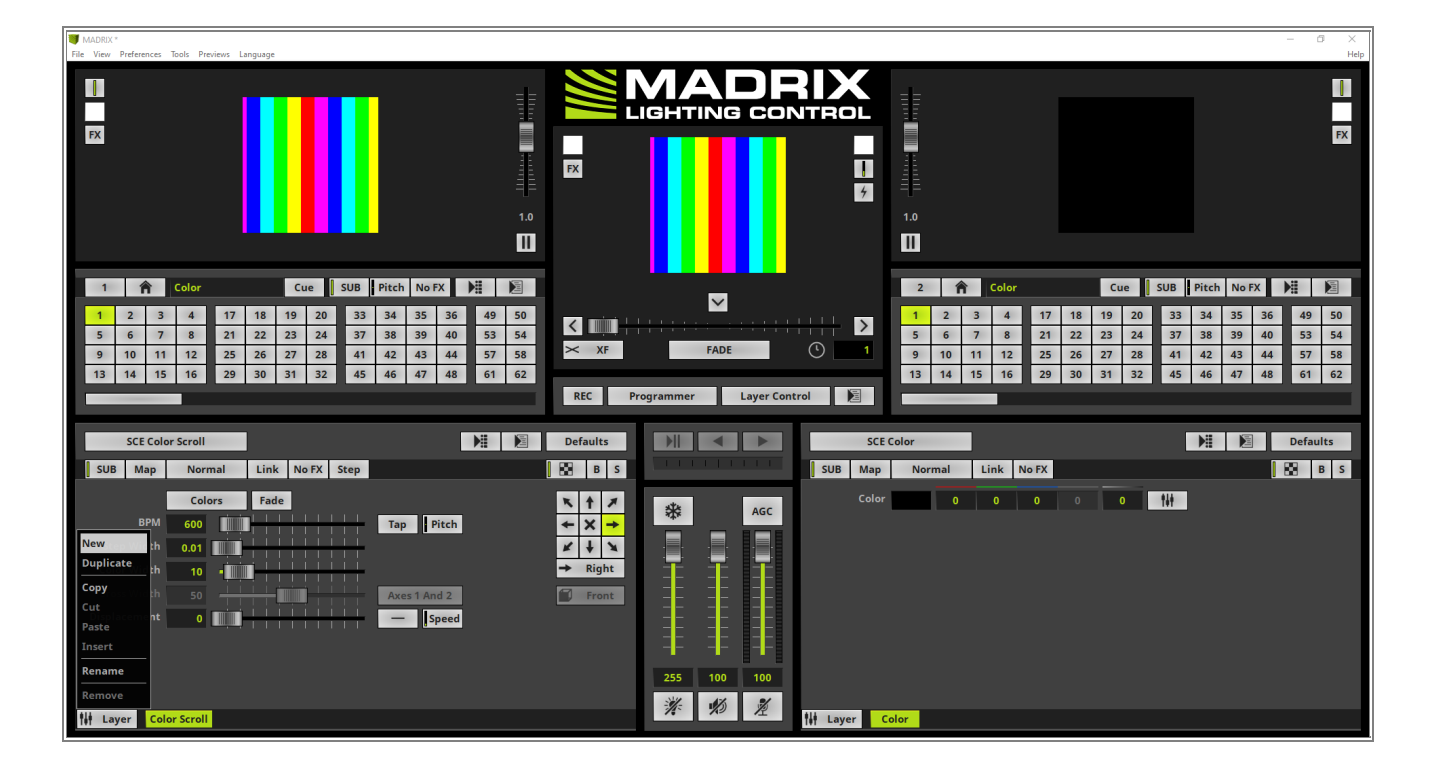

3 A new Effect Layer will be added at the right side of the the *SCE Color Scroll* layer.

#### Please note:

- New Effect Layers will always be added at the right side of the selected layer.
- New Effect Layers will always consists of the default effect SCE Color
- If you add a new Layer it will be positioned to the right. It is the foreground Layer.
- After a Effect Layer was added it will be selected (a selected Effect Layer will be illuminated in green).

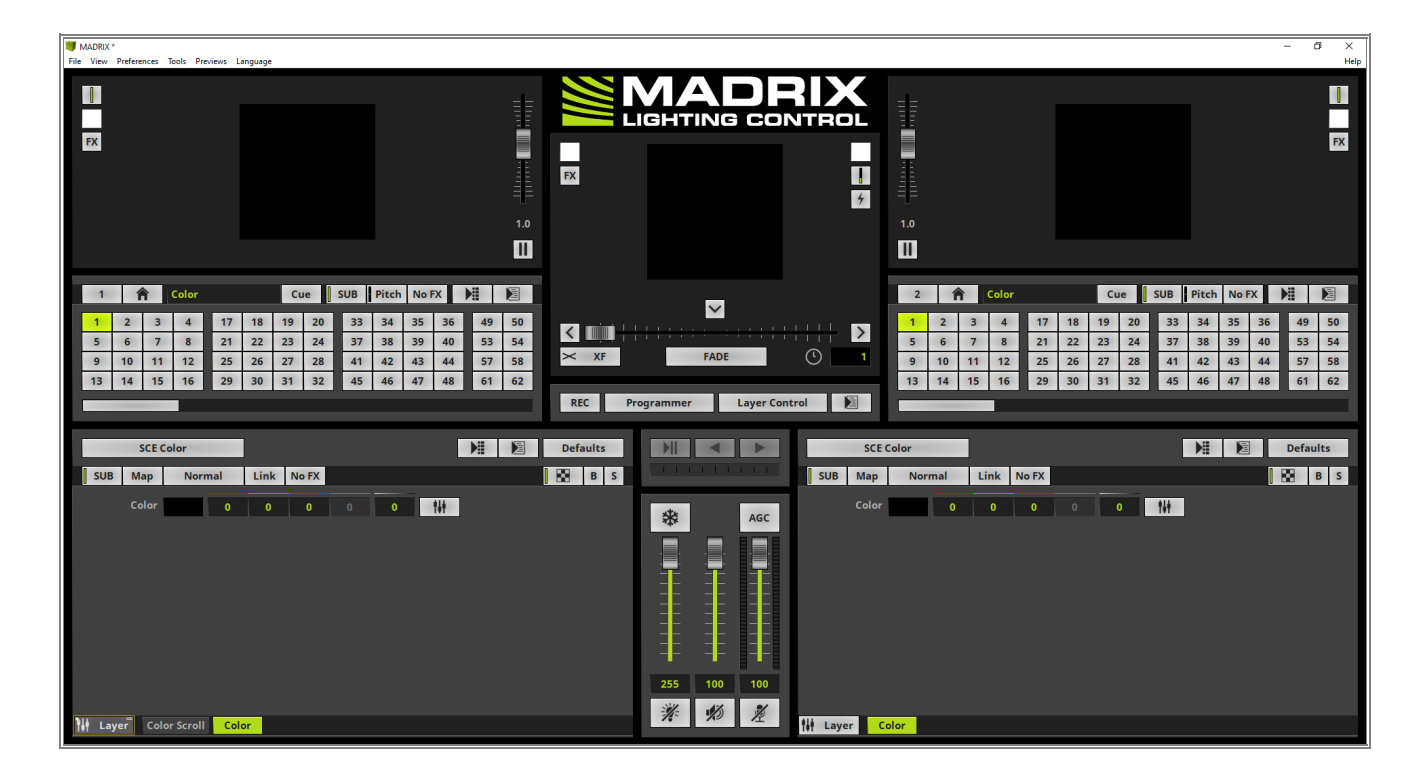

4 According to our task we choose the *SCE Plasma* effect for the second layer via *SCE > Plasma*.

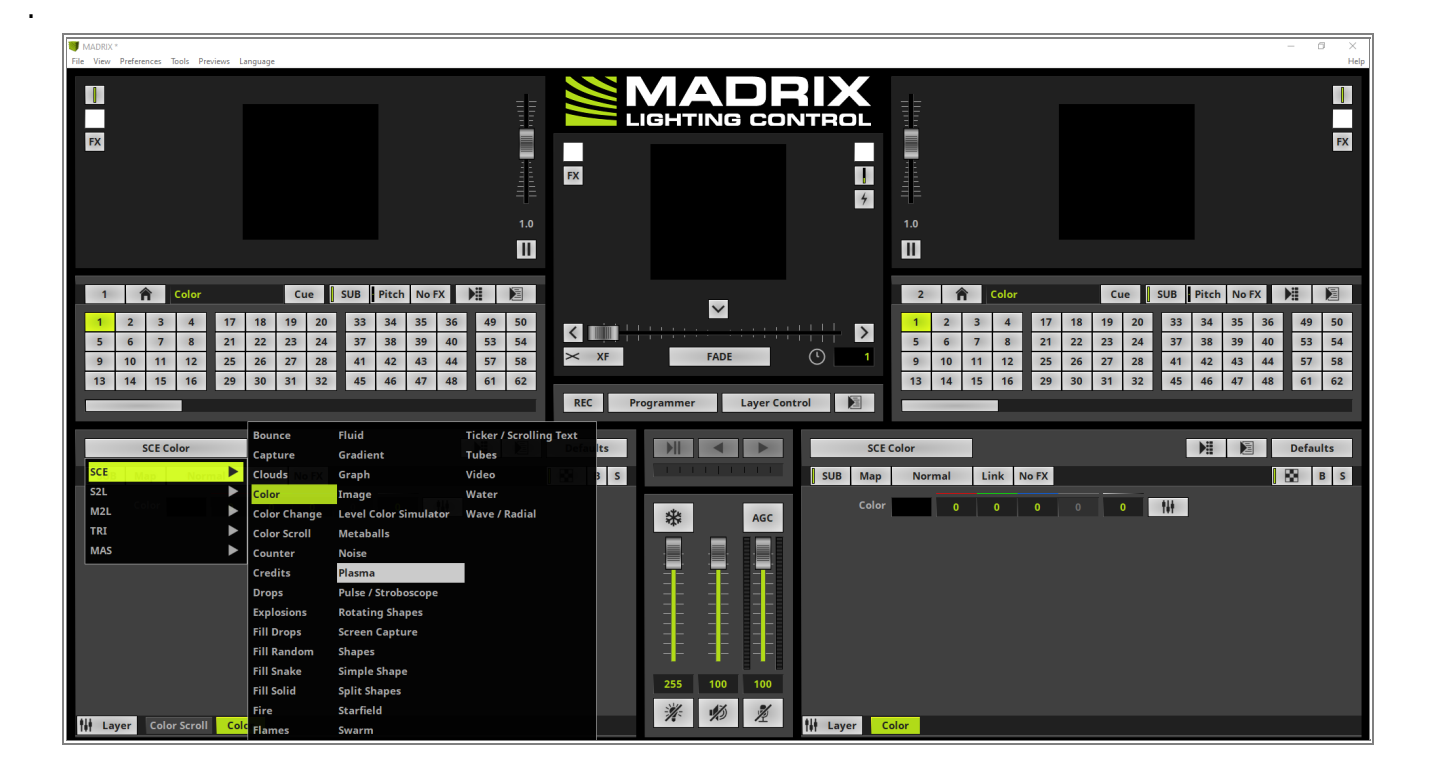

5 Now we can figure out the *SCE Plasma* effect is on top and no *SCE Color Scroll* is visible but still activated
. and rendering.

In this step we want to rename the *SCE Color Scroll* layer by performing a *right click* at the *Color Scroll* layer and selecting *Rename* in the context menu.

| IMADRIX *<br>File View Preferen                                  | ences Tools Previews Language                                                                                                    |                                                                                                    |  |
|------------------------------------------------------------------|----------------------------------------------------------------------------------------------------|----------------------------------------------------------------------------------------------------|--|
| EX                                                               | 1.0<br>1.0                                                                                                    |                                                                                                    |  |
| 1 2<br>5 6<br>9 10<br>13 14                                      | Color         Cue         SUB         Pitch         No FX         Pitch         Pitch         No FX         Pitch         No FX         Pitch         Pitch         No FX         Pitch         No FX         Pitch         No FX         Pitch         No FX         Pitch         No FX         Pitch         No FX         Pitch         No FX         Pitch         No FX         Pitch         No FX         Pitch         No FX         Pitch         No FX         Pitch         No FX         Pitch         Pitch         No FX         Pitch         No FX         Pitch         No FX         Pitch         No FX         Pitch         Pitch         No | XF FADE O                                                                                                    |  |
| SCE                                                              | Color Scroll                                                                                                    | Defaults                                                                                                    |  |
| SUB Ma<br>Bi<br>Step Wid<br>Color Wid<br>Cross Wid<br>Displaceme | ap Normal Link No FX Step  Colors Fade PM 600 Tap Pitch dth New dth Duplicate dth Copy Axes 1 And 2 Cot Faste Insert Remove Remove Color Scroil Plasma                                                                                                    | W       B       S       SUB       Map         Image: Sub map       Image: Sub map       Color         Image: Sub map       Image: Sub map       Color         Image: Sub map       Image: Sub map       Color         Image: Sub map       Image: Sub map       Color         Image: Sub map       Image: Sub map       Color         Image: Sub map       Image: Sub map       Color         Image: Sub map       Image: Sub map       Image: Sub map         Image: Sub map       Image: Sub map       Color         Image: Sub map       Image: Sub map       Image: Sub map         Image: Sub map       Image: Sub map       Image: Sub map         Image: Sub map       Image: Sub map       Image: Sub map         Image: Sub map       Image: Sub map       Image: Sub map         Image: Sub map       Image: Sub map       Image: Sub map         Image: Sub map       Image: Sub map       Image: Sub map       Image: Sub map         Image: Sub map       Image: Sub map       Image: Sub map       Image: Sub map         Image: Sub map       Image: Sub map       Image: Sub map       Image: Sub map         Image: Sub map       Image: Sub map       Image: Sub map       Image: Sub map |  |

6 In the middle of the MADRIX user interface you will find the *Layer Name* window. We call it *Layer 1* and . click *OK*.

| L | Layer Name     | ×      |  |
|---|----------------|--------|--|
|   | Name : Layer 1 |        |  |
|   | L              |        |  |
|   | ОК             | Cancel |  |

- 7 Now we want to rename the SCE Plasma layer by performing a right click at the Plasma layer and selecting
- . **Rename** in the context menu.

| MADRIX * File View Preferences Tools Previews Language                                                                                                    |                                          |                                                                                                    | - D ×<br>Help                                                                                                    |
|----------------------------------------------------------------------------------------------------|------------------------------------------|----------------------------------------------------------------------------------------------------|----------------------------------------------------------------------------------------------------|
|                                                                                                    |                                          | 1.0                                                                                                    | *                                                                                                    |
| 1       Color       Cue       SUB       Pitch       No FX       Pitch       No FX       Pitch         1       2       3       4       17       18       19       20       33       34       35       36       49       50         5       6       7       8       21       22       23       24       37       38       39       40       53       54         9       10       11       12       25       26       27       28       41       42       43       44       57       58         13       14       15       16       29       30       31       32       46       47       48       61       62 | XF FADE O 1 REC Programmer Layer Control | 2         Color         Cue         SUB         P           1         2         3         4         17         18         19         20         33           5         6         7         8         21         22         23         24         37           9         10         11         12         25         26         27         28         41         1           13         14         15         16         29         30         31         32         45         45 | No FX         PH         P           34         35         36         49         50           38         39         40         53         54           42         43         44         57         58           46         47         48         61         62 |
| SCE Plasma                                                                                                    | Defaults SCI                             | E Color Link No FX                                                                                                    | Defaults                                                                                                    |
| Color 255 0 0 0 0                                                                                                    | Colo                                     | or 0 0 0 0 0                                                                                                    |                                                                                                    |
| Move 0000 New 2 X P<br>Delete Duplicate X P<br>Position Copy 1e FA FN UD IP IC<br>Cut Tap Pitch                                                                                                    |                                          |                                                                                                    |                                                                                                    |
| Stretch Insert 1 1 XY YZ                                                                                                    | -111-                                    |                                                                                                    |                                                                                                    |
| Distance 1 Rename T I I I I I                                                                                                    | 「<br>※ 約 差<br>」                          |                                                                                                    |                                                                                                    |
| Tit Layer Layer 1 P                                                                                                    | Tit Layer                                | Color                                                                                                    |                                                                                                    |

8 We rename this Effect Layer to *Layer 2*. To accept the name we *click OK*.

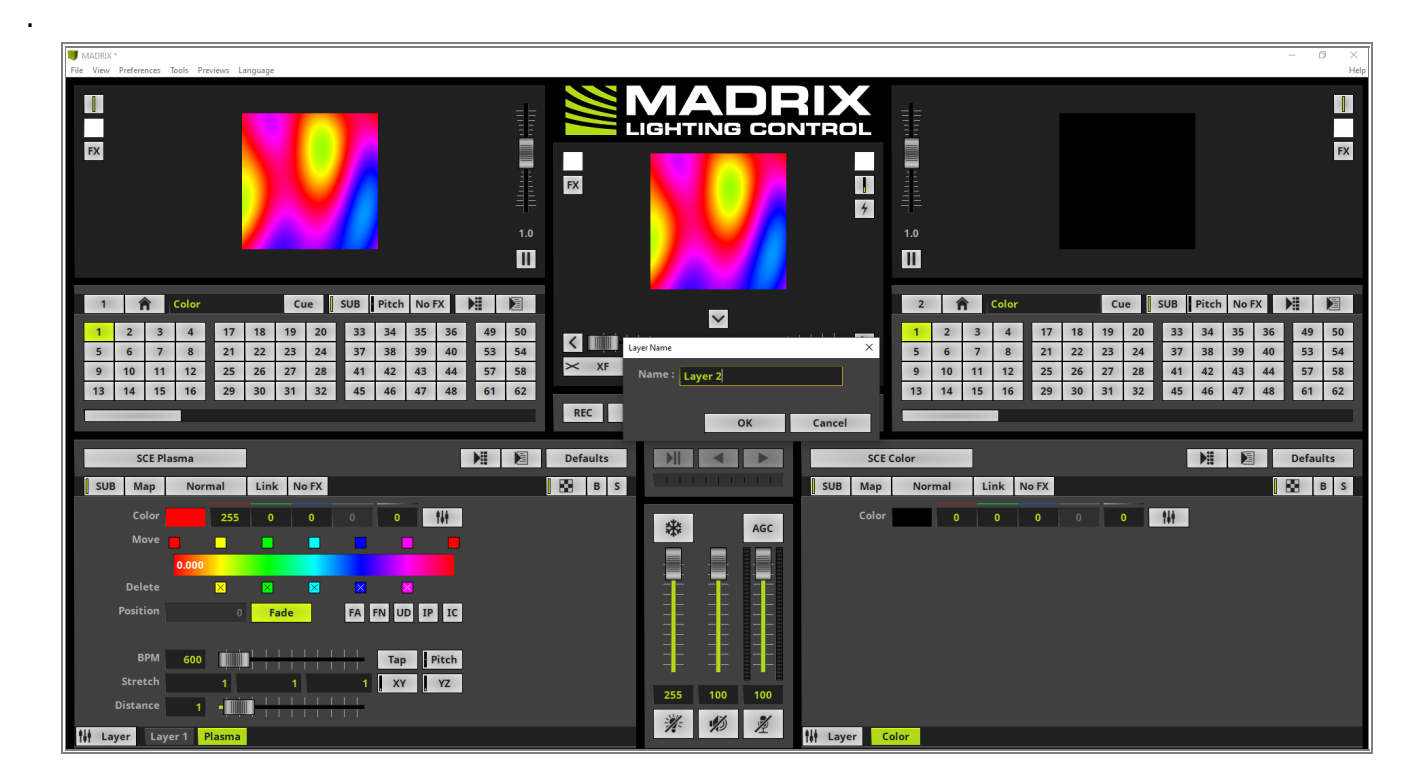

- 9 When we have a look at the layer tabs we can see both Effect Layers are are renamed from the default name
- . to the user defined name.

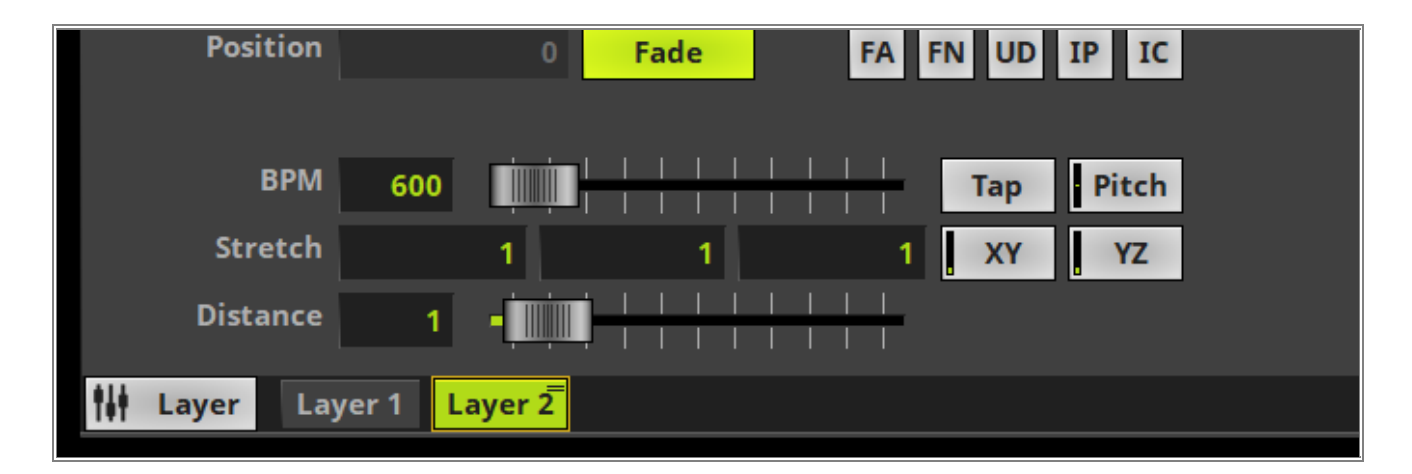

- 1 In the last part of this tutorial we will have a closer look how to change the order of the Effect Layers and how
- 0 the visual result is changing.
- In <u>Step 3</u> we learned that the further to the right the Effect Layer is located the more it is in the foreground. At the moment *Layer 2* which consists of the *SCE Plasma* is at the right and thus in the foreground. If we want to change the order of the layers, we simply select the desired layer via *click* and *hold* the [left mouse button], move the mouse to the desired layer position and *drop* it.

In this example we want to move *Layer 2* to the left side. Therefore we select it and **move** the mouse to the left side during the [**left mouse button**] is *clicked*.

| MADRIX    | *        | T       | ala Daa |       | 1        |      |      |     |       |     |      |    |
|-----------|----------|---------|---------|-------|----------|------|------|-----|-------|-----|------|----|
| FILE VIEW | Preferen | Ces 100 | ns Pre  | views | canguage |      |      |     |       |     |      |    |
|           |          |         |         |       |          |      |      |     |       |     |      |    |
|           |          |         |         |       |          |      | 1    | 1   |       |     |      |    |
| -         |          |         |         |       |          |      |      |     |       |     |      |    |
| FX        |          |         |         |       |          |      |      |     |       |     |      |    |
|           |          |         |         |       |          |      |      |     |       |     |      |    |
|           |          |         |         |       |          |      |      |     |       |     |      |    |
|           |          |         |         |       |          |      |      |     |       |     |      |    |
|           |          |         |         |       |          |      |      |     |       |     |      |    |
|           |          |         |         |       |          |      |      |     |       |     |      |    |
|           |          |         |         |       |          |      |      |     |       |     |      |    |
| 1         |          | c       | olor    |       |          | Cu   | ie 🛛 | SUB | Pitch | Nof | x    |    |
|           |          |         |         |       |          |      |      |     |       |     |      | /  |
| 1         | 2        | 3       | 4       | 17    | 18       | 19   | 20   | 33  | 34    | 35  | 36   | 49 |
| 5         | 6        | /       | 8       | 21    | 22       | 23   | 24   | 3/  | 38    | 39  | 40   | 53 |
| 9         | 10       | 11      | 12      | 25    | 26       | 27   | 28   | 41  | 42    | 43  | 44   | 57 |
| 13        | 14       | 15      | 16      | 29    | 30       | 31   | 32   | 45  | 46    | 4/  | 48   | 61 |
|           | _        |         |         |       |          |      |      |     |       |     |      |    |
|           |          |         |         |       | _        |      |      |     |       |     |      |    |
|           | SC       | E Plasr | na      |       |          |      |      |     |       |     | L    |    |
| SUB       | Ma       | р       | Norr    | nal   | Lin      | k No | FX   |     |       |     |      |    |
|           | Col      | or      |         | 255   | 5 0      |      | 0    |     | 0     |     | tit  |    |
|           | Мо       | ve      |         |       |          |      |      |     |       |     |      |    |
|           |          |         | 000     |       |          |      |      |     |       |     |      |    |
|           | Dele     | te      |         |       |          |      |      |     |       |     |      |    |
|           | Dente    |         |         |       |          |      |      |     |       |     |      |    |
|           | Positio  | on      |         |       | 0 F      | ade  |      | FA  | FNU   | DIP | IC   |    |
|           |          |         |         |       |          |      |      |     |       |     |      |    |
|           | BP       | M       | 600     |       |          |      |      |     | Тар   | P   | itch |    |
|           | Stret    | ch      |         | 1     |          | 1    |      | 1   | ХҮ    |     | YZ   |    |
|           | Distan   | ce      | 1       | -     |          |      |      |     |       |     |      |    |
|           |          |         |         |       |          |      |      |     |       |     |      |    |
| Tit La    | yer      | Laye    | Layer   | 2     |          |      |      |     |       |     |      |    |

1 As soon as the *Layer 2* is at the left side we *release* the [left mouse button].

1

. The visual result will also be changed. The *SCE Color Scroll* is now visible again because the corresponding layer is now in the foreground.

| Image: Width of the second second  |
|----------------------------------------------------------------------------------------------------|
| Image: Substantial and the substantial and the substant |
| FX       Color       Cue       SUB       Pitch       No FX       Minimum         1       2       3       4       17       18       19       20       33       34       35       36       49         5       6       7       8       21       22       23       24       37       38       39       40       53         9       10       11       12       25       26       27       28       41       42       43       44       57         13       14       15       16       29       30       31       32       45       46       47       48       61                                                                                                    |
| FX       Color       Cue       SUB       Pitch       No FX       Pitch         1       2       3       4       17       18       19       20       33       34       35       36       49         5       6       7       8       21       22       23       24       37       38       39       40       53         9       10       11       12       25       26       27       28       41       42       43       44       57         13       14       15       16       29       30       31       32       45       46       47       48       61                                                                                                    |
| FX       Color       Cue       SUB       Pitch       No FX       Mi         1       2       3       4       17       18       19       20       33       34       35       36       49         5       6       7       8       21       22       23       24       37       38       39       40       53         9       10       11       12       25       26       27       28       41       42       43       44       57         13       14       15       16       29       30       31       32       45       46       47       48       61                                                                                                    |
| FX       Color       Cue       SUB       Pitch       No FX       Image: Color         1       2       3       4       17       18       19       20       33       34       35       36       49         5       6       7       8       21       22       23       24       37       38       39       40       53         9       10       11       12       25       26       27       28       41       42       43       44       57         13       14       15       16       29       30       31       32       45       46       47       48       61                                                                                                    |
| 1       Color       Cue       SUB       Pitch       No FX       Minimized         1       2       3       4       17       18       19       20       33       34       35       36       49         5       6       7       8       21       22       23       24       37       38       39       40       53         9       10       11       12       25       26       27       28       41       42       43       44       57         13       14       15       16       29       30       31       32       45       46       47       48       61                                                                                                    |
| 1       1       Color       Cue       SUB       Pitch       No FX       Image: Color         1       2       3       4       17       18       19       20       33       34       35       36       49         5       6       7       8       21       22       23       24       37       38       39       40       53         9       10       11       12       25       26       27       28       41       42       43       44       57         13       14       15       16       29       30       31       32       45       46       47       48       61                                                                                                    |
| 1       1       Color       Cue       SUB       Pitch       No FX       Minimized         1       2       3       4       17       18       19       20       33       34       35       36       49         5       6       7       8       21       22       23       24       37       38       39       40       53         9       10       11       12       25       26       27       28       41       42       43       44       57         13       14       15       16       29       30       31       32       45       46       47       48       61                                                                                                    |
| 1       1       Color       Cue       SUB       Pitch       No FX       Mi         1       2       3       4       17       18       19       20       33       34       35       36       49         5       6       7       8       21       22       23       24       37       38       39       40       53         9       10       11       12       25       26       27       28       41       42       43       44       57         13       14       15       16       29       30       31       32       45       46       47       48       61                                                                                                    |
| 1       1       Color       Cue       SUB       Pitch       No FX       Mit         1       2       3       4       17       18       19       20       33       34       35       36       49         5       6       7       8       21       22       23       24       37       38       39       40       53         9       10       11       12       25       26       27       28       41       42       43       44       57         13       14       15       16       29       30       31       32       45       46       47       48       61                                                                                                    |
| 1       1       Color       Cue       SUB       Pitch       No FX       III         1       2       3       4       17       18       19       20       33       34       35       36       49         5       6       7       8       21       22       23       24       37       38       39       40       53         9       10       11       12       25       26       27       28       41       42       43       44       57         13       14       15       16       29       30       31       32       45       46       47       48       61                                                                                                    |
| 1       1       Color       Cue       SUB       Pitch       No FX       Minimized         1       2       3       4       17       18       19       20       33       34       35       36       49         5       6       7       8       21       22       23       24       37       38       39       40       53         9       10       11       12       25       26       27       28       41       42       43       44       57         13       14       15       16       29       30       31       32       45       46       47       48       61                                                                                                    |
| 1       1       Color       Cue       SUB       Pitch       No FX       Mit         1       2       3       4       17       18       19       20       33       34       35       36       49         5       6       7       8       21       22       23       24       37       38       39       40       53         9       10       11       12       25       26       27       28       41       42       43       44       57         13       14       15       16       29       30       31       32       45       46       47       48       61                                                                                                    |
| 1       1       Color       Cue       SUB       Pitch       No FX       Minimized         1       2       3       4       17       18       19       20       33       34       35       36       49         5       6       7       8       21       22       23       24       37       38       39       40       53         9       10       11       12       25       26       27       28       41       42       43       44       57         13       14       15       16       29       30       31       32       45       46       47       48       61                                                                                                    |
| 1       2       3       4       17       18       19       20       33       34       35       36       49         5       6       7       8       21       22       23       24       37       38       39       40       53         9       10       11       12       25       26       27       28       41       42       43       44       57         13       14       15       16       29       30       31       32       45       46       47       48       61                                                                                                    |
| 1       2       3       4       17       18       19       20       33       34       35       36       49         5       6       7       8       21       22       23       24       37       38       39       40       53         9       10       11       12       25       26       27       28       41       42       43       44       57         13       14       15       16       29       30       31       32       45       46       47       48       61                                                                                                    |
| 5       6       7       8       21       22       23       24       37       38       39       40       53         9       10       11       12       25       26       27       28       41       42       43       44       57         13       14       15       16       29       30       31       32       45       46       47       48       61                                                                                                    |
| 9     10     11     12     25     26     27     28     41     42     43     44     57       13     14     15     16     29     30     31     32     45     46     47     48     61                                                                                                    |
| 13 14 15 16 29 30 31 32 45 46 47 48 61                                                                                                    |
|                                                                                                    |
|                                                                                                    |
|                                                                                                    |
|                                                                                                    |
| SCE Plasma                                                                                                    |
| SUR Man Normal Link No EX                                                                                                    |
|                                                                                                    |
| Color 255 0 0 0 0 1                                                                                                    |
| Maya                                                                                                    |
|                                                                                                    |
| 0.000                                                                                                    |
| Delete 🗙 🗙 🗙 🖌                                                                                                    |
|                                                                                                    |
| Position 0 Fade FA FN UD IP IC                                                                                                    |
|                                                                                                    |
| BPM 600 Tan Bitch                                                                                                    |
|                                                                                                    |
| Stretch 1 1 1 1 XY YZ                                                                                                    |
| Distance 1 - 1 - 1 - 1                                                                                                    |
|                                                                                                    |
|                                                                                                    |

**Congratulations!** You have successfully learned how to add, rename and rearrange Effect Layers at a Storage Place in MADRIX 5.

## 2.1.2 Layer Visibility

In this tutorial you will learn how you to change the visibility of Effect Layers in MADRIX 5.

Date: 06/2021

MADRIX Version: 5.4b (Created with)

Corresponding Video Tutorial: »Layer Visibility Settings

#### Note:

In this tutorial we will work with the created Effect Layers of the tutorial: »Add And Rename Layers.

#### Task:

Please have a look at the visual output when **Blind** or **Solo** of an Effect Layer will be activated and what happens if the values for **Submaster** and **Opacity** of the second Effect Layer will be changed.

1 At the beginning of this tutorial we will have two Effect Layer as result of the tutorial: »Add And Rename

#### Layers

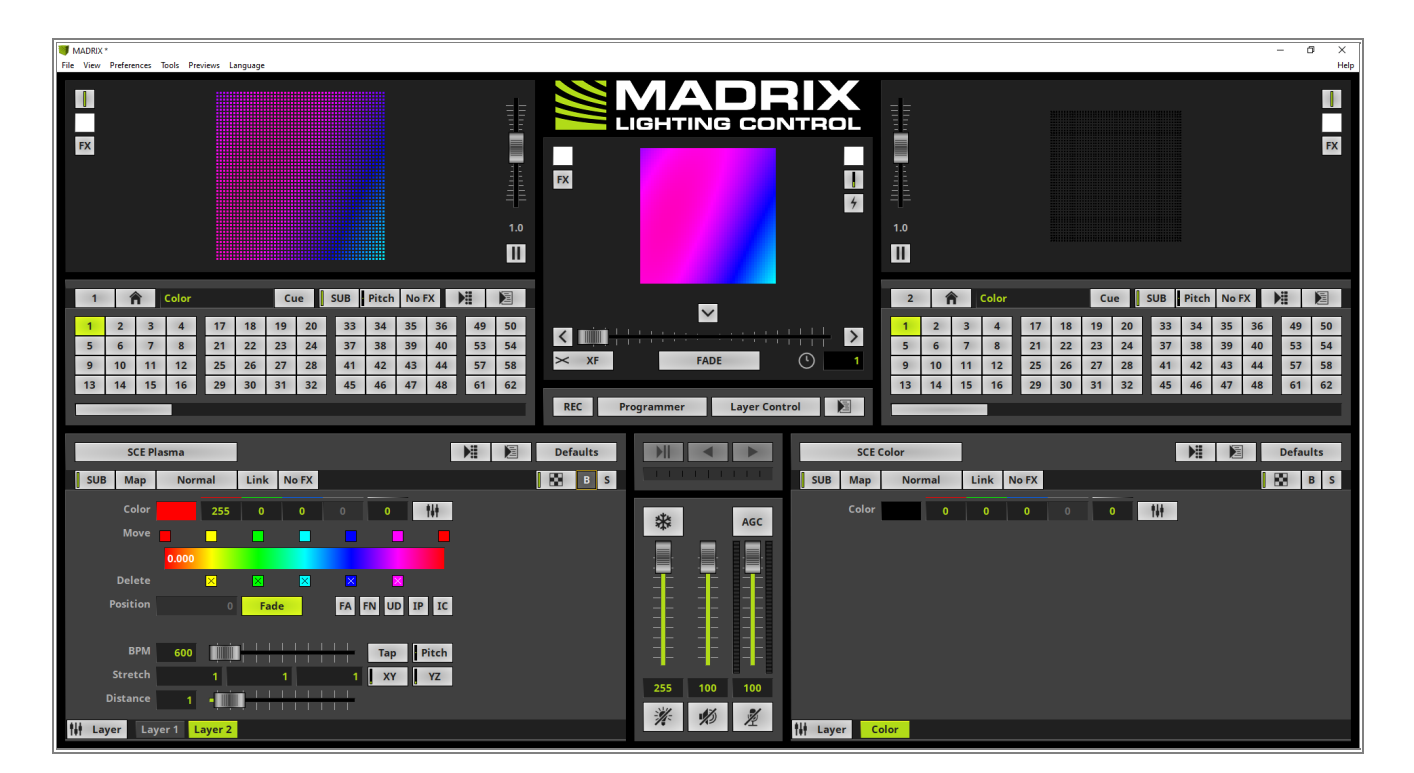

- 2 In this step we will **Blind** the second Effect Layer (Layer 2).
- . To **Blind** an Effect Layer we will have two Options:
  - Option 1: Activating the *B* button at the *Effect Area* view. To *Blind* an Effect Layer at the Effect Area view please activate the desired Effect Layer and click the *B* button. In this example we will select the Effect Layer on the right

side called Layer 2.

Option 2: Change the view to *Layer View* and activating the *Blind* button of the desired Effect Layer. In this example we activate *Blind* at channel strip *Layer 2*.

If you don't know how to toggle between the two views, please have a look to the MADRIX manual at section: »Layers

If **Blind** of an Effect Layer is activate, the desired Effect Layer will be deactivated. That means nothing of this effect will be visible. The **B** respectively **Blind** button will be illuminated in red as long as blind of the Effect Layer is activated. Furthermore a red halo will flash at the layer tab of the blinded layer.

Note: It is possible to activate **Blind** for several Effect Layers.

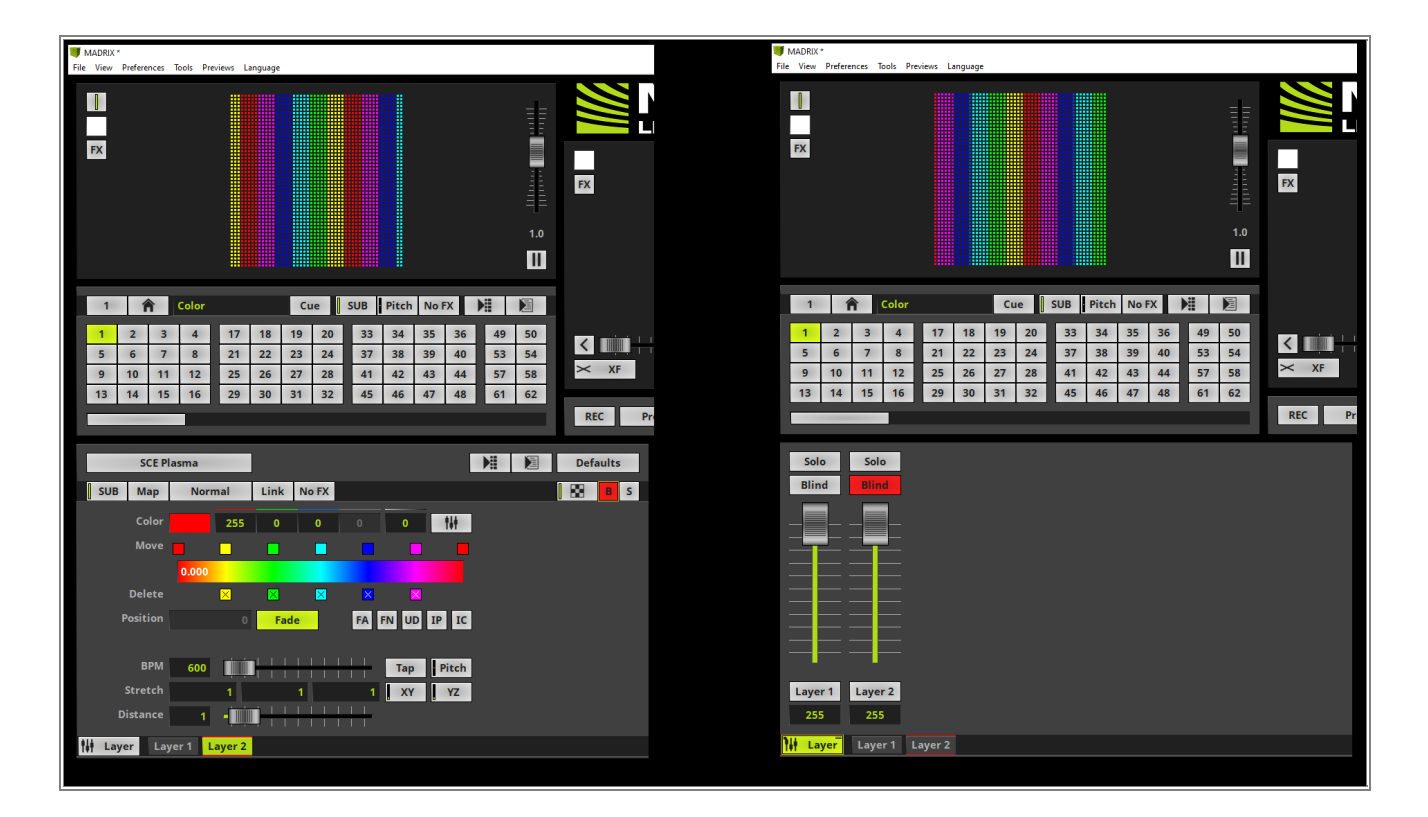

- 3 Now let us have a look at the output respectively preview when **Solo** will be activated.
- . To activate *Solo* of an Effect Layer we will have two Options:
  - Option 1: Activating the *S* button at the *Effect Area* view. To activate *Solo* of an Effect Layer at the Effect Area view please activate the desired Effect Layer and click the *S* button. In this example we will select the Effect Layer on the

left side (background) called Layer 1.

• Option 2: Change the view to *Layer View* and activating the *Solo* button of the desired Effect Layer. In this example we activate *Solo* at channel strip *Layer 1*.

If **Solo** of an Effect Layer is activate, the desired Effect Layer will be activated exclusively. That means all other Effect Layers will be deactivated. The **S** respectively **Solo** button will be illuminated in green as long as solo of the Effect Layer is activated. Furthermore a green halo will flash at the layer tab of the activated solo layer.

Note: Only one Effect Layer can be set to Solo. Always the last activated Solo will take effect.

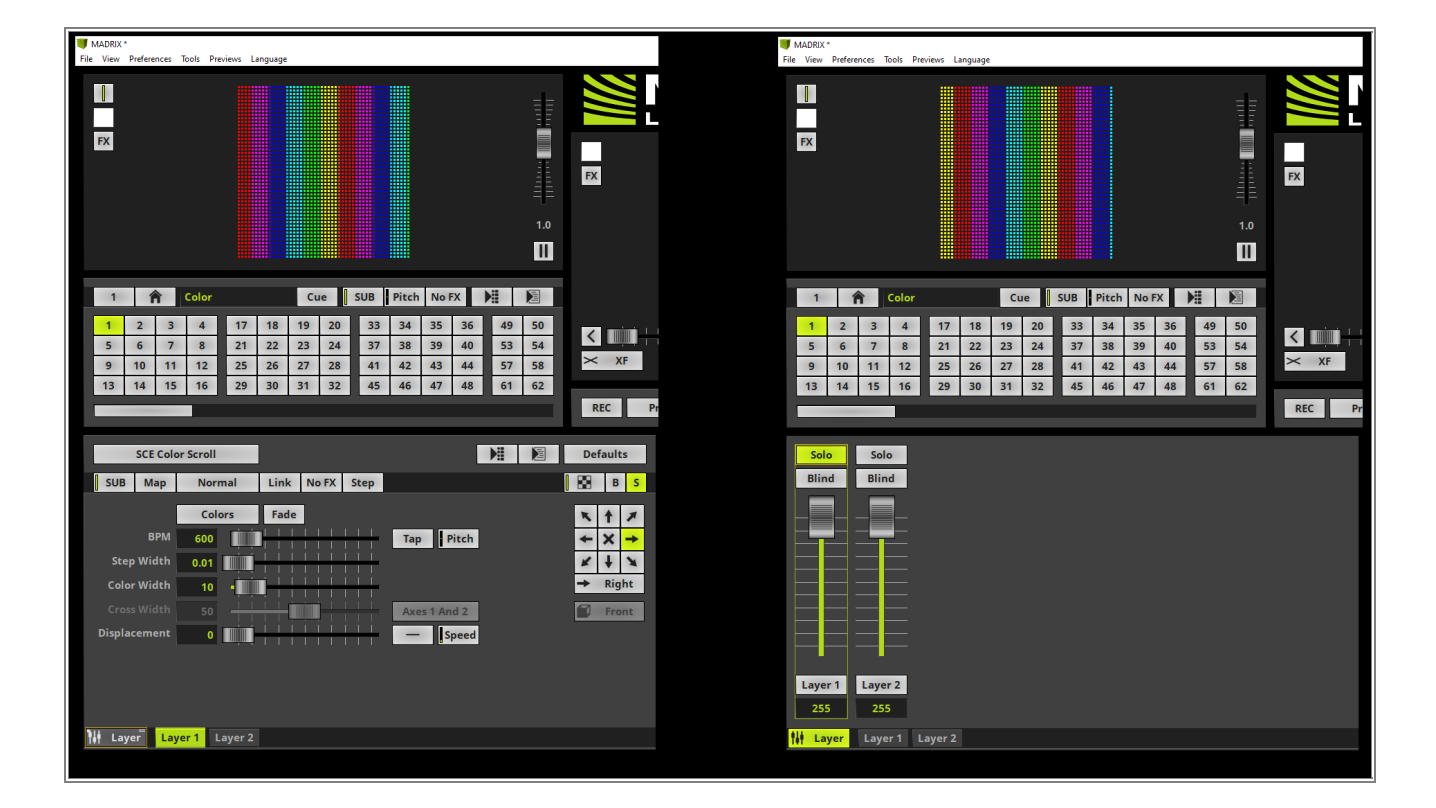

- 4 According to our task we also will have a look how to work with the Opacity option.
- . To change the visibility of an Effect Layer we will have two Options:
  - Option 1: Using the *Opacity* slider control button of the desired Effect Layer and change the *Opacity* to a desired value. In this example we will change the *Opacity* of *Layer 2* to *137*.
  - Option 2: Change the view to *Layer View* and change the value of the desired channel strip via the slider. In this example we change the value of channel strip *Layer 2* to *137*.

With the help of the Opacity of a desired Effect Layer the transparency of the desired layer will be changed and thus layers of the background will be visible depending on the value.

**Note**: If Effect Layers in the background should become more visible the Opacity of the Effect Layer in the foreground must be decreased.

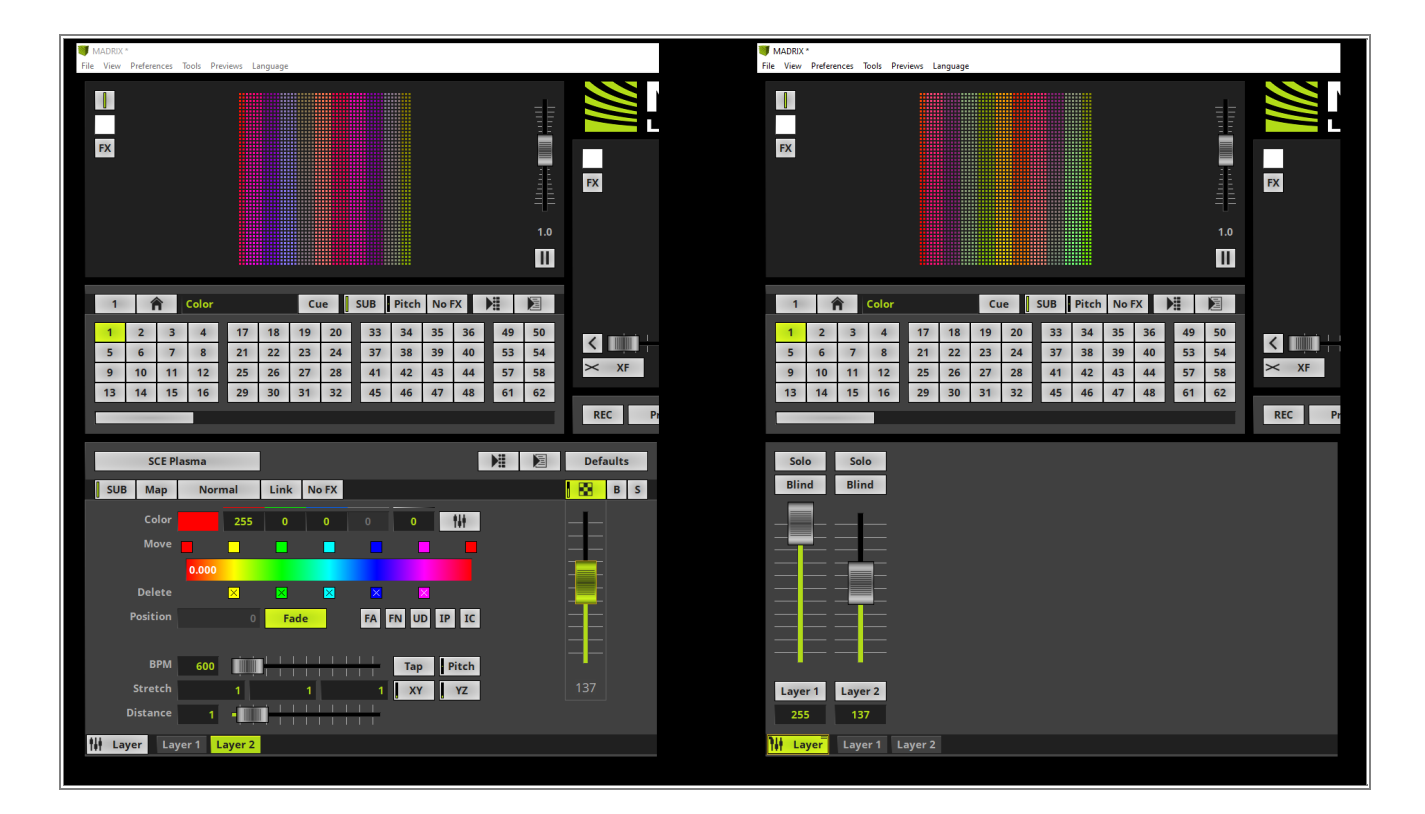

5 To change the brightness of an Effect Layer without changing the **Opacity** we will have the option to work

## . with the *Submaster*.

The **Submaster** value can be changed with the **SUB** button. If we decrease the value of the Effect Layer in the foreground, no output will be visual.

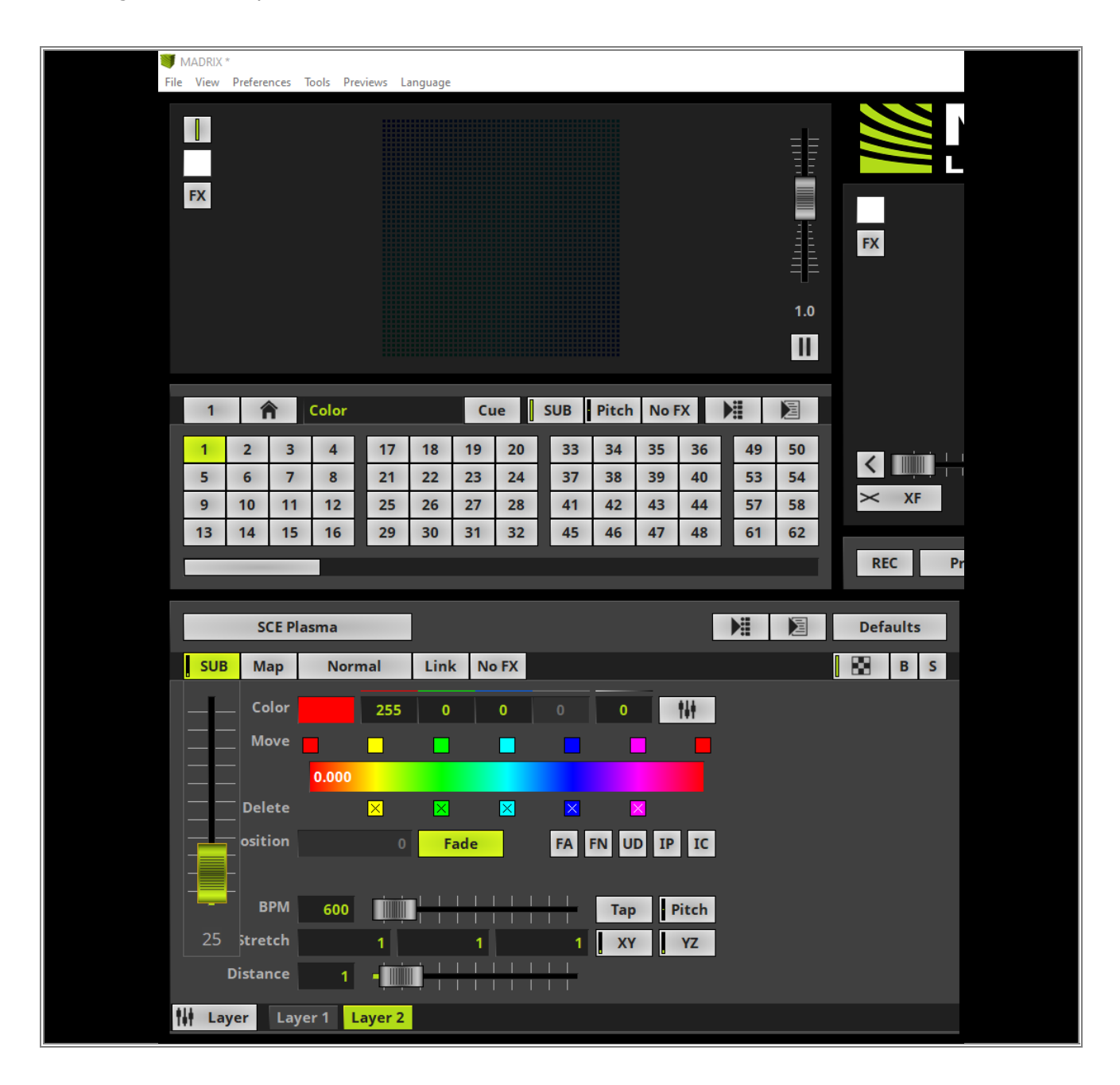
- 6 If we need to set a discrete value of a *Slider Control Button* like *Submaster* or *Opacity*, we are able to
- click the desired button once and type in the desired value. Valid values are between 0 and 255.
   In this example we will change the value of the *Opacity* of Effect Layer called *Layer 2* to *156*. Therefore we select the Opacity layer with an *click*, type in [156] via keyboard and press [*Enter*].

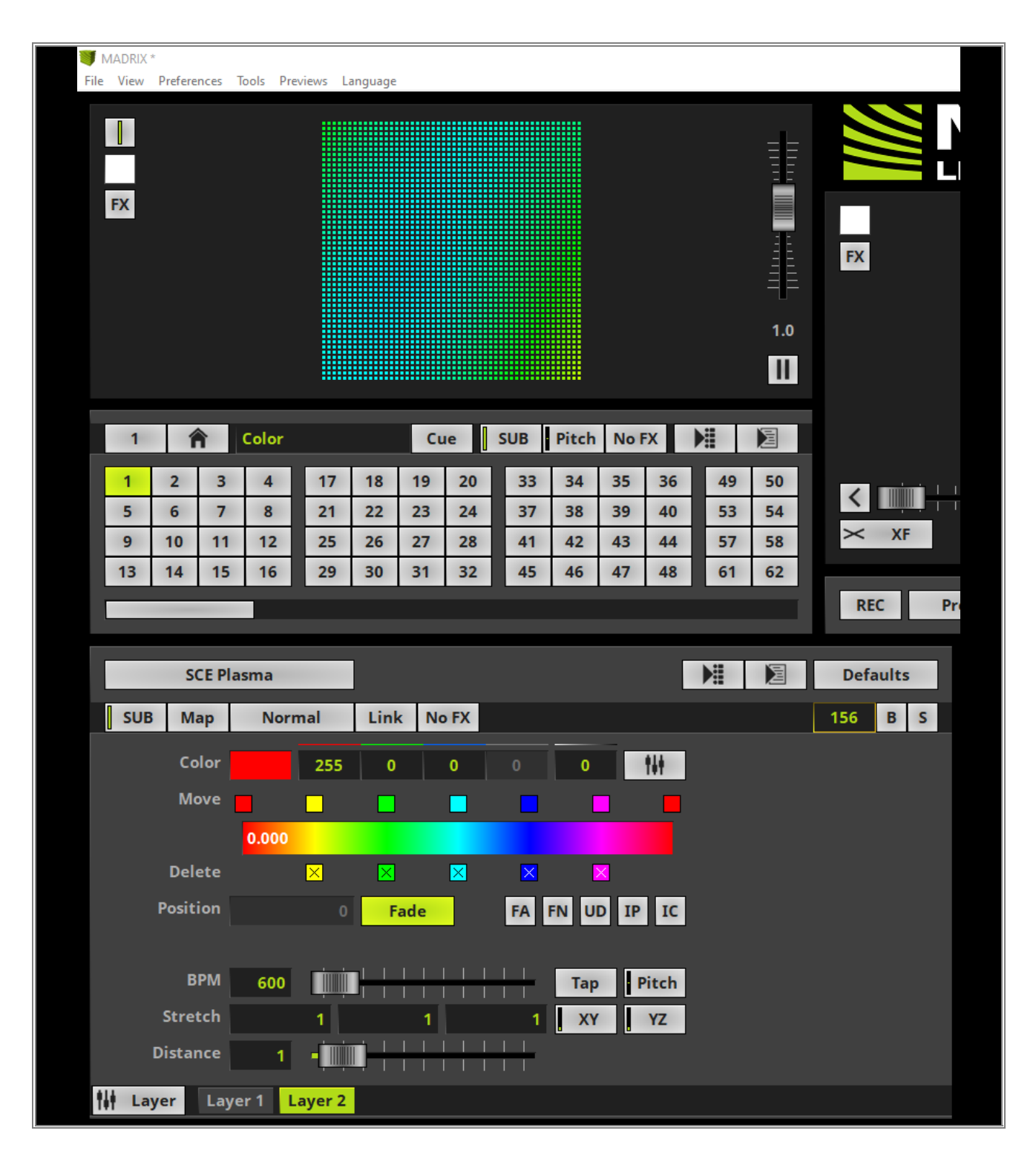

**Congratulations!** You have successfully learned how to work with the visibility settings of Effect Layers in MADRIX 5.

# 2.1.3 Copy, Paste And Insert Of Layers

In this tutorial we will have a look how to copy Effect Layers in MADRIX 5 and the differences between past and insert of it.

Date: 06/2021

MADRIX Version: 5.4b (Created with)

Corresponding Video Tutorial: »Copy, Paste And Insert Effect Layers

#### Note:

In this tutorial we will work with the created Effect Layers of the tutorial: »Add And Rename Layers.

### Task:

We have to copy Layer 1 of the current Storage Place, insert it as new Effect Layer between Layer 1 and Layer 2 and finally replace the content of Layer 2 with the content of Layer 1.

- 1 In the first step we will copy the Effect Layer called Layer 1 of the activated Storage Place. To copy an Effect
- . Layer please perform a *right click* at the desired Effect Layer and select *Copy* in the context menu.

| MADRI     | X *     | -       |           |                                                                                                    |         |      |    |             |       |        |       |    |     |          |            |     |
|-----------|---------|---------|-----------|----------------------------------------------------------------------------------------------------|---------|------|----|-------------|-------|--------|-------|----|-----|----------|------------|-----|
| File View | / Prefe | erences | loois Pre | views L                                                                                                    | anguage |      |    |             |       |        |       |    |     |          |            |     |
| FX        |         |         |           |                                                                                                    |         |      |    |             |       |        |       |    | 1.0 | Ð        |            | H   |
| 1         |         | â       | Color     |                                                                                                    |         | Cu   | e  | SUB         | Pitch | Nol    | x     |    | E   |          |            |     |
| 1         | 2       | 3       | 4         | 17                                                                                                    | 18      | 10   | 20 | 33          | 3/    | 35     | 36    | 49 | 50  |          |            |     |
| 5         | 6       | 7       | 8         | 21                                                                                                    | 22      | 23   | 24 | 37          | 38    | 39     | 40    | 53 | 54  | <        |            |     |
| 9         | 10      | 11      | 12        | 25                                                                                                    | 26      | 27   | 28 | 41          | 42    | 43     | 44    | 57 | 58  | $\times$ | < XF       |     |
| 13        | 14      | 15      | 16        | 29                                                                                                    | 30      | 31   | 32 | 45          | 46    | 47     | 48    | 61 | 62  | -        |            |     |
|           | -       | -       |           |                                                                                                    |         |      |    |             |       |        |       |    |     | 6        | REC        | Pre |
|           | so      | E Color | Scroll    |                                                                                                    |         |      |    |             |       |        |       |    |     | De       | faults     |     |
| SU        | B       | Иар     | Norr      | nal                                                                                                    | Lin     | < No | FX | Step        |       |        |       |    |     |          | B S        |     |
|           |         |         | Colo      | ors                                                                                                    | Fac     | le   |    |             |       |        |       |    |     | ĸ        | <b>†</b> × |     |
|           |         | врм     | 600       | , in the second second se |         |      |    | + + -       | Тар   | F      | Pitch |    |     | +        | × →        |     |
| s         | tep W   | /idth   | Now       | <u> </u>                                                                                                    |         |      |    | +           |       |        |       |    |     | ×        | + ×        |     |
| Co        | olor W  | lidth   | Duplica   | te                                                                                                    |         |      | ii | <u>∔</u> ∔- |       |        |       |    |     | →        | Right      |     |
| Cr        |         | lidth   | Conv      |                                                                                                    |         |      |    |             | Axe   | s 1 An | d 2   |    |     | 0        | Front      |     |
| Disp      | olacen  | nent    | Cut       |                                                                                                    |         |      | ļļ | <u>ii</u> . | -     | s      | peed  |    |     |          |            |     |
|           |         |         | Paste     |                                                                                                    |         |      |    |             |       |        | _     |    |     |          |            |     |
|           |         | 1       | Insert    |                                                                                                    |         |      |    |             |       |        |       |    |     |          |            |     |
|           |         |         | Renam     | 2                                                                                                    |         |      |    |             |       |        |       |    |     |          |            |     |
| 411       |         |         | Remove    |                                                                                                    |         |      |    |             |       |        |       |    |     |          |            |     |
| tit L     | ayer    | Lay     |           | ,1                                                                                                    |         |      |    |             |       |        |       |    |     |          |            |     |

- 2 Now we will insert it as a new Effect Layer between *Layer 1* and *Layer 2*. Therefor we select the Effect Layer
- . called *Layer 1*, perform a *right click* and choose *Insert* in the context menu.

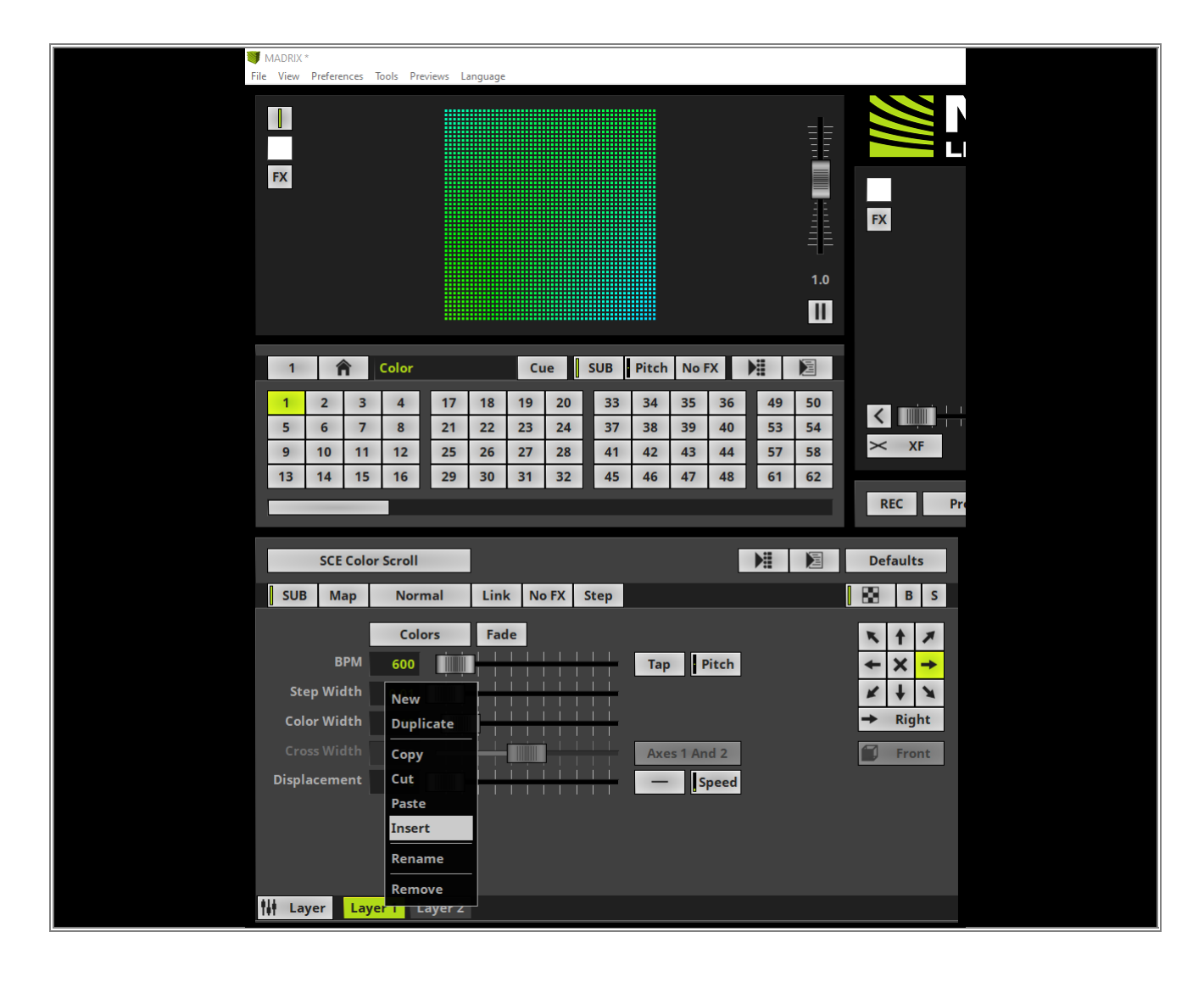

- 3 Insert will add a new Effect Layer with the content of the copied Effect Layer. The inserted Effect Layer will
- . always be added at the right side of the selected Effect Layer and will be selected automatically.

| 🔰 MADRIX *  |            |           |          |        |      |     |      |       |        |       |    |     |          |  |
|-------------|------------|-----------|----------|--------|------|-----|------|-------|--------|-------|----|-----|----------|--|
| File View P | references | Tools Pre | views La | nguage |      |     |      |       |        |       |    |     |          |  |
| FX          |            |           |          |        |      |     |      |       |        |       |    | 1.0 |          |  |
|             |            |           |          |        |      |     |      |       |        |       |    |     |          |  |
|             |            |           |          |        |      |     |      |       |        |       |    |     |          |  |
| 1           | Â          | Color     |          |        | Cu   | e   | SUB  | Pitch | No F   | FX    |    | E   |          |  |
| 1           | 2 3        | 4         | 17       | 18     | 19   | 20  | 33   | 34    | 35     | 36    | 49 | 50  |          |  |
| 5           | 6 7        | 8         | 21       | 22     | 23   | 24  | 37   | 38    | 39     | 40    | 53 | 54  |          |  |
| 9           | 10 11      | 12        | 25       | 26     | 27   | 28  | 41   | 42    | 43     | 44    | 57 | 58  | × XF     |  |
| 13          | 14 15      | 16        | 29       | 30     | 31   | 32  | 45   | 46    | 47     | 48    | 61 | 62  |          |  |
|             | _          |           |          |        |      |     |      |       |        |       |    |     | REC Pr   |  |
|             | SCE Colo   | r Scroll  |          | ]      |      |     |      |       |        |       |    |     | Defaults |  |
| SUB         | Мар        | Norr      | nal      | Link   | No   | FX  | Step |       |        |       |    |     | B B S    |  |
|             |            | Cold      | are      | End    |      |     |      |       |        |       |    |     |          |  |
|             | BPM        | 600       |          |        |      | 1 1 | 1 1  | Terr  |        | litch |    |     |          |  |
| Et al.      | Width      | 000       |          |        |      |     |      | Тар   |        | icch  |    |     |          |  |
| Step        | width      | 0.01      |          |        |      |     |      |       |        |       |    |     | Picht    |  |
| Color       | Width      | 10        |          |        |      |     |      |       |        |       |    |     | - Kight  |  |
| Cross       |            | 50        | ++       |        |      |     |      | Axe   | s 1 An | id 2  |    |     | Front    |  |
| Displac     | ement      | 0         |          |        |      |     | ++   | -     | S      | peed  |    |     |          |  |
|             |            |           |          |        |      |     |      |       |        |       |    |     |          |  |
|             |            |           |          |        |      |     |      |       |        |       |    |     |          |  |
|             |            |           |          |        |      |     |      |       |        |       |    |     |          |  |
|             | er Lav     | er 1 L    | aver 1   | Lave   | er 2 |     |      |       |        |       |    |     |          |  |
| 141 = 0.9   |            |           |          |        |      |     |      |       |        |       |    |     |          |  |

- 4 In this step we will overwrite the settings of Effect Layer called *Layer 2* with the settings of *Layer 1*. The . settings of *Layer 1* are already copied and we can overwrite it by pasting the settings at *Layer 2*.
- To paste the settings we select *Layer 2*, perform a *right click* at *Layer 2* and select *Paste*.

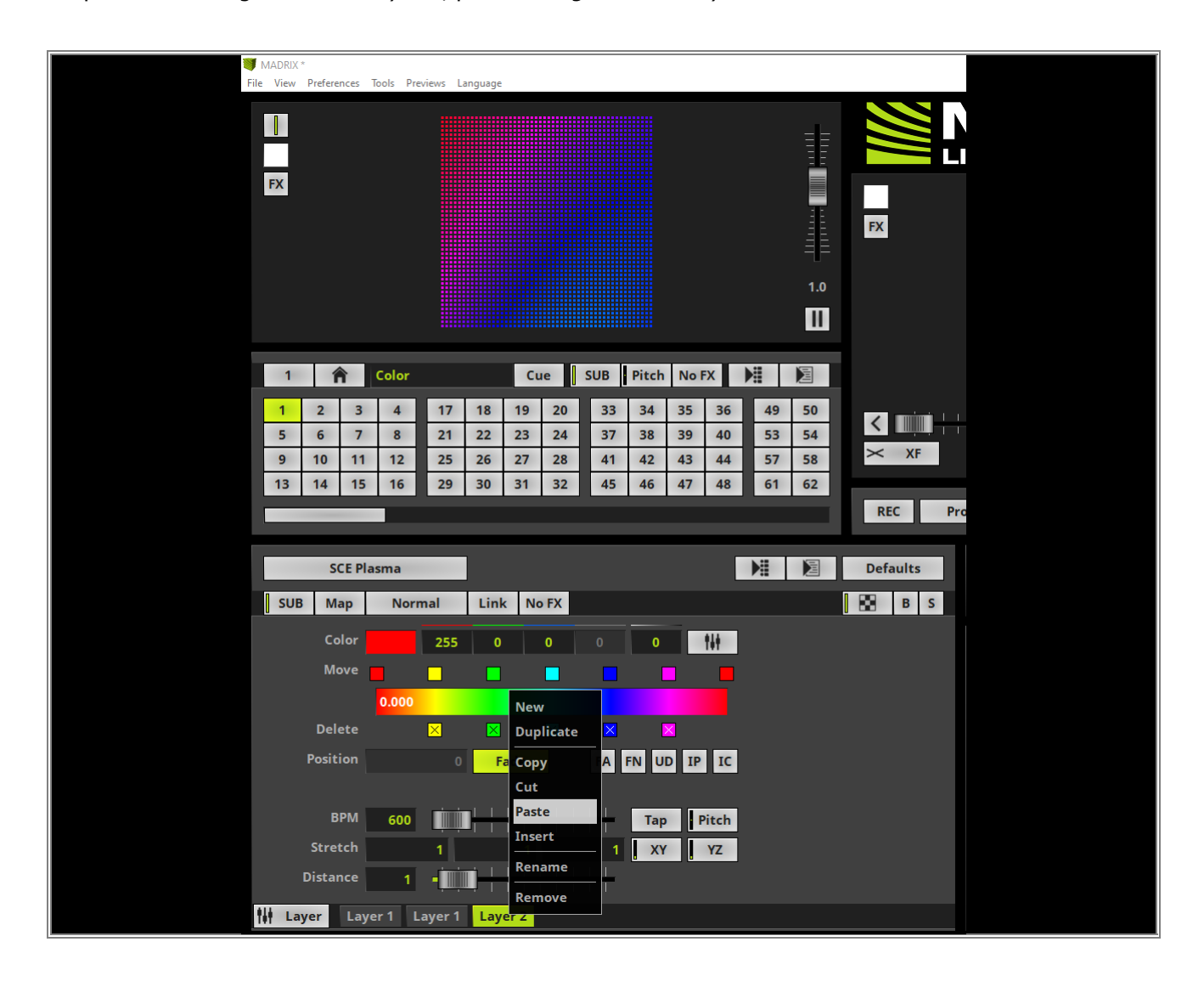

5 **Paste** will overwrite the current Effect Layer settings with the settings of the copied Effect Layer.

| 🔰 MADRIX<br>File View     | (*<br>Preferences Tools Previews La                                                                                                    | nguage                                                                                                    |                                                                                                    |                                                                                                    |  |
|---------------------------|----------------------------------------------------------------------------------------------------|----------------------------------------------------------------------------------------------------|----------------------------------------------------------------------------------------------------|----------------------------------------------------------------------------------------------------|--|
| FX                        |                                                                                                    |                                                                                                    |                                                                                                    |                                                                                                    |  |
| 1<br>1<br>5<br>9<br>13    | Color           2         3         4         17           6         7         8         21           10         11         12         25           14         15         16         29 | Cue         SUB           18         19         20         33           22         23         24         37           26         27         28         41           30         31         32         45                                                                                                    | Pitch         No FX         Image: Constraint of the state of the state of the st | 50<br>54<br>58<br>62<br>REC Pr                                                                                                    |  |
| i sue                     | SCE Color Scroll<br>B Map Normal                                                                                                    | Link No FX Step                                                                                                    |                                                                                                    | Defaults                                                                                                    |  |
| St<br>Col<br>Cro<br>Displ | Colors       BPM     600       sep Width     0.01       Jor Width     10       soss Width     50       Jacement     0                                                                   | Fade           I         I | Tap Pitch<br>Axes 1 And 2<br>— Speed                                                                                                    | Image: Non-State     Image: Non-State       Image: Non-State     Image: Non-State       Ima |  |
| †∳∳ La                    | ayer Layer1 Layer1                                                                                                    | Layer 1                                                                                                    |                                                                                                    |                                                                                                    |  |

**Congratulations!** You have successfully learned how to Copy, Paste and Insert Effect Layers in MADRIX 5.

# 2.2 Working With Effect Layers

# 2.2.1 Layer Mapping

This tutorial shows you how to map Effect Layers in MADRIX 5.

Date: 06/2021

MADRIX Version: 5.4b (Created with)

Corresponding Video Tutorial: »Mapping Of Effect Layers

### Note:

- In this tutorial we will work with the previous created MADRIX patch of the tutorial: <u>>2D Patch With The Patch</u> <u>Editor For DMX Output</u>.
- Mapping is a powerful feature to create different content at different places of the underlying patch.

#### Task:

Based on the already created patch we have to map a *SCE Gradient* effect at the Pixel Bar fixtures and a *SCE Color Scroll* effect at the LED Pars.

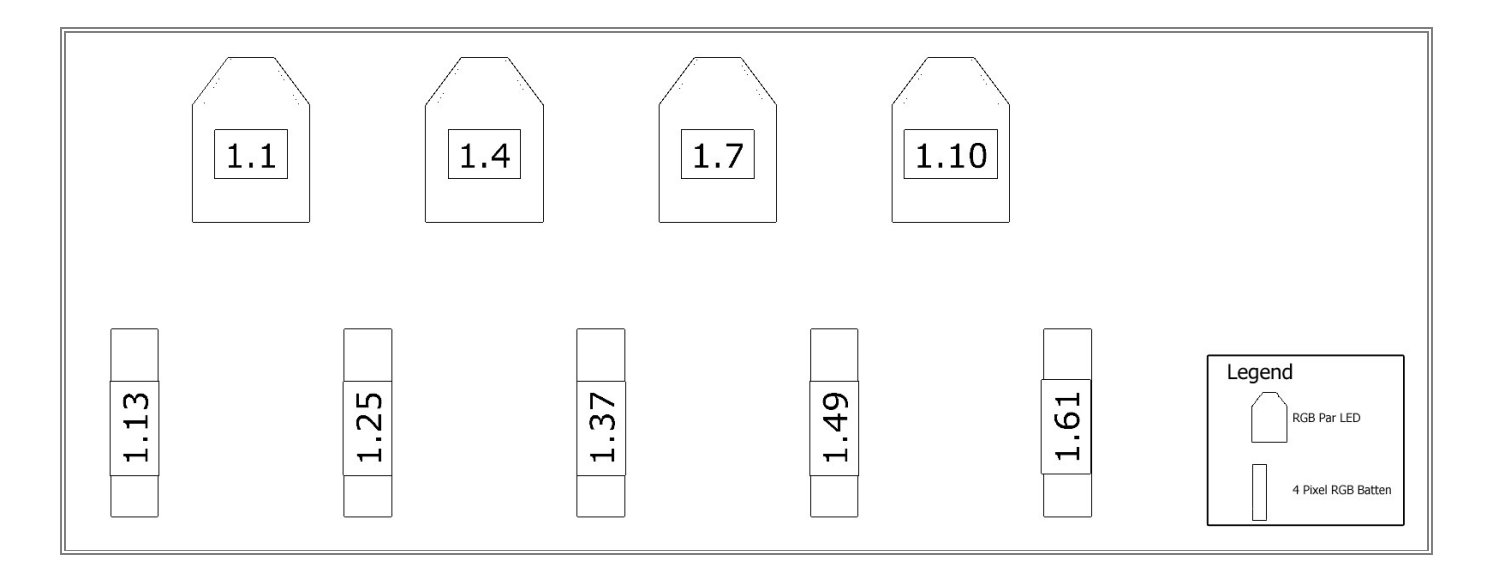

- 1 After we have loaded or created the patch like explained in the tutorial »2D Patch With The Patch Editor For
- . <u>DMX Output</u> we will change the effect of the effect layer to **SCE Gradient.** Now we are going to modify the visual result of the gradient to only 3 colors which are *red*, *green* and *blue*.
  - To delete colors please click the *Delete* box at the desired colors.
  - If you want to change the color, position and fade property please select the desired color via the *Move* box and perform your settings.
    - Color *left* should be assigned to *red* and *no Fade*
    - o Color in the *middle* should be assigned to *green*, *Position 0.33* and *activated Fade*
    - $_{\odot}$  Color right should be assigned to blue

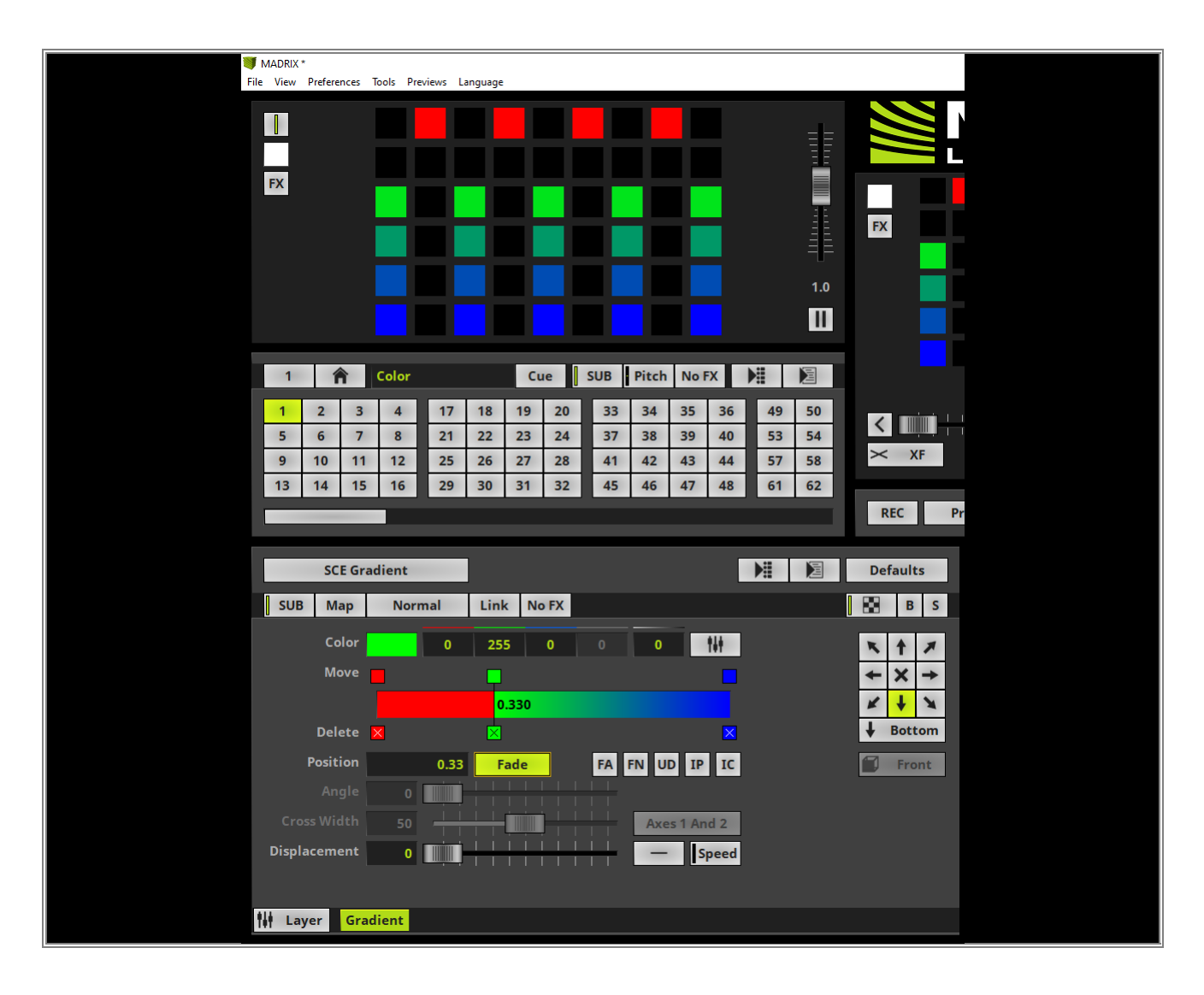

- 2 Now we will start to change the size and position of the effect layer. With a *click* a the *Map* button the *Map*
- . **Settings** window opens.

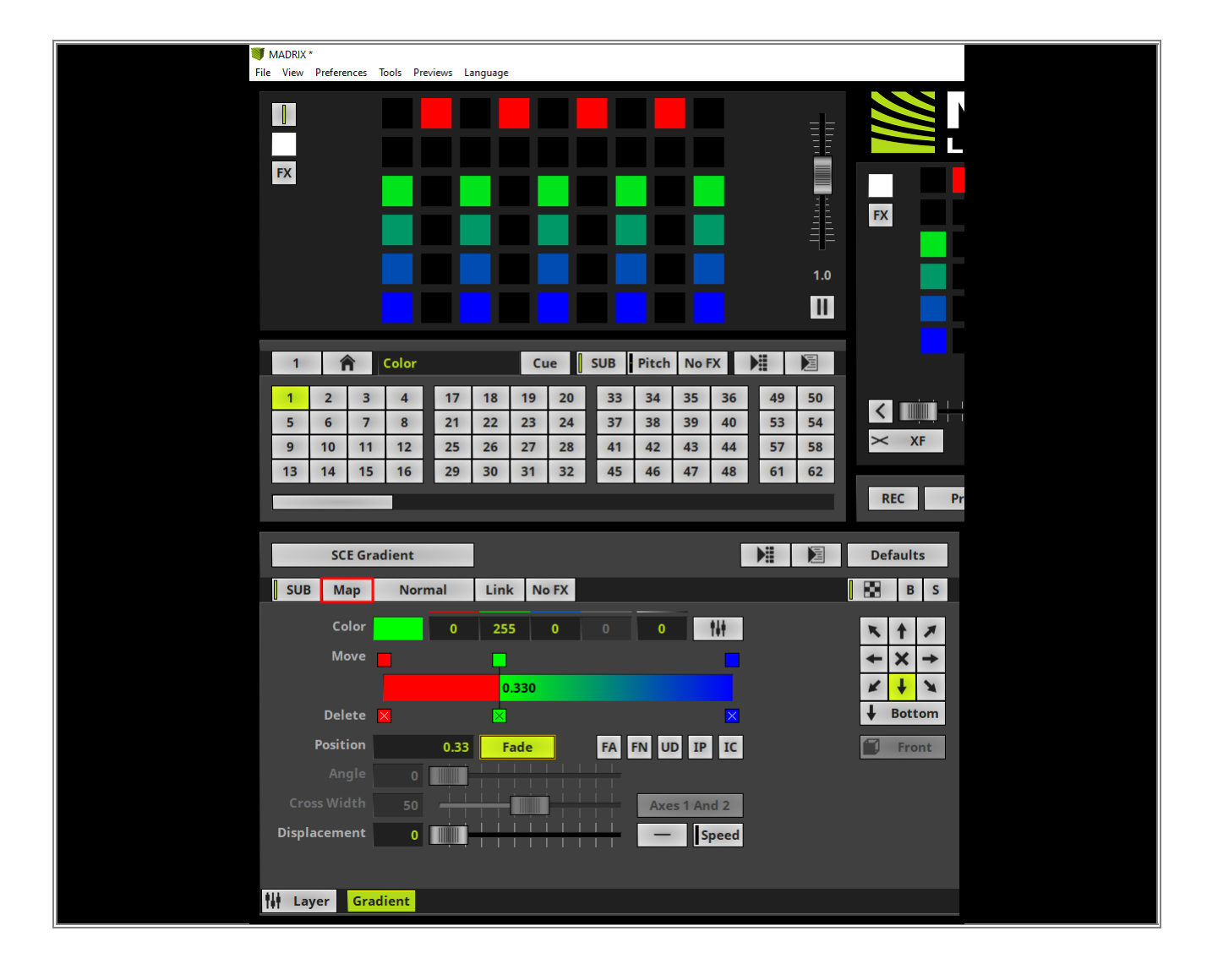

- 3 According to our task the *SCE Gradient* effect should be assigned to the pixel bar fixtures. So we map it to:
  - Position Y: 2
  - Size Y: **4**

**Please pay attention:** In this example we are working **Pixel** based. You can change the range between **Percent** and **Pixel** down in the middle of the **Map Settings** Window.

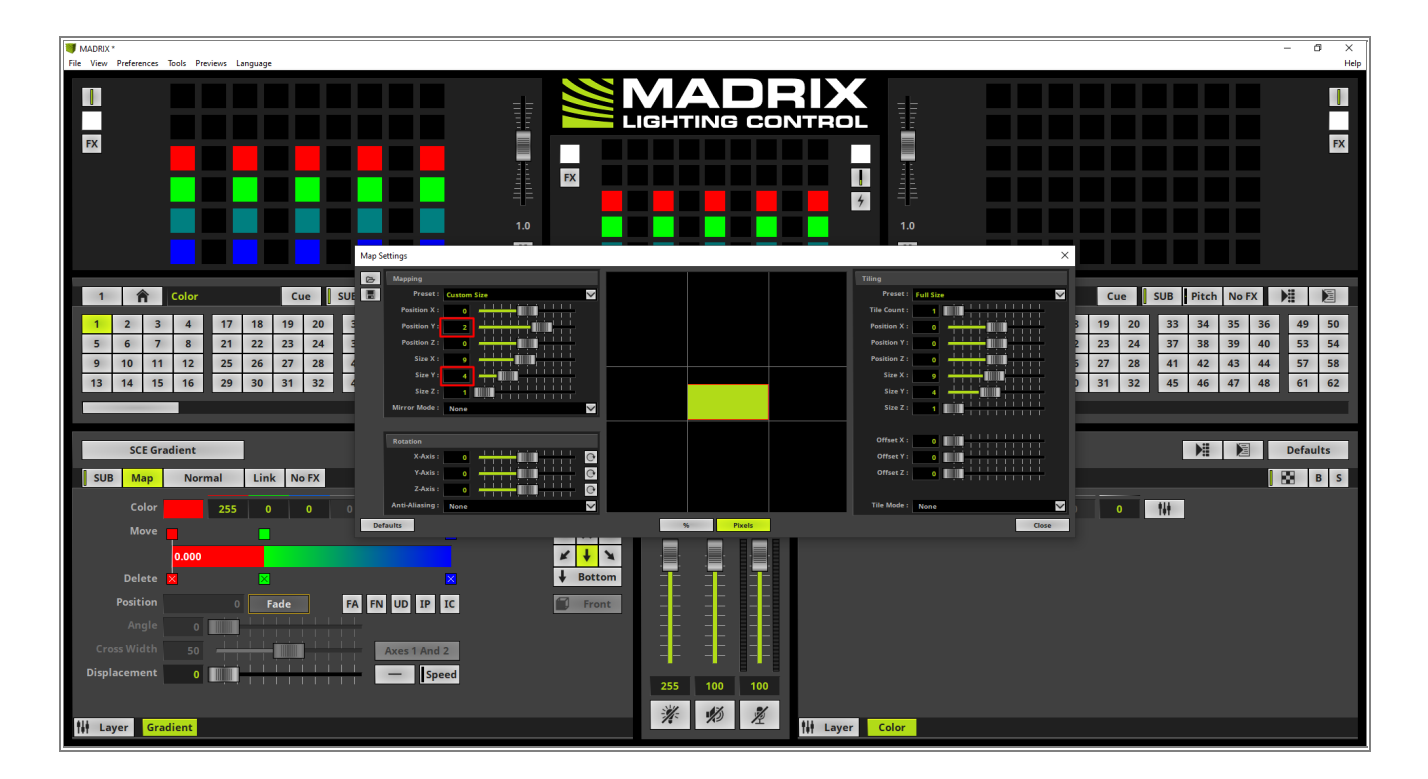

4 Now we will add a new Effect Layer via *right click* at the *SCE Gradient* layer and selecting *New* at the . context menu.

If you don't know how to add layers in MADRIX 5 please have a look at the tutorial: »Add And Rename Layers.

**By the way:** You don't need to close the *Map Settings* window when you are changing settings at the effect itself or modify the amount of Effect Layers.

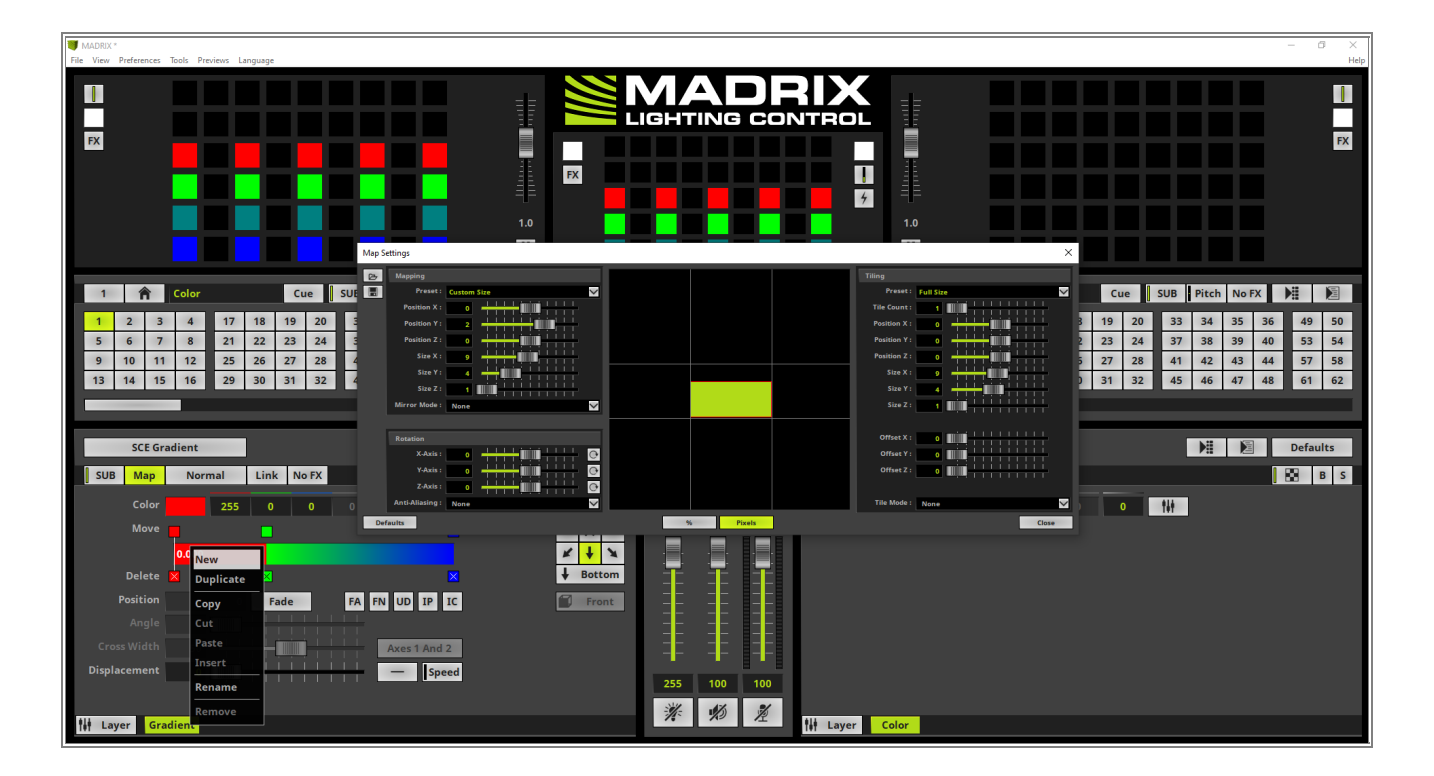

- 5 The new added Effect Layer will be added in full size of the current Patch. That means the *Map Settings* are
- . default. Furthermore it will be added on the right of the *SCE Gradient* layer and thus in foreground. Now we will change the Effect of this layer to *SCE Color Scroll*.

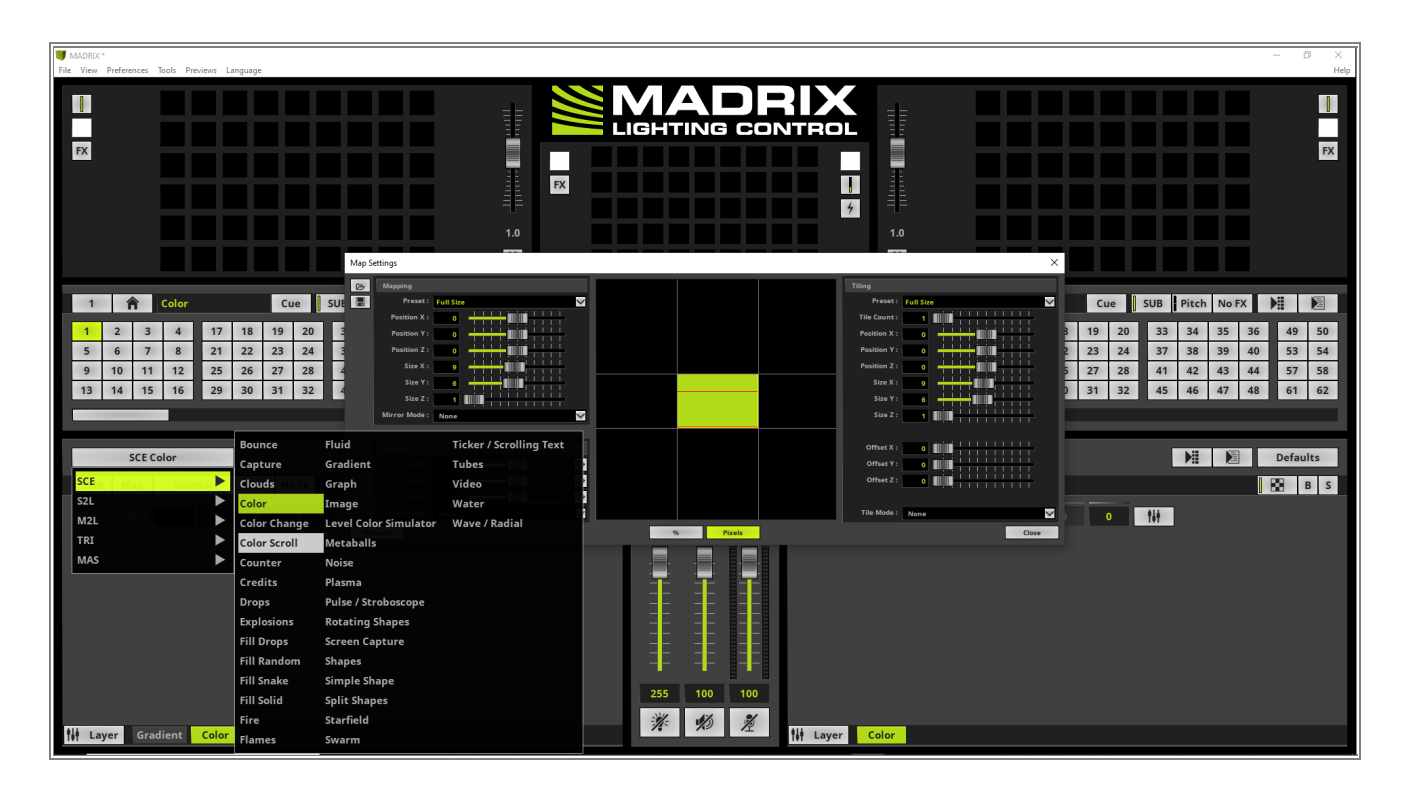

- I MADR FX FX FX 4 Cue SUE 1 🏫 Color  $\sim$  $\sim$ Cue SUB Pitch No FX 👫 🎉 
   1
   2
   3
   4
   17
   18
   19
   20

   5
   6
   7
   8
   21
   22
   23
   24
   19 20 33 34 35 36 49 50 23 24 37 38 39 40 53 54 9 10 11 12 25 26 27 28 41 42 43 57 58 27 28 44 13 14 15 16 29 30 31 32 31 32 45 46 47 48 61 62 Defaults SCE Color Scroll 0 00 B S SUB Map Normal Link No FX Ste 141  $\sim$ Colors Fade 600 İ in I Step Width 0.01 K + X 10 -100 \* 10 % 👫 Layer Color H Layer Gradient Color Scroll
- 6 Now the **SCE Color Scroll** will be displayed at the full size of the patch and no **SCE Gradient** is visible.

7 According to our task the *SCE Color Scroll* should be mapped to the LED Pars. Therefor we change the *Size Y* of the *SCE Color Scroll* layer to *1* and we can close the *Map Settings*.

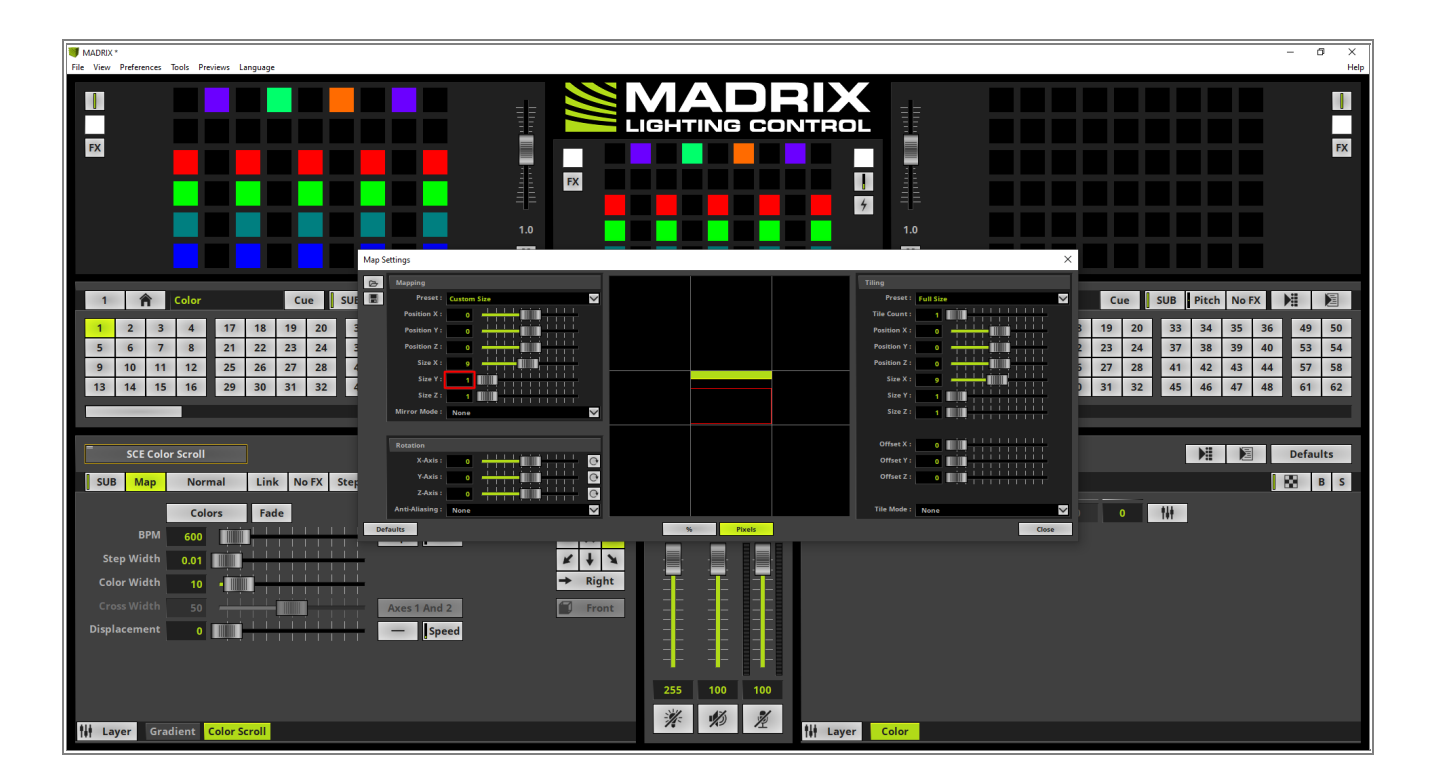

**Congratulations!** You have successfully learned how to map Effect Layers in MADRIX 5.

# 2.2.2 Layer Mapping With Fixture Groups

In this tutorial you will learn how to use the Fixture Groups as Presets to map Effect Layers in MADRIX 5.

#### Date: 06/2021

**MADRIX Version:** 5.4b (Created with)

Corresponding Video Tutorial: »Mapping Of Effect Layers By Using Fixture Groups

### Note:

- In this tutorial we will work with the previous created MADRIX patch of the tutorial: »Create Fixture Groups.
- The result of this tutorial will be used in the tutorials: <u>»Group Control For Live Control</u>, <u>»Group Control Using</u> <u>Presets</u> and <u>»Group Control Using Group Value Chaser</u>.

### Task:

We have to assign an Effect Layer with a **SCE Color Change** effect to the **Fixture Group** PAR and a second Effect Layer with a **SCE Plasma** to the **Fixture Group** Bar

- 1 In the first step we get an overview of the created patch of the tutorial »Create Fixture Groups.
- . We open the Patch Editor via *Preferences > Patch Editor* [Keyboard Shortcut *F3*]. Now we can find the created patch and on the bottom left side the Section *Fixture Groups* which displays the 2 created groups.

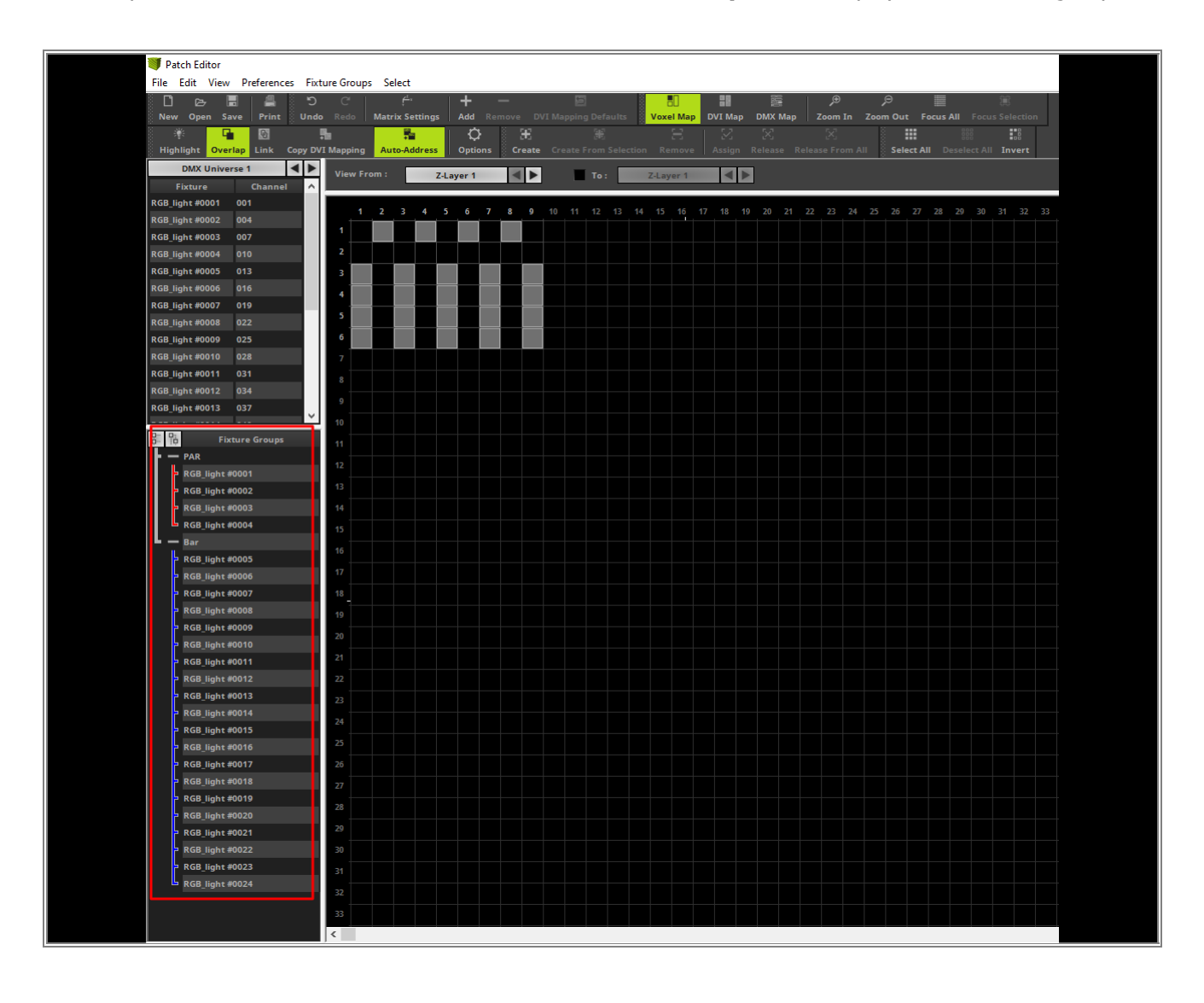

- 2 Now let us start to map the Effect Layers according to the task. Therefor we close the **Patch Editor**. In the
- . MADRIX software we activate an empty **Storage Place**. In this example **Storage Place** 1 at **Storage** 1 is activated.

For the first Effect Layer we select *SCE > Color Change*.

After the effect was selected we open the *Map Settings* window and choose the group *PAR* as *Preset* of the *Mapping* section.

If you don't know how to open the *Map Settings* window, please have a look at the tutorial: »Layer Mapping.

**Note:** On top of the **Preset** drop down menu you will find all create **Fixture Groups** including the assigned **Display Color** as icon.

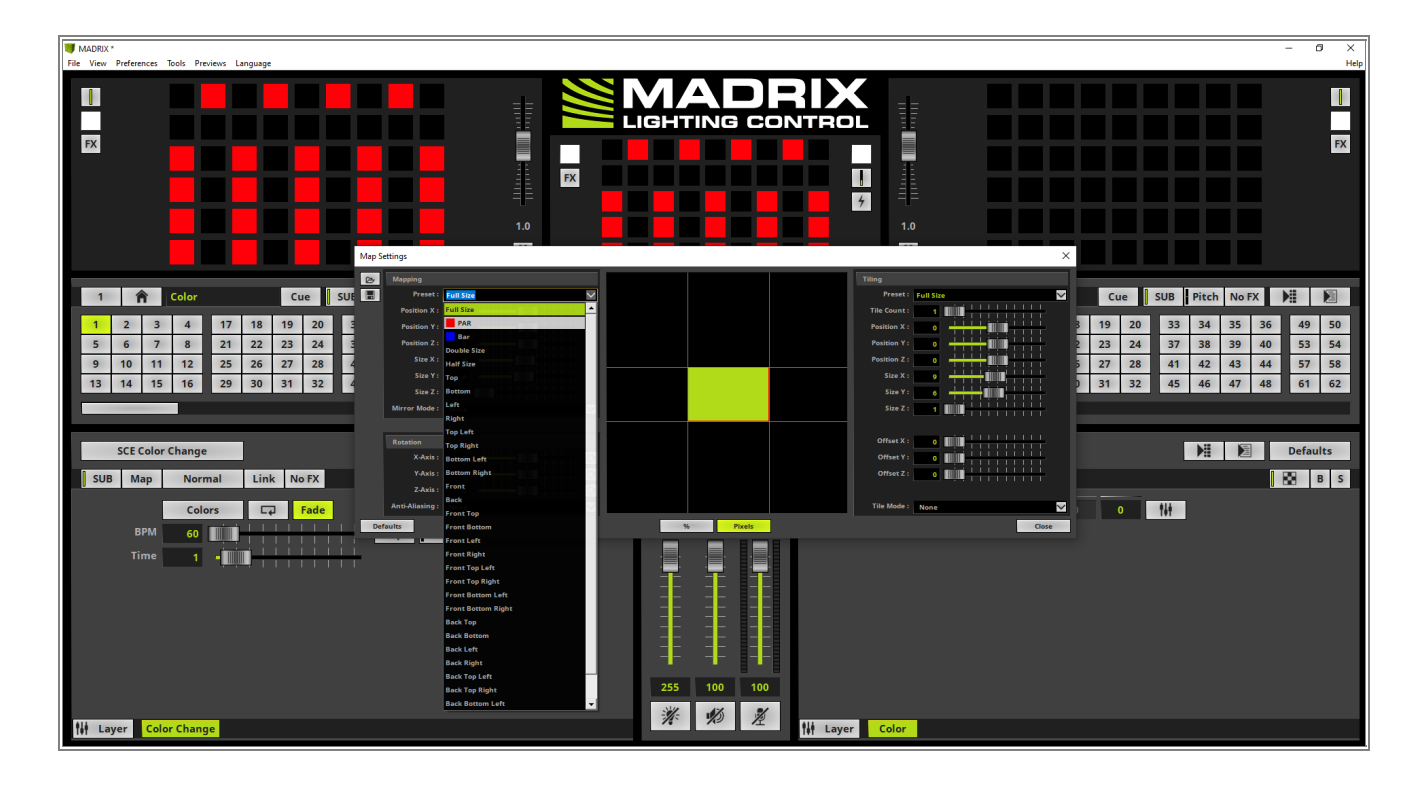

3 After choosing the desired *Fixture Group* the selected Effect Layer is running only at the assigned fixtures ofthis group.

In this example the *SCE Color Change* effect is running only at the assigned fixtures of the PAR *Fixture Group*.

**Note:** You are able to double check the new size of the Effect Layer also in the *Map Settings Preview* in the middle of the *Map Settings* window.

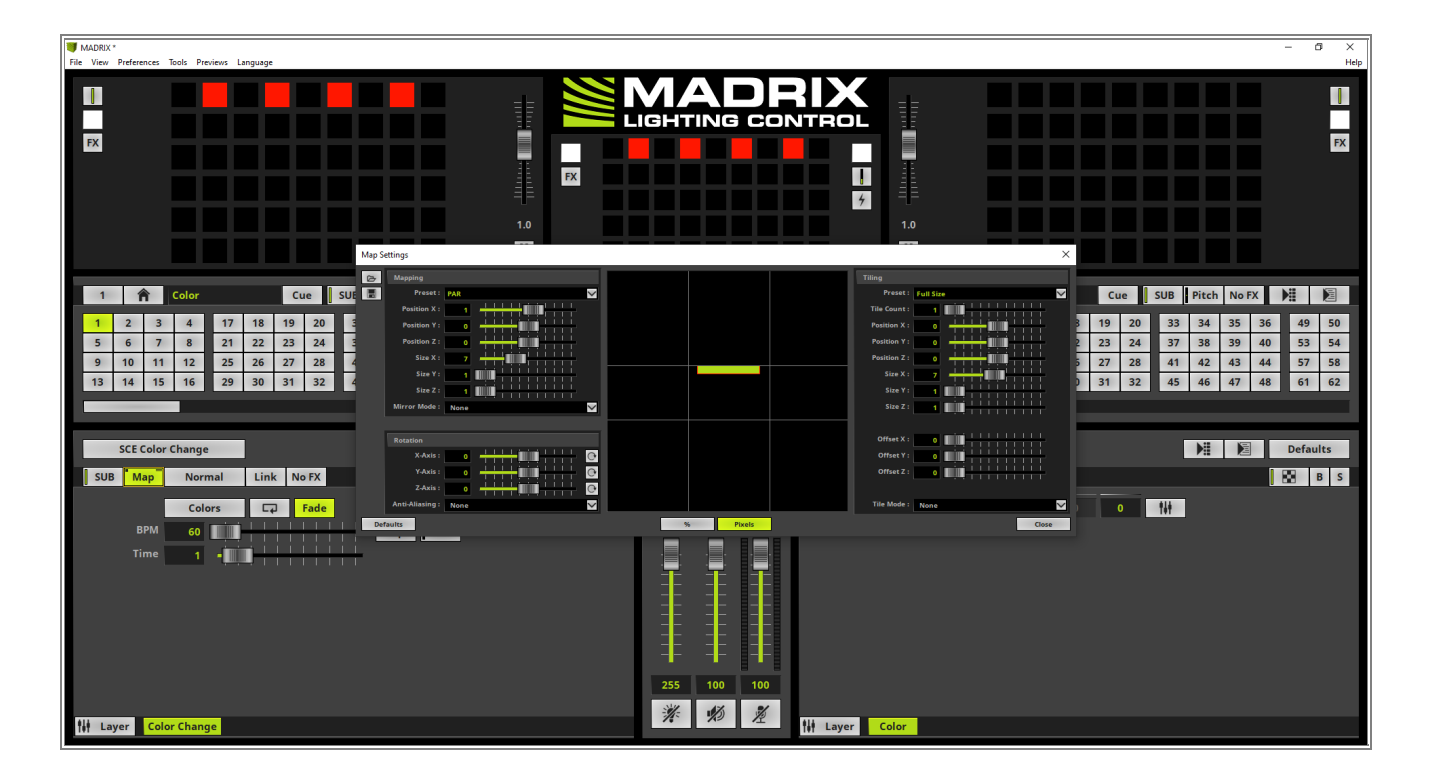

- 4 In this step we add a new Effect Layer. Therefor we perform a *right click* the the *Layer* button and select
- . **New** in the context menu.

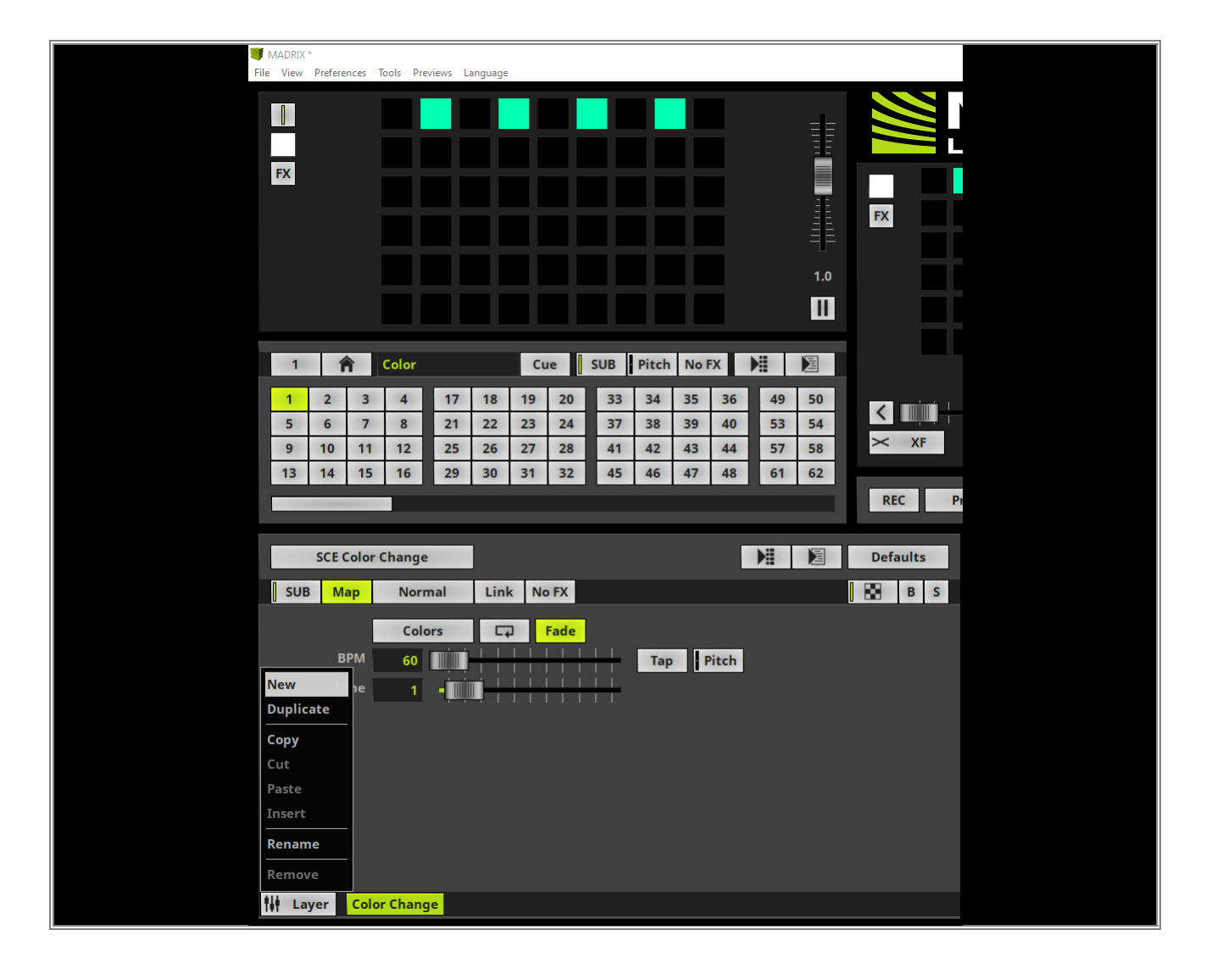

- 5 A new layer will be added. This layer will be placed on the right side of the Color Change layer. That means
- . this layer will be placed in the foreground. Furthermore the new added Effect Layer won't be mapped by default.

According to our task we assign the *SCE Plasma* effect to this Effect Layer. The *SCE Plasma* Effect will be activated via *SCE > Plasma*.

As we can figure out and according to the explanation above the SCE Plasma effect will be visible in full size over the entire patch.

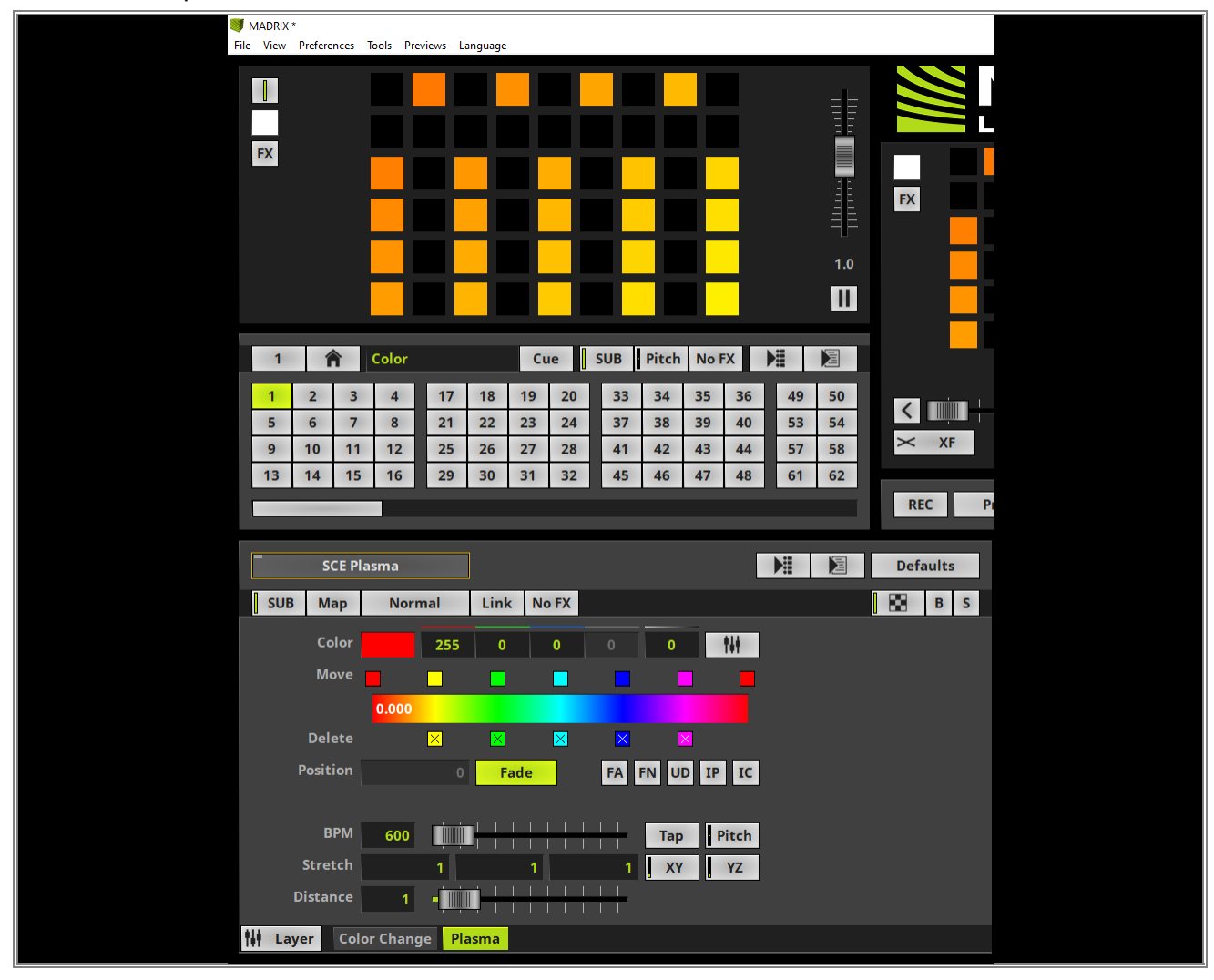

6 According to our task we have to place the Plasma effect to the Fixture Group *Bar*. We open the *Map* . *Settings* window again and select *Bar* in the drop down menu of the *Mapping Preset*.

**Note:** Mapping of effects via a *Fixture Group Preset* is working according to a bounding box. That means fixtures which are not in the *Fixture Group* but in the bounding box will also be influenced by the desired effect layer.

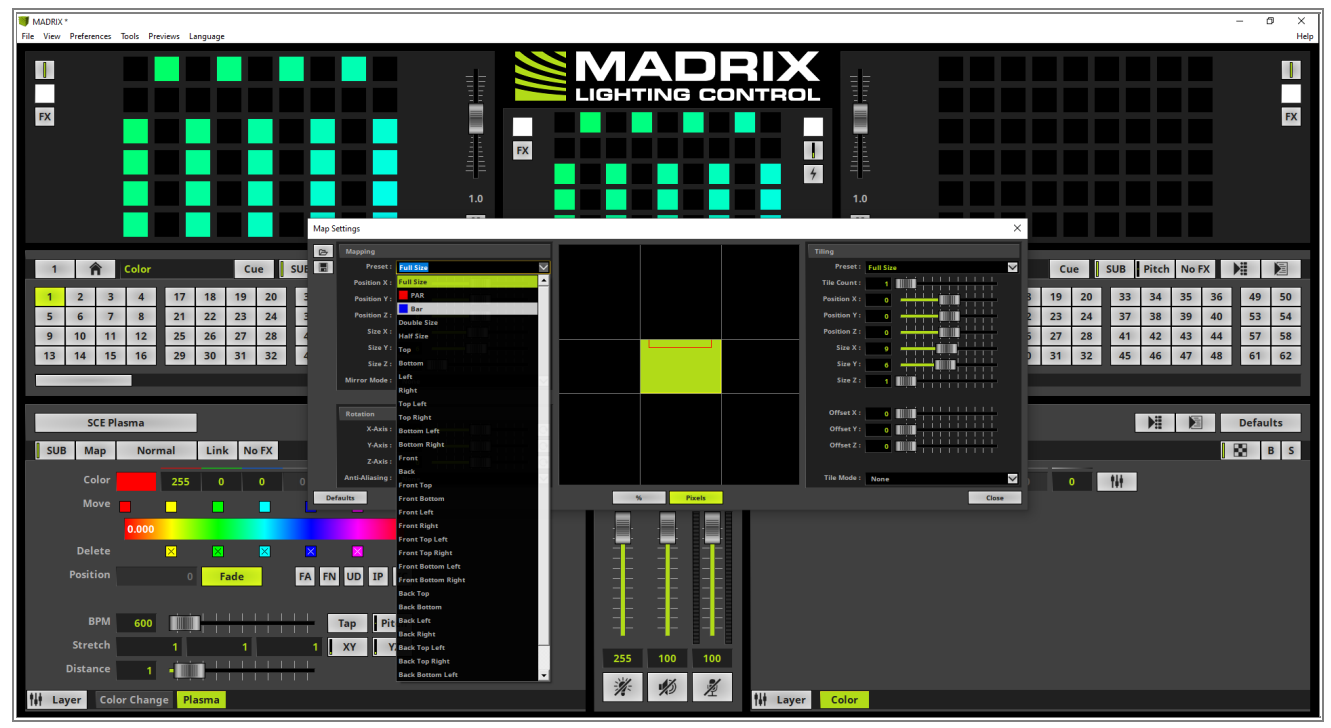

7 Now also the **SCE Plasma** Effect Layer is mapped to the required position of our task and we can close the

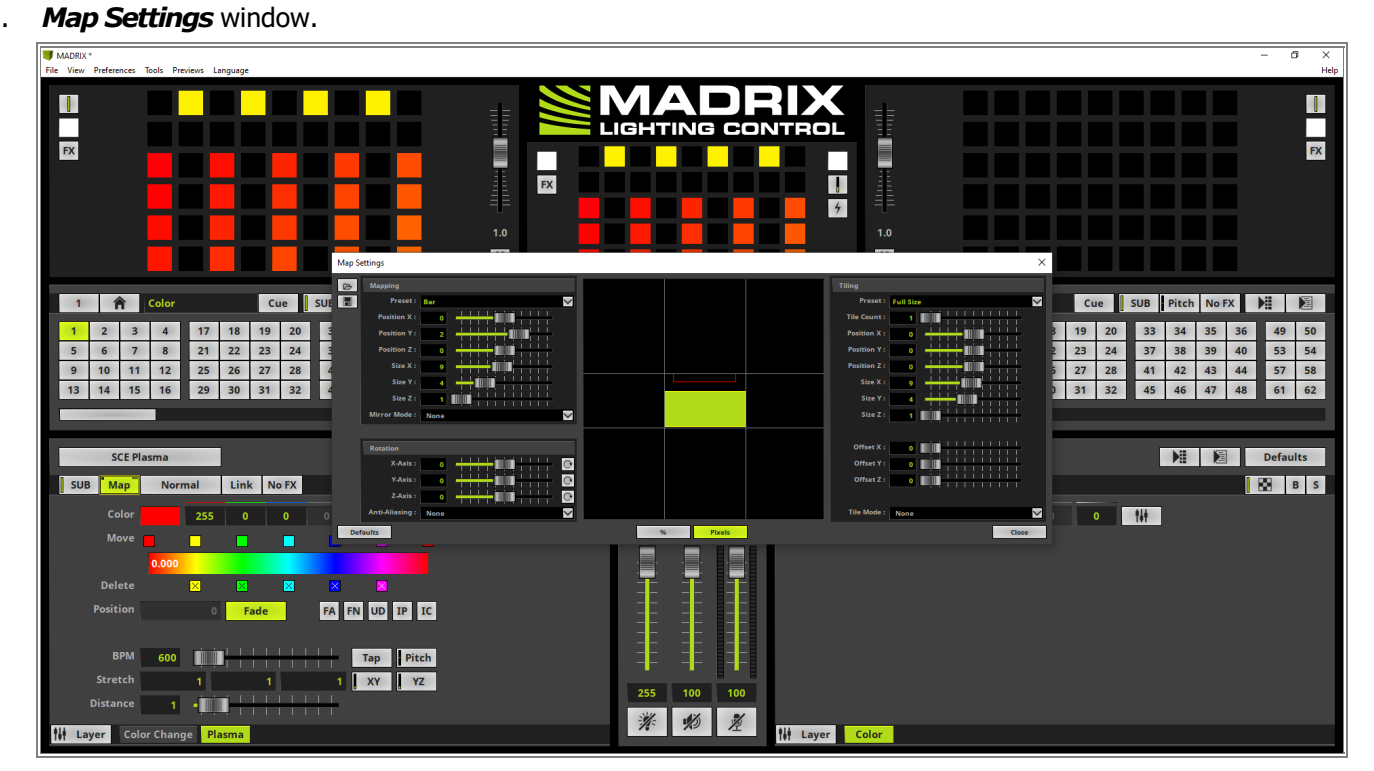

**Congratulations!** You have successfully learned how to map Effect Layers with the help of Fixture Groups in MADRIX 5.

# 2.2.3 Layer Tiling

In this tutorial you will learn how to use tiling for Effect Layers in MADRIX 5.

Date: 06/2021

MADRIX Version: 5.4b (Created with) Corresponding Video Tutorial: »Tiling Of Effect Layers

### Note:

- In this tutorial we will work with the previous created MADRIX patch of the tutorial: »<u>2D Patch With The Matrix</u> <u>Generator For DVI Output</u>.
- With the help of tiling MADRIX is able to repeat or mirror the content of the effect layer.

### Task:

The effect **SCE Wave / Radial** with a **Diamond** shape and a Width of 30 should be repeated 4 times and mirrored horizontally and vertically.

- 1 After we load the created patch of the tutorial: »2D Patch With The Matrix Generator For DVI Output we will
- . change the effect to **SCE Wave / Radial**.

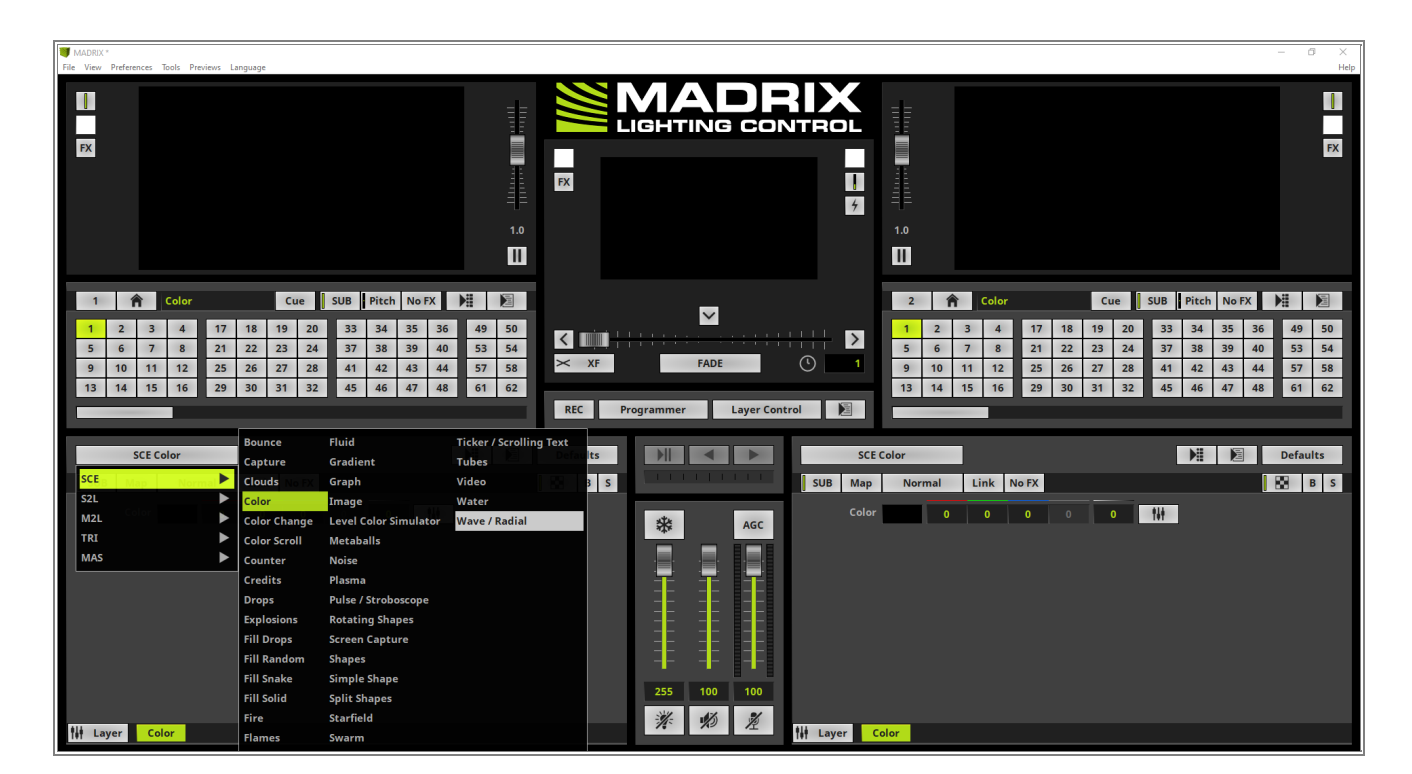

- 2 In this step we change the effect settings according to our task.
  - Width should be set to 30
    - Shape type should be changed to Diamond.

We don't need to change the other effect parameter in this tutorial.

If you want to learn more about the SCE Wave / Radial, please have a look to the manual chapter: »<u>SCE</u> Wave / Radial Effect.

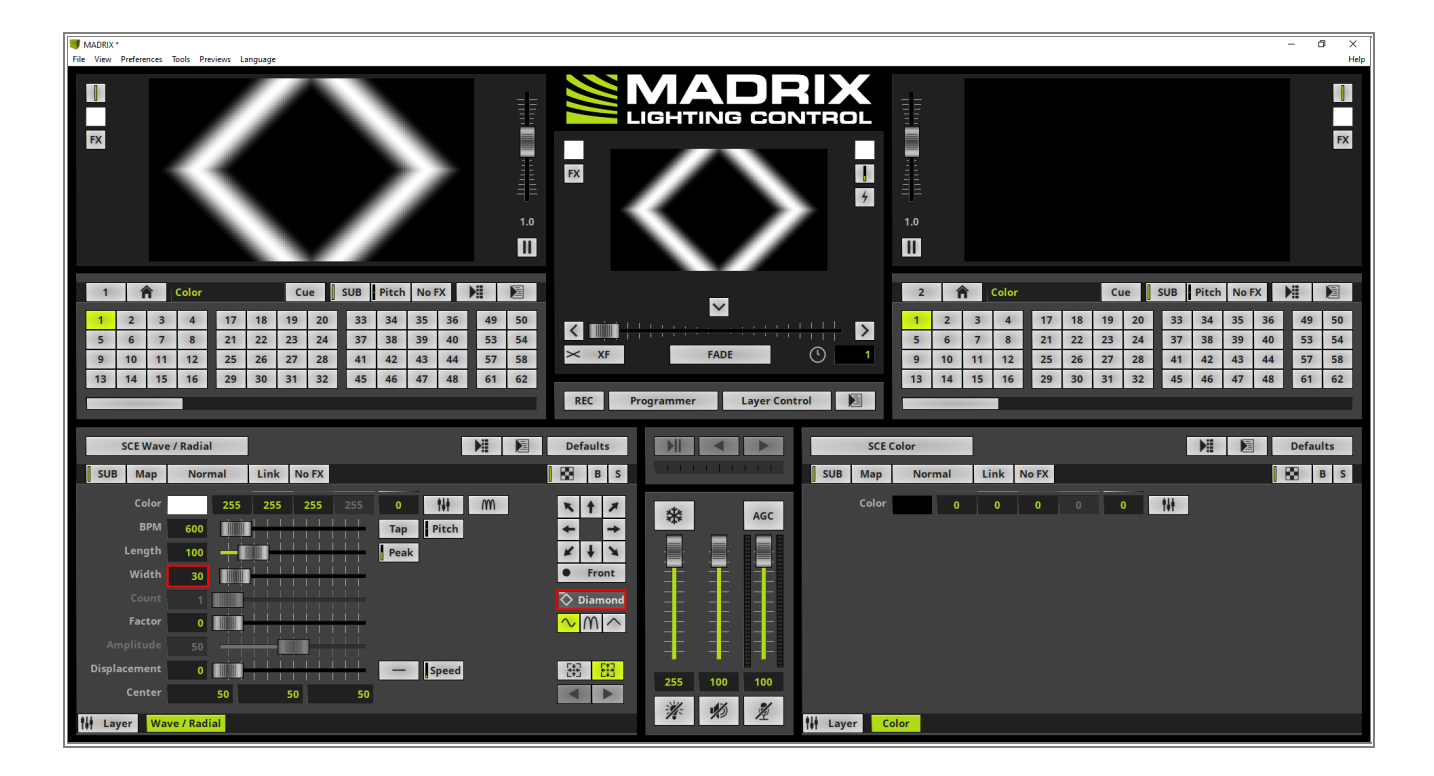

Now we will open the *Map Settings* window to set up the Tile settings. Therefore we click the *Map* button at
 the effect section of MADRIX.

**Pay attention:** Please double check if the values of the *Map Settings* are displayed in *Pixels* or %. In this tutorial we will work with *Pixel* values. The representation can be changed in the middle of the *Map Settings* window.

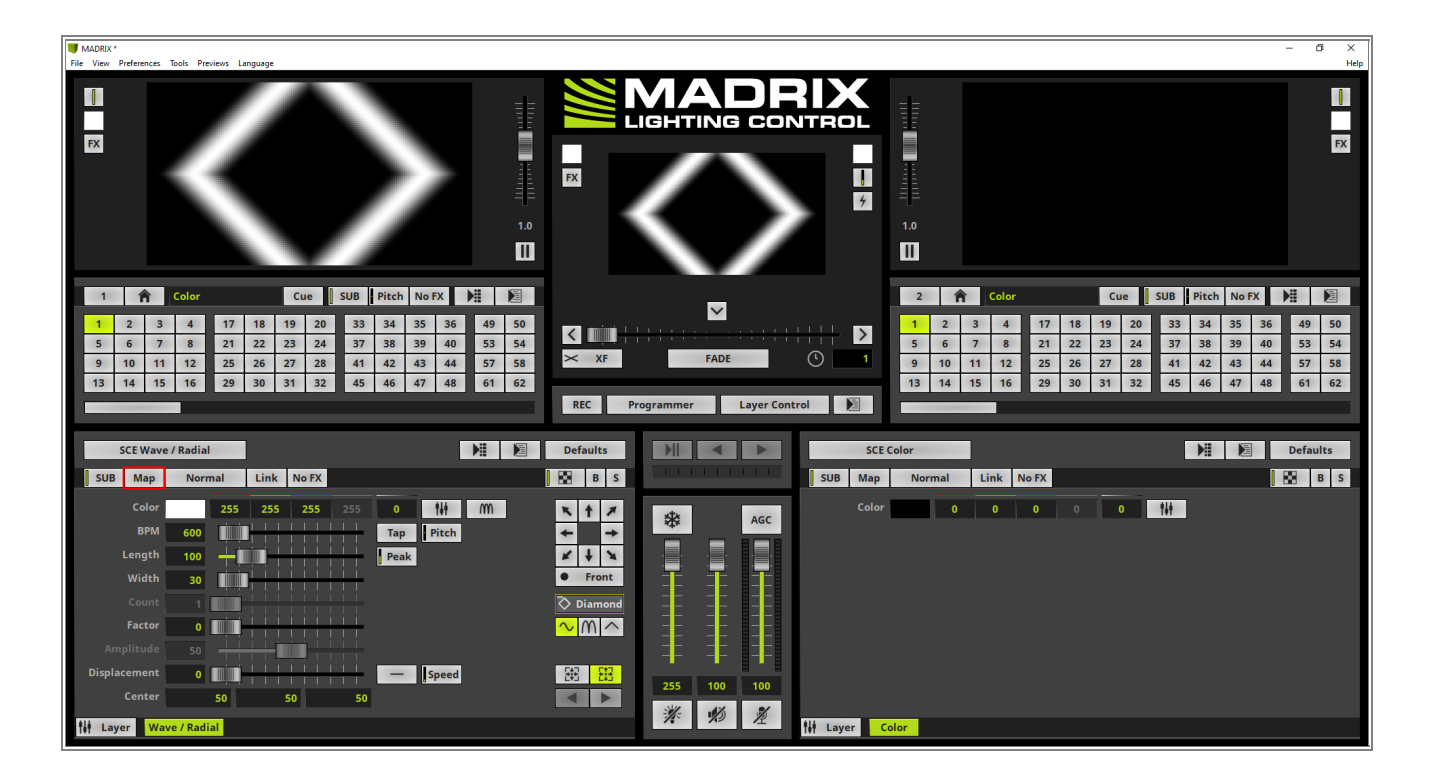

- 4 On the right side of the *Map Settings* window we will find the *Tiling* section. According to our task we have
- . to tile it into 4 sections. Therefor we can use the **Preset Top Left** at the **Tiling** section.

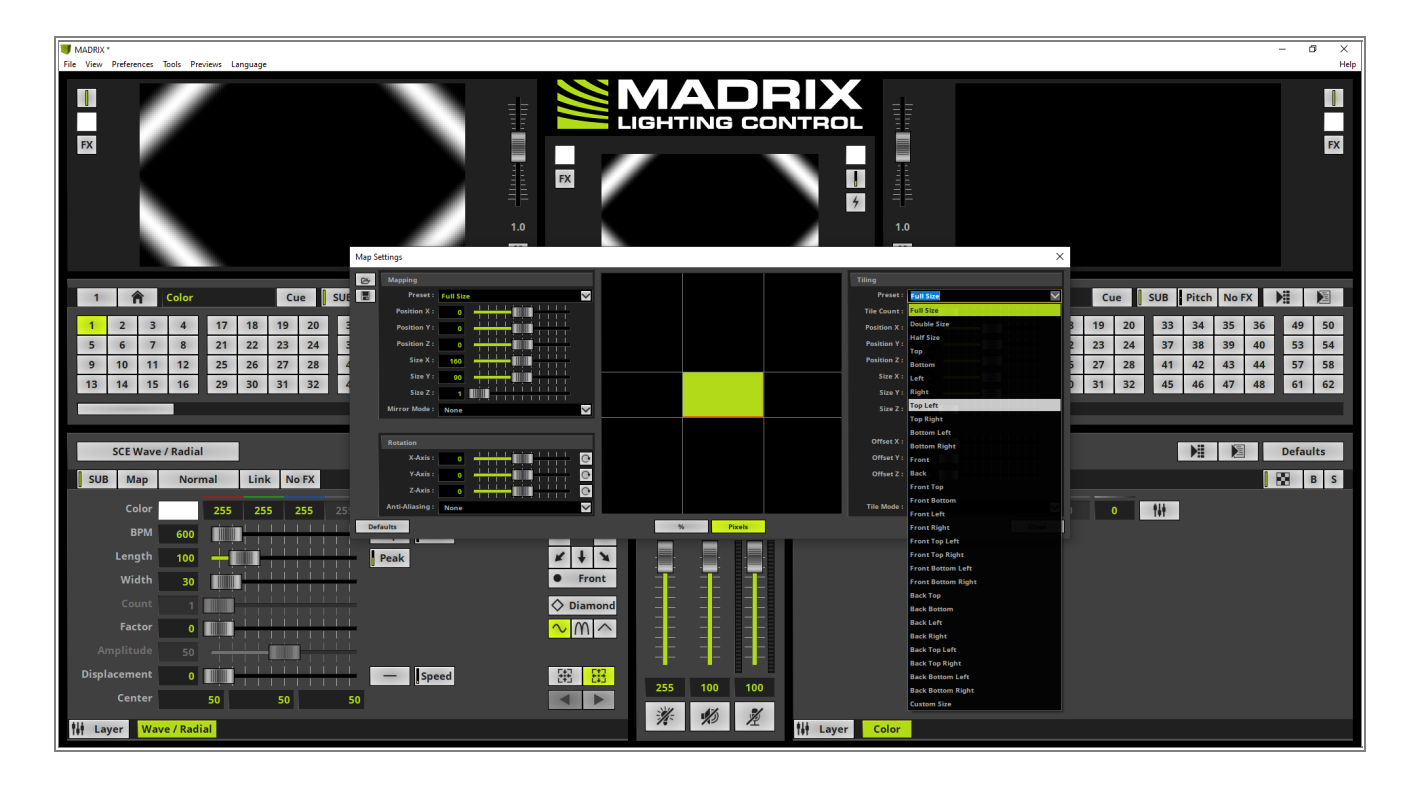

5 After enabling the *Preset Top Left* we can figure out the current effect is running only to a quarter of the full . patch.

When we now have a look to the *Map Settings* preview we can also figure out at which part of the patch the tiling is active. The lighter green area displays the tiling size and position of the original content. The darker green area displays the area where the content will be duplicated respectively mirrored.

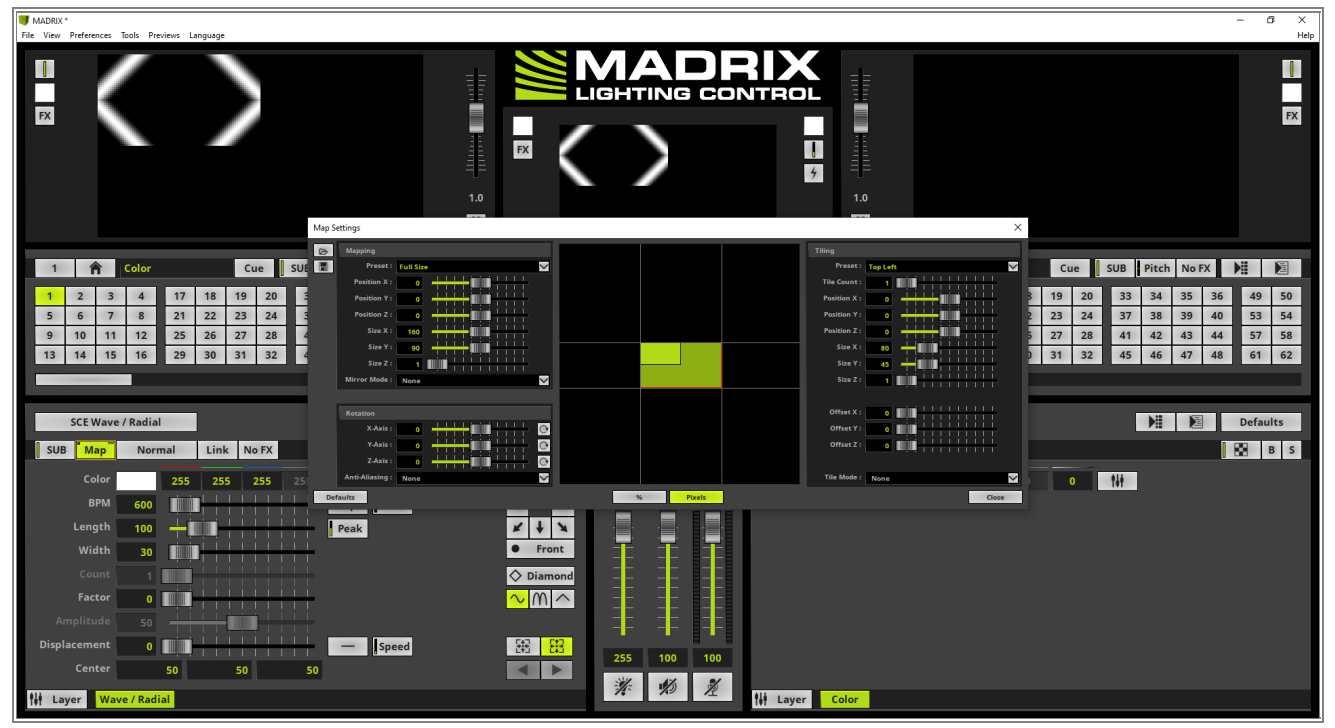

6 In our task we have to mirror the tiles vertically and horizontally. To enable this *Tile Mode* we select *Mirror*. *HV* in the context menu.

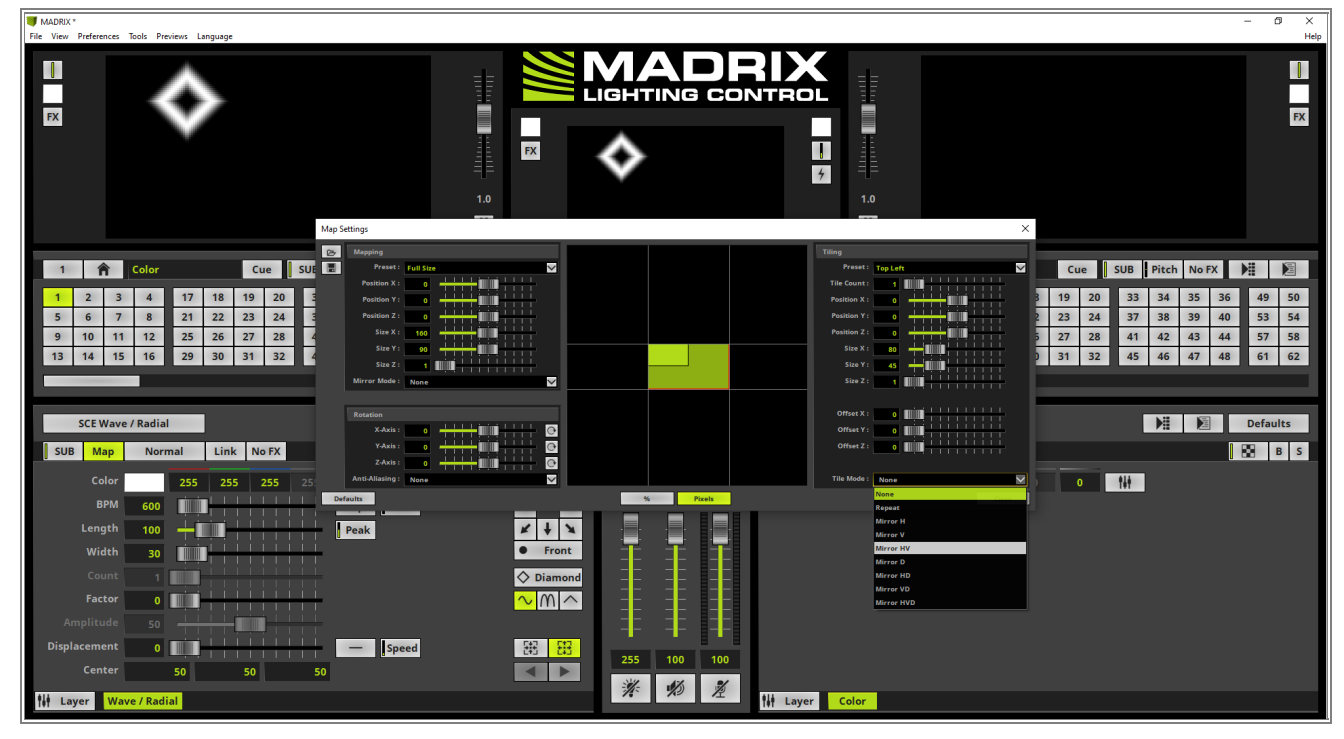

- 7 The SCE Wave / Radial effect will now be displayed tiled and mirrored in 4 different parts and we can close
- . the *Map Settings* window.

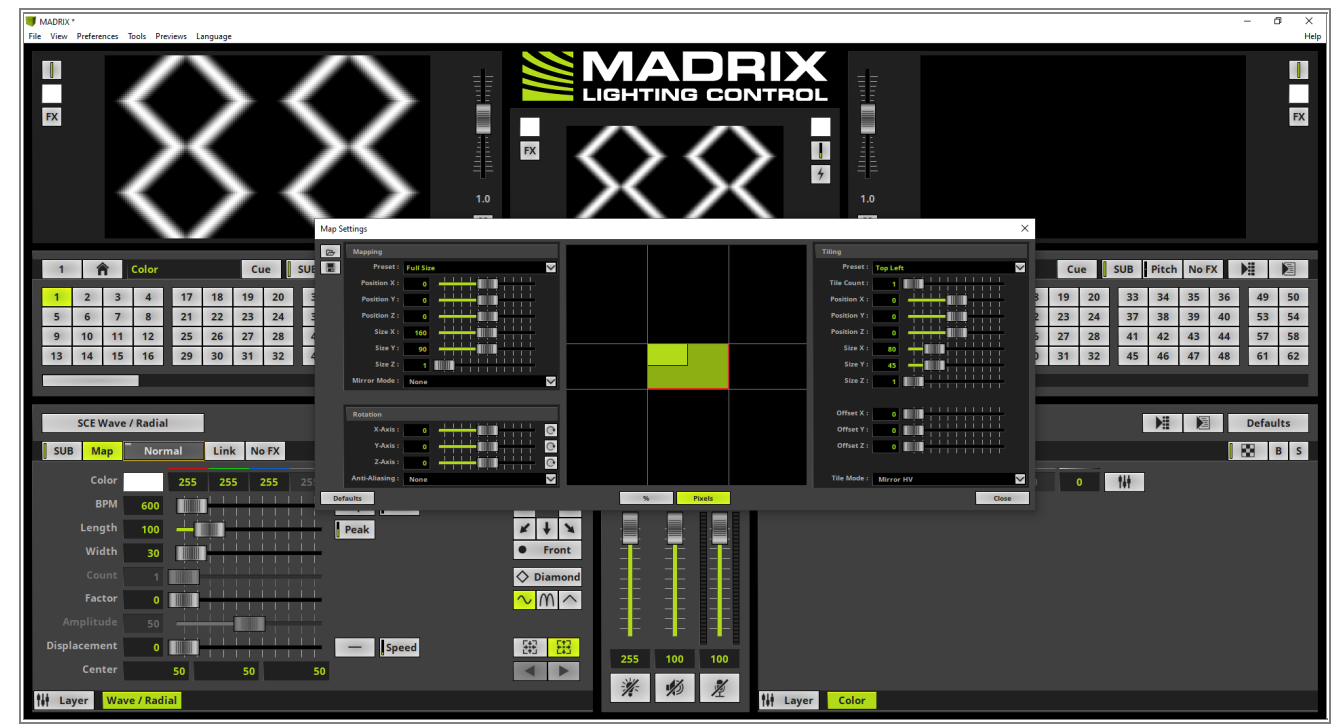

Congratulations! You have successfully learned how to work with Tiling in MADRIX 5.

# 2.2.4 Layer Tiling With Offset

This tutorial shows you how to work with the Tiling offset for Effect Layers in MADRIX 5.

#### Date: 06/2021

MADRIX Version: 5.4b (Created with)

Corresponding Video Tutorial: »Using The Offset To Tile The Effect Layers

#### Note:

- In this tutorial we will work with the created MADRIX patch of the tutorial: »<u>2D Patch With The Patch Editor For</u> <u>DVI Output</u>.
- The result of this tutorial will be used in the tutorial »Layer Mapping And Mix Modes.
- With the help of offset at the tiles in MADRIX it is possible to map a duplicated tile with some space in relation of the original tile.

### Task:

In the current patch we can find two small DVI screens. One on the left and one on the right side of this project. On this two small screens a *SCE Graph* effect as straight line in yellow from left to right should run mirrored horizontally.

The screen in the middle of this patch should display a *SCE Color Scroll* from top to bottom with a Color Width of 75.

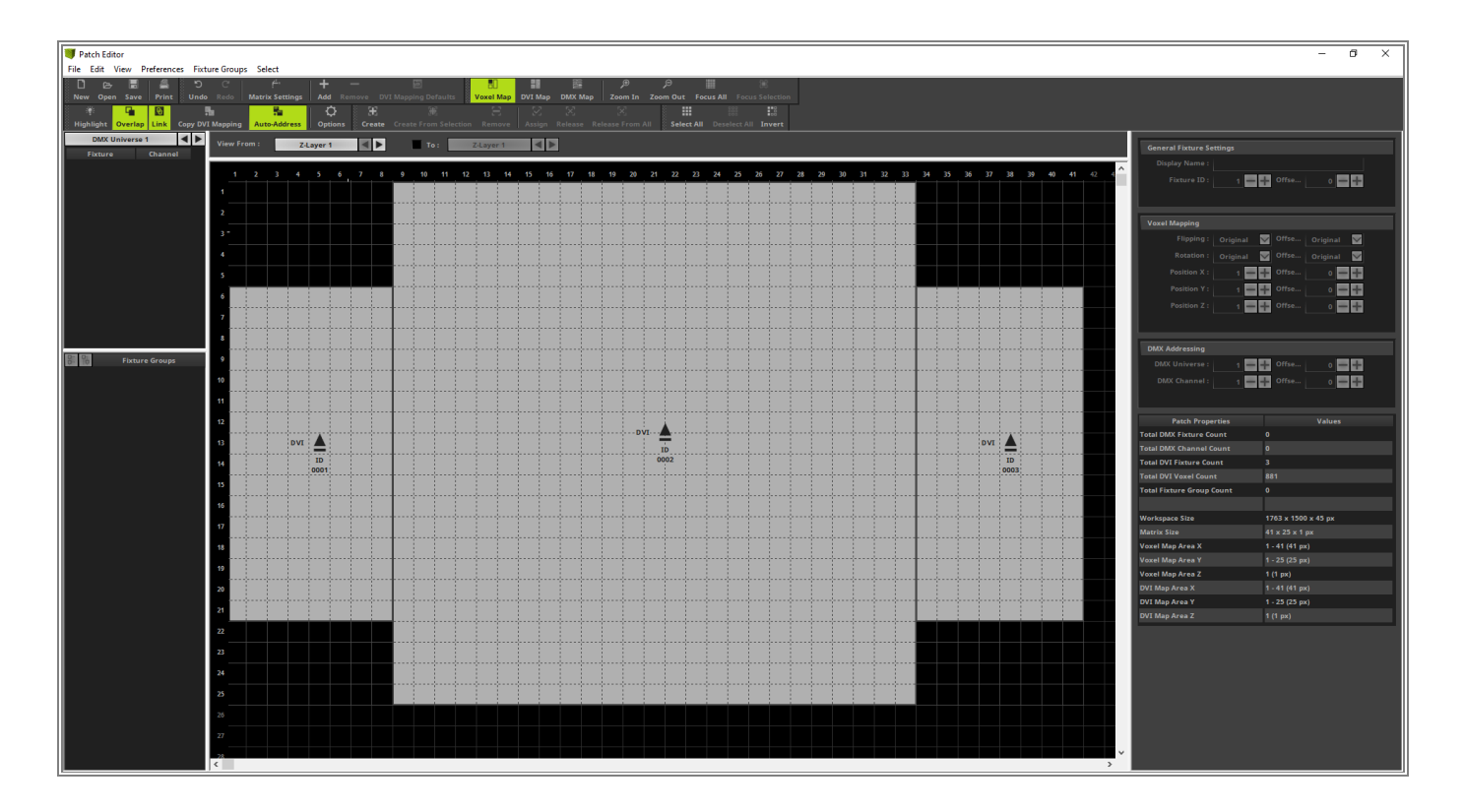

1 In the first step we select the *SCE Graph* effect.

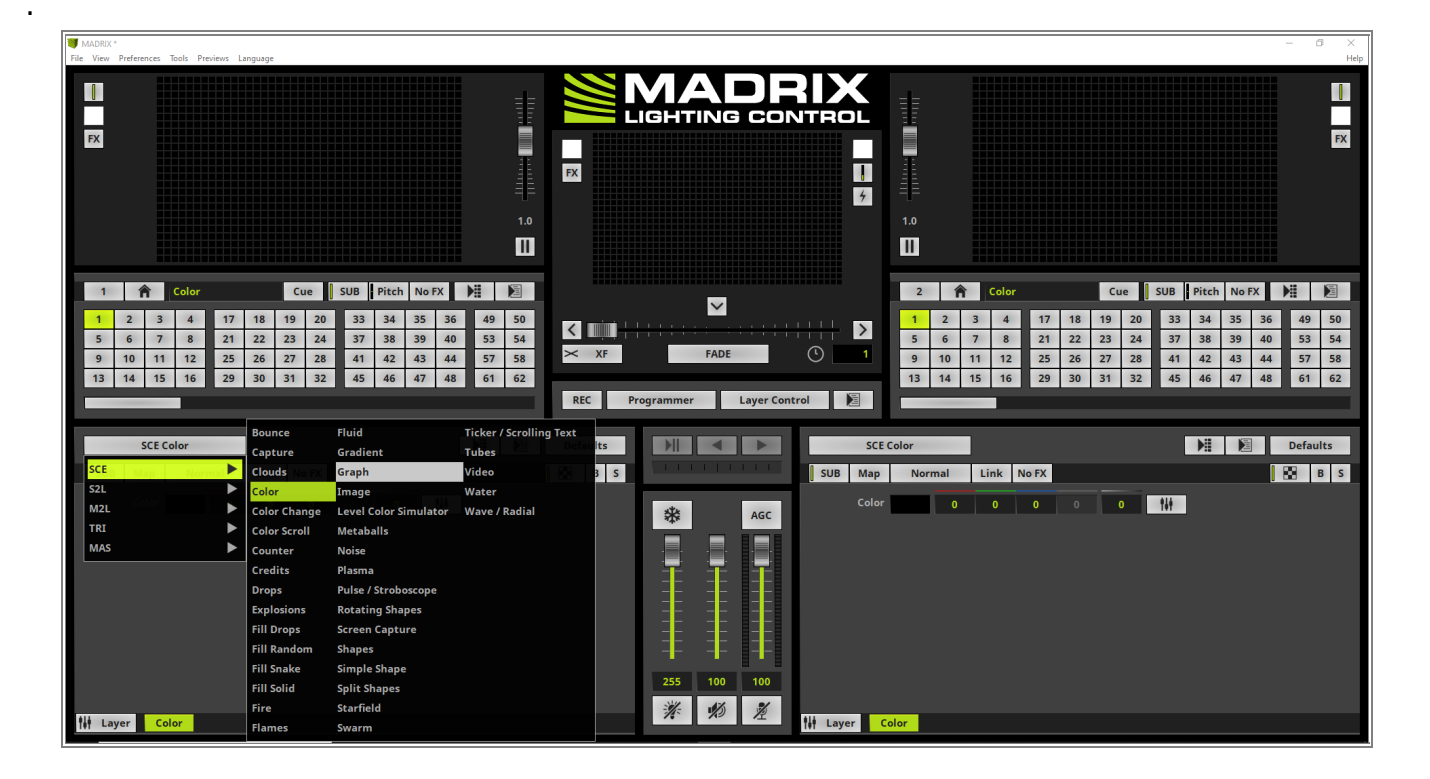

- Now we want to modify the *SCE Graph* effect according to our task. To make the effect running as one bar
   from left to right we change the following settings:
- from fere to fight we change the following se
  - *Frequency* needs to be set to *0*
  - Direction must be changed to From Top to Bottom

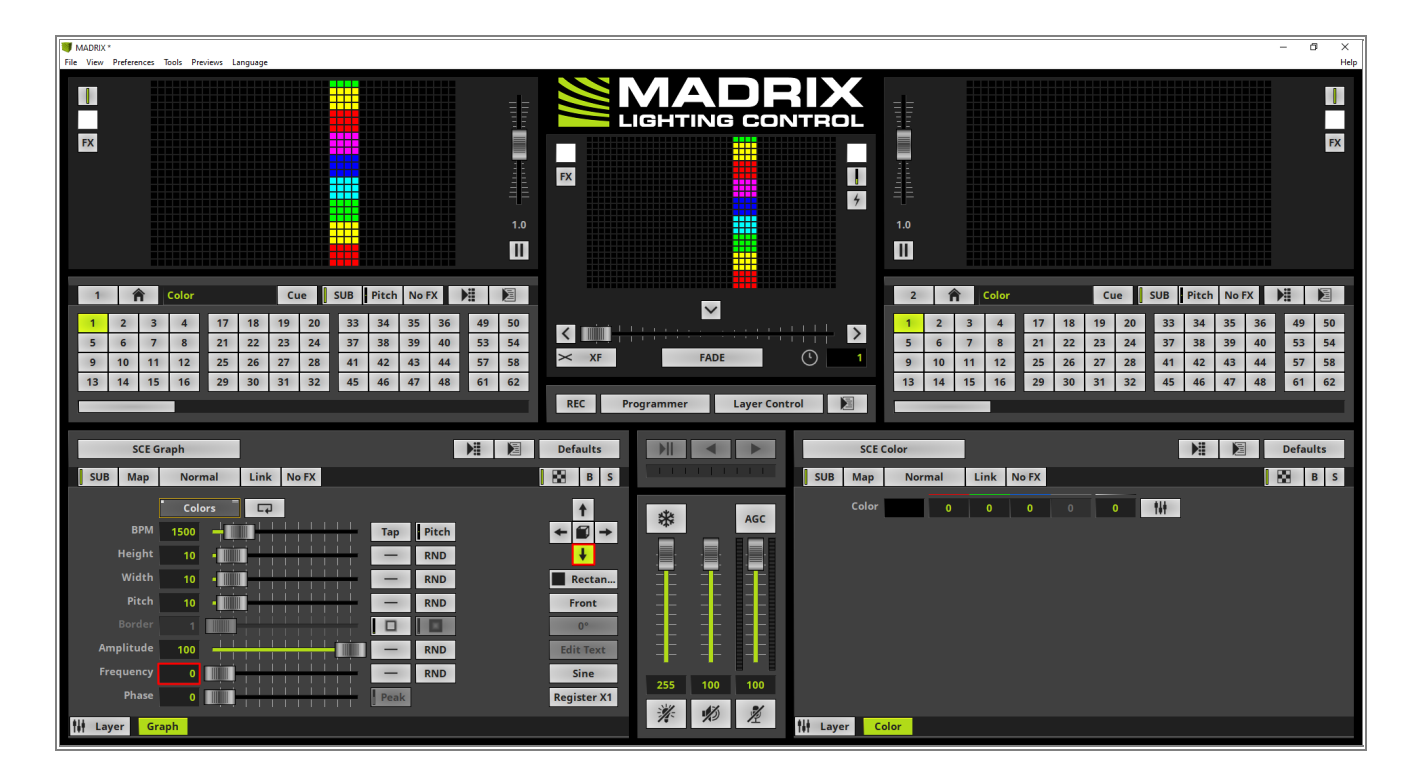

#### MADRIX 5 Tutorials Version 1.0

3 The *SCE Graph* effect is now running as one bar but we have to change the color to yellow. Therefor we
. open the *Color Table* with a *click* at the *Color* button and delete all colors instead of one. We change this single color to yellow.

**Note:** To change a color simply the select the desired entry of the *Color Table* and select the desired color with a *click* at the color preview field or the type in the exact values at the color edit fields on top of the table.

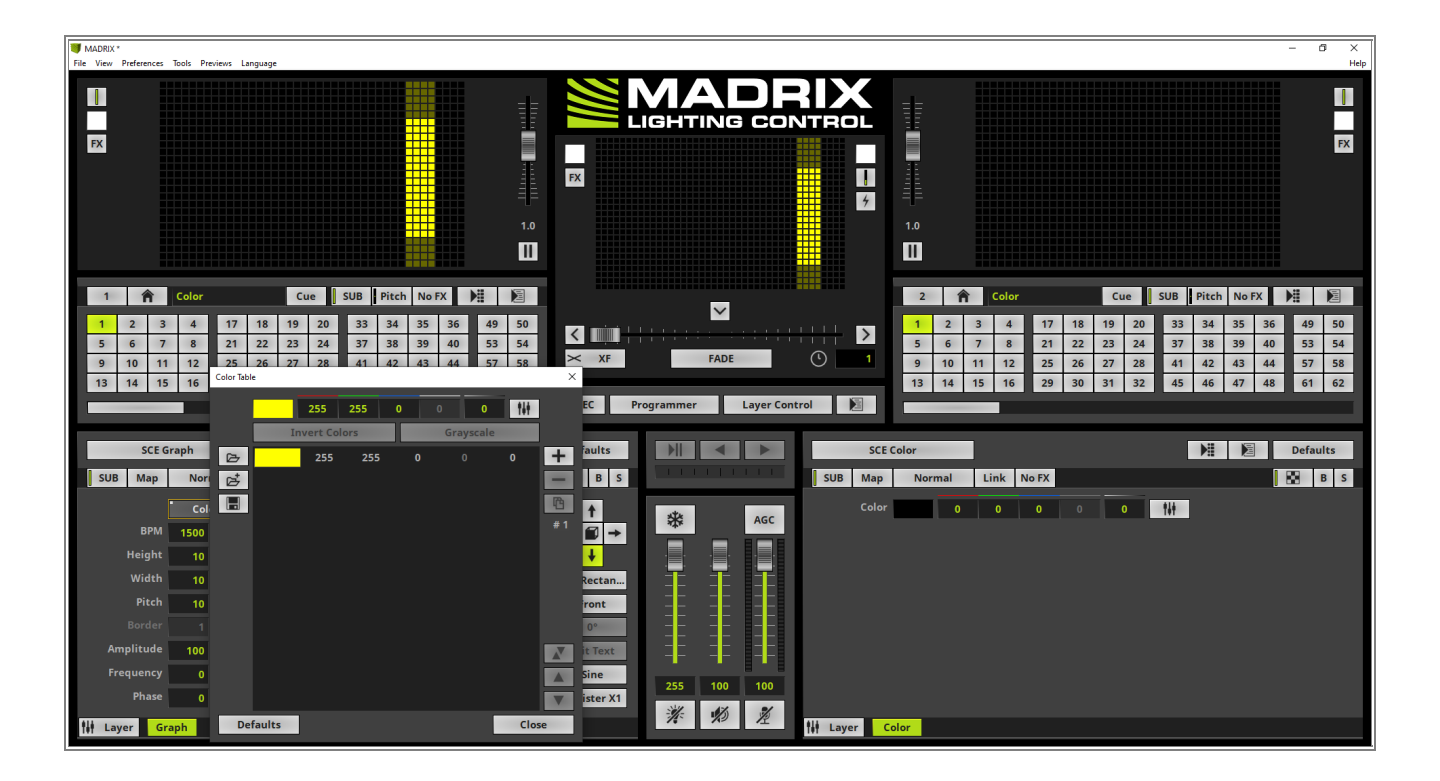

4 To assign the SCE Graph effect to the two small screens we open the Map Settings.

**Pay attention:** Please double check if the values of the *Map Settings* are displayed in *Pixels* or %. In this tutorial we will work with *Pixel* values. The representation can be changed in the middle of the *Map Settings* window.

Please change the **Position Y** to **5** and the **Size Y** to **16** at the **Mapping** section. If you don't know how to open the Map Settings please have a look at the tutorial: »Layer Tiling.

Note: The effect is still running at the full width of the matrix size. At the moment no Tiling is working.

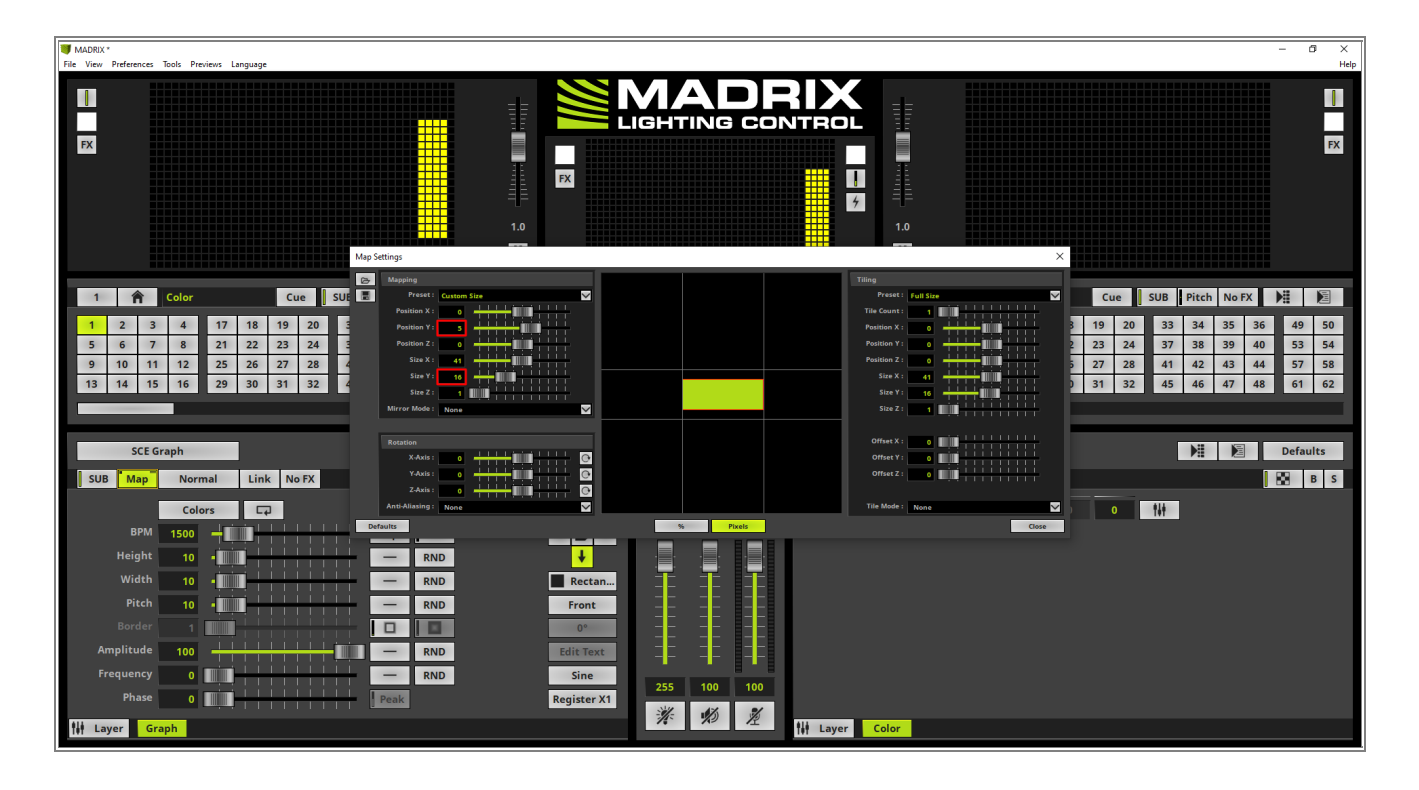

- 5 Now we want to tile the mapped effect to the 2 small screens. When we have a look at our patch we know
- the Size X of the small screens is 8 pixels. So we set **Size X** to **8** at the **Tiling** section. Furthermore we want to work with an **Offset X** of **25** pixels and change the **Tile Mode** to **Mirror H.** Now we can close the **Maps Settings** window.

By the way: The Offset X of 25 pixels corresponds to the size of the screen in the middle.

When we now have a look at our previews, the *SCE Graph* effect will be displayed twice. On the left side the original one and on the right side a mirrored copy respectively tile.

FX FX FX ļ 4 1 🏫 Cue SU h No FX 17 18 19 20 3 4 23 24 27 28 32 15 16 31 32 Defaults 0 0 Link No FX B S 0 141 er X1 ¥ 10 2 Layer Color Laver

Note: *Tiling* is always working on the *Mapping* size.
- 6 According to our task a SCE Color Scroll effect should be mapped to the middle screen. To assign this effect
- . we have to add a new Effect Layer. We perform a *right click* at the *Graph* layer and select *New* in the context menu.

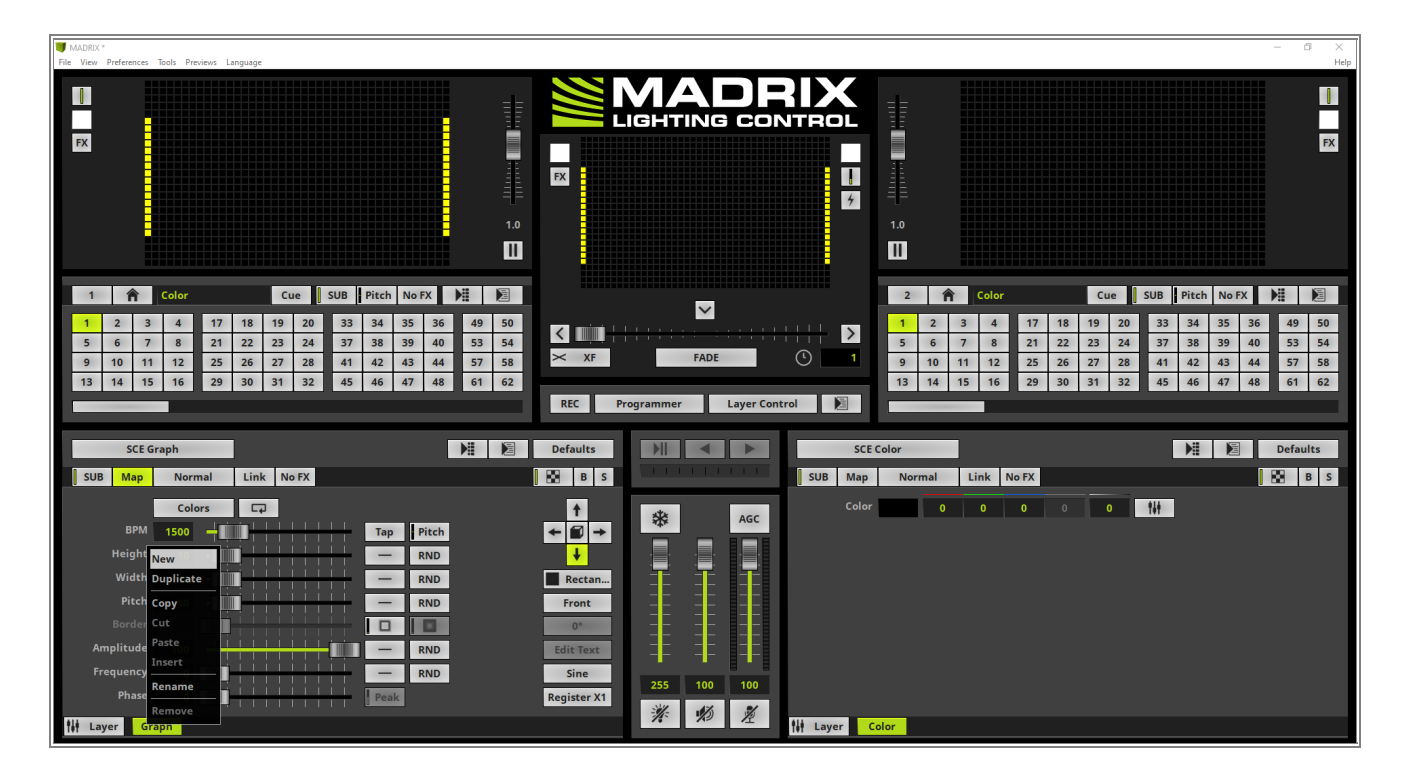

7 Now we choose the effect *SCE Color Scroll*.

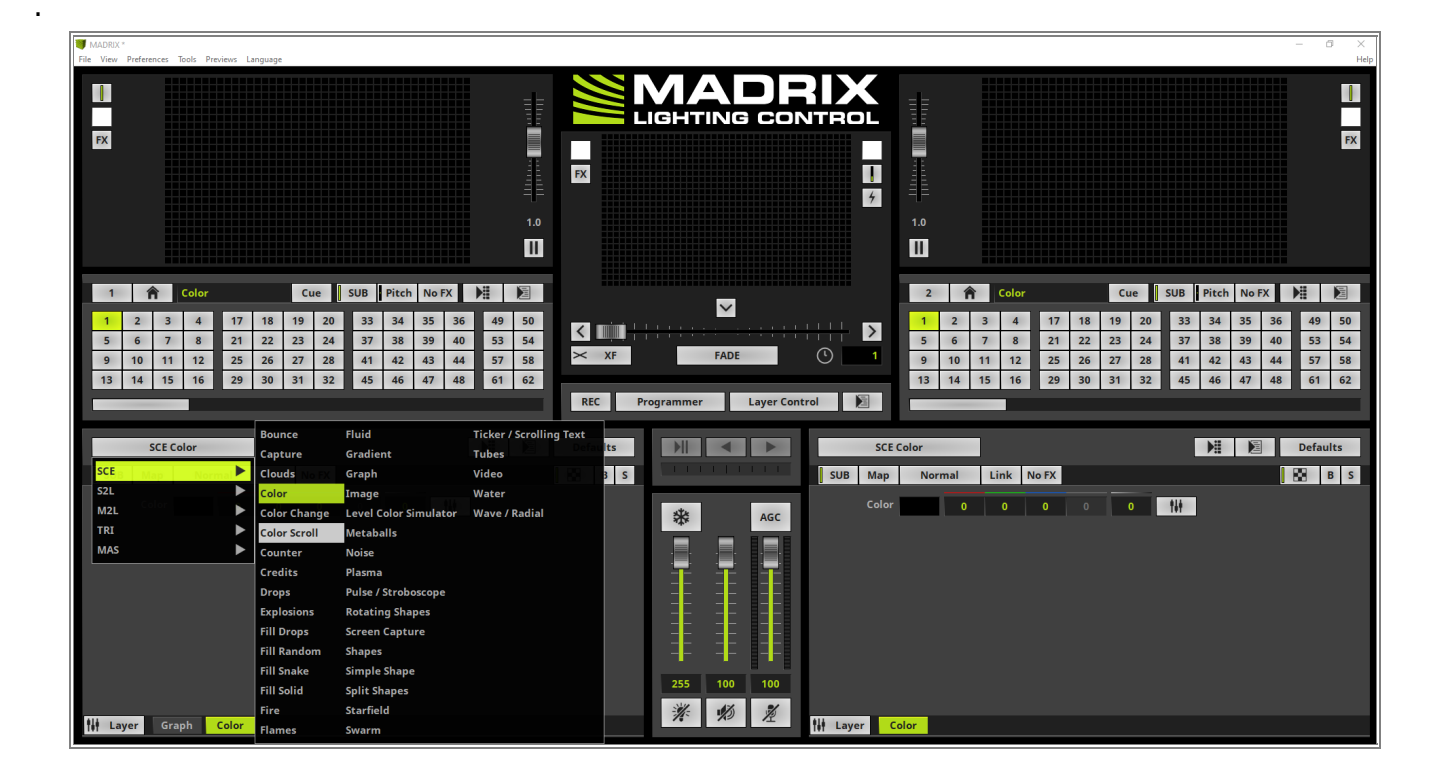

- 8 To map the *SCE Color Scroll* to the desired position we open the *Map Settings* window again.
- . At the *Mapping* section we change the following setting:
  - **Position X** to **8**
  - *Size X* to *25*

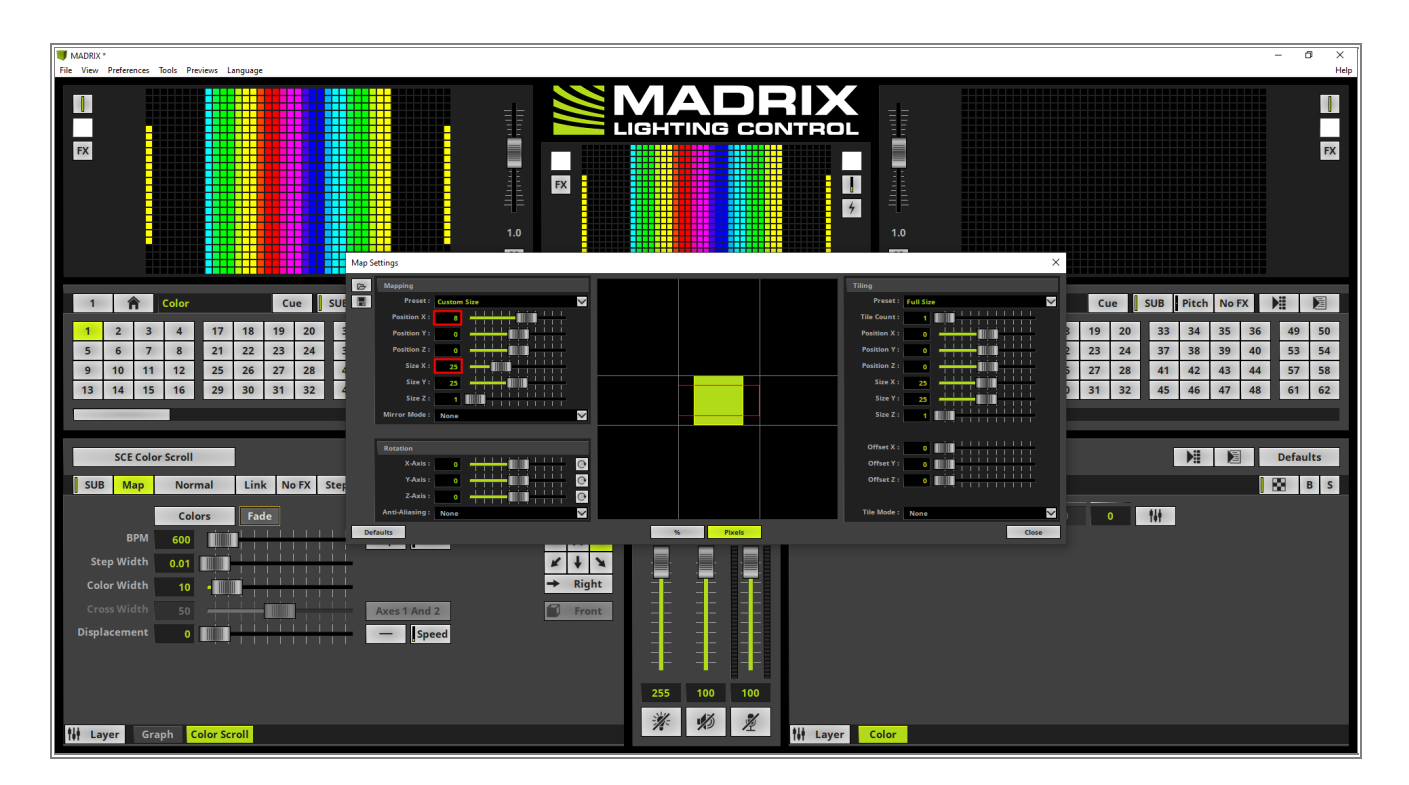

- 9 After closing the *Map Settings* window we change the *Color Width* value of the *SCE Color Scroll* to 75 and
- . the *Direction* to *from top to bottom*.

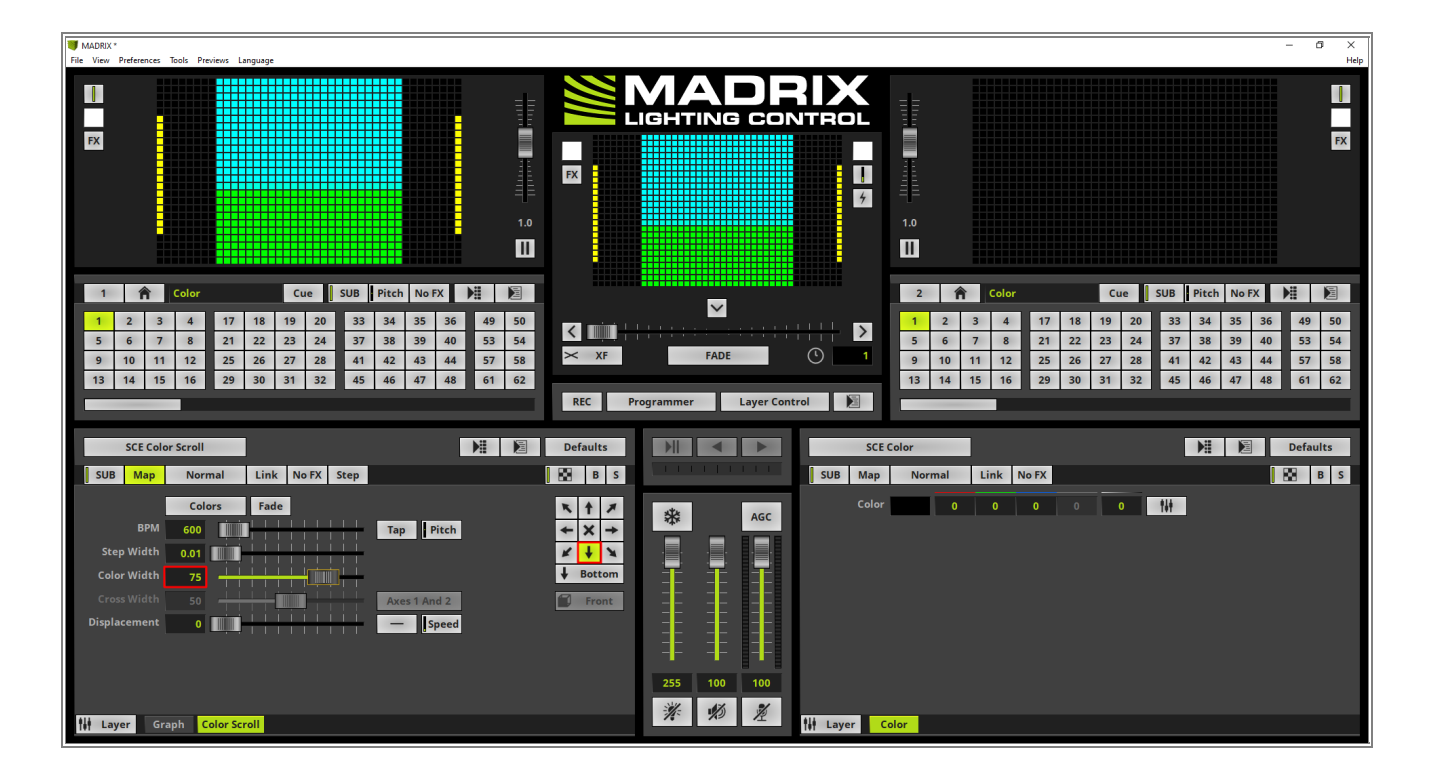

Congratulations! You have successfully learned how to use the Offset for Tiling of Effect Layer in MADRIX 5.

# 2.2.5 Layer Mix Modes

This tutorial shows you how to work with Mix Modes in MADRIX 5.

Date: 06/2021

MADRIX Version: 5.4b (Created with) Corresponding Video Tutorial: »Mixing Of Effect Layers

#### Note:

- In this tutorial we will work with the previous created MADRIX patch of the tutorial: »<u>2D Patch With The Matrix</u> <u>Generator For DVI Output</u>.
- Layer Mix Modes are another powerful feature to create stunning and individual content in MADRIX 5. With the help of the Layer Mix Modes it is possible to combine several MADRIX effects.

#### Task:

A **SCE Metaballs** effect should be displayed with constantly changing colors of the **SCE Plasma** effect.

- 1 After we load the created patch of the tutorial: »2D Patch With The Matrix Generator For DVI Output we will
- . change the effect to **SCE Metaballs**.

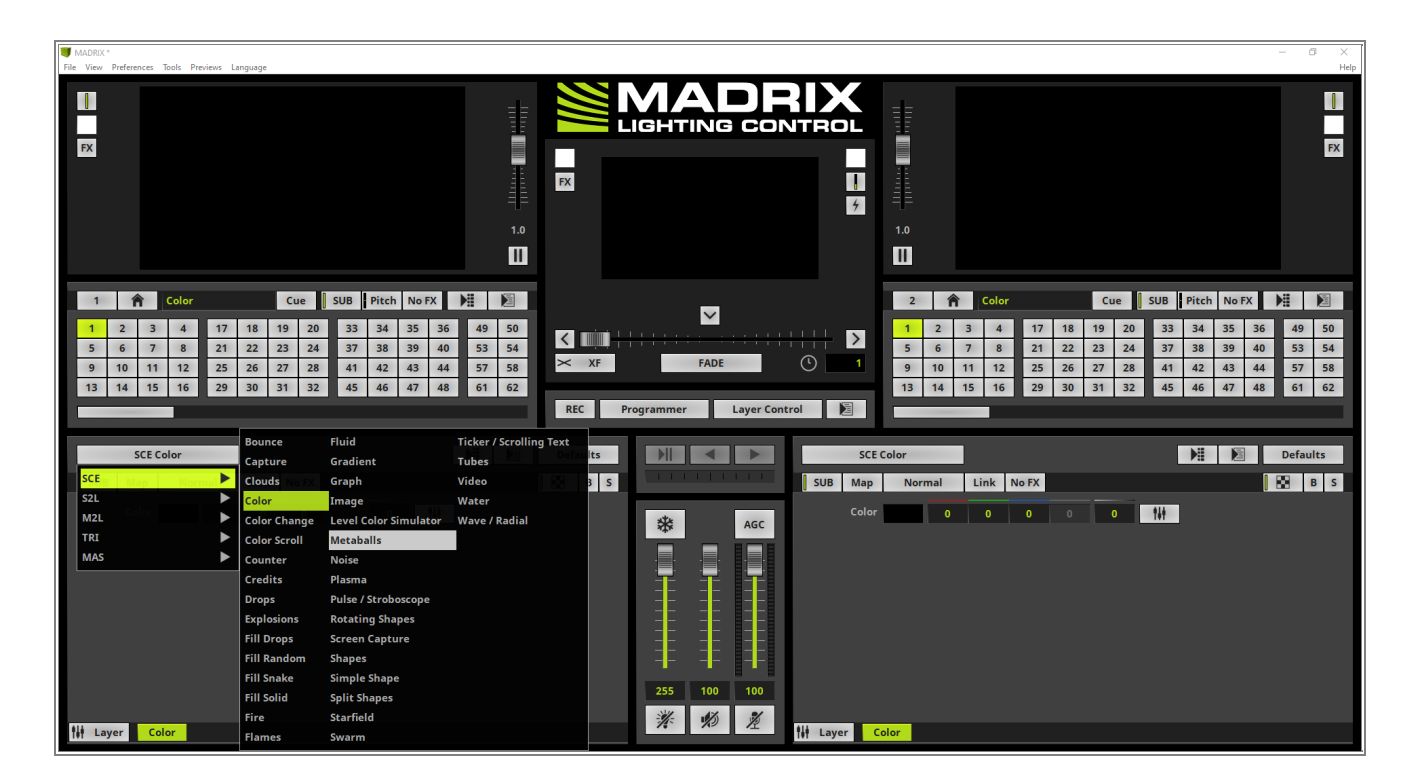

- 2 At the moment the *SCE Metaballs* effect is running at the only Effect Layer. According to our task we have to
- . combine it with the *SCE Plasma* effect. That means we need to add another Effect Layer. Therefor we perform a *right click* at the *Metaballs* Layer tab and select *New* in the context menu.

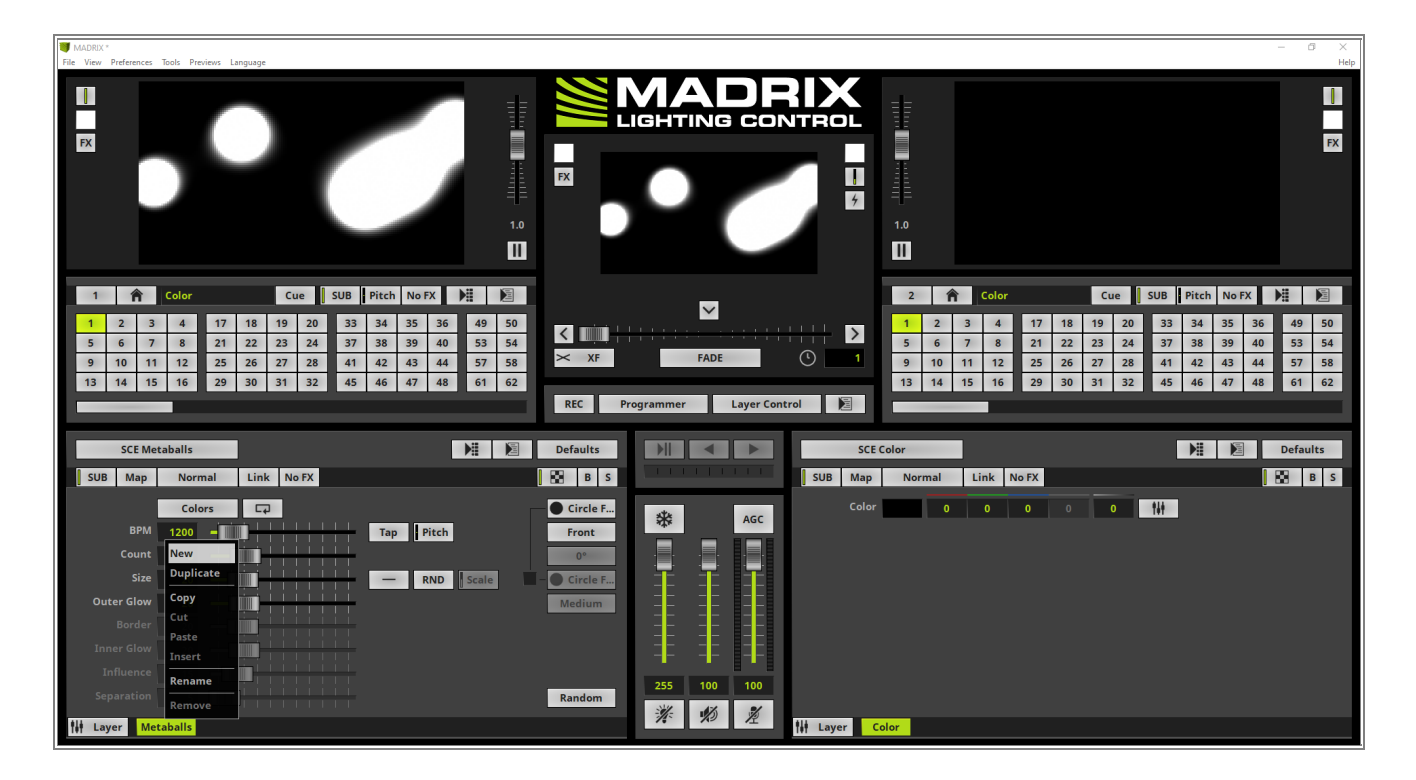

3 As always the new added Effect Layer will be inserted with the default effect (*SCE Color*) at the right side of
the selected Effect Layer. That means this new Effect Layer is on top.

We change the effect of this Effect Layer to SCE Plasma.

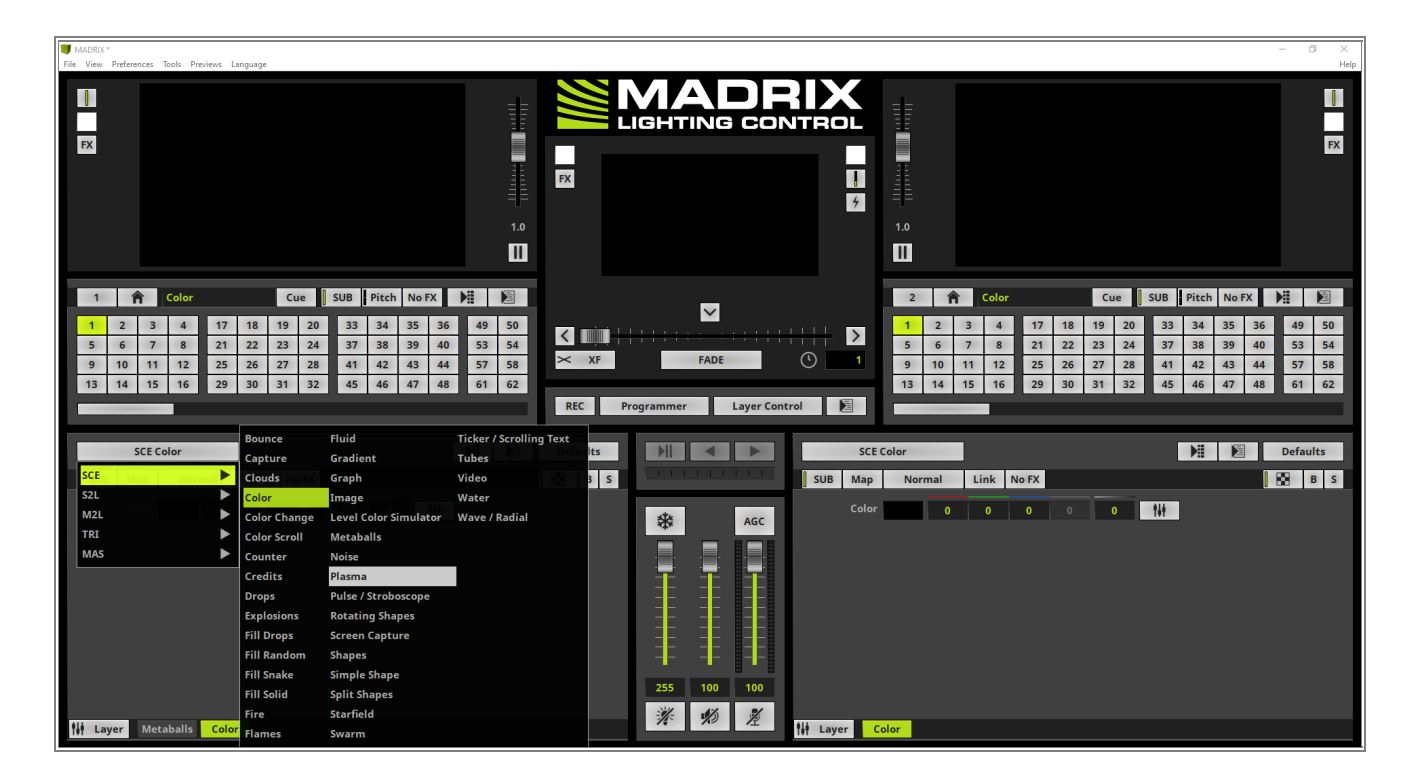

- 4 As we can figure out the *SCE Plasma* effect consists only of colors without *Alpha* ratio by default. And thus
- . we still can't see the *SCE Metaballs* in the background. But we can combine the two effects with the help of the *Mix Modes* in MADRIX 5.

To select the desired Mix Mode we *click* the *Mix Mode* button on top of the effect section.

| I MADRIX *                                                                                                    | -                                                                                                    | 6 X                  |
|----------------------------------------------------------------------------------------------------|----------------------------------------------------------------------------------------------------|----------------------|
| File View Preferences Tools Previews Language                                                                                                    |                                                                                                    | Help                 |
| 1.0                                                                                                    |                                                                                                    | FX                   |
| 1     Color     Cue     SUB     Pitch     No FX     ▶     ▶       1     2     3     4     17     18     19     20     33     34     35     36     49     50       5     6     7     8     21     22     23     24     37     83     39     40     53     54       9     10     11     12     25     26     27     28     41     42     43     44     57     58       13     14     15     16     29     30     31     32     45     46     47     48     61     62 | 2 <b>Color Cue SUB Pitch No</b> FX          1       2       3       4       17       18       19       20       33       34       35       36       49         5       6       7       8       21       22       23       24       37       38       39       40       55         9       10       11       12       25       26       27       28       41       42       43       44       57         13       14       15       16       29       30       31       32       45       46       47       48       61                                                                                                    | 50<br>54<br>58<br>62 |
| SCE Plasma XE VI SVB                                                                                                    | Defaults       Image: Color       Image: Color       Ima | B S                  |

- 5 In this tutorial we choose the Mix Mode *Mask* because the *SCE Metaballs* effect should be displayed with
- . changing colors of the *SCE Plasma*.

**Please Note:** The the desired *Mix Mode* must be set in the Effect Layer on top and will influence all Effect Layers which are underneath (left of the active one).

**By the way:** The Mix Mode Mask will use the Alpha channels of the Layers and only the parts where the content of both layer will overlap will be displayed. All other parts will be black.

More about the Mix Modes in MADRIX 5 you can learn in the »Layers chapter of the manual.

| 🔰 MADRIX *                                       | Normal                                                                                                    |                                                                                                    |                                                                                                    |                                                                                 | 0 ×  |
|--------------------------------------------------|----------------------------------------------------------------------------------------------------|----------------------------------------------------------------------------------------------------|----------------------------------------------------------------------------------------------------|---------------------------------------------------------------------------------|------|
| File View Preferences                            | Paulan Province Lance                                                                                       | 3c                                                                                                    |                                                                                                    |                                                                                 | Help |
|                                                  | Darken                                                                                                    |                                                                                                    |                                                                                                    |                                                                                 |      |
|                                                  | Color Burn                                                                                                  |                                                                                                    |                                                                                                    |                                                                                 |      |
|                                                  | Linear Burn                                                                                                 |                                                                                                    |                                                                                                    |                                                                                 |      |
| FX                                               |                                                                                                    |                                                                                                    |                                                                                                    |                                                                                 | FX   |
|                                                  | Lighten (HTP)                                                                                               |                                                                                                    | FX                                                                                                    |                                                                                 |      |
|                                                  | Screen                                                                                                    |                                                                                                    |                                                                                                    |                                                                                 |      |
|                                                  | Color Doage                                                                                                 |                                                                                                    | 7                                                                                                    |                                                                                 |      |
|                                                  |                                                                                                    | 1.0                                                                                                    |                                                                                                    | 1.0                                                                             |      |
|                                                  | Overlay                                                                                                    |                                                                                                    |                                                                                                    |                                                                                 |      |
|                                                  | Soft Light                                                                                                  |                                                                                                    |                                                                                                    |                                                                                 |      |
| 1 8                                              | Hard Light                                                                                                  | Cue SUB Pitch No FX                                                                                                    |                                                                                                    | 2 Color Cue SUB Pitch No FX                                                     |      |
|                                                  | Vivid Light                                                                                                 |                                                                                                    | $\sim$                                                                                                    |                                                                                 |      |
| 1 2 3                                            | Linear Light                                                                                                | 19 20 33 34 35 36 49 50                                                                                                    | M     M     M | 1 2 3 4 17 18 19 20 33 34 35 36 49                                              | 50   |
| 5 6 /                                            | Pin Light                                                                                                   | 23 24 37 38 39 40 53 54                                                                                                    | × XF FADE (1) 1                                                                                                    | 5 6 7 8 21 22 23 24 37 38 39 40 53                                              | 54   |
| 9 10 1                                           | Hard Mix                                                                                                    |                                                                                                    |                                                                                                    | 9 10 11 12 23 20 27 28 41 42 43 44 57<br>12 14 15 16 20 20 21 23 45 46 47 48 61 | 50   |
| 13 14 13                                         | Difference                                                                                                  | 51 52 45 46 47 48 61 62                                                                                                    |                                                                                                    | 13 14 13 16 29 30 31 32 43 46 47 48 61                                          | 62   |
|                                                  | Exclusion                                                                                                   |                                                                                                    | REC Programmer Layer Control                                                                                                    |                                                                                 |      |
|                                                  | Subtract                                                                                                    |                                                                                                    |                                                                                                    |                                                                                 |      |
| SCE P                                            | ) Divide                                                                                                    |                                                                                                    | Defaults SCE                                                                                                    | Color 📔 📔 Defa                                                                  | ults |
| SUB Map                                          | Mask                                                                                                    | nk No FX                                                                                                    | B S SUB Map                                                                                                    | Normal Link No FX                                                               | B S  |
|                                                  | Negative Mask                                                                                               |                                                                                                    |                                                                                                    |                                                                                 |      |
| Color                                            | 255                                                                                                    | 0 0 0 0 11                                                                                                    | Color                                                                                                    |                                                                                 |      |
| Move                                             |                                                                                                    |                                                                                                    | AGC                                                                                                    |                                                                                 |      |
|                                                  |                                                                                                    |                                                                                                    | AGC AGC                                                                                                    |                                                                                 |      |
|                                                  | 0.000                                                                                                    |                                                                                                    |                                                                                                    |                                                                                 |      |
| Delete                                           | 0.000                                                                                                    |                                                                                                    |                                                                                                    |                                                                                 |      |
| Delete<br>Position                               | 0.000                                                                                                    |                                                                                                    | AGC                                                                                                    |                                                                                 |      |
| Delete<br>Position                               | 0.000<br>×                                                                                                  |                                                                                                    |                                                                                                    |                                                                                 |      |
| Delete<br>Position                               | 0.000                                                                                                    |                                                                                                    |                                                                                                    |                                                                                 |      |
| Delete<br>Position<br>BPM                        | 0.000<br>0.000<br>0.000<br>0.000                                                                            |                                                                                                    |                                                                                                    |                                                                                 |      |
| Delete<br>Position<br>BPM<br>Stretch             | 0.000<br>2<br>600                                                                                           | 3         6         X         X           Fade         FA         FN         UD         IP           I         XY         YZ |                                                                                                    |                                                                                 |      |
| Delete<br>Position<br>BPM<br>Stretch<br>Distance | 0.000<br>2<br>600<br>1<br>1<br>1                                                                            | S B FA FN UD IP IC<br>Fade FA FN UD IP IC                                                                                    | 255 100 100                                                                                                    |                                                                                 |      |
| Delete<br>Position<br>BPM<br>Stretch<br>Distance | 0.000<br>0<br>600<br>1<br>1<br>1<br>2<br>1<br>2<br>2<br>2<br>2<br>2<br>2<br>2<br>2<br>2<br>2<br>2<br>2<br>2 |                                                                                                    | 255 100 100<br><b>* * *</b>                                                                                                    | cire.                                                                           |      |

6 After the Mix Mode at the **SCE Plasma** Effect Layer was enabled the **SCE Metaballs** effect will be displayed

. in the colors of the Plasma effect.

That means it is possible to change the effect parameters individually for both Effect Layers but the output will be combined.

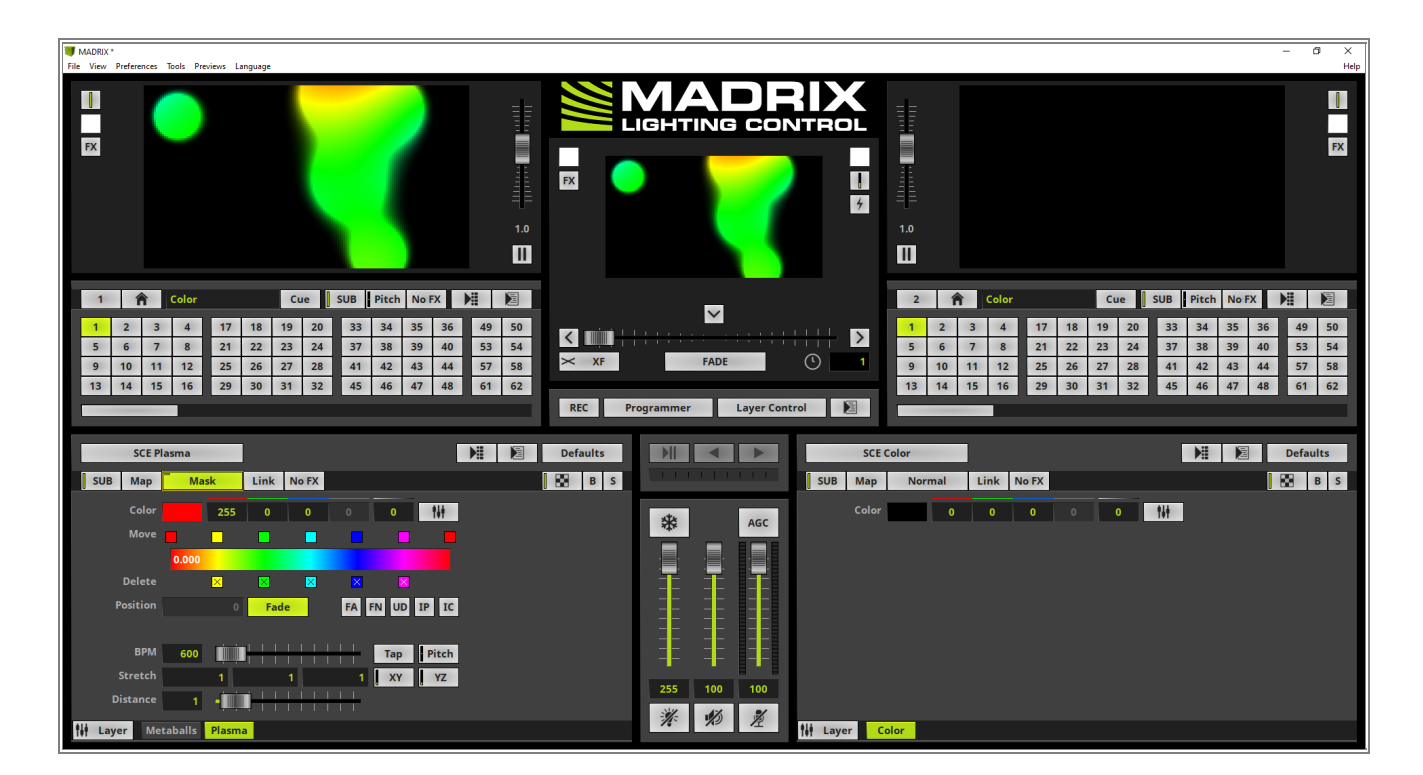

Congratulations! You have successfully learned how to work with Mix Modes in MADRIX 5.

# 2.2.6 Layer Mix Modes Link

In this tutorial you will learn how to use the Link option for combining Effects in MADRIX 5.

Date: 06/2021

MADRIX Version: 5.4b (Created with) Corresponding Video Tutorial: »Mixing Of Linked Effect Layers

## Note:

- In this tutorial we will work with the results of the tutorial »Layer Mix Modes.
- If the *Link* option has been enabled, *Mix Modes* only influence the Effect Layer underneath.

#### Task:

Based on the results of the tutorial »<u>Layer Mix Modes</u> we have to add a new Effect Layer and assign the *SCE Split Shapes* effect. Only the new added *SCE Split Shapes* Effect Layer should be influenced by the Mix Mode *Mask* of the *SCE Plasma* effect.

As result of the tutorial »Layer Mix Modes we got an Effect which consists of two Effect Layers. The SCE
 Metaballs effect was assigned to the first (left) Effect Layer and the SCE Plasma Effect was assigned to the second Effect Layer. Furthermore the Mix Mode Mask was enabled at the second Effect Layer.

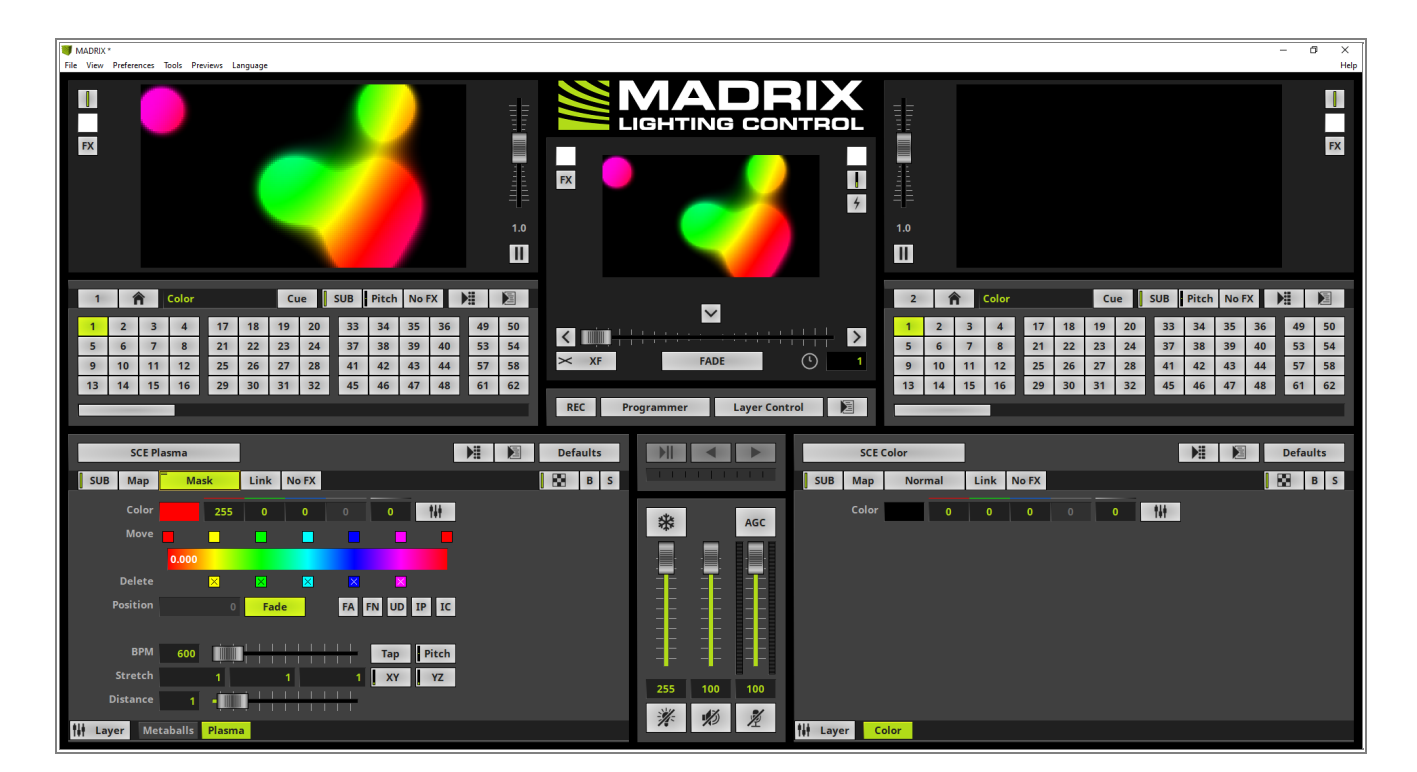

- Now we want to start with the current task and add a *New* Effect Layer right beside the Metaballs Effect
   Layer.
  - To add a new Effect Layer at the second position we select the first Effect Layer which is called Metaballs in this tutorial and perform a *right click*. In the context menu we select **New**.

By the way: If the new added Effect Layer is not at the second position, you can easily move the Effect Layer. How to move Effect Layers you can learn in the tutorial: »<u>Add And Rename Layers</u>.

|                                                           | - 0 ×                                                                                                    |
|-----------------------------------------------------------|----------------------------------------------------------------------------------------------------|
|                                                           | Help                                                                                                    |
|                                                           | FX<br>1.0                                                                                                    |
| XF FADE O 1 REC Programmer Layer Control                  | 2         A         Color         Cue         SUB         Pitch         NoFX         H         D           1         2         3         4         17         18         19         20         33         34         35         36         49         50           5         6         7         8         21         22         23         24         37         38         39         40         55         54           9         10         11         12         25         26         27         28         41         42         43         44         57         58           13         14         15         16         29         30         31         32         45         46         47         48         61         62 |
| Defaults SCE                                              | Color Defaults Normal Link No FX B S                                                                                                    |
| Color<br>Front<br>Or<br>Circle F<br>Medium<br>255 100 100 | 0 0 0 0 1                                                                                                    |
|                                                           | EX<br>EX<br>EX<br>EX<br>EX<br>EX<br>EX<br>EX<br>EX<br>EX                                                                                                    |

3 According to our task we assign the *SCE Split Shapes* effect to the new added Effect Layer.

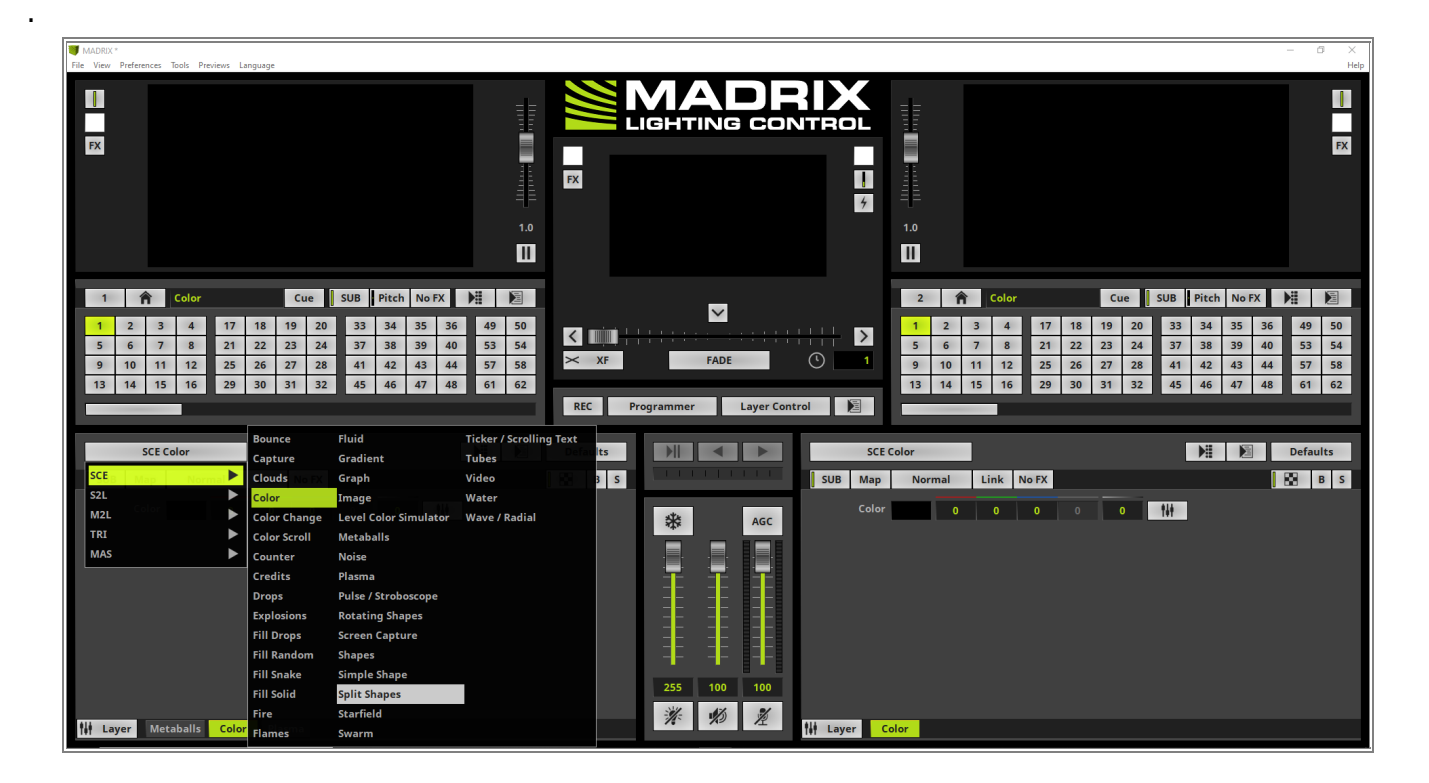

4 Now we can figure out the already enabled Mix Mode *Mask* of the Plasma Effect Layer will take influence onall Effect Layers which are underneath.

| MADRIX *<br>File View Preferences Tools Previews Language                                                                                                    |                                                                                                    | – đ ×<br>Help                                                                                                    |
|----------------------------------------------------------------------------------------------------|----------------------------------------------------------------------------------------------------|----------------------------------------------------------------------------------------------------|
|                                                                                                    | 10<br>10<br>10<br>10<br>10<br>10<br>10<br>10<br>10<br>10                                                                                                    | FX<br>1.0                                                                                                    |
| 1         Color         Cue         SUB         Pitch         No PX         Pit           1         2         3         4         17         18         19         20         33         34         35         36         49           5         6         7         8         21         22         24         37         38         39         40         59           9         10         11         12         25         26         27         28         41         42         43         44         57           13         14         15         16         29         30         31         32         45         46         47         48         61 | 50         Image: Control         Image: Control | 2         Color         Cue         SUB         Pitch         NoFX         Pit         Pit           1         2         3         4         17         18         19         20         33         34         35         36         49         50           5         6         7         8         21         22         23         24         37         38         39         40         53         54           9         10         11         12         25         26         27         28         41         42         43         44         57         58           13         14         15         16         29         30         31         32         45         46         47         48         61         62 |
| SCE Split Shapes                                                                                                    | Defaults Defaults SCE                                                                                                    | Color Defaults                                                                                                    |
| SUB Map Normal Link No FX                                                                                                    | B S B S                                                                                                    | Normal Link No FX                                                                                                    |
| Colors     Cp     Shapes     Cp       BPM     60     -     Tap     Pitch       Emissions     4     -     Angle     Swirl       Generations     4     -     -     Fade       Velocity     50     -     -     Fade       Spread     72     -     -     Fade       Size     10     -     -     Alpha       Center     50     50     Fixed                                                                                                    | PA Front AGC<br>Duration Color                                                                                                    |                                                                                                    |

5 But the task requires only the Split Shapes Effect Layer should be influenced by the Mix Mode *Mask* of thePlasma Effect Layer.

If an activated *Mix Mode* should influence only one Effect Layer underneath, we have to activate the *Link* option at the Effect Layer with the activated Mix Mode.

So we activate the Plasma Layer and activate the *Link* option right besides the *Mix Mode* button.

|                                                                                                    | FX                   |
|----------------------------------------------------------------------------------------------------|----------------------|
|                                                                                                    |                      |
| 1       ↑       Color       Cue       SUB       Pitch       No FX       Pitch       No FX                                                                                                    | 50<br>54<br>58<br>62 |
| SCE Plasma       Mask       Link       No FX       Defaults         SUB       Map       Mask       Link       No FX       Image: Color       Image: Color | ilts<br>B S          |

6 After the *Link* option has been activated, the colors of the Plasma effect will only influence the colors of the
. Split Shapes effect.

The Metaballs effect will be displayed with the color information of the effect it self.

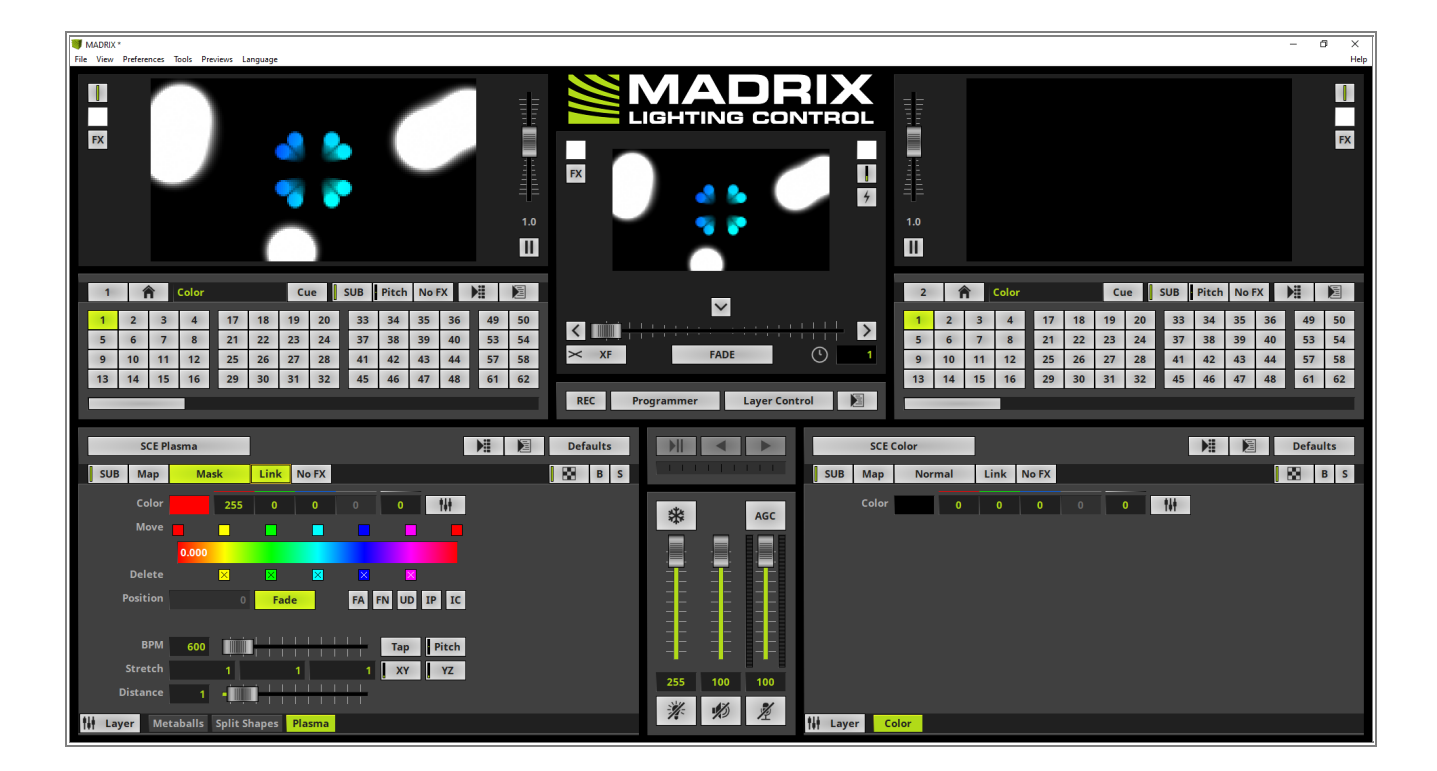

Congratulations! You have successfully learned how to work with the Link option MADRIX 5.

# 2.2.7 Layer Mapping And Mix Modes

This tutorial shows you how to work with Mapping and Mix Modes of the Effect Layers in MADRIX 5.

## Date: 06/2021

MADRIX Version: 5.4b (Created with)

Corresponding Video Tutorial: »Mapping And Mixing Of Effect Layers

## Note:

In this tutorial we will work with the result of the tutorial »Layer Tiling With Offset.

## Task:

We have to add two more Effect Layers. A *SCE Color Change* effect will be assigned to one of the new added Effect Layers. This Effect Layer should be mapped and mixed with the already created *Graph* Effect Layer. As Mix Mode please use *Mask*.

The second new Effect Layer needs to be assigned with the *SCE Water* effect. Furthermore some parameters of the *SCE Water* effect should be changed:

- *Energy*: 100
- *Length*: 60
- *Pitch X*: 5
- **Pitch Y**: 5

This Effect Layer should be mapped to the size of the already existing *Color Scroll* Layer and mixed with the Mix Mode *Difference*.

- 1 The result of the tutorial »Layer Tiling With Offset consists of two Effect Layers. One Effect Layer is configured
- . with a modified *SCE Graph* effect and for the second Effect Layer a *SCE Color Scroll* has been assigned.

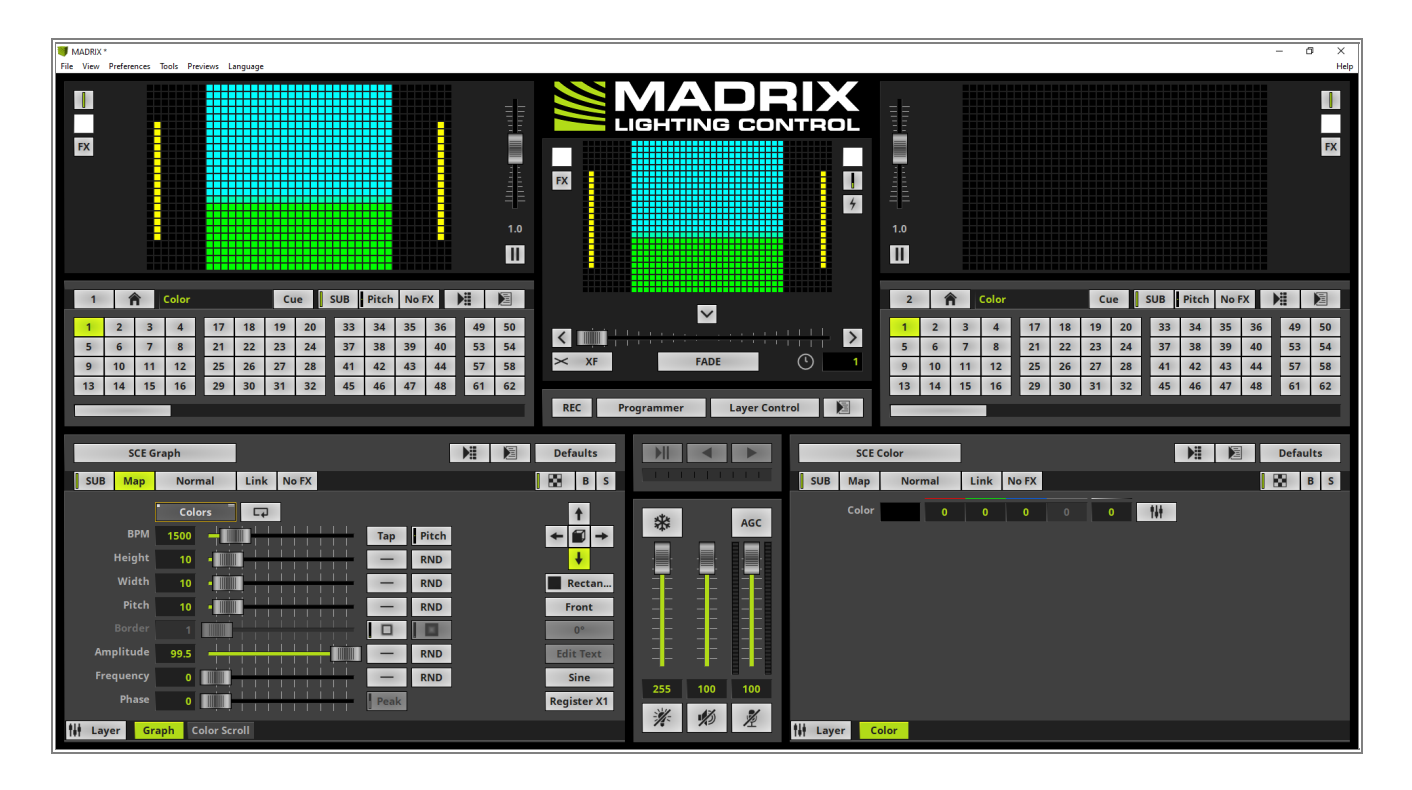

#### MADRIX 5 Tutorials Version 1.0

- 2 When we have a look at our task, the current *SCE Graph* effect should be masked by the *SCE Color Change*
- effect, which will be added in the next steps. So we change the color of the *SCE Graph* effect from yellow to white. Therefor we *click* the *Colors* button, select the only color entry of the *Color Table* and change the color to *white*. You can simply change the color with the help of the *Color Picker* or by setting the *Color Edit* fields for red, green and blue to the desired value. In this case the values must be 255.

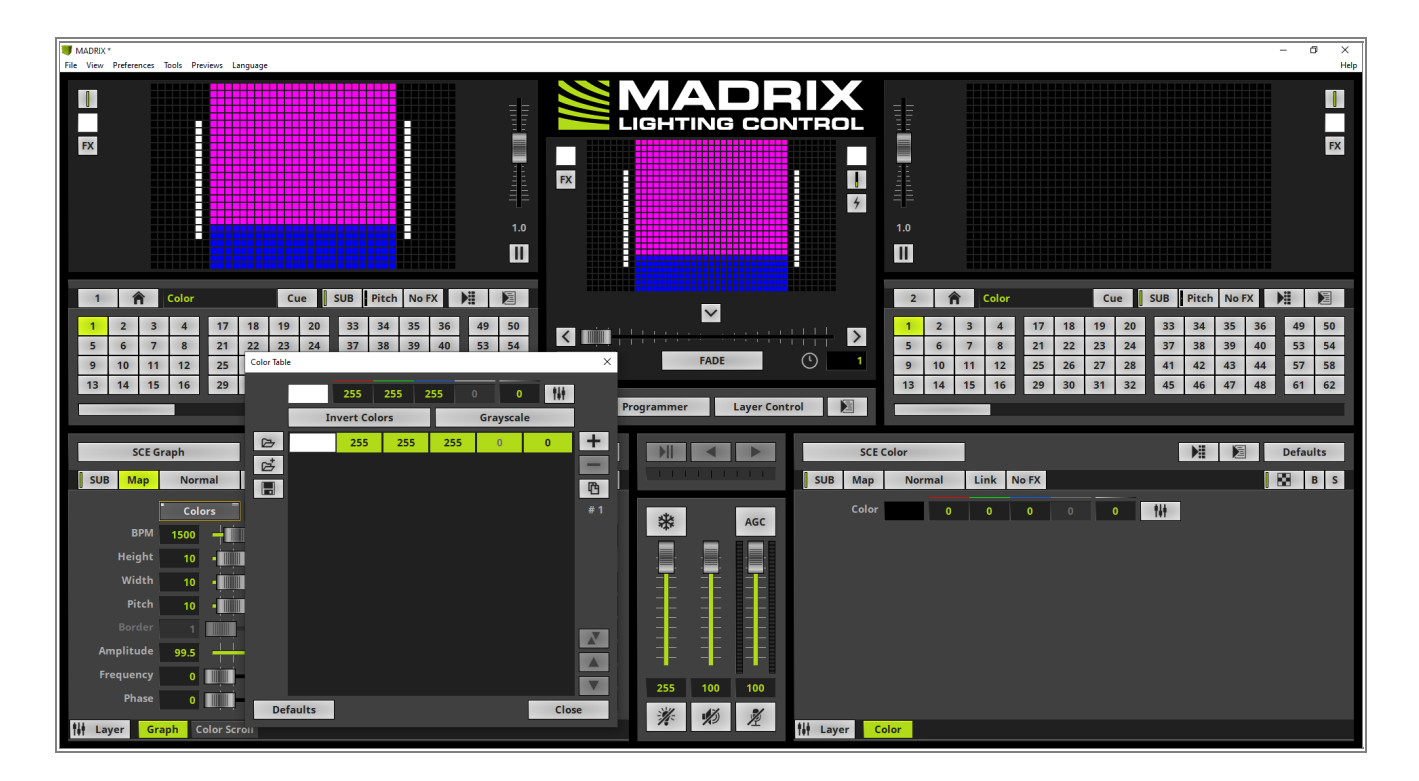

- 3 Now we will add the first new Effect Layer. As we know this layer should be mapped exactly to the same size
- of the already existing Graph effect. So we can duplicate the Graph layer and assign the desired effect later. To duplicate the Graph layer we select it (the layer tab should be illuminated in green), now we perform a *right click* and select **Duplicate**.

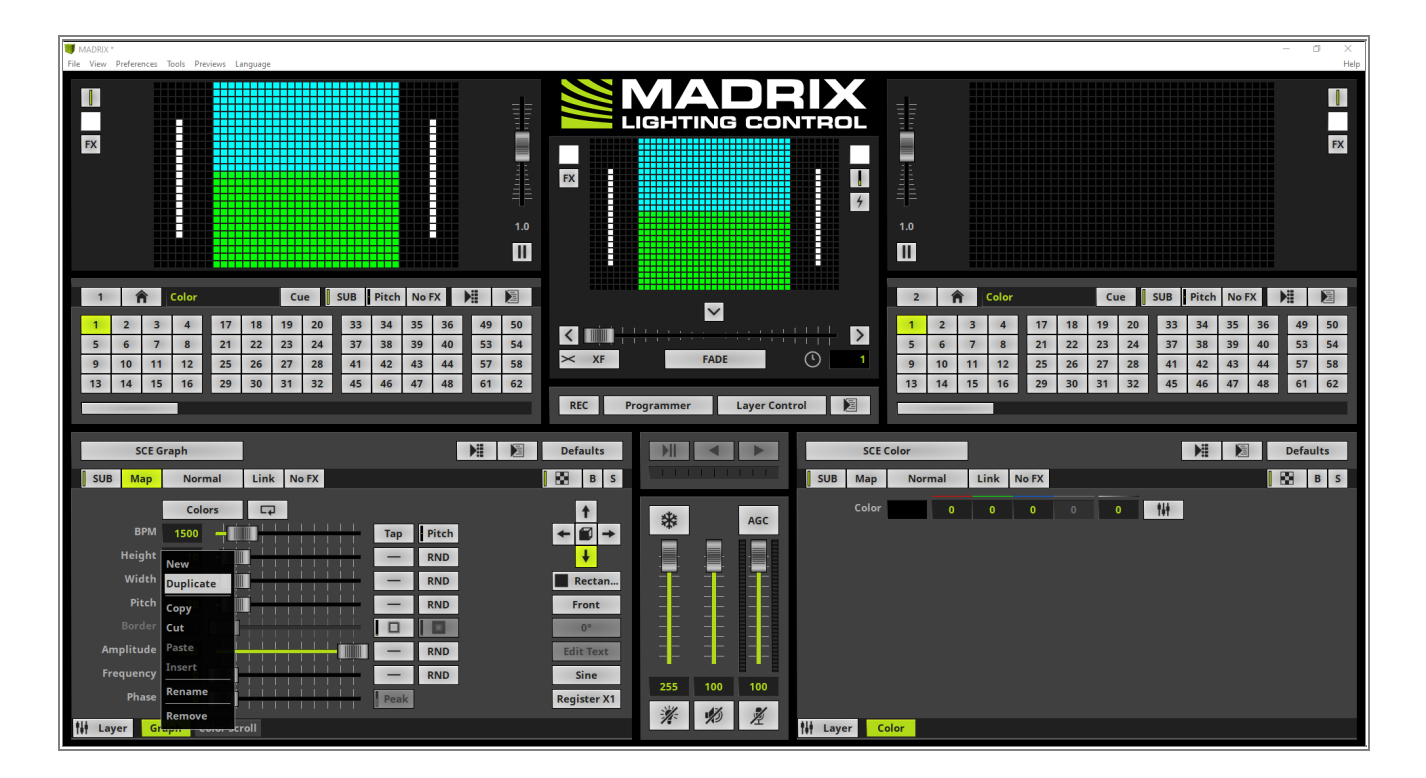

4 Two times the *SCE Graph* effect is now visible and also two Graph layers are now available. The duplicated
. Effect Layer is added right besides the original Effect Layer and will be selected.

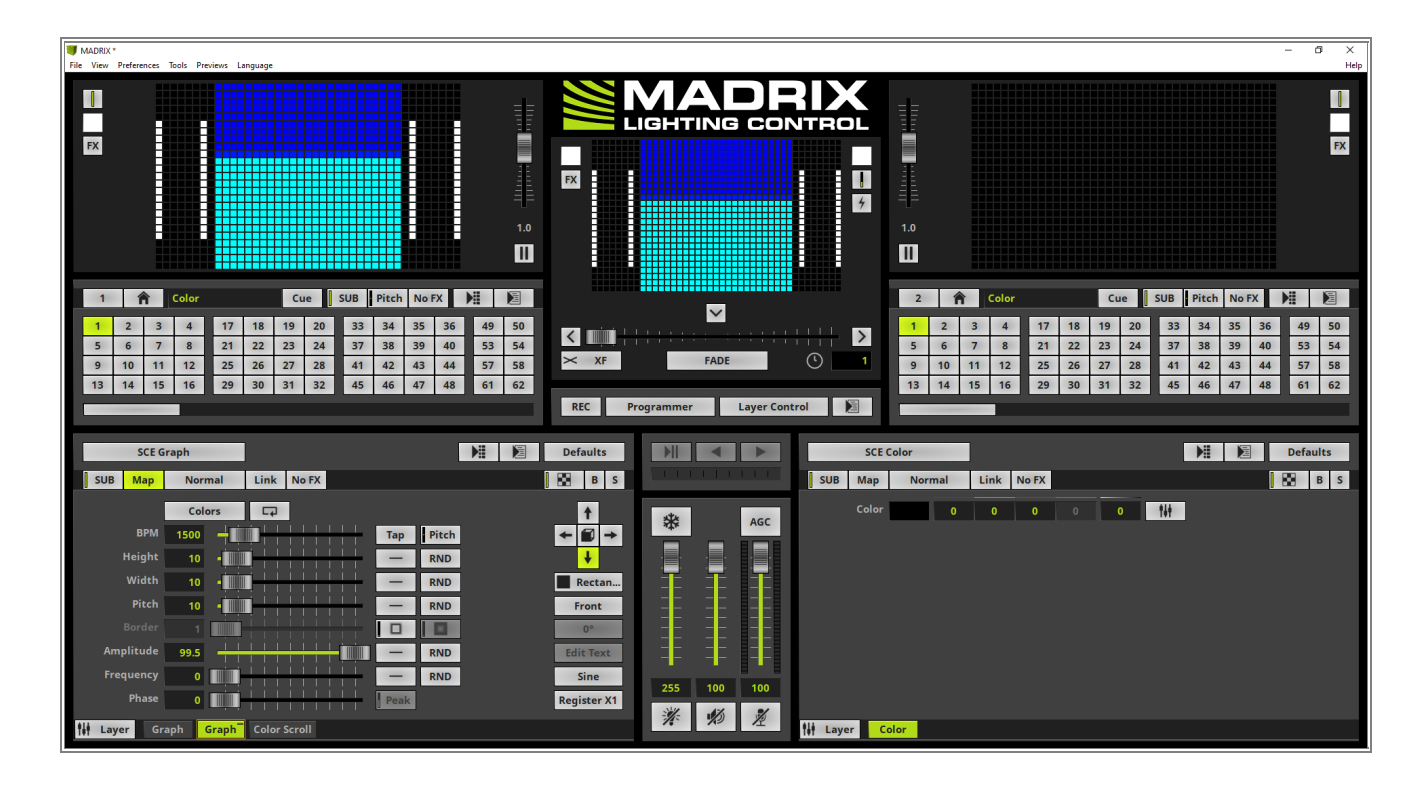

5 We change the effect of the duplicated Effect Layer to *SCE Color Change* via the Effect button on top of the . effect section.

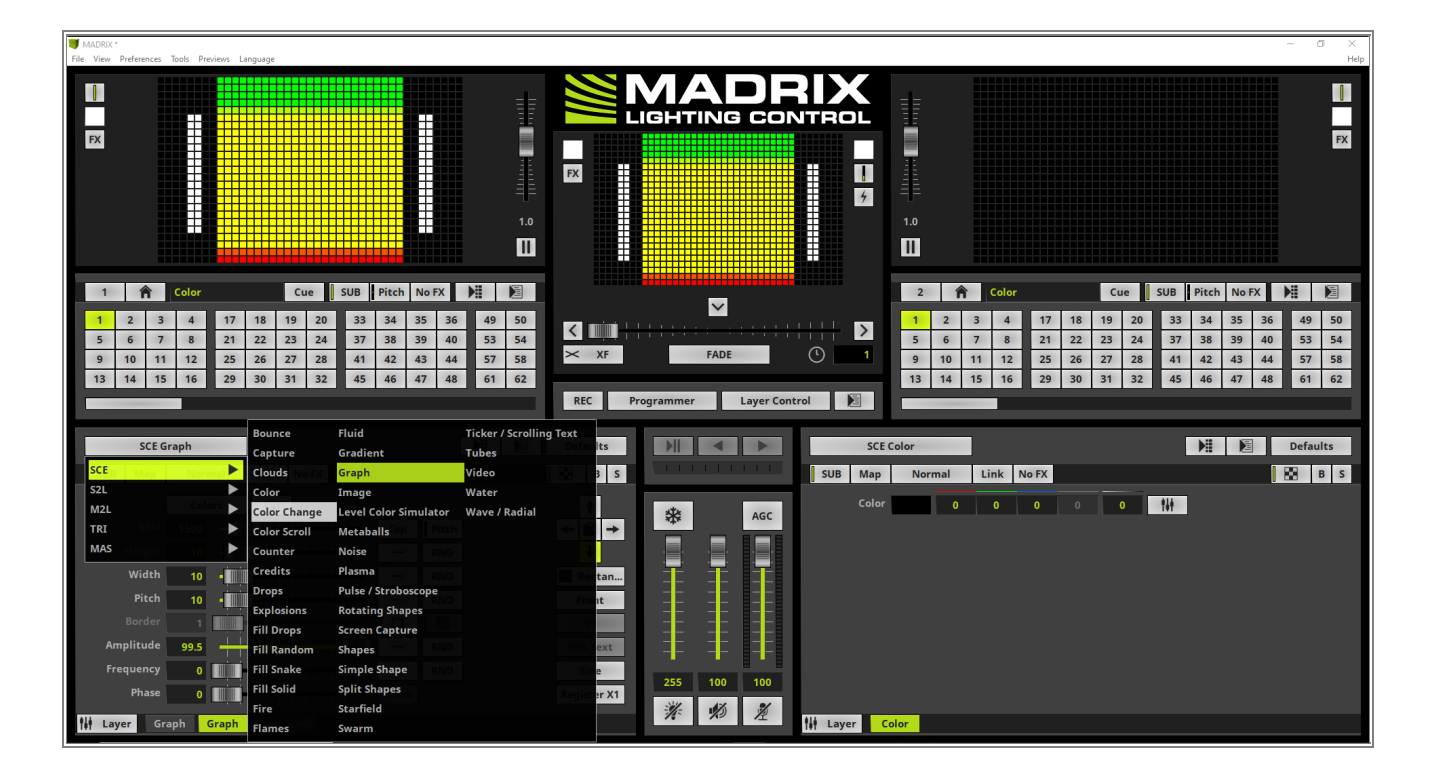

- 6 Because we duplicated the Effect Layer the mapping is exactly the same like the mapping of the Graph layer
- . underneath. So we don't need to care about the Mapping and we combine the two layers with the help of the Mix Mode **Mask**.

If you want to learn more about Mapping Effect Layers please have a look at the tutorials: »Layer Mapping and »Layer Mapping With Fixture Groups.

To activate the Mix Mode Mask simply *click* the *Mix Mode* button and select *Mask*.

| MADRIX *<br>File View Preferences | Normal                  | 9e                      |                            |                     |                                                                      | – 🗇 🗙<br>Help |
|-----------------------------------|-------------------------|-------------------------|----------------------------|---------------------|----------------------------------------------------------------------|---------------|
|                                   | Darken                  |                         |                            |                     |                                                                      |               |
|                                   | Multiply<br>Color Burn  |                         |                            |                     |                                                                      |               |
|                                   | Linear Burn             |                         |                            | TROL                |                                                                      |               |
| FX                                |                         |                         |                            |                     |                                                                      | FX            |
|                                   | Scroop                  |                         | FX                         |                     |                                                                      |               |
|                                   | Color Dodge             | <u> </u>                |                            | 4 = =               |                                                                      |               |
|                                   | Linear Dodge            | 10                      |                            | 10                  |                                                                      |               |
|                                   | Overlay                 |                         |                            | 1.0                 |                                                                      |               |
|                                   | Soft Light              |                         |                            | <u> </u>            |                                                                      |               |
|                                   | Hard Light              |                         |                            |                     |                                                                      |               |
| 1 🏦                               | Vivid Light             | Cue SUB Pitch No FX 🕅 🕅 |                            | 2 🏦 🕻               | olor Cue SUB Pitc                                                    | h No FX 🕅 💆   |
| 1 2 3                             | Linear Light            | 19 20 33 34 35 36 49 50 |                            | 1 2 3               | 4 17 18 19 20 33 34                                                  | 35 36 49 50   |
| 5 6 7                             | Pin Light 21 2          | 23 24 37 38 39 40 53 54 |                            | 5 6 7               | 8 21 22 23 24 37 38                                                  | 39 40 53 54   |
| 9 10 1                            | <sup>1</sup> Hard Mix   | 27 28 41 42 43 44 57 58 | × XF FADE                  | 9 10 11             | 12 25 26 27 28 41 42                                                 | 43 44 57 58   |
| 13 14 1                           | <sup>5</sup> Difference | 31 32 45 46 47 48 61 62 |                            | 13 14 15            | 16         29         30         31         32         45         46 | 47 48 61 62   |
|                                   | Exclusion               |                         | REC Programmer Layer Contr | rol 📔               |                                                                      |               |
|                                   | Subtract                |                         |                            |                     |                                                                      |               |
| SCE Cold                          | Divide                  |                         | Defaults                   | SCE Color           |                                                                      | Defaults      |
| SUB Map                           | Mask                    | nk No FX                | B S                        | SUB Map Normal Lini | < No FX                                                              | B S           |
|                                   | Negative Mask           |                         |                            | Color:              |                                                                      |               |
|                                   | Colors                  | Fade                    | AGC AGC                    |                     | 0 0 0 111                                                            |               |
| BPM                               | 60                      | Tap Pitch               |                            |                     |                                                                      |               |
| Time                              | 1 -                     |                         |                            |                     |                                                                      |               |
|                                   |                         |                         |                            |                     |                                                                      |               |
|                                   |                         |                         |                            |                     |                                                                      |               |
|                                   |                         |                         |                            |                     |                                                                      |               |
|                                   |                         |                         |                            |                     |                                                                      |               |
|                                   |                         |                         |                            |                     |                                                                      |               |
|                                   |                         |                         | 255 100 100                |                     |                                                                      |               |
|                                   |                         |                         | ※ 奶 差                      |                     |                                                                      |               |
| T#¶ Layer G                       | raph Color Chang        | Gen Color Scroll        |                            | Tit Layer Color     |                                                                      |               |

- 7 The *Graph* Effect Layer and the *Color Change* Effect Layer are now combined together via the Mix Mode *Mask* and we can see the visual result at the Previews. The color of the tiled and mapped *SCE Graph* effect
- will now be influenced by the SCE Color Change effect.

According to our task we have also to add a second new layer and combine it with the Color Scroll layer which is located in the middle of this patch. As we have learned above to keep the map settings of one Effect Layer also for another one we can duplicate the desired layer.

So we select the Color Scroll layer, perform a *right click* and select **Duplicate** again.

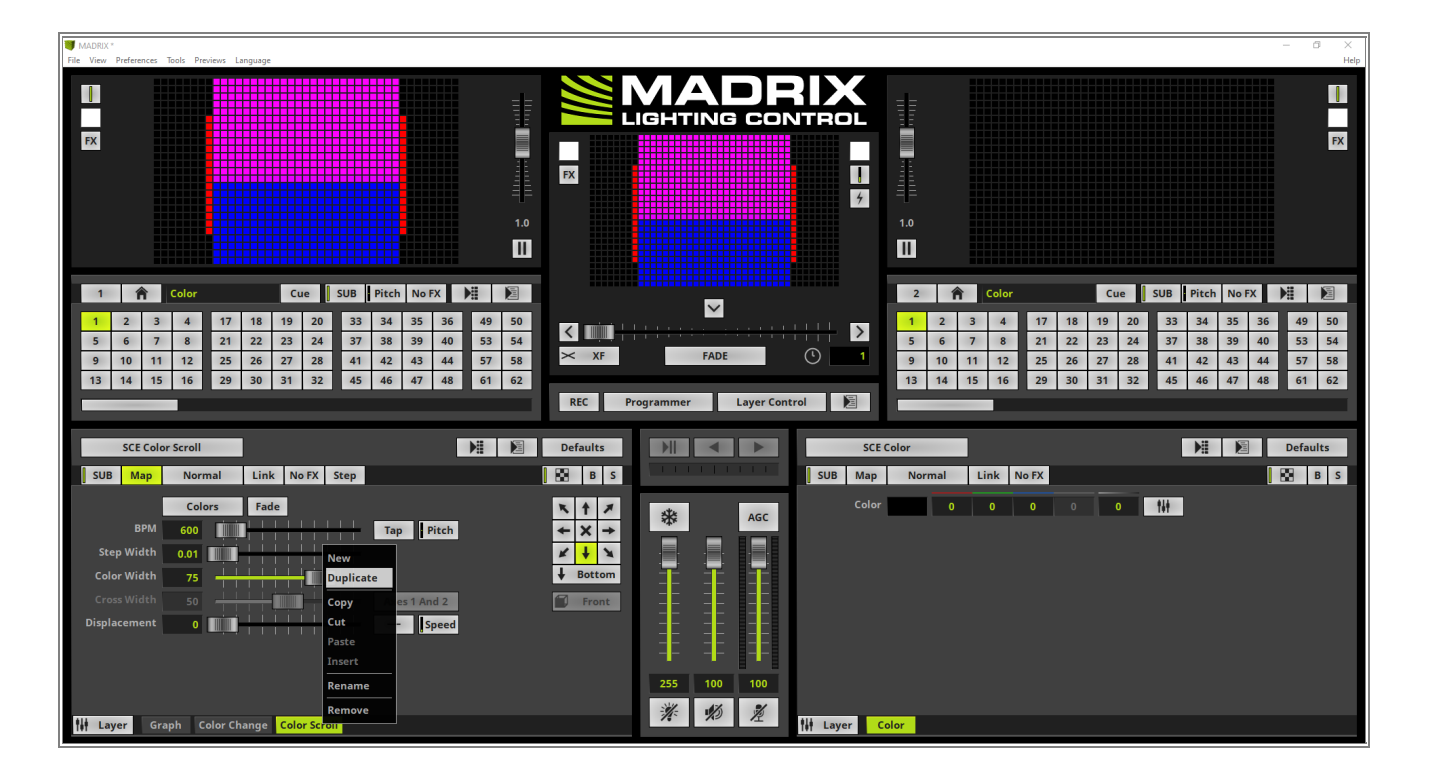

8 According to our Task we have to assign the SCE Water effect to this Effect Layer. Therefor we click the . *Effect* button again and select *SCE Water*.

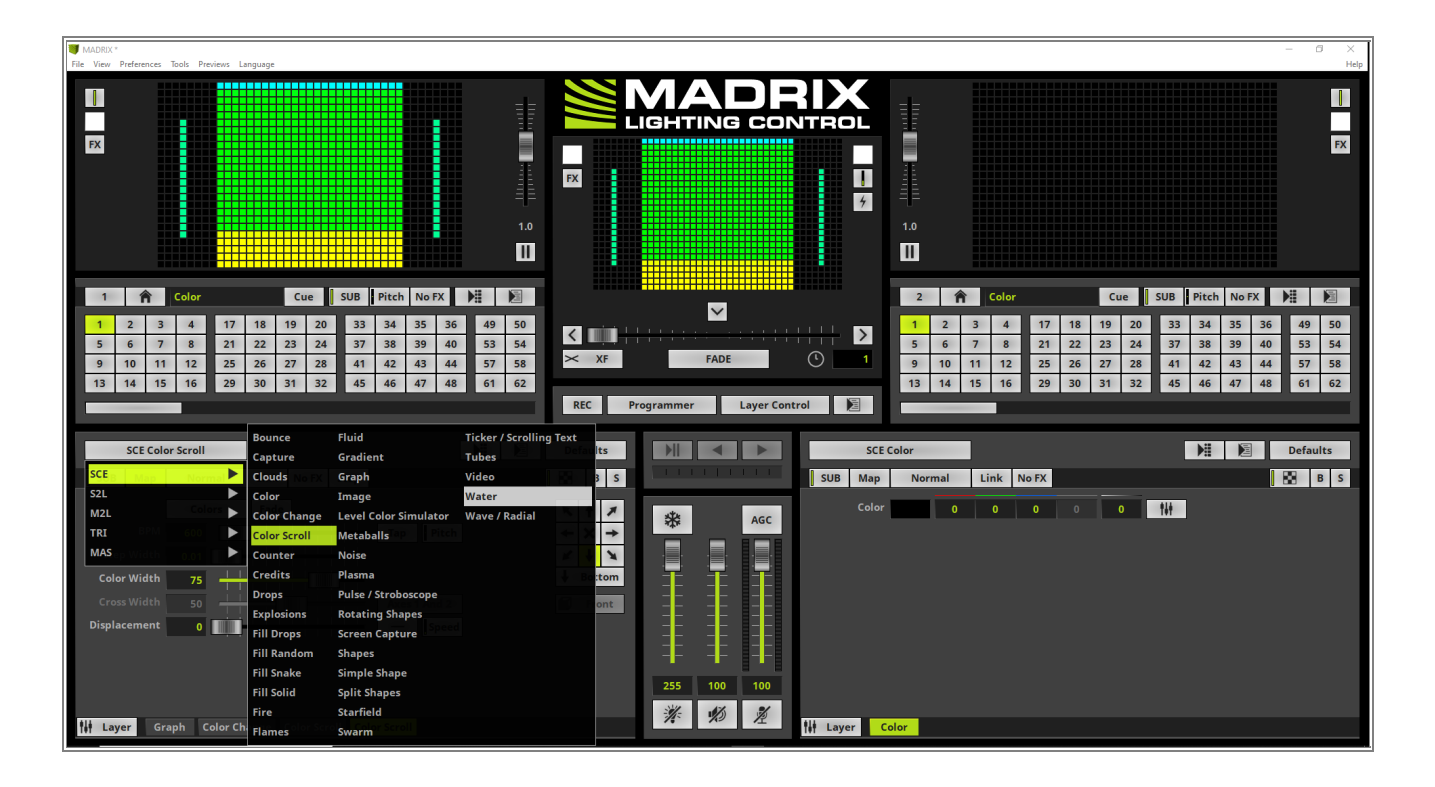

- 9 When we have a look at our task again, we have to change some of the effect parameters of the *SCE Water*
- effect. To get a better visual impression we activate the *Solo* mode for this Effect Layer for a moment.
   With the help of Solo mode only this Effect Layer will be visible. All other layers will be blinded. If you want learn more about the visibility settings please have a look at the tutorial: »Layer Visibility.

To activate the **Solo** mode we *click* the **S** button at the top right side of the effect section.

Now we change the following parameter:

- *Energy* to **100**
- Length to the value 60
- Pitch X and Y we need to set to 5 for both parameters.

| File View Preferences Tools Previews Language                                                                                                    | -                                                                                                    | Hel   |
|----------------------------------------------------------------------------------------------------|----------------------------------------------------------------------------------------------------|-------|
|                                                                                                    |                                                                                                    | FX    |
|                                                                                                    |                                                                                                    | 1     |
|                                                                                                    |                                                                                                    |       |
| 1         2         3         4         17         18         19         20         33         34         35         36         49         50           5         6         7         8         21         22         23         24         37         38         39         40         53         54 |                                                                                                    | 50    |
| 9 10 11 12 25 26 27 28 41 42 43 44 57 58                                                                                                    | × XF FADE () 1 9 10 11 12 25 26 27 28 41 42 43 44 55                                                                                   | 7 58  |
| 13         14         15         16         29         30         31         32         45         46         47         48         61         62                                                                                                    | 13         14         15         16         29         30         31         32         45         46         47         48         61 | 62    |
|                                                                                                    | REC Programmer Layer Control                                                                                                    |       |
| SCE Water                                                                                                    | Defaults DI SCE Color DE Def                                                                                                    | aults |
| SUB Map Normal Link No FX                                                                                                    | B B S SUB Map Normal Link No FX                                                                                                    | BS    |
|                                                                                                    |                                                                                                    |       |
| BPM 2000                                                                                                    |                                                                                                    |       |
|                                                                                                    |                                                                                                    |       |
| Length 60                                                                                                    |                                                                                                    |       |
| Displacement 0 Speed                                                                                                    |                                                                                                    |       |
| Pitch 5 5 10                                                                                                    |                                                                                                    |       |
| Interval 2 RND                                                                                                    | 手 手 手                                                                                                    |       |
|                                                                                                    | 255 100 100                                                                                                    |       |
|                                                                                                    | × 10 ×                                                                                                    |       |
| H Layer Graph Color Change Color Scroll Water                                                                                                    | tit Layer Color                                                                                                    |       |

- 1 We disable the Solo mode and as last part we have to activate the Mix Mode *Difference* to combine the
- 0 Effect Layers Color Scroll and Water. As we know we click the Mix Mode button and select Difference
- . from the context menu.

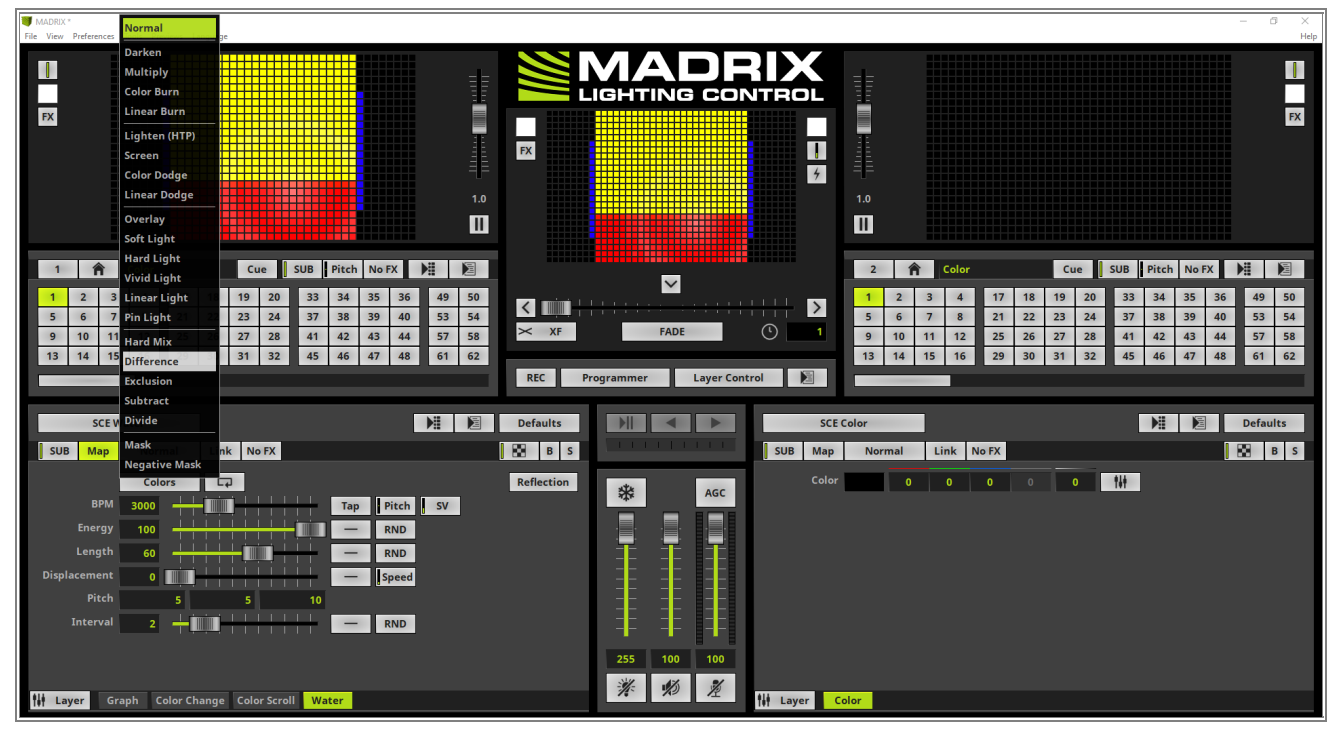

- 1 As result we can find 4 different Effect Layers. The first two layers are responsible for the visual output to the
- 1 small screens on the left and right side and the second two effect layers are responsible for the combined
- . visual output of the middle screen.

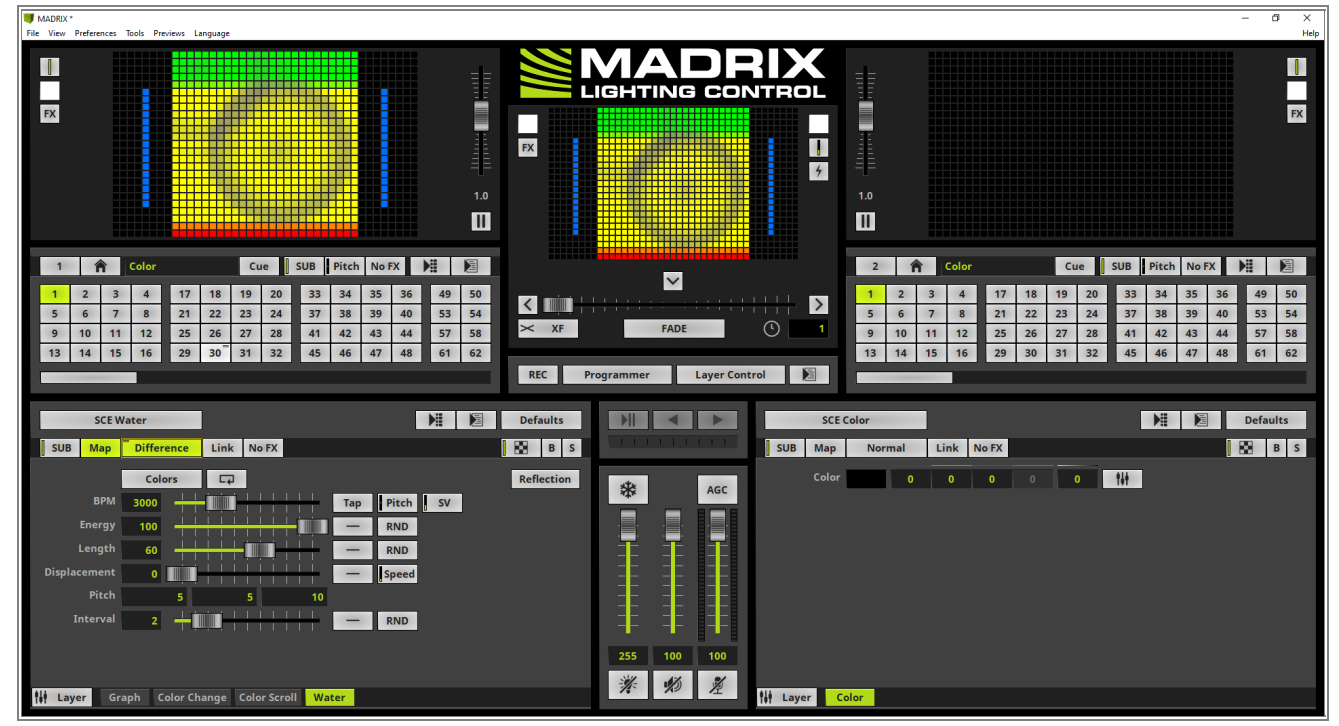

**Congratulations!** You have successfully learned how to use Mapping and the Mix Modes in order to get combined output in MADRIX 5.

# 2.3 Using Parameter Chasers

# 2.3.1 Effect Parameter Chaser For Effect Settings

In this tutorial we will learn how to create an Effect Parameter Chaser for effect settings in MADRIX 5.

Date: 06/2021

MADRIX Version: 5.4b (Created with)

Corresponding Video Tutorial: »Using Effect Parameter Chaser For Effect Settings

#### Note:

- The Effect Parameter Chaser is a powerful feature to change settings if the desired effect automatically.
- A detailed overview about the Effect Parameter Chaser you will find in the chapter »<u>Chasers</u> of the MADRIX 5 user manual.

## Task:

In this task we have to change the **Length** and **Width** values of the **SCE Wave / Radial** automatically with the help of a **Effect Parameter Chaser**.

The chaser should consists of 3 steps.

- Step 1: *Length* and *Width* should be set to *30*
- Step 2: Length should be set to 150
- Step 3: Width should be set to 100

The *Fade Time* between the steps should be *2* seconds and the *Wait Time 1* second. Furthermore the Chaser should playback the steps in *Ping Pong* mode.

In the first step we choose an empty Storage Place and activate the *SCE Wave / Radial* effect via the Effect
 button on top of the Effect section in MADRIX 5.

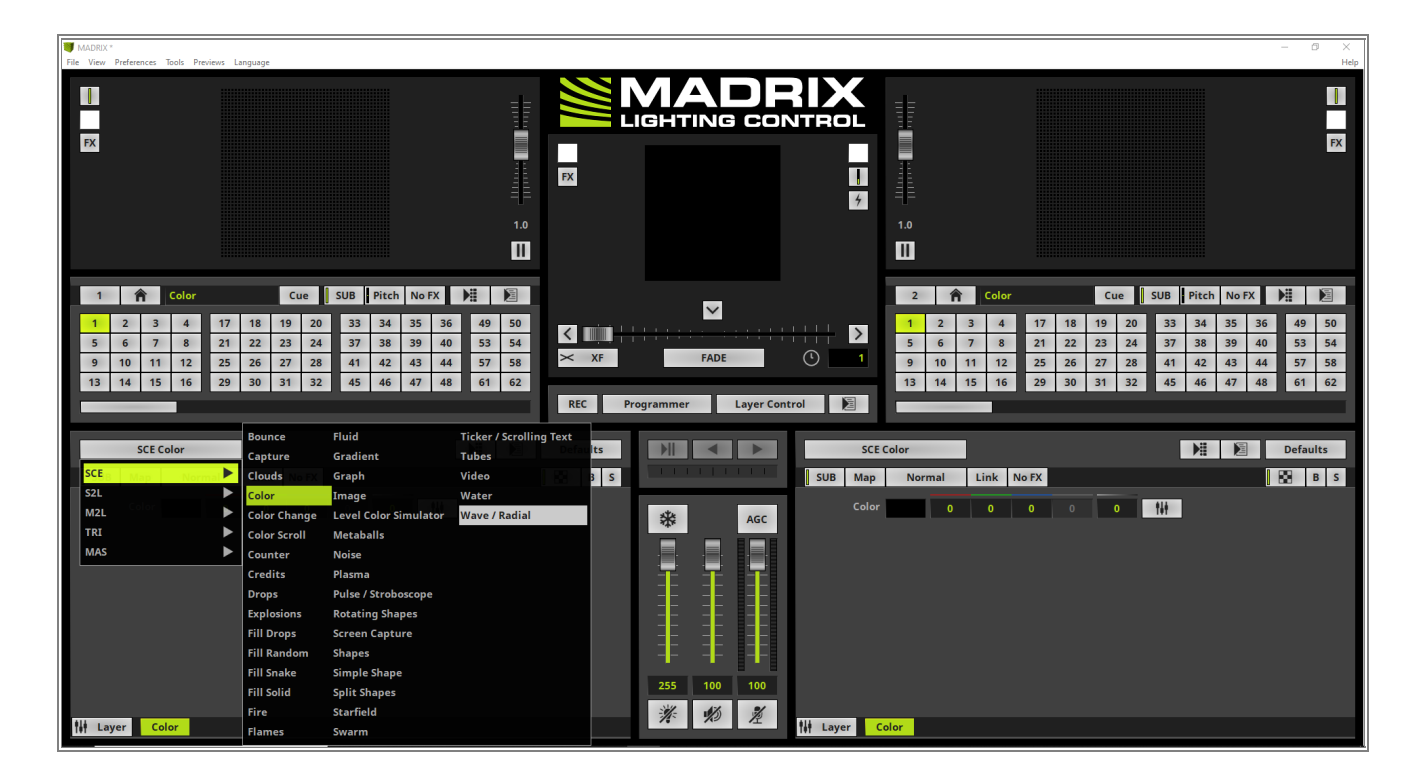

- 2 Now we want to open the *Effect Parameter Chaser* for the Effect Layer. Therefor we perform a *right click* at
- . the *Chaser* button on the top right side of the Effect Layer and select *Edit* in the context menu.

| MADRIX."<br>File View Preferences Tools Previews Language                                                                                                    |                                                                                                    | – G ×<br>Help                                                                                                    |
|----------------------------------------------------------------------------------------------------|----------------------------------------------------------------------------------------------------|----------------------------------------------------------------------------------------------------|
|                                                                                                    | Image: Second second secon | EX 2011                                                                                                    |
| 1     1     Color     Cue     SUB     Pitch     No FX     Pit     Diff       1     2     3     4     17     18     19     20     33     34     35     36     49     50       5     6     7     8     21     22     23     24     37     38     39     40     55     54       9     10     11     12     25     26     27     28     41     42     43     44     57     58       13     14     15     16     29     30     31     32     45     46     47     48     61     62 | XF     FADE       REC     Programmer                                                                                                    | Color         Cue         SUB         Pitch         NoFX         Pit         Pit           1         2         3         4         17         18         19         20         33         34         35         36         49         50           5         6         7         8         21         22         23         24         37         38         39         40         55         54           9         10         11         12         25         26         27         28         41         42         43         44         57         58           13         14         15         16         29         30         31         32         45         46         47         48         61         62 |
| SCE Wave / Radial                                                                                                    | Defaults       Image: Constraint of the second second secon          | Color Defaults Normal Link No FX 0 0 0 0 0 111                                                                                                    |

3 A small but powerful window, the *Effect Parameter Chaser* opens.

| MADRI: | (*   | ences 1 | Tools Pr | eviews L | anguage |     |      |          |       |             |         |             |        |      |                     |          |          |        |          |         |      |       |         |      |    |      |    |    |    |    |       |     |       |       |    | - 0    | 3 ×<br>Hel |
|--------|------|---------|----------|----------|---------|-----|------|----------|-------|-------------|---------|-------------|--------|------|---------------------|----------|----------|--------|----------|---------|------|-------|---------|------|----|------|----|----|----|----|-------|-----|-------|-------|----|--------|------------|
| FX     |      |         |          |          | digarg. |     |      |          |       |             |         |             |        |      |                     | R        | Л        |        | D<br>g c | :01     |      |       |         |      |    |      |    |    |    |    |       |     |       |       |    |        | FX         |
|        |      |         |          |          |         |     |      |          |       |             |         |             | 1.0    | F    | ×                   |          | (        | C      | )        |         |      | 4     | 1.      | 0    |    |      |    |    |    |    |       |     |       |       |    |        |            |
| 1      | 1    | Â       | Color    |          |         | Cu  | ue   | SUB      | Pitch | No F        | x       |             |        |      |                     |          |          |        |          |         |      |       |         | 2    | Â  | Col  | or |    |    | Cu | e   1 | SUB | Pitch | No FX |    |        | E          |
| 1      | 2    | 3       | 4        | 17       | 18      | 19  | 20   | 33       | 34    | 35          | 36      | 49          | 50     |      |                     | ÷        |          |        |          |         |      | N     |         | 1    | 2  | 3 4  | 4  | 17 | 18 | 19 | 20    | 33  | 34    | 35    | 36 | 49     | 50         |
| 5      | 6    | 7       | 8        | 21       | 22      | 23  | 24   | 37       | 38    | 39          | 40      | 53          | 54     |      |                     | 111      |          | EAD    |          |         |      | 4     |         | 5    | 6  | 7 8  | 3  | 21 | 22 | 23 | 24    | 37  | 38    | 39    | 40 | 53     | 54         |
| 9      | 10   | 11      | 12       | 25       | 26      | 27  | 28   | 41       | 42    | 43          | 44      | 57          | 58     | ~    | < 11                |          |          | TAU    | )E       |         | 0    |       |         | 9    | 10 | 11 1 | 2  | 25 | 26 | 27 | 28    | 41  | 42    | 43    | 44 | 57     | 58         |
| 15     | 14   | 15      | 16       | 29       | 30      | 31  | 32   | 45       | 46    | 4/          | 48      | 61          | 62     |      | PEC                 | Pro      |          |        | Law      | er Cont | rol  |       |         | 13   | 14 | 15   | 6  | 29 | 30 | 31 | 32    | 45  | 46    | 4/    | 48 | 61     | 62         |
|        |      |         |          |          |         |     |      |          | E     | Effect Para | meter C | haser       |        |      | RLC -               |          | dram     | er _   | ×        | I CONC  |      |       |         |      |    |      |    |    |    |    |       |     |       |       |    |        |            |
|        | SCE  | Wave    | / Radia  | d .      |         |     |      |          |       | Para        | meters  | Description | Fade 1 | Type | Effect<br>Fade Time | Wait Tin | ne Paran | neters | Ŧ D      | ×       |      | SCI   | E Color | r    |    |      |    |    |    |    |       |     |       |       |    | Defaul | lts        |
| SU     | вМ   | lap     | Nor      | mal      | Lini    | k N | o FX |          |       | 20          |         |             |        |      |                     |          |          |        |          |         | SUE  | 8 Map |         | Norm | al | Link | No | FX |    |    |       |     |       |       |    | 8 8    | B S        |
|        |      | olor    |          | 255      | 25      | 5   | 255  |          |       |             |         |             |        |      |                     |          |          |        | Set      |         |      | Colo  | r       |      | 0  | 0    |    | 0  |    | 0  |       | tát |       |       |    |        |            |
|        | B    | врм     | 600      |          |         | I I |      | ++       | T     |             |         |             |        |      |                     |          |          |        | ** AG    | sc      |      |       |         |      |    |      |    |    |    |    |       |     |       |       |    |        |            |
|        | Len  | gth     | 100      |          | ini-    |     |      |          | P     |             |         |             |        |      |                     |          |          |        | X I      |         |      |       |         |      |    |      |    |    |    |    |       |     |       |       |    |        |            |
|        |      | dth     | 100      | -        | i.      |     |      |          |       |             |         |             |        |      |                     |          |          |        |          |         |      |       |         |      |    |      |    |    |    |    |       |     |       |       |    |        |            |
|        |      |         |          |          | Lİİ     |     |      |          |       |             |         |             | 0.00   |      |                     |          |          |        |          | E       |      |       |         |      |    |      |    |    |    |    |       |     |       |       |    |        |            |
|        |      |         | 0        |          |         |     |      |          |       |             |         |             |        |      |                     |          |          |        |          |         |      |       |         |      |    |      |    |    |    |    |       |     |       |       |    |        |            |
|        |      |         |          |          |         | (   |      |          |       | Г           |         |             | Pitch  | - 1  | Endless             | AS       |          | Close  |          | E       |      |       |         |      |    |      |    |    |    |    |       |     |       |       |    |        |            |
| Disp   |      | ent     | 0        |          | Ĥ       | I I |      | <u> </u> |       | s           | eed     |             |        | ş    | 8 8                 |          |          |        |          | -       |      |       |         |      |    |      |    |    |    |    |       |     |       |       |    |        |            |
|        |      |         |          | 50       |         | 50  |      | 50       |       |             |         |             |        |      |                     | - I.     | 255      | 100    | ə 10     | 0       |      |       |         |      |    |      |    |    |    |    |       |     |       |       |    |        |            |
| têt L  | ayer | Wav     | e / Rad  | ial 🛛    |         |     |      |          |       |             |         |             |        |      |                     |          | 1        | 10     | 5 7      | 2       | 朴 La | yer   | Color   |      |    |      |    |    |    |    |       |     |       |       |    |        |            |

We want to add the first step of the *Effect Parameter Chaser*. We set the value *Length* and *Width* to *30*and *click* the + button at the *Effect Parameter Chaser*. After the + button was clicked the first entry with the current settings will be added.

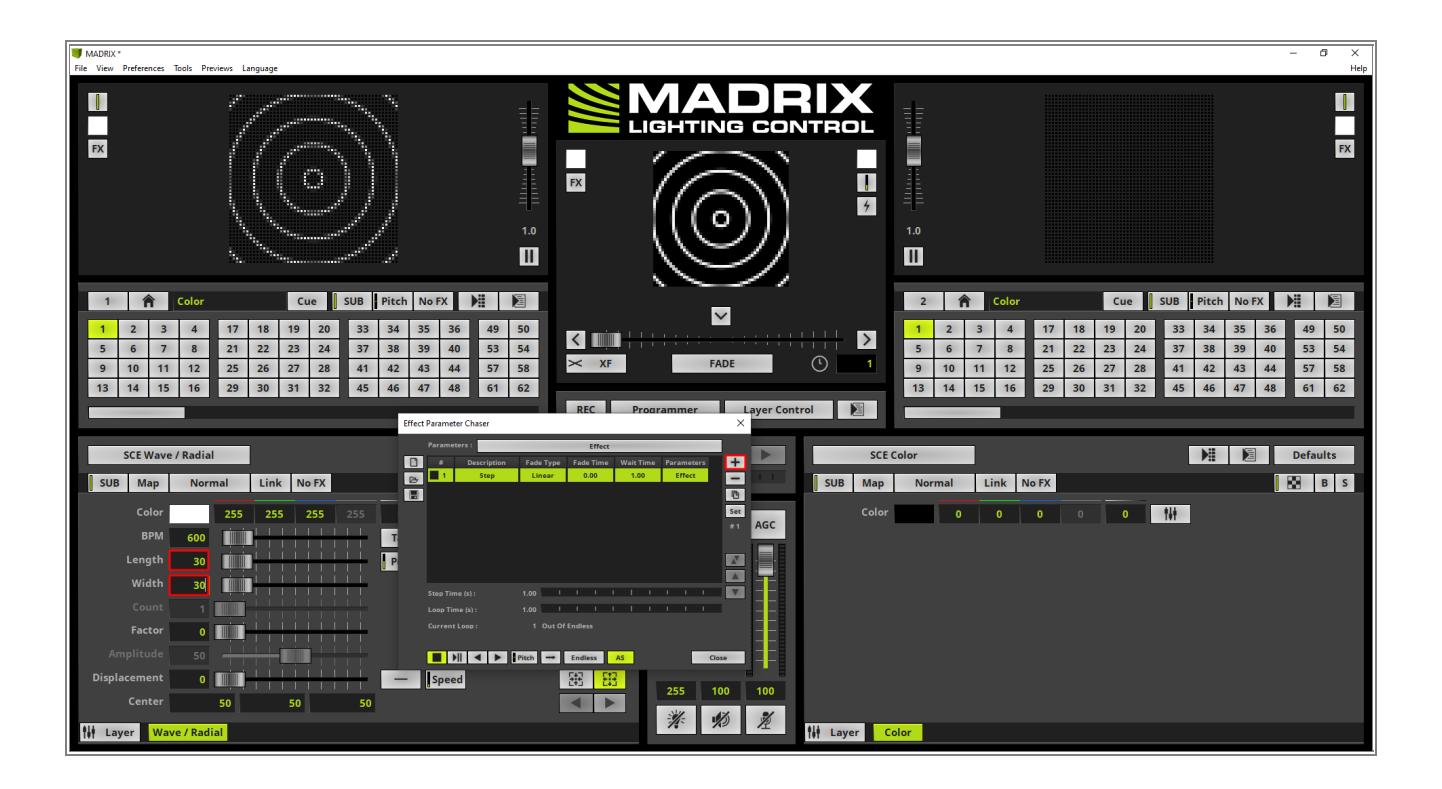

- 5 In this step we want to change the *Description* of the first entry to Small Radial. To change the *Description*
- . value please perform a *double click* at the desired column and enter the name.

| Effect | Parameter Chaser |           |           |           |            | $\times$ |  |  |  |  |  |  |
|--------|------------------|-----------|-----------|-----------|------------|----------|--|--|--|--|--|--|
|        | Parameters :     | Effect    |           |           |            |          |  |  |  |  |  |  |
|        | # Description    | Fade Type | Fade Time | Wait Time | Parameters | +        |  |  |  |  |  |  |
| B      | 1 Small Radial   | Linear    | 0.00      | 1.00      | Effect     | -        |  |  |  |  |  |  |
|        |                  |           |           |           |            | P        |  |  |  |  |  |  |
|        |                  |           |           |           |            | Set      |  |  |  |  |  |  |
|        |                  |           |           |           |            | # 1      |  |  |  |  |  |  |
|        |                  |           |           |           |            |          |  |  |  |  |  |  |
|        |                  |           |           |           |            | X        |  |  |  |  |  |  |
|        |                  |           |           |           |            |          |  |  |  |  |  |  |
|        | Step Time (s) :  | 1.00      | 1 1 1     | I I       |            | V        |  |  |  |  |  |  |
|        | Loop Time (s) :  | 1.00 I    | 1 1 1     | 1 I       |            |          |  |  |  |  |  |  |
|        | Current Loop :   | 1 Out Of  | Endless   |           |            |          |  |  |  |  |  |  |
|        |                  |           |           |           |            |          |  |  |  |  |  |  |
|        |                  | Pitch →   | Endless   | AS        | Clo        | se       |  |  |  |  |  |  |

- 6 To add the second step of the chaser we change the value of the parameter *Length* to **150** according to our
- . task and *click* the + button again.

**Pay attention:** The *Effect Parameter Chaser* will always add the current value. That means you have to change the parameter value fist and add a new step after the changes.

| MADRIX *                                                                                                    |                                                                                                    | - 6 ×                                                                                                    |
|----------------------------------------------------------------------------------------------------|----------------------------------------------------------------------------------------------------|----------------------------------------------------------------------------------------------------|
|                                                                                                    |                                                                                                    |                                                                                                    |
| 1       1       Color       Cue       SUB       Pitch       No FX       ▶       ▶         1       2       3       4       17       18       19       20       33       34       35       36       49       1         5       6       7       8       21       22       24       37       38       39       40       53       1         9       10       11       12       25       26       27       28       41       42       43       44       57       1         13       14       15       16       29       30       31       32       45       46       47       48       61       0 | 50<br>54<br>58<br>62<br>REC Programmer Layer Control                                                                                                    | 2         Color         Cue         SUB         Pitch         NoFX         Pit         Diff           1         2         3         4         17         18         19         20         33         34         35         36         49         50           5         6         7         8         21         22         23         24         37         38         39         40         55         56           9         10         11         12         25         26         27         28         41         42         43         44         57         58           13         14         15         16         29         30         31         32         45         46         47         48         61         62 |
| SCE Wave / Radial                                                                                                    | Image: state type     Fade type     Fade type     Fade type     Fade type     Fade type     SCE       State     S20     Color     S5     SCE     SUB     Map       S0     S     S     S     SCE     SCE     SCE       S0     S     S     S     SCE     SCE     SCE       S0     S     S     S     S     S       S0     S     S     S     S     S       S0     S     S     S     S     S       S0     S     S     S     S     S       S0     S     S     S     S     S       S0     S     S     S     S     S                                                                                                    | Color Defaults Normal Link No FX 0 0 0 0 0 11                                                                                                    |
| Factor 0 Correct Loss<br>Amplitude 50 Fight Correct Loss<br>Displacement 0 Fight Correct Loss<br>Center 50 50 50<br>H Layer Wave / Radial                                                                                                    | 1 Out of Endless FRG ■ Endless FRG ■ Endles | olor                                                                                                    |

- 7 For the last step of the *Effect Parameter Chaser* we have to change the *Width* to *100* and *click* + in order
- . to add another Chaser step.

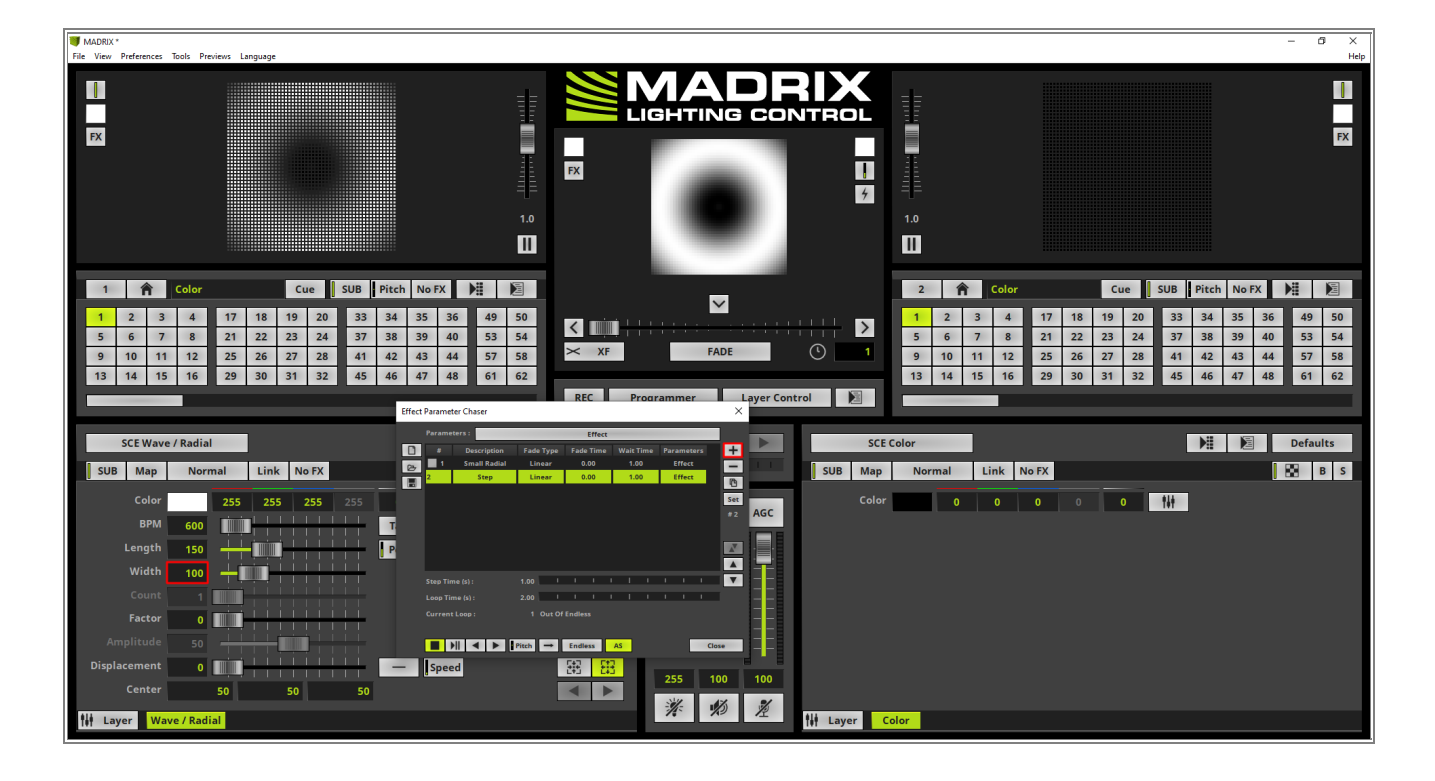

8 Now all 3 steps are added to the *Effect Parameter Chaser* according to our task.

In the next steps we have to change the *Fade Time* and the *Playback Mode*. The *Wait Time* is already set to *1* second by default.

| Effect | Paramet  | ter Chaser   |        |        |        |      |      |        |     |        |     | ×   |  |
|--------|----------|--------------|--------|--------|--------|------|------|--------|-----|--------|-----|-----|--|
|        | Parame   | ters :       | Effect |        |        |      |      |        |     |        |     |     |  |
|        | #        | Description  | Fade   | e Type | Fade   | Time | Wait | t Time | Par | amet   | ers | +   |  |
| B      | 1        | Small Radial | Lir    | near   | 0.     | 00   | 1    | .00    |     | Effect |     | -   |  |
|        | 2        | Step         | Lir    | near   | 0.     | 00   | 1    | .00    |     | Effect |     | P   |  |
|        | 3        | Step         | Lir    | near   | 0.     | 00   | 1    | .00    |     | Effect |     | Set |  |
|        |          |              |        |        |        |      |      |        |     |        |     | Set |  |
|        |          |              |        |        |        |      |      |        |     |        |     | #3  |  |
|        |          |              |        |        |        |      |      |        |     |        |     | A   |  |
|        |          |              |        |        |        |      |      |        |     |        |     |     |  |
|        | Step Tin | ne (s) :     | 1.00   | I      |        | 1    | I I  |        |     |        |     | V   |  |
|        | Loop Tir | me (s) :     | 3.00   | 1      |        | 1    | I I  |        |     |        |     |     |  |
|        | Current  | Loop:        |        | Out Of | Endles |      |      |        |     |        |     |     |  |
|        |          |              | Pitch  | -      | Endle  | 55   | AS   |        |     |        | Cl  | ose |  |

9 We have to change the Fade Time for all steps to 2 seconds. Therefor we select all Steps with the help of the . keyboard shortcut **[Ctrl]+[A]**. To edit all lines at the same time please perform a *right click* at one entry of

the Fade Time column and *press* the key **2** at our keyboard.

After the number 2 is set at the active column please press [Enter].

| Effect | Parame         | ter Chaser   |                                                               |                |        |      |        |        |       | $\times$ |
|--------|----------------|--------------|---------------------------------------------------------------|----------------|--------|------|--------|--------|-------|----------|
|        | Parame         | ters :       | : Effect Description Fade Type Fade Time Wait Time Parameters |                |        |      |        |        |       |          |
|        | #              | Description  | Fade Type                                                     | Fade Tim       | e Wait | Time | Param  | neters |       | +        |
| B      | 1              | Small Radial | Linear                                                        | 0.00           | 1.     | 00   | Eff    | ect    | 1     | -        |
|        | 2              | Step         | Linear                                                        | 0.00           | 1.     | 1.00 |        | ect    |       | (Å       |
|        | 3 Step         |              | Linear                                                        | 2              | 1.     | 00   | Effect |        | - H   | Set      |
|        |                |              |                                                               |                |        |      |        |        |       | #2       |
|        |                |              |                                                               |                |        |      |        |        |       | #3       |
|        |                |              |                                                               |                |        |      |        |        |       |          |
|        |                |              |                                                               |                |        |      |        |        |       | A        |
|        |                |              |                                                               |                |        |      |        |        |       |          |
|        | Step Tin       | ne (s) :     | 1.00                                                          | I I I          | 1 1    |      | 1 1    | I I    |       | V        |
|        | Loop Tir       | me (s) :     | 3.00                                                          | I I I          |        |      | 1 1    | I I    |       |          |
|        | Current Loop : |              | 1 Out (                                                       | Out Of Endless |        |      |        |        |       |          |
|        |                |              |                                                               |                |        |      |        |        |       |          |
|        |                |              | Pitch =                                                       | Endless        | AS     |      |        |        | Close |          |
|        |                |              | Pitch →                                                       | Endless        | AS     |      |        |        | Close |          |
- 1 As last modification of this tutorial we want to change the *Playback Mode* to *Ping Pong*. So please click the
- 0 Playback Mode button and select Ping Pong.

| Effect | Paramet  | ter Chaser   |           |           |           |            | ×     |
|--------|----------|--------------|-----------|-----------|-----------|------------|-------|
|        | Parame   | ters :       |           | Effect    | _         |            |       |
|        | #        | Description  | Fade Type | Fade Time | Wait Time | Parameters | +     |
| B      |          | Small Radial | Linear    | 2.00      | 1.00      | Effect     |       |
|        | 2        | Step         | Linear    | 2.00      | 1.00      | Effect     | ß     |
|        | 3        | Step         | Linear    | 2.00      | 1.00      | Effect     | Set   |
|        |          |              |           |           |           |            | #3    |
|        |          |              |           |           |           |            |       |
|        |          |              |           |           |           |            |       |
|        |          |              |           |           |           |            |       |
|        |          |              |           |           |           |            |       |
|        | Step Tin | ne (s) :     | 3.00      |           | 1 1 1     |            |       |
|        | Loop Tir | me (s) :     | 9.00      |           | 1   1     |            |       |
|        | Current  | Loop :       | 1 Out 0   | f Endless |           |            |       |
|        |          |              |           |           |           |            |       |
|        |          |              | Pitch →   | Endless   | AS        |            | Close |
|        |          |              |           |           |           |            |       |
|        |          |              | -         |           |           |            |       |
|        |          |              | I+=>I     |           |           |            |       |
|        |          |              | 20        |           |           |            |       |

- 1 When we now start the playback of the Effect Parameter Chaser, the parameter will be changed according to
- 1 our settings of the chaser steps. Furthermore as long as the chaser is playing, the user interface is locked for
- . changing parameters.

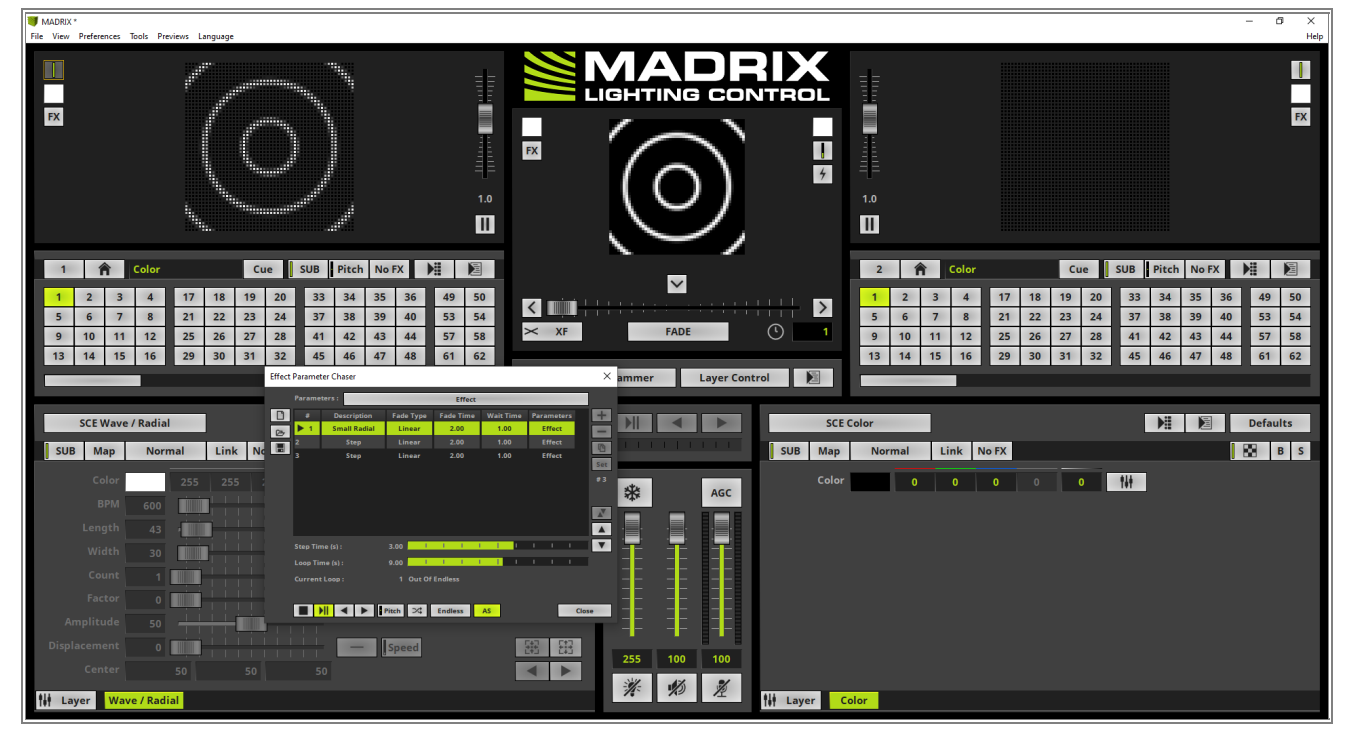

**Congratulations!** You have successfully learned how to work with an Effect Parameter Chaser in MADRIX 5.

## 2.3.2 Effect Parameter Chaser For Map Settings

This tutorial shows you how to use the Effect Parameter Chaser for Map settings in MADRIX 5.

#### Date: 06/2021

**MADRIX Version:** 5.4b (Created with)

Corresponding Video Tutorial: »Using Effect Parameter Chaser For Map Settings

### Task:

Create a *SCE Counter* from 10 to 0 continuously which will have a size of 60 percent and will be displayed randomly every second in another corner.

1 According to our task we select the **SCE Counter** effect.

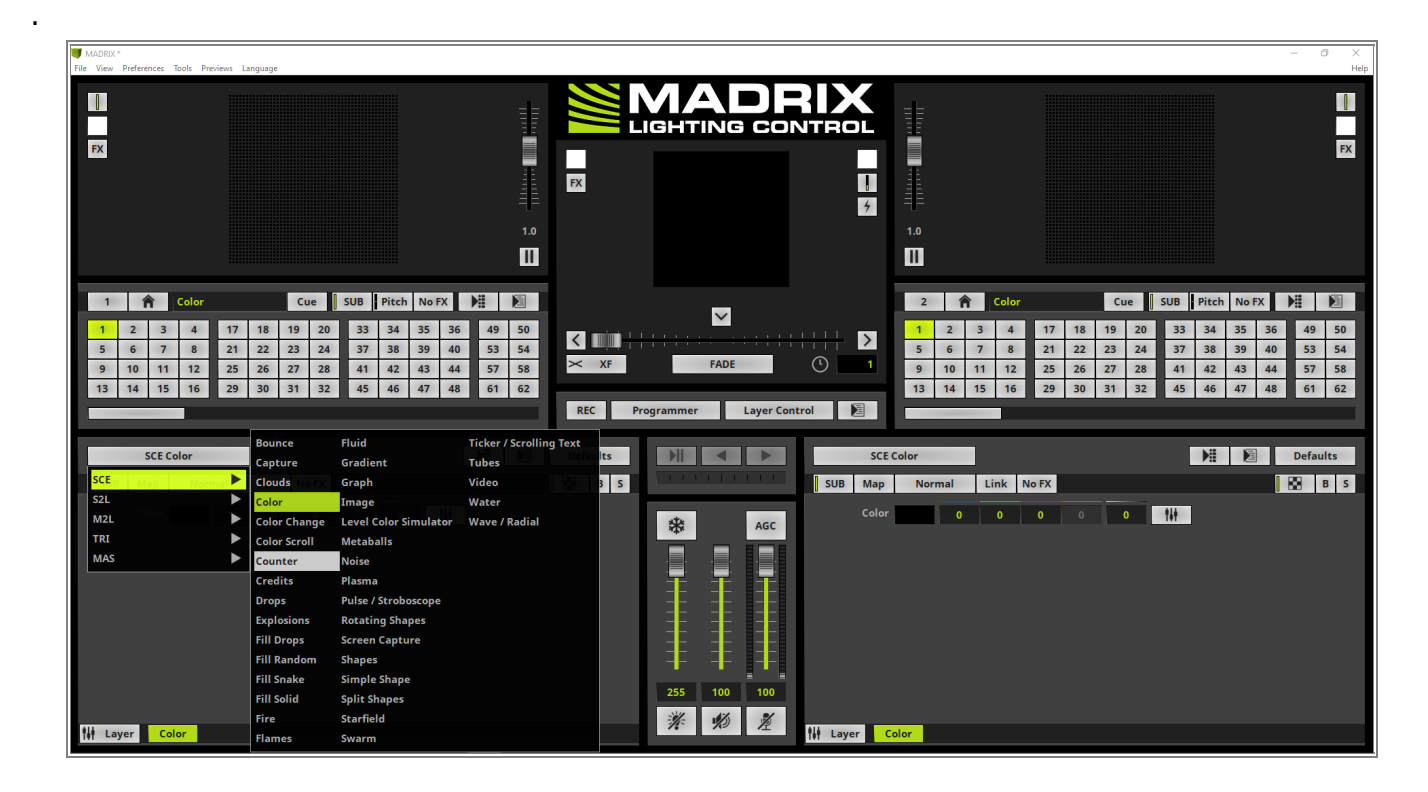

- 2 Because the counter should run from 10 to 0 again and again we don't need to change the effect settings and
- . we can open the *Map Settings* with a *click* at the *Map* button.

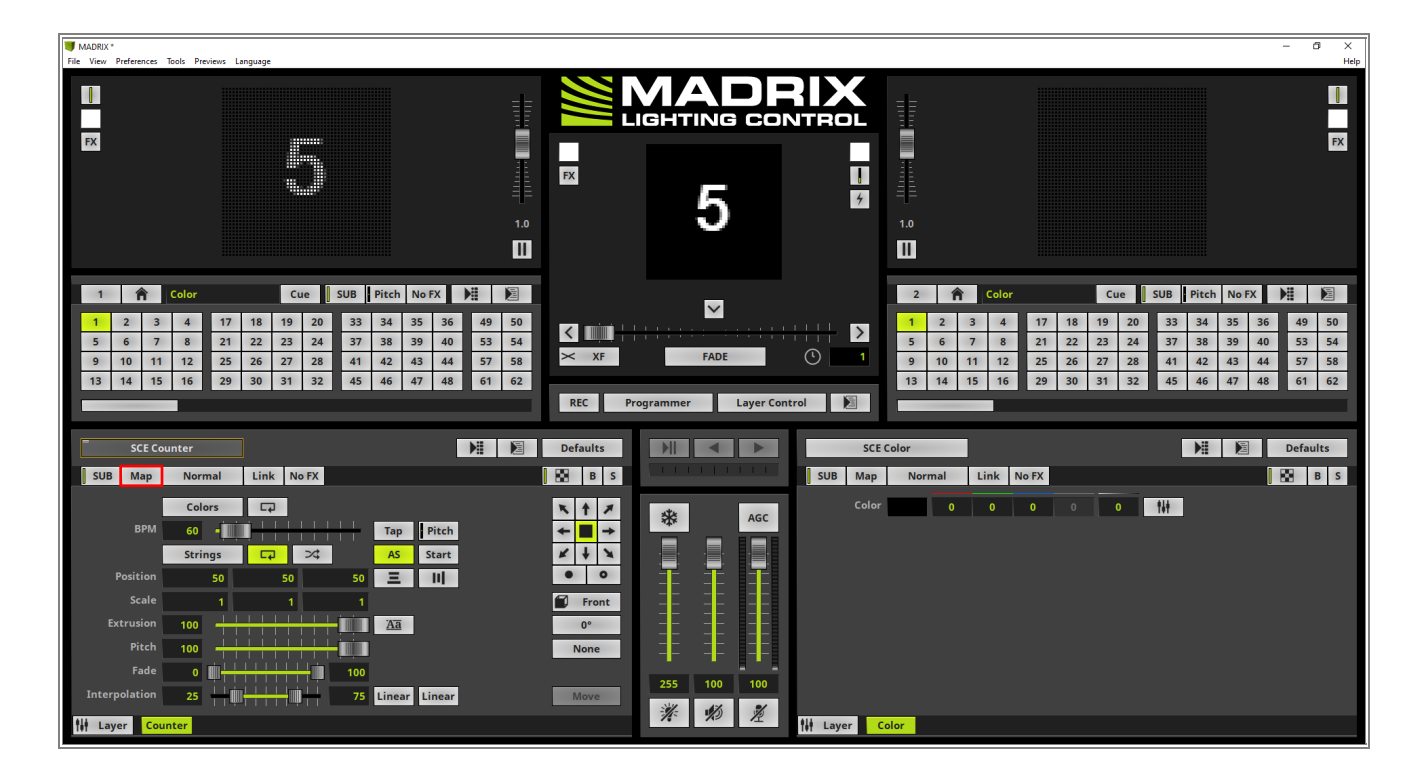

3 Now please make sure the Map Settings are working with Percent values. To double check the settings please . have a look at the two buttons at the bottom middle. The **%** button should be activated.

If % is activated we will change the size of the Effect Layer to 60 for Size X and Size Y.

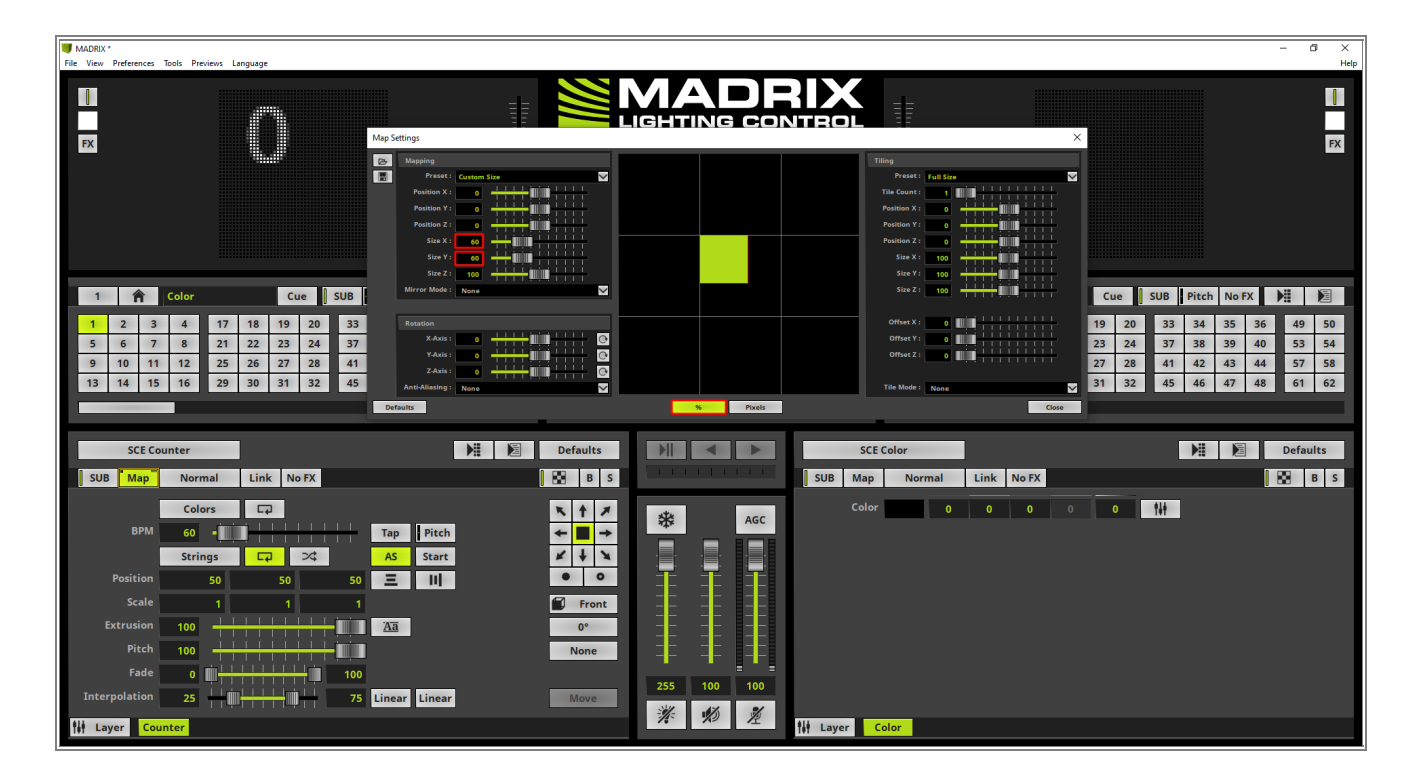

4 In this step we will open the *Effect Parameter Chaser* therefor we perform a *right click* at *Effect Parameter* button and select *Edit* in the context menu.

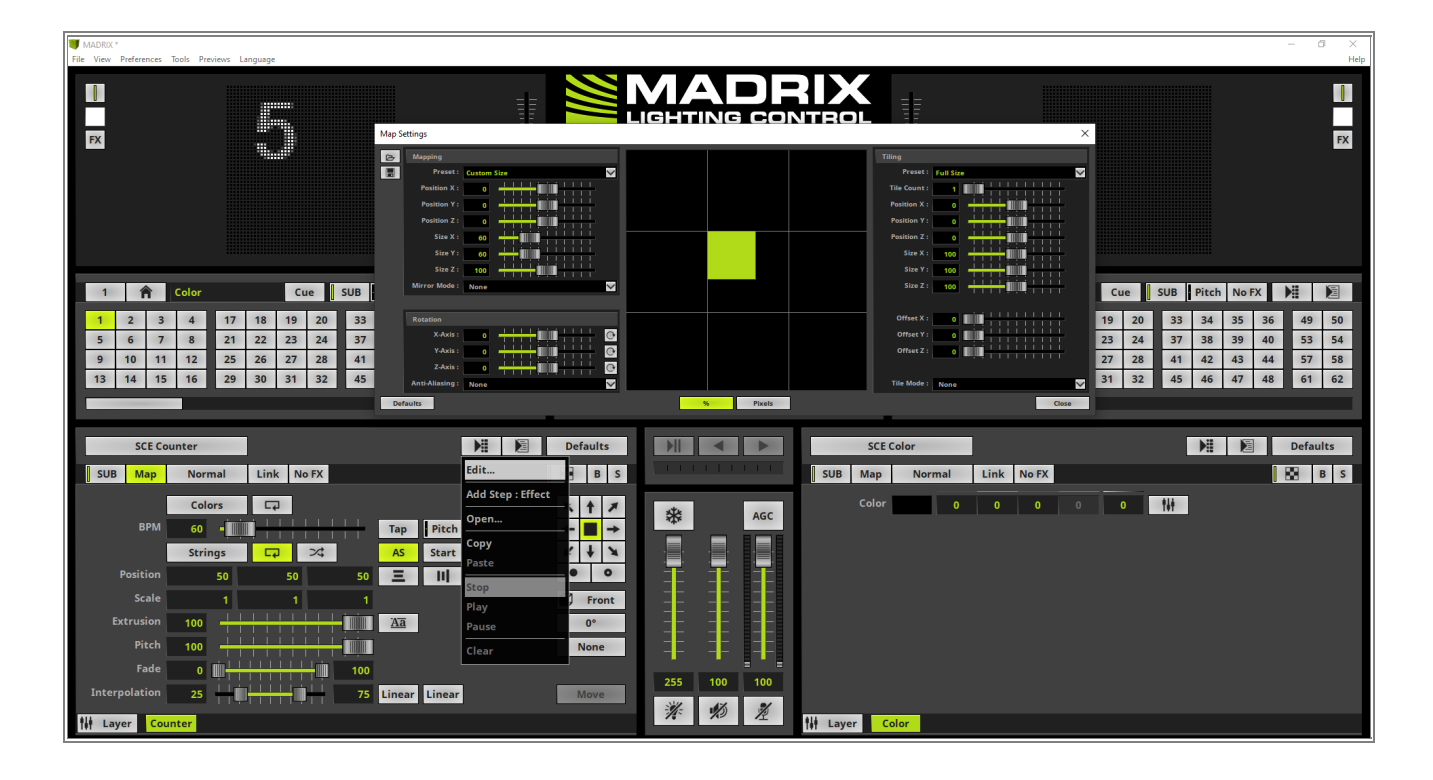

5 To save *Map Settings* in the steps of the *Effect Parameter Chaser* we have to activate the correct
 *Parameter*. Please *click* the *Parameter Selection* button, disable *Effect Settings* and enable *Layer Map Settings*. After changing this settings please *click OK*.

**Note:** Only the enabled parameters of a chaser will be saved in the chaser steps. In addition MADRIX 5 provides the possibility to save different parameters per step in a chaser.

| Effect Parameter Ch                            | aser                                                                                                    | $\times$ |  |
|------------------------------------------------|----------------------------------------------------------------------------------------------------|----------|--|
| Parameters :                                   | Layer (Map)                                                                                                    |          |  |
|                                                | All non-see Fode Types & Fode Times & Wait Times & Parameters<br>All Effect Settings<br>All Layer Settings<br>None<br>Effect Settings<br>Layer Visibility Settings<br>Layer Submaster<br>Layer Map Settings<br>Layer Mix Settings                                                                                                    | +<br>    |  |
| Step Time (s)<br>Loop Time (s)<br>Current Loop | Layer Filter<br>Correction of Endless<br>Close Close Clos | e        |  |

6 The *SCE Counter* effect is already running in the top left corner so we can *click* the + button at the *Effect*. *Parameter Chaser* to add the first step.

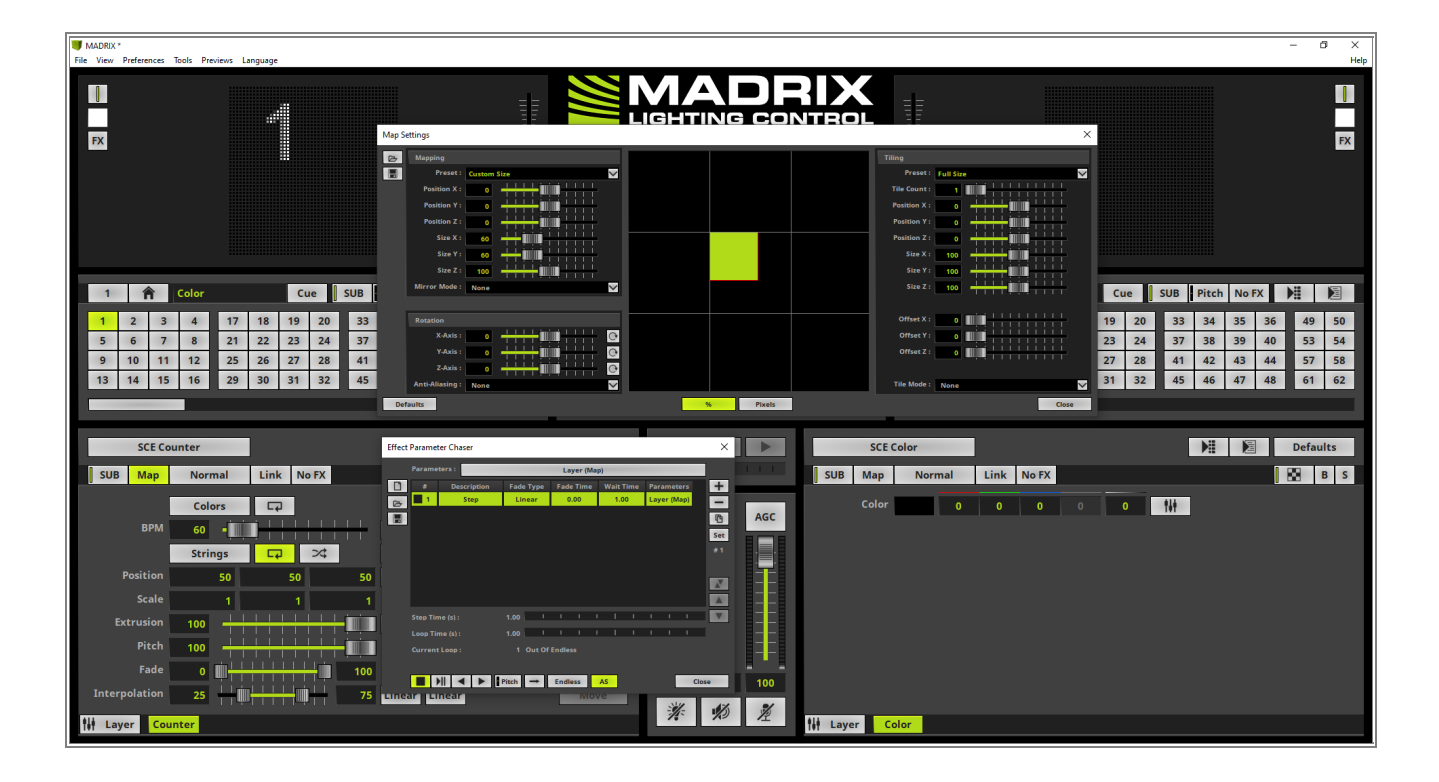

7 To move the Effect Layer with the *SCE Counter* effect to the top right corner we change the value for . *Position X* to *40*.

**By the way:** The Position of a layer is specified with the top left corner.

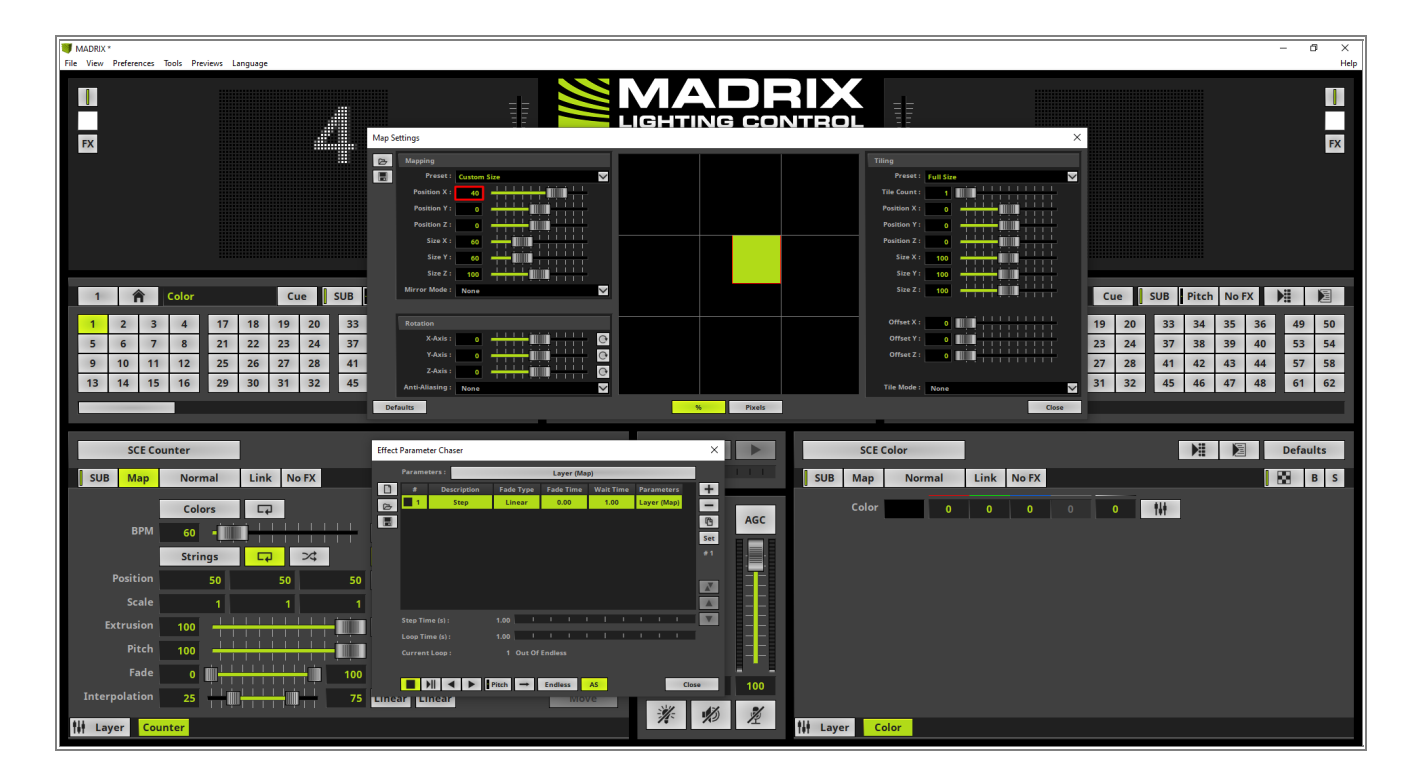

8 Now we can click the + button at the *Effect Parameter Chaser* again to add the second step.

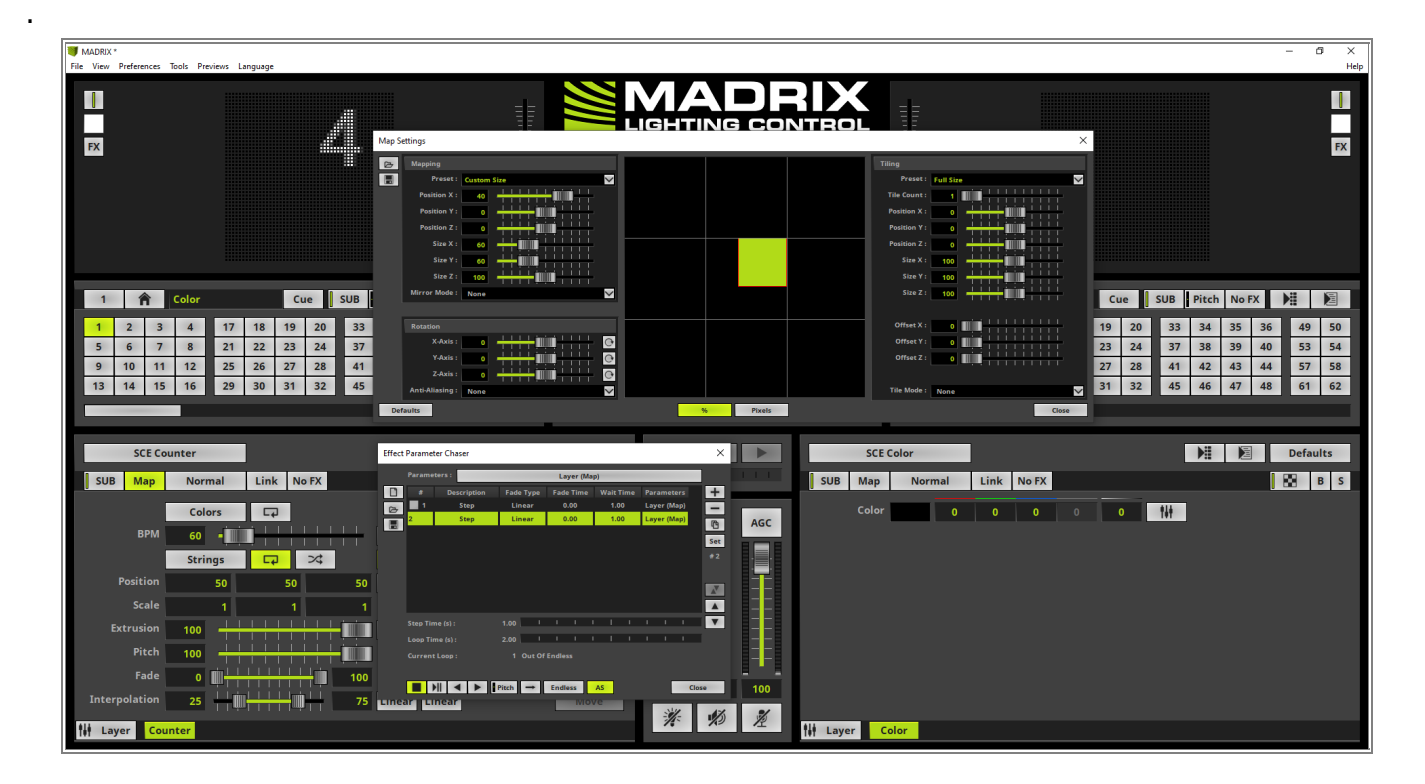

9 In this step we want to move the Effect Layer to the bottom right corner. So we set the values for the *Position X* and *Position Y* to *40*.

**Note:** To double check if the positions are correct you can also have a look to the *Mapping Preview* in the middle of the *Map Settings* window.

| MADRIX *<br>File View Preferences Tools Preview                                                                                                    | ws Language                                                                                                    |                                                                                                    |                                                         |                                                                                                    | – Ø ×<br>Help                                                                                                    |
|----------------------------------------------------------------------------------------------------|----------------------------------------------------------------------------------------------------|----------------------------------------------------------------------------------------------------|---------------------------------------------------------|----------------------------------------------------------------------------------------------------|----------------------------------------------------------------------------------------------------|
| FX                                                                                                    |                                                                                                    | Map Settings                                                                                                    |                                                         |                                                                                                    | ×                                                                                                    |
| 1 🏦 Color                                                                                                    | LI Cue SUB                                                                                                    | Augusta     Augusta     A                                                                                                    |                                                         | Time         End Sur         End Sur         E | Cue SUB Pitch No PX ME M                                                                                                    |
| 1         2         3         4           5         6         7         8           9         10         11         12           13         14         15         16 | 17         18         19         20         33           21         22         23         24         37           25         26         27         28         41           29         30         31         32         45 | Acta : 0<br>Acta : 0<br>Acta : | N, Picels                                               | Official X: 0                                                                                                    | 19         20         33         34         35         36         49         50           23         24         37         38         39         40         53         54           27         28         41         42         43         44         57         58           31         32         45         46         47         48         61         62 |
| SCE Counter                                                                                                    |                                                                                                    | Effect Parameter Chaser                                                                                                    | ×                                                       | SCE Color                                                                                                    | Defaults                                                                                                    |
| SUB Map Norma                                                                                                    | Link No FX                                                                                                    | Parameters :         Layer (Map)                                                                                                    | Time Parameters +<br>0 Layer (Map) -<br>0 Layer (Map) - | SUB Map Normal Link No FX Color 0 0 0                                                                                                    | 0 1W                                                                                                    |
| BPM 60 •                                                                                                    |                                                                                                    |                                                                                                    | Set                                                     |                                                                                                    |                                                                                                    |
| Position 5                                                                                                    | 0 50 50                                                                                                    |                                                                                                    |                                                         |                                                                                                    |                                                                                                    |
| Scale                                                                                                    | 1 1 1                                                                                                    |                                                                                                    |                                                         |                                                                                                    |                                                                                                    |
| Extrusion 100 Pitch 100                                                                                                    |                                                                                                    | Loop Time (s): 2.00 I I I I I Current Loop : 1 Out Of Endless                                                                                                    |                                                         |                                                                                                    |                                                                                                    |
| Fade 0                                                                                                    | 100                                                                                                    | ■ )   < ▶ Pitch → Endless AS                                                                                                    | Close 100                                               |                                                                                                    |                                                                                                    |
| Interpolation 25                                                                                                    | 75                                                                                                    | Linear Linear Wove                                                                                                    |                                                         |                                                                                                    |                                                                                                    |
| H Layer Counter                                                                                                    |                                                                                                    |                                                                                                    | 1 10 12                                                 | Layer Color                                                                                                    |                                                                                                    |

- 1 To also add this Map settings as a step to the *Effect Parameter Chaser* we *click* the + button again.
- 0

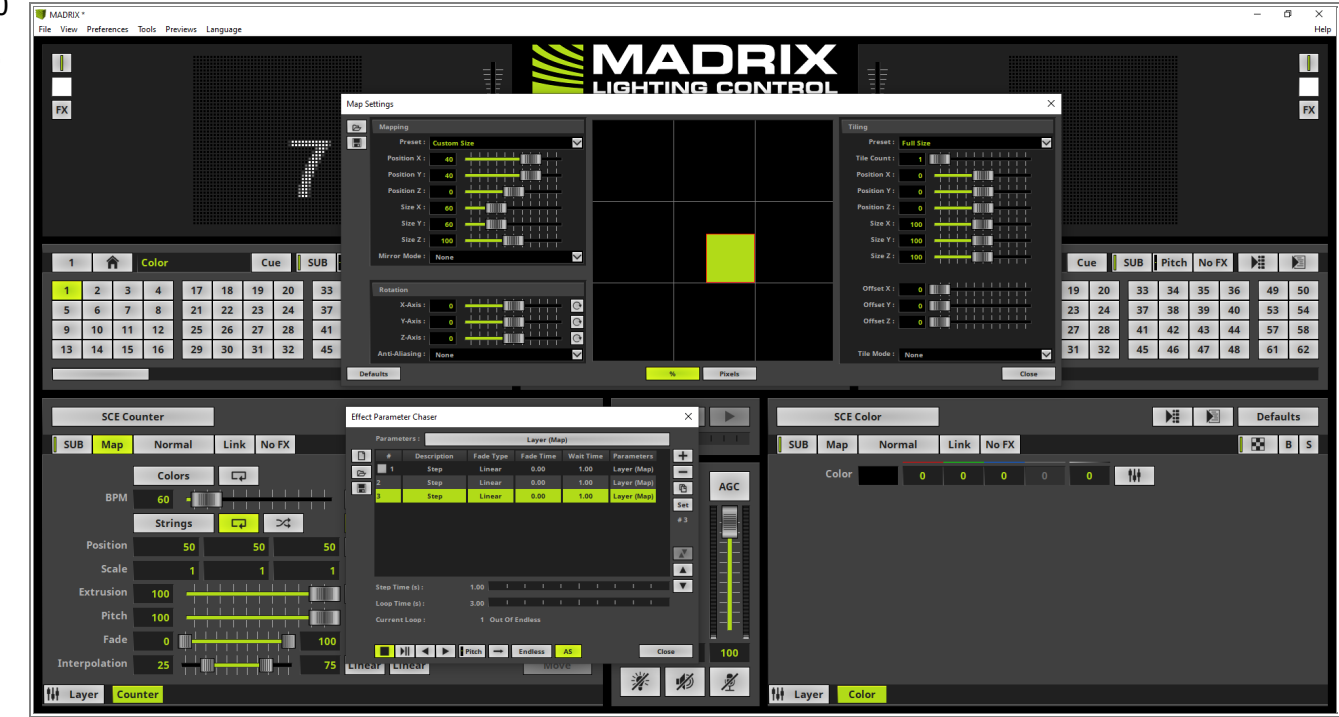

- 1 As last Map settings for this tutorial we want to set **Position X** to **0** and **Position Y** to **40**. So the effect will
- 1 be displayed on the bottom left side.

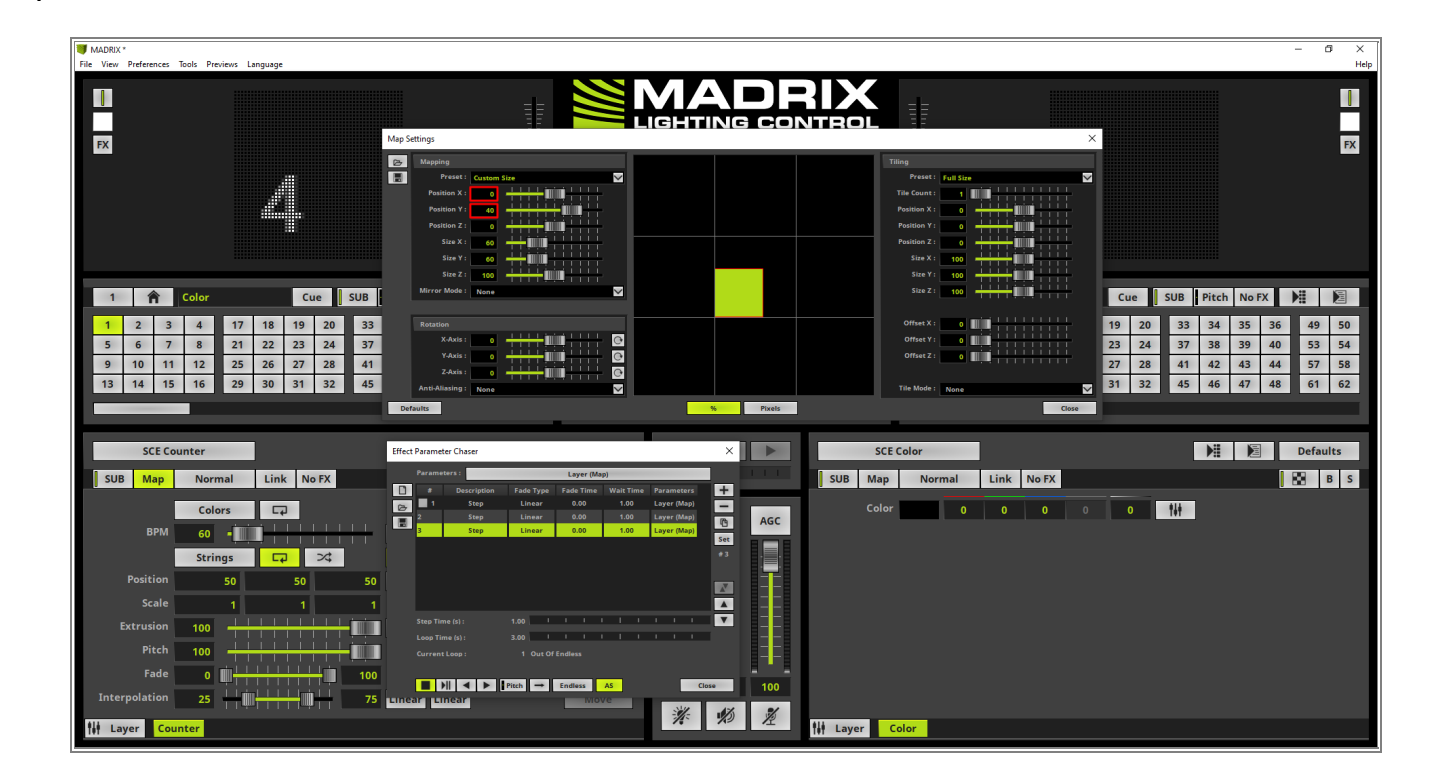

- 1 We also want to add this settings as an *Effect Parameter Chaser* step. Therefor we click the + button
- 2 again.

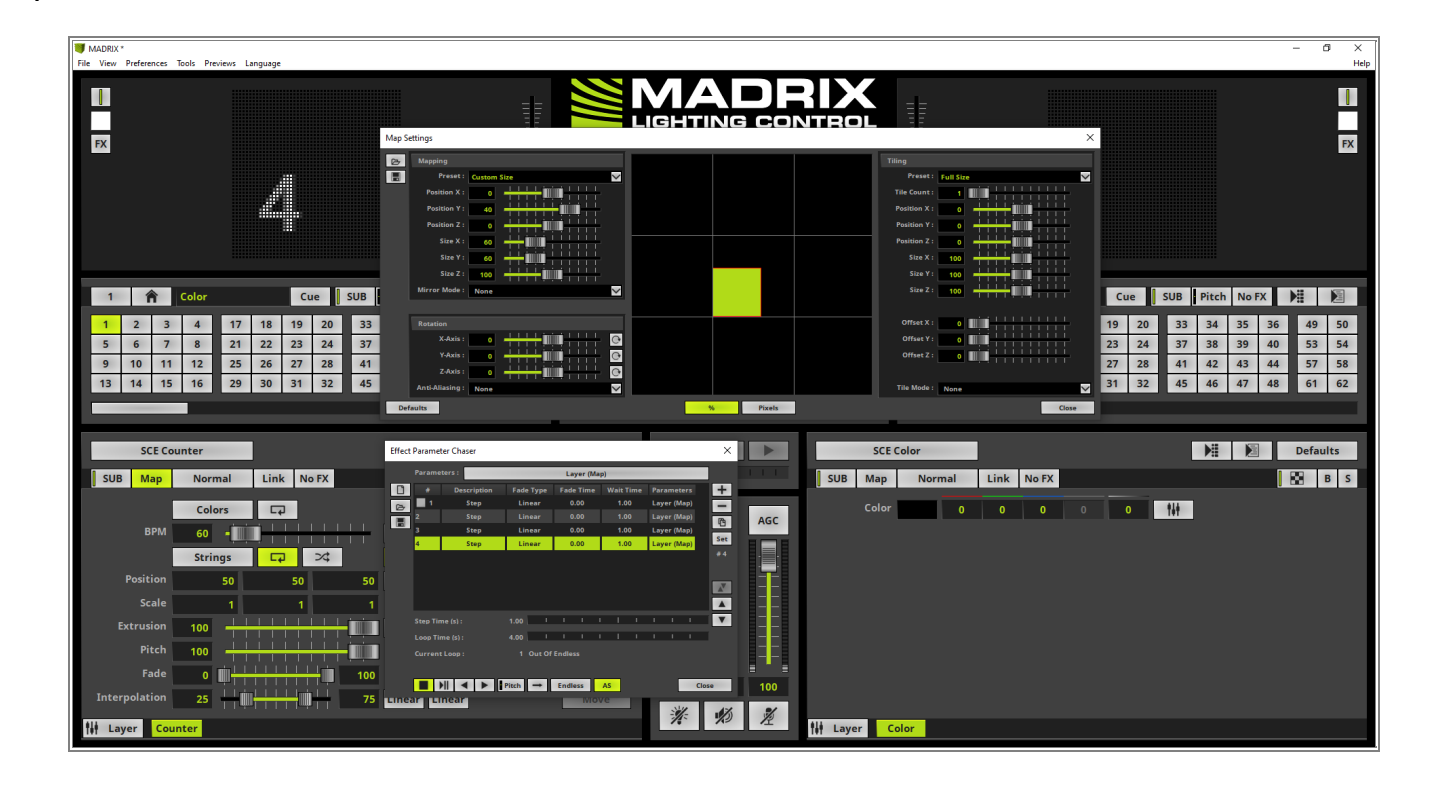

- 1 According to our task the SCE Counter should be displayed randomly at different corners and change the
- 3 position every second. For us it means the steps of the Effect Parameter Chaser should be activated randomly.
- . Therefor we activate the playback mode **Random** at the **Playback Mode Selection** of the **Effect Parameter Chaser**.

Because the default *Wait Time* is set to 1 second every step of the *Effect Parameter Chaser* will playback for a second. We don't need to change time settings for this task.

| Effect | Paramet  | ter Chaser  |              |           |           |             | $\times$ |
|--------|----------|-------------|--------------|-----------|-----------|-------------|----------|
|        | Parame   | ters :      | _            | Layer (Ma | p)        | _           | ]        |
|        | #        | Description | Fade Type    | Fade Time | Wait Time | Parameters  | +        |
| B      | 1        | Step        | Linear       | 0.00      | 1.00      | Layer (Map) |          |
|        | 2        | Step        | Linear       | 0.00      | 1.00      | Layer (Map) | (P4      |
|        | 3        | Step        | Linear       | 0.00      | 1.00      | Layer (Map) |          |
|        | 4        | Step        | Linear       | 0.00      | 1.00      | Layer (Map) | Set      |
|        |          |             |              |           |           |             |          |
|        |          |             |              |           |           |             |          |
|        | Step Tin | ne (s) :    | 1.00         | 1 1 1     | I I       | 1 1 1       | V        |
|        | Loop Tir | me (s) :    | 4.00         | 1 1 1     | I I       | I I I       | Í 👘      |
|        | Current  | Loop:       | 1 ⊫⊫)f<br>≫4 | Endless   |           |             |          |
|        |          |             | Pitch →      | Endless   | AS        | Clos        | se       |

- 1 When we now activate the *Playback* of the *Effect Parameter Chaser* we can figure out the Effect Layer
- 4 with the *SCE Counter* effect will change the position every second randomly according to the 4 steps in the
- . chaser list..

| Effect | ffect Parameter Chaser |             |             |           |           |             |     |  |  |  |  |
|--------|------------------------|-------------|-------------|-----------|-----------|-------------|-----|--|--|--|--|
|        | Parame                 | ters :      | Layer (Map) |           |           |             |     |  |  |  |  |
|        | #                      | Description | Fade Type   | Fade Time | Wait Time | Parameters  | +   |  |  |  |  |
| B      | 1                      | Step        | Linear      | 0.00      | 1.00      | Layer (Map) | -   |  |  |  |  |
|        | ► 2                    | Step        | Linear      | 0.00      | 1.00      | Layer (Map) | P   |  |  |  |  |
|        | 3                      | Step        | Linear      | 0.00      | 1.00      | Layer (Map) |     |  |  |  |  |
|        | 4                      | Step        | Linear      | 0.00      | 1.00      | Layer (Map) | Set |  |  |  |  |
|        |                        |             |             |           |           |             |     |  |  |  |  |
|        |                        |             |             |           |           |             |     |  |  |  |  |
|        | Step Tin               | ne (s) :    | 1.00        | 1 1 1     | 1 1       | 1 1 1       | V   |  |  |  |  |
|        | Loop Tir               | me (s) :    | 4.00        | 1 1 1     | 1 1       | 1 1 1       | I   |  |  |  |  |
|        | Current                | Loop :      | 5 Out Of    | Endless   |           |             |     |  |  |  |  |
|        |                        |             | Pitch 🔀     | Endless   | AS        | Clo         | se  |  |  |  |  |

**Congratulations!** You have successfully learned how to use an Effect Parameter Chaser to chase Map settings in MADRIX 5.

# 2.3.3 Storage Place Parameter Chaser For Opacity Settings

In this tutorial we will learn how to create Storage Place Parameter Chaser in MADRIX 5.

#### Date: 06/2021

MADRIX Version: 5.4b (Created with)

Corresponding Video Tutorial: »Using Storage Place Parameter Chaser To Fade-In Effect Layers

### Task:

We have to create a kind of Fade-In effect with different fade times per effect layer.

The whole lighting effect consists of 2 Effect Layers.

The first one is a *SCE Gradient* with two colors. The two colors are Red and Black. Furthermore the *Direction* should be set to *Shape Circle Implode*.

The second Effect Layer consists of the *SCE Starfield* with white stars and a *Rotation* of *50*. All other effect setting should be left default.

Always when the Storage Place will be activated no output should be visible for 0.5 seconds. After this time the **SCE Gradient** Effect Layer should be enabled with 2 seconds Fade Time.

After another 3 seconds the *SCE Starfield* Effect Layer should be enabled with 2 seconds fade time.

After fading in the different Effect Layers the effect should run without automatic changes until it will be deactivated by selecting another Storage Place.

1 In the first step we enable the *SCE Gradient* effect.

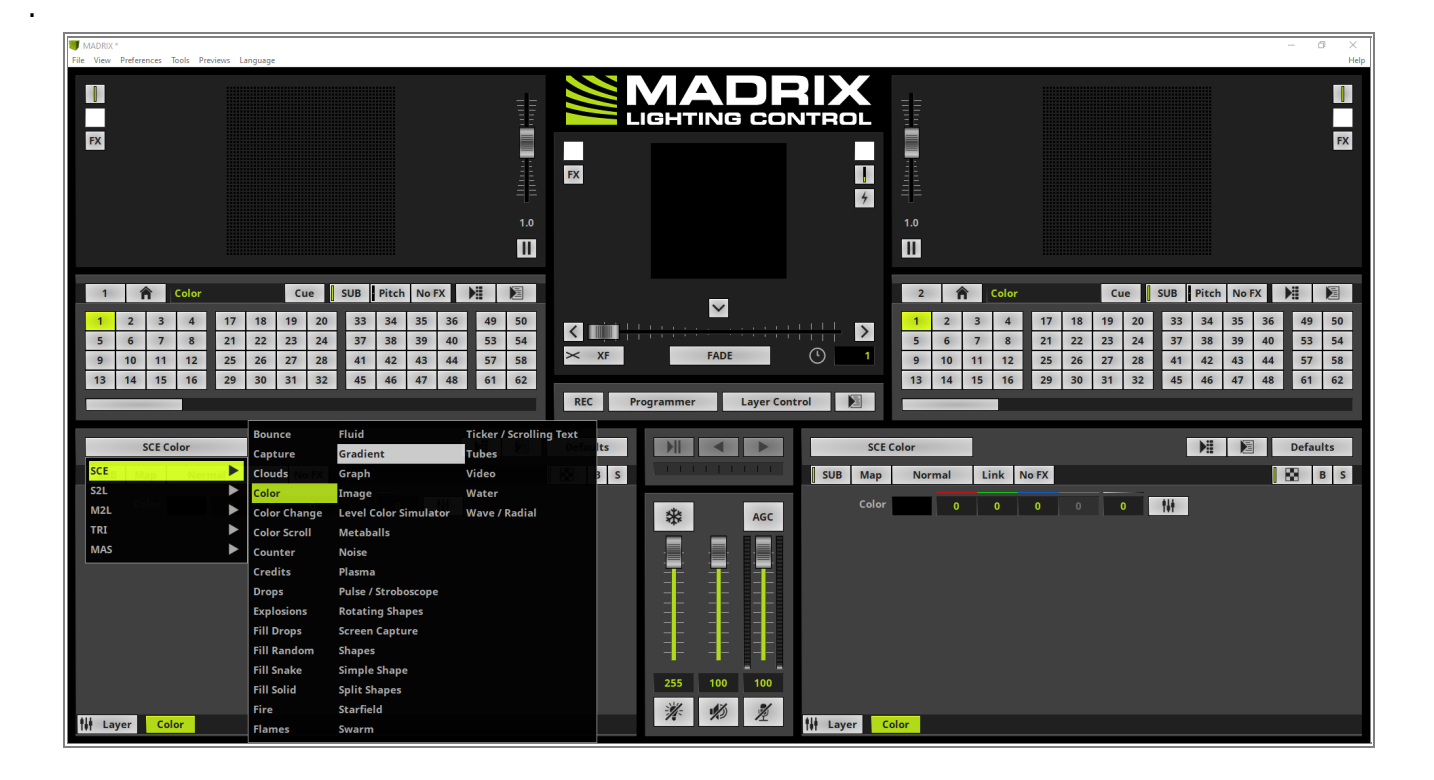

- 2 According to our task the *Gradient* should only consists of two colors. The first one should be red and the
- . second color black. Therefor we delete all colors in the color gradient control with the help of the **Delete** boxes below the gradient.

To change the first color we select the color via the *Move* box and change the color to red. After chancing the first color we select the second *Move* box and set the color to black.

Note: If you don't know how change, add or delete colors in a MADRIX color gradient, please have a look at the chapter »<u>Using Colors and Intensity</u> of the MADRIX User Manual.

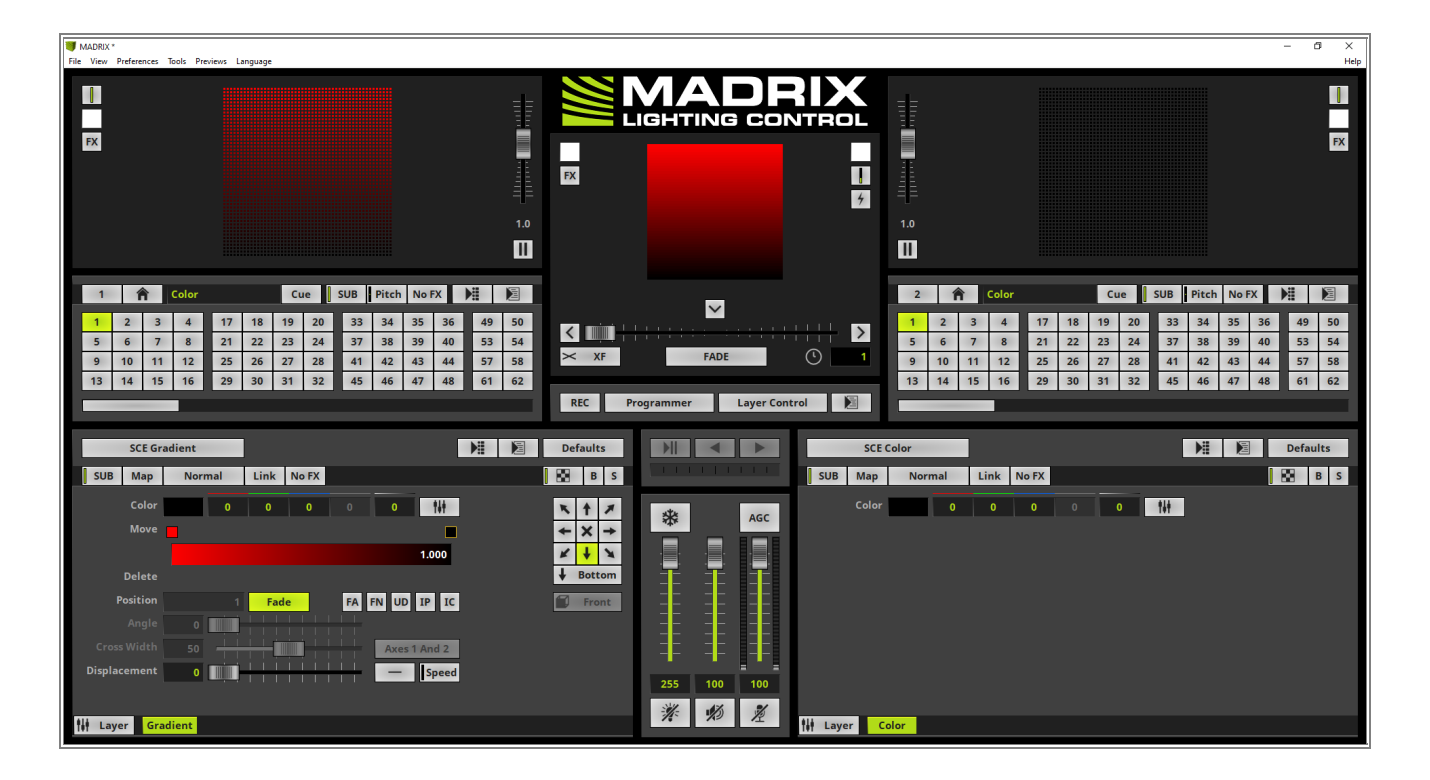

- 3 The task requires the representation of the *Gradient* as *Circle Implode* at the matrix.
- To activate the *Circle Implode* we *click* the *Direction* button, navigate to *Shape 2D > Circle Implode* and select it.

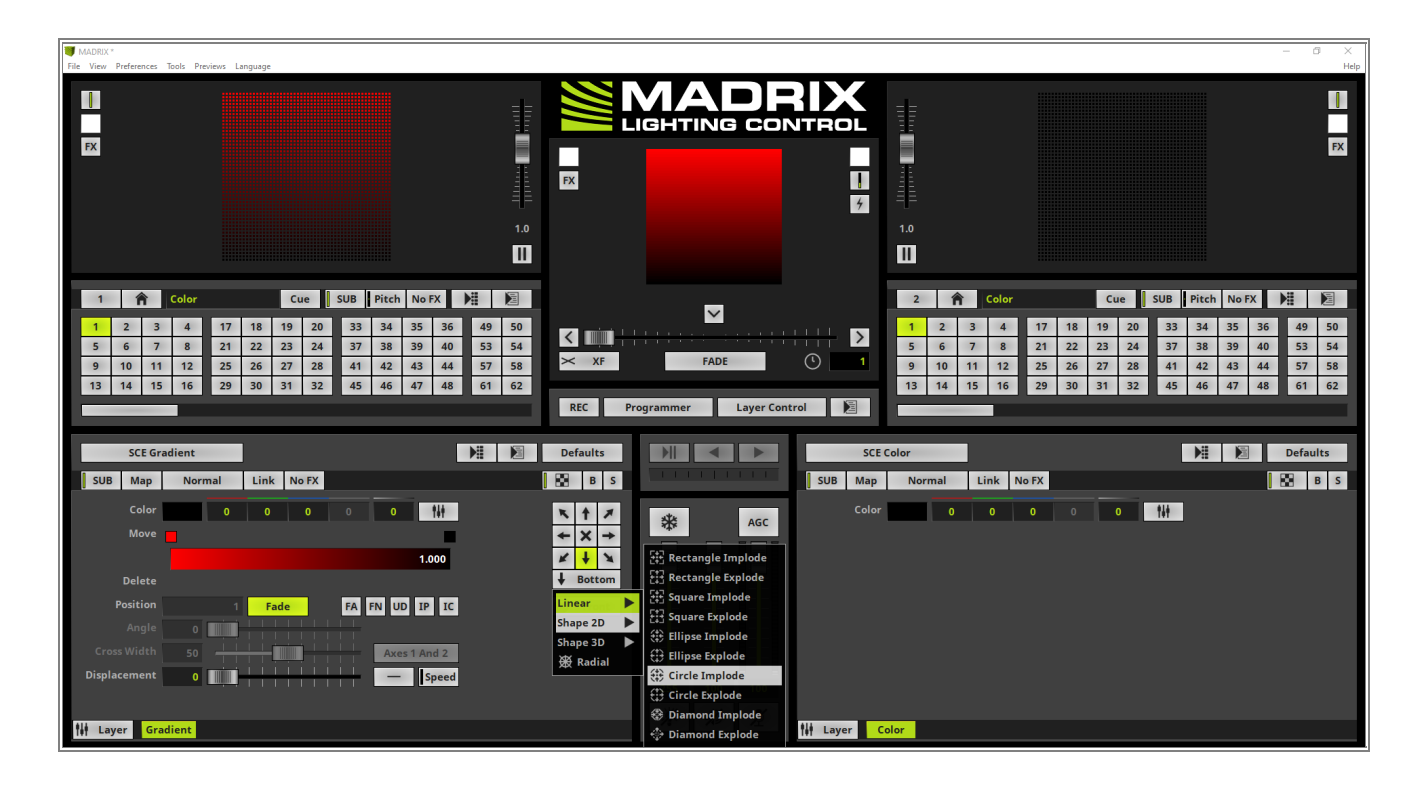

- 4 Now we add a new Effect Layer for the **SCE Starfield** effect.
- . Therefor we perform a *right click* at the *Gradient* Effect Layer and select *New* in the context menu.

| MADRIX.*<br>File View Preferences Tools Previews Language                                                                                                    |                                                                                                    | – G ×<br>Help                                                                                                    |
|----------------------------------------------------------------------------------------------------|----------------------------------------------------------------------------------------------------|----------------------------------------------------------------------------------------------------|
|                                                                                                    |                                                                                                    |                                                                                                    |
| 1     Color     Cue     SUB     Pitch     No FX     ▶     ▶       1     2     3     4     17     18     19     20     33     34     35     36     49     50       5     6     7     8     21     22     23     24     37     38     39     40     53     54       9     10     11     12     25     26     27     28     41     42     43     44     57     58       13     14     15     16     29     30     31     52     45     46     47     48     61     62 | XF     FADE     1       REC     Programmer     Layer Control     1                                                                                                    | Image: Color         Cue         SUB         Pitch         No FX         H≣         No           2         3         4         17         18         19         20         33         34         35         36         49         50           6         7         8         21         22         23         24         37         38         39         40         53         54           10         11         12         25         26         27         28         41         42         43         44         57         58           14         15         16         29         30         31         32         45         46         47         48         61         62 |
| SCE Gradient                                                                                                    | Defaults Defaults SCE Color                                                                                                    | Defaults                                                                                                    |
| SUB     Map     Normal     Link     No PX       Color     0     0     0     0     14       Move                                                                                                    | 308     Map     AGC       Image: Solution of the second second s | 0 0 0 0 0 1₩                                                                                                    |

5 To activate the **SCE Starfield** we open the Effect selection and select the **SCE Starfield** effect.

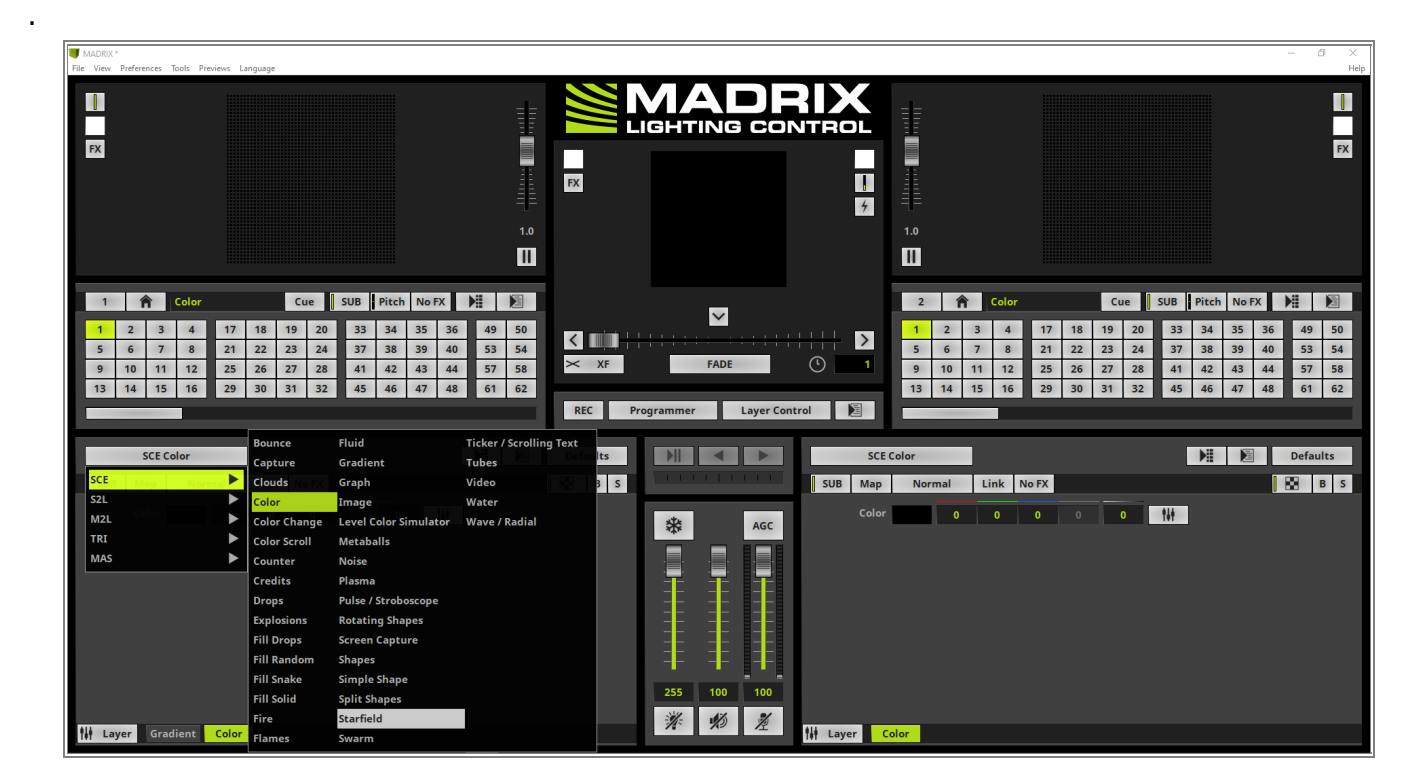

- 6 Now the *SCE Starfield* effect is running in front of the *SCE Gradient* effect. According to our task we have
- . only to change the *Rotation* value to *50*.

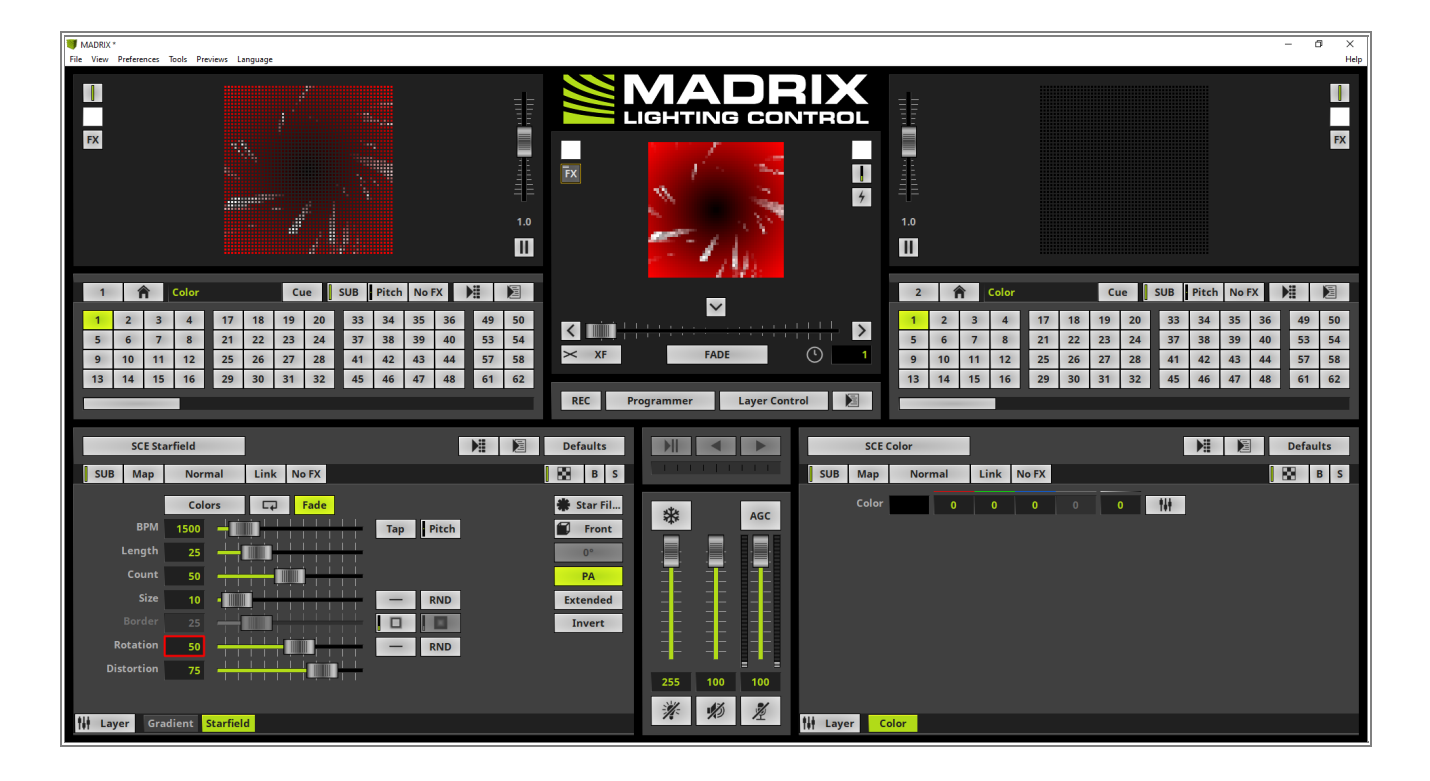

- 7 In our task it is required to create a kind of Fade In effect with different fade times per layer. To create such a
- . visual result we will use the *Storage Place Parameter Chaser*.

To open the **Storage Place Parameter Chaser** we perform a *right click* at the **Storage Place Parameter Chaser** button at the **Storage** section and select **Edit**.

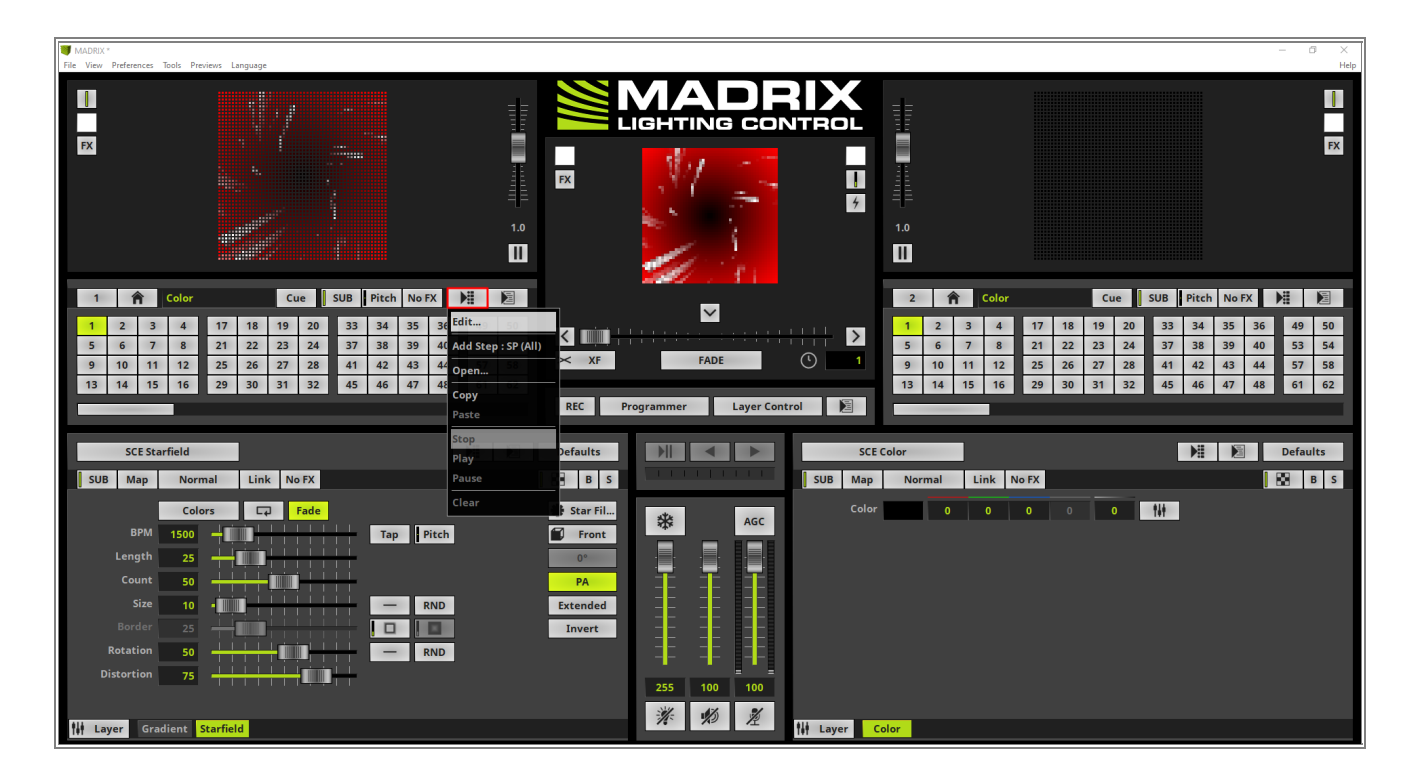

8 An empty Storage Place Parameter Chaser opens.

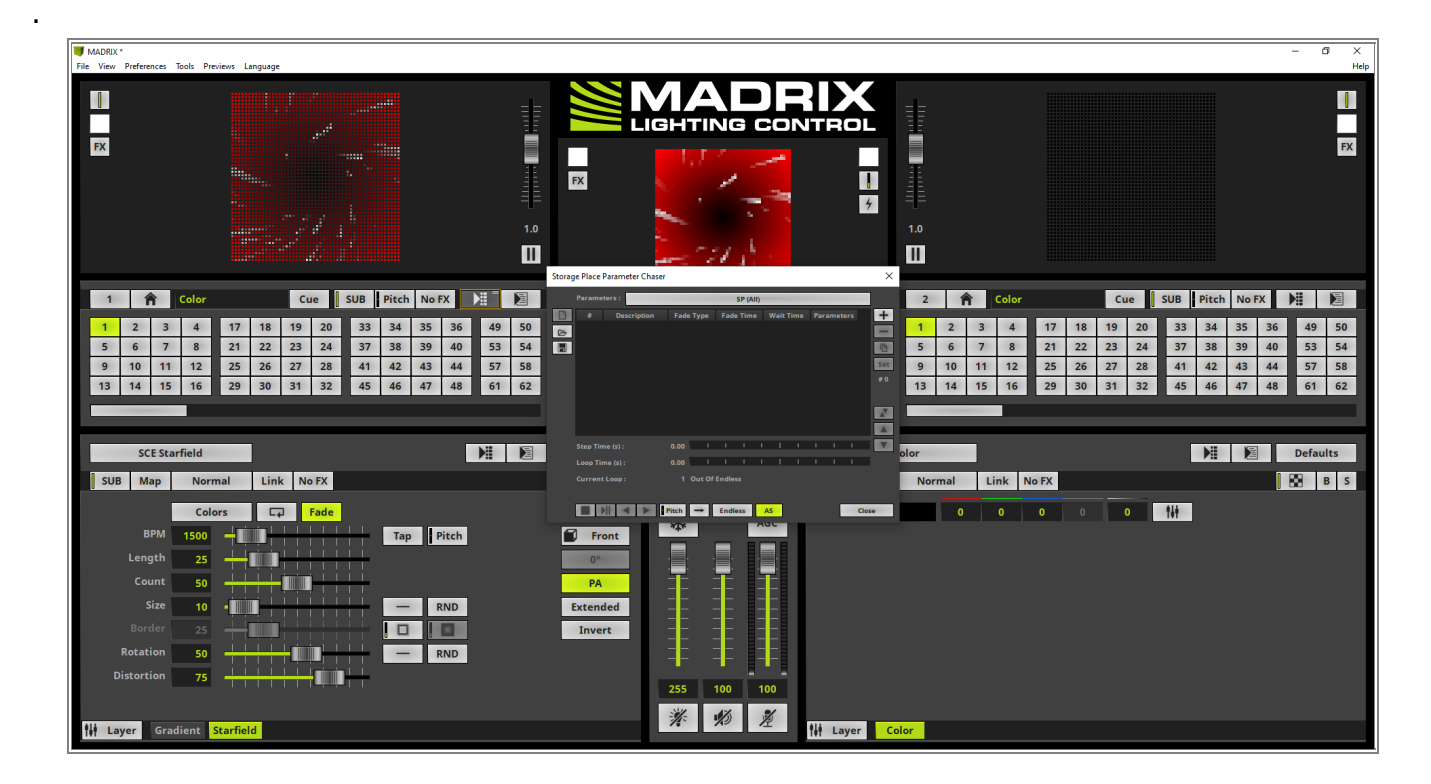

9 In this tutorial we only want to add changes of the visibility settings in the **Storage Place Parameter** 

# . Chaser.

Therefor we click the **Parameter** selection button and enable only **Layer Visibility Settings**. All other parameters should be disabled. After changing the parameter we *click* **OK**.

| Storag | je Place Pai | ram   | eter Chaser                                       | $\times$ |
|--------|--------------|-------|---------------------------------------------------|----------|
|        | Parameter    | s:    | Layer (VIS)                                       | ]        |
|        | #            | De    | All tion Fade Type Fade Time Wait Time Parameters | +        |
|        |              |       | All Storage Place Settings                        | -        |
|        |              |       | All Layer Settings                                | ľů.      |
|        |              |       | None                                              | Set      |
|        |              |       | Storage Place Submaster                           | #0       |
|        |              |       | Storage Place Speed Pitch                         |          |
|        |              |       | Storage Place Filter                              |          |
|        |              |       | Layer Visibility Settings                         |          |
|        |              |       | Layer Submaster                                   |          |
|        | Step Time    | (s) : | Layer Map Settings                                | V        |
|        | Loop Time    | (s) : | Layer Mix Settings                                |          |
|        | Current Lo   | oop : |                                                   |          |
|        |              |       | ОК                                                |          |
|        |              |       | ● Pitch → Endless AS Close                        | se       |

- 1 Before we start to add steps to the **Storage Place Parameter Chaser** we want to change the MADRIX effect
- 0 parameter view to *Layer* view via a click at the *Layer* button on the bottom left corner of the Effect Section.

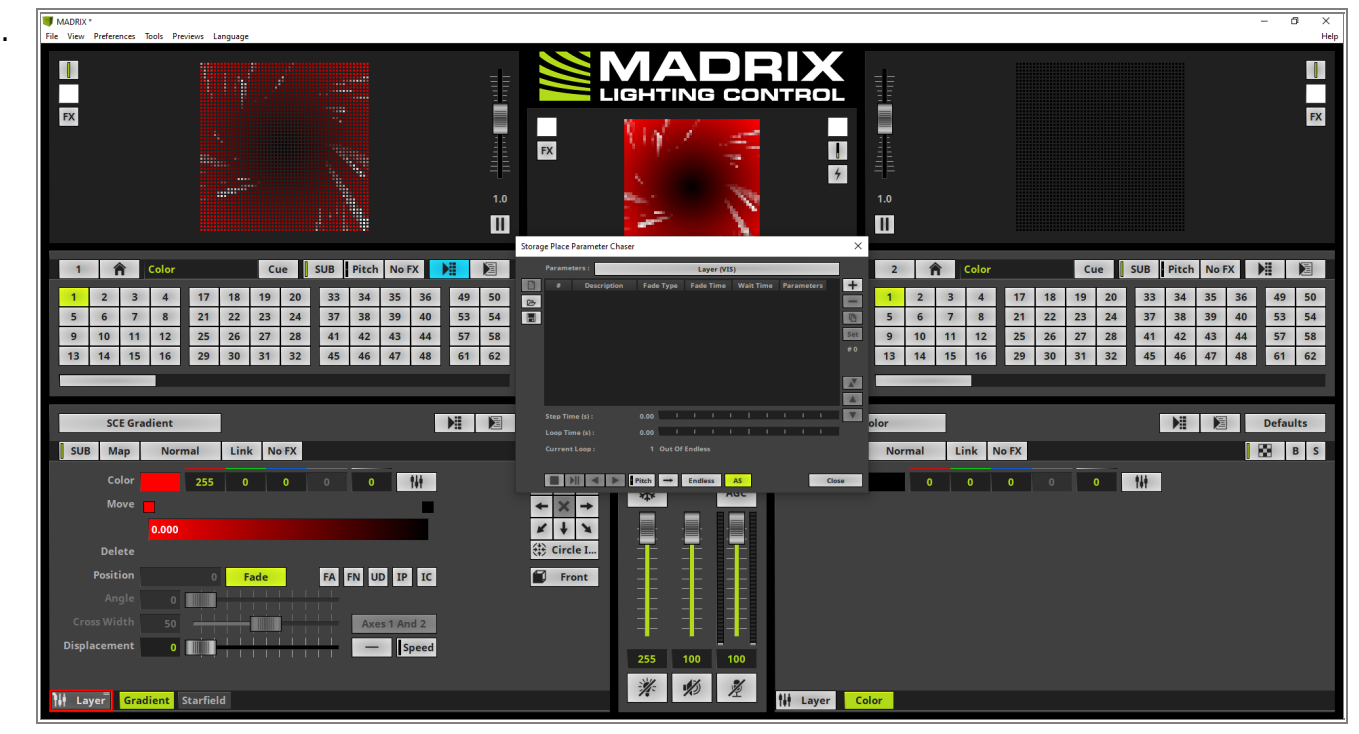

- 1 In the *Layer* view we will find the direct access to the *Opacity* sliders per Effect Layer.
- 1 For the first chaser step we want to set the values for both Effect Layers to **0** to create the required blackout.
- . Now we *click* the + button at the **Storage Place Parameter Chaser** to add the first step.

We will set the timing for *Wait Time* and *Fade Time* in <u>Step 14</u> after all steps of the *Storage Place Parameter Chaser* have been added.

| MADRIX *                                                                                                    |                                                                                                    | – a ×                                                                                 |
|----------------------------------------------------------------------------------------------------|----------------------------------------------------------------------------------------------------|---------------------------------------------------------------------------------------|
| File View Preferences Tools Previews Language                                                                                                    |                                                                                                    | Help                                                                                  |
|                                                                                                    |                                                                                                    | EX.                                                                                   |
| 1         Color         Cue         SUB         Pitch         No FX         Pit         Pit           1         2         3         4         17         18         19         20         33         34         35         36         49         50           5         6         7         8         21         22         22         24         37         38         39         40         53         54           9         10         11         12         25         26         27         28         41         42         43         44         57         58           13         14         15         16         29         30         31         32         45         46         47         48         61         62 | Storage Rule Biander Chart         Layer (2013)         2         Color         Cue         SUB         Pitch         No FX           2         1         2         3         4         17         18         19         20         33         34         35         36           3         3         3         1.08         1.08         1.08         1.01         1         2.2         2.2         2.2         2.4         37         38         39         40           1         1         1.1         1.1         1.2         2.5         2.6         2.7         2.8         4.1         4.2         4.3         4.4           1         1.3         1.4         15         16         2.9         3.0         3.1         3.2         4.5         4.6         4.7         4.8                                                                                                    | 49         50           53         54           57         58           61         62 |
| Solo Solo<br>Blind Blind                                                                                                    | Step Time b1:       1.00       1       1       1       1       1       1       1       1       1       1       1       1       1       1       1       1       1       1       1       1       1       1       1       1       1       1       1       1       1       1       1       1       1       1       1       1       1       1       1       1       1       1       1       1       1       1       1       1       1       1       1       1       1       1       1       1       1       1       1       1       1       1       1       1       1       1       1       1       1       1       1       1       1       1       1       1       1       1       1       1       1       1       1       1       1       1       1       1       1       1       1       1       1       1       1       1       1       1       1       1       1       1       1       1       1       1       1       1       1       1       1       1       1       1       1       1 | Defaults<br>B S                                                                       |
| Gratient Starfield                                                                                                    |                                                                                                    |                                                                                       |

- 1 According to our task the SCE Gradient Effect Layer should be faded as first. So we set the Opacity of the
- 2 Gradient Effect Layer to 255 and *click* the + button at the Storage Place Parameter Chaser again.

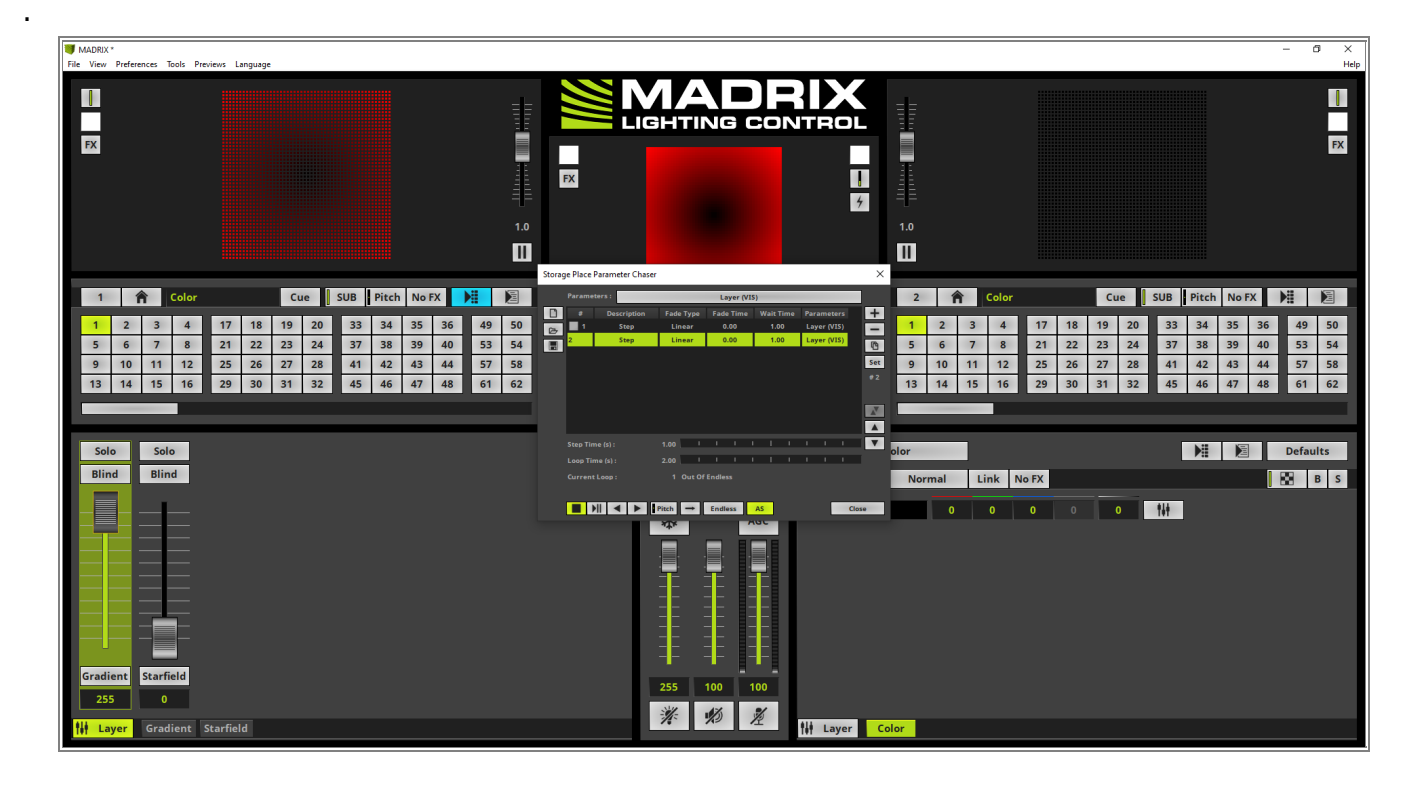

1 In this step we change the Opacity of the Starfield Effect Layer also to 255 and *click* the + button at the

## 3 Storage Place Parameter Chaser.

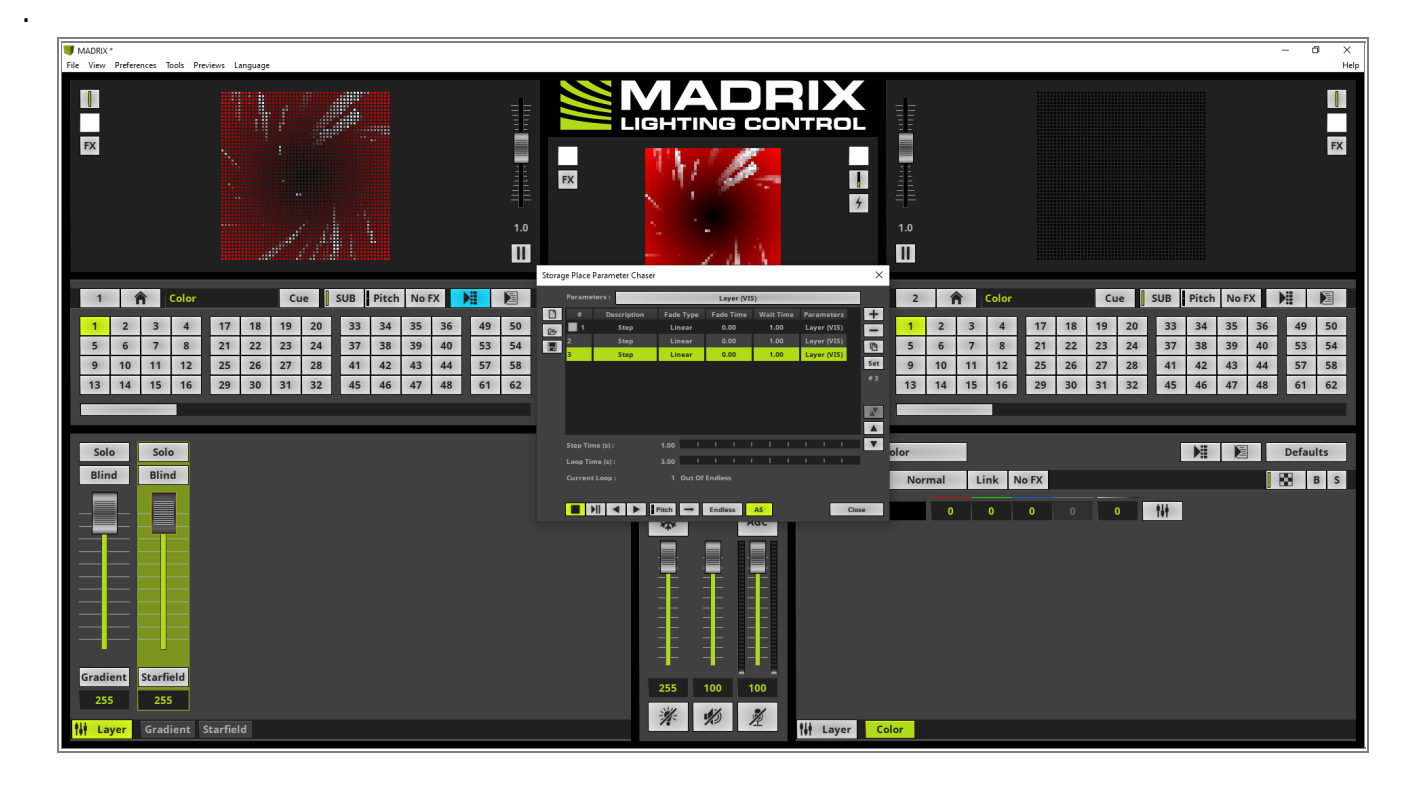

- 1 All required steps are added to the Storage Place Parameter Chaser. But we have to change the timing
- 4 according to our task.
- . In the task it is required to have a blackout for 0.5 seconds. As we can remember the first step is responsible for this kind of black out in this chaser.

So we perform a *double click* at the column *Wait Time* of the first entry and set the value to *0.5* with the help of the keyboard.

The Gradient Effect Layer should be faded in 2 seconds after the black out. So we perform a *double click* at the *Fade Time* column of step 2 and change the value to **2**. To accept the value we can press [**Enter**].

When we have again a look at our task, the *SCE Starfield* Effect Layer should be enabled after another 3 seconds with a fade time of 3 seconds. To delay the fade in of the *SCE Starfield* Effect Layer in this chaser we have to increase the *Wait Time* of the chaser step before. That means we have to perform a *double click* at the *Wait Time* column of the second step and set the value to *3*. Furthermore we have to perform a *double click* at the *Fade Time* column of the third chaser step and change the value also to *3*.

| Storag | je Place I | Parameter Chase | r           |          |       |        |    |        |     |     |        |      | 2        | × |
|--------|------------|-----------------|-------------|----------|-------|--------|----|--------|-----|-----|--------|------|----------|---|
|        | Parame     | ters :          | Layer (VIS) |          |       |        |    |        |     |     |        |      |          |   |
|        | #          | Description     | Fade Ty     | ype      | Fade  | e Time | W  | /ait T | ime | Par | amet   | ters | +        | • |
| B      | 1          | Step            | Linea       | ir       | 0     | .00    |    | 0.50   | )   | Lay | yer (V | /IS) |          |   |
|        | 2          | Step            | Linea       | Linear   |       | .00    |    | 3.00   |     | Lay | yer (V | /IS) | <b>P</b> |   |
|        | 3          | 3 Step          |             | ir       | 3     | .00    |    | 1.00   | )   | Lay | /er (V | /IS) |          |   |
|        |            |                 |             |          |       |        |    |        |     |     |        |      | Se       | τ |
|        |            |                 |             |          |       |        |    |        |     |     |        |      | # 3      | 3 |
|        |            |                 |             |          |       |        |    |        |     |     |        |      |          |   |
|        |            |                 |             |          |       |        |    |        |     |     |        |      | A        | 1 |
|        |            |                 |             |          |       |        |    |        |     |     |        |      |          |   |
|        | Step Tin   | ne (s) :        | 0.50        |          |       |        |    | Т      |     |     |        |      |          |   |
|        | Loop Tir   | ne (s) :        | 9.50        |          |       |        |    | T      |     |     |        |      |          |   |
| _      | Current    | Loop :          | 1 0.        | ut Of    | Endle | ss     |    |        |     |     |        |      |          |   |
|        |            |                 |             |          |       |        |    |        |     |     |        |      |          |   |
|        |            |                 | Pitch -     | <b>→</b> | Endl  | ess    | AS |        |     |     |        | (    | Close    |   |

- 1 To run the Storage Place Parameter Chaser only once at activating the desired Storage Place we have to
- 5 change the *Loop Count* to **1**.and the Automatic start (**AS**) option should be enabled.

| rage Place P | arameter Chase | r                   |            |         |    |       |        |          | $\times$ |     |     |     |  |
|--------------|----------------|---------------------|------------|---------|----|-------|--------|----------|----------|-----|-----|-----|--|
| Paramet      | ers:           | _                   | Layer (VIS | 5)      | -  | _     | _      |          |          |     |     |     |  |
| ) #          | Description    | Fade Type           | Fade Time  | Wait Ti | me | Param | ieters | -        | -        |     |     |     |  |
| , 1          | Step           | Linear              | 0.00       | 0.50    |    | Layer | (VIS)  |          | -        |     |     |     |  |
| 2            | Step           | Linear              | 2.00       | 3.00    |    | Layer | (VIS)  | 10       | È        |     |     |     |  |
| 3            | Step           | Linear              | 3.00       | 1.00    |    | Layer | (VIS)  | Se<br>#3 | et<br>3  |     |     |     |  |
| Step Tim     | e (s) :        | 0.50                |            |         |    | 1 1   |        |          |          |     |     |     |  |
|              |                | 0.50                |            |         |    |       |        |          |          |     |     |     |  |
| Current I    | Loop :         | 1 Out Of<br>Pitch → | Endless    | AS      |    |       |        | Close    |          |     |     |     |  |
|              |                |                     | Endless    | 1x 1    | 1x | 21x   | 31x    | 41x      | 51x      | 61x | 71x | 81x |  |
|              |                |                     |            | 2x 1    | 2x | 22x   | 32x    | 42x      | 52x      | 62x | 72x | 82x |  |
|              |                |                     |            | 3x 1    | 3x | 23x   | 33x    | 43x      | 53x      | 63x | 73x | 83x |  |
|              |                |                     |            | 4x 1    | 4x | 24x   | 34x    | 44x      | 54x      | 64x | 74x | 84x |  |
|              |                |                     |            | 5x 1    | 5x | 25x   | 35x    | 45x      | 55x      | 65x | 75x | 85x |  |
|              |                |                     |            | бх 1    | бх | 26x   | 36x    | 46x      | 56x      | 66x | 76x | 86x |  |
|              |                |                     |            | 7x 1    | 7x | 27x   | 37x    | 47x      | 57x      | 67x | 77x | 87x |  |
|              |                |                     |            | 8x 1    | 8x | 28x   | 38x    | 48x      | 58x      | 68x | 78x | 88x |  |
|              |                |                     |            | 9x 1    | 9x | 29x   | 39x    | 49x      | 59x      | 69x | 79x | 89x |  |
|              |                |                     |            | 10x 2   | 0x | 30x   | 40x    | 50x      | 60x      | 70x | 80x | 90x |  |

- 1 When we now start the **Storage Place Parameter Chaser** for a test, we can figure out the chaser will be
- 6 played only for one loop and the Effect Layers are faded according to our task.

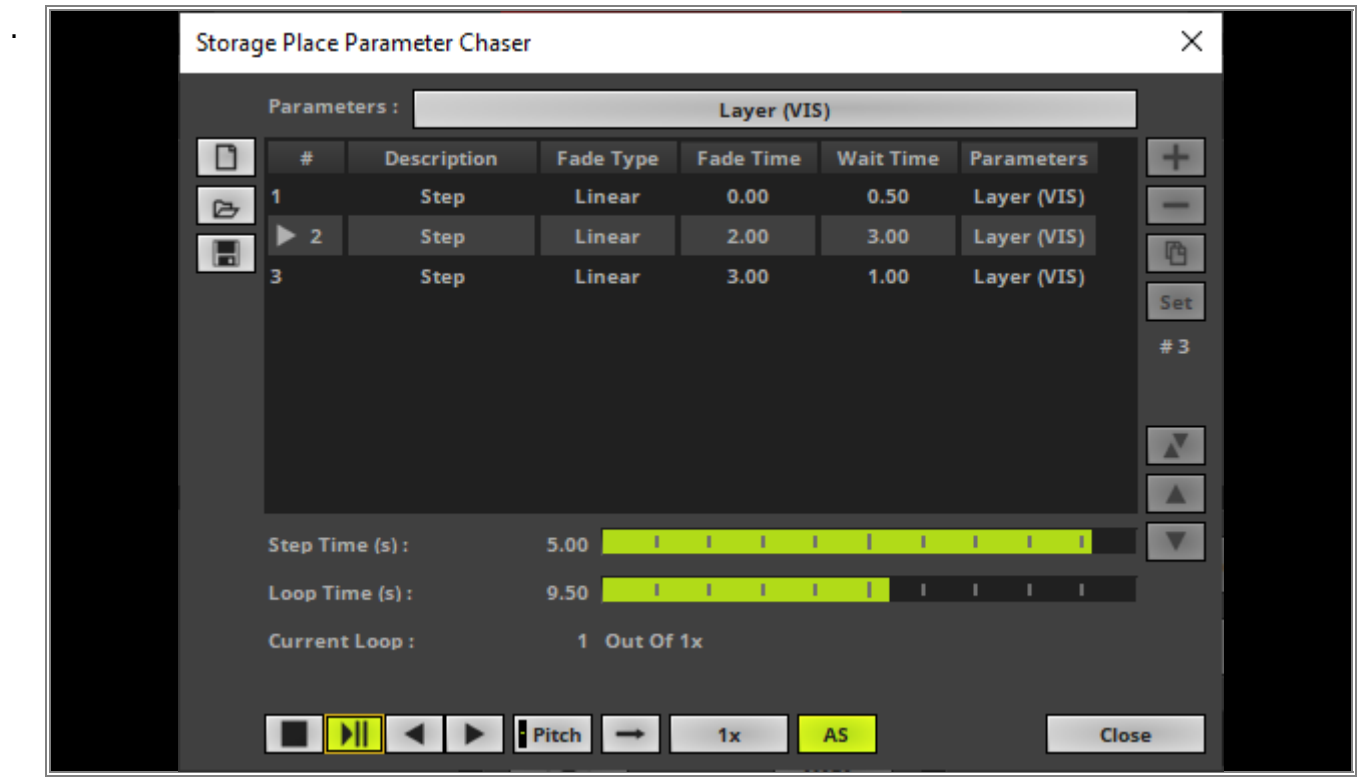

**Congratulations!** You have successfully learned how to work with a Storage Place Parameter Chaser in MADRIX 5.

# 2.4 The Group Control View

# 2.4.1 Group Control For Live Control

This tutorial shows you how to use the Group Control during live operating in MADRIX 5.

Date: 06/2021

MADRIX Version: 5.4b (Created with)

Corresponding Video Tutorial: »Using The Group Control In Live Operation

## Note:

In this tutorial we will work with the result of the tutorial »Layer Mapping With Fixture Groups.

## Task:

In this tutorial we have to dim the maximum value for the fixture group *PAR* to *200* and the value for the fixture group *Bar* to *100*. Furthermore we want to flash the *PAR* group at the end of this task.

- 1 To change the brightness of the *Fixture Group* we have to activate the *Group Control* view. Therefor we
- . click the View button in the middle of the MADRIX user interface and select Group Control.

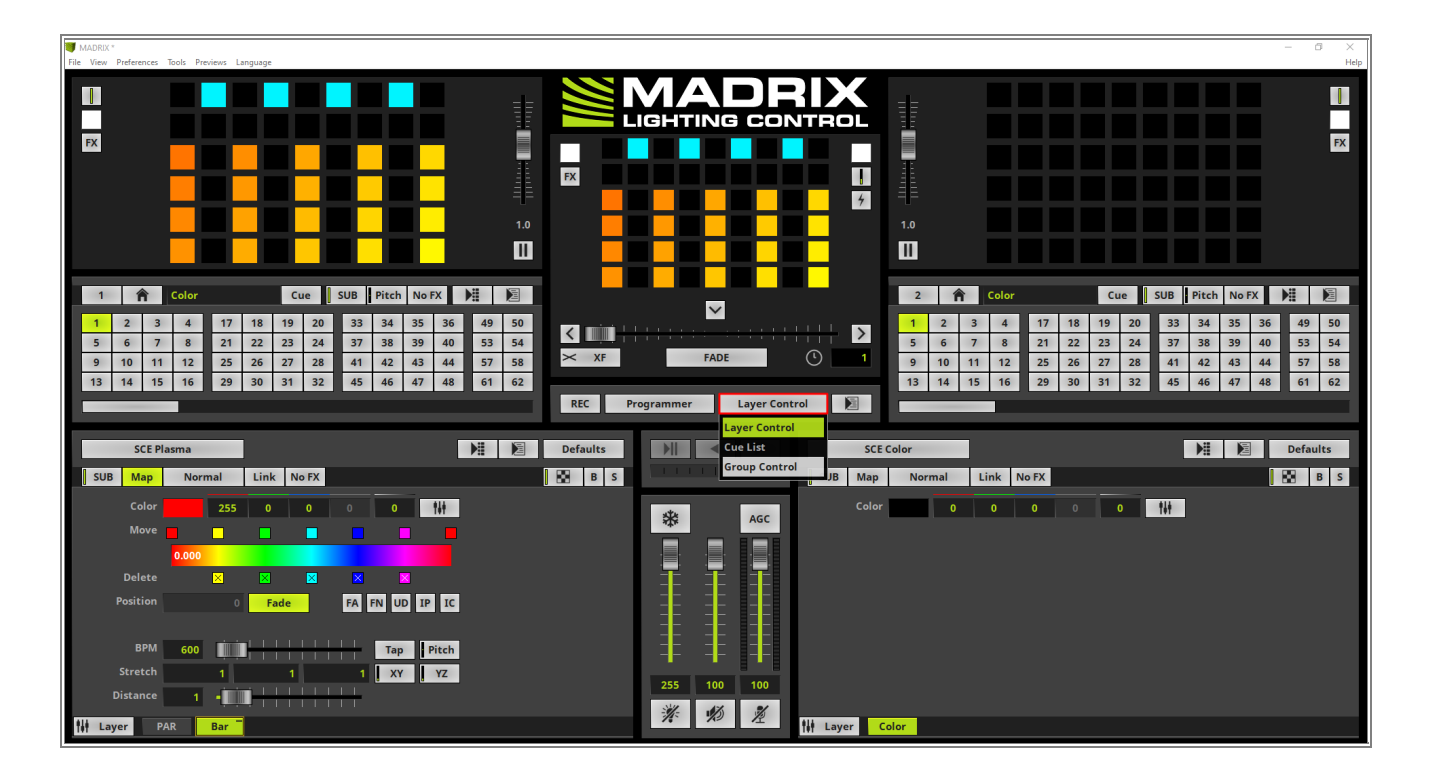

2 In the *Group Control* view we can find the dimmer slider for all previous create *Fixture Groups*.

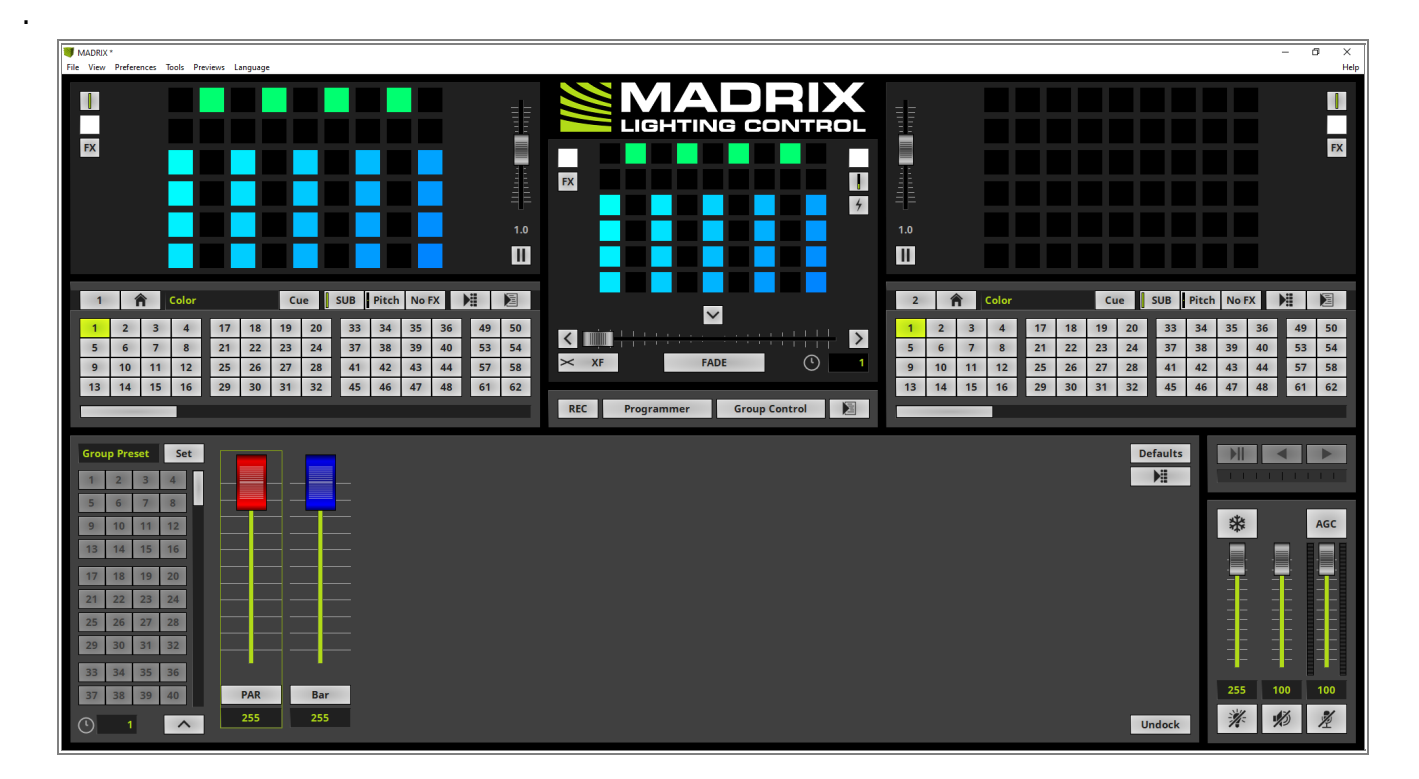

- 3 According to our task we have to set the value for the **Bar** Fixture Group to **100**.
- . To change the value of a Fixture Group we have the possibility to move the slider to the desired value or enter the value at the Edit field below the Fixture Group.

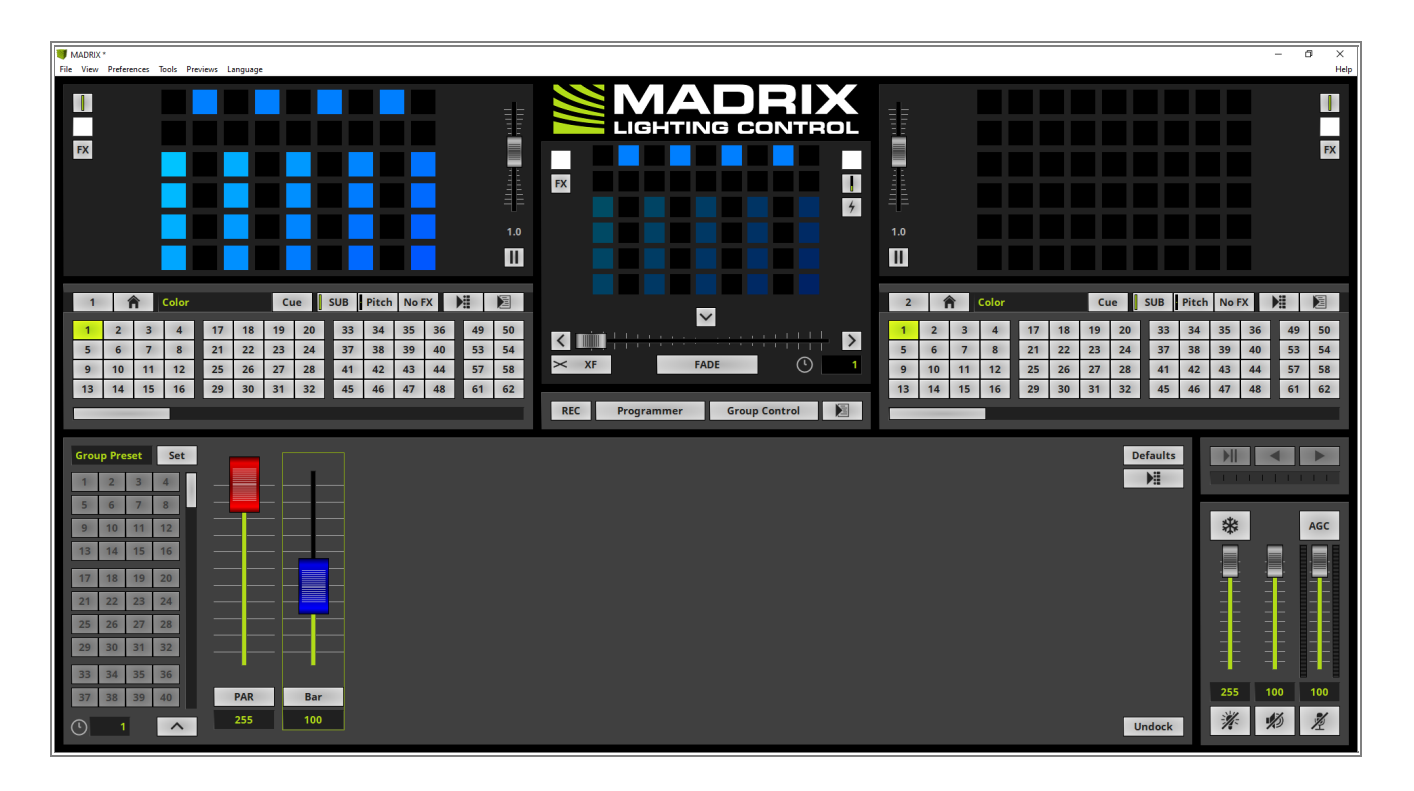

4 We also have to change the value for the **BAR** Fixture Group to **200**.

Note: The visual result of dimming a *Fixture Group* will be only displayed in the *Main Output Preview*.

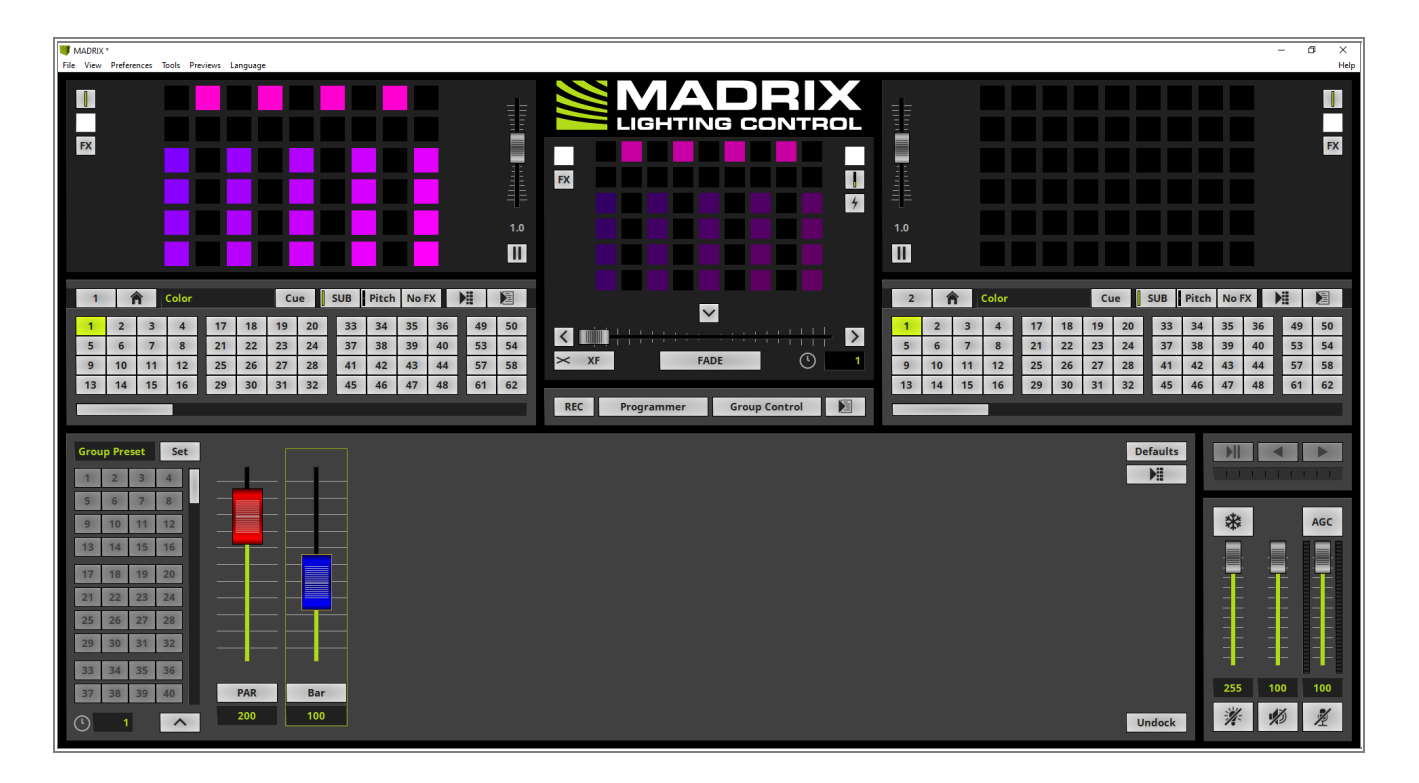

5 When we have a look at our task we have to flash the *PAR* Fixture Group. To flash a Fixture Group we haveto *click* the *Group Name* button below the slider.

**Note:** As long as the button is *clicked* the desired *Fixture Group* will be set to the maximum value. As soon as the button will be *released* the value will be postponed to the value before the flash was activated.

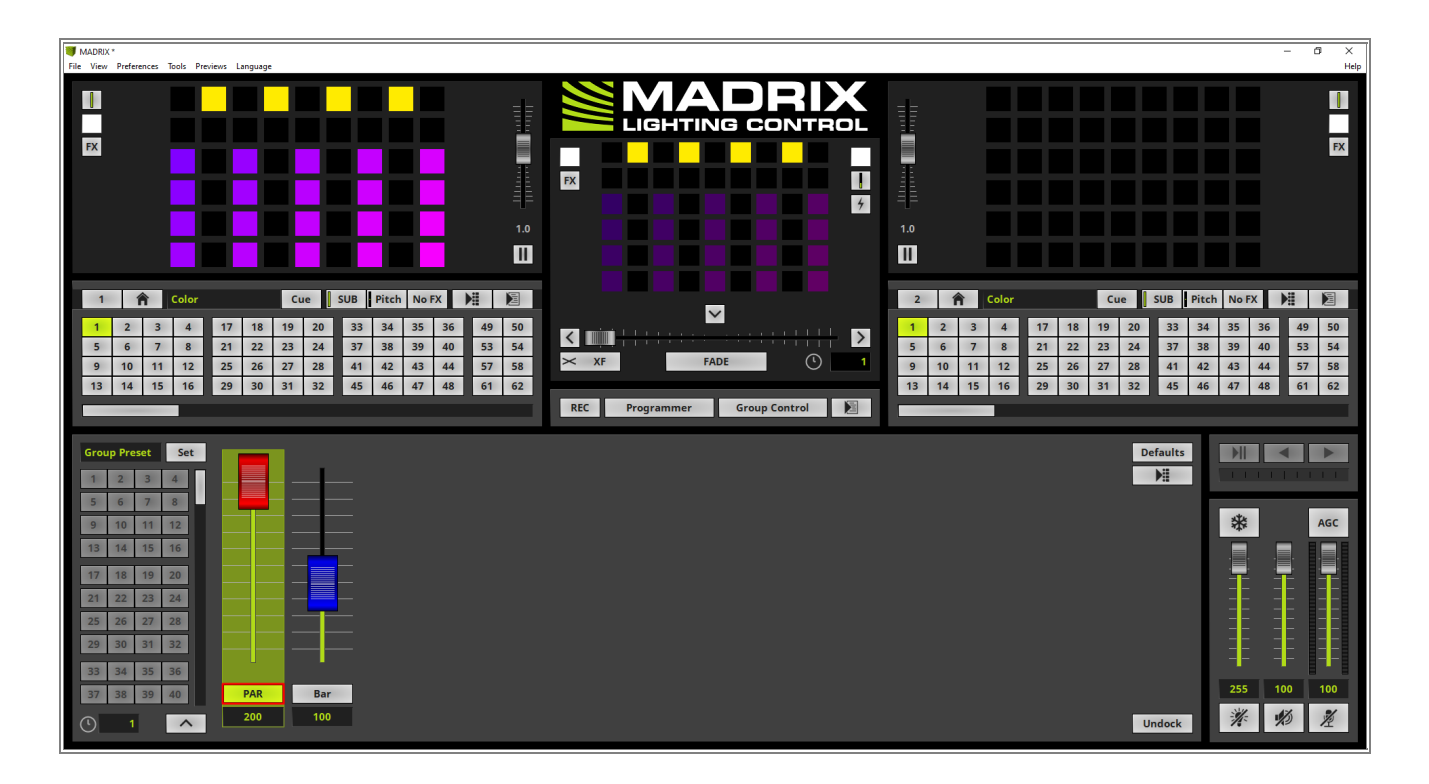

**Congratulations!** You have successfully learned how to work with the Group Control to change the brightness in MADRIX 5.
# 2.4.2 Group Control Using Presets

In this tutorial we will learn how to work with Group Presets in MADRIX 5.

### Date: 06/2021

MADRIX Version: 5.4b (Created with)

Corresponding Video Tutorial: »Using Fixture Group Presets

## Note:

In this tutorial we will work with the result of the tutorial »Layer Mapping With Fixture Groups.

### Task:

In this tutorial we have to add 3 different Group Presets. Furthermore the *Fade Time* for the Preset changes should be set to *3* seconds.

The first Preset should set all Fixture Group dimmer sliders to the maximum (255).

The second Preset should set the **PAR** Fixture Group to **0** and the **Bar** Fixture Group to **255** and the last preset in this tutorial should invert the previous settings. That means the **PAR** Group should be set to **255** and the **Bar** Fixture Group should be set to **0**.

- 1 The view of MADRIX is already set to *Group Control*. If you don't know how to activate the *Group Control*
- view, please have a look at the tutorials: »Group Control For Live Control.

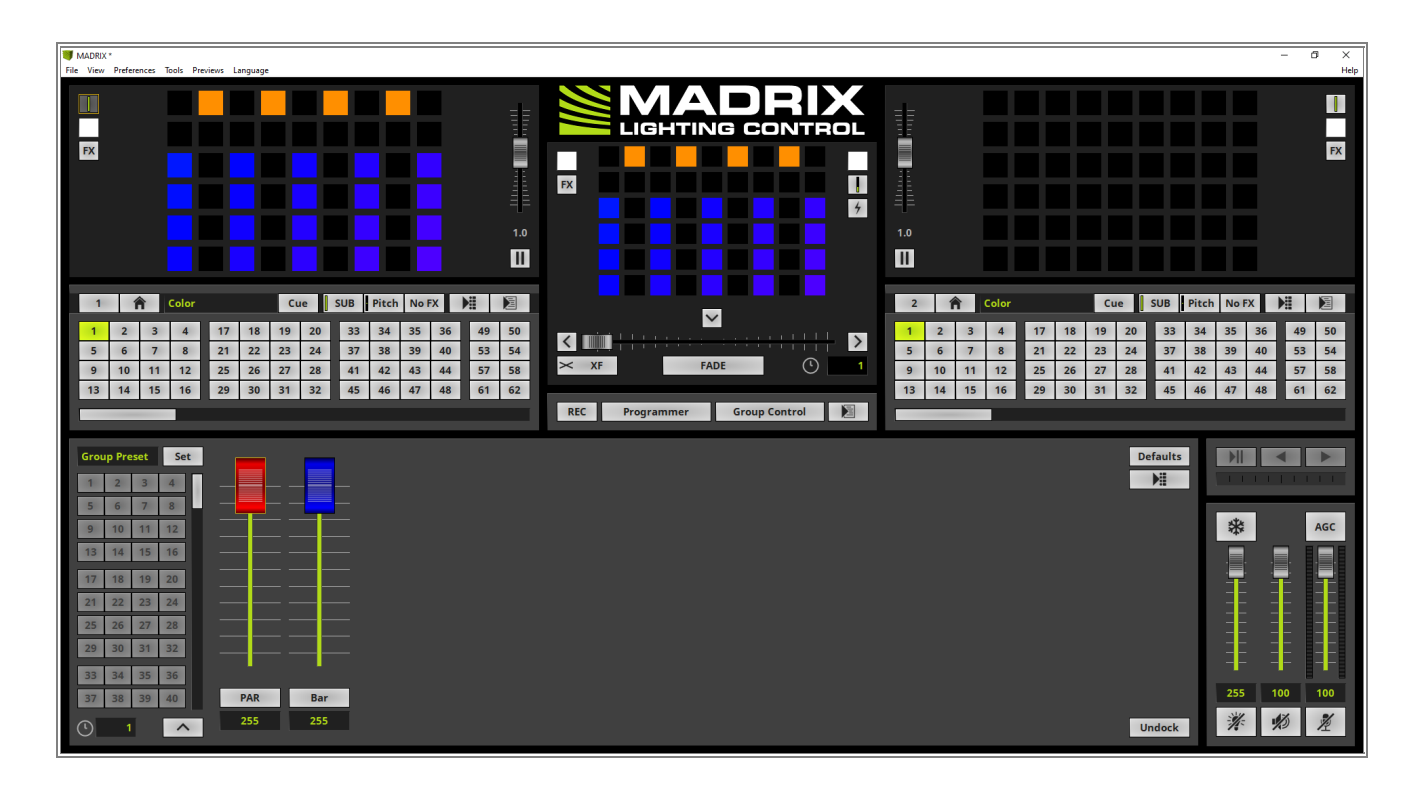

only need to save this settings as first Group Preset.

2 When we have a look at our task, the first Group Preset should set all Fixture Groups to the value 255. If you. are working with the default group settings, the values of the Fixture Groups are already set to 255. So we

Therefor we change the *Group Preset Description* to *Group Full ON* and *click* the *Set* button

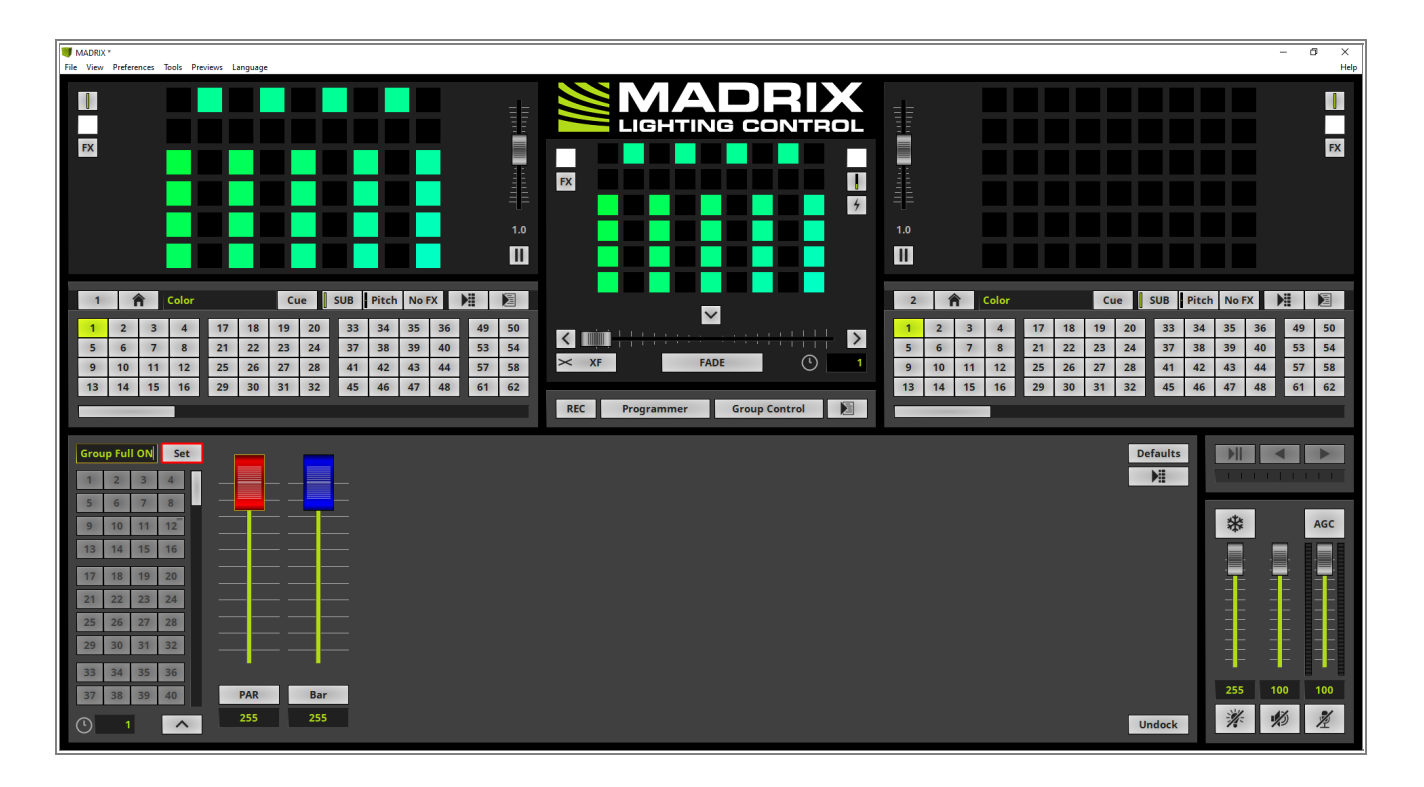

- 3 The **Set Group Preset** window opens and we can change the Preset Number. In this tutorial we want to save
- . it as the first **Preset** and we can *click* **OK**.

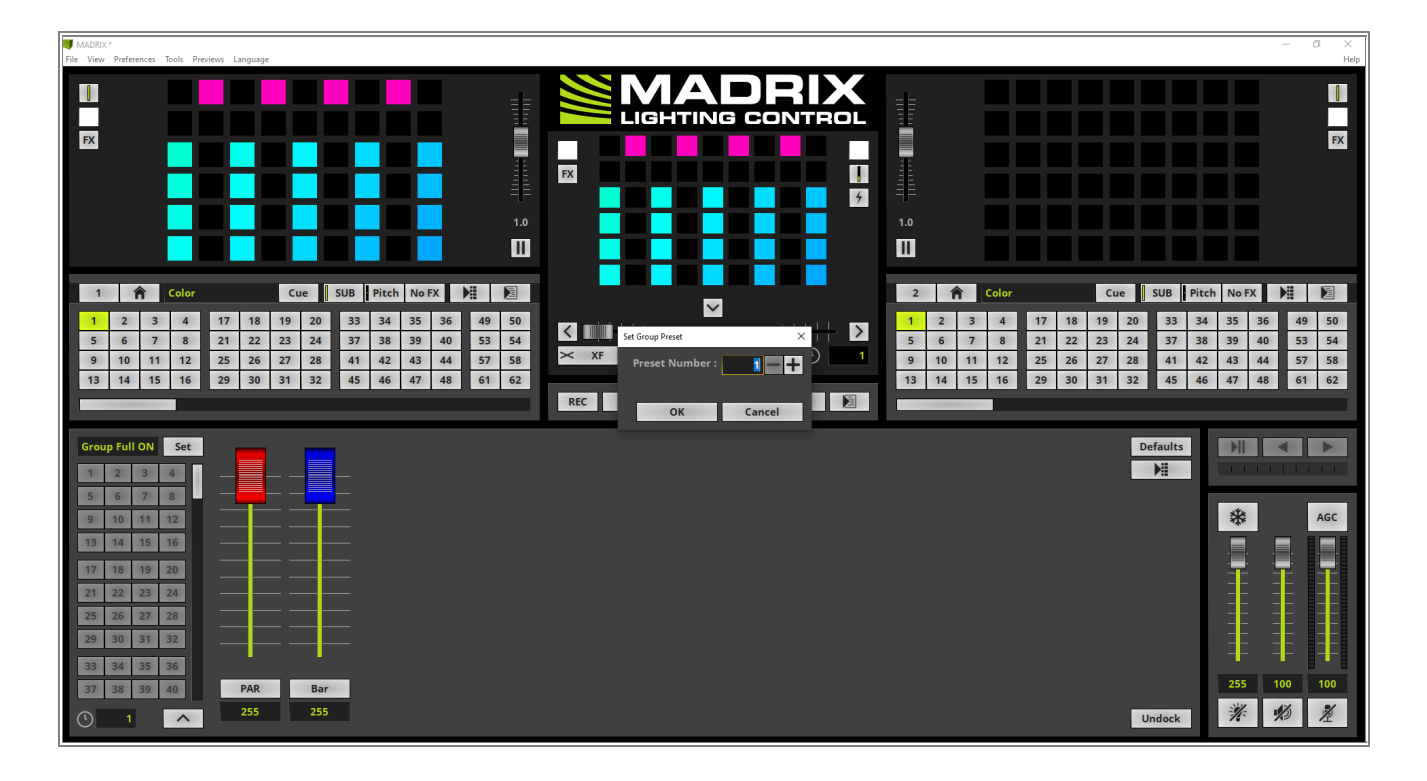

- 4 Now the first *Group Preset* was added and the *Preset* button is illuminated in blue as always if something is
- . stored in MADRIX at a button.

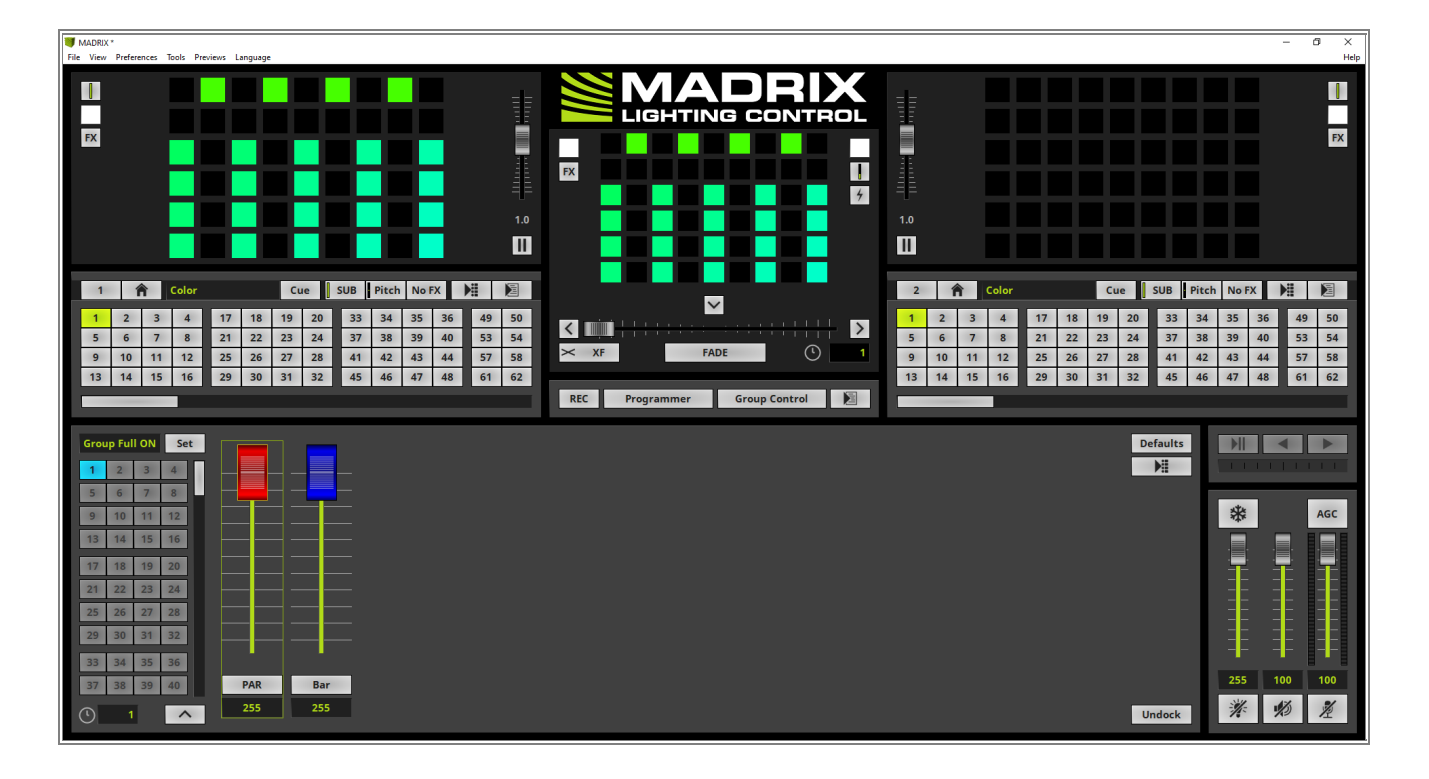

- 5 Now we start to prepare the settings for the second Group Preset.
- . We change the *Group Preset Description* to *PAR Off* and the value for the Fixture Group *PAR* to *0*. After this settings are done we *click* the *Set* button again.

According to our task we want to save this setting as second *Group Preset*. That means we have to double check the *Preset Number* in the *Set Group Preset* window and apply it with a *click* at the *OK* button.

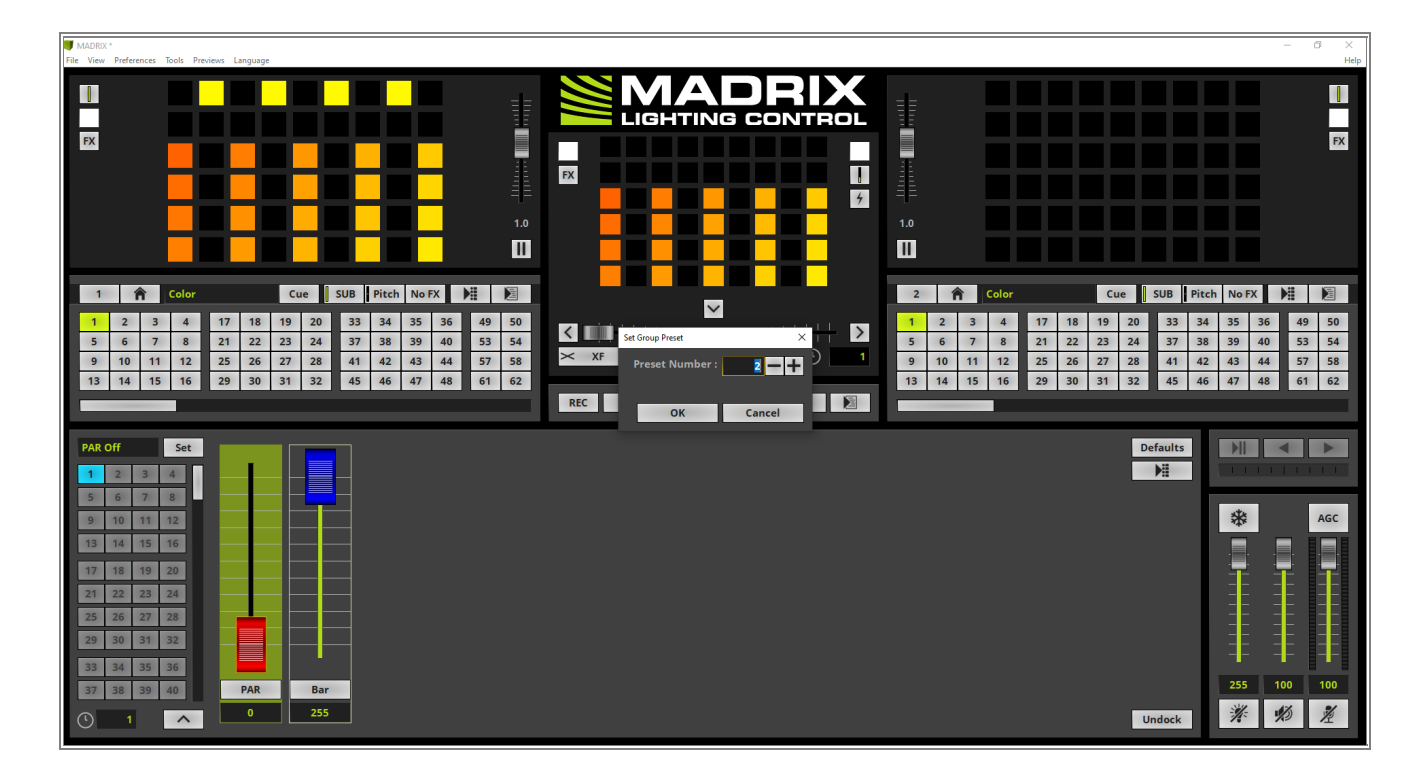

6 The second *Preset* button will be also illuminated in blue.

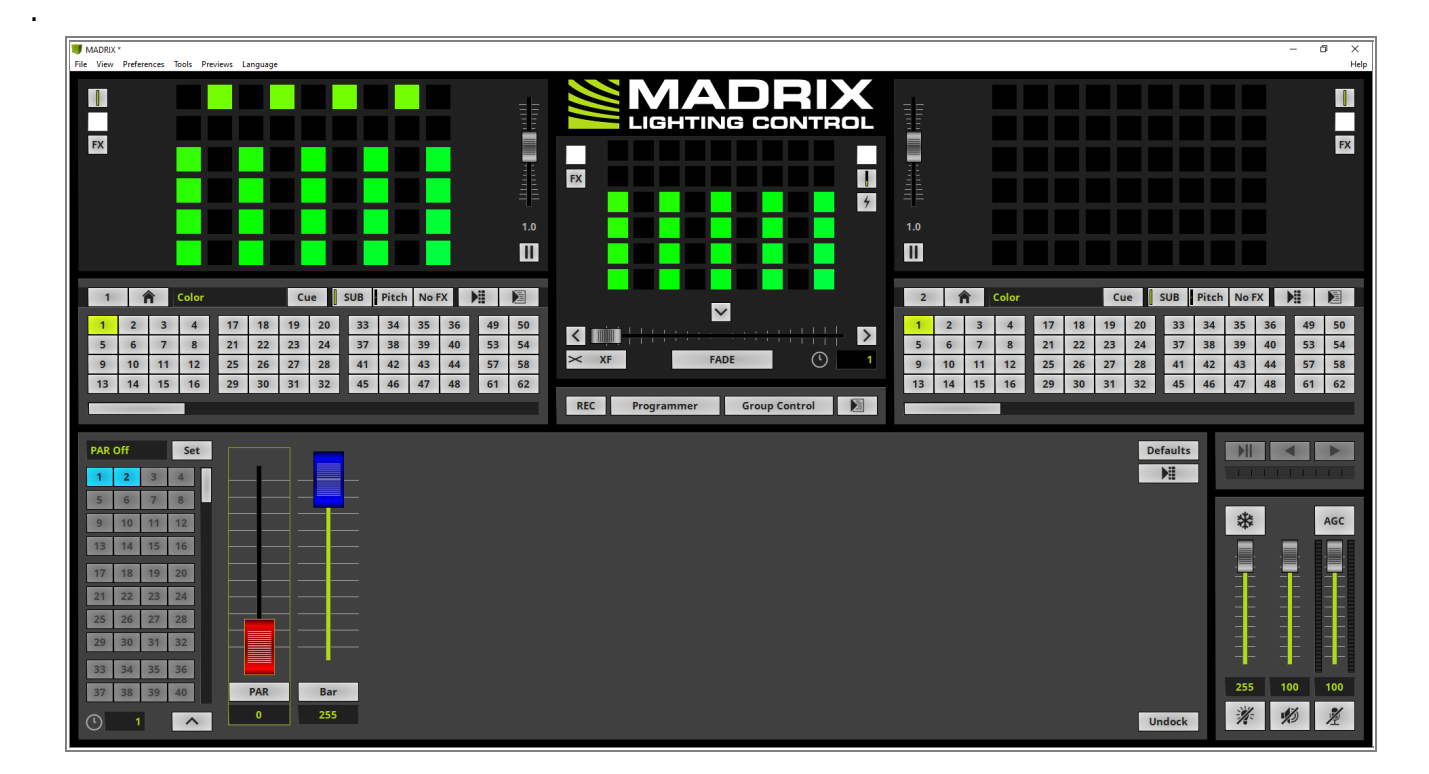

- 7 In this step we want to prepare and add the third *Group Preset*.
- . According to our task we change the *Group Preset Description* to *Bar Off* and the dimmer value for the *PAR* Fixture Group to *255* and for the *Bar* Fixture Group to *0*.

After we modified the *Group Preset Description* and the desired *Fixture Group* values we perform a *right click* at the *Group Preset* button *3*. In the context menu we *click Set*.

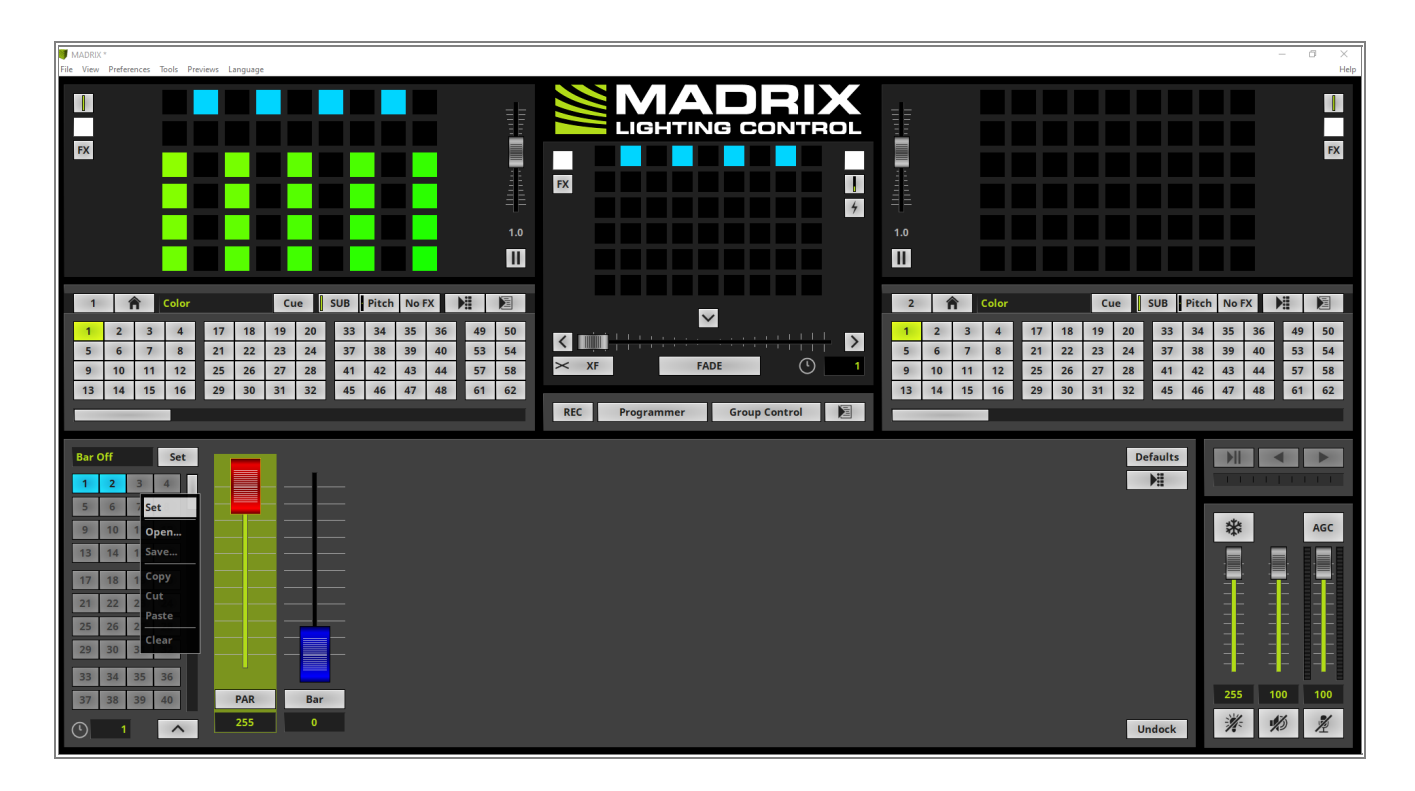

8 Now the third *Group Preset* has been saved.

**By the way:** As you can see in the previous steps MADRIX provides two possibilities to set *Group Presets*. One option is the usage of the *Set* button and the second option offers the context menu which will be visible with a *right click*.

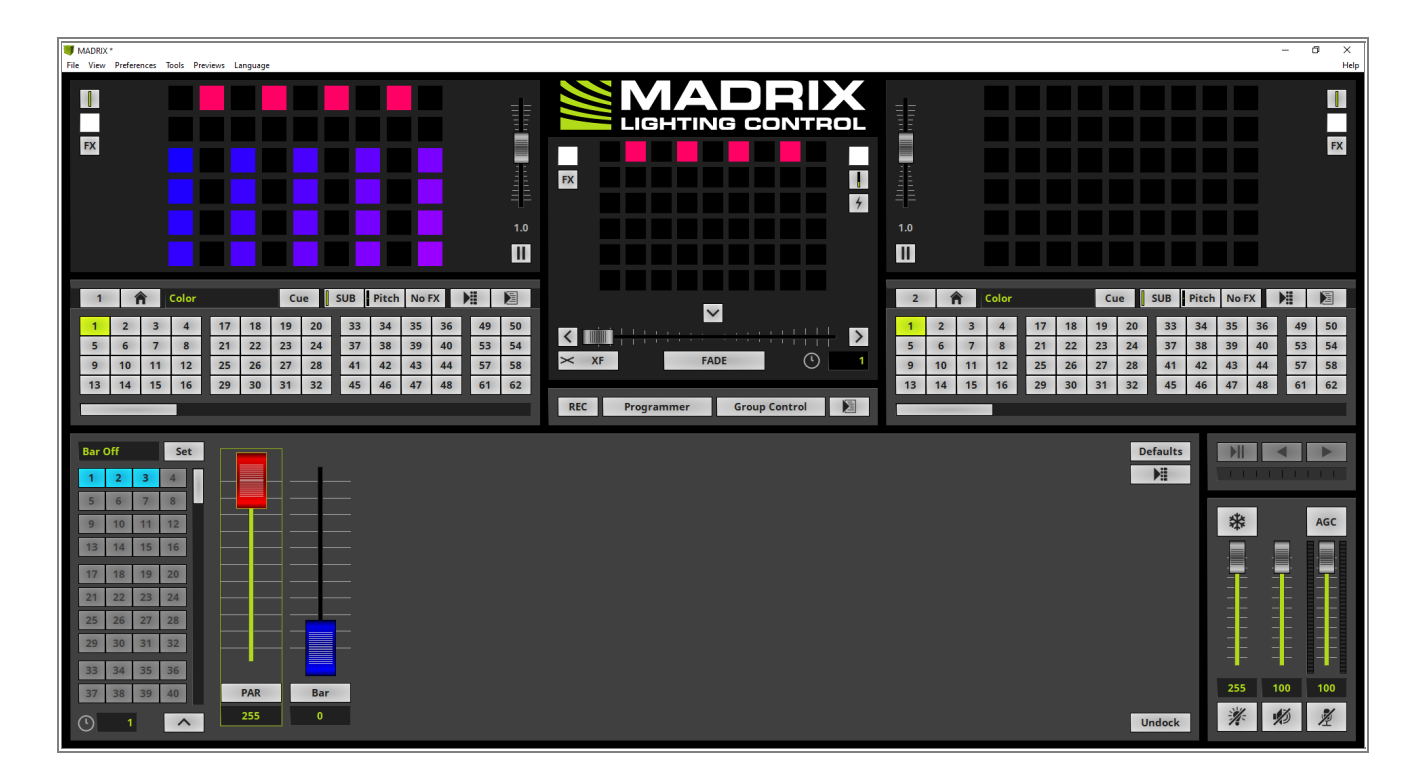

9 As last modification of this tutorial we have to change the *Fade Time* after activating a *Group Preset* to *3*.
seconds.

That means we simply need to set the *Group Preset Fade Time* below the Preset buttons to 3.

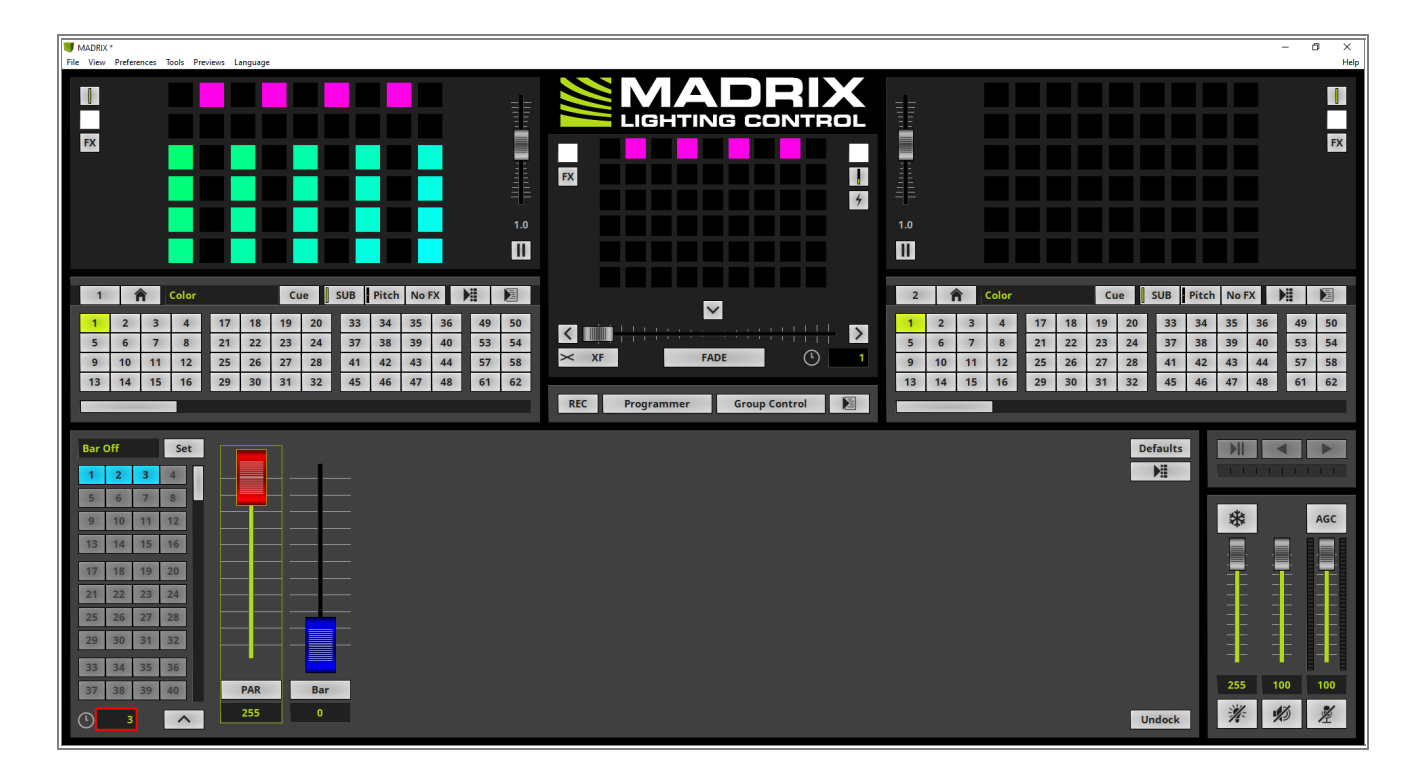

- 1 If we now activate a *Group Preset* for example *Preset 1* by *clicking* the desired *Preset* button, the stored
- 0 dimmer values will be activated with a 3 second fade.

Note: The visual result of dimming a *Fixture Group* will be only displayed in the *Main Output Preview*.

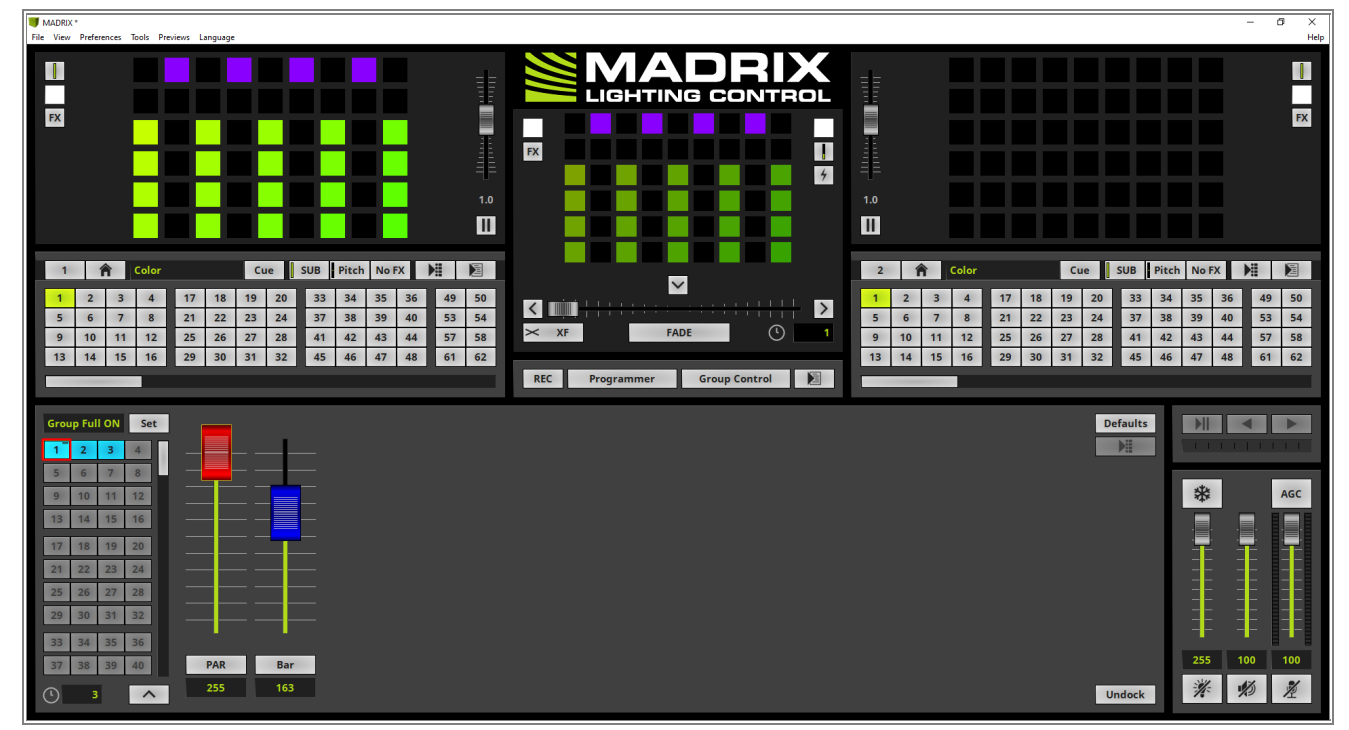

**Congratulations!** You have successfully learned how to work with Group Presets in MADRIX 5.

# 2.4.3 Group Control Using Group Value Chaser

This tutorial shows you how to use the Group Value Chaser in MADRIX 5.

### Date: 06/2021

**MADRIX Version:** 5.4b (Created with)

Corresponding Video Tutorial: »Using the Group Value Chaser

## Note:

In this tutorial we will work with the result of the tutorial »Layer Mapping With Fixture Groups.

## Task:

We want to create a *Group Value Chaser* which should be stored in *Group Preset 1*. We also want to create a second *Group Preset* which will stop the *Group Value Chaser* and sets the *Fixture Groups* to value *255*. The *Group Value Chaser* should fade the dimmer values between *0* and *255* in a kind of even odd mode. Furthermore the *Fade Type* of the Chaser steps should be changed from *Linear* to *Ease Out Bounce*, the *Fade Time* set to *2* seconds and the *Wait Time* to *0* seconds.

- 1 The view of MADRIX is already set to *Group Control*. If you don't know how to activate the *Group Control*
- view, please have a look at the tutorials: »Group Control For Live Control.

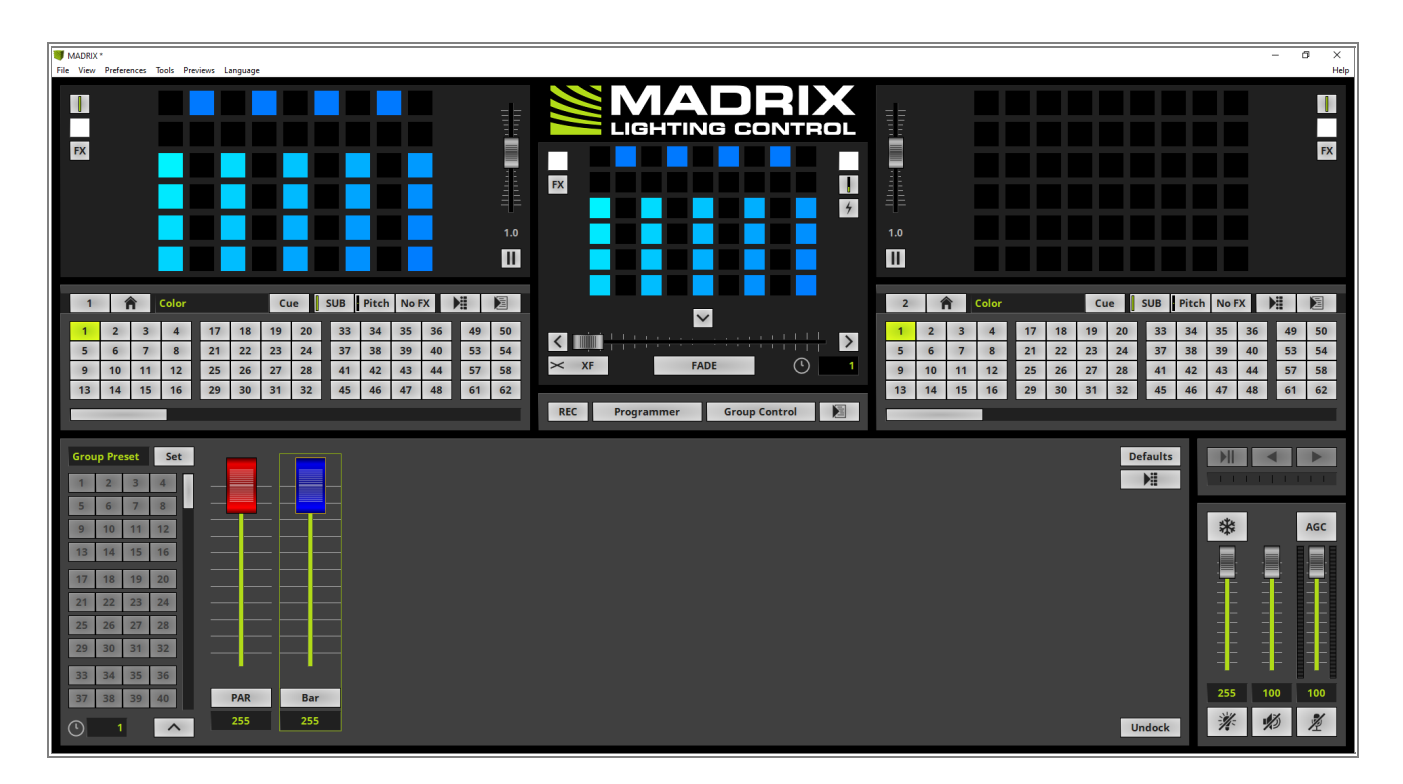

2 In this step we want to open the *Group Value Chaser* window. We perform a *right click* at the *Chaser*.
button and select *Edit* in the context menu.

By the way: You will find the Group Value Chaser button at the top right side of the Group Control view.

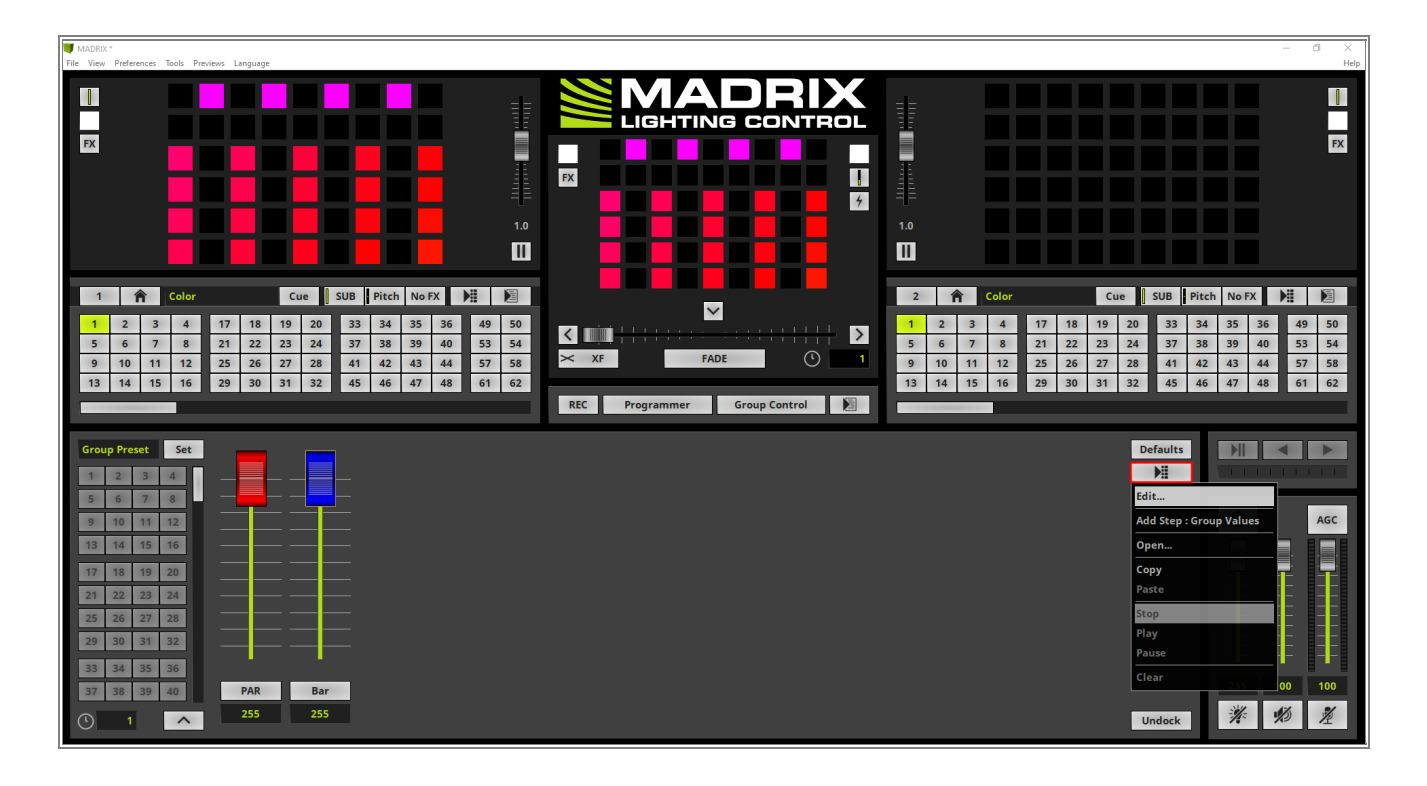

3 The *Group Value Chaser* window opens and we can start to edit the dimmer values of the groups and addthe steps.

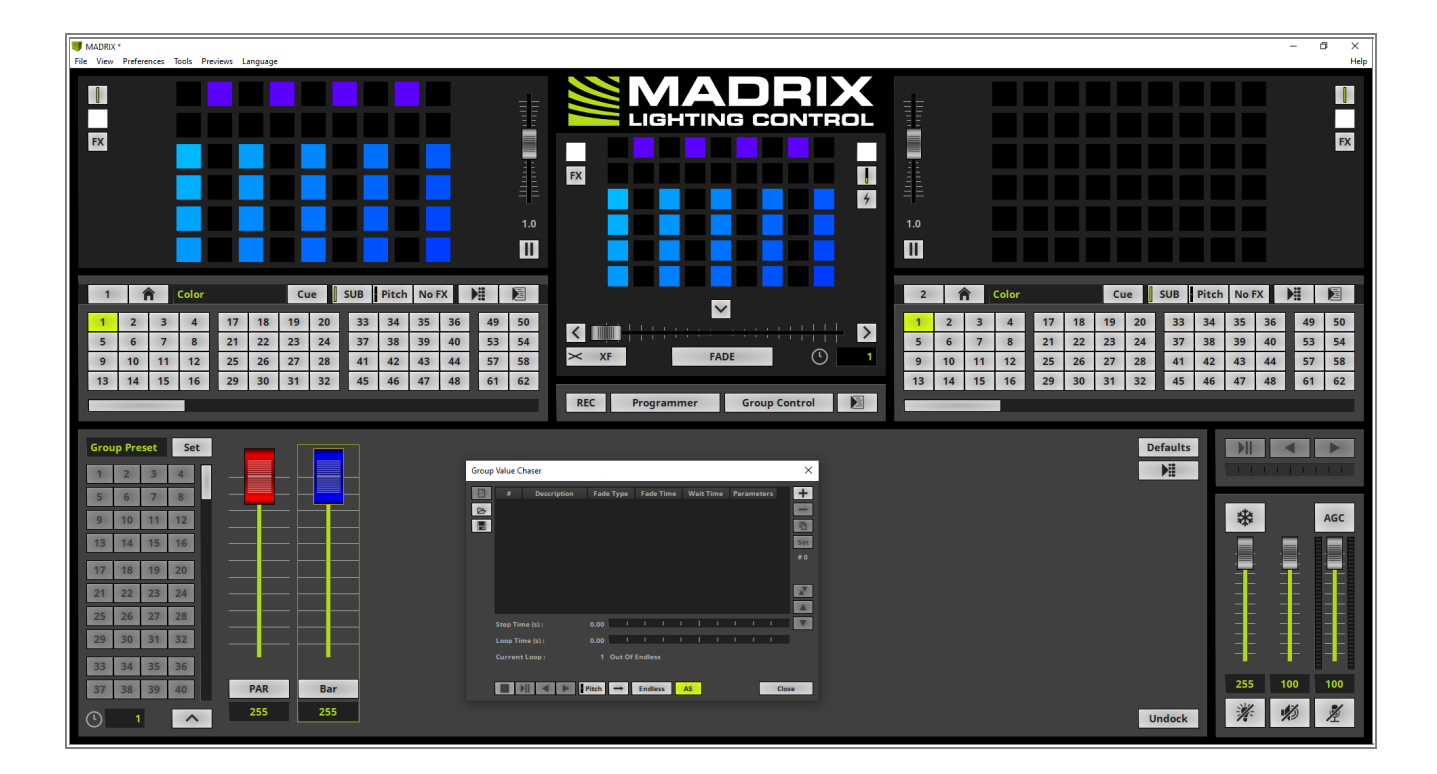

- 4 In the first step we set the value for the **PAR** Fixture group to **0** and *click* the **+** button at the **Group Value**
- . *Chaser* window to add this setting.

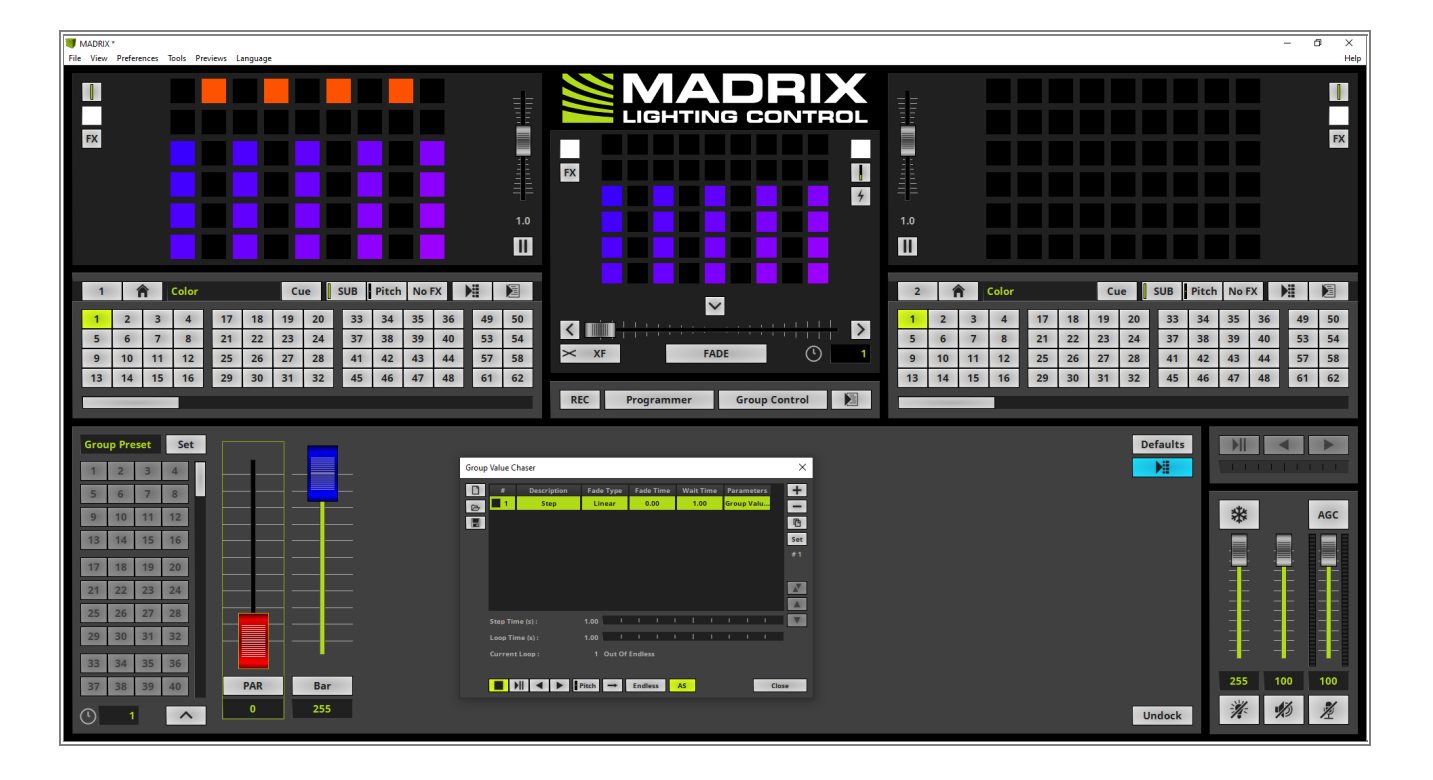

the + button in the *Group Value Chaser* window.

5 For the second step of the *Group Value Chaser* we change the value for the *PAR* Fixture Group to *255* and
. the value for the *Bar* Fixture Group to *0*. To add these setting to a new *Group Value Chaser* step we *click*

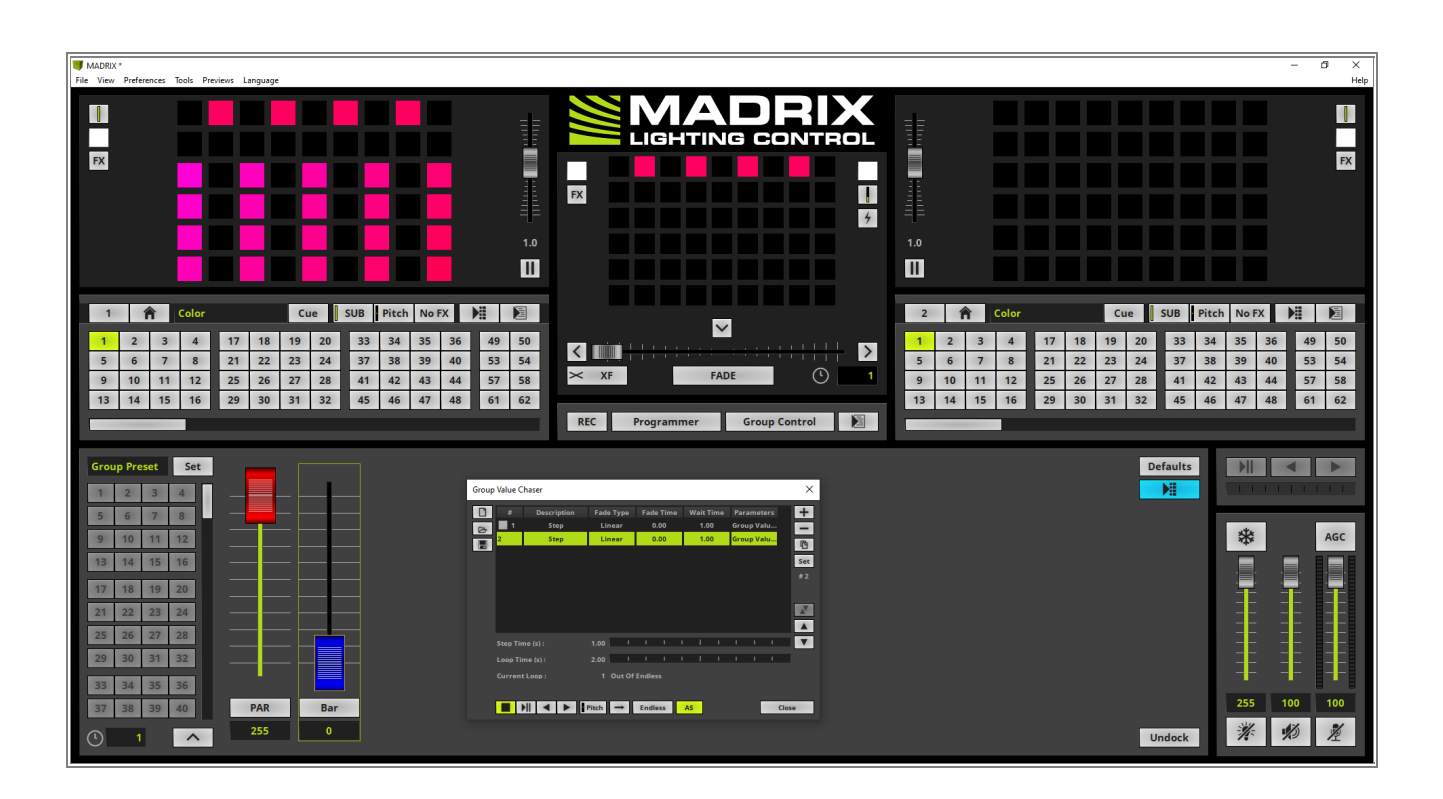

6 In this step we want to modify the settings for *Fade Type*, *Fade Time* and *Wait Time* of the *Group Value Chaser* as requested in our task.

When we have a look at the task we can figure out the settings for all steps should be the same. The **Fade Type** should be set to **Ease Out Bounce**, the **Fade Time** to **2** seconds and the **Wait Time** to **0** seconds. That means we can select both Chaser steps by *pressing* and *holding* the **[Shift]** key on the keyboard and selecting the first and second chaser step with a *click*.

After both steps are selected we want to change the *Fade Type* first. Therefor we perform a *right click* in the *Fade Type* column for one of the steps and select *Ease Out Bounce* in the context menu.

The two Chaser steps are still selected and we can change the settings for the *Fade Time* and *Wait Time*. To modify the timing we perform a *right click* in the *Fade Time* column at one of the entries and enter the value *2*. To accept the values for both steps we press [Enter].

To modify the *Wait Time* value we perform a *right click* again, change the value to *O* and accept it with **[Enter]**.

Please note: If you don't know how to modify values of the Chaser steps please have a look at the tutorial: »Effect Parameter Chaser For Effect Settings.

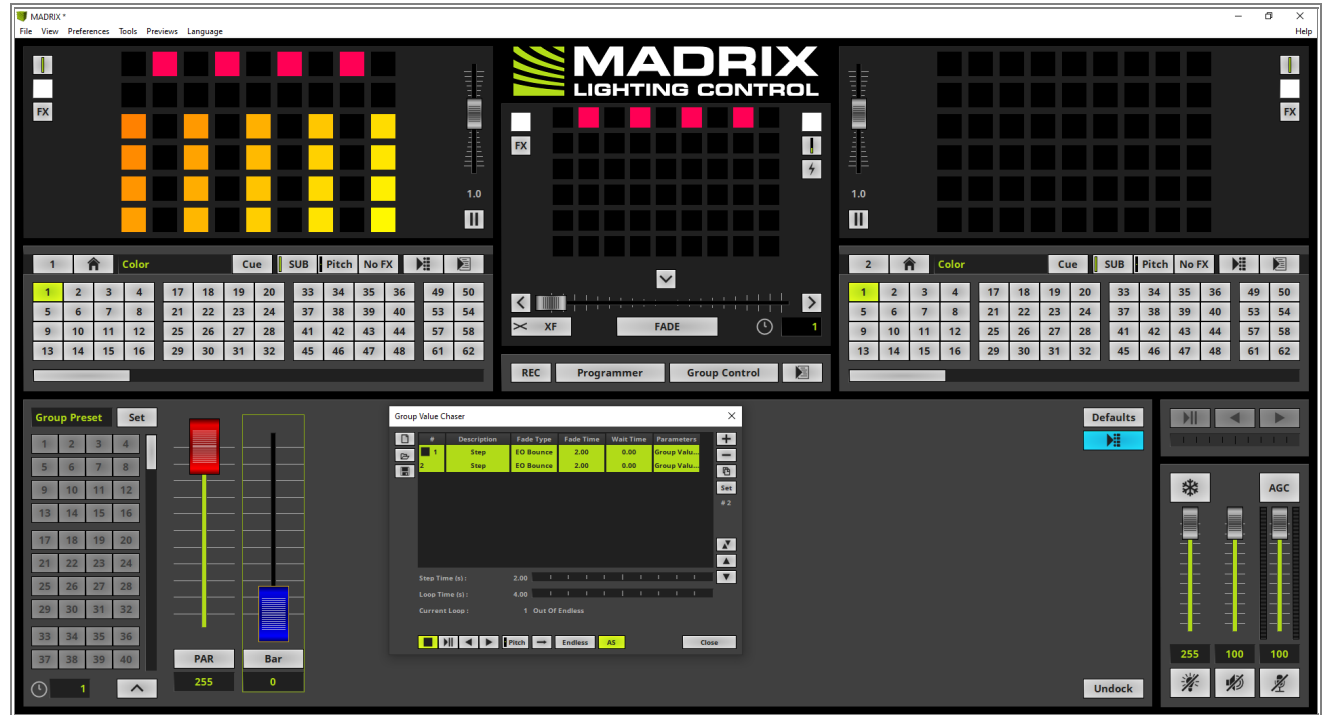

- 7 When we now start to play back the Group Value Chaser, we can see the result of the created chaser.
- . Always one Fixture Group will be faded out and one will be faded in.

Note: The visual result of dimming a *Fixture Group* will be only displayed in the *Main Output Preview*.

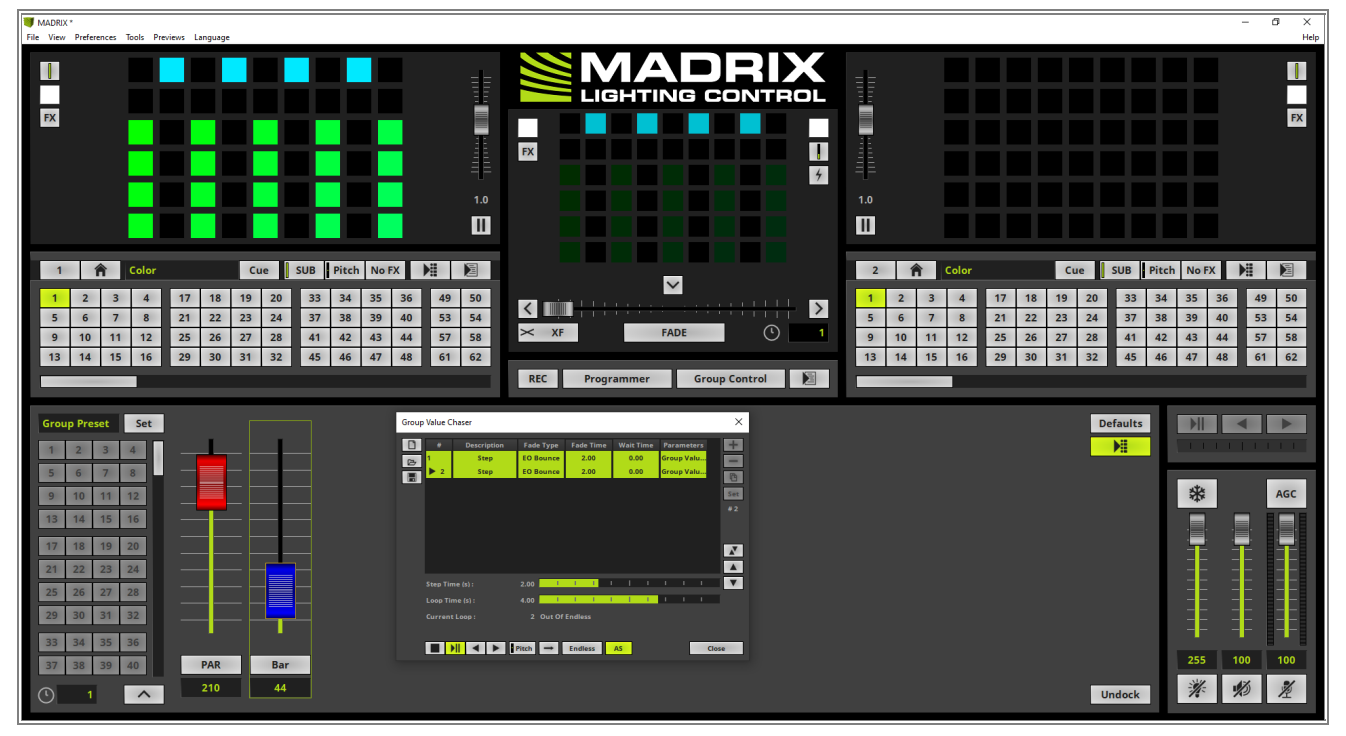

8 We want to save the **Group Value Chaser** as **Group Preset 1**. Therefore we change the Group Preset

. Description to Even Odd and click the Set button.

If you don't know how to save a Group Preset please have a look at the tutorial: »<u>Group Control Using</u> <u>Presets</u>.

By the way: With the help of Group Presets you can save several Group Value Chasers.

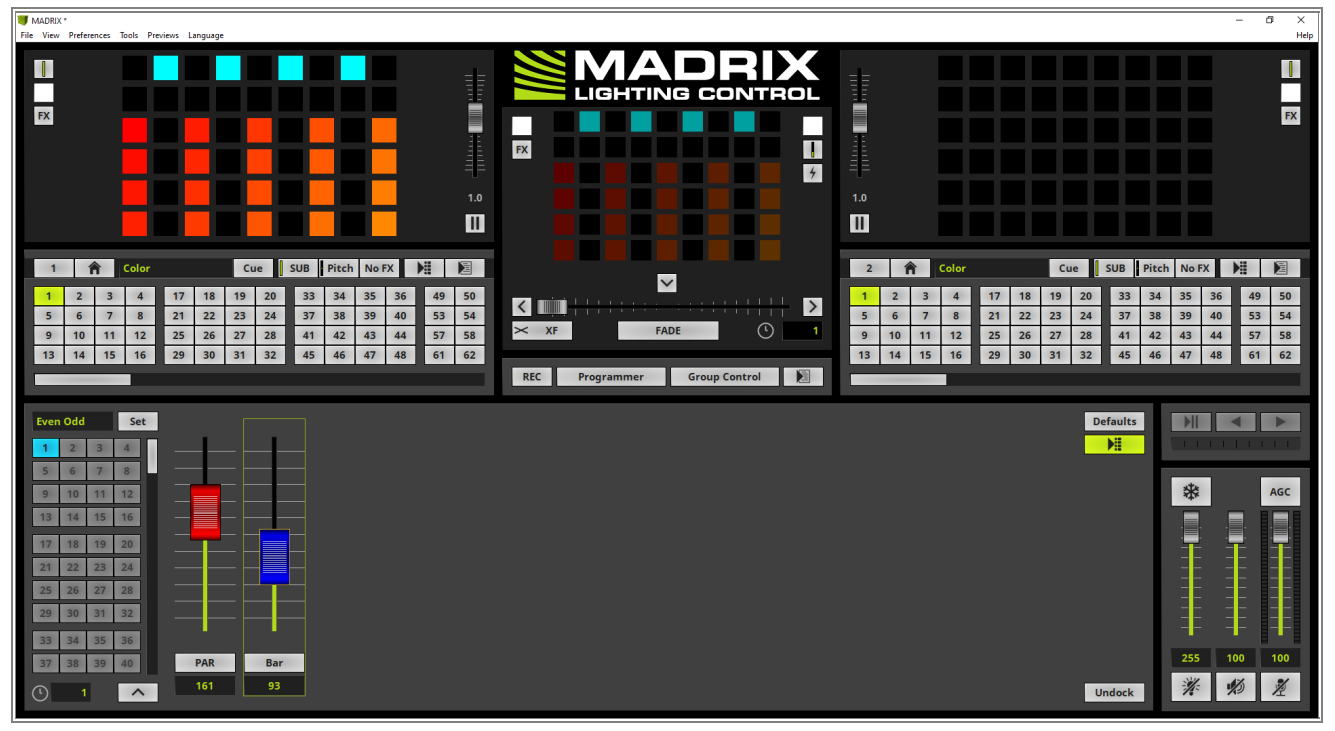

9 At the moment the *Group Value Chaser* is running all the time. To stop it we can open the *Group Value Chaser* window or we *click* the *Group Value Chaser* button.

After the button was *clicked* the *Group Value Chaser* stops playing and the button will be illuminated in blue.

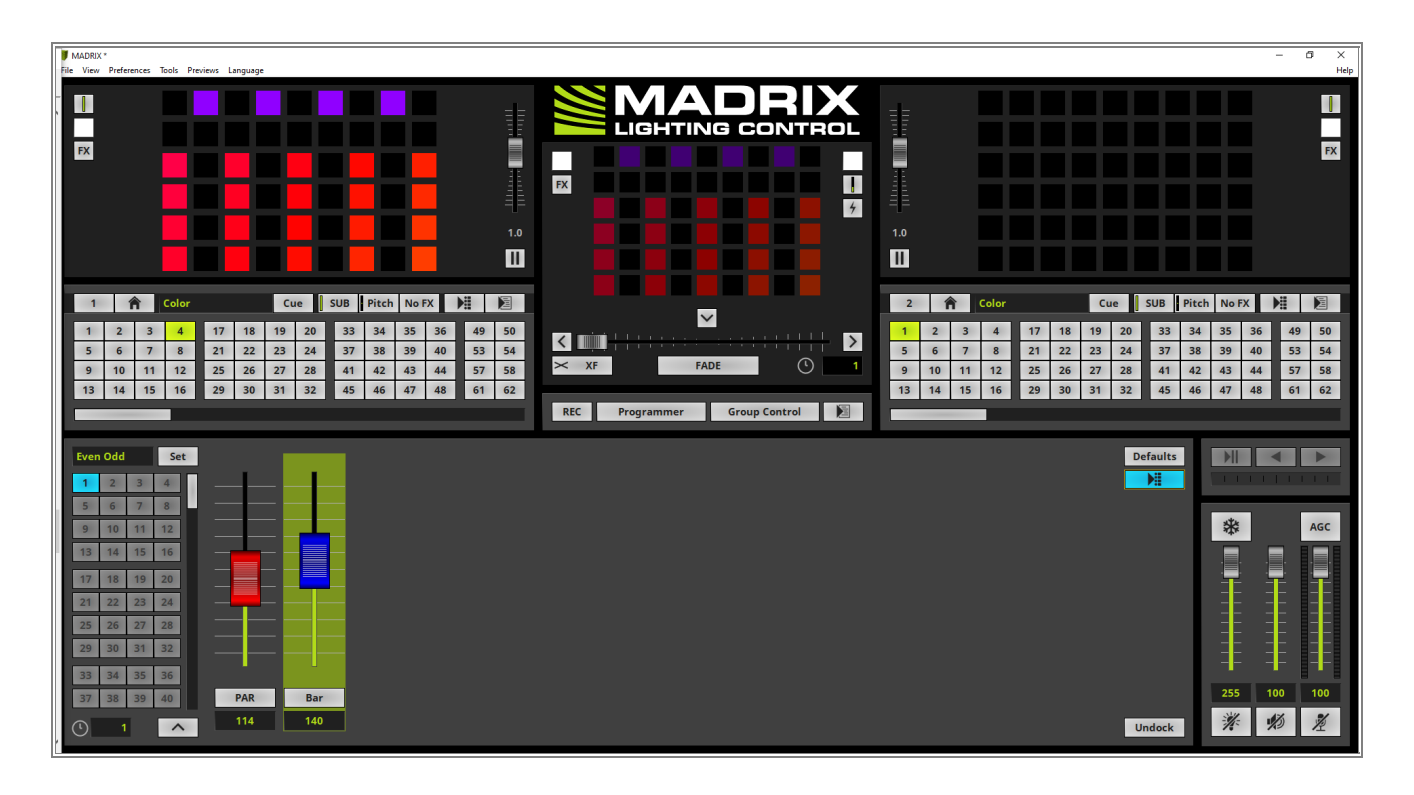

- 1 According to our task we have to create a second *Group Preset* which should set the *Fixture Group* values
- 0 to **255**.
- . Of course we can change the values for all *Fixture Groups* manually or we *click* the *Defaults* button to set the values of all *Fixture Groups* to the default value which is *255* (if it wasn't modified in the *Patch Editor*).

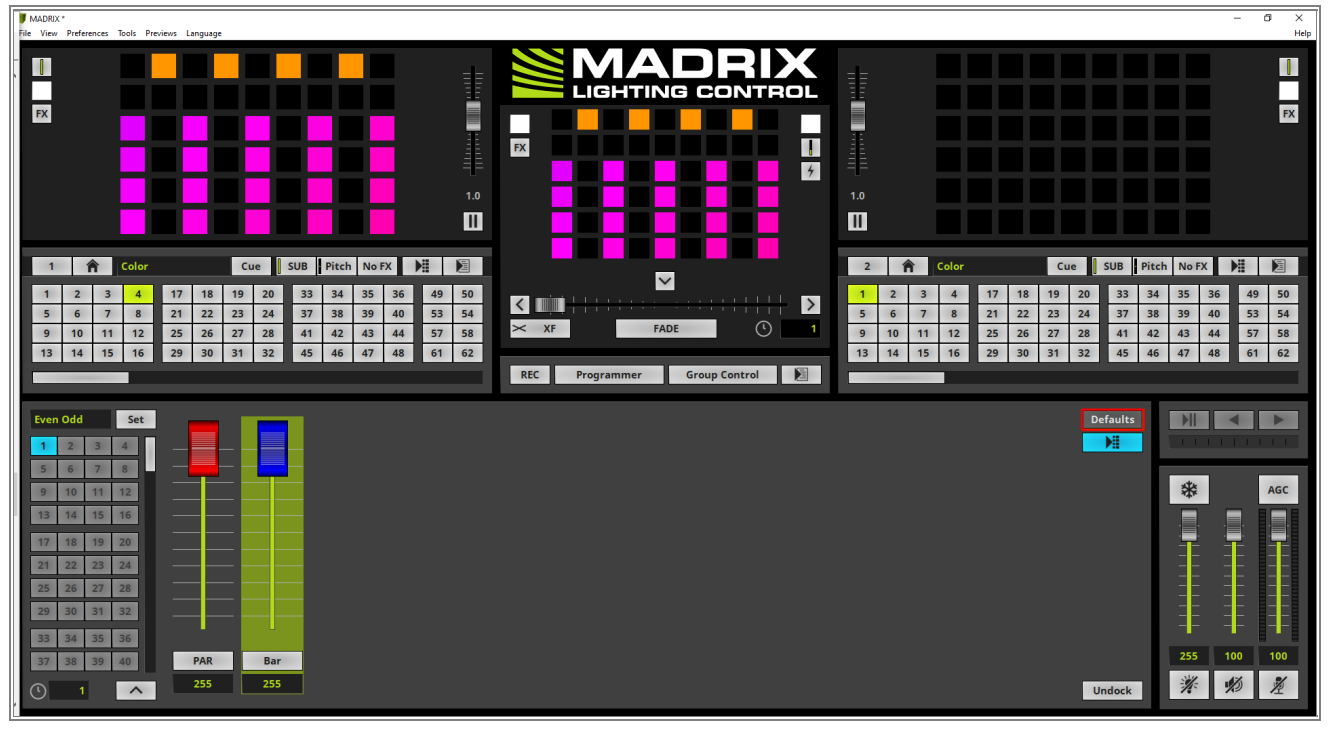

- 1 Before we save the second Group Preset we also have to clear the stopped Group Value Chaser.
- 1 Otherwise the current Group Value Chaser will be also saved in the desired Group Preset. To clear the
- . current *Group Value Chaser* we perform a *right click* at the *Chaser* button and select *Clear* in the context menu.

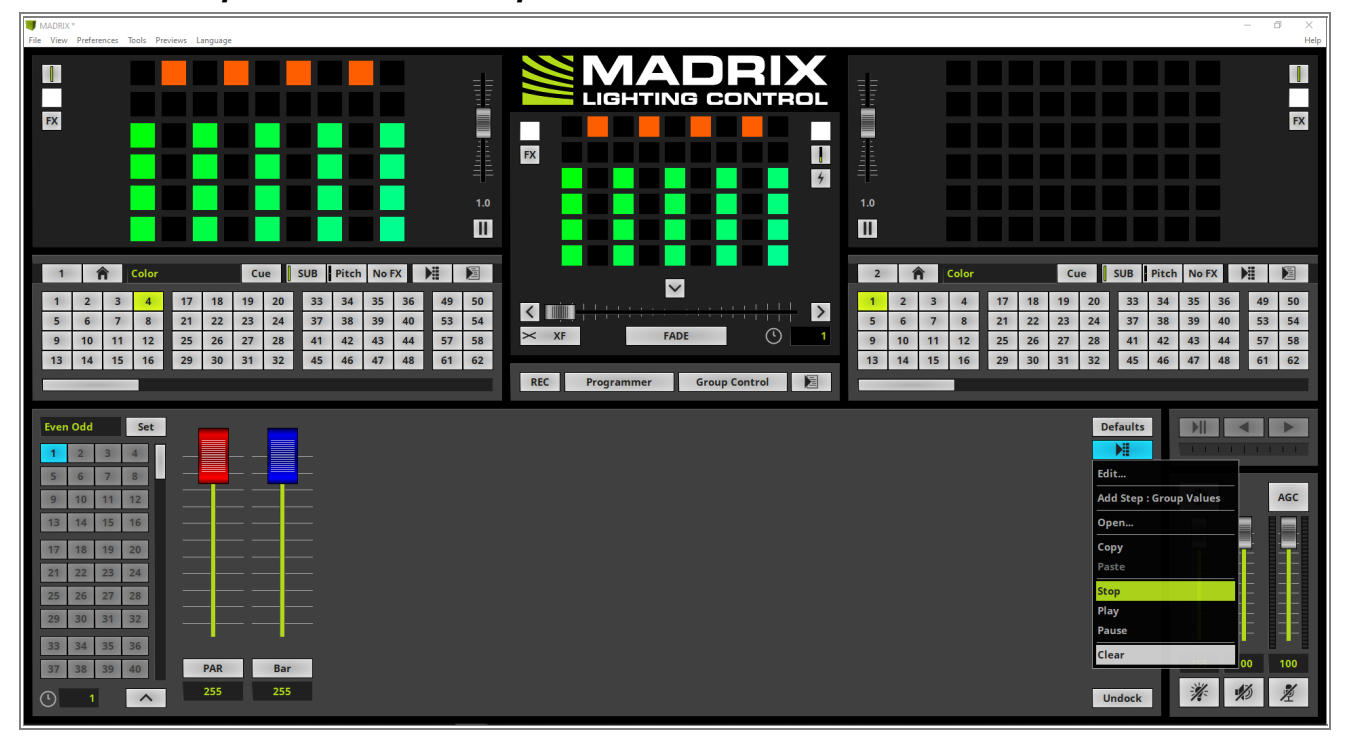

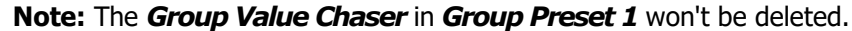

- 1 In the last step we want to add the current settings to to a second *Group Preset*. We call it *Full ON* and *click*
- 2 the **Set** button again.

If we now activate the *Group Preset 1*, the previously created *Group Value Chaser* will be played and if we activate *Group Preset 2*, the *Fixture Group* values will be set to *255*.

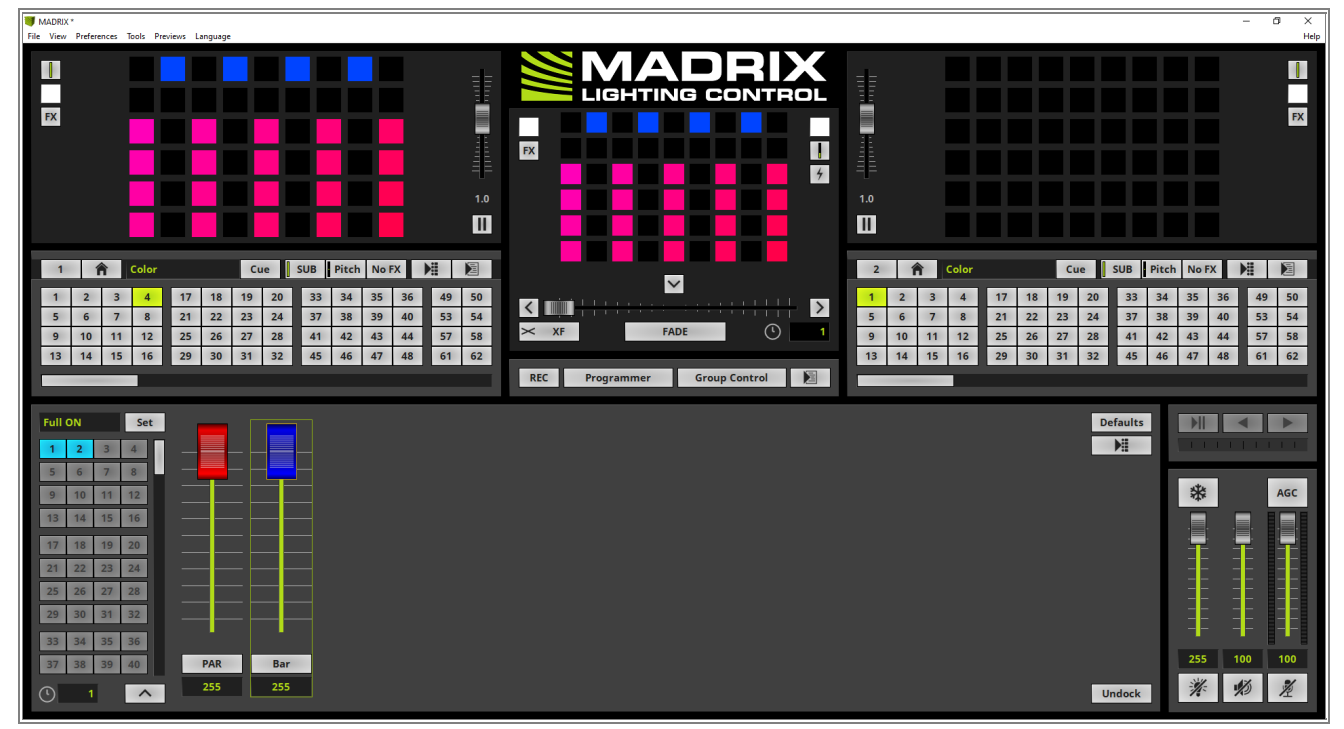

**Congratulations!** You have successfully learned how to work with the Group Value Chaser in MADRIX 5.

# 2.5 Working With Global Colors

# 2.5.1 Adding Global Colors

This tutorial shows you how to add Global Colors in MADRIX 5.

Date: 07/2023

MADRIX Version: 5.6 (Created with)

Corresponding Video Tutorial: »Adding Global Colors

# Note:

The result of this tutorial will be used in the tutorial »Creating Global Color Lists

### Task:

We have to define **4** different colors as **Global Colors**. Therefor we can use different ways to add these colors. Option 1: Adding a color at the **Global Colors** View.

Option 2: Adding a Global Color directly from the color definition of a MADRIX Effect.

The 4 colors are:

| Red               | Re<br>d | Gre<br>en | Blue |
|-------------------|---------|-----------|------|
| neu               | 25<br>5 | 0         | 0    |
|                   |         |           |      |
| Blue              | Re<br>d | Gre<br>en | Blue |
|                   | 0       | 0         | 255  |
|                   |         |           |      |
| Sunrise<br>Orange | Re<br>d | Gre<br>en | Blue |
|                   |         |           |      |

| 25<br>1 | 165                       | 90                                    |
|---------|---------------------------|---------------------------------------|
|         |                           |                                       |
| Re<br>d | Gre<br>en                 | Blue                                  |
| 12      | 29                        | 94                                    |
|         | 25<br>1<br><b>Re</b><br>d | 25 165<br>1 <b>Re Gre en</b><br>12 29 |

- 1 To work with the *Global Colors* we need to change the view in MADRIX to *Colors.* 
  - With the help of the *View Selection* it is very easy to change the view to the desired one.

| MADRIX 5 *                                                                                                    |                                                                                |                             | _                                                                                                    | 0 X                  |
|----------------------------------------------------------------------------------------------------|--------------------------------------------------------------------------------|-----------------------------|----------------------------------------------------------------------------------------------------|----------------------|
| File View Preferences Tools Previews Language                                                                                                    |                                                                                |                             |                                                                                                    | Help                 |
| Preview Deck A 50x50x1                                                                                                    | FPS : 47.2                                                                     |                             | 1.00                                                                                                    | FX                   |
| 1         Pescription         Cue         SUB         Pitc           1         2         3         4         17         18         19         20         33         34           5         6         7         8         21         22         23         24         37         38           9         10         11         12         25         26         27         28         41         42           13         14         15         16         29         30         31         32         45         46 | h No FX H D<br>35 36 49 50<br>39 40 53 54<br>43 44 57 58<br>47 48 61 62<br>REC | FADE O 1 Programmer Layers  | 2         Pescription         Cue         SUB         Pitch         No FX         Pitch           1         2         3         4         17         18         19         20         33         34         35         36         49           5         6         7         8         21         22         23         24         37         38         39         40         55           9         10         11         12         25         26         27         28         41         42         43         44         57           13         14         15         16         29         30         31         32         45         46         47         48         61 | 50<br>54<br>58<br>62 |
| SCE Color                                                                                                    | Defaults                                                                       | Colors SCI<br>Groups IB Man | E Color Mi Defa                                                                                                    | ults                 |
|                                                                                                    | 14 <sup>2</sup>                                                                | Cue Lists Colo              |                                                                                                    |                      |

At the *Colors* view we can start adding a new *Global Color* with the help of the + Button on the bottom of
the right list.

| 13   | 14 15 16       | 29 30 31 32 4 | 45 46 47 48 61 62<br>REC     | Programmer | Colors       |             | 13 14 15 | 16 29 | 30 31 32    | 45 44 | 5 47 4 | 8 61 | 62  |
|------|----------------|---------------|------------------------------|------------|--------------|-------------|----------|-------|-------------|-------|--------|------|-----|
| Glob | al Color Lists |               |                              |            | Global Color | 's          |          |       |             | File  | *      |      | AGC |
| ID   | Thumbnail      | Description   | Select a single list for edi | iting.     | ID           | R G         | B W      | A     | Description |       |        |      |     |
|      |                |               |                              |            |              |             |          |       |             |       | 255    | 100  | 100 |
| +    | - 🖪 #0         | X A V V       |                              |            | + -          | <b>m</b> #0 |          | A     |             | ₽     | *      | \$   | ž   |

3 After clicking the **+** Button the first time a new color in White will be added and we can start to modify this . color.

| 13 14 15 16 29 30 31 32 45 46 47 | 48 61 62<br>REC Programmer        | 13         14         15         16           Colors         Image: Colors         Image: Co | 5 29 30 31 32 45 44 | 5 47 48 61 62 |
|----------------------------------|-----------------------------------|----------------------------------------------------------------------------------------------------|---------------------|---------------|
| Global Color Lists               | = <b>-</b> I                      | Global Colors                                                                                                    | File                | * AGC         |
| ID Thumbnail Description         |                                   | ID R G B W                                                                                                    | A Description       |               |
|                                  |                                   |                                                                                                    |                     |               |
|                                  |                                   |                                                                                                    |                     |               |
|                                  | Select a single list for editing. |                                                                                                    |                     |               |
|                                  |                                   |                                                                                                    |                     |               |
|                                  |                                   |                                                                                                    |                     | 444           |
|                                  |                                   |                                                                                                    |                     | 255 100 100   |
|                                  |                                   | + - 🖻 #1 🖉 ₩                                                                                                    |                     | <u>※ 約 差</u>  |

4 According to our task the first color should be Red. Therefor we can use the *Color Picker* to select the . desired color.

To open the **Color Picker** simply *click* and *hold* the *left mouse button* down at the color field and navigate to Red. As soon as the **Color Picker** is over the red color *release* the mouse button.

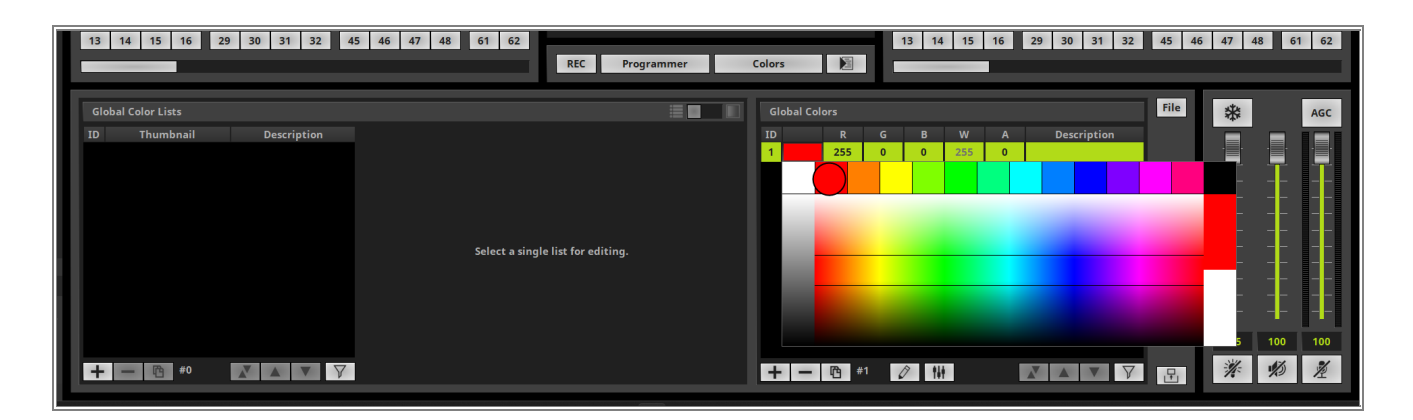

5 The first color is now modified to red and we can change the *Description* also to **Red**. To change the *Description* please perform a *double click* at the *Description* field of the desired entry and write the text.

| 13 14 15 16 29 30 31 32 45 | 46 47 48 61 62<br>REC Programmer  | Colors                | 15 16 29 30 31 32 45         | 46 47 48 61 62 |
|----------------------------|-----------------------------------|-----------------------|------------------------------|----------------|
| Global Color Lists         |                                   | Global Colors         | Fil                          | e 🗱 AGC        |
| ID Thumbnail Description   | Select a single list for editing, | ID R G B<br>1 255 0 0 | W A Description<br>255 0 Red |                |
| +-B #0 7                   |                                   | +- 12 #1 🖉 ##         |                              | <i>₩ 1</i> 0 ½ |

6 Now we can add the next color by clicking the + Button again.

| 13 14 15 16 29 30 31 32 45 46 47 48 61 62<br>REC Programmer                                                       | 13         14         15         16         29         30         31         32         45         46           Colors         Image: Colors         Image: Colors | 47 48 61 62                                          |
|----------------------------------------------------------------------------------------------------|----------------------------------------------------------------------------------------------------|------------------------------------------------------|
| Global Color Lists       ID     Thumbnail     Description   Select a single list for editing.       +     -     - | Global Colors       File         ID       R       G       B       W       A       Description         1       255       0       0       255       0       Red                                                                                                    | AGC<br>AGC<br>AGC<br>AGC<br>AGC<br>AGC<br>AGC<br>AGC |

<sup>7</sup> The second color should be changed to **Blue** and the **Description** should be **Blue** of course.

| 13 1   | 4 15 16     | 29 30 31 32 | 45 46 47 48 61 62<br>REC Programm | mer Colo | ors 崖         | 13  | 14 15  | 16 2 | 29 30 31 32 | 45 4 | 5 47 4 | 3 61 6 | 52   |
|--------|-------------|-------------|-----------------------------------|----------|---------------|-----|--------|------|-------------|------|--------|--------|------|
| Global | Color Lists |             |                                   |          | olobal Colors |     |        |      |             | File |        |        |      |
| ID     | Thumbnail   | Description |                                   | п        |               |     | B W    |      | Description |      | 1.1.1  |        |      |
|        |             |             |                                   | 1        | 255           | 0   | 0 255  | 0    | Red         |      |        |        |      |
|        |             |             |                                   | 2        | 0             | 0 2 | 55 255 | 0    | Blue        |      | *      | AG     | ic i |
|        |             |             | Select a single list for editing. |          |               |     |        |      |             |      | 255    | 100 10 |      |
| +      | - 🖻 #0      |             |                                   |          | + - 19 #2     | Ø   | †4†    |      |             | ₽    | ×      | 10 12  |      |

- 8 According to our task the third color should be the Sunset Orange with the values R: 251, G: 165, B: 90. To
- . change the value of a RGB color simply perform a *double click* at the desired column and type-in the desired value with the *keyboard*.

| 13 | 3 14 15 16        | 29 30 31 32 4 | 45 46 47 48 61 62<br>REC Programmer | Colors |            |     | 13 14 | 15  | 16 | 29 30 31 32 | 45 4 | 6 47 4 | 18 6 | 1 62 |
|----|-------------------|---------------|-------------------------------------|--------|------------|-----|-------|-----|----|-------------|------|--------|------|------|
| G  | lobal Color Lists |               |                                     | Glo    | bal Colors |     |       |     |    |             | File |        |      |      |
| ID | Thumbnail         | Description   |                                     | ID     |            |     |       |     |    | Description |      |        |      |      |
|    |                   |               |                                     | 1      | 255        | 0   | 0     | 255 | 0  | Red         |      |        |      |      |
|    |                   |               |                                     | 2      | 0          | 0   | 255   | 255 | 0  | Blue        |      | *      |      | AGC  |
|    |                   |               |                                     | 3      | 251        | 165 | 90    | 255 | 0  | Blue        |      |        |      |      |
|    |                   |               | Select a single list for editing.   |        |            |     |       |     |    |             |      | ┉╸     |      |      |
|    |                   |               |                                     |        |            |     |       |     |    |             |      | 255    | 100  | 100  |
| 4  | - 🖻 #0            |               |                                     | +      | - 6        | #3  |       |     |    |             | ₽    | *      | ø    | 2    |

9 The *Description* of the third Global Color should be changed to **Sunrise Orange**.

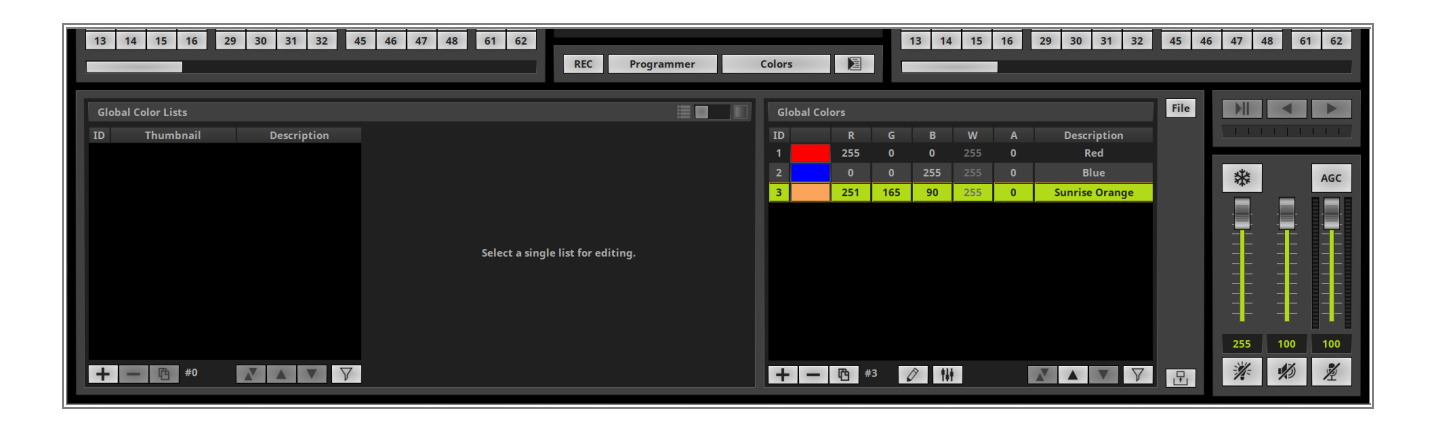

- 1 Now we want to add the fourth color at the *Global Colors* list. But in this step we want to use the *Layers*
- 0 view of the MADRIX user interface. So please change the view back to the default view Layers.

We are defining the color according to our task at the *SCE Color* effect. The values are R: 129, G: 29, B: 94.

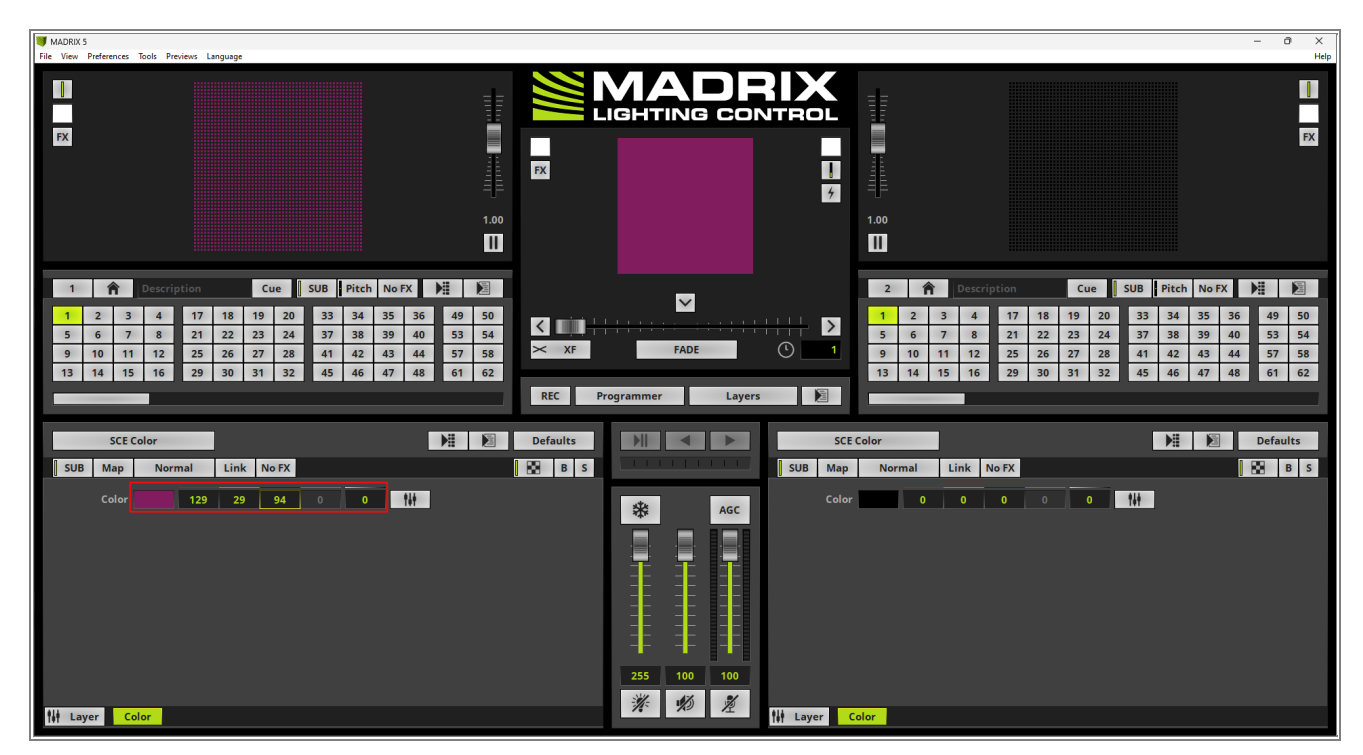

- 1 To convert this local defined color to a **Global Color** we perform a *right click* at the color field and select
- 1 Make Global in the context menu.

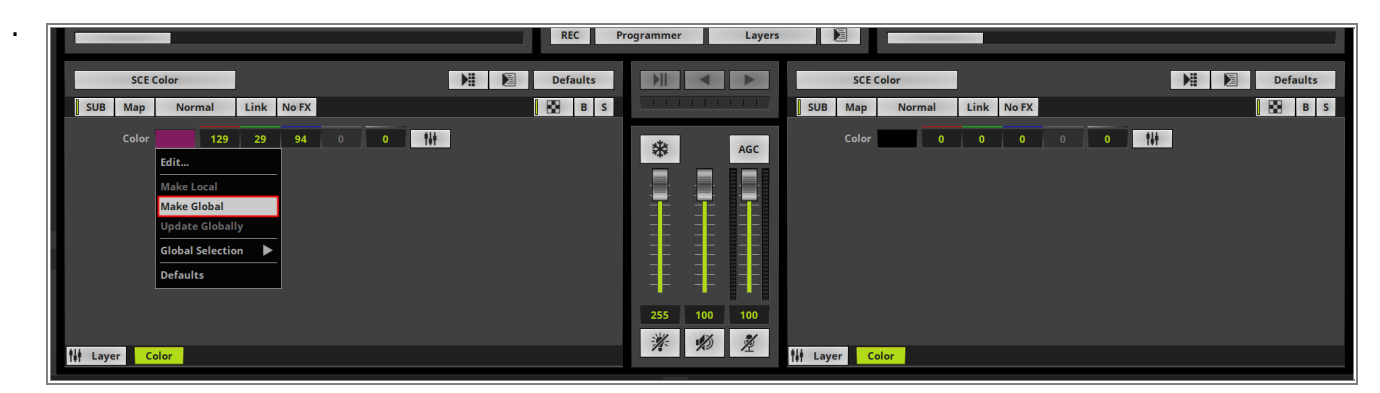

- 1 A number according to the Global Color ID is now visible at the color field and indicates the usage of a
- 2 *Global Color* in this effect.

|          | SCE Color |      |      |      |       |   |      |   | E | Defaults | 5 |
|----------|-----------|------|------|------|-------|---|------|---|---|----------|---|
| SUB      | Мар       | No   | rmal | Link | No FX |   |      |   |   | B        | S |
|          | Color     | 4    | 129  | 29   | 94    | 0 | tit. | ] |   |          |   |
|          |           |      |      |      |       |   |      | J |   |          |   |
|          |           |      |      |      |       |   |      |   |   |          |   |
|          |           |      |      |      |       |   |      |   |   |          |   |
|          |           |      |      |      |       |   |      |   |   |          |   |
|          |           |      |      |      |       |   |      |   |   |          |   |
|          |           |      |      |      |       |   |      |   |   |          |   |
|          |           |      |      |      |       |   |      |   |   |          |   |
|          |           |      |      |      |       |   |      |   |   |          |   |
| tii Laye | er Co     | olor |      |      |       |   |      |   |   |          |   |

1 As last step we are changing the view again to *Color* and we set the *Description* to **Sunset Purple** for the

3 forth color.

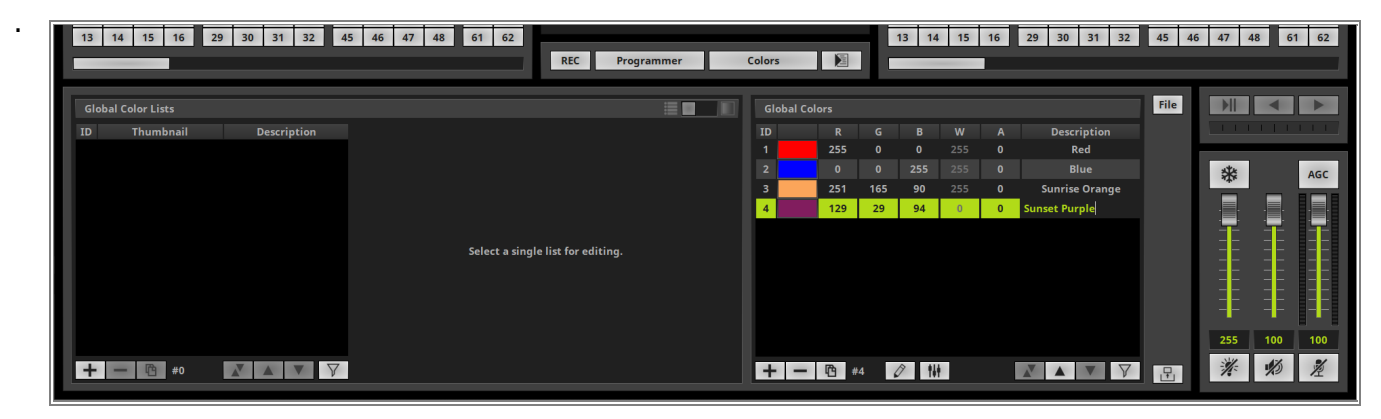

**Congratulations!** You have successfully learned how to create a add Global Colors in MADRIX 5.

# 2.5.2 Creating Global Color Lists

In this tutorial you can learn how to create Global Color Lists in MADRIX 5.

# Date: 07/2023

MADRIX Version: 5.6 (Created with) Corresponding Video Tutorial: »<u>Creating Global Color Lists</u>

## Note:

In this tutorial we will work with the result of the tutorial »Adding Global Colors.

Furthermore the results of this tutorial will be used in the tutorials: »Using Global Colors And Color Lists and »Modify Global Colors And Color Lists.

# Task:

Two Color Lists should be added.

List 1 should contain the already defined *Global Colors* Red and Blue plus a local color **Green**. To find this List later again the *Description* should be set to RBG.

List 2 should be displayed as a Gradient with the Global colors **Sunrise Orange** and **Sunset Purple**. The List should be called **Orange-Purple**.

We are at the *Colors* View of MADRIX 5. We already created 4 different *Global Colors* in the tutorial:
 <u>Adding Global Colors</u>.

Now we want to add the first *Global Color List* by *clicking* the + Button at the bottom left corner.

| MADRIX 5 *                                                                                                    |                                          |                                                                                                    | - 0 ×       |
|----------------------------------------------------------------------------------------------------|------------------------------------------|----------------------------------------------------------------------------------------------------|-------------|
|                                                                                                    |                                          |                                                                                                    | FX          |
| 1         Percription         Cue         SUB         Pitch         NoFX         Pit         №           1         2         3         4         17         18         19         20         33         34         35         36         49         50           5         6         7         8         21         22         23         24         37         38         39         40         55         54           9         10         11         12         25         26         27         28         41         42         43         44         57         58           13         14         15         16         29         30         31         32         45         46         47         48         61         62 | XF FADE O 1 REC Programmer Colors        | 2         Pescription         Cue         SUB         Pi           1         2         3         4         17         18         19         20         33         2           5         6         7         8         21         22         23         24         37         3         9         10         11         12         25         26         27         28         41         4           13         14         15         16         29         30         31         32         45         4 | tch No FX ▶ |
| Global Color Lists                                                                                                    | Global Colors                            | File                                                                                                    |             |
| ID Thumbnail Description<br>Select a sing                                                                                                    | ID R<br>1 255<br>2 0<br>3 221 4<br>4 129 | G     B     W     A     Description       0     0     255     0     Red       0     255     255     0     Blue       165     90     255     0     Sunrise Orange       29     94     0     0     Sunset Purple                                                                                                    | 88 AGC      |
| + - 🖻 #0 🛛 🗛 🗸 🏹                                                                                                    | + - 13 #4                                |                                                                                                    | ¥ 約 差       |

<sup>2</sup> A new list with one color will be added.

| 13   | 14 15        | 16    | 29 | 30       | 31 32    | 2 4 | 15 4     | 6 4 | 7 48 | 61  | 62  |     |   | Deserves |          |   |       | _          |     |     | 13 1 | 4 15 | 16 | 29 | 30 31     | 1 32 | 45 4 | 6 47 | 7 48 | 61  | 62  |
|------|--------------|-------|----|----------|----------|-----|----------|-----|------|-----|-----|-----|---|----------|----------|---|-------|------------|-----|-----|------|------|----|----|-----------|------|------|------|------|-----|-----|
|      |              |       |    |          |          |     | _        |     |      |     |     | REC |   | Programm | ier i    |   | olors |            |     | ╘   | -    |      |    |    |           |      | File |      |      |     |     |
| Glob | al Color Lis | ts    |    |          |          |     |          |     |      |     |     |     |   |          |          | 2 | Glob  | bal Colors | 5   |     |      |      | _  |    |           |      | The  |      |      |     |     |
| ID   | Thum         | onail |    | Des      | cription | 1   | #        |     | R    | G   | В   | w   | A | Des      | cription |   | ID    |            | R   | G   | В    | W    | A  |    | Descript  | ion  |      |      |      |     |     |
| 1    | _            | _     |    |          |          |     | 1        |     | 255  | 255 | 255 | 255 | 0 |          |          |   | 1     |            | 255 | 0   | 0    | 255  | 0  |    | Red       |      |      |      |      |     |     |
|      |              |       |    |          |          |     |          |     |      |     |     |     |   |          |          |   | 2     |            |     |     |      |      |    |    | Blue      |      |      | *    | *    |     | AGC |
|      |              |       |    |          |          |     |          |     |      |     |     |     |   |          |          |   | 3     |            | 251 | 165 | 90   |      |    | S  | unrise Or | ange |      |      | -    | _   |     |
|      |              |       |    |          |          |     |          |     |      |     |     |     |   |          |          |   |       |            |     |     |      |      |    |    |           |      |      |      |      |     |     |
|      |              |       |    |          |          |     |          |     |      |     |     |     |   |          |          |   |       |            |     |     |      |      |    |    |           |      |      | 1    |      |     |     |
|      |              |       |    |          |          |     |          |     |      |     |     |     |   |          |          |   |       |            |     |     |      |      |    |    |           |      |      | =    |      |     |     |
|      |              |       |    |          |          |     |          |     |      |     |     |     |   |          |          |   |       |            |     |     |      |      |    |    |           |      |      |      |      |     |     |
|      |              |       |    |          |          |     |          |     |      |     |     |     |   |          |          |   |       |            |     |     |      |      |    |    |           |      |      |      |      |     |     |
|      |              |       |    |          |          |     |          |     |      |     |     |     |   |          |          |   |       |            |     |     |      |      |    |    |           |      |      |      |      |     |     |
|      |              |       |    |          |          |     |          |     |      |     |     |     |   |          |          |   |       |            |     |     |      |      |    |    |           |      |      |      |      |     |     |
|      |              |       |    |          |          |     |          |     |      |     |     |     |   |          |          |   |       |            |     |     |      |      |    |    |           |      |      | 25   | 55   | 100 | 100 |
|      | (B)          |       |    | <b>V</b> |          |     |          |     | B    |     | A . |     | 1 |          |          | 7 |       |            | 2   |     |      |      |    | Y  |           |      |      | -3   | 1/-  | 1%  | %   |
|      | - 13         | #1    | 4  |          |          | V   | <u> </u> |     | 19   |     |     | _   |   |          | V V      |   | ÷     | - 4        | #4  | 6   |      | 6T   |    |    | AV        | V    |      | ~    | 4.   | 79  | R   |

- 3 According to our task the first color of this list should be the globally defined **Red** color. So we *click* the color
- . field and select the **Red** color with the number 1 which you can find on the bottom of the **Color Picker**.

**Note:** *Global Colors* will include a number in the color field and the description will displayed in the middle of the Color Ref.

| 13    | 14 15        | 16 3 | 29 | 30 31 | 32      | 45 | 46 | 47 | 48  | 61  | 62 |      | REC |     | Program | mer       |   | Colors |           |     |     | 13 14 | 15  | 16 | 29 | 30 31       | 32  | 45   | 46 4 | 47 48    | 61  | 62  |
|-------|--------------|------|----|-------|---------|----|----|----|-----|-----|----|------|-----|-----|---------|-----------|---|--------|-----------|-----|-----|-------|-----|----|----|-------------|-----|------|------|----------|-----|-----|
| Globa | al Color Lis | ts   |    |       |         |    |    | _  |     |     |    |      |     |     |         |           |   | Glob   | al Colors |     |     |       |     |    |    |             |     | File |      |          |     |     |
| ID    | Thumb        | nail |    | Desc  | ription |    | #  |    | R   | G   | В  | ٧    | v   | А   | De      | scription | ۱ | ID     |           | R   | G   | В     | w   | Α  |    | Descriptio  | n   |      |      |          |     |     |
| 1     |              |      |    |       |         |    | 1  |    | 255 | 0   | 0  | - 25 | 5   | 0   |         |           |   | 1      | 2         | 255 | 0   | 0     | 255 | 0  |    | Red         |     |      |      |          |     |     |
|       |              |      |    |       |         |    |    |    |     |     |    |      |     |     |         |           |   |        |           |     |     |       |     |    |    | Blue        |     |      |      | *        |     | AGC |
|       |              |      |    |       |         |    |    | -  |     |     |    |      |     |     |         |           |   |        |           | 251 | 165 | 90    | 255 | 0  | 5  | iunrise Ora | nge |      |      | _        |     |     |
|       |              |      |    |       |         |    |    |    |     |     |    |      |     |     |         |           |   |        |           | 29  | 29  | 94    | 0   | 0  |    | Sunset Pur  | ple |      |      |          |     |     |
|       |              |      |    |       |         |    | ٠  |    |     |     |    |      |     |     |         |           |   |        |           |     |     |       |     |    |    |             |     |      | -    |          |     |     |
|       |              |      |    |       |         |    |    |    |     |     |    |      |     | Red |         |           |   |        |           |     |     |       |     |    |    |             |     |      |      | <b>-</b> |     |     |
|       |              |      |    |       |         |    |    |    |     |     |    |      |     |     |         |           |   |        |           |     |     |       |     |    |    |             |     |      |      |          | 1   |     |
|       |              |      |    |       |         |    |    |    |     |     |    |      |     |     |         |           |   |        |           |     |     |       |     |    |    |             |     |      |      | 255      | 100 | 100 |
| +     | - 6          | #1   | A  |       | V       | 8  | +( | )  | 2   | 3 4 | ÷  |      |     |     |         |           |   |        |           | #4  | 6   |       | 1   |    | X  | <b>A V</b>  | 7   | Ŀ    |      | *        | Ø   | ×   |

4 The global color with ID 1 is now assigned as first color of the Global Color List. And we want to add the
. second color which should be the globally defined color **Blue**. Of course we can add this color as we did before by *clicking* the + button.

But there is another way by using *Drag & Drop*. Therefor navigate with the mouse to the *ID* column of the Blue color entry, *click* and *hold* the *left mouse button* and now *move* the mouse to the *Global Color List*.

| 13   | 14 15 16       | 29 30 31 32 4 | 45 46 47 | 48 61 | 62 | REC |   | Programmer  | Colors |           |     | 13 14 | 15  | 16 | 29 30 31 3     | 2 45 4 | 6 47 4 | 8 61 | 62  |
|------|----------------|---------------|----------|-------|----|-----|---|-------------|--------|-----------|-----|-------|-----|----|----------------|--------|--------|------|-----|
| Glob | al Color Lists |               |          |       |    |     |   |             | Globa  | al Colors |     |       |     |    |                | File   |        | •    |     |
| ID   | Thumbnail      | Description   | #        | R G   | В  | W   | Α | Description | ID     |           |     |       |     |    | Description    | -      | 1.1.1  |      |     |
| 1    |                |               | 1 1      | 255 0 | 0  | 255 | 0 | Red         | 1      | 255       | 0   | 0     | 255 | 0  | Red            | _      |        |      |     |
|      |                |               |          |       |    |     |   |             | 2      | 0         | 0   | 255   | 255 | 0  | Blue           |        | *      |      | AGC |
|      |                |               |          |       |    |     |   |             | 3      | 251       | 165 | 90    | 255 | 0  | Sunrise Orange |        | *      | _    |     |
|      |                |               |          |       |    |     |   |             | 4      | 129       |     |       |     |    | Sunset Purple  |        | · -    | · .  |     |
|      |                |               |          |       |    |     |   |             |        |           |     |       |     |    |                |        |        |      |     |
|      |                |               |          |       |    |     |   |             |        |           |     |       |     |    |                |        | 4      | =    |     |
|      |                |               |          |       |    |     |   |             |        |           |     |       |     |    |                |        | 255    | 100  | 100 |
| +    | - 🖪 #1         |               | + -      | #1    | 1  |     |   |             | +      | - 🖪 #4    | 1 4 | 𝑘     |     |    |                | 7 🗄    | ×.     | *    | 差   |

5 At the *Global Color List* definition *release* the *mouse button*.

| 13   | 14 15 16 29     | 9 30 31 32 4 | 5 46 47 | 7 48 6 | 62   | REC |   | Programmer  | ( | olors | W          |     | 13 14 | 15  | 16 | 29 30 31 32            | 45 46 | 5 47 48 | 61     | 62 |
|------|-----------------|--------------|---------|--------|------|-----|---|-------------|---|-------|------------|-----|-------|-----|----|------------------------|-------|---------|--------|----|
| Glob | bal Color Lists |              |         |        |      |     |   |             |   | Glob  | bal Colors |     |       |     |    |                        | File  |         |        |    |
| ID   | Thumbnail       | Description  | #       | R (    | G B  | w   | A | Description |   |       |            |     |       |     |    | Description            |       |         |        |    |
| 1    |                 |              | 1 1     | 255 (  | 0 0  | 255 | 0 | Red         | _ | 1     | 255        | 0   | 0     | 255 | 0  | Red                    |       |         |        |    |
|      |                 |              |         |        |      |     |   |             |   | 2     | 251        | 165 | 255   | 255 | 0  | Blue<br>Suprice Orange |       | *       | A      | SC |
|      |                 |              |         |        |      |     |   |             |   | 4     | 129        | 29  | 94    | 0   | 0  | Sunset Purple          |       |         |        |    |
|      |                 |              |         |        | Lag  | 2   |   |             |   |       |            |     |       |     |    |                        |       | ■       |        |    |
|      |                 |              |         |        |      |     |   |             |   |       |            |     |       |     |    |                        |       | 255     | 100 10 | 00 |
| +    | <b>—</b> 🖺 #1   | XAV          | + =     | #1     | 0 11 | ŧ   |   | X A V       | 7 | +     | - 6        | #4  | Ø 11  |     |    |                        | Ŀ     | ×       | 10 1   |    |

6 Now the second color has been added to the list.

| 13  | 14 15 16        | 29 30 31 32 4 | 46 4 | 47 48 | 61 | 62         | REC |   | Programmer  | Colors |             |     | 13 14 | 15  | 16 | 29 30 31 32    | 45 46 | 5 47 4      | 18 6' | 62  |
|-----|-----------------|---------------|------|-------|----|------------|-----|---|-------------|--------|-------------|-----|-------|-----|----|----------------|-------|-------------|-------|-----|
| Glo | bal Color Lists |               |      |       |    |            |     |   | <b>= D</b>  | Glo    | obal Colors |     |       |     |    |                | File  | <b>►</b> II |       |     |
| ID  | Thumbnail       | Description   |      |       |    |            |     |   | Description | ID     |             |     |       |     |    | Description    |       |             |       |     |
| 1   |                 |               | 1 1  | 255   | 0  | 0          | 255 | 0 | Red         | 1      | 255         | 0   | 0     | 255 | 0  | Red            |       |             |       |     |
|     |                 |               | 2 2  | 0     | 0  | 255        | 255 | 0 | Blue        | 2      | 0           | 0   | 255   | 255 | 0  | Blue           |       | *           |       | AGC |
|     |                 |               |      |       |    |            |     |   |             | 3      | 251         | 165 | 90    |     |    | Sunrise Orange |       |             | _     |     |
|     |                 |               |      |       |    |            |     |   |             | 4      |             |     |       |     |    | Sunset Purple  |       | · ·         | · 🔤 · |     |
|     |                 |               |      |       |    |            |     |   |             |        |             |     |       |     |    |                |       |             |       |     |
|     |                 |               |      |       |    |            |     |   |             |        |             |     |       |     |    |                |       | 255         | 100   | 100 |
| +   | <b>—</b> 🖺 #1   | XAVV          | + -  | #     | 1  | 9 <b>N</b> |     |   |             | +      | - 19        | #4  | 0 1   | ł   |    |                | B     | *           | 10    | 差   |

7

In this step we want to add an additional so called *Local Color* to this *Global Color List*. Therefor we *click* the + button at the color configuration of the Color Lists again and change the color to **Green**.

|   | 13 1   | 14 15 16      | 29 30 31 32 | 45 46 | 47 48 | 61  | 62  | REC        | F | Programmer  | Color | 5        | M           |     | 13 14 | 15  | 16 | 29 30 31 32    | 45 44 | 5 47 4      | 8 61 | 62  |
|---|--------|---------------|-------------|-------|-------|-----|-----|------------|---|-------------|-------|----------|-------------|-----|-------|-----|----|----------------|-------|-------------|------|-----|
|   | Global | l Color Lists |             |       |       |     |     |            |   |             | G     | obal Col | ors         |     |       |     |    |                | File  | <b>►</b> II |      |     |
|   | ID     | Thumbnail     | Description | #     |       |     |     |            |   | Description | ID    |          |             |     |       |     |    | Description    |       | 1.1.1       |      |     |
|   | 1      |               |             | 1     | 1 255 | 0   | 0   | 255        | 0 | Red         | 1     |          | 255         | 0   | 0     | 255 | 0  | Red            |       |             |      |     |
|   |        |               |             | 2     | 2 0   | 0   | 255 | 255        | 0 | Blue        | 2     |          | 0           | 0   | 255   | 255 | 0  | Blue           |       | *           |      | AGC |
|   |        |               |             | 3     |       |     |     | $\bigcirc$ |   |             |       |          | 251         | 165 | 90    | 255 | 0  | Sunrise Orange |       |             | _    |     |
|   |        |               |             |       |       |     |     | $\bigcirc$ |   |             |       |          | 129         | 29  | 94    | 0   | 0  | Sunset Purple  |       |             | ·    |     |
| I |        |               |             | ۱     | ÷     |     |     |            |   |             |       |          |             |     |       |     |    |                |       |             |      |     |
|   |        |               |             |       |       |     |     |            |   |             |       |          |             |     |       |     |    |                |       | -           | 7    | F   |
|   |        |               |             |       |       |     |     |            |   |             |       |          |             |     |       |     |    |                |       | 255         | 100  | 100 |
|   | + •    | - 🖪 #1        |             | +     | 1 2   | 3 4 | ÷   |            |   |             |       |          | <u>)</u> #4 | 4   | Ø 11  |     |    |                | B     | *           | Ø    | 1/2 |

8

It is possible to create a Global Color List with Global Colors and also Local Colors.

- Global Colors are always displayed with the associated Global Color ID.
- Local Colors won't display an ID.
- If a *Global Color* will be changed, all assigned instances will be changed, too.

|   | 13   | 14       | 15 16         | 5 29 | 30 | 31      | 32         | 45 | 46 | 47 | 48           | 61  | 62  | REC |   | Programmer                 |   | Colors |            |     | 13 14 | 15  | 16 | 29 | 30 31       | 32  | 45   | 46 | 47 4 | 86         | 1 62 |
|---|------|----------|---------------|------|----|---------|------------|----|----|----|--------------|-----|-----|-----|---|----------------------------|---|--------|------------|-----|-------|-----|----|----|-------------|-----|------|----|------|------------|------|
| Ш | Glob | bal Cole | or Lists      |      |    |         |            |    |    |    |              |     |     |     |   |                            |   | Gloi   | oal Colors |     |       |     |    |    |             |     | File |    |      | •          |      |
|   | ID   |          | humbna        |      |    | Descrip | tion       |    |    |    |              |     |     |     |   | Description                |   | ID     |            |     |       |     |    |    | Descriptio  | n   |      |    |      |            |      |
|   | 1    |          |               |      |    |         |            |    | 1  |    | 255          |     |     |     |   | Red                        |   | 1      | 255        | 0   | 0     | 255 | 0  | _  | Red         |     |      |    |      |            |      |
|   |      |          |               |      |    |         |            |    | 2  | 2  | 0            | 0   | 255 | 255 | 0 | Blue                       |   | 2      | 0          | 0   | 255   | 255 | 0  |    | Blue        |     |      |    | *    |            | AGC  |
|   |      |          |               |      |    |         |            |    | 3  |    | 0            | 255 | 0   | 255 | 0 | Green                      |   | 3      | 251        | 165 | 90    |     |    | S  | iunrise Ora | nge |      |    | -    |            |      |
|   |      |          |               |      |    |         |            |    |    |    |              |     |     |     |   |                            |   | 4      |            |     |       |     |    | -  | Sunset Pur  | ple |      |    |      | - <u>-</u> |      |
|   |      |          |               |      |    |         |            |    |    |    |              |     |     |     |   |                            |   |        |            |     |       |     |    |    |             |     |      | l  |      |            |      |
|   |      |          |               |      |    |         |            |    |    |    |              |     |     |     |   |                            |   |        |            |     |       |     |    |    |             |     |      |    | 255  | 100        | 100  |
|   | +    | -        | <b>(</b> ) #1 |      | X  |         | <b>V</b> 7 | 7  | +  | -  | <b>(</b> ) # | 3   | / ₩ | ł   |   | <u>×</u> <u>×</u> <u>×</u> | 7 | +      | - 6 #      | 4   | 0 1   | ŧ   |    | ×  | <b>A V</b>  | V   | ₽    |    | *    | \$         | ž    |

9 The *Description* of this *Global Color List* should be changed to **RBG**. Therefor we perform a *double click* at
the *Description* column of the *Global Color List* entry. To accept the input simply press [Enter].

| 13 | 14 15 16         | 29 30 31 32 4 | 46 | 47 48 | 61  | 62   | REC | Programmer  | Colors |            |     | 13 14 | 15  | 16 | 29 30 31 32    | 45 46 | 5 47 4 | 48 6 | 62  |
|----|------------------|---------------|----|-------|-----|------|-----|-------------|--------|------------|-----|-------|-----|----|----------------|-------|--------|------|-----|
| GI | obal Color Lists |               |    |       |     |      |     |             | Glo    | bal Colors |     |       |     |    |                | File  |        |      |     |
| ID | Thumbnail        | Description   |    |       |     |      |     | Description | ID     |            |     |       |     |    | Description    |       |        |      |     |
| 1  |                  | RBG           | 1  | 1 255 |     |      |     | Red         | 1      | 255        | 0   | 0     | 255 | 0  | Red            |       |        |      |     |
|    |                  |               |    | 2 0   |     |      |     | Blue        | 2      | 0          | 0   | 255   | 255 | 0  | Blue           |       | *      |      | AGC |
|    |                  |               | 3  | 0     | 255 |      |     | Green       | 3      | 251        | 165 | 90    |     |    | Sunrise Orange |       | -      | _    |     |
|    |                  |               |    |       |     |      |     |             | 4      |            |     |       |     |    | Sunset Purple  |       | - i -  | · -  |     |
|    |                  |               |    |       |     |      |     |             |        |            |     |       |     |    |                |       |        |      |     |
|    |                  |               |    |       |     |      |     |             |        |            |     |       |     |    |                |       | 255    | 100  | 100 |
| +  | · - 🖻 #1         | XAV           | +  | - 6   | #3  | 0 11 | ŧ   | XAVY        | +      | - 19 +     | 4   |       |     |    |                | 迅     | ×      | *    | 差   |

- 1 In this step we will start to create the second Global Color List of this tutorial.
- 0 We perform a *click* at the +button at the **Global Color List** section and we also change the first color from
- . white to **Sunrise Orange**. That means color **ID 3** at the **Color Picker**.

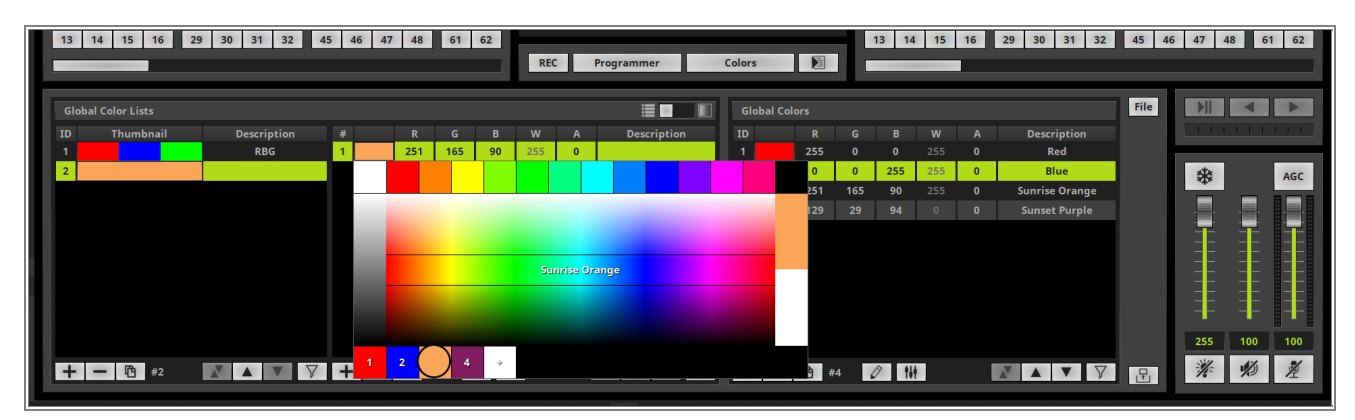

- 1 Now we add the second color of this list via *clicking* the + button and the color list section and we have to
- 1 change it to color **ID 4** according to our task.

| 13 14  | 4 15 16   | 29 30 | 31 32          | 45  | 46 | 47 4 | 8 6  | 62   |    |     |         |                |       |          |      |     | 13 14 | 15  | 16 | 29 | 30 31     | 32   | 45   | 46 | 47 4        | 8       | 61       |
|--------|-----------|-------|----------------|-----|----|------|------|------|----|-----|---------|----------------|-------|----------|------|-----|-------|-----|----|----|-----------|------|------|----|-------------|---------|----------|
| _      |           |       |                |     |    |      |      |      | H- | REC |         | Programmer     | Color | s        |      |     | _     | _   |    |    |           |      |      |    |             |         |          |
|        |           |       |                |     |    |      |      |      |    |     |         |                | _     |          |      |     |       |     |    |    |           |      |      |    |             |         | Ľ,       |
| Global |           |       |                |     |    |      |      |      |    |     |         |                | GI    | obal Col |      |     |       |     |    |    |           |      | File |    | <b>FII</b>  |         |          |
|        | Thumbnail | D     | escription     | #   |    | R    | G    |      |    | w   |         | Description    | ID    |          |      |     |       |     |    |    | Descripti | on   |      |    |             |         |          |
| 1      |           |       | RBG            | 1   | 3  | 25   | 1 16 | 5 90 | 2  | 255 | 0       | Sunrise Orange | 1     |          | 255  | 0   | 0     | 255 | 0  |    | Red       |      |      |    |             |         | ŀ        |
| 2      |           |       |                | 2   |    | 12   | 9 2  | 94   |    | 0   | 0       | Sunrise Orange | 2     |          | 0    | 0   | 255   | 255 | 0  |    | Blue      |      |      |    | *           |         |          |
|        |           |       |                |     |    |      |      |      |    |     |         |                |       |          | 251  | 165 | 90    |     |    | Su | nrise Ora | ange |      |    |             |         |          |
|        |           |       |                |     |    |      |      |      |    |     |         |                |       |          | 129  |     |       |     |    |    |           |      |      |    | · .         | · -     |          |
|        |           |       |                |     |    |      |      |      |    |     |         |                |       |          |      |     |       |     |    |    |           |      |      |    | - <b></b> - |         |          |
|        |           |       |                |     |    |      |      |      |    |     |         |                |       |          |      |     |       |     |    |    |           |      |      |    | ==          |         |          |
|        |           |       |                |     |    |      |      |      |    |     |         |                |       |          |      |     |       |     |    |    |           |      |      |    |             |         |          |
|        |           |       |                |     |    |      |      |      |    | Sun | iset Pu | rple           |       |          |      |     |       |     |    |    |           |      |      |    |             | I I I I |          |
|        |           |       |                |     |    |      |      |      |    |     |         |                |       |          |      |     |       |     |    |    |           |      |      |    |             |         |          |
|        |           |       |                |     |    |      |      |      |    |     |         |                |       |          |      |     |       |     |    |    |           |      |      |    |             |         |          |
|        |           |       |                |     |    |      |      |      |    |     |         |                |       |          |      |     |       |     |    |    |           |      |      |    | 255         | 100     | <u> </u> |
| + -    | - 🛱 #2    | N     |                | 7 - | +  |      |      |      |    |     |         |                |       |          | è #4 | 4   | 2 14  |     |    | N  |           | V    |      |    | 1           | 10      | l        |
|        |           |       | يلحقن والمحاصر |     | 1  | 2    | 3    | ) ÷  |    |     |         |                |       |          |      |     | 11    |     |    |    |           |      |      |    |             |         | 4        |

- 1 We want to change the representation of the Color List into a Gradient. Therefor we have to click the
- 2 representation switch on the top right corner of the *Global Color Lists* section

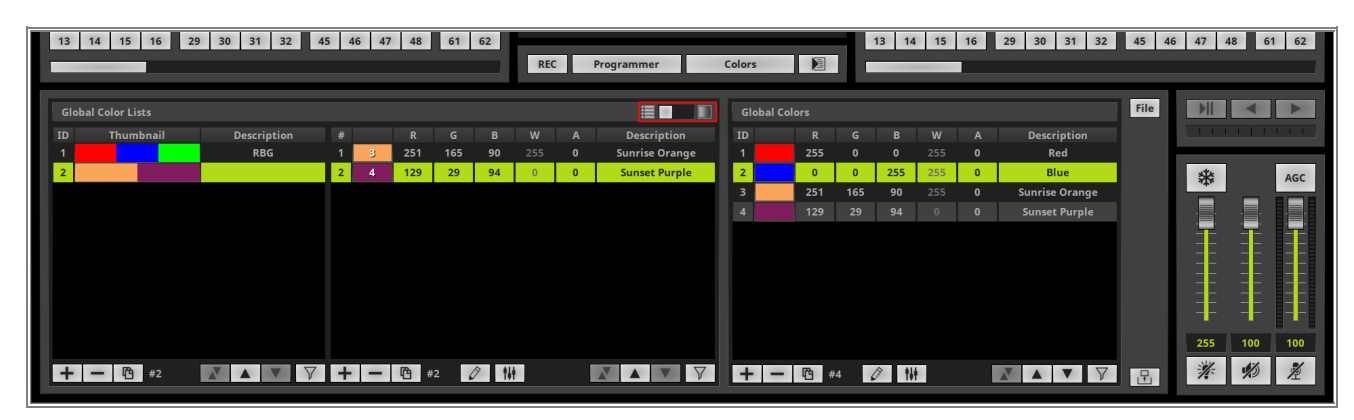
- 1 Now the view of this Color List entry is changed and you will be able to modify the colors also at this view.
- 3 As last step for this tutorial we want to change the **Description** of the second **Global Color List** entry to
- . Orange-Purple.

| 13   | 14 15 16 2     | 9 30 31 32    | 45 46 47 4 | 3 61 62    | REC | Programmer | Colors | W        |     | 13 14      | 15  | 16 | 29 30 31 3     | 2 45 44 | 6 47 4 | 48 6       | 62    |
|------|----------------|---------------|------------|------------|-----|------------|--------|----------|-----|------------|-----|----|----------------|---------|--------|------------|-------|
| Glob | al Color Lists |               |            |            |     |            | Global | l Colors |     |            |     |    |                | File    |        | •          | ۲     |
| ID   | Thumbnail      | Description   | 3 251      | 165 90 255 | 0   | 414        | ID     |          |     |            |     |    | Description    |         |        |            | 1.1.1 |
| 1    |                | RBG           |            |            |     |            | 1      | 255      | 0   | 0          | 255 | 0  | Red            |         |        |            |       |
| 2    |                | Orange-Purple |            |            | 2   |            | <br>2  | 0        | 0   | 255        | 255 | 0  | Blue           |         | *      |            | AGC   |
|      |                |               |            |            |     |            | 3      | 251      | 165 | 90         |     |    | Sunrise Orange |         | -      | -          |       |
|      |                |               | ×          | ×          |     |            | 4      | 129      | 29  | 94         |     |    | Sunset Purple  |         | · -    | • <b>-</b> | · .   |
|      |                |               | 0          | Fade 🧷     |     |            |        |          |     |            |     |    |                |         |        |            |       |
|      |                |               |            |            |     |            |        |          |     |            |     |    |                |         | 255    | 100        | 100   |
| +    | - 🖺 #2         |               | 1          |            |     |            | + •    | - 🖱 #    | 4 4 | ? <b>†</b> | 1   |    |                | 7 🗄     | *      | ø          | Ž     |

1 To accept the name please press [Enter] again.

| 13 14 15 16 29 30 31 32 4 | 5 46 47 48 61 62<br>REC Programmer | Colors     | W    | 13    | 14 15     | 16 | 29 30 31 32    | 45 4 | 6 47 48 | 61 62   |
|---------------------------|------------------------------------|------------|------|-------|-----------|----|----------------|------|---------|---------|
| Global Color Lists        | = <b>-</b> 10                      | Global Col | ors  |       |           |    |                | File |         | •       |
| ID Thumbnail Description  |                                    | ID         |      |       |           |    | Description    |      |         |         |
| 1 RBG                     |                                    | 1          | 255  | 0 2   | 255       | 0  | Red            |      |         |         |
| 2 Orange-Purple           |                                    | 3          | 251  | 165 9 | 0 255     | 0  | Sunrise Orange |      | *       | AGC     |
|                           |                                    | 4          |      |       |           |    | Sunset Purple  |      |         |         |
|                           | Select a single list for editing.  |            |      |       |           |    |                |      |         |         |
|                           |                                    |            |      |       |           |    |                |      | 255     | 100 100 |
| + - 1 #2                  |                                    | + -        | r #4 | Ø     | <b>14</b> |    |                | Ð    | *       | \$0 ×   |

**Congratulations!** You have successfully learned how to create Global Color Lists in MADRIX 5.

# 2.5.3 Using Global Colors And Color Lists

In this tutorial you can learn how to work with already created Global Colors and Global Color Lists in MADRIX 5.

### Date: 07/2023

MADRIX Version: 5.6 (Created with) Corresponding Video Tutorial: »Using Global Colors And Color Lists

### Note:

In this tutorial we will work with the result of the tutorial »Creating Global Color Lists.

If you don't know how to work with Layers in MADRIX, it is recommended to have a look at the following tutorial: <u>Add And Rename Layers</u>.

If you are not familiar how to select he MADRIX effect please have a look at the MADRIX manual: <u>MADRIX</u> <u>Effects</u>.

### Task:

We have to assign the already created Global Colors and Color Lists to some MADRIX effects.

At Storage 1 Place 1 a *SCE Color* and a *SCE Wave / Radial* effect is assigned. The *SCE Color* layer should work with *Global Color*: 3 (Sunrise Orange) and the *SCE Wave/Radial* layer should work with *Global Color*: 2 (Blue).

And at Storage 2 Place 1 a *SCE Gradient* and a *SCE Metaballs* effect is assigned. The *SCE Gradient* layer should work with the *Global Color List*: 2 (Orange-Purple) and the *SCE Metaballs* layer should work with the *Global Color List*: 1 (RGB).

All other parameters of the different effect layers are default.

The effects at Storage 1 Place 1 and Storage 2 Place 1 are already created. That means at Storage 1 Place 1 a
 SCE Color is assigned to layer 1 and at layer 2 a SCE Wave / Radial is assigned.

At layer 1 of Storage 2 Place 1 a *SCE Gradient* and at layer 2 a *SCE Metaballs* are assigned.

All the effect are working with the default parameters.

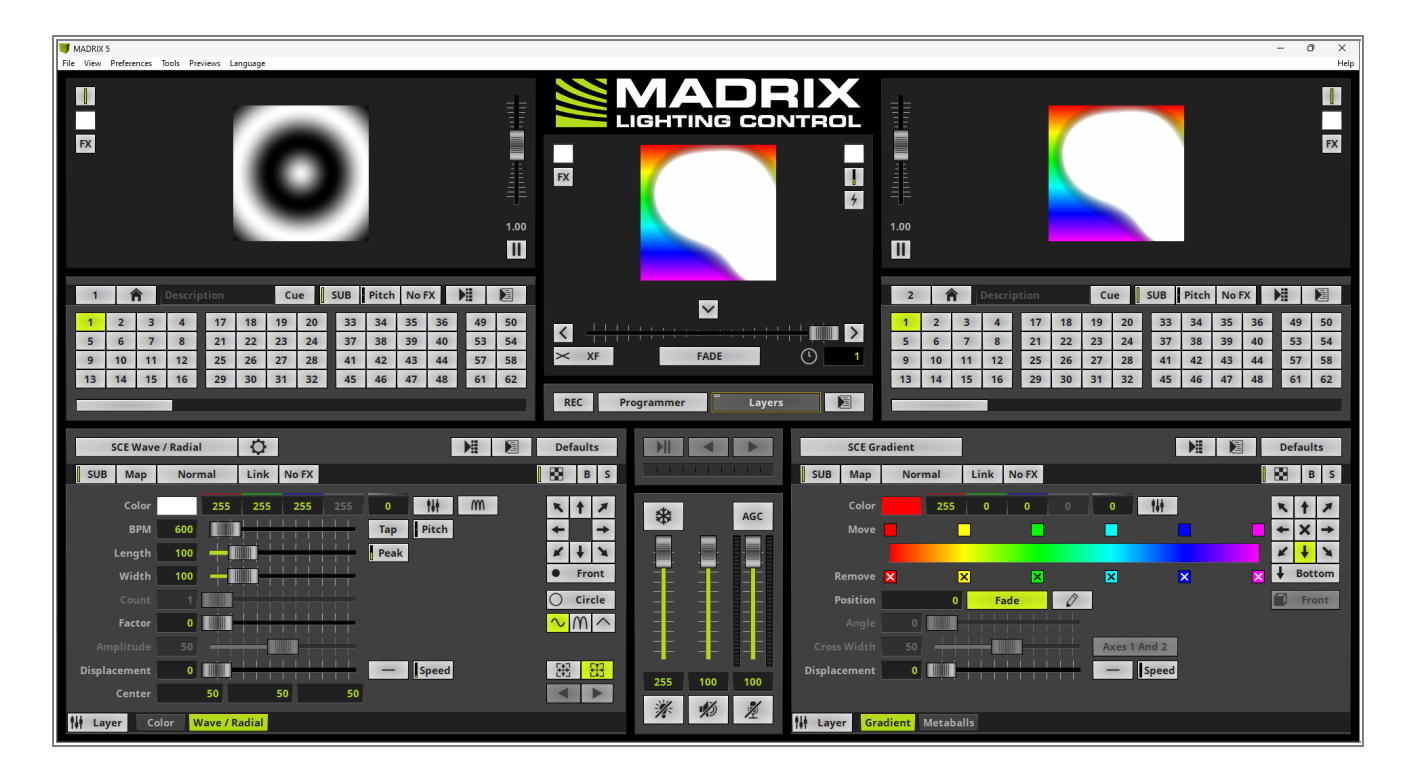

Now we will start. As first step we are changing the color of the *SCE Color* layer to the Global Color **3**.
Therefor we select the *SCE Color* layer at the programming view (the layer name is now illuminated in Green). To assign the Global Color **3** we navigate to the color filed, perform a *click* on it, *hold* the *mouse button* and move the mouse to the color **3** at the bottom color line below the *Color Picker*.

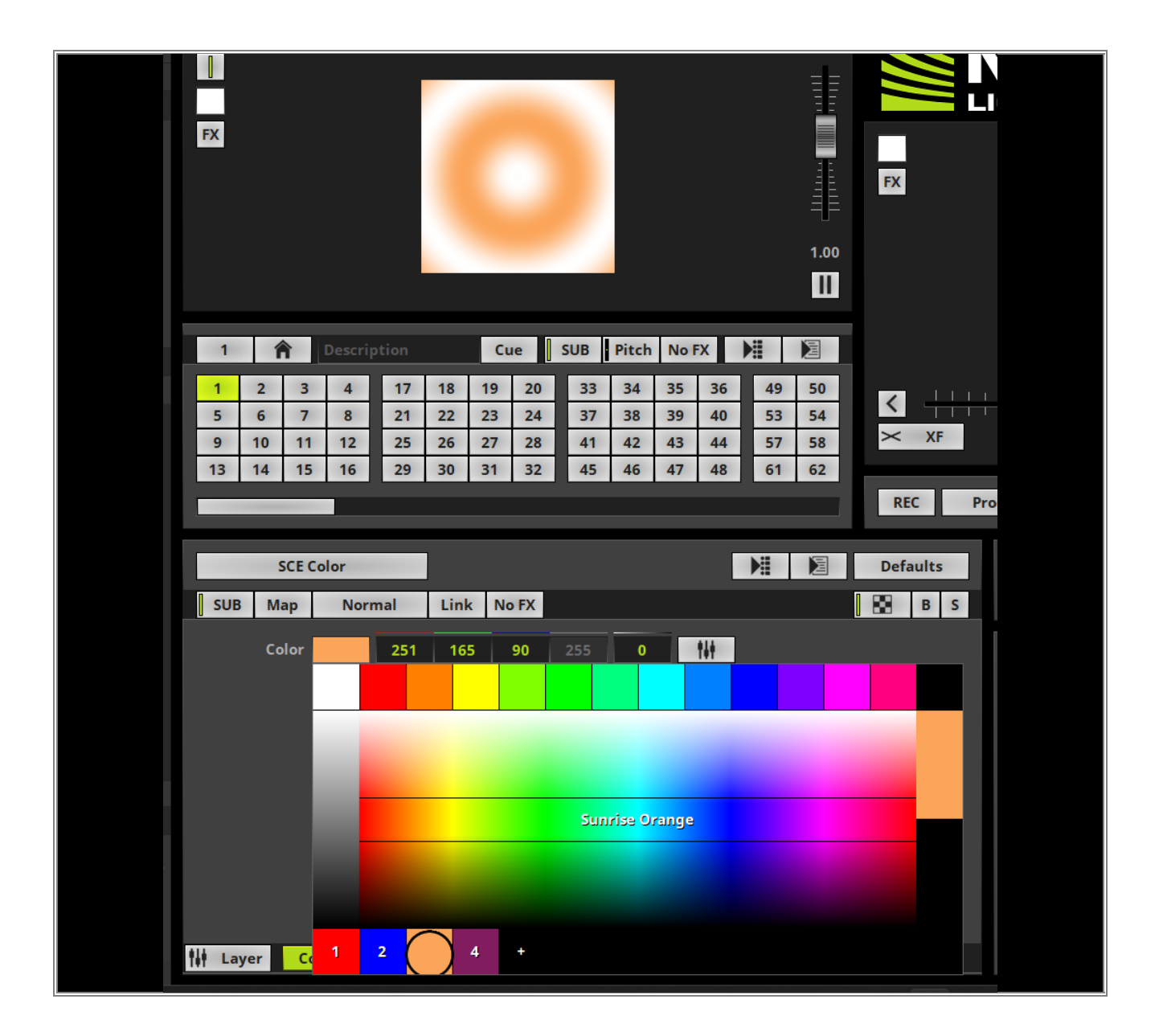

- 3 In this step we activate the SCE Wave / Radial layer of Storage 1 Place 1. In this step we are performing a
- *right click* at the Color Field and select **Global Selection > 2: Blue** from the context menu according to our task.

Alternatively you can select the color as explained at Step 2.

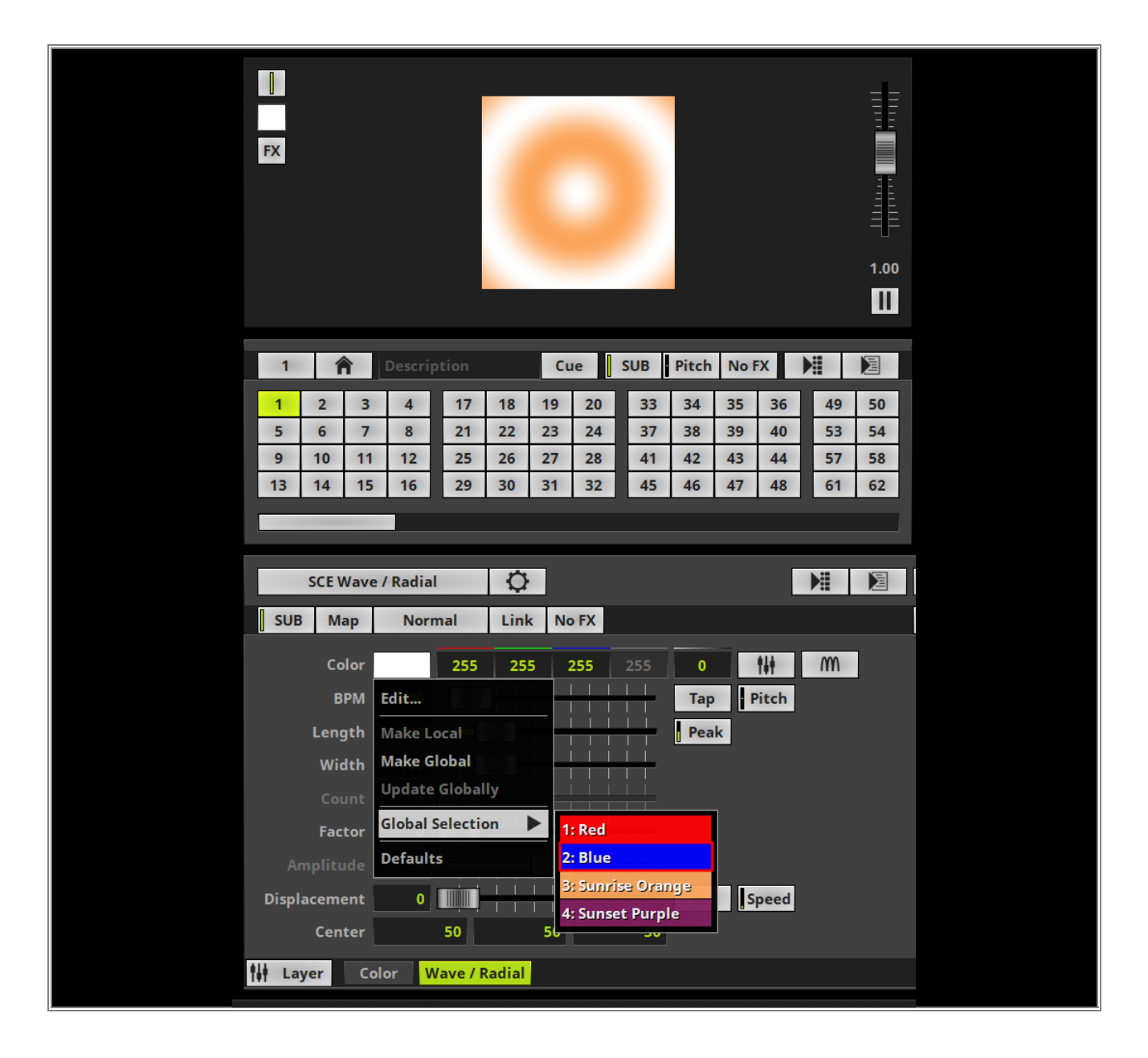

- 4 Now we have assigned the Global Colors for Storage 1 Place 1.
- . When we have a closer look at the color field we can see a number in it. This number indicates the desired *Global Color* is used.

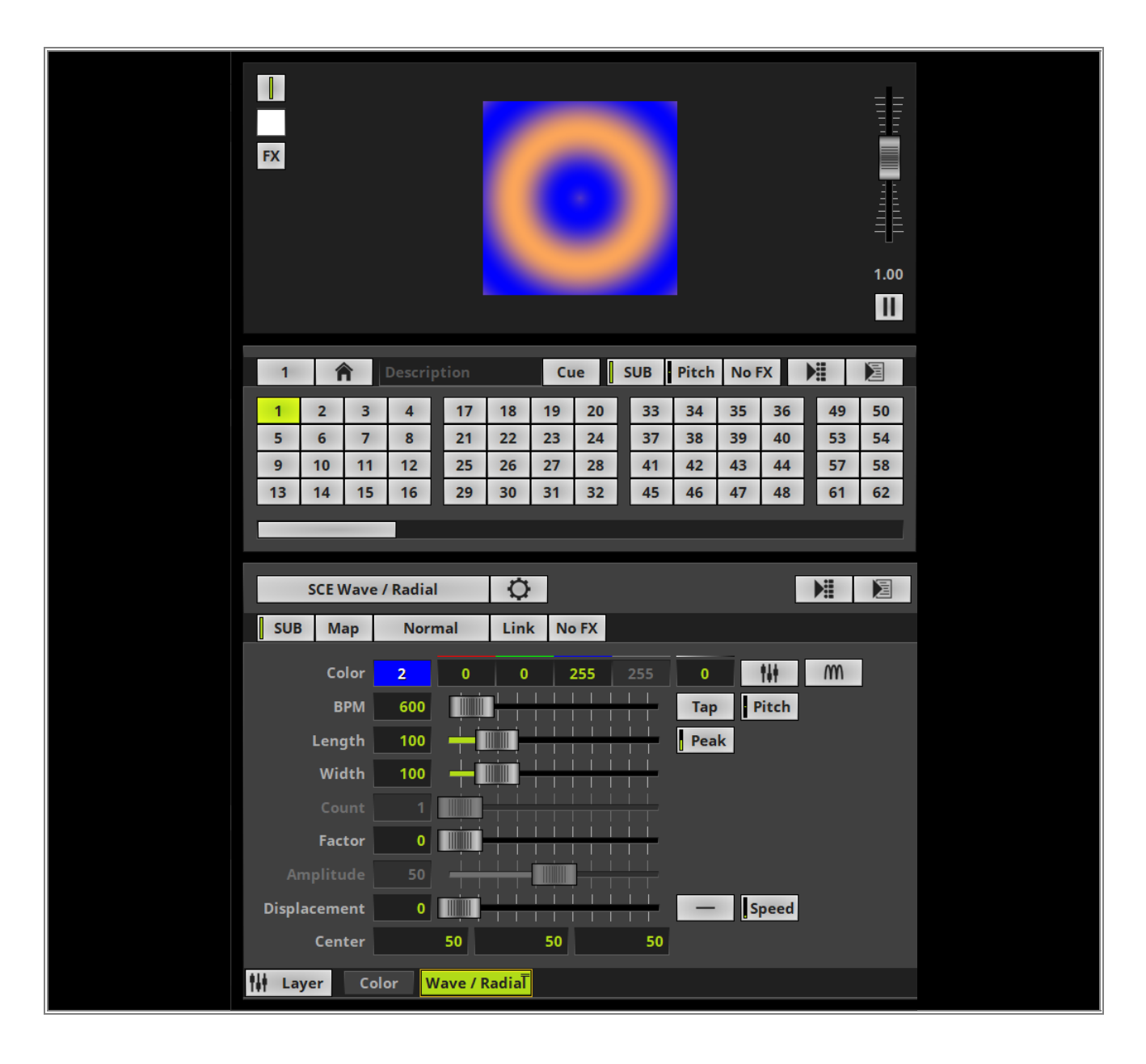

5 Now we want to have a look at Storage 2 Place 1. For the background layer (*Gradient* layer) we have to . assign *Global Color List* 2 (Orange-Purple).

Therefor we select the *Gradient* layer. Now we perform a *right click* at the *Gradient Control* and select **Global Selection > 2: Orange-Purple**.

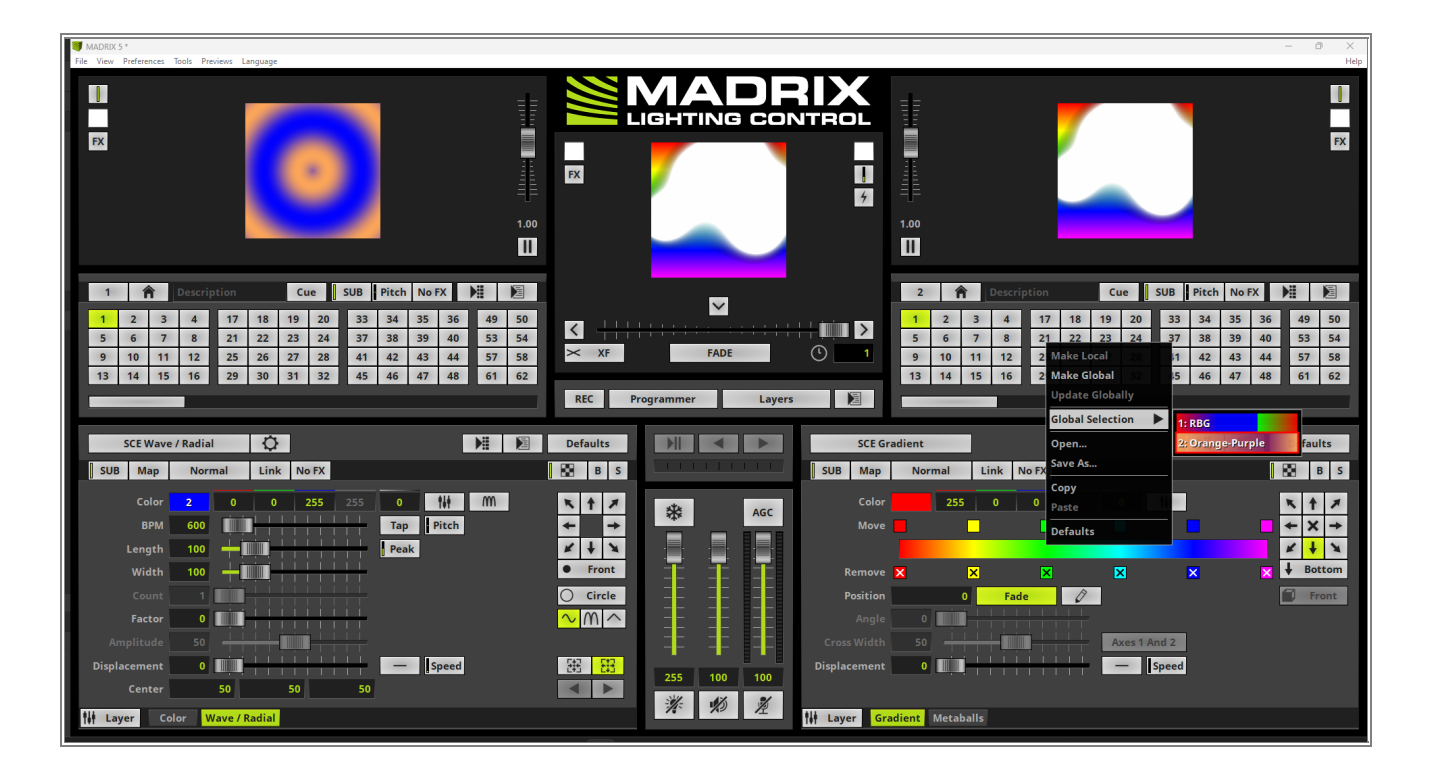

6 The *Global Color List* is now assigned to this gradient. If a *Global Color List* is assigned and the
. *Description* of it is set, you we can find it as description in the *Gradient Control*. Otherwise only the *Global Color List ID* will be visible.

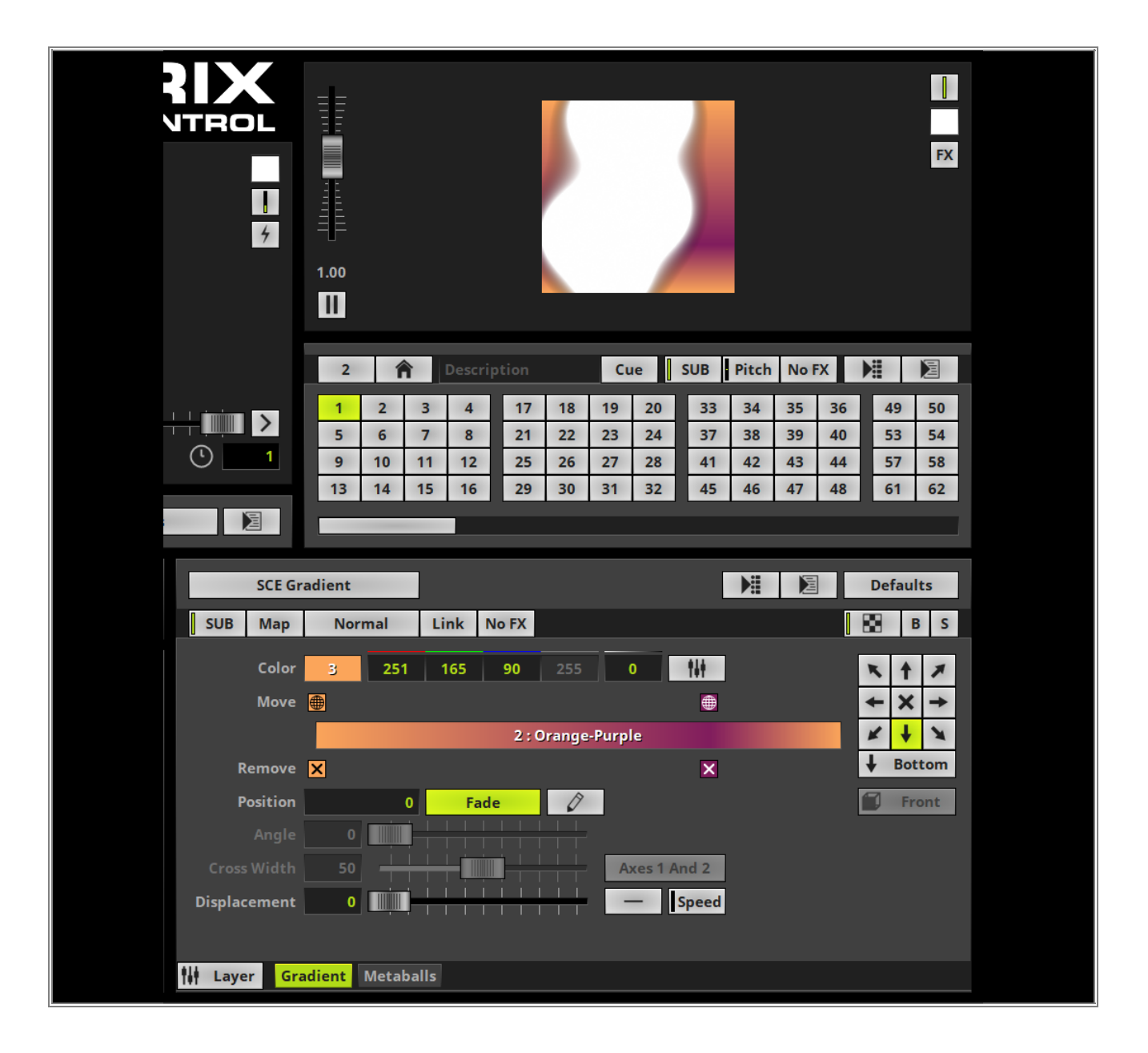

7

Now we activate the *Metaballs* layer of this effect.

|            | 1.00                                                                             |                                                                                   |                                                           |                                                           |                                                                                       |                                                                                       | FX                                                                                    |
|------------|----------------------------------------------------------------------------------|-----------------------------------------------------------------------------------|-----------------------------------------------------------|-----------------------------------------------------------|---------------------------------------------------------------------------------------|---------------------------------------------------------------------------------------|---------------------------------------------------------------------------------------|
|            | 2                                                                                | <b>A</b> Descript                                                                 | tion                                                      | Cue                                                       | SUB Pitch                                                                             | No FX                                                                                 |                                                                                       |
|            | 1         2           5         6           9         10           13         14 | 3         4           7         8           11         12           15         16 | 17     18       21     22       25     26       29     30 | 19     20       23     24       27     28       31     32 | 33         34           37         38           41         42           45         46 | 35         36           39         40           43         44           47         48 | 49         50           53         54           57         58           61         62 |
|            |                                                                                  |                                                                                   |                                                           |                                                           |                                                                                       |                                                                                       |                                                                                       |
| SCE Me     | taballs                                                                          |                                                                                   |                                                           |                                                           |                                                                                       | E                                                                                     | Defaults                                                                              |
| SUB Map    | Normal                                                                           | Link No                                                                           | FX                                                        |                                                           |                                                                                       |                                                                                       | B B S                                                                                 |
|            | Colors                                                                           |                                                                                   |                                                           |                                                           |                                                                                       |                                                                                       | Circle F                                                                              |
| ВРМ        | 1200 -                                                                           |                                                                                   |                                                           | Тар                                                       | Pitch                                                                                 |                                                                                       | Front                                                                                 |
| Count      | 5 🕂                                                                              |                                                                                   |                                                           |                                                           |                                                                                       |                                                                                       | 0°                                                                                    |
| Size       | 20 -                                                                             |                                                                                   |                                                           | — F                                                       | RND Scale                                                                             | - 🔳                                                                                   | Circle F                                                                              |
| Outer Glow | 20 -                                                                             |                                                                                   |                                                           |                                                           |                                                                                       |                                                                                       | Medium                                                                                |
| Border     | 20                                                                               |                                                                                   |                                                           |                                                           |                                                                                       |                                                                                       |                                                                                       |
| Inner Glow | 20                                                                               |                                                                                   |                                                           |                                                           |                                                                                       |                                                                                       |                                                                                       |
| Separation | 5                                                                                |                                                                                   |                                                           |                                                           |                                                                                       |                                                                                       | Random                                                                                |
| Layer Gr   | adient Meta                                                                      | aballs                                                                            |                                                           |                                                           |                                                                                       |                                                                                       |                                                                                       |
|            |                                                                                  |                                                                                   |                                                           |                                                           |                                                                                       |                                                                                       |                                                                                       |

8

At the *Metaballs* layer we open the *Color Table* with a *click* at the *Colors* button on top of the effect settings. Now we can assign the required *Global Color List*: **1** (RGB)

At the **Color Table** we click the **Global Colors** button and select **Global Selection > 1: RGB** from the context menu.

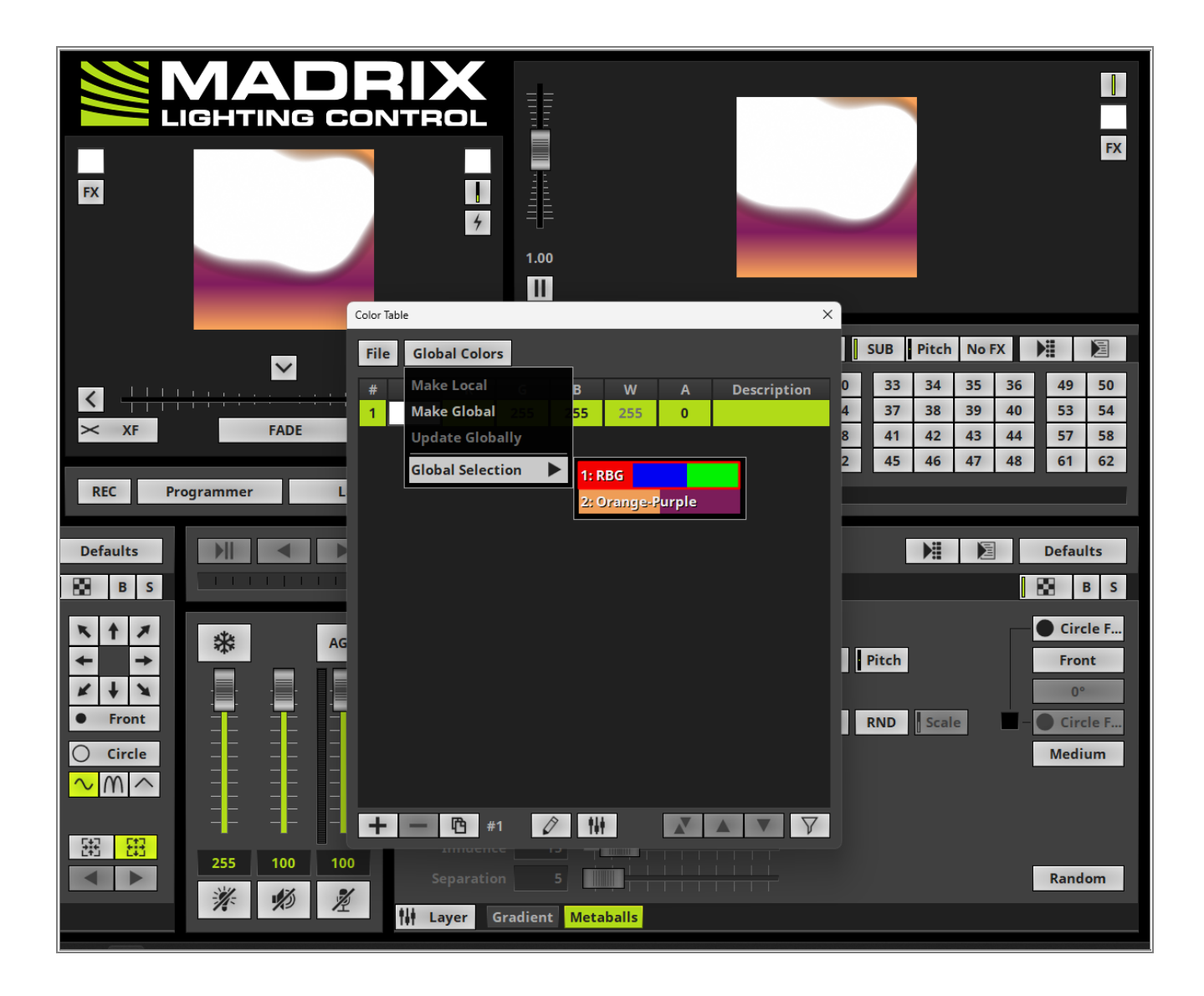

9 As soon as a *Global Color List* is selected we can find the *Global Color ID* and *Description* on the button.
. In the *Color Table* we can find all colors of this *Global Color List*. If the colors are *Global Colors*, the *Global Color ID* will be displayed at the color field and the associated description can be found at the *Description* column of every entry.

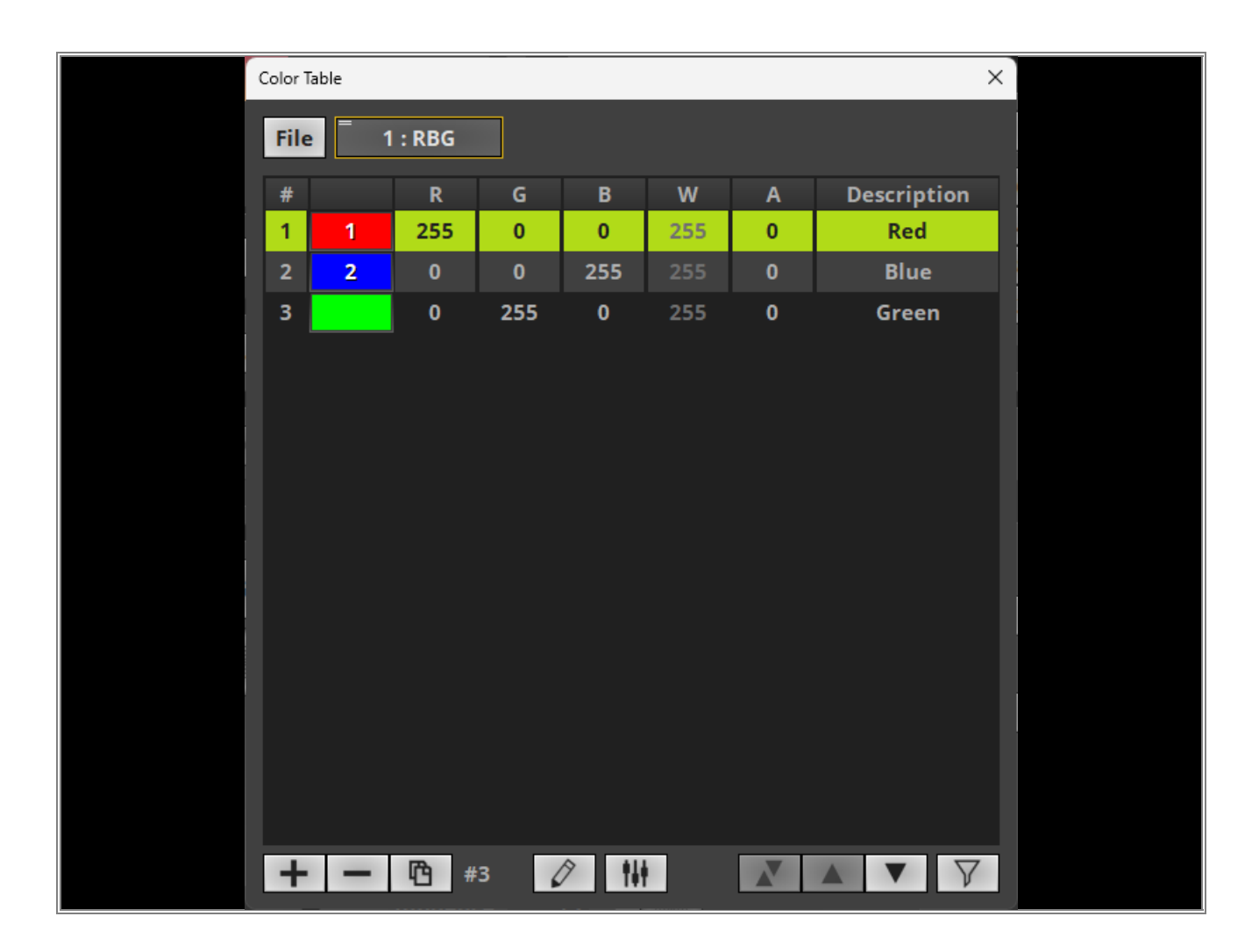

1 Now we have assigned all *Global Colors* and *Global Color Lists* according to our task.

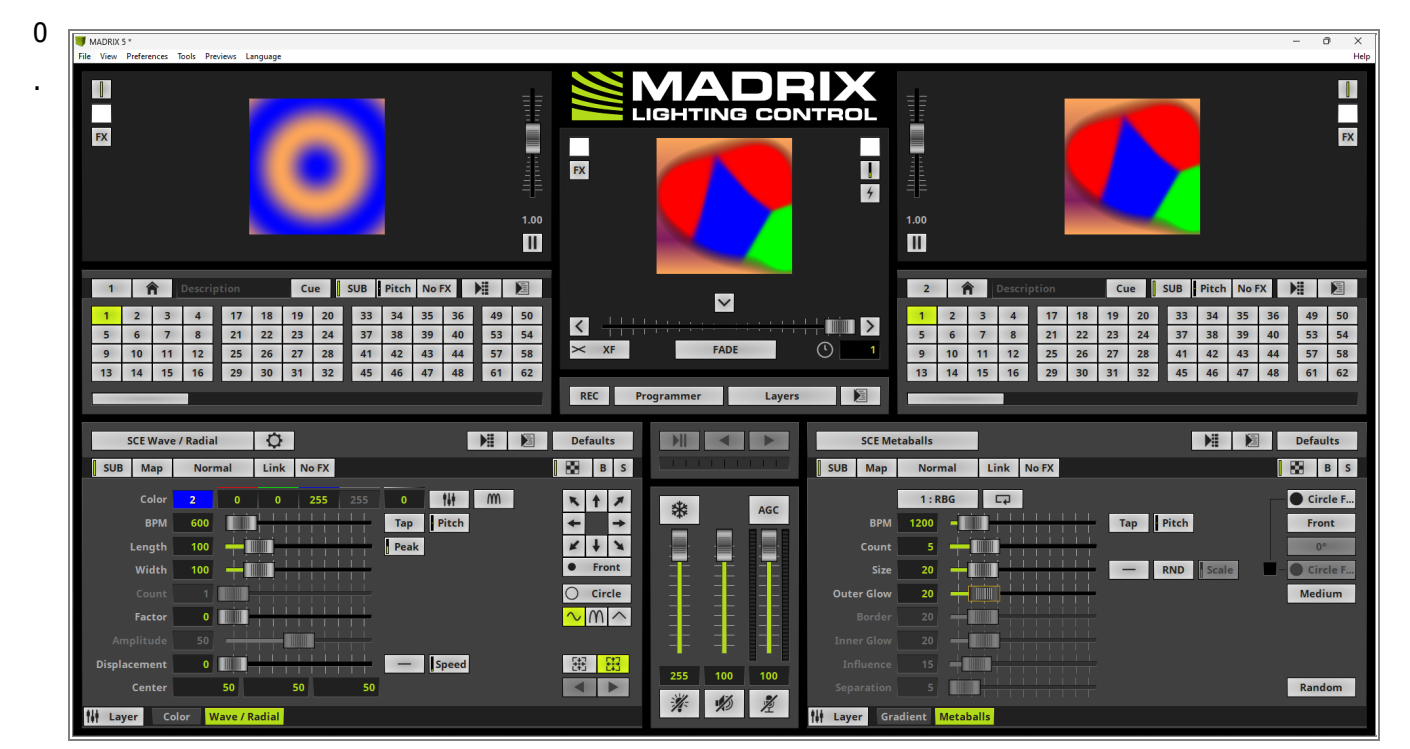

**Congratulations!** You have successfully learned how to work with Global Colors and Global Color Lists in MADRIX 5.

# 2.5.4 Modify Global Colors And Color Lists

• This tutorial shows you how to Global Colors and Color Global Color Lists in MADRIX 5.

### Date: 07/2023

**MADRIX Version:** 5.6 (Created with)

Corresponding Video Tutorial: »Modify Global Colors And Color Lists

### Note:

In this tutorial we will work with the result of the tutorial »Using Global Colors And Color Lists.

### Task:

We want to modify the *Global Color* **1** plus **2** and create a new *Global Color* by modifying the *Global Color* **3**. Thus we are also modifying the first *Global Color List*.

- *Global Color* 1 should be changed from **Red** to **Yellow**.
- The second color of the *Global Color List* RBG should be changed from **Blue** to **Purple** and updated as *Global Color*.
- The used *Global Color* 3 at the SCE Color Effect layer should be changed to **Green** and we would like to add this new color *as Global Color*.

The required setup of the Tutorial »Using Global Colors And Color Lists is already loaded and the *Colors* view is
 activated.

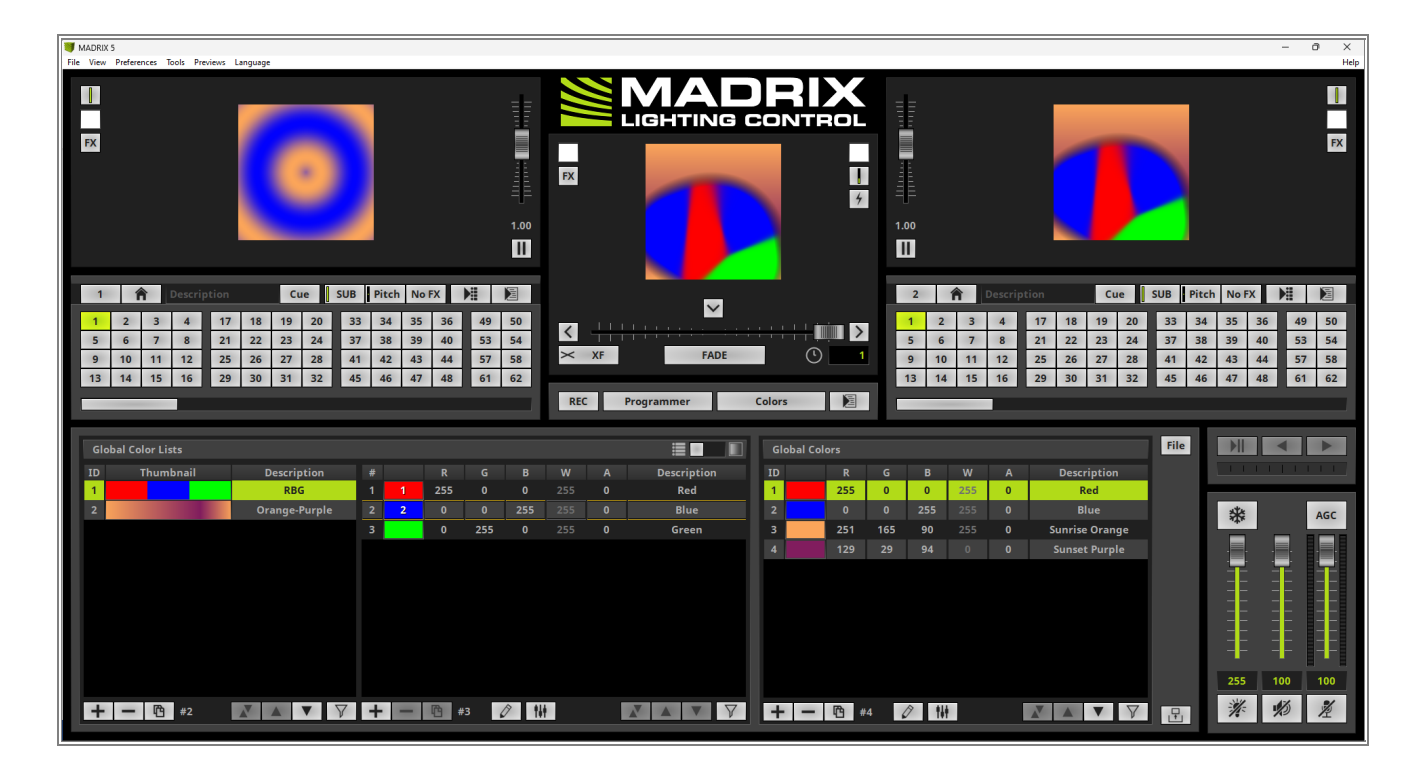

Let us start to change the first color from Red to Yellow. We are simply using the color picker and *moving*the mouse from Red to the Yellow color.

As soon as the color is changed all *Effect Layers* and colors of the *Global Color Lists* which are using this *Global Color* are updated.

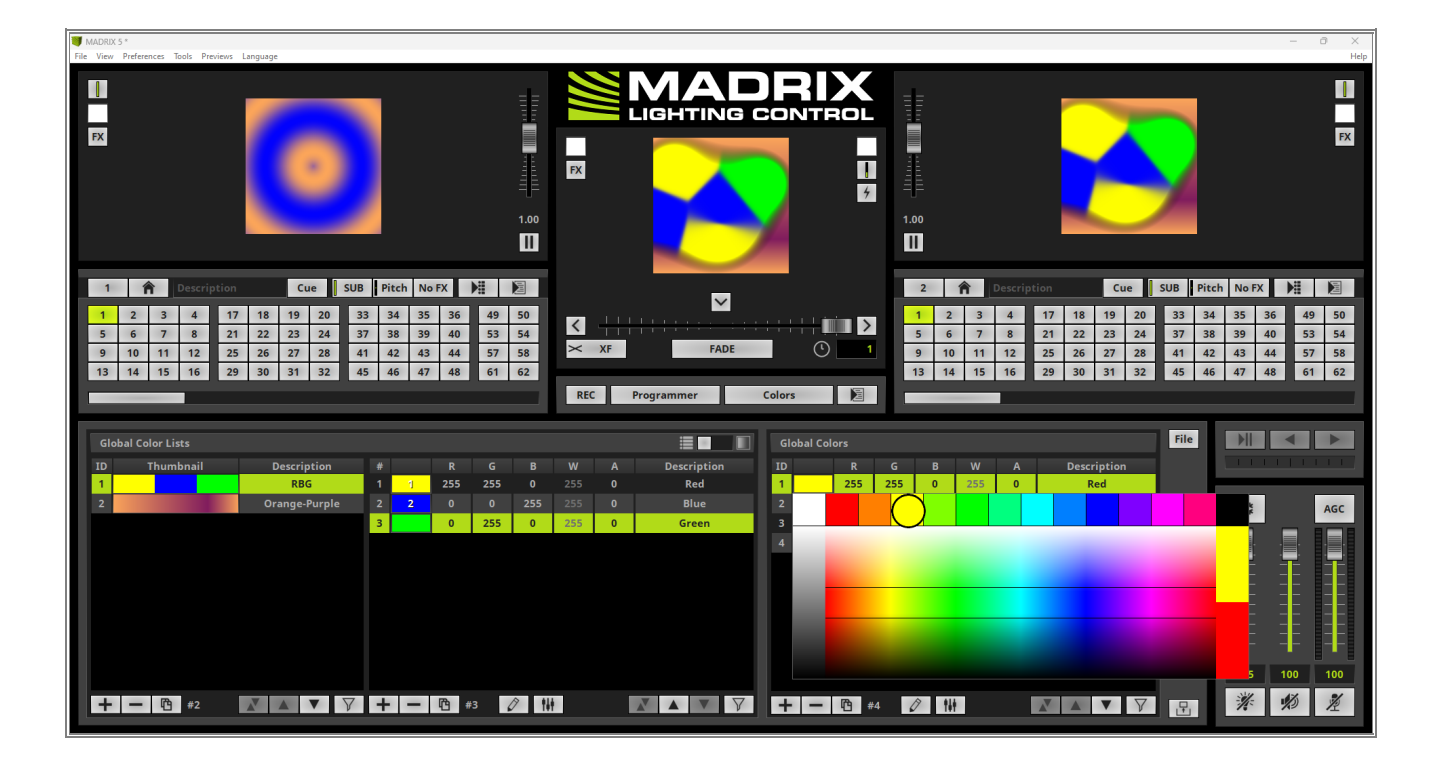

- 3 Now we are selecting the second color of the Global Color List RBG. Therefor the Global Color List RBG
- . needs to be selected on the left side of the *Colors* view and the second color of this list (**Blue**) needs to be selected and we change it to Purple like explained in Step 2.

As soon as this *Global Color* in the color list was changed a \* will be displayed behind the number of the *Global Color*. This indicates a *Global Color* is modified.

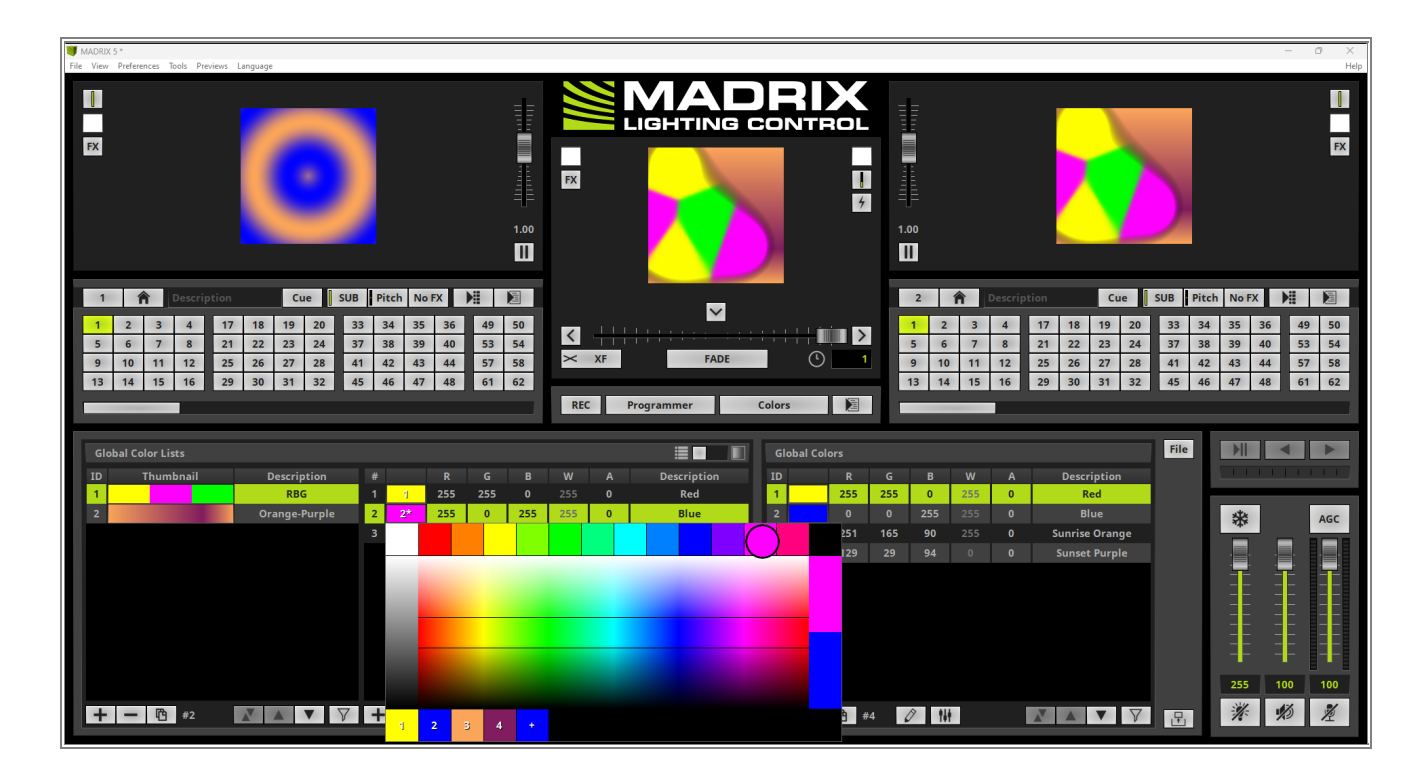

4 If we perform a right click at the color field a context menu opens. According to our task we have to update
this modified *Global Color* we select *Update Globally*.

| Glo | obal Color Lists |               |   |        |              |     |      |     |   |             | GI | obal Colors |     |     |     |   |                | File |       | •        |     |
|-----|------------------|---------------|---|--------|--------------|-----|------|-----|---|-------------|----|-------------|-----|-----|-----|---|----------------|------|-------|----------|-----|
| ID  | Thumbnail        | Description   |   |        |              |     |      |     |   | Description | ID |             |     |     |     |   | Description    |      | 1.1.1 |          |     |
| 1   |                  | RBG           | 1 | 1      | 255          | 255 | 0    | 255 | 0 | Red         | 1  | 255         | 255 | 0   | 255 | 0 | Red            |      |       |          |     |
| 2   |                  | Orange-Purple | 2 | 2*     | 255          | 0   | 255  | 255 | 0 | Blue        | 2  |             |     |     |     |   |                |      | *     |          | AGC |
|     |                  |               |   | Edit   |              |     |      |     |   | Green       |    | 251         | 165 | 90  |     |   | Sunrise Orange |      |       | _        |     |
|     |                  |               |   | Make I | ocal         |     |      |     |   |             | 4  | 129         | 29  | 94  | 0   |   | Sunset Purple  |      | ·     | ·        | ·   |
|     |                  |               |   | Make   | Slobal       |     |      |     |   |             |    |             |     |     |     |   |                |      | T     | <b>-</b> |     |
|     |                  |               |   | Update | e Globall    | v   |      |     |   |             |    |             |     |     |     |   |                |      |       | ==       |     |
|     |                  |               |   | Global | Soloctio     |     |      |     |   |             |    |             |     |     |     |   |                |      |       | ==       |     |
|     |                  |               |   | Global | Selectio     |     |      |     |   |             |    |             |     |     |     |   |                |      |       |          |     |
|     |                  |               |   |        |              |     |      |     |   |             |    |             |     |     |     |   |                |      |       |          |     |
|     |                  |               |   |        |              |     |      |     |   |             |    |             |     |     |     |   |                |      | 255   | 100      | 100 |
|     |                  |               |   |        |              |     |      | _   |   |             |    |             |     |     |     |   |                |      | 3100  | 11       |     |
| +   | - 🖻 #2           |               | + | -      | <b>(</b> ) # | 3 🖌 | ° †≬ | +   |   |             | +  | - 19        | #4  | 0 1 | ŧ   |   |                | 昰    | 1     | 10       | 湮   |

- 5 The second color of our list Global Colors is now changed from Blue to Purple. And thus all effects which have
- . assigned this Global Color are also updated automatically.

| e  | ilobal Color Lists |               |   |   |     |     |   |   |             | Gl | obal Colors |     |     |     |   |                | File |     | •                | ۲   |
|----|--------------------|---------------|---|---|-----|-----|---|---|-------------|----|-------------|-----|-----|-----|---|----------------|------|-----|------------------|-----|
| IC | ) Thumbnail        | Description   |   |   |     |     |   |   | Description | ID | R           | G   | В   | W   |   | Description    |      |     |                  |     |
| 1  |                    | RBG           | 1 | 1 | 255 | 255 | 0 | 0 | Red         | 1  | 255         | 255 | 0   | 255 | 0 | Red            |      |     |                  |     |
| 2  |                    | Orange-Purple | 2 |   |     |     |   |   | Blue        | 2  | 255         |     |     |     |   | Blue           |      | *   |                  | AGC |
|    |                    |               | 3 |   |     | 255 |   |   | Green       |    | 251         | 165 | 90  |     |   | Sunrise Orange |      | -   |                  |     |
|    |                    |               |   |   |     |     |   |   |             | 4  |             |     |     |     |   |                |      |     | ·=•              |     |
|    |                    |               |   |   |     |     |   |   |             |    |             |     |     |     |   |                |      |     | - <mark>-</mark> |     |
|    |                    |               |   |   |     |     |   |   |             |    |             |     |     |     |   |                |      | E   | <u>=</u> =       | EE  |
|    |                    |               |   |   |     |     |   |   |             |    |             |     |     |     |   |                |      | E   | EE               |     |
|    |                    |               |   |   |     |     |   |   |             |    |             |     |     |     |   |                |      |     | ==               |     |
|    |                    |               |   |   |     |     |   |   |             |    |             |     |     |     |   |                |      |     | +                |     |
|    |                    |               |   |   |     |     |   |   |             |    |             |     |     |     |   |                |      | 255 | 100              | 100 |
|    |                    |               |   |   |     | _   |   |   |             |    |             |     |     |     |   |                |      | 310 | 17               |     |
|    | 🖺 #2               |               | + | - | •   | з 4 | 1 |   | A A V V     | +  | - 19        | #4  | 0 1 | ŧ   |   |                | Ŀ    | 1   | 10               | 泡   |
|    |                    |               |   |   |     |     |   |   |             |    |             |     |     |     |   |                |      |     |                  |     |

6 In this step we want to change the Color of the SCE Color layer which is at Storage 1, Place 1 from

### . Orange to Green.

So we are changing the the MADRIX view to the Layers view and activating Layer 1 of Storage 1, Place 1.

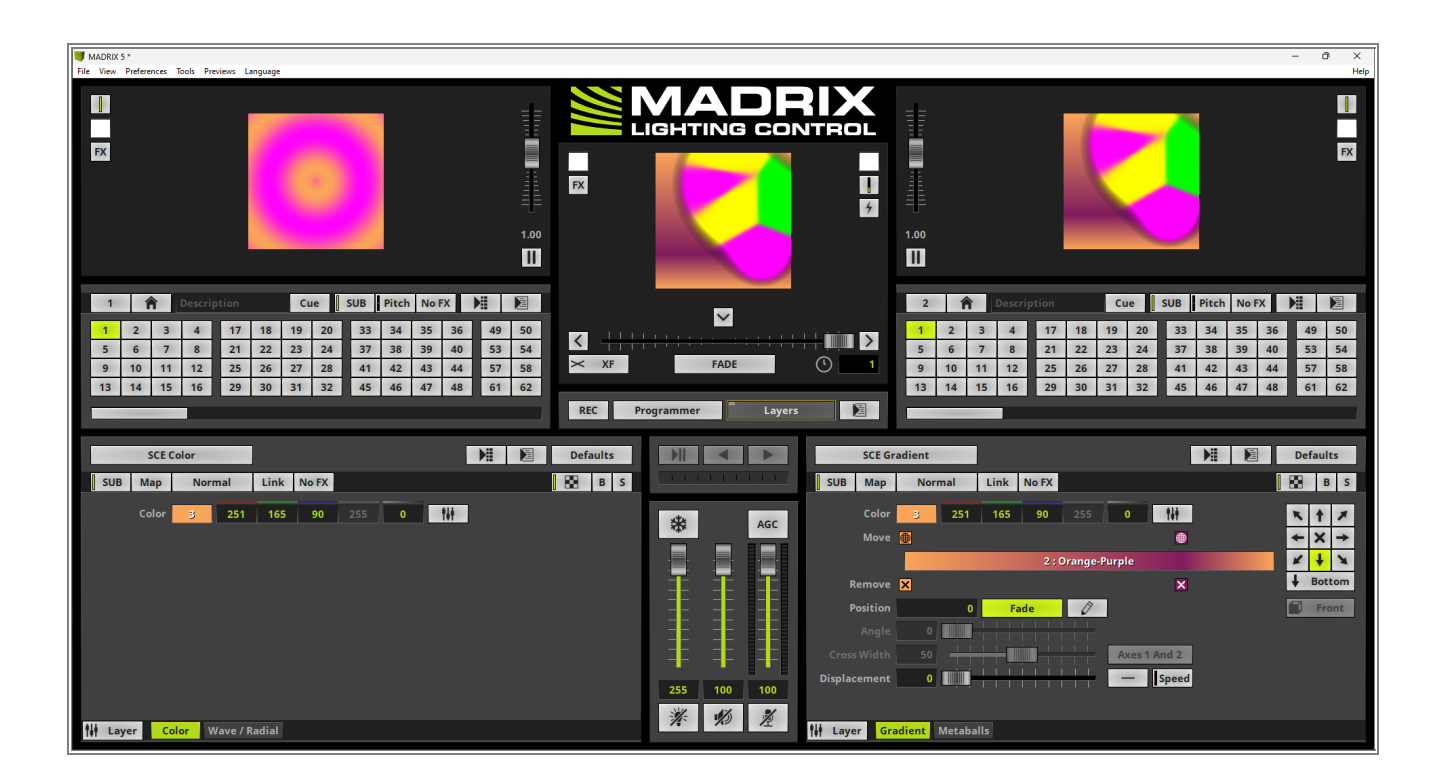

<sup>7</sup> According to our task we change the color to *Green* by using the *Color Picker*.

As soon as we have modified the color the **\*** will be displayed.

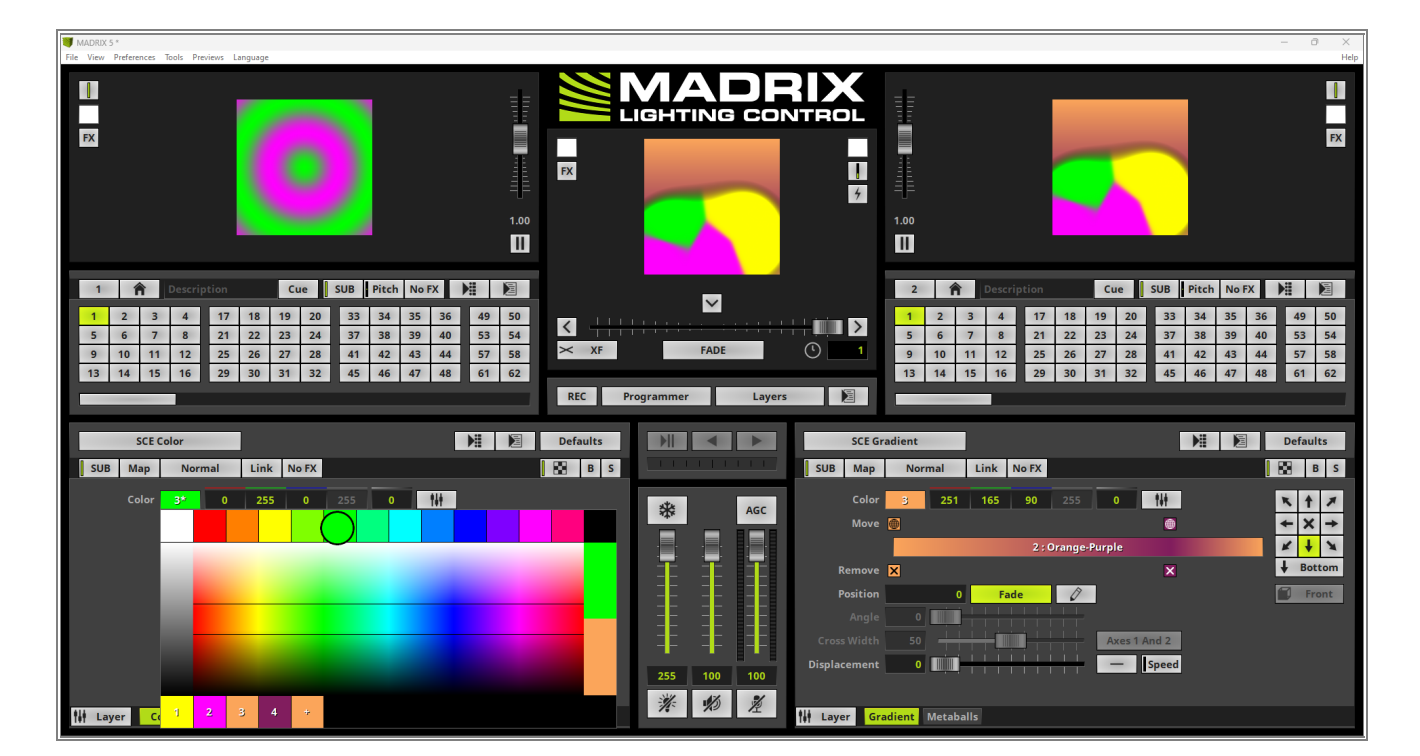

8

Now we want to add this modified color as a new color to the list of **Global Colors**. Therefor we perform again a *right click* at the color field and select **Make Global**.

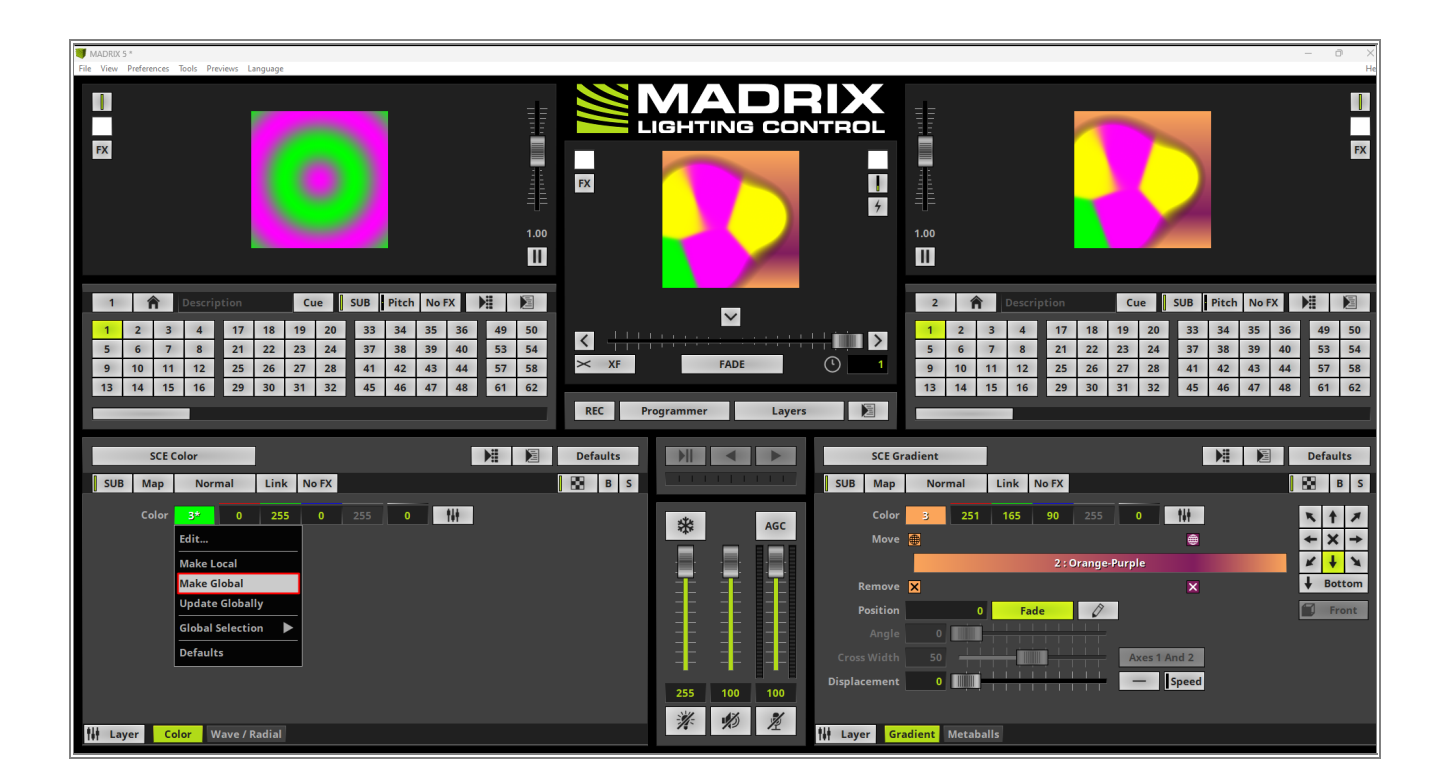

9 When we now change the view again to *Colors* we can figure out a new color was added to the list.

| Glob | al Color Lists |               |   |   |     |     |     |   |             | Gl | obal Col | ors |     |     |     |   |                | File |       | •   |     |
|------|----------------|---------------|---|---|-----|-----|-----|---|-------------|----|----------|-----|-----|-----|-----|---|----------------|------|-------|-----|-----|
| ID   | Thumbnail      | Description   |   |   |     |     |     |   | Description | ID |          |     |     |     |     |   | Description    |      | 1.1.1 |     |     |
| 1    |                | RBG           | 1 | 1 | 255 | 255 |     |   | Red         |    |          | 255 | 255 |     |     |   | Red            |      |       |     |     |
| 2    |                | Orange-Purple | 2 |   |     |     |     |   | Blue        | 2  |          |     |     |     |     |   | Blue           |      | *     |     | AGC |
|      |                |               |   |   |     | 255 |     |   | Green       |    |          | 251 | 165 | 90  |     |   | Sunrise Orange |      | ***   | _   |     |
|      |                |               |   |   |     |     |     |   |             | 4  |          |     |     |     |     |   | Sunset Purple  |      |       |     |     |
|      |                |               |   |   |     |     |     |   |             | 5  |          | 0   | 255 | 0   | 255 | 0 |                |      |       |     |     |
|      |                |               |   |   |     |     |     |   |             |    |          |     |     |     |     |   |                |      |       |     |     |
|      |                |               |   |   |     |     |     |   |             |    |          |     |     |     |     |   |                |      | 255   | 100 | 100 |
| +    | - 🖺 #2         |               | + | - | •   | 3 4 | 2 N | 1 |             | +  | -        | •   | 5   | 2 H | ŧ   |   | <b>X A V V</b> | ₽    | *     | ø   | ž   |

Congratulations! You have successfully learned how to modify Global Colors and Global Color Lists in MADRIX 5.

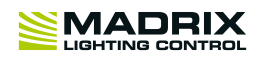

# **//PART C** Automated Playback

# **3 Automated Playback**

# 3.1 Timelines

In this tutorials you will learn more about the usage of the MADRIX Timelines.

## **3.1.1** How To Create Timelines

This tutorial shows you how to create a timeline with the help of the Timeline Editor in MADRIX 5.

### Date: 06/2022

MADRIX Version: 5.5 (Created with) Corresponding Video Tutorial: »Create A Timeline

### Note:

The result of this tutorial will be used in the tutorial »Modify Audio Files

### Task:

In this tutorial we will create a timeline which should be called *First Song* and the content of an already created MADRIX setup. The timeline should playback a desired audio file and we will add *3 cues* to the timeline. As setup we will load the *Matthias-2D.msz* sample setup which you will find in the MADRIX sample setups folder under *Documents > Setups > MADRIX5 Samples*.

1 To load the setup we navigate to *File > Open Setup...* 

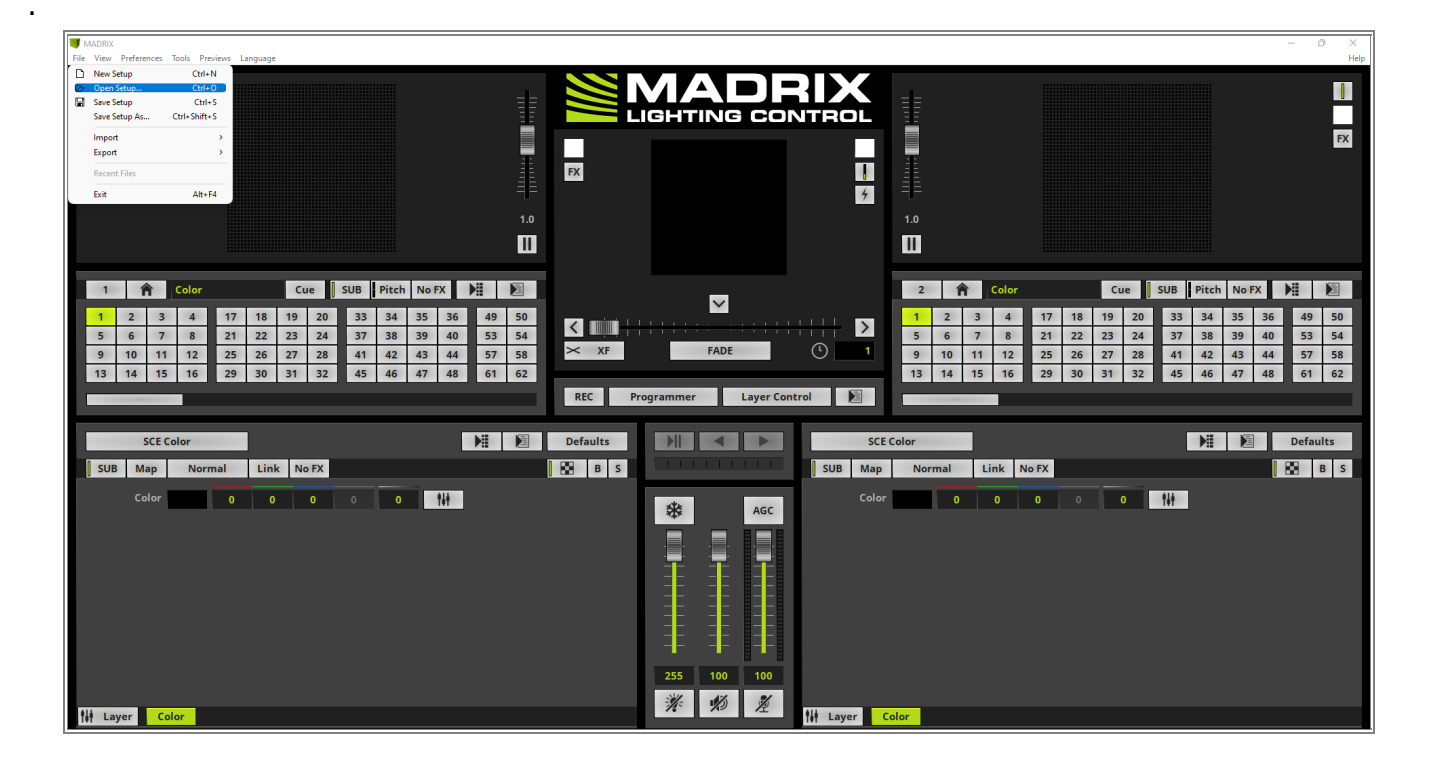

<sup>2</sup> Please navigate to the folder: *Documents > Setups > MADRIX5 Samples* and select the file *Matthias 2D.msz*

| 🔰 Open                                                                                 |                                         |                    |          |     |                         | ×          |
|----------------------------------------------------------------------------------------|-----------------------------------------|--------------------|----------|-----|-------------------------|------------|
| $\leftarrow$ $\rightarrow$ $\checkmark$ $\uparrow$ $\square$ $\ll$ Users $\rightarrow$ | Public > Public Documents               | > MADRIX5 Samples  | > setups | ~ C |                         |            |
| Organize 🔻 New folder                                                                  |                                         |                    |          |     | ≣ ▪                     |            |
| Name                                                                                   | Date modified                           | Туре               | Size     |     |                         |            |
| Bastl-2D.msz                                                                           | 08.06.2022 18:08                        | MADRIX3 Setup File | 314 KB   |     |                         |            |
| Bastl-3D.msz                                                                           | 08.06.2022 18:08                        | MADRIX3 Setup File | 65 KB    |     |                         |            |
| Matthias-2D.msz                                                                        | 08.06.2022 18:08                        | MADRIX3 Setup File | 83 KB    |     |                         |            |
| Robert-2D.msz                                                                          | ype: MADRIX3 Setup File<br>ize: 82,5 KB | MADRIX3 Setup File | 244 KB   |     |                         |            |
| Showcase-Chaser.msz                                                                    | Date modified: 08.06.2022 18:08         | MADRIX3 Setup File | 145 KB   |     |                         |            |
| Showcase-Clouds.msz                                                                    | 08.06.2022 18:08                        | MADRIX3 Setup File | 109 KB   |     |                         |            |
| Showcase-Counter.msz                                                                   | 08.06.2022 18:08                        | MADRIX3 Setup File | 47 KB    |     |                         | '          |
| Showcase-EQ-Spectrum.msz                                                               | 08.06.2022 18:08                        | MADRIX3 Setup File | 455 KB   |     |                         |            |
| Showcase-Kaleidoscope.msz                                                              | 08.06.2022 18:08                        | MADRIX3 Setup File | 79 KB    |     |                         |            |
| Showcase-Morse.msz                                                                     | 08.06.2022 18:08                        | MADRIX3 Setup File | 50 KB    |     |                         |            |
| File <u>n</u> ame: Matthi                                                              | as-2D.msz                               |                    |          | ~   | All Supported Formats ( | *.msz;*. ∨ |
|                                                                                        |                                         |                    |          |     | <u>O</u> pen            | Cancel     |

3 We will load all components. So we can *click OK* at the *Open Setup Options*.

| MADRIX<br>File View Preferences Tools Previews Lan                                                                                                    | nguage                                                                                                    |                                                                                                    | – O ×<br>Help                                                                                                    |
|----------------------------------------------------------------------------------------------------|----------------------------------------------------------------------------------------------------|----------------------------------------------------------------------------------------------------|----------------------------------------------------------------------------------------------------|
| PX                                                                                                    |                                                                                                    |                                                                                                    |                                                                                                    |
| 1         Color           1         2         3         4         17           5         6         7         8         21           9         10         11         12         25           13         14         15         16         29 | Cue         SUB         Pitch         NeFX         Pit         Pit           18         19         20         33         34         35         36         49         50           22         23         24         37         38         39         40         53         54           26         27         28         41         42         43         44         57         58           30         31         32         45         46         47         48         61         62 | Open Setup Options     X          • Obak         • Patch & Exture Groupe           • Oper dring Mode         • Patch           • Marco         • Patch           • Mode         • Patch           • Orsepart & Device         • Devices           • Deck & Statings         • Didu Device Settings           • Outputs Settings         • Mode Settings           • Mode Settings         • Mode Settings                                                                                                    | 2     1     2     3     4     17     18     19     20     33     34     35     36     49     50       5     6     7     8     21     22     23     24     37     38     39     40     53     54       9     10     11     12     25     26     27     28     41     42     43     44     57     58       13     14     15     16     29     30     31     32     45     46     47     48     61     62 |
| SCE Color<br>SUB Map Normal<br>Color 0                                                                                                    | Link No FX                                                                                                    | Canadi     Canadi     Canadi | SCE Color Defaults                                                                                                    |

4 After the setup was loaded we change the view to *Timelines*. Therefor we select the *Layer Control* button
. and *click Timelines* in the context menu.

[Keyboard shortcut: **F10**]

| MADKIA - C:\USers\Public\Ubccuments\WADKIAS samples\setups\Matthias-2U.msz     File View Preferences Tools Previews Language                                                                                                    |                                                                                                    | - 9                                                                                                    | Help                 |
|----------------------------------------------------------------------------------------------------|----------------------------------------------------------------------------------------------------|----------------------------------------------------------------------------------------------------|----------------------|
| FX                                                                                                    |                                                                                                    |                                                                                                    | FX                   |
| 1         1         Colored Waves         Cue         SUB         Pitch         No FX         Image: Colored Waves         Image: Colored Waves         Imad                                                                                                    | WF FADE O 13<br>REC Programmer Layer Control                                                                                                    | 2         ↑         Spet Lights         Cue         SUB         Pitch         NoFX         ▶#         №           1         2         3         4         17         18         19         20         33         34         35         36         49         5           5         6         7         8         21         22         23         24         37         38         39         40         55         5         9         10         11         12         25         26         27         28         41         42         43         44         57         5           13         14         15         16         29         30         31         32         45         46         47         48         61         61                                                                                                    | i0<br>54<br>58<br>62 |
| SCE Color Scroll       Image: Color Scroll       Image: Color Scroll <td>Defaults     NII     Cee Liss     SCE Sim       IM     B     5     Group Control     JB     Map       Image: A GC     Position     Size     Size     Size       Image: A GC     Position     Size     Size     Size       Image: A GC     Position     Size     Size       Image: A GC     Position     Size     Size       Image: A GC     Position     Size     Size       Image: A GC     Position     Size     Size       Image: A GC     Position     Size     Size       Image: A GC     Position     Size     Size       Image: A GC     Image: A GC     Position     Size       Image: A GC     Image: A GC     Position     Size       Image: A GC     Image: A GC     Position     Size       Image: A GC     Image: A GC     Image: A GC     Position       Image: A GC     Image: A GC     Image: A GC     Image: A GC       Image: A GC     Image: A GC     Image: A GC     Image: A GC       Image: A GC     Image: A GC     Image: A GC     Image: A GC       Image: A GC     Image: A GC     Image: A GC     Image: A GC       Image: A GC     Image: A GC     Image: A GC     Image: A GC    &lt;</td> <td>Imple Shape       Imple Shape       Imple Shape</td> <td>5</td> | Defaults     NII     Cee Liss     SCE Sim       IM     B     5     Group Control     JB     Map       Image: A GC     Position     Size     Size     Size       Image: A GC     Position     Size     Size     Size       Image: A GC     Position     Size     Size       Image: A GC     Position     Size     Size       Image: A GC     Position     Size     Size       Image: A GC     Position     Size     Size       Image: A GC     Position     Size     Size       Image: A GC     Position     Size     Size       Image: A GC     Image: A GC     Position     Size       Image: A GC     Image: A GC     Position     Size       Image: A GC     Image: A GC     Position     Size       Image: A GC     Image: A GC     Image: A GC     Position       Image: A GC     Image: A GC     Image: A GC     Image: A GC       Image: A GC     Image: A GC     Image: A GC     Image: A GC       Image: A GC     Image: A GC     Image: A GC     Image: A GC       Image: A GC     Image: A GC     Image: A GC     Image: A GC       Image: A GC     Image: A GC     Image: A GC     Image: A GC    < | Imple Shape       Imple Shape       Imple Shape | 5                    |

5 The Timeline Editor opens and we can add a new *Timeline* with a *click* at the + button.

| MADRIX - C-\Users\Public\Documents\MADRIXS Samples\setups\Matthias-2D.msz File_View_Preferences_Tools_Previews_Longuage                                                                                                    |                                                                                                    |                                                                                                    | - 0 ×                                                                                                    |
|----------------------------------------------------------------------------------------------------|----------------------------------------------------------------------------------------------------|----------------------------------------------------------------------------------------------------|----------------------------------------------------------------------------------------------------|
|                                                                                                    |                                                                                                    |                                                                                                    | X                                                                                                    |
| 1     ↑     Colored Waves     Cue     SUB     Pitch     No FX     ▶     ▶       1     2     3     4     17     18     19     20     33     34     35     36     49     50       5     6     7     8     21     22     22     24     37     38     39     40     53     54       9     10     11     12     25     26     27     28     41     42     43     44     57     58       13     14     15     16     29     30     31     32     45     46     47     48     61     62 | REC     Programmer     Timelines                                                                                                    | 2         Pot         Uptr         Cue         SUB         Pitce           1         2         3         4         17         18         19         20         33         34           5         6         7         8         21         22         23         24         37         38           9         10         11         12         25         26         27         28         41         42           13         14         15         16         29         30         31         32         45         46 | Image: No FX         Image: No FX         Image: No FX< |
| Timelines 0:00 1 00:00:10 1 00:00:2                                                                                                    | 0 00:00:30 00:40                                                                                                    | 1 00:00:50 1 00:0 File                                                                                                    | * AGC                                                                                                    |
| # Name                                                                                                    | Audio Segments                                                                                                    | +                                                                                                    |                                                                                                    |
|                                                                                                    | Cue Segments                                                                                                    | Ë                                                                                                    |                                                                                                    |
|                                                                                                    |                                                                                                    | 00:01:00:00                                                                                                    |                                                                                                    |
| Playback                                                                                                    |                                                                                                    |                                                                                                    |                                                                                                    |
|                                                                                                    | 10:00:00 CT TC 10:00 CT 10:00 CT 10:00 | 日<br>日<br>日                                                                                                    | 255 100 100<br>※ 約 差                                                                                                    |

6 We rename the added timeline via a *double-click* at the column *Name*. In this tutorial we call the timeline
. *First Song* and *press Enter*.

| MADRIX - C:\Users\Public\Documents\MADRIX5 Sa<br>File View Preferences Tools Previews Language                                                                                                    | ampler lvetup/ Methilas-20 msz*<br>age                                                                                                    | – a ×<br>Help                                                                                                    |
|----------------------------------------------------------------------------------------------------|----------------------------------------------------------------------------------------------------|----------------------------------------------------------------------------------------------------|
| PX                                                                                                    |                                                                                                    | FX                                                                                                    |
| 1         1         2         3         4         17         18           5         6         7         8         1         22         24         17         18           9         10         11         12         25         26         13         14         15         16         29         30 | Cue       SUB       Pitch       No FX       Pitch       No FX       No FX       No FX       No FX       No FX       No                                                                                                    | FX         Image: Constraint of the state of the state of the st |
| Timelines 0:00<br># Name<br>1 First Song                                                                                                    | <u>ດ 00:00:10 ເ 00:00:20 ເ 00:00:30 ເ 00:00:40 ເ 00:00:50 ເ 00:00</u> File<br>Audio Segments                                                                                                    |                                                                                                    |
|                                                                                                    | Cue Segments 00:01:00:00                                                                                                    |                                                                                                    |
|                                                                                                    | ack<br>00:00:00:00  00:00:00  00:00:00  00:00:00  00:00:00  00:00:00  00:00:00  00:00:00  00:00:00  00:00:00  00:00:00  00:00:00  00:00:00  00:00:00  00:00:00  00:00:00  00:00:00  00:00:00  00:00:00  00:00:00  00:00:00  00:00:00  00:00:00  00:00:00  00:00:00  00:00:00  00:00:00  00:00:00  00:00:00  00:00:00  00:00:00  00:00:00  00:00:00  00:00:00  00:00:00  00:00:00  00:00:00  00:00:00  00:00:00  00:00:00  00:00:00  00:00:00  00:00:00  00:00:00  00:00:00  00:00:00  00:00:00  00:00:00  00:00:00  00:00:00  00:00  00:00:00  00:00:00  00:00:00  00:00:00  00:00:00  00:00:00  00:00:00  00:00:00  00:00:00  00:00:00  00:00:00  00:00:00  00:00:00  00:00:00  00:00:00  00:00:00  00:00:00  00:00:00  00:00:00  00:00:00  00:00:00  00:00:00  00:00:00  00:00  00:00  00:00  00:00  00:00  00:00  00:00  00:00  00:00  00:00  00:00  00:00  00:00  00:00  00:00  00:00  00:00  00:00  00:00  00:00  00:00  00:00  00:00  00:00  00:00  00:00  00:00  00:00  00:00  00:00  00:00  00:00  00:00  00:00  00:00  00:00  00:00  00:00  00:00  00:00  00:00  00:00  00:00  00:00  00:00  00:00  00:00  00:00  00:00  00:00  00:00  00:00  00:00  00:00  00:00  00:00  00:00  00:00  00:00  00:00  00:00  00:00  00:00  00:00  00:00  00:00  00:00  00:00  00:00  00:00  00:00  00:00  00:00  00:00  00:00  00:00  00:00  00:00  00:00  00:00  00:00  00:00  00:00  00:00  00:00  00:00  00:00  00:00  00:00  00:00  00:00  00:00  00:00  00:00  00:00  00:00  00:00  00:00  00:00  00:00  00:00  00:00  00:00  00:00  00:00  00:00  00:00  00:00  00:00  00:00  00:00  00:00  00:00  00:00  00:00  00:00  00:00  00:00  00:00  00:00  00:00  00:00  00:00  00:00  00:00  00:00  00:00  00:00  00:00  00:00  00:00  00:00  00:00  00:00  00:00  00:00  00:00  00:00  00:00  00:00  00:00  00:00  00:00  00:00  00:00  00:00  00:00  00:00  00:00  00:00  00:00  00:00  00:00  00:00  00:00  00:00  00:00  00:00  00:00  00:00  00:00  00:00  00:00  00:00  00:00  00:00  00:00  00:00  00:00  00:00  00:00  00:00  00:00  00:00  00:00  00:00  00:00  00:00  00:00  00:00  00:00  00:00  00:00  00:00  00:00  00:00 | 5 100 100<br>K 100 1                                                                                                    |

7

In this step we will load a desired Audio file. With a *click* at the + button at the **Audio Segments** section the open audio file window appears and you can select your desired audio file.

| MADRIX - C\Users\Public\Documents\MADRIXS Samples\setups\Matthias-2D.msz*<br>File View Preferences Tools Previews Language                                                                                                    |                                                                                                    |                                                                                                    | – Ö ×<br>Help                                                                                                    |
|----------------------------------------------------------------------------------------------------|----------------------------------------------------------------------------------------------------|----------------------------------------------------------------------------------------------------|----------------------------------------------------------------------------------------------------|
| 1.<br>E                                                                                                    |                                                                                                    | 1.0                                                                                                    | EX.                                                                                                    |
| 1         Colored Waves         Cue         SUB         Pitch         NoFX         ▶         ▶           1         2         3         4         17         18         19         20         33         34         35         36         49         50           5         6         7         8         21         22         23         24         37         38         39         40         55         54           9         10         11         12         25         26         27         28         41         42         43         44         57         58           13         14         15         16         29         30         31         32         46         47         48         61         62                                                                                                    | Image: Second system     Image: Second system       Image: Second system     Image: Second system       REC     Programmer | 2         Portunation         Spot Lights         Cue         SUB         P           1         2         3         4         17         18         19         20         33           5         6         7         8         21         22         23         24         37           9         10         11         12         25         26         27         28         41           13         14         15         16         29         30         31         32         45 | No FX         ▶         ▶           34         35         36         49         50           38         39         40         53         54           42         43         44         57         58           46         47         48         61         62 |
| Timelines         0:00         00:00:10         00:00:20           #         Name         1         First Song         0         0         0         0         0         0         0         0         0         0         0         0         0         0         0         0         0         0         0         0         0         0         0         0         0         0         0         0         0         0         0         0         0         0         0         0         0         0         0         0         0         0         0         0         0         0         0         0         0         0         0         0         0         0         0         0         0         0         0         0         0         0         0         0         0         0         0         0         0         0         0         0         0         0         0         0         0         0         0         0         0         0         0         0         0         0         0         0         0         0         0         0         0         0         0         0 | 20 ၊ 00းထုံး30 ၊ 00းထုံး40<br>Audio Segments                                                                               | ، ۵۵۰۵۵ ، ۵۵۰۵ File<br>۲۰۱۵<br>۸۴                                                                                                    | ♣         AGC                                                                                                    |
|                                                                                                    | Cue Segments                                                                                                    | 00:01:00:00                                                                                                    |                                                                                                    |
| Playback<br>+                                                                                                    | 00:00:00 CP TC<br>01:00:00 REC                                                                                             | L. C. C. C. C. C. C. C. C. C. C. C. C. C.                                                                                                    | 255 100 100<br>※ 約 ½                                                                                                    |

8

7

• MADRIX - C:\User

Once you opened an audio file you will see the analyzed wave form of the file.

| EX 1.0                                                                                                    |                                                                            |                                                                                                    |                                                                                                    |
|----------------------------------------------------------------------------------------------------|----------------------------------------------------------------------------|----------------------------------------------------------------------------------------------------|----------------------------------------------------------------------------------------------------|
| 1       1       Colored Waves       Cue       SUB       Pitch       No FX       ▶       ▶         1       2       3       4       17       18       19       20       33       34       35       36       49       50         5       6       7       8       21       22       23       24       37       38       39       40       55       54         9       10       11       12       25       26       27       28       41       42       43       44       57       58         13       14       15       16       29       30       31       32       45       46       47       48       61       62                                                                                                    | X     Y       X     WF       FADE     0       I.5       REC     Programmer | 2         3         5pet Lights         Cue         SUB           1         2         3         4         17         18         19         20         3           5         6         7         8         21         22         23         24         37           9         10         11         12         25         26         27         28         41           13         14         15         16         29         30         31         32         45 | No FX         H         Image: Second second second |
| Timelines         0:00         00:00:20         00:00:20           #         Name         Name | ک دوری دوری در دوری دوری دوری دوری دوری د                                  |                                                                                                    | #         AGC           -         -         -         -           -         -         -         -         -                                                                                                    |
| Playback<br>00:00:00:00                                                                                                    | Cue Segments                                                               | 00:01:59:29                                                                                                    |                                                                                                    |

Now we can start playing back the audio file via a click at the **Play/Pause** button at the **Playback** section. 9

| MARRY: - CV/UserVekic/Decoment/MARRYSsepte/setup/Mathies-20.ms*     Exc. Visc. Visc. | -                             | - 0                              |  |  |  |  |  |  |  |
|----------------------------------------------------------------------------------------------------|-------------------------------|----------------------------------|--|--|--|--|--|--|--|
|                                                                                                    |                               | FX                               |  |  |  |  |  |  |  |
| 1       Colored Waves       Cue       SUB       Prich       No FX       Pie       Diano         1       2       3       4       17       18       19       20       3       34       35       36       49       50         5       6       7       8       21       22       23       4       17       18       19       20       33       34       35       36       49       50       1       1       2       3       4       17       18       19       20       33       34       35       36       49       50       1       1       2       3       4       17       18       19       20       33       34       43       18       10       20       33       34       44       42       43       44       57       56       7       8       21       22       26       27       28       41       42       43       44       57       56       7       8       11       12       25       26       27       28       41       42       13       14       15       16       29       30       31       32       45 <td< th=""><th>No FX 35 36 39 40 43 44 47 48</th><th>49 50<br/>53 54<br/>57 58<br/>61 62</th></td<>                                                                                                    | No FX 35 36 39 40 43 44 47 48 | 49 50<br>53 54<br>57 58<br>61 62 |  |  |  |  |  |  |  |
| Timelines 0:00 1 00:00:40 1 00:01:00 1 00:01:20 1 00:01:40 1 00:01 File                                                                                                    | *                             | AGC                              |  |  |  |  |  |  |  |
| Name First Song BalloonPlanet - Adrenalin.mp3                                                                                                    |                               |                                  |  |  |  |  |  |  |  |
| Cue Segments                                                                                                    |                               |                                  |  |  |  |  |  |  |  |
| 00:01:59:29                                                                                                    |                               |                                  |  |  |  |  |  |  |  |
|                                                                                                    | 255 10                        | D 100                            |  |  |  |  |  |  |  |
|                                                                                                    | <u>*</u>                      | 5 1/2                            |  |  |  |  |  |  |  |

- 1 We are able to add *Markers* during the playback of a song. To add a *Marker* simply *press* the *M* at your
- 0 keyboard. In this tutorial we will add to markers at conspicuous points of the track.

#### Note:

- Markers can help you to place cues at your desired position.
- You can add as many markers as you want.

| MADRIX - C:\Users\Public\Documents\MADRIX5 Samples\setups\Matthias-2D.m.                                                                                                    | 52 <sup>*</sup>                                                                                                    | - 0                                                                                                    |  |  |  |  |  |  |  |  |  |
|----------------------------------------------------------------------------------------------------|----------------------------------------------------------------------------------------------------|----------------------------------------------------------------------------------------------------|--|--|--|--|--|--|--|--|--|
| File View Preferences Tools Previews Language                                                                                                    |                                                                                                    |                                                                                                    |  |  |  |  |  |  |  |  |  |
| FX                                                                                                    |                                                                                                    |                                                                                                    |  |  |  |  |  |  |  |  |  |
| 1         Colored Waves         Cue         SUB           1         2         3         4         17         18         19         20         33           5         6         7         8         21         22         23         24         37           9         10         11         12         25         26         27         28         41           13         14         15         16         29         30         31         32         45 | Pitch         No FX         Me         E           34         35         36         49         50           38         39         40         53         54           422         43         44         57         58           46         47         48         61         62           REC         Programmer | 2         3         Spot Lights         Cue         SUB         Pitch         Ne fX         Pit         Pitch         Ne           1         2         3         4         17         18         19         20         33         34         35         36         49         50           5         6         7         8         21         22         23         24         37         38         39         40         53         54         9         10         11         12         25         26         27         28         41         42         43         44         57         58         13         14         15         16         29         30         31         32         45         46         47         48         61         63           Mes         X         16         29         30         31         32         45         46         47         48         61         63 |  |  |  |  |  |  |  |  |  |
| Timelines 0:00 🚯 1 🔷 00:                                                                                                    | op:20 i 00:00:40 i 00:01:00 i                                                                                                    | 00:01:20 1 00:01:40 1 00:0 File                                                                                                    |  |  |  |  |  |  |  |  |  |
| # Name<br>► First Song                                                                                                    | n na haran na haran na haran na haran na haran na haran na haran na haran na haran na haran na haran na haran n<br>Ar Artin na haran na haran na haran na haran na haran na haran na haran na haran na haran na haran na haran na h<br>Balloon Planet - Adrenalin.mp3                                          |                                                                                                    |  |  |  |  |  |  |  |  |  |
| Cue Segments                                                                                                    |                                                                                                    |                                                                                                    |  |  |  |  |  |  |  |  |  |
|                                                                                                    |                                                                                                    | 00:01:59:29                                                                                                    |  |  |  |  |  |  |  |  |  |
| Playback                                                                                                    |                                                                                                    |                                                                                                    |  |  |  |  |  |  |  |  |  |
| Playback                                                                                                    | 00:00:00 TC                                                                                                    | 255 100 100                                                                                                    |  |  |  |  |  |  |  |  |  |
|                                                                                                    | 0:20:01 00:01:59:29 REC                                                                                                    | E 💥 💋 🧎                                                                                                    |  |  |  |  |  |  |  |  |  |

- 1 Now we move the playhead of the timeline to position **00:00:00** via a *click* at the timeline.
- 1 To add a *Cue Segment* we *click* the + button at the *Cue Segment* section.

| MADRIX - C:\Users\Public\Document:<br>File View Preferences Tools Previo                                                                                                    | MADRXX5 Samples/setups/Matthias-2D.msz*<br>ws Language                                                                                                    | – Ø ×<br>Hel                                                                                                    |
|----------------------------------------------------------------------------------------------------|----------------------------------------------------------------------------------------------------|----------------------------------------------------------------------------------------------------|
|                                                                                                    |                                                                                                    | FX                                                                                                    |
| 1         Colored           1         2         3         4           5         6         7         8           9         10         11         12           13         14         15         16 | XV vers       Cue       SUB       Pitch       No FX       Pitch       No FX       Pitch       N | Image: No FX         Image: No FX         Image: No FX< |
| Timelines                                                                                                    | b:40 🔷 r 🔷 00:00:20 r 00:00:40 r 00:01:00 r 00:01:20 r 00:01:40 r 00:01 🖬                                                                                                    | AGC                                                                                                    |
| # Name II First Song                                                                                                    | winaw dan sha ka ka ka ka ka ka ka ka ka ka ka ka ka                                                                                                    |                                                                                                    |
|                                                                                                    | Cue Segments                                                                                                    |                                                                                                    |
|                                                                                                    | <i>P P</i> 00:01:59:29                                                                                                    |                                                                                                    |
|                                                                                                    | Playback                                                                                                    |                                                                                                    |
| + - * *                                                                                                    |                                                                                                    | × 10 2                                                                                                    |

- 1 With a *click* at the + button a Cue Segment which is assigned at Storage 1 Place 1 will be added but you can
- 2 change this assignment at the Cue section

| IMADRIX - C:\Users\Public\Document                                                                                                    | AMADRIXS Samples/setups/Matthias-2D.msz*                                                                                                    | - 0                                                                                   |  |  |  |  |  |  |  |  |
|----------------------------------------------------------------------------------------------------|----------------------------------------------------------------------------------------------------|---------------------------------------------------------------------------------------|--|--|--|--|--|--|--|--|
| File View Preferences Tools Previ-                                                                                                    | ws Language                                                                                                    |                                                                                       |  |  |  |  |  |  |  |  |
| TX                                                                                                    |                                                                                                    | FX                                                                                    |  |  |  |  |  |  |  |  |
| 1         Colored           1         2         3         4           5         6         7         8           9         10         11         12           13         14         15         16                                                                                                    | VAVUE       Cue       SUB       Pitch       NoFX       Pitch       NoFX <th>49         50           53         54           57         58           61         62</th>             | 49         50           53         54           57         58           61         62 |  |  |  |  |  |  |  |  |
| Timelines<br># Name<br>   First Song                                                                                                    |                                                                                                    | AGC                                                                                   |  |  |  |  |  |  |  |  |
| BalloonPlanet - Adrenalin.mp3         AF         -         -         -         -         -         -         -         -         -         -         -         -         -         -         -         -         -         -         -         -         -         -         -         -         -         -         -         -         -         -         -         -         -         -         -         -         -         -         -         -         -         -         -         -         -         -         -         -         -         -         -         -         -         -         -         -         -         -         -         -         -         -         -         -         -         -         -         -         -         -         -         -         -         -         -         -         -         -         -         -         -         -         -         -         -         -         -         -         -         -         -         -         -         -         -         -         -         -         -         -         -         -         - <th< td=""></th<> |                                                                                                    |                                                                                       |  |  |  |  |  |  |  |  |
|                                                                                                    | Playback     S1 P1: Colored Waves     Position                                                                                                    |                                                                                       |  |  |  |  |  |  |  |  |
| + - 4 V                                                                                                    | Mile         OO:00:00:00         C2         TC         S1         P1         A >         XF         O0:00:00:00         C0:00:00:04:20         235           Image: OO:00:00:00         00:00:00:00         00:00:00:00         None         00:00:00:00         None         None <t< td=""><td>100 100<br/>12</td></t<> | 100 100<br>12                                                                         |  |  |  |  |  |  |  |  |

- 1 Simply select the desired **Storage** respectively **Place** to assign another Storage Place.
- 3

| MADRIX - C:\Users\Public\Documents\MADRIX5 Samples\setups\Matthias-2D.msz*                                                                        |                                                                |       |              |    |        |      |       |         |         |                      |            | -                | 0 |
|----------------------------------------------------------------------------------------------------|----------------------------------------------------------------|-------|--------------|----|--------|------|-------|---------|---------|----------------------|------------|------------------|---|
| le View Preferences Tools Previews Language                                                                                                    |                                                                |       |              |    |        |      |       |         |         |                      |            |                  |   |
| FX 10                                                                                                    |                                                                |       |              |    | 1.0    |      |       |         |         |                      | 2          |                  |   |
| •                                                                                                    |                                                                |       |              |    | Ш      |      |       |         |         |                      |            |                  |   |
| 1 A Liquid Strobe Cue SUB Pitch No FX 👫 🗵                                                                                                    |                                                                |       |              |    | 2      | Â    | Spot  | Lights  | Cu      | e SUB                | Pitch No F |                  |   |
| <b>1 2 3 4</b> 17 18 19 20 33 34 35 36 49 50                                                                                                    |                                                                |       |              |    | 1      | 2    | 3 4   | 17      | 18 19   | 20 33                | 34 35      | 36 49            | 9 |
| <b>5 6 7 8</b> 21 22 23 24 37 38 39 40 53 54                                                                                                    |                                                                |       |              | >  | 5      | 6    | 7 8   | 21      | 22 23   | 24 37                | 38 39      | 40 53            | 3 |
| <b>9 10 11 12</b> 25 26 27 28 41 42 43 44 57 58                                                                                                   | × XF FADE                                                      | 17 3  |              | 65 | 81 97  | 113  | 129 1 | 45 161  | 177 1   | 3 209                | 225 241    | 44 51            | 7 |
| 13         14         15         16         29         30         31         32         45         46         47         48         61         62 | 2                                                              | 18 3  | 34 50        | 66 | 82 98  | 114  | 130 1 | 46 162  | 178 1   | 94 210               | 226 242    | 48 6'            | 1 |
|                                                                                                    | REC Programmer 3                                               | 19 3  | 5 51         | 67 | 83 99  | 115  | 131 1 | 47 163  | 179 1   | 95 211               | 227 243    |                  |   |
|                                                                                                    | 4                                                              | 20 3  | 36 52        | 68 | 84 100 | 116  | 132 1 | 48 164  | 180 1   | 96 212               | 228 244    |                  | _ |
| Timelines 0:00 0 1 🍦 00:00:20 1 00:00                                                                                                    | 0:40 1 00:01:00 5                                              | 21 3  | 53 53        | 69 | 85 101 |      | 133 1 | 49 165  | 181 1   | 97 213               | 229 245 🔆  |                  | L |
| # Name http://www.http://www.alabe.com/www.sine.com/withing.com/withing                                                                           | land hitsel paraké karaképilané bitéhé pisan beran persena per | 22 3  | 38 54        | 70 | 86 102 | 118  | 134 1 | 50 166  | 182 1   | 98 214 :             | 230 246    |                  | E |
| II First Song                                                                                                    | 7 - 7 - 7 - 10 - 10 - 10 - 10 - 10 - 10                        | 23 3  | <b>39 55</b> |    | 87 103 | 119  | 135 1 | 51 167  | 183 1   | 99 215 3             | 231 247    | 1                |   |
|                                                                                                    | 8<br>BalloonPlanet - Adre                                      | 24 4  | 10 56        | 72 | 88 104 | 120  | 136 1 | 52 168  | 184 20  | 00 216               | 232 248 _  |                  |   |
|                                                                                                    | 9                                                              | 25 4  | 1 57         | 73 | 89 105 | 121  | 137 1 | 53 169  | 185 20  | 217                  | 233 249    | _ <mark>_</mark> |   |
|                                                                                                    |                                                                | 20 4  | 12 58        | 74 | 90 106 | 122  | 120 1 | 54 170  | 180 20  | 02 218 .<br>02 210 · | 234 250 _  |                  |   |
|                                                                                                    | 12                                                             | 2/ 4  | 14 60        | 75 | 97 107 | 123  | 140 1 | 55 171  | 199 20  | 219                  | 235 251    |                  |   |
| S1                                                                                                    | S1 P2: Liqui                                                   | 20 4  | 14 00        | 77 | 93 109 | 124  | 140 1 | 57 173  | 189 20  | 15 221               | 237 253 -  |                  |   |
|                                                                                                    | 14                                                             | 30 4  | 16 62        | 78 | 94 110 | 126  | 142 1 | 58 174  | 190 20  | 06 222               | 238 254    |                  |   |
|                                                                                                    | 15                                                             | 31 4  | 7 63         | 79 | 95 111 | 127  | 143 1 | 59 175  | 191 20  | 07 223               | 239 255    |                  |   |
| Playback                                                                                                    | S1 P2: 16                                                      | 32 4  | 8 64         | 80 | 96 112 | 128  | 144 1 | 60 176  | 192 20  | 08 224               | 240 256    | -1-              |   |
|                                                                                                    | 0:00:00:00 TC S1 P2                                            |       |              |    |        | < XF | 00:00 | 0:00:00 | 00:00:0 | 04:20                | 255        | 100              |   |
|                                                                                                    | -01-59-29 PEC None                                             | 00.00 |              |    | ~      | × VE | 00.0  | 0.00.00 | 00+01+5 | 0.78                 | 洲          | 1                | Г |
|                                                                                                    | None                                                           | 00.00 |              |    |        | - AP | 00.0  |         | 0010111 | 19.20 E              | 74         | 19               | Ļ |

- 1 It is also possible to add a new *Cue Segment* via *Drag and Drop*. Therefor you have to perform a *long-click*
- 4 (click and hold the mouse down for 2 seconds) at a desired *Storage Place*. Now you can *move* the still
  . *clicked* mouse to the *Cue Segment* section of the *Timeline Editor* and the *dragged Storage Place* will snap to the playhead or a marker and you can *drop* it.

| MADRIX - C:\Users\Public\Documents\MADRIX5 Samples\setups\Matthias-<br>File View Preferences Tools Previews Language                                                                                                    | J-2D.msz*                                                                                                    |                            |                                                                                                    | – 0 ×<br>Hei                                                                                                    |
|----------------------------------------------------------------------------------------------------|----------------------------------------------------------------------------------------------------|----------------------------|----------------------------------------------------------------------------------------------------|----------------------------------------------------------------------------------------------------|
| IX                                                                                                    | 1.0                                                                                                    | K IGHTING CONTROL          |                                                                                                    |                                                                                                    |
| 1         Liquid Stroke         Cue         SU           1         2         3         4         17         18         19         20           5         6         7         8         21         22         23         24           9         10         11         12         25         26         27         28           13         14         15         16         29         30         31         32 | B         Pitch         No FX         Pit         Pit           33         34         35         36         49         50           37         38         39         40         53         54           41         42         43         44         57         58           45         46         47         48         61         62 | XF FADE O C                | 2         Product         Spot Lights         Cue         SUB         Price           1         2         3         4         17         18         19         20         33         34           5         6         7         8         21         22         23         24         37         34           9         10         11         12         25         26         27         28         41         4           13         14         15         16         29         30         31         32         45         4 | No FX         ▶         ▶           4         35         36         49         50           8         39         40         53         54           2         43         44         57         58           46         47         48         61         62 |
| Timelines 0:00 00:00:15:04                                                                                                    | 00:00:20 00:00:40                                                                                                    | 00:01:00 00:01:20          | 00:01:40 00:0 File                                                                                                    | AGC                                                                                                    |
| Name<br>First Song<br>S1<br>Playback                                                                                                    |                                                                                                    | S1 P2: Liqu: S1:P3: Mosaic |                                                                                                    |                                                                                                    |
|                                                                                                    | :00:04:20                                                                                                    | :00:00 🕞 TC<br>:59:29 REC  |                                                                                                    | 255 100 100<br>7/2 1/2 1/2 1/2 1/2 1/2 1/2 1/2 1/2 1/2 1                                                                                                    |

**Congratulations!** You have successfully learned how create a Timeline in MADRIX 5.

## 3.1.2 Modify Audio Files

This tutorial shows you how to use modify audio files at the Timeline Editor in MADRIX 5.

### Date: 06/2022

MADRIX Version: 5.5 (Created with)

Corresponding Video Tutorial: »Modify An Audio File In The Timeline Editor

### Note:

- In this tutorial we will work with the created Timeline of the tutorial: »How To Create Timelines
- The result of this tutorial will be used in the tutorial: »Modify Cue Segments

### Task:

In this tutorial we will trim the audio file to **40** seconds, modify the audio value to **fade-in** and **fade-out** the audio file. Furthermore we will change the value of it from 100 percent to **80** percent at a desired point.

- 1 In the first step we want to trim the audio file. Therefor simply navigate with the mouse to the end of the
- . audio track. The mouse pointer will change to a double arrow. Now please *click* and *hold* the left mouse button down and move the mouse.

| MADRIX - C:\Users\Public\Documents\MaDRIXS Samples\setups\Matthias-2D.msz"<br>File View Preferences Tools Previews Language                                                                                                    |                                                                                                    |                                                                                                    |                                                                                                    | - 0 ×<br>Helş                                                                                                    |
|----------------------------------------------------------------------------------------------------|----------------------------------------------------------------------------------------------------|----------------------------------------------------------------------------------------------------|----------------------------------------------------------------------------------------------------|----------------------------------------------------------------------------------------------------|
|                                                                                                    |                                                                                                    |                                                                                                    |                                                                                                    | FX 1                                                                                                    |
| 1.0<br>                                                                                                    |                                                                                                    | 1.0                                                                                                    |                                                                                                    |                                                                                                    |
| 1         ↑         Colored Waves         Cue         SUB         Pitch         No FX         ▶≣         ▶≣           1         2         3         4         17         18         19         20         33         34         35         36         49         50           5         6         7         8         21         22         23         24         37         38         39         40         53         54           9         10         11         12         25         26         27         28         41         42         43         44         57         58           13         14         15         16         29         30         31         32         45         46         47         48         61         62 | WF     FADE     15       REC     Programmer     Timelines                                                       | 2         1         2         3         4         17           5         6         7         8         21         25         21           9         10         11         12         25         21         13         14         15         16         29         2 | Cue         SUB         Pitch           18         19         20         33         34           22         23         24         37         38           26         27         28         41         42           30         31         32         45         46 | No FX         P         P           35         36         49         50           39         40         53         54           43         44         57         58           47         48         61         62 |
| Timelines 0:00 🔷 1 🔷 00:00:20 1 00:00:4                                                                                                    | 10 i 00:01:00 i 00:01:20                                                                                        | 00:01:29:01 00:01:40                                                                                                    | 00:0 File                                                                                                    | AGC                                                                                                    |
| # Name                                                                                                    | i dina kateli dani dini dini dila kateli ana di kateli da kateli di da kateli di da kateli di se da da kateli a |                                                                                                    | +                                                                                                    |                                                                                                    |
| BalloonPla                                                                                                    | net - Adrenalin.mp3                                                                                             |                                                                                                    | AF                                                                                                    | ╶┹╴┹╺┹                                                                                                    |
|                                                                                                    |                                                                                                    |                                                                                                    | +                                                                                                    |                                                                                                    |
| 51 S1 P2-Ligu                                                                                                    | S1 P3: Mosaic                                                                                                   |                                                                                                    |                                                                                                    |                                                                                                    |
|                                                                                                    |                                                                                                    |                                                                                                    | 00:01:59:29                                                                                                    |                                                                                                    |
| Playback                                                                                                    | BalloonPlanet - Adrenalin.mp3                                                                                   |                                                                                                    | Position                                                                                                    | ŦŦŦ                                                                                                    |
|                                                                                                    | 00:00:00 C TC Start Trimmer 00:00:00:00                                                                         |                                                                                                    | 00:00:00:00                                                                                                    | 255 100 100                                                                                                    |
|                                                                                                    | D1:59:29 REC End Trimmer 00:00:30:26                                                                            |                                                                                                    | 00:01:29:01                                                                                                    | * 10 h                                                                                                    |

2 According to our task we have we move the mouse to second 40 and we can *release* the mouse button.

| MADRIX - C\Users\Public\Documents\MADRIXS Samples\setups\Matthias-2D.msz*<br>File View Preferences Tools Previews Language                                                                                                    |                                                                                                    |                                                                                                    | – a ×<br>Help                                                                                                    |
|----------------------------------------------------------------------------------------------------|----------------------------------------------------------------------------------------------------|----------------------------------------------------------------------------------------------------|----------------------------------------------------------------------------------------------------|
|                                                                                                    |                                                                                                    |                                                                                                    | IX I                                                                                                    |
| 1       ↑       Colored Waves       Cue       SUB       Pitch       No FX       ▶       ▶         1       2       3       4       17       18       19       20       33       34       35       36       49       50         5       6       7       8       21       22       23       24       37       38       39       40       55       54         9       10       11       12       25       26       27       28       41       42       43       44       57       58         13       14       15       16       29       30       31       32       45       46       47       48       61       62 | Image: Second second second | 2         Protection         Spot Lights         Cue         SUB         Pi           1         2         3         4         17         18         19         20         33         2           5         6         7         8         21         22         22         24         37         2           9         10         11         12         25         26         27         28         41         4           13         14         15         16         29         30         31         32         45         4 | No FX         H         E           34         35         36         49         50           38         39         40         53         54           42         43         44         57         58           46         47         48         61         62 |
| Timelines     0:00     00:00:20     00:00:20       #     Name       1     First Song       BalloonPlanet - Adrenalin.mp3                                                                                                    | ەن مەن مەن مەن مەن مەن مەن مەن مەن مەن م                                                                                                    | 1 00:01:40 1 00:0 File<br>+<br>-<br>-<br>-<br>-<br>-<br>-<br>-<br>-<br>-<br>-<br>-<br>-<br>-                                                                                                    |                                                                                                    |
| Sime St PPE Liquin         Playback         Playback         NII         00:00:00:00         00:00:00:00                                                                                                    | S1 P3: Mosaic<br>BalloonPlanet - Adrenalin.mp3<br>00:00:00 C7 TC<br>Start Trimmer 00:00:00:00<br>01:59:29 REC End Trimmer 00:01:19:28                                                                                                    | 00:01:59:29  Position 00:00:00:00 00:00:00 00:00:00 00:00:00 00:00:                                                                                                    | 255 100 100<br><b>*</b>                                                                                                    |

3 Now we want to modify the audio volume of the track. Therefor perform a *click* at a desired point at . waveform of the track and a new level adjustment point will be inserted.

In this example we will add one point at level **100** percent and approximately **1** second after the start.

Note: You can simply move the point via drag and drop

|    | 9   | 10     | 11     | 12 | 25                                    | 26      | 27          | 28     | 41                | 42                                                                                                    | 43          | 44            | 57          | 58    |      |       | VF    |         |
|----|-----|--------|--------|----|---------------------------------------|---------|-------------|--------|-------------------|----------------------------------------------------------------------------------------------------|-------------|---------------|-------------|-------|------|-------|-------|---------|
|    | 13  | 14     | 15     | 16 | 29                                    | 30      | 31          | 32     | 45                | 46                                                                                                    | 47          | 48            | 61          | 62    |      |       |       |         |
|    |     | _      | _      |    |                                       |         |             |        |                   |                                                                                                    |             |               |             |       |      | REC   |       | Program |
|    |     |        |        |    |                                       |         |             |        |                   |                                                                                                    |             |               |             |       |      |       |       |         |
| Γ  | Tim | elines |        |    | 0:00                                  | \$      |             |        | 00:               | 00:20                                                                                                    |             |               |             | 00:0  | 0:40 |       |       | 0       |
| Ŀ  | #   | ĩ      | Vame   |    |                                       |         | եննեն       | LLLLLL | و في فيط يقتو إ   | an in the state of the state of | الندا ما م  | لم ال أحد أنه | LEAL LAL    |       |      |       |       |         |
|    | 1   | Fir    | st Son | g  | i i i i i i i i i i i i i i i i i i i | HANN BE | T N F K P N | 4444   | ( Property of the | n la fair                                                                                                    | ling in the | an Phylip     | d-Artilitat | 11111 |      |       |       | Audio   |
|    |     |        |        |    |                                       |         | E           | alloo  | nPlanet           | - Adre                                                                                                    | nalin.      | mp3           |             |       |      |       |       |         |
|    |     |        |        |    |                                       |         |             |        |                   |                                                                                                    |             | -             |             |       |      |       |       |         |
| I. |     |        |        |    |                                       |         |             |        |                   |                                                                                                    |             |               |             |       |      |       |       |         |
| I. |     |        |        |    |                                       |         |             |        |                   |                                                                                                    |             |               | MUTURN      |       |      |       | NAUA1 |         |
| L  |     |        |        |    | S1                                    | s       | 1 P2: L     | iqu    |                   |                                                                                                    |             |               |             |       |      |       |       |         |
| I. |     |        |        |    | ÷                                     | Θ       |             |        |                   |                                                                                                    |             |               |             |       |      |       |       |         |
|    |     |        |        |    |                                       |         | •           |        |                   |                                                                                                    |             |               |             |       |      |       |       |         |
| I. |     |        |        |    | P                                     | lavbac  | k           |        |                   |                                                                                                    |             |               |             |       |      |       |       |         |
|    |     |        |        |    |                                       | NII     |             |        |                   |                                                                                                    |             |               |             | 0     |      | 00.00 |       | TC      |
|    |     |        |        |    |                                       | 711     |             | 00     | ):0               | 00:                                                                                                    | 0           | 0:            | 00          |       |      | 50.20 | - 4   |         |
| L  | Ŧ   | -      |        |    |                                       |         |             |        |                   |                                                                                                    |             |               |             |       |      | 59:29 |       | REC     |

4 In this step we will add a second level adjustment point at the beginning of the track with the value **0**.

With the help of these two points we have created a kind of fade-in effect for the audio file.

| 9   | 10     | 11             | 12 | 25       | 26          | 27      | 28     | 41                                        | 42          | 45                                  | 44                  | 57 | 58       |  |
|-----|--------|----------------|----|----------|-------------|---------|--------|-------------------------------------------|-------------|-------------------------------------|---------------------|----|----------|--|
| 13  | 14     | 15             | 16 | 29       | 30          | 31      | 32     | 45                                        | 46          | 47                                  | 48                  | 61 | 62       |  |
|     | _      | -              |    |          |             |         |        |                                           |             |                                     |                     |    |          |  |
|     |        |                |    |          |             |         |        |                                           |             |                                     |                     |    |          |  |
| Tim | elines |                |    | 0:00     | Ý           |         |        | 00:                                       | 00:20       |                                     |                     |    | 00:00:40 |  |
| #   | Fir    | Name<br>st Sor | a  | 419-414  | •••••• (\$) |         |        | al bet e tra<br>ter py tratie             |             | tara tu sa tu sa<br>Piterpiten pina | VILLIALIA<br>APPlet |    |          |  |
|     |        | 30 501         | 9  | <b>-</b> |             |         |        |                                           |             |                                     |                     |    |          |  |
|     |        |                |    |          |             | В       | alloon | Planet                                    | - Adre      | nalın.                              | mp3                 |    |          |  |
|     |        |                |    |          | Т           |         |        |                                           |             |                                     |                     |    |          |  |
|     |        |                |    |          |             |         |        | in an an an an an an an an an an an an an | ALCONT OF T | RUNUN                               | NONUNI              |    | WARANT   |  |
|     |        |                |    | S1.      | s           | 1 P2: L | iqu    |                                           |             |                                     |                     |    |          |  |
|     |        |                |    | Ð        | ΘI          |         |        |                                           |             |                                     |                     |    |          |  |
|     |        |                |    | ~        |             |         |        |                                           |             |                                     |                     |    |          |  |
|     |        |                |    | PI       | aybad       | k       |        |                                           |             |                                     |                     |    |          |  |
| +   | -      |                | V  | E        |             |         | 00     | :0                                        | 0:          | 00                                  | 0:(                 | 00 | 00:00    |  |
5 According to our task we want to add another level adjustment point at a desired position and change the
audio volume to *80*. Therefor we click again at the waveform at the *Timeline Editor* and we want to modify the value by typing the value *80* at the *Settings* section of the *Timeline Editor*.

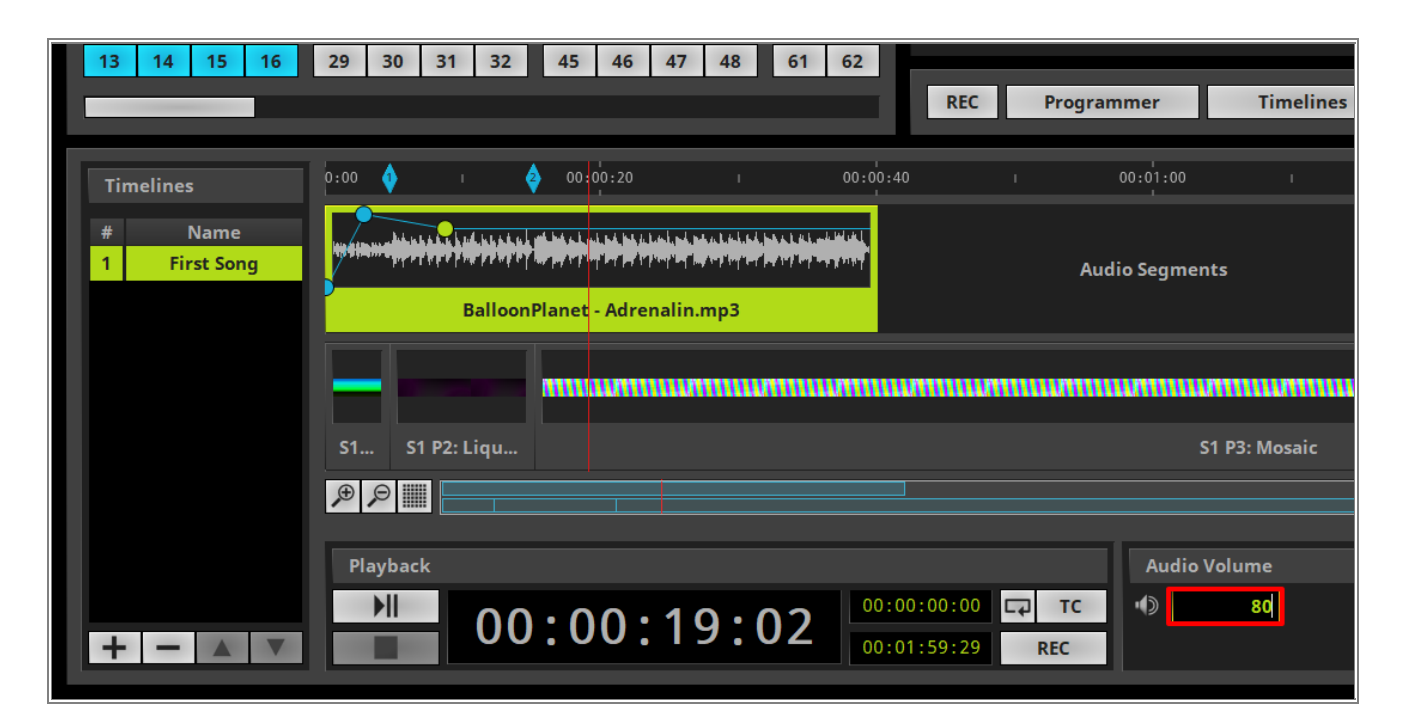

6 Like the fade-in with 2 level adjustment points we want to create a fade-out. To insert a level adjustment . point for the beginning of the fade-out we perform a *click* at second 39 in the audio track and ensure the

volume is still set to **80**. To double check please have a look at the **Settings** section. We want to add a last level adjustment point at the end of the trimmed track and we change the value to **0**.

Now we have created a kind of fade-out effect for the audio track at the end of track.

Note: In the Settings section you will always be able to modify the selected object.

| MADRIX - C:(Users)Public)Documents(MADRIXS Samples)setups(Matthias-20.msz*<br>File View Preferences Tools Previews Language                                                                                                    |                                                                                                    |                                                                                                    | - D X<br>Help                                                                                                    |
|----------------------------------------------------------------------------------------------------|----------------------------------------------------------------------------------------------------|----------------------------------------------------------------------------------------------------|----------------------------------------------------------------------------------------------------|
|                                                                                                    |                                                                                                    | 10                                                                                                    | X                                                                                                    |
| 1       Product Waves       Cue       SUB       Pitch       No FX       Pitch       No FX         1       2       3       4       17       18       19       20       33       34       35       36       49       50         5       6       7       8       21       22       24       37       38       39       40       55       54         9       10       11       12       25       26       27       28       41       42       43       44       57       58         13       14       15       16       29       30       31       32       45       46       47       48       61       62 | Image: Second second second | 2         PotLights         Cue         SUB           1         2         3         4         17         18         19         20         33           5         6         7         8         22         23         43         33           9         10         11         12         25         26         27         28         41           13         14         15         16         29         30         31         32         45 | Pitch         No FX         Pit         Pit           34         35         36         49         50           38         39         40         53         54           42         43         44         57         58           46         47         48         61         62 |
| Timelines     0:00     00:00:20     00:00:20       *     Name       1     First Song       BalloonPlanet - Adventury                                                                                                    | ០ , ០០:ពុំ:-០០ , ០០:ពុំ:-20<br>Audio Segments                                                                                                    | 1 0010 <sup>1</sup> 140 1 0010 <sup>1</sup> File<br>+<br>                                                                                                    |                                                                                                    |
| S1 S1 P2: Liqu                                                                                                    | S1 P3; Mosaic                                                                                                    | 00:01:59:29                                                                                                    |                                                                                                    |
| + - A V 00:00:19:02                                                                                                    | Auto Volume<br>00:00:00 CP TC () 0<br>11:59:29 REC 0                                                                                                    | Position           00:00:39:24                                                                                                    | 255         100         100           ※         ※         ※         ※                                                                                                    |

**Congratulations!** You have successfully learned how edit an audio track with the help of the Timeline Editor in MADRIX 5.

### 3.1.3 Modify Cue Segments

In this tutorial you will learn how to modify cue segments of the timeline in MADRIX 5.

### Date: 06/2022

MADRIX Version: 5.5 (Created with)

Corresponding Video Tutorial: »Modify Cue Segments In The Timeline Editor

### Note:

In this tutorial we will work with the result of the tutorial: »Modify Audio Files

### Task:

As task we have to modify the timeline in the following way:

- Trim the timeline to 40 seconds playback time
- Add a Crossfade between Cue Segment 1 and 2 of 1 second
- Add a Whitefade between *Cue Segment 2* and *3* of *1* second *15* frames
- Fade-in the Layer Opacity of Layer 1 and Layer 2 of Cue Segment 2 with different values
- 1 According to your task we want to trim the length of the timeline to **40** seconds. Therefor we navigate to the
  - Timeline Duration settings and type 00:00:40:00.

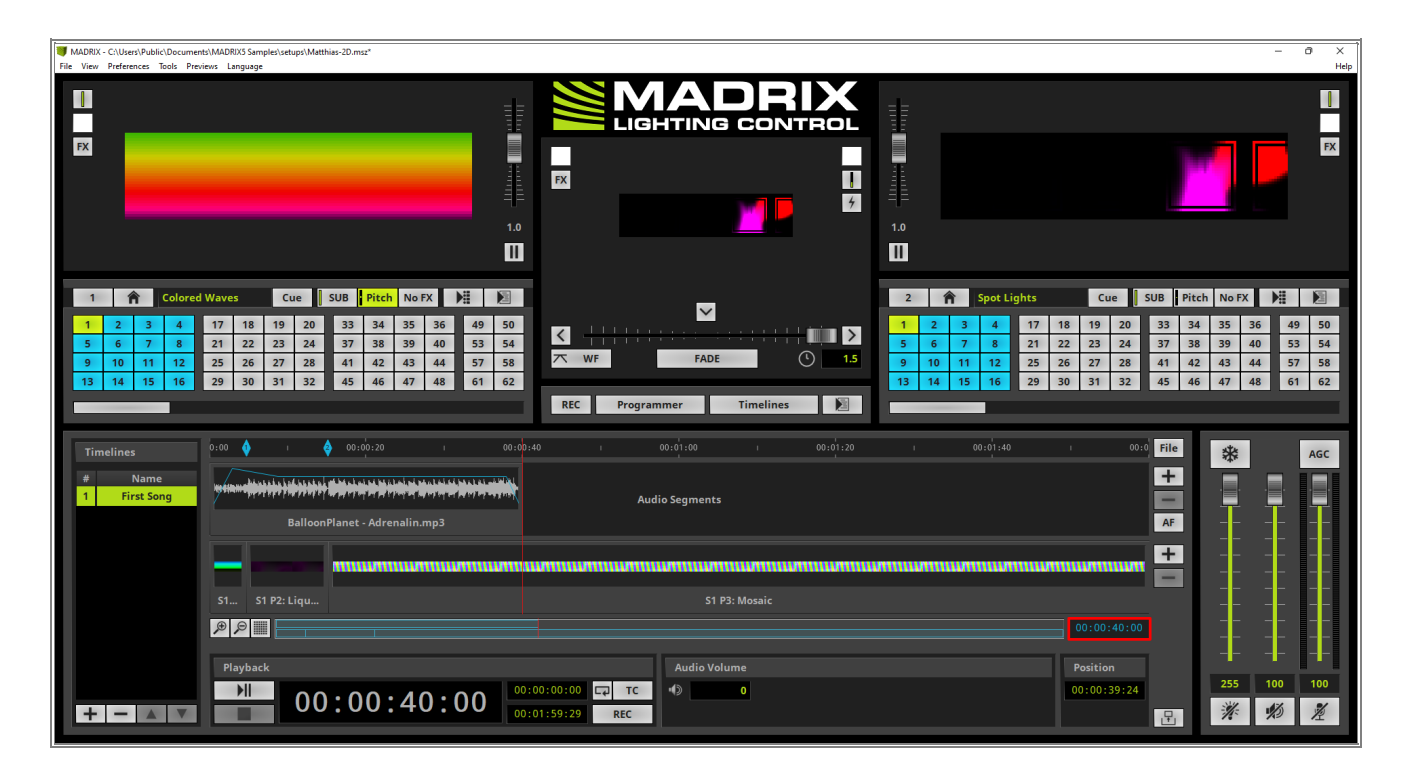

<sup>2</sup> After pressing *Enter* on the keyboard the *duration* of the timeline will be set to **40** seconds.

| MADRIX - C\Users\Public\Documents\MADRIX5 Sample\setups\Matthias-2D.msz* File View Preferences Tools Previews Language                                                                                                    |                                                                                                    |                                                                                                    | – Ö ×<br>Help                                                                                                    |
|----------------------------------------------------------------------------------------------------|----------------------------------------------------------------------------------------------------|----------------------------------------------------------------------------------------------------|----------------------------------------------------------------------------------------------------|
|                                                                                                    |                                                                                                    | 1.0                                                                                                    |                                                                                                    |
| 1     ↑     Colored Waves     Cue     SUB     Pitch     NoFX     ▶     ▶       1     2     3     4     17     18     19     20     33     54     35     36     49     50       5     6     7     8     21     22     23     24     37     38     39     40     55     54       9     10     11     12     25     26     27     28     41     42     43     44     57     58       13     14     15     166     29     30     31     32     45     46     47     48     61     62 | Image: Second second second | 2         Spot Lights         Cue         SUB           1         2         3         4         17         18         19         20         33           5         6         7         8         21         22         23         24         37           9         10         11         12         25         26         27         28         41           13         14         15         16         29         30         31         32         45 | Pitch         No FX         Pit         Pit           34         35         36         49         50           38         39         40         53         54           42         43         44         57         58           46         47         48         61         62 |
| Timelines 0:00 • 00:00:10                                                                                                    | 00:00:20                                                                                                    | 00:00:30 00:0 Fil                                                                                                    | e 🔆 AGC                                                                                                    |
| # Name<br>1 First Song                                                                                                    | de fe little-lande derfestade bade lande de hetaehetade daak                                                                                                    | an den handen handen das den den den standen standen det den den den den den den den den den den                                                                                                    |                                                                                                    |
|                                                                                                    | BalloonPlanet - Adrenalin.mp3                                                                                                    | AF                                                                                                    |                                                                                                    |
|                                                                                                    | UNERTERNALITERNALITERNALITERNALITERNALITERNALITERNALITERNAL                                                                                                    |                                                                                                    |                                                                                                    |
| S1 P1: Colored W S1 P2: Liquid Strobe                                                                                                    | S1 P3: Mo                                                                                                    | osaic                                                                                                    |                                                                                                    |
|                                                                                                    |                                                                                                    | 00:00:40:00                                                                                                    |                                                                                                    |
| Playback                                                                                                    | Audio Volume                                                                                                    | Position                                                                                                    | -111-                                                                                                    |
|                                                                                                    | 00:00:00 C7 TC (1) 0<br>00:40:00 REC                                                                                                    | 00:00:39:24                                                                                                    | 255 100 100                                                                                                    |

3 In this step we want to modify *Fade Time* between *Cue Segment 1* and Cue *Segment 2*. To modify it
. simply select the first *Cue Segment* and now you can *grab* the top corner of it and move it to the left. Furthermore you can double check and set the fade out time with the help of the *Settings* section. According to our task we have to set a fade time of *1* second.

| Timelines<br># Name | 0:00 00:00 03:20 | 00:00:10                                                     | ¢<br>• • • • • • • • • • • • • • • • • • • | 00:00:20                                   | h-unt-intration | 00:00:30 |                            | 00:0 File                  | *        |            | AGC      |
|---------------------|------------------|--------------------------------------------------------------|--------------------------------------------|--------------------------------------------|-----------------|----------|----------------------------|----------------------------|----------|------------|----------|
| 1 Pirst song        |                  | BalloonPlanet - Adrenalin.mp3                                |                                            |                                            |                 |          |                            |                            |          | -          |          |
|                     |                  |                                                              |                                            |                                            |                 |          |                            |                            |          | <br><br>   |          |
|                     | SIPI:Colored S   | Color <mark>ed - 2</mark> S1 P2: Liquid Strobe S1 P3: Mosaic |                                            |                                            |                 |          |                            | 00:00:40:00                | <br><br> |            |          |
|                     | Playback         |                                                              |                                            | S1 P1: Colored Waves                       |                 |          |                            | Position                   |          |            |          |
| + - A V             | 00:00            | :40:00                                                       | 0:00:00                                    | S1         P1           None         00:00 |                 | XF XF    | 00:00:00:00<br>00:00:01:00 | 00:00:00:00<br>00:00:04:20 | 255      | 100<br>100 | 100<br>1 |

- 4 Now we want to modify the *Layer Opacity* of the second *Cue Segment*. We select the second one and
- . perform a *right click* at the *Cue Segment*. In the context menu we select *Edit Layer Opacity*.

| 2*                                                                                                    |                                                                                                    |                                                                                                    |                                                                                                    | - 0 ×                                                                                                    |
|----------------------------------------------------------------------------------------------------|----------------------------------------------------------------------------------------------------|----------------------------------------------------------------------------------------------------|----------------------------------------------------------------------------------------------------|----------------------------------------------------------------------------------------------------|
|                                                                                                    |                                                                                                    |                                                                                                    |                                                                                                    | н                                                                                                    |
|                                                                                                    |                                                                                                    |                                                                                                    |                                                                                                    |                                                                                                    |
| Pitch         NoFX         P#         ▶           34         35         36         49         50           38         39         40         53         54           42         43         44         57         58           46         47         48         61         62 | FADE<br>Programmer Timelines                                                                                                    | 2 1<br>1 2<br>5 6<br>9 10<br>13 14                                                                                                    | Spet Lights         Cue           3         4         17         18         19         20           7         8         21         22         23         24           11         12         25         26         27         28           15         16         29         30         31         32                                                                                                    | SUB         Pritch         No FX         P#         P#           33         34         35         36         49         50           37         38         39         40         53         54           41         42         43         44         57         58           45         46         47         48         61         62                                                                                                    |
| 00:00:10                                                                                                    | 00:00:20                                                                                                    | 00:00:30                                                                                                    | ı (                                                                                                    | 00:0 File 🔆 AGC                                                                                                    |
| Shift Segments To The Left                                                                                                    | nde in in inite inite inite inite inite<br>BalloonPlanet - Adrenalin.mp3<br>: Ctrl+Left<br>t Ctrl+Right                                                                                                    | se gade e jacke der be fache stade<br>na son en son en son en son en son<br>et son en son en son en son en son en son<br>et son en son en son en son en son en son en son en son en son en son                                                                                                    | e jaagin dhe je - fange oorse generale of die beste<br>een naam weer oor oor oor oor oor oor oor oor oor                                                                                                    |                                                                                                    |
| Swap Segments<br>Shift Segment Contents To                                                                                                    | The Left Alt+Left                                                                                                    | 51 P3: Mosaic                                                                                                    | 00:00:40:0                                                                                                    |                                                                                                    |
|                                                                                                    | Pitch       No FX       Pitch       FX         10       10       10         134       55       36       45         34       53       36       45         42       43       44       55       54         46       47       48       61       62         REC         Shift Segments To The Left<br>Shift Segment So The Right<br>Swap Segments         Shift Segment So The Left<br>Shift Segment Contents To<br>Shift Segment Contents To | 4       5       36       49       50         34       55       36       49       50         34       53       36       49       50         34       39       40       57       58         42       43       44       57       58         45       56       42       54       45         42       44       57       58       44         42       44       51       62       10       10         10       10       10       10       10       10       10         10       10       10       10       10       10       10       10       10       10       10       10       10       10       10       10       10       10       10       10       10       10       10       10       10       10       10       10       10       10       10       10       10       10       10       10       10       10       10       10       10       10       10       10       10       10       10       10       10       10       10       10       10       10       10 | a       35       56       59       50       60       10       10       10       10       10       10       10       10       10       10       10       10       10       10       10       10       10       10       10       10       10       10       10       10       10       10       10       10       10       10       10       10       10       10       10       10       10       10       10       10       10       10       10       10       10       10       10       10       10       10       10       10       10       10       10       10       10       10       10       10       10       10       10       10       10       10       10       10       10       10       10       10       10       10       10       10       10       10       10       10       10       10       10       10       10       10       10       10       10       10       10       10       10       10       10       10       10       10       10       10       10       10       10       10       10       10 | 4       3       3       4       5       5       4       7       5         4       5       5       5       6       7       6       10       10       10       10       10       10       10       10       10       10       10       10       10       10       10       10       10       10       10       10       10       10       10       10       10       10       10       10       10       10       10       10       10       10       10       10       10       10       10       10       10       10       10       10       10       10       10       10       10       10       10       10       10       10       10       10       10       10       10       10       10       10       10       10       10       10       10       10       10       10       10       10       10       10       10       10       10       10       10       10       10       10       10       10       10       10       10       10       10       10       10       10       10       10       10       10 |

5 By default the modification of the *Layer Opacity* of *Layer 1* is selected. According to the task we have to . create a fade-in for *Layer 1* and *Layer 2*.

So we add 2 layer opacity adjust points. One point should be set at position **0** with value **0** of the second **Cue Segment** and the second one should be placed at a desired position. In this example it will be placed at 1 second 1 frame with the value 255.

#### Note:

- To add a layer opacity adjust point simply *click* at the selected Cue segment. If you grab a point you can change the time and the opacity value via your mouse.
- You will be able to modify a selected layer opacity adjust point with the help of the Settings section to set concrete values for the timing and layer opacity.

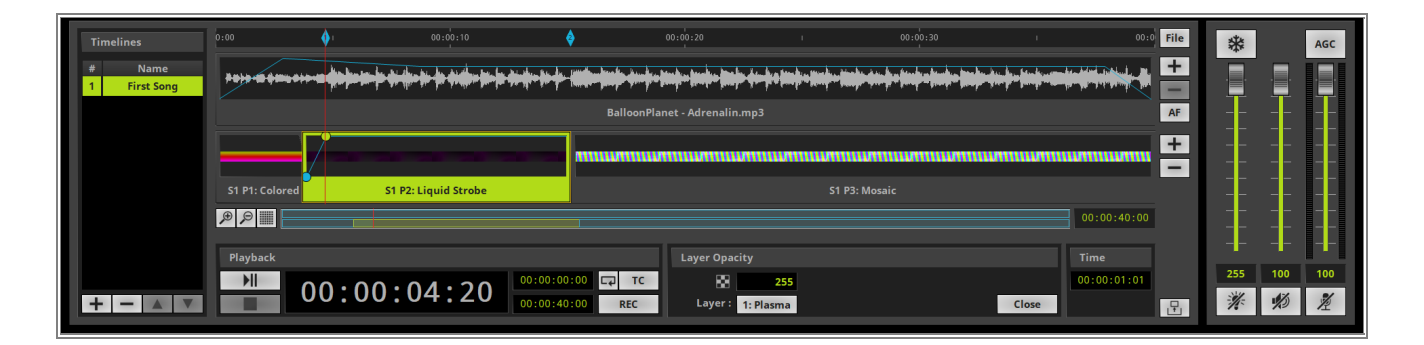

6 In this step we want to start the modification of the *Layer Opacity* for the second Layer. Therefor we *click*. the *Layer* button at the *Settings* section and select *2: Plasma*.

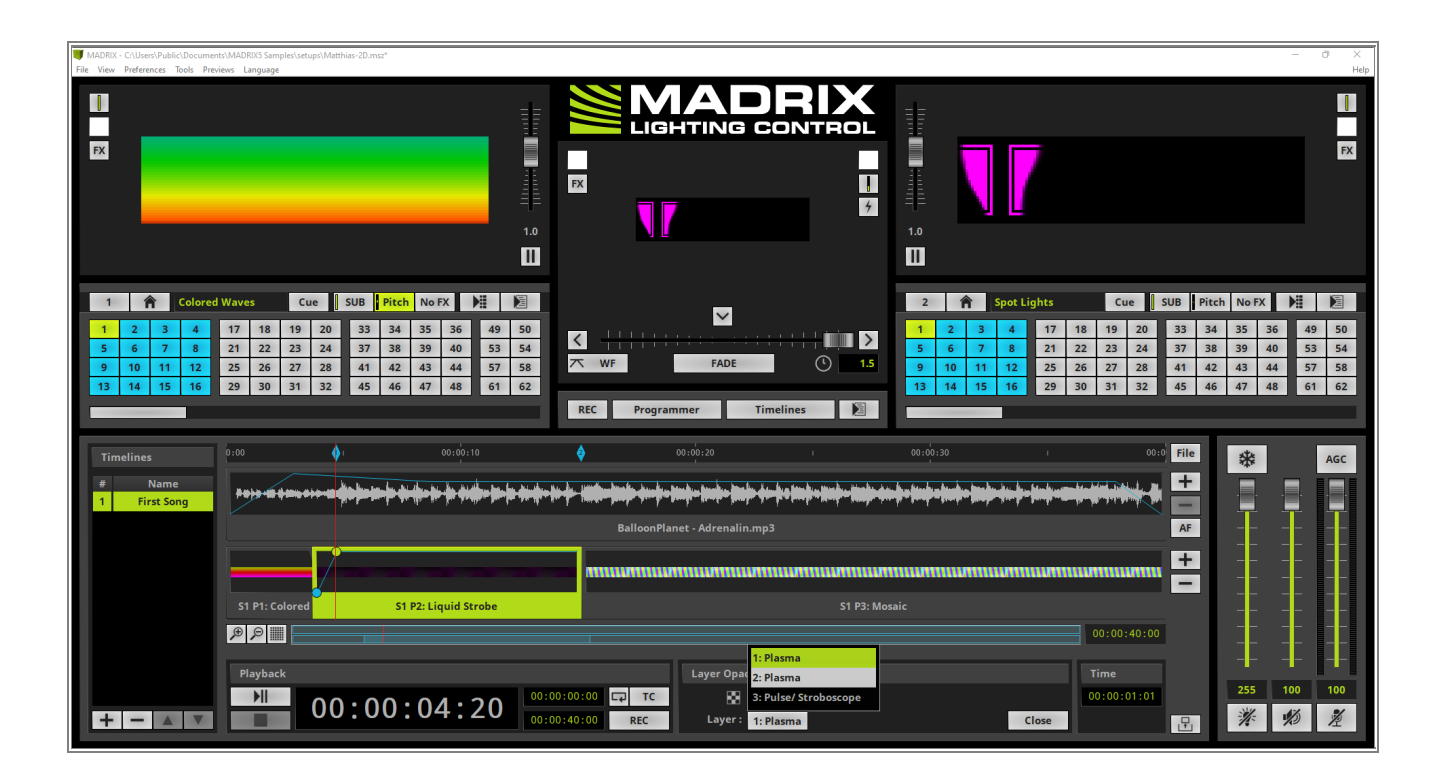

7

We want to add again 2 layer opacity adjust points. This layer should faded in with a delay. So we add one point at a desired position with value **0** and the second one should be placed at a desired position behind position of the first one with the value **180**.

As you have learned in step 5 you are able to modify the values and timing in the **Settings** section.

| Timelines<br># Name<br>1 First Song | 0:00 00:00:10                                               | 00:00:20 1 00:00<br>                                                                            | .00:30 . 00:0 File                 | ★ AGC |  |  |  |
|-------------------------------------|-------------------------------------------------------------|-------------------------------------------------------------------------------------------------|------------------------------------|-------|--|--|--|
|                                     | SalloonPlanet - Adrenalin.mp3 AP                            |                                                                                                 |                                    |       |  |  |  |
| + - * *                             | Playback           ▶II           00:00:04:20           00:0 | D::00:00 C2 T2 TC Mayer Opacity<br>D::00:00 C2 T2 TC Mayer 180<br>D::40:00 REC Layer: 2: Plasma | 00:00:40:00 Time 00:00:03:22 Close |       |  |  |  |

- 8 After all Layer Opacity settings are done we can close the settings for it. Therefor we click the *Close* button at
- . the *Settings* section.

| Timelines<br># Name<br>1 First Song | 0.00 01 00:00:10<br>P # + = + = + = + + + + + + + + + + + + + | و من برض: ۵۵<br>الله الله الله الله الله الله الله الله | , 00:00:30    | , oo:o Fi<br>In de Jack and Inde Jack and Inde<br>A | e *        |         | AGC        |
|-------------------------------------|---------------------------------------------------------------|---------------------------------------------------------|---------------|-----------------------------------------------------|------------|---------|------------|
|                                     | S1 P1: Colored S1 P2: Liquid Strobe                           |                                                         | S1 P3: Mosaic | 00:00:40:00                                         |            |         |            |
| + - • •                             | Playback<br>00:00:00:04:20 00:00:00:00                        | Layer Opacity O0:00 Ca TC Ca 40:00 REC Layer: 2: Pla    | 180<br>sma    | Ciose                                               | 255<br>*** | <br>100 | 100<br>1/2 |

- 9 In this step we want to change the fade type for the fade between Cue Segment 2 and 3 to White Fade.
- . To perform this modification we have to select the third *Cue Segment*. Now we *click* the *Fade-In type* button and select *WF*.

| MADRIX - C:\Users\Public\Documents\MADRIX5 Samples\setups\Matthias-2D.msz*     File View Preferences Tools Previews Language                                                                                                    |                                                                                                    | -                                                                                                    | × Help               |
|----------------------------------------------------------------------------------------------------|----------------------------------------------------------------------------------------------------|----------------------------------------------------------------------------------------------------|----------------------|
|                                                                                                    |                                                                                                    |                                                                                                    | FX                   |
| 1.0                                                                                                    | <b>.</b> .                                                                                                    |                                                                                                    |                      |
| 1         Prescription         Colored Waves         Cut         SUB         Pitch         No FX         Pit         No           1         2         3         4         17         18         19         20         33         34         35         36         49         50           5         6         7         78         21         22         23         24         37         38         39         40         53         54           9         10         12         25         26         27         28         41         42         43         44         57         58           13         14         15         16         29         30         31         32         45         46         47         48         61         62                                                                                                    | WF     FADE     1.5       REC     Programmer     Timelines                                                                  | 2         P         Spot Lights         Cuc         SUB         Pitch         No FX         Pitch           1         2         3         4         17         18         19         20         33         34         35         36         45           5         6         7         8         21         22         23         24         37         38         39         40         55           9         10         11         12         25         26         27         28         41         42         43         44         55           10         29         30         31         32         45         46         47         48         60           7         WF           29         30         31         32         45         46         47         48         60                                                                                                    | 50<br>54<br>58<br>62 |
| Timelines         0:00         0:0         0:00           •         Name         •         •         •         •         •         •         •         •         •         •         •         •         •         •         •         •         •         •         •         •         •         •         •         •         •         •         •         •         •         •         •         •         •         •         •         •         •         •         •         •         •         •         •         •         •         •         •         •         •         •         •         •         •         •         •         •         •         •         •         •         •         •         •         •         •         •         •         •         •         •         •         •         •         •         •         •         •         •         •         •         •         •         •         •         •         •         •         •         •         •         •         •         •         •         •         •         •         •         • | وه دون دی.<br>۱۹۹۹ - ۲۰۰۹ - ۲۰۰۹ - ۲۰۰۹ - ۲۰۰۹ - ۲۰۰۹ - ۲۰۰۹ - ۲۰۰۹ - ۲۰۰۹ - ۲۰۰۹ - ۲۰۰۹ - ۲۰۰۹ - ۲۰۰۹ - ۲۰۰۹ - ۲۰۰۹ - ۲۰۰۹ | Wipe X         Image: Second second sec | AGC                  |
|                                                                                                    | BalloonPlanet - Adrenalin.mp3                                                                                               | Wipe YC     AF     -       Wipe YC     AF     -       Wipe ZC     +     -       Slide X     Margin and and and and and and and and and an                                                                                                    |                      |
| S1 P1: Colored . S1 P2: Liquid Strobe                                                                                                    | S1 P3: Mosaic                                                                                                    | Slide Z , f<br>Slide XC , 00:00:40:00<br>Slide XC , 00:00:40:00<br>Slide YC , 00:00:40:00<br>Slide ZC , Position                                                                                                    |                      |
|                                                                                                    | 00:00:00         CP         TC         S1         P3           00:40:00         REC         None         00:00:00:00        | ✓         ×         xF         00:00:00:00         00:00:15:04         235         100           ►         ×         xF         00:00:00:00         00:00:40:00         .         .         .         .         .         .         .         .         .         .         .         .         .         .         .         .         .         .         .         .         .         .         .         .         .         .         .         .         .         .         .         .         .         .         .         .         .         .         .         .         .         .         .         .         .         .         .         .         .         .         .         .         .         .         .         .         .         .         .         .         .         .         .         .         .         .         .         .         .         .         .         .         .         .         .         .         .         .         .         .         .         .         .         .         .         .         .         .         .         .         .                                                                                                    | 100                  |

1 According to our task we have to change the Fade-In time to 00:00:01:15.

| ן ו | Timelines           | 0:00     | 00:00:10<br>,                                       | \$                                       | 00:00:20                     |                           | 00:00:30                                                                                                    | I.                  | 00:0 File   | *   |     | AGC |
|-----|---------------------|----------|-----------------------------------------------------|------------------------------------------|------------------------------|---------------------------|----------------------------------------------------------------------------------------------------|---------------------|-------------|-----|-----|-----|
|     | # Name 1 First Song |          | a fan bir fan dir ffin dir dir dir fan dir ffin fan | de de - de - la la la la de - la de - de | n fer hader herte herte de f | a jim ji - jim ji- jim ji | dar for de la forde - forde - forde - forde - forde - forde - forde - forde - forde - forde - forde - forde - f | din din din din sec |             | ·   | · . |     |
|     |                     |          |                                                     | Ballo                                    | onPlanet - Adrenalin.mp3     |                           |                                                                                                    |                     | AF          |     |     |     |
|     |                     |          |                                                     |                                          |                              |                           |                                                                                                    | unanan mananan m    |             |     |     |     |
|     |                     |          |                                                     |                                          |                              | S1 P3: N                  | Aosaic                                                                                                    |                     |             |     |     |     |
|     |                     |          |                                                     |                                          |                              |                           |                                                                                                    |                     | 00:00:40:00 |     |     |     |
|     |                     | Playback |                                                     |                                          | S1 P3: Mosaic                |                           |                                                                                                    |                     | Position    |     |     |     |
|     |                     |          | ·00·15·04                                           | 00:00:00                                 | TC S1 P3                     |                           | ∽ WF                                                                                                    | 00:00:01:15         | 00:00:15:04 | 255 | 100 | 100 |
|     | + - A V             |          | .00.15.04                                           | 00:00:40:00 RE                           | C None O                     |                           | ► × XF                                                                                                    | 00:00:00:00         | 00:00:40:00 | ×   | Ø   | Ž   |

- 1 After pressing Enter the Fade-In Time will be accepted and we can see the modification at the Cue
- 1 Segment.

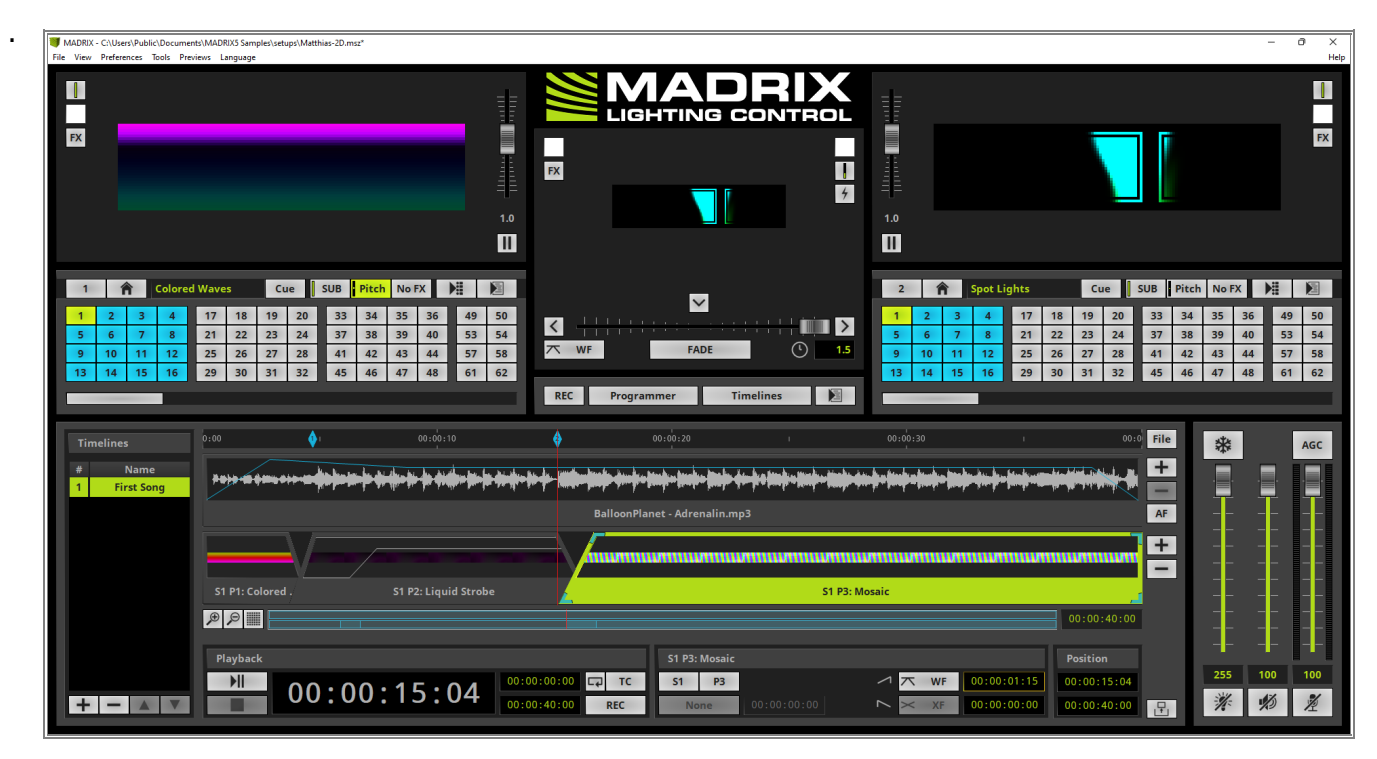

**Congratulations!** You have successfully learned how to modify Cue Segments with the help of the Timeline Editor in MADRIX 5.

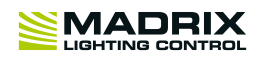

# **//PART D** *Imprint And Copyright*

## 4 Imprint And Copyright

## **Company And Address**

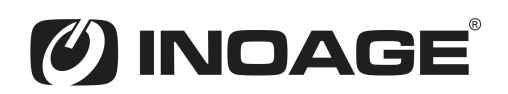

inoage GmbH Wiener Straße 56 01219 Dresden Germany

Managing Directors: Christian Hertel, Sebastian Pinzer, Sebastian Wissmann

Phone: +49 351 862 6869 0 Fax: +49 351 862 6869 68

Web: <u>www.madrix.com</u> E-mail: <u>info@madrix.com</u>

## **Copyright**

Copyright (c) 2001 - 2023 inoage GmbH. All rights reserved.

MADRIX is a trademark of inoage GmbH.

All other company names and/or product names are trademarks and/or entered trademarks of their respective holders. The product might not always be conforming to the presentation, features, and performances. Technical data can differ slightly, depending on the operating system and the chosen hardware.

We withhold the option of changes without notification. inoage GmbH does not give any guaranty for function capability for a certain purpose, the marked ability or other features of the product. No other guaranty claims, on legal or other terms, can be enforced.

Under no circumstances does inoage GmbH take on the responsibility for liabilities for faults for losses in sales volume or profits, that occur through the usage of the product, through the serviceability, through abuse, happenings, circumstances or actions, that we have no influence on. No matter if the damages were caused by the holder of the product or a third person.

## **Credits**

- Microsoft, Windows are U.S. registered trademarks of Microsoft Corporation.
- Art-Net<sup>™</sup> Designed by and Copyright Artistic Licence Holdings Ltd.
- ASIO is a trademark and software of Steinberg Media Technologies GmbH.
- Intel is a trademark of Intel Corporation in the U.S. and/or other countries.
- NVIDIA is a trademark and/or registered trademark of NVIDIA Corporation in the U.S. and/or other countries.
- Other product and company names, terms, or [trade] marks are the property of their respective holders.